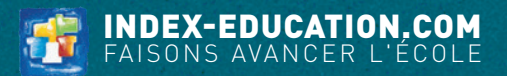

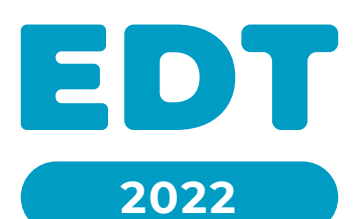

# GUIDE PRATIQUE THÉMATIQUE

# SOMMAIRE

| Installer EDT Monoposte                                 | 7  |
|---------------------------------------------------------|----|
| 1 • Télécharger l'application                           | 7  |
| 2 • Enregistrer sa licence                              | 8  |
| 3 • Utiliser la licence de consultation illimitée       | 9  |
| Installer EDT Réseau                                    | 11 |
| 1 • Installer le Serveur                                | 11 |
| 2 • Installer et connecter un Client                    | 13 |
| 3 • Enregistrer sa licence                              | 15 |
| 4 • Utiliser la licence de consultation illimitée       | 17 |
| Créer une nouvelle base (EDT Monoposte)                 | 18 |
| Méthode n° 1 : à partir de STSWEB                       | 18 |
| Méthode n° 2 : à partir d'une ancienne base             | 19 |
| Méthode n° 3 : à partir d'une base vide                 | 21 |
| Compléter la base de données                            | 22 |
| •<br>1 • Par des saisies manuelles                      | 22 |
| 2 • Par une mise à jour depuis STSWEB                   | 22 |
| 3 • En récupérant certaines données de l'an passé       | 22 |
| 4 • En important des données depuis un tableur          | 23 |
| Créer une nouvelle base (EDT Réseau)                    | 25 |
| 1 • Créer une nouvelle base vide                        | 25 |
| 2 • Initialiser la base de données                      | 27 |
| Paramétrer la grille                                    |    |
| 1 • Modifier le pas horaire et l'amplitude des journées | 29 |
| 2 • Définir les horaires                                |    |
| 3 • Saisir les vacances, jours fériés et semaines A/B   |    |
| Paramétrer son espace de travail                        |    |
| 1 • Naviguer dans le logiciel                           |    |
| 2 • Manipuler les données dans les listes               |    |
| 3 • Utiliser les raccourcis                             | 43 |
| Gérer les utilisateurs (EDT Réseau)                     |    |
| 1 • Les utilisateurs administratifs                     |    |
| 2 • Les professeurs                                     |    |
| 3 • Politique de sécurité                               |    |

| Créer des groupes de salles                             | 50  |
|---------------------------------------------------------|-----|
| 1 • Mettre en place les groupes de salles               | 50  |
| 2 • Réserver une salle pour chaque cours                | 51  |
| Définir les contraintes                                 | 52  |
| 1 • Définir les contraintes liées aux matières          |     |
| 2 • Saisir les souhaits des enseignants                 |     |
| 3 • Délimiter les journées de travail des classes       |     |
| 4 • Préserver une pause déjeuner                        | 59  |
| 5 • Saisir les contraintes liées aux salles             | 60  |
| Récupérer les élèves dans la base                       | 62  |
| 1 • Récupérer les élèves depuis SIECLE                  |     |
| 2 • Mettre les élèves dans les classes                  |     |
| 3 • Compléter la fiche identité                         | 67  |
| Prévoir les enseignements de snécialité                 | 69  |
| 1 • Saisir l'offre de l'établissement                   | 69  |
| 2 • Récupérer les spécialités choisies par les élèves   |     |
| 3 • Constituer les parcours possibles                   | 71  |
| 4 • Générer les groupes de spécialité                   | 73  |
| 5 • Créer les cours de spécialité                       | 80  |
| Créer les cours « non placés »                          |     |
| Méthode n° 1 : créer de nouveaux cours                  |     |
| Méthode n° 2 : actualiser les cours de l'an passé       |     |
| Méthode n° 3 : générer les cours à partir des MEF       | 86  |
| Méthode n° 4 : transformer les services STSWEB          | 90  |
| Préciser les cours                                      | 92  |
| 1 • Préciser le cours complexe                          | 93  |
| 2 • Vérifier que tous les cours complexes sont précisés |     |
| 3 • Modifier un cours complexe a posteriori             |     |
| Groupes et parties de classe                            |     |
| 1 • Ajuster les groupes créés automatiquement           |     |
| 2 • Créer des groupes manuellement                      | 104 |
| 3 • Gérer les liens entre les parties de classe         |     |
| Vérifications préalables au placement                   |     |
| 1 • Vérifier les données saisies                        |     |
| 2 • Lancer l'analyseur de contraintes                   |     |
| Placement manuel des cours                              | 110 |
| 1 • Placer un cours sur la grille                       |     |

| 2     | • Modifier les cours placés                          | 112 |
|-------|------------------------------------------------------|-----|
| 3     | • Comprendre ce qui empêche le placement d'un cours  | 115 |
| Plac  | ement automatique des cours                          | 117 |
| 1     | Renseigner les préférences de placement              | 117 |
| 2     | • Dans quel ordre doit-on placer les cours ?         | 118 |
| 3     | • Lancer un placement automatique                    | 119 |
| 4     | • Trouver une place pour les cours en échec          | 121 |
| Fina  | liser les emplois du temps                           | 123 |
| 1     | • Optimiser les emplois du temps                     | 123 |
| 2     | • Répartir les salles des groupes dans les cours     | 125 |
| 3     | • Compléter les informations sur les cours           | 127 |
| Prév  | voir les permanences et l'appel au CDI               | 128 |
| 1     | Cours de permanence annuels avec les élèves          | 128 |
| 2     | • Cours de permanence / de CDI « vides »             | 129 |
| 3     | • Permanences exceptionnelles (suite à des absences) | 130 |
| Répa  | artir les élèves dans les groupes                    | 132 |
| 1     | • Affectation automatique en fonction des options    | 132 |
| 2     | • Affectaction manuelle                              | 132 |
| 3     | • Affectation hebdomadaire                           | 135 |
| Pers  | sonnaliser les emplois du temps                      | 137 |
| 1     | • Détacher un élève de sa classe                     | 137 |
| 2     | • Ajouter les accompagnants aux cours                | 141 |
| Tran  | nsfert EDT / Pronote                                 | 142 |
| 1     | • Vérifier la compatibilité des données              | 142 |
| 2     | • Initialiser la base PRONOTE en début d'année       | 142 |
| 3     | • Mettre en place le travail sur une base commune    | 144 |
| 4     | • Modifier les emplois du temps en cours d'année     | 146 |
| 5     | • Remanier les edt provisoires après la rentrée      | 148 |
| Diffu | ıser les emplois du temps                            | 150 |
| 1     | • Imprimer les emplois du temps                      | 150 |
| 2     | • Envoyer les emplois du temps par e-mail            | 155 |
| 3     | • Publier les emplois du temps sur PRONOTE           | 156 |
| Rem   | onter les données vers STSWEB                        | 158 |
| 1     | • Établir les correspondances EDT / STSWEB           | 158 |
| 2     | • Faire une copie de la base                         | 159 |
| 3     | • Mettre les cours en conformité                     | 159 |
| 4     | • Effectuer la remontée des services                 | 161 |

| Constituer les trombinoscopes                               | 162 |
|-------------------------------------------------------------|-----|
| 1 • Importer les photos des élèves                          | 162 |
| 2 • Gérer le droit à l'image                                | 164 |
| 3 • Consulter les trombinoscopes                            | 165 |
| Modifier l'emploi du temps à la semaine                     | 166 |
| 1 • De l'edt annuel à l'edt par semaine                     | 166 |
| 2 • Créer un cours exceptionnel                             | 167 |
| 3 • Modifier un cours existant                              | 168 |
| 4 • Déplacer un cours                                       | 169 |
| 5 • Annuler des cours                                       | 172 |
| 6 • Suivre les modifications                                | 174 |
| 7 • Faciliter le travail sur l'emploi du temps à la semaine | 176 |
| Absences et remplacements                                   | 177 |
| 1 • Paramétrer la saisie des absences                       | 177 |
| 2 • Gérer les absences                                      | 179 |
| 3 • Gérer un remplacement de courte durée                   | 183 |
| 4 • Gérer un remplacement de longue durée                   | 187 |
| 5 • Mettre une classe en permanence en cours d'année        |     |
| Conseils de classe                                          | 190 |
| 1 • Désigner les délégués                                   | 190 |
| 2 • Créer les conseils                                      | 191 |
| 3 • Gérer les participants                                  | 195 |
| 4 • Gérer les cours gênants                                 | 197 |
| 5 • Élaborer le planning des conseils                       | 198 |
| 6 • Diffuser les informations relatives aux conseils        | 200 |
| Rencontres parents / professeurs                            | 202 |
| 1 • Paramétrer la session de rencontres                     | 202 |
| 2 • Recueillir les desiderata et les indisponibilités       | 207 |
| 3 • Générer le planning des rencontres                      | 209 |
| 4 • Communiquer le planning                                 | 211 |
| 5 • S'organiser pour le jour J                              | 212 |
| Communication                                               | 213 |
| 1 • Vérifier les coordonnées et préférences de contact      | 213 |
| 2 • Envoyer des courriers                                   | 214 |
| 3 • Paramétrer le serveur SMTP pour l'envoi des e-mails     | 217 |
| 4 • Envoyer des e-mails                                     | 219 |
| 5 • Envoyer des SMS                                         | 222 |

| 6 • Diffuser des informations [via le Client]            | 224   |
|----------------------------------------------------------|-------|
| 7 • Effectuer un sondage [via le Client]                 | 226   |
| 8 • Engager des discussions [via le Client]              | 227   |
| 9 • Publier des évènements dans l'agenda [via le Client] | 229   |
| Prérentrée                                               | . 231 |
| 1 • Travailler sur une copie de la base                  | 231   |
| 2 • Vérifier les matières, les professeurs et les MEF    | 232   |
| 3 • Calculer les besoins prévisionnels à partir des MEF  | 234   |
| 4 • Calculer le TRM à partir des classes prévisionnelles | 234   |
| 5 • Répartir les élèves dans les classes prévisionnelles | 237   |
| 6 • Générer automatiquement les cours                    | 242   |
| Index                                                    | . 243 |
| Conditions générales de vente et d'utilisation           | . 246 |
| Avertissement                                            | . 246 |
| Crédits                                                  | . 247 |
| Informations éditeur                                     | . 247 |

# **INSTALLER EDT MONOPOSTE**

EDT Monoposte vous permet de constituer une base de données EDT.

Avec une licence, vous pouvez enregistrer EDT Monoposte sur deux ordinateurs, plus un troisème ordinateur le temps des grandes vacances.

Ainsi, vous pouvez choisir de travailler à un utilisateur depuis deux ordinateurs différents (un fixe et un portable, par exemple) ou travailler à deux utilisateurs, depuis deux ordinateurs, sur deux bases de données (qui seront fusionnées par la suite).

# 1 • Télécharger l'application

Téléchargez EDT Monoposte sur le site Internet d'Index Éducation, *www.index-education.com*, depuis la page *EDT > Téléchargements > Télécharger EDT* et suivez l'assistant d'installation.

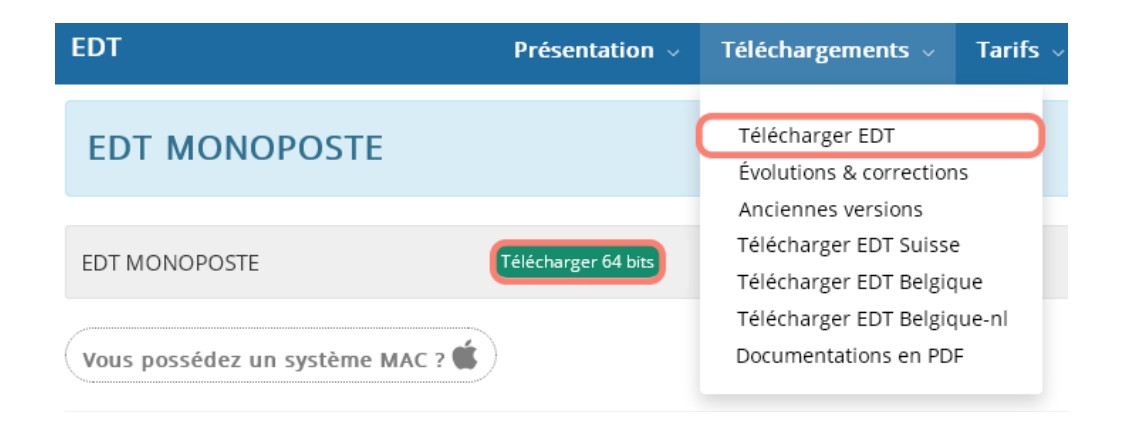

Une fois l'installation terminée, un double-clic sur l'icône lance l'application.

#### 🖉 Quelle est la configuration recommandée pour utiliser EDT Monoposte ?

- Configuration conseillée : Windows 11 (32/64 bits), avec un affichage en 1600 x 1280
- Configuration minimale : Windows 7 (32/64 bits)

# Puis-je utiliser EDT si je n'ai pas un système Windows ?

Oui, il est possible de télécharger sur le site d'Index Éducation un pack d'installation avec Wine pour MAC OS. Les personnes qui souhaitent installer le Client sur un poste Linux doivent installer Wine et suivre les indications données dans notre FAQ en ligne.

## 2 • Enregistrer sa licence

Pour pouvoir continuer à travailler après les 8 semaines d'évaluation, vous devez enregistrer votre licence sur **chaque poste** où est installé EDT. Tant que votre licence n'est pas enregistrée, vous ne pouvez réaliser ni exports ni impressions.

Sur la page d'accueil du logiciel, cliquez en bas à droite sur le bouton *Enregistrement automatique de la licence*. Vous avez alors deux possibilités :

- Si la licence a déjà été enregistrée sur le poste, confirmez votre établissement dans la fenêtre qui s'affiche. Le logiciel récupère automatiquement les données nécessaires et l'enregistrement prend quelques secondes.
- S'il s'agit d'un premier enregistrement, saisissez la référence client et le numéro de facture qui figurent sur celle-ci. Dans le cas d'un changement de poste, indiquez la lettre de l'ancien poste ; celle-ci est mentionnée dans le logiciel installé sur l'ancien poste, dans le menu *Configuration > À propos.*

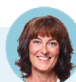

#### L'enregistrement automatique ne fonctionne pas...

Si vous rencontrez un problème avec l'enregistrement automatique (réseau, connexion, pare-feu, etc.), générez le PDF contenant vos informations et envoyez-le à **code@index-education.fr** ou par fax au 04 96 15 00 06.

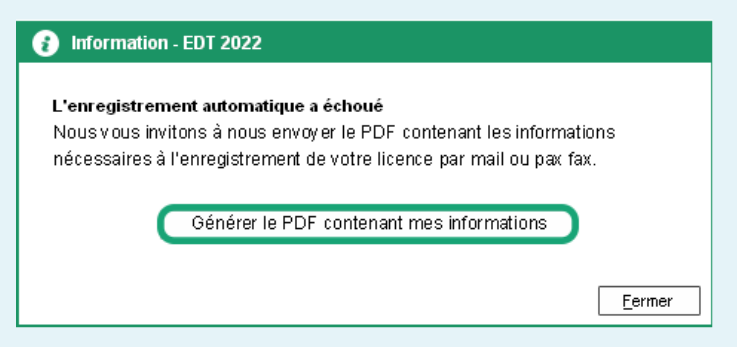

*Vous recevrez alors le code par e-mail : copiez-le, retournez dans le menu Fichier > Utilitaires > Saisir votre code d'enregistrement, cliquez sur Saisie du code, collez le code et validez.* 

#### Comment enregistrer EDT sur un troisième poste pendant l'été ?

*Chaque établissement peut installer EDT sur un poste supplémentaire une fois par an pendant l'été afin de préparer les emplois du temps. Cette licence est valable jusqu'à 10 jours après la rentrée.* 

• Lors de l'installation d'EDT Monoposte, choisissez la version Vacances.

• Depuis la page d'accueil, cliquez en bas à droite sur le bouton Enregistrement de la licence pour « Les grandes vacances » et renseignez votre référence client et le numéro de facture qui figurent sur votre facture.

|           | Man above at the Manage Caracteria                                                                        |
|-----------|----------------------------------------------------------------------------------------------------|
| our trave | allier durant toute rannee scolaire                                                                       |
|           | Enregistrement automatique de la licence                                                                  |
|           |                                                                                                    |
| et avez b | esoin de travailler sur votre poste personnel                                                             |
| et avez b | esoin de travailler sur votre poste personnel<br>Enredistrement de la licence pour "Les grandes vacances" |

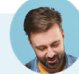

#### Dans quels cas dois-je mettre à jour ma licence EDT ?

Il faut mettre à jour votre licence :

- lors d'une nouvelle acquisition en cours d'année (version de consultation illimitée, inscription au service SMS, inscription à Maileva, etc.);
- au renouvellement de votre licence annuelle ;
- si vous changez de poste : dans ce cas, depuis l'ancien poste, allez dans le menu Configuration > À propos et notez la lettre du poste (à reporter ensuite dans le formulaire d'enregistrement).

Pour mettre à jour la licence en cours d'année, allez dans le menu Fichier > Utilitaires > Enregistrer automatiquement votre licence.

## 3 • Utiliser la licence de consultation illimitée

La licence de consultation illimitée est vendue séparément, en plus de la version Monoposte.

Elle permet la consultation de la base de données depuis un nombre illimité de postes.

Pour des raisons de sécurité, nous vous conseillons de mettre en consultation une copie de la base, et non votre fichier de travail.

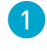

1) Depuis EDT Monoposte, mettez à jour votre licence si vous avez acquis la version de consultation après avoir enregistré votre licence.

2) Depuis EDT Monoposte, créez une copie consultable de la base, via le menu Fichier > Créer une copie consultable de la base et enregistrez la copie dans un dossier accessible à tous les postes de consultation. Installez la version de consultation une seule fois, dans un dossier accessible à tous les postes ou sur chaque poste : pour cela, téléchargez EDT Monoposte depuis le site d'Index Éducation et choisissez Version de consultation lors de l'installation.

| Programme d'installation EDT Monoposte  |                                                                                                    |   |  |
|-----------------------------------------|----------------------------------------------------------------------------------------------------|---|--|
| Choix de la version à installer:        |                                                                                                    |   |  |
| Vous êtes client<br>Version enregistrée | Installation réservée aux établissements ayant acquis une licence de EDT.                                                                                              |   |  |
| Version de consultation                 | Pour consulter la base de données enregistrée avec la version de EDT pour<br>laquelle vous avez saisi le code d'enregistrement incluant la licence de<br>consultation. | _ |  |

Remarque : si vous avez installé EDT sans indiquer qu'il s'agissait d'une version de consultation, vous n'avez pas besoin de faire une nouvelle installation ; lancez la commande *Fichier > Utilitaires > Saisir votre code d'enregistrement*, cliquez sur le bouton *Saisie* et entrez le code *CONSULT*.

4 Définissez les données visibles par les utilisateurs en consultation : depuis le menu Paramètres > Modes de consultation, vous pouvez définir deux modes de consultation différents.

| Si vous activez deux modes de consultation,<br>l'un des deux modes peut être accessible<br>sans mot de passe.<br>Cochez ou déc<br>mode les donn<br>consultation. |                                                                                                    |                             |                           |            | oour ch<br>torisée | aqu<br>s à l |
|----------------------------------------------------------------------------------------------------|----------------------------------------------------------------------------------------------------|-----------------------------|---------------------------|------------|--------------------|--------------|
|                                                                                                    |                                                                                                    |                             |                           |            |                    |              |
| Définition des moo                                                                                                    | des de consultation                                                                                         |                             |                           |            |                    | ×            |
| Consultation par<br>Toutes les doi<br>Consultation pers<br>Activez les m                                                                                         | défaut<br>nnées sont consultables sans mot de pas<br>sonnalisée<br>odes (vous pouvez les protéger par mot c | se<br>le passe) et précisez | les données consultatbles |            |                    |              |
| Mode 1                                                                                                    | 🗌 Protégé par mot de passe 🔽                                                                                | Mot de passe                | Co                        | nfirmation |                    |              |
| Mode 2                                                                                                    | ✓ Protégé par mot de passe                                                                                  | Mot de passe                | •••••• Co                 | nfirmation |                    |              |
|                                                                                                    | Autorisation                                                                                                | IS                          |                           | Mode 1     | Mode 2             | ^            |
| Générales                                                                                                    |                                                                                                    |                             |                           |            |                    |              |
| Consulter les do                                                                                                    | nnées personnelles des professeurs et p                                                                     | ersonnels                   |                           |            | -                  |              |
| Consulter les données personnelles des élèves et responsables 🗸 🗸                                                                                                |                                                                                                    |                             |                           |            |                    |              |
| Imprimer les données consultables                                                                                                    |                                                                                                    |                             |                           |            |                    |              |
| Consulter les do                                                                                                    | onnées de Prérentrée                                                                                        |                             |                           |            |                    |              |
| Consulter les do                                                                                                    | onnées de Emploi du temps                                                                                   |                             |                           | 1          | 1                  |              |
| Consulter les se                                                                                                    | rvices (par discipline et par classe)                                                                       |                             |                           |            | -                  |              |
| Consulter les V.                                                                                                    | S. des professeurs                                                                                          |                             |                           |            | -                  |              |
| Consulter les do                                                                                                    | onnées de Gestion par semaine et ab                                                                         | sences                      |                           | 1          | -                  |              |
| Nombre de sema                                                                                                    | aines consultables avant la semaine en co                                                                   | urs                         |                           | 0          | 6                  |              |
| Nombre de semaines consultables après la semaine en cours                                                                                                    |                                                                                                    |                             |                           |            | 6                  |              |
| Voir les motifs d'absence                                                                                                    |                                                                                                    |                             |                           |            | -                  |              |
| Voir les absences par professeur                                                                                                    |                                                                                                    |                             |                           |            | -                  |              |
| Consulter les vo                                                                                                    | lumes horaires réalisés                                                                                     |                             |                           | _          |                    |              |
| Consulter les do                                                                                                    | onnées de Rencontres Parents/Profe                                                                          | sseurs                      |                           |            |                    |              |
| Consulter les do                                                                                                    | onnées de Conseils de classe                                                                                |                             |                           |            |                    |              |
| Consulter les do                                                                                                    | onnées de Courriers                                                                                         |                             |                           |            |                    | $\vee$       |
| <                                                                                                    |                                                                                                    |                             |                           |            | >                  |              |
| Tester les modes                                                                                                    | de consultation                                                                                             |                             |                           | Annuler    | ⊻alide             | er           |

# **INSTALLER EDT RÉSEAU**

EDT Réseau permet à plusieurs utilisateurs de travailler en même temps sur une base de données. Pour utiliser EDT Réseau, vous installez deux applications :

- **le Serveur EDT** sur une machine suffisamment puissante, de préférence sur une partition dédiée (différente de la partition système) dans un dossier non partagé : c'est également sur cette machine que sera enregistrée la base de données ;
- **le Client EDT** sur tous les postes utilisateurs : c'est depuis cette application que les utilisateurs accèderont à la base de données.

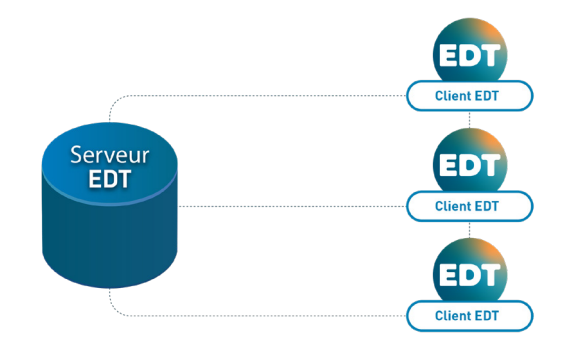

# 1 • Installer le Serveur

 Téléchargez l'application Serveur sur notre site Internet, www.index-education.com, depuis la page EDT > Téléchargements > Télécharger EDT, et suivez l'assistant d'installation.

2 Rendez-vous dans le volet Paramètres de publication et notez l'adresse IP et le port TCP : vous aurez besoin de ces informations pour paramétrer les Clients.

| Fichier Configuration 🔶            | ssistance                                                |
|------------------------------------|----------------------------------------------------------|
| Serveur a                          | arrêté                                                   |
|                                    |                                                          |
| Clients connectés                  | : 0 (dont 0 en mode enseignant - 0 en mode consultation) |
| Licences utilisees                 | Modification : U/2 - Consultations : illimitees          |
| Utilisateurs<br>connectés          | Paramètres de publication                                |
| Sauvegardes et<br>archives         |                                                          |
| ((m)) Paramètres de publication    | Connexion directe au serveur Adresse IP: 192.168.175.43  |
| P Déléguer<br>→ l'authentification | Port TCP : 49500                                         |

Quelle est la configuration recommandée pour le Serveur ?

- Configuration conseillée : Windows Server 2022 (32/64 bits) ou Windows 11 (32/64 bits)
- Configuration minimale requise : Windows Server 2012 RN (32/64 bits) ou Windows 8 (32/64 bits)

# La machine sur laquelle est installé le Serveur EDT est à l'autre bout du collège. Puis-je piloter l'application depuis mon poste ?

Pour éviter de vous déplacer à chaque manipulation, vous pouvez piloter le Serveur depuis un autre poste que celui sur lequel il est installé. Vous devez pour cela utiliser l'applicatif d'administration à distance.

- 1. Téléchargez l'applicatif d'Administration à distance Serveur sur le site Internet, rubrique EDT > Téléchargements > Télécharger EDT et installez-le sur le poste depuis lequel vous souhaitez administrer à distance.
- 2. Activez l'administration à distance depuis l'application Serveur, volet Administration à distance.

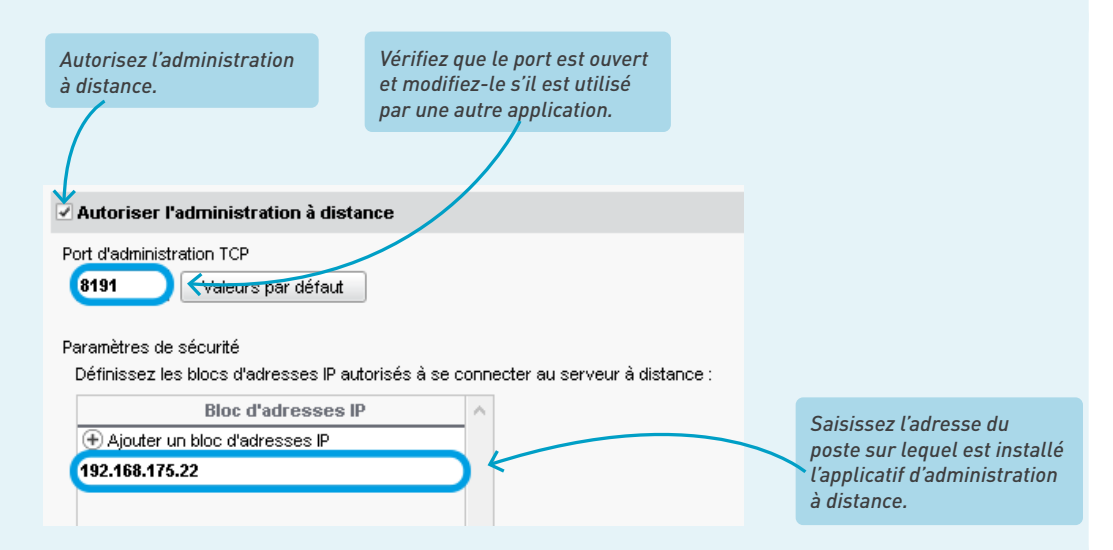

Remarque : si vous souhaitez administrer à distance depuis plusieurs postes, il faut que les adresses de ces postes soient toutes autorisées. Si ces adresses se suivent, laissez coché **Par bloc** et choisissez le masque qui convient. Si les adresses ne se suivent pas, cochez **Par plage** et saisissez les plages d'adresses concernées.

3. Paramétrez l'applicatif d'Administration à distance : dans le volet **Liste des serveurs**, saisissez un nom pour le Serveur, puis reportez l'adresse IP et le numéro de port qui figurent dans le volet **Paramètres de publication** de l'application.

*Remarque : de la même manière que le Serveur, vous pouvez administrer à distance le Relais. Téléchargez pour cela l'applicatif correspondant.* 

#### 2 • Installer et connecter un Client

 Téléchargez l'application Client sur notre site Internet, www.index-education.com, depuis la page EDT > Téléchargements > Télécharger EDT, et suivez l'assistant d'installation.

2 Depuis l'écran d'accueil du Client, cliquez sur le bouton Ajouter les coordonnées d'un nouveau serveur. Reportez l'Adresse IP et le Port TCP du Serveur, puis saisissez un libellé à votre convenance pour identifier le Serveur.

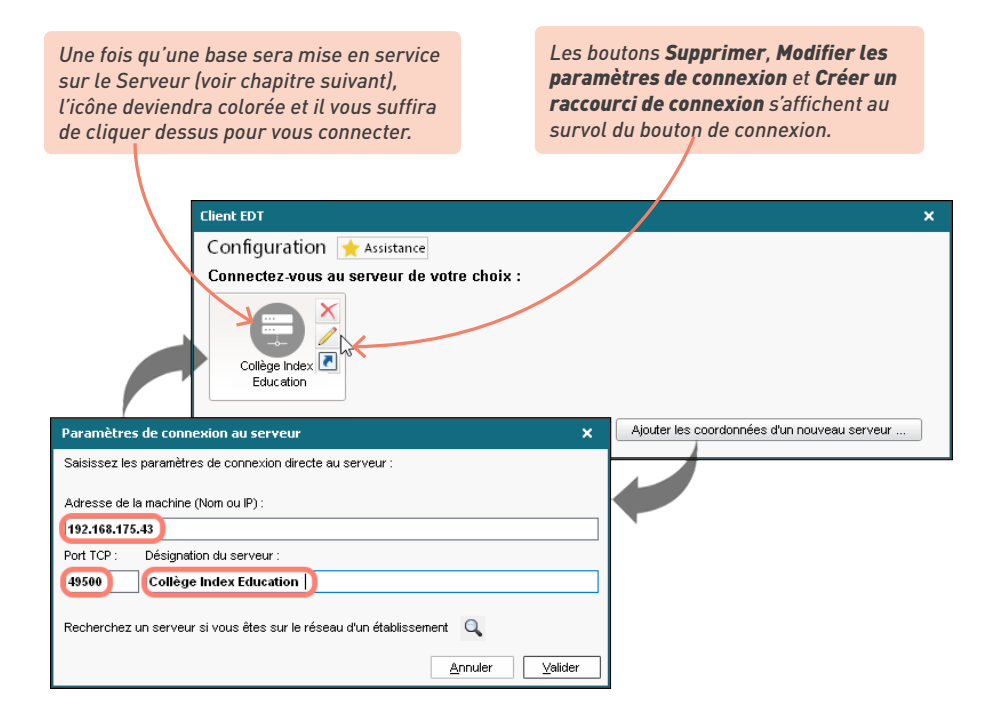

#### Quelle est la configuration recommandée pour le Client ?

- Configuration conseillée : Windows 11 (32/64 bits), avec un affichage en 1600 x 1280
- Configuration minimale requise : Windows 7 (32/64 bits)

# Peut-on installer le Client sur un poste extérieur à l'établissement ?

Oui, c'est possible, mais il est alors conseillé d'installer un Relais et il est en général nécessaire de demander aux services informatiques académiques d'ouvrir les ports TCP utilisés afin qu'ils soient accessibles depuis l'extérieur.

Le Relais permet aux Clients d'accéder au Serveur sans que ceux-ci accèdent directement à la machine abritant le Serveur.

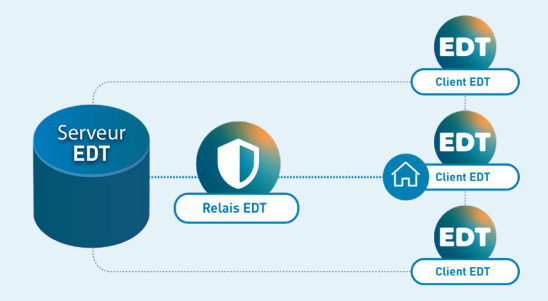

Pour installer le Relais, suivez la procédure suivante.

- 1. Téléchargez le Relais depuis le site Internet, **www.index-education.com**, sur la page **EDT** > **Téléchargements** > **Télécharger EDT** et suivez l'assistant d'installation.
- 2. Connectez le Relais au Serveur (le Serveur doit être en service) : dans le Relais, volet **Choix du serveur**, reportez l'**Adresse IP** et le **Port TCP** qui figurent dans le volet **Paramètres de publication** du Serveur, puis cliquez sur le bouton **Se connecter**.
- 3. Connectez les Clients au Relais : depuis l'écran d'accueil du Client, cliquez sur le bouton Ajouter les coordonnées d'un nouveau serveur. Au lieu d'ajouter les informations du Serveur, vous reportez l'Adresse IP et le Port TCP du Relais : ces informations figurent dans le volet Paramètres de publication du Relais.

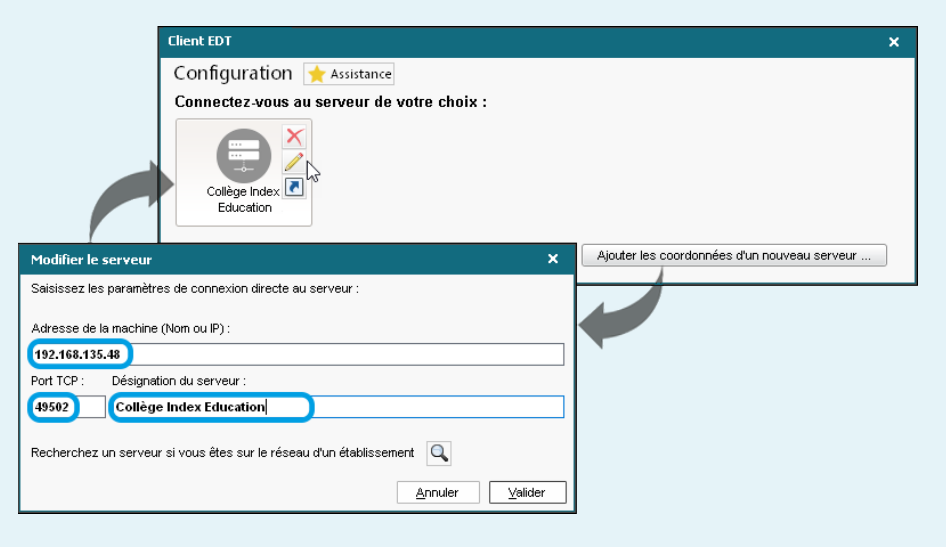

Pour plus de sécurité, vous pouvez également **filtrer les adresses IP autorisées à se connecter** et en interdire certaines, depuis l'application Serveur ou Relais, volet **Paramètres de sécurité**, onglet **Gestion des adresses**. Par défaut, toutes les adresses IP se connectant au Serveur et au Relais sont autorisées et contrôlées (blocage après authentification erronée, limitation des connexions par seconde, etc.). Vous pouvez préférer bloquer toutes les adresses IP par défaut et autoriser uniquement les adresses IP que vous saisissez. Pour plus d'informations, consultez l'aide en ligne à l'entrée **Adresse IP**.

## 3 • Enregistrer sa licence

Pour pouvoir continuer à travailler après les 8 semaines d'évaluation, vous devez enregistrer votre licence sur **chaque poste** où est installé EDT. Attention, tant que votre licence n'est pas enregistrée, vous ne pouvez réaliser ni exports ni impressions.

Depuis le Serveur ou depuis un Client connecté en SPR, rendez-vous dans le menu *Fichier > Utilitaires > Enregistrer automatiquement votre licence*.

Deux possibilités :

- La licence a déjà été enregistrée sur le poste : dans la fenêtre qui s'affiche, confirmez votre établissement. Le logiciel récupère automatiquement les données nécessaires et l'enregistrement prend quelques secondes.
- Il s'agit d'un premier enregistrement : saisissez la référence client et le numéro de facture qui figurent sur votre facture.

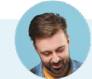

#### L'enregistrement automatique ne fonctionne pas...

Si vous rencontrez un problème avec l'enregistrement automatique (réseau, connexion, pare-feu, etc.), générez le PDF contenant vos informations et envoyez-le à **code@index-education.fr** ou par fax au 04 96 15 00 06.

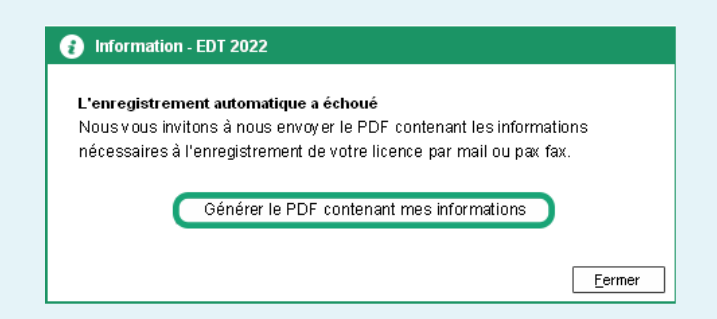

*Vous recevrez alors le code par e-mail : copiez-le, retournez dans le menu Fichier > Utilitaires > Saisir votre code d'enregistrement, cliquez sur Saisie du code, collez le code et validez.* 

### Dans quel cas dois-je mettre à jour ma licence EDT ?

Il faut mettre à jour votre licence si vous :

- faites une nouvelle acquisition en cours d'année (utilisateurs supplémentaires, inscription au service SMS, inscription à Maileva, etc.);
- renouvelez votre licence annuelle ;
- changez la machine sur laquelle est intallé le Serveur : dans ce cas, depuis l'ancienne machine, allez dans le menu Configuration > À propos et notez la lettre du poste (à reporter ensuite dans le formulaire d'enregistrement). Remarque : en cas de changement de machine, consultez nos autres préconisations dans l'aide en ligne (Serveur EDT > Migrer le Serveur d'une machine A sur une machine B).

Pour mettre à jour la licence en cours d'année, allez dans le menu Fichier > Utilitaires > Enregistrer automatiquement votre licence.

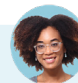

# Puis-je utiliser EDT Monoposte si l'établissement a une licence EDT Réseau ?

*En faisant l'acquisition d'EDT Réseau, vous ne faites pas l'acquisition d'EDT Monoposte. Cependant, vous pouvez l'utiliser dans certains cas, en respectant certaines conditions :* 

 Pendant l'été : installez EDT Monoposte sur un poste en choisissant la version Vacances lors de l'installation. Depuis la page d'accueil, cliquez en bas à droite sur le bouton Enregistrement de la licence pour « Les grandes vacances » et renseignez votre référence client et le numéro de facture qui figurent sur votre facture. Vous pouvez ainsi utilisez EDT Monoposte jusqu'à 10 jours après la rentrée.

| Enregistrer sa licence en quelques secondes |                                                           |  |  |  |  |
|---------------------------------------------|-----------------------------------------------------------|--|--|--|--|
| Pour travaill                               | er durant toute l'année scolaire                          |  |  |  |  |
|                                             | Enregistrement automatique de la licence                  |  |  |  |  |
| Vous partez                                 | z en vacances                                             |  |  |  |  |
| et avez bes                                 | oin de travailler sur votre poste personnel               |  |  |  |  |
| E                                           | inregistrement de la licence pour "Les grandes vacances") |  |  |  |  |

 Pendant l'année : pour réaliser l'export des services vers STSWEB, remanier l'emploi du temps lors d'un voyage scolaire, etc., vous pouvez utiliser EDT Monoposte en version d'évaluation. Dans ce cas, travaillez sur une copie de la base effectuée depuis EDT Réseau afin que les fonctions d'export soient débloquées.

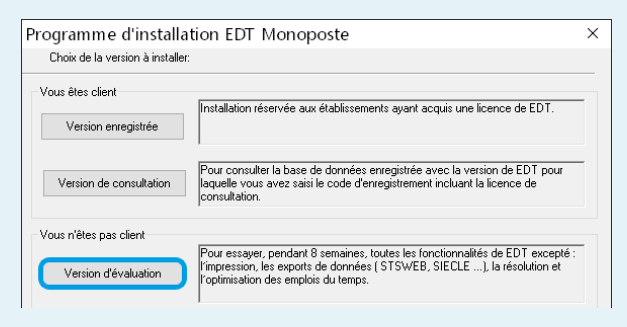

#### 4 • Utiliser la licence de consultation illimitée

La licence de consultation illimitée est vendue séparément, en plus de la version Réseau. Elle permet la consultation de la base de données en service depuis un nombre illimité de postes. Elle ne nécessite aucune installation supplémentaire, mais une mise à jour de votre licence EDT Réseau est nécessaire si vous avez acquis la licence de consultation illimité après l'enregistrement de la licence EDT Réseau.

La base de données peut être consultée par :

les utilisateurs affectés à un groupe d'utilisateurs de type CONSULT (voir p. 44),

| Administration des utilisateurs |          |         |                      | ×              |        |        |                |     |
|---------------------------------|----------|---------|----------------------|----------------|--------|--------|----------------|-----|
| Administration des utilisat     | eurs 🔡   | 2       |                      |                |        |        |                |     |
| Groupes d'utilisateurs          |          | i       | Consultation - CO    | NSULT - Utilis | ateurs |        |                |     |
| Nom                             | Туре     |         | Identifiant de co    | nnexion        | Nom    | Prénom | Mot de passe 📲 | 1 A |
| 🕂 Créer un groupe               |          | ^       | 🕀 Créer un utilisate | ur             |        |        |                |     |
| + Administration                | ADMIN    |         | MARTIN               |                | MARTIN | Eva    |                |     |
| SPR-Superviseur                 |          |         |                      |                |        |        |                |     |
| + Modification                  | MODIF    |         |                      |                |        |        |                |     |
| + Consultation                  | CONSULT  |         |                      |                |        |        |                |     |
| MARTIN-MARTIN                   |          | K       |                      |                |        |        |                |     |
|                                 |          |         |                      |                |        |        |                |     |
|                                 |          |         |                      |                |        |        |                |     |
| Un double-clic sur le           | e type p | ermet d | 'intervertir         |                |        |        |                |     |

entre MODIF et CONSULT.

• les utilisateurs qui se connectent habituellement en mode MODIF mais choisissent lors de la connexion de rester en *Consultation* (pour économiser une connexion en modification, par exemple).

| Mode               | EDT                            |
|--------------------|--------------------------------|
| Mode<br>enseignant | COLLEGE INDEX EDUCATION MARTIN |
|                    | Consultation Se connecter      |

# **CRÉER UNE NOUVELLE BASE (EDT MONOPOSTE)**

Une base EDT correspond à une année scolaire. Chaque année, vous travaillez sur une nouvelle base.

# Méthode n° 1 : à partir de STSWEB

Créer la base à partir de STSWEB permet de travailler dès le départ avec des données conformes aux futurs exports (STSWEB, LSU, LSL, Parcoursup). Cela n'empêche pas de récupérer certaines données de la base de l'an passé.

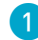

Dans STSWEB, sélectionnez l'année à traiter, cliquez sur *Exports*, puis sur *Emploi du temps* et enregistrez le fichier *sts\_emp\_RNE-de-votre-etablisssement.xml* dans un dossier que vous retrouverez facilement.

2 Lancez EDT Monoposte. Depuis l'écran d'accueil du logiciel, cliquez sur le bouton Construire une base depuis STSWEB.

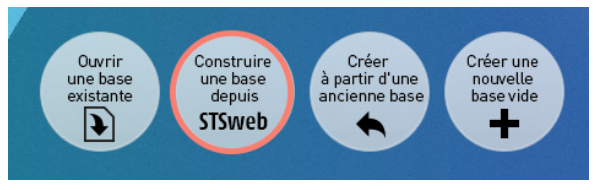

3 Cochez les données à importer, puis sélectionnez le fichier \*.xml que vous avez généré depuis STSWEB.

| Cochez a minima les MEF,                          | Choix des données à importer                                              | ×  |
|---------------------------------------------------|---------------------------------------------------------------------------|----|
| les professeurs et les<br>classes.                | Cochez les données issues de STSWEB que vous souhaitez importer dans EDT. |    |
|                                                   | → MEF                                                                     |    |
| Importez les services                             | Suppléants                                                                |    |
| uniquement s'ils sont à                           | Classes                                                                   |    |
| les transformer en cours                          | Groupes                                                                   |    |
| (voir p. 90) : conservez<br>alors les professeurs | ✓ Services ✓ ✓ Conserver les enseignants présents dans STSWEB             |    |
| présents dans les                                 |                                                                           |    |
| enseignent chaque année                           | <u>Annuler</u>                                                            | er |
| les mêmes matières aux<br>mêmes classes.          |                                                                           |    |

4 Prenez le temps de paramétrer la grille horaire (voir ci-après), puis nommez la base et enregistrez-la.

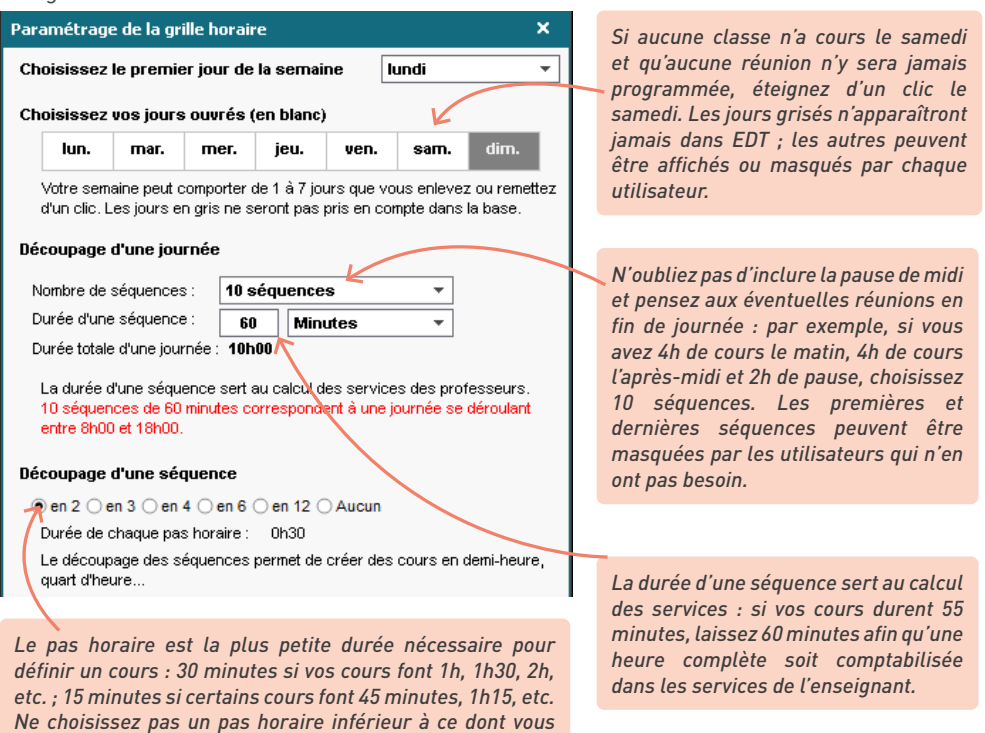

#### Comment faire si je gère plusieurs établissements dans la même base ?

Si vous gérez plusieurs établissements (cité scolaire), recommencez l'opération dans STSWEB pour exporter un fichier par établissement, puis lancez depuis EDT la commande **Imports/Exports >** STSWEB > Importer les données d'un autre établissement.

Si vous n'avez pas accès à STSWEB, vous pouvez également ajouter manuellement un nouvel établissement dans **Paramètres > Identité > Créer un nouvel établissement** (plus d'informations dans le Cahier des Nouveautés 2022).

## Méthode n° 2 : à partir d'une ancienne base

avez besoin ; plus le pas horaire est petit, plus le placement

automatique des cours est long !

Créer la base à partir de celle de l'an passé permet de récupérer les indisponibilités et les cours. Procédez de cette manière uniquement si vous estimez que le temps gagné (sur la re-saisie de ces informations) est supérieur au temps passé à « nettoyer » la base (en supprimant les données qui ne sont plus d'actualité).

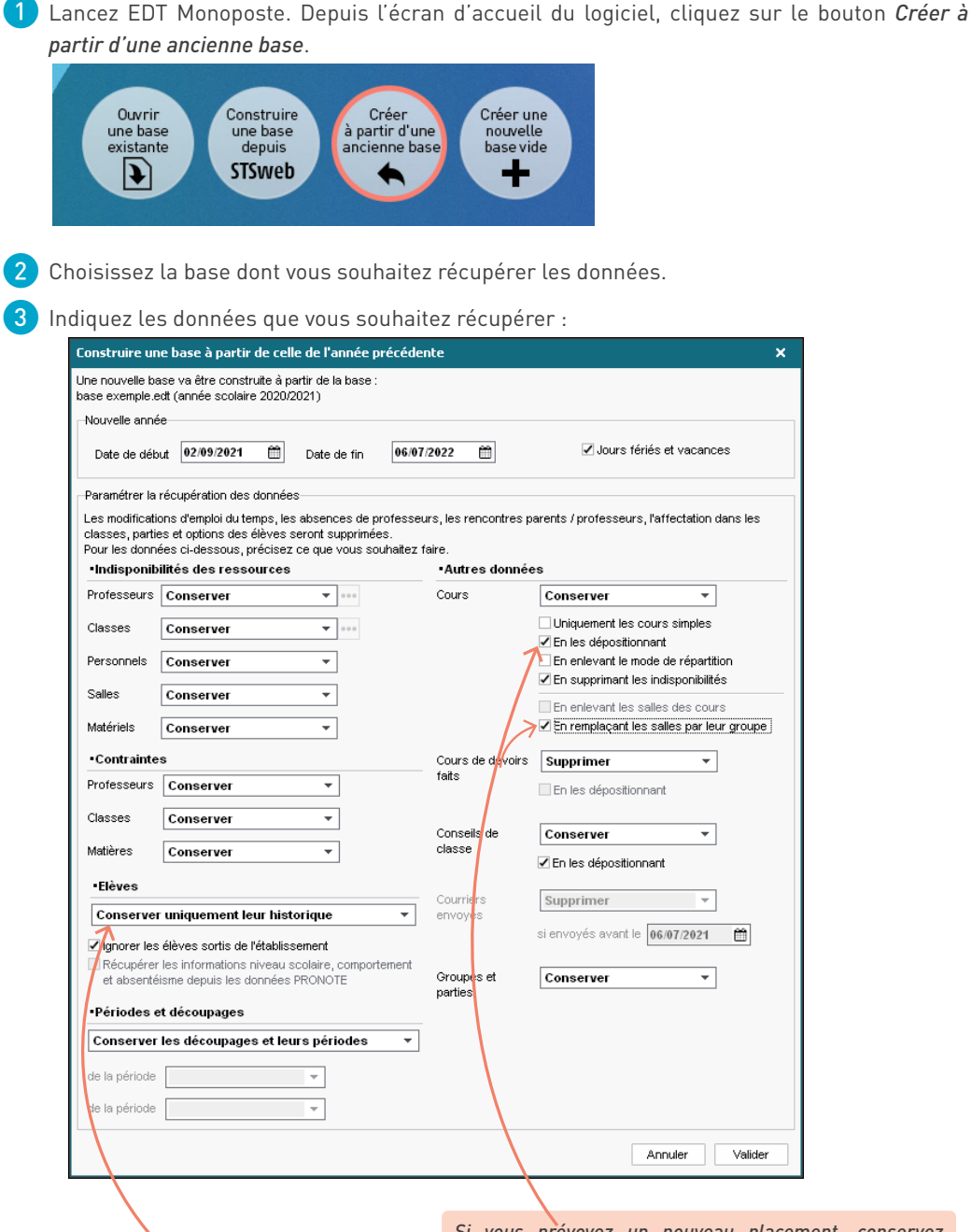

Si vous pensez récupérer les élèves de SIECLE, conservez uniquement leur historique.

Si vous prévoyez un nouveau placement, conservez les cours **En les dépositionnant**. Si vous utilisez les groupes de salles, remplacez les salles par leur groupe, de manière à pouvoir lancer une nouvelle répartition automatique après le placement des cours.

# Méthode n° 3 : à partir d'une base vide

Si vous n'aviez pas EDT l'année dernière et que vous n'avez pas accès à STSWEB, créez une base vide : vous pourrez ensuite la compléter par des saisies manuelles et des imports de fichiers tableurs.

Lancez EDT Monoposte. Depuis l'écran d'accueil du logiciel, cliquez sur le bouton *Créer une nouvelle base vide*.

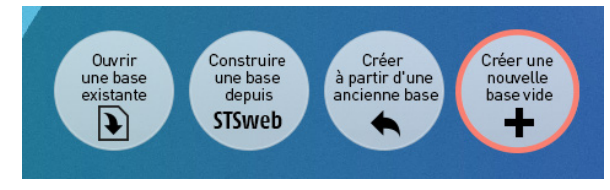

2 Prenez le temps de paramétrer la grille horaire (voir ci-avant), puis nommez la base et enregistrez-la.

# **COMPLÉTER LA BASE DE DONNÉES**

## 1 • Par des saisies manuelles

Vous pouvez créer des données manuellement dans tous les affichages **I** Liste : cliquez sur la première ligne de la liste et renseignez les champs proposés, en validant à chaque fois avec la touche **[Entrée]**.

| Nom                | Cap.     | Nombre | Occ.  | тор | Gestionnaires | 0 |
|--------------------|----------|--------|-------|-----|---------------|---|
| 🕂 Créer une salle  |          |        |       |     |               |   |
| 101                | -        | 1      | 0h00  | 0%  |               | • |
| 102                | -        | 1      | 0h00  | 0%  |               | - |
| Salle informatique |          | 1      | 0h00  | 0%  |               | Ċ |
|                    |          |        |       |     |               | 1 |
| Nom                | Cap.     | Nombre | Occ.  | тор | Gestionnaires | С |
| 103                |          |        |       |     |               | 1 |
| 102                | -        | 1      | 0h00  | 0%  |               | ) |
| 101                | -        | 1      | 0h00  | 0%  |               |   |
| Salle informatique | -        | 1      | 0h00  | 0%  |               | Ċ |
|                    |          |        |       |     |               | 1 |
| Nom                | Cap.     | Nombre | Occ.  | TOP | Gestionnaires | C |
| Créer une salle    |          |        |       |     |               | 1 |
| 101                | -        | 1      | 0h00  | 0%  |               | ) |
| 102                | -        | 1      | 0h00  | 0%  |               |   |
| 103                | <u> </u> | 1      | 0h00  | 0%  |               | Ľ |
| 0.1.1.4            |          |        | 01.00 | 004 |               | 1 |

# 2 • Par une mise à jour depuis STSWEB

Si vous avez initialisé la base à partir de la base de l'an passé, vous devez récupérer les données de STSWEB a minima avant la remontée des services.

- Dans STSWEB, sélectionnez l'année à traiter, cliquez sur *Exports*, puis sur *Emploi du temps* et enregistrez le fichier *sts\_emp\_RNE-de-votre-etablisssement.xml* dans un dossier que vous retrouverez facilement.
- 2 Lancez l'import depuis le Client EDT (depuis le menu *Imports/Exports > STSWEB > Récupérer les données*. Cochez les données à importer, puis sélectionnez le fichier \*.xml que vous avez généré depuis STSWEB.

# 3 • En récupérant certaines données de l'an passé

Même si vous n'avez pas initialisé la base à partir de la base de l'an passé, vous pouvez récupérer certaines données dans un second temps : les autorisations, les adresses e-mail, les identifiants et mots de passe, les photos des ressources, les conseils de classe, les rencontres parents-professeurs, les lettres types, etc.

Rendez-vous dans le menu Imports/Exports > EDT > Récupérer les données d'une autre base.

Désignez la base dont vous souhaitez récupérer les données.

Dans la fenêtre qui s'affiche, cochez les données que vous souhaitez récupérer.

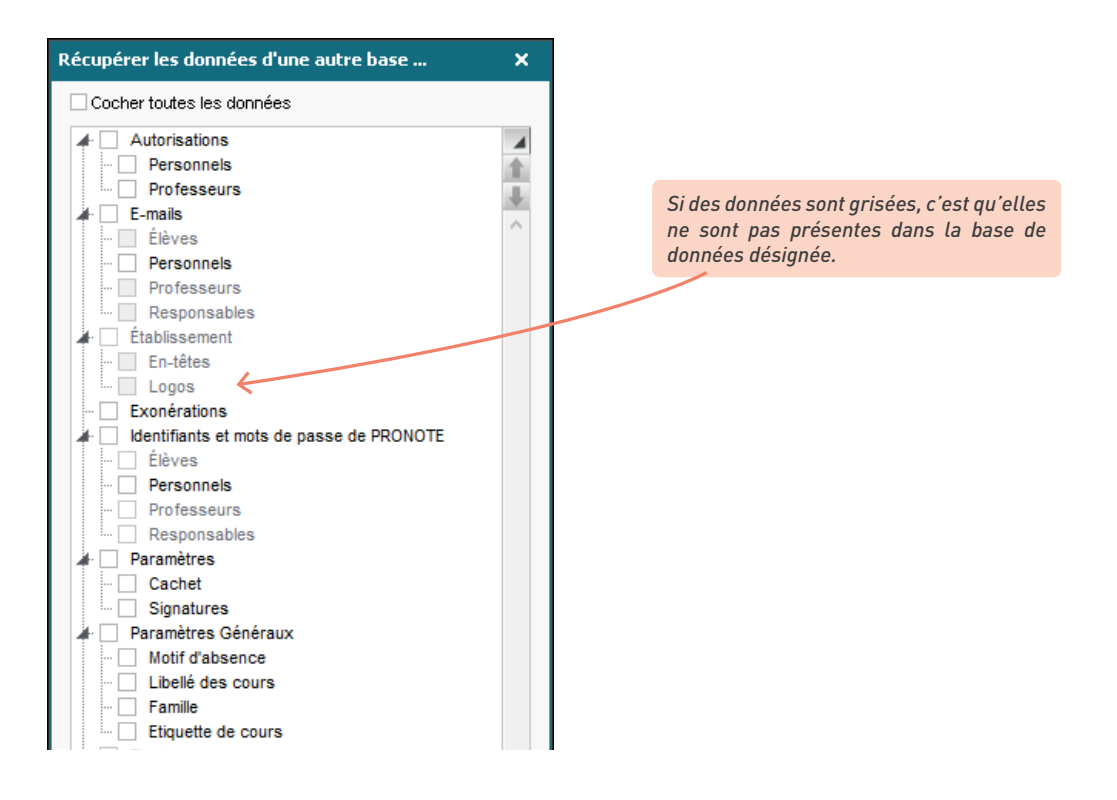

#### 4 • En important des données depuis un tableur

Vous pouvez récupérer les données suivantes depuis un tableur : classes, cours, élèves, matériels, matières, MEF, personnels, plannings, professeurs, responsables, salles.

Mettez les données au format attendu par EDT : on doit avoir dans le tableaur une ligne par donnée, et une colonne par type d'information (champ). Les intitulés des colonnes n'ont aucune importance. En revanche, certaines données doivent respecter la syntaxe attendue par EDT (pour plus de détails, consultez l'aide en ligne à l'entrée *Syntaxe des données*).

2 Copiez les données dans le tableur et collez-les dans EDT :

- dans le tableur, sélectionnez les données à importer et faites [Ctrl + C] pour les copier ;
- dans EDT, sur n'importe quel affichage de l'onglet *Emploi du temps*, faites [Ctrl + V] pour coller les données : la fenêtre d'import s'ouvre alors.

**3** Mettez les données en correspondance dans la fenêtre d'import.

être importée, laissez **Champ ignoré**. Tant qu'il manque des champs requis, toutes les données s'affichent en rouge. Si certaines données restent en rouge à la fin de la mise en correspondance, c'est qu'elles ne correspondent pas au format attendu : passez le curseur dessus pour savoir pourquoi.

Sélectionnez le champ auquel la colonne correspond. Si une colonne ne doit pas

| Sélectionnez l | le type de | e données  | et choisissez |
|----------------|------------|------------|---------------|
| Tabulation co. | mme sép    | arateur de | champ.        |

| Import des donné   | ées                         |                  |                                                                             |
|--------------------|-----------------------------|------------------|-----------------------------------------------------------------------------|
| Type de données à  | importer : Elèves           |                  | Format d'import :<br>Defautimport Ouvrir Enregistre                         |
|                    |                             |                  | Séparateur de champs:<br>Tabulation Virgule Autre :<br>Point virgule Espace |
| Définition des rul | oriques à importer          |                  | Visualiser toutes les données                                               |
| * Nom 🔻            | * Prénom 🔻                  | Champ ignoré 🔻   |                                                                             |
| Nom                | Prénom                      | Champ ignoré     |                                                                             |
| AGUER COSTES       | Laury                       |                  |                                                                             |
| ANTONIOLLI         | Harry Tymo                  | Civilité         |                                                                             |
| ARNOUX             | Jeremy                      | * Nom            |                                                                             |
| AUSSET             | Mathilde                    | * Prénom         |                                                                             |
| BALLAND            | Thomas                      | Né(e) le         |                                                                             |
| BARBIER            | Bastien                     | Nom de naissance |                                                                             |
| BASTIE             | Andre                       | Lieu naissance   |                                                                             |
| BECHET             | Anthony                     | Deservice        |                                                                             |
| RERAT              | Jessica                     | Pays naissance   |                                                                             |
| <                  | la-unuad -laliu-d-iu-       | Sexe             |                                                                             |
| Au moins un de ce  | s champs est obligatoire    | Numéro national  |                                                                             |
| Options            |                             | Nationalité      |                                                                             |
| 🖌 🗹 Ne pas importe | erles <b>1 -</b> première   | Code Nationalité | toutes les options d'une année avant d'importer                             |
| Sénarateur de re   | ssources multiples          | Famille          | elle option                                                                 |
| Copuratour de l'e  |                             | Coordonnées      |                                                                             |
|                    |                             |                  |                                                                             |
| Fermer automatio   | uement cette fenêtre une fo | Annee en cours   | liner linnor                                                                |

À cocher si vous avez copié les titres de colonne.

> 4 Cliquez sur *Importer*. Avec la version Réseau, vous passez en mode Usage exclusif le temps de l'import (les autres utilisateurs passent en mode Consultation). Une fois le rapport d'import consulté, fermez la fenêtre d'import puis quittez le mode Usage exclusif depuis la barre d'outils en enregistrant vos modifications.

# **CRÉER UNE NOUVELLE BASE (EDT RÉSEAU)**

Une base EDT correspond à une année scolaire. Chaque année, vous travaillez sur une nouvelle base.

## 1 • Créer une nouvelle base vide

En version Réseau, vous commencez par créer une base vide depuis le Serveur.

Si le Serveur est en service, arrêtez-le.

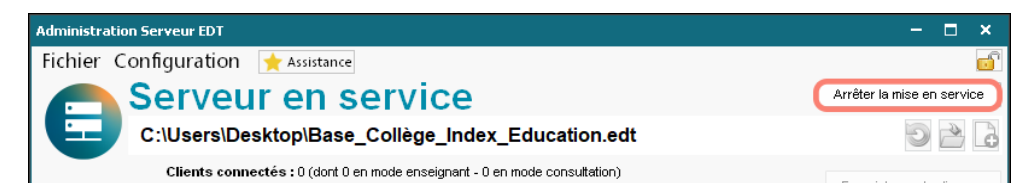

2 Rendez-vous dans le menu Fichier > Nouvelle base et prenez le temps de paramétrer la grille horaire sur laquelle seront positionnés les cours ; elle doit donc recouvrir tous les créneaux sur lesquels des activités peuvent être planifiées.

| 'ar                                                                                                    | amétrage                           | e de la gri                 | lle horair                | e                         |                          |                       | ×                              |
|----------------------------------------------------------------------------------------------------|------------------------------------|-----------------------------|---------------------------|---------------------------|--------------------------|-----------------------|--------------------------------|
| Choisissez le premier jour de la semaine lundi                                                                                                    |                                    |                             |                           |                           |                          |                       |                                |
| Choisissez vos jours ouvrés (en blanc)                                                                                                    |                                    |                             |                           |                           |                          |                       |                                |
|                                                                                                    | lun.                               | mar.                        | mer.                      | jeu.                      | ven.                     | sam.                  | dim.                           |
|                                                                                                    | Votre sem<br>d'un clic. L          | aine peut c<br>.es jours er | omporter (<br>n gris ne s | de 1 à 7 joi<br>eront pas | urs que vo<br>pris en co | ous enlev<br>mpte dar | vez ou remettez<br>ns la base. |
| Dé                                                                                                    | écoupage                           | d'une jou                   | rnée                      |                           |                          | ~                     |                                |
| 1                                                                                                    | Nombre de                          | séquences                   | s: 10 s                   | équence                   | s                        | •                     |                                |
| 1                                                                                                    | Durée d'une                        | e séquence                  | e: 60                     | Mine                      | utes                     | *                     |                                |
| I                                                                                                    | Durée totale                       | e d'une jour                | née : 🍿                   | 00                        |                          |                       | ,                              |
| La durée d'une séquence sert au calcul des services des professeurs.<br>10 séquences de 60 minutes corrèspondent à une journée se déroulant<br>entre 8h00 et 18h00. |                                    |                             |                           |                           |                          |                       |                                |
| Dé                                                                                                    | écoupage                           | d'une séc                   | quence                    |                           |                          |                       |                                |
|                                                                                                    | 🔊 en 2 🔾                           | en 3 🔾 er                   | n 4 () en 6               | 0 en 12                   | O Aucun                  |                       |                                |
| /                                                                                                    | Durée de chaque pas horaire : 0h30 |                             |                           |                           |                          |                       |                                |
|                                                                                                    | Le découp<br>quart d'hei           | age des se<br>ure           | équences                  | permet de                 | créer des                | course                | n demi-heure,                  |
|                                                                                                    |                                    |                             |                           |                           |                          |                       |                                |

Si aucune classe n'a cours le samedi et qu'aucune réunion n'y sera jamais programmée, éteignez d'un clic le samedi. Les jours grisés n'apparaîtront jamais dans EDT ; les autres peuvent être affichés ou masqués par chaque utilisateur.

N'oubliez pas d'inclure la pause de midi et pensez aux éventuelles réunions en fin de journée : par exemple, si vous avez 4h de cours le matin, 4h de cours l'après-midi et 2h de pause, choisissez 10 séquences. Les premières et dernières séquences peuvent être masquées par les utilisateurs qui n'en ont pas besoin.

Le pas horaire est la plus petite durée nécessaire pour définir un cours : 30 minutes si vos cours font 1h, 1h30, 2h, etc. ; 15 minutes si certains cours font 45 minutes, 1h15, etc. Ne choisissez pas un pas horaire inférieur à ce dont vous avez besoin ; plus le pas horaire est petit, plus le placement automatique des cours est long ! La durée d'une séquence sert au calcul des services : si vos cours durent 55 minutes, laissez 60 minutes afin qu'une heure complète soit comptabilisée dans les services de l'enseignant. Remarque : lorsque vous choisissez votre nombre de séquences, ne prenez pas en compte les conseils de classe ou les rencontres parents / professeurs qui pourraient intervenir en fin de journée : EDT les gère de manière indépendante (en revanche, il faut que le jour concerné soit ouvré).

3 Enregistrez la base dans un dossier que vous retrouverez facilement.

4 Une fois la base créée, cliquez sur le bouton *Mettre en service* pour rendre la base accessible depuis un Client.

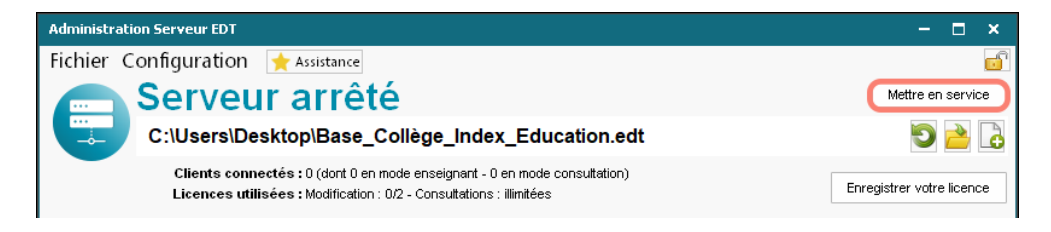

5 Au lancement du Client, cliquez sur le bouton de connexion préalablement défini (voir p. 13) : vous accédez à la base vide.

J'aimerais réutiliser le travail que j'ai fait pour calculer nos besoins prévisionnels ; puis-je charger directement la base concernée ?

Si vous avez préparé votre rentrée en amont depuis l'onglet **Prérentrée** (voir p. 231), vous pouvez charger sur le Serveur la base sur laquelle vous avez travaillé.

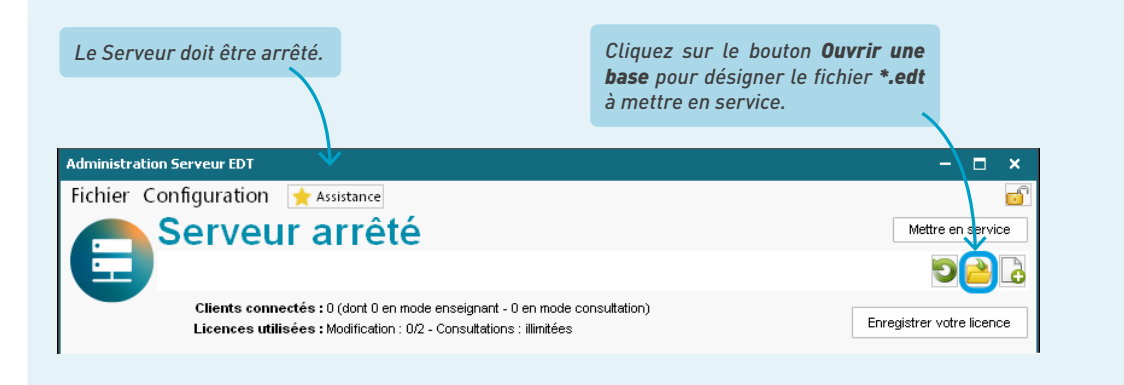

## 2 • Initialiser la base de données

#### ➔ Méthode n° 1 : avec les données de STSWEB

Créer la base à partir de STSWEB permet de travailler dès le départ avec des données conformes aux futurs exports (STSWEB, LSU, LSL, Parcoursup). Cela n'empêche pas de récupérer certaines données de la base de l'an passé.

Dans STSWEB, sélectionnez l'année à traiter, cliquez sur *Exports*, puis sur *Emploi du temps* et enregistrez le fichier *sts\_emp\_RNE-de-votre-etablisssement.xml* dans un dossier que vous retrouverez facilement.

2 Lancez l'import depuis le Client EDT depuis le menu Imports/Exports > STSWEB > Récupérer les données. Cochez les données à importer, puis sélectionnez le fichier \*.xml que vous avez généré depuis STSWEB.

| Choix des données à importer X                                            | Cochez a minima les MEF,        |
|---------------------------------------------------------------------------|---------------------------------|
| Cochez les données issues de STSWEB que vous souhaitez importer dans EDT. | les enseignants et les classes. |
| ✓ MEF                                                                     |                                 |
| Réinitialiser les services et les besoins des MEF existants               |                                 |
| ✓ Enseignants                                                             |                                 |
| ☐ Mettre à jour l'apport total des enseignants                            |                                 |
| □ Suppléants                                                              |                                 |
| ✓ Classes                                                                 |                                 |
| Groupes                                                                   |                                 |
| ₩ Services                                                                |                                 |
| Conserver les enseignants présents dans STSWEB                            |                                 |
| <u>A</u> nnuler <u>V</u> alider                                           |                                 |
|                                                                           |                                 |

Importez les services uniquement s'ils sont à jour et que vous souhaitez les transformer en cours (voir p. 90) : conservez alors les professeurs présents dans les services uniquement s'ils enseignent chaque année les mêmes matières aux mêmes classes.

#### Comment faire si je gère plusieurs établissements dans la même base ?

Si vous gérez plusieurs établissements (cité scolaire), recommencez l'opération dans STSWEB pour exporter un fichier par établissement, puis lancez depuis EDT la commande **Imports/Exports > STSWEB > Importer les données d'un autre établissement**.

Si vous n'avez pas accès à STSWEB, vous pouvez également ajouter manuellement un nouvel établissement dans **Paramètres > Identité > Créer un nouvel établissement** (plus d'informations dans le Cahier des Nouveautés 2022).

#### → Méthode n° 2 : à partir d'une ancienne base

Créer la base à partir de celle de l'an passé permet de récupérer les indisponibilités et les cours. Procédez de cette manière uniquement si vous estimez que le temps gagné (sur la re-saisie de ces informations) est supérieur au temps passé à « nettoyer » la base (en supprimant les données qui ne sont plus d'actualité).

1

Depuis le Client, lancez la commande *Fichier > Nouvelle base > À partir d'une ancienne base*.

2 Choisissez la base dont vous souhaitez récupérer les données.

3 Indiquez les données que vous souhaitez récupérer.

| nstruire une base à partir de celle de l'année précéde                                                                     | nte                    | >                                               |
|----------------------------------------------------------------------------------------------------|------------------------|-------------------------------------------------|
| ie nouvelle base va être construite à partir de la base :<br>ase exemple.edt (année scolaire 2020/2021)                    |                        |                                                 |
| Nouvelle année                                                                                                    |                        |                                                 |
| Date de début 02/09/2021 🛍 Date de fin 06/0                                                                                | 7/2022                 | ✓ Jours fériés et vacances                      |
| Paramétrer la récupération des données                                                                                     |                        |                                                 |
| Les modifications d'emploi du temps, les absences de professe<br>classes, parties et options des élèves seront supprimées. | urs, les rencontres    | s parents / professeurs, l'affectation dans les |
| Pour les données ci-dessous, précisez ce que vous souhaitez                                                                | faire.<br>•Autres donn | ées                                             |
| Professeurs Conserver                                                                                                    | Cours                  | Conserver •                                     |
|                                                                                                    |                        |                                                 |
| Classes Conserver •                                                                                                    |                        | ✓ En les dépositionnant                         |
| Personnels Conserver -                                                                                                    |                        | The En enlevant le mode de répartition          |
|                                                                                                    |                        | / 🗹 En supprimant les indisponibilités          |
| Salles Conserver •                                                                                                    | /                      | En enlevant les salles des cours                |
| Matériels Conserver -                                                                                                    |                        | ✓ En remplaçant les salles par leur groupe      |
| •Contraintes                                                                                                    | Cours de devoir        | s Supprimer 👻                                   |
| Professeurs Conserver                                                                                                    | faits                  | En les dépositionnant                           |
| Classes Conserver -                                                                                                    |                        |                                                 |
|                                                                                                    | Conseils de            | Conserver 🔻                                     |
| Matieres Conserver •                                                                                                    | classe                 | En les dépositionnant                           |
| •Elèves                                                                                                    | Carmina                | 0                                               |
| Conserver uniquement leur historique 🔹                                                                                     | envoyés                | supprimer                                       |
| ✓ lanorer les élèves sortis de l'établissement                                                                             |                        | si envoyés avant le 06/07/2021 🛗                |
| Récupérer les informations niveau scolaire, comportement                                                                   |                        |                                                 |
| et absentéisme depuis les données PRONOTE                                                                                  | Groupes et             | Conserver 🔻                                     |
| <ul> <li>Périodes et découpages</li> </ul>                                                                                 | parties                |                                                 |
| Conserver les découpages et leurs périodes 🔹                                                                               |                        |                                                 |
| de le nériode                                                                                                    |                        |                                                 |
|                                                                                                    |                        |                                                 |
| de la période                                                                                                    |                        |                                                 |
|                                                                                                    | $\setminus$            | Annuler Valider                                 |
|                                                                                                    |                        |                                                 |
|                                                                                                    |                        | $\mathbf{X}$                                    |

Si vous pensez récupérer les élèves de SIECLE, conservez uniquement leur historique. Si vous prévoyez un nouveau placement, conservez les cours **En les dépositionnant**. Si vous utilisez les groupes de salles, remplacez les salles par leur groupe, de manière à pouvoir lancer une nouvelle répartition automatique après le placement des cours.

# PARAMÉTRER LA GRILLE

Si vous laissez le paramétrage par défaut lors de la création de la base, vous obtenez une grille de 10 séquences de 60 minutes, avec une possible division en demi-heure, du lundi au samedi. De nombreux éléments peuvent encore être personnalisés.

## 1 • Modifier le pas horaire et l'amplitude des journées

Si le paramétrage choisi lors de la création de la base ne vous convient pas (voir p. 19), vous pouvez le modifier depuis le menu *Fichier > Utilitaires > Convertir les paramètres de la grille horaire*.

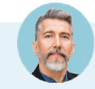

#### Puis-je modifier la grille si j'ai déjà placé des cours ?

*Oui, c'est possible. Par mesure de précaution, nous vous conseillons toutefois de faire une copie de la base avant d'effectuer cette manipulation.* 

À savoir :

• Des heures peuvent être ajoutées ou retranchées en début ou fin de journée.

| Convertir la grille horaire de la base X |                                                |             |              |           |               |               |  |
|------------------------------------------|------------------------------------------------|-------------|--------------|-----------|---------------|---------------|--|
| Modifiez le j                            | Modifiez le premier jour de la semaine lundi 💌 |             |              |           |               |               |  |
| Modifiez vos jours ouvrés (en blanc)     |                                                |             |              |           |               |               |  |
| lun.                                     | mar.                                           | mer.        | jeu.         | ven.      | sam.          | dim.          |  |
| Votre sema                               | aine peut c                                    | comporter o | de 1 à 7 jou | ursque    | vous enleve   | z ou remette: |  |
| d'un clic. L                             | esjourse                                       | n gris ne s | eront pas    | pris en c | ompte dans    | la base.      |  |
| Découpage (                              | d'une jou                                      | rnée        |              |           |               |               |  |
| Nombre de :                              | séquences                                      | s: 9 s      | équences     | 3         | Ψ.            |               |  |
| Durée d'une                              | séquence                                       | e: 60       | Min          | untes     | -             |               |  |
| Durée totale                             | d'une jour                                     | mée : 9h0   | 0            |           |               |               |  |
| <ul> <li>Ajouter</li> </ul>              | Ajouter                                        |             |              |           |               |               |  |
| ⊖ Enlever                                | U                                              | sequence    |              | en        | deput de jou  | inee          |  |
| ⊖ Ajouter                                | 4                                              | cámono      |              |           | fin de iouro  |               |  |
| Enlever                                  |                                                | sequence    | - '          |           | nin de journe |               |  |

- Si des cours sont placés sur des jours que vous rendez non ouvrés ou une place horaire que vous supprimez, ils ne sont pas supprimés mais perdent leur place : vous les retrouvez en échec, signalés en rouge dans la liste des cours.
- Si vous définissez un pas horaire plus grand, les cours utilisant un pas horaire moindre sont convertis. Par exemple, si on passe sur un pas horaire d'1h, un cours d'1h30 créé avec un pas horaire de 30 minutes deviendra automatiquement un cours d'1h.

## 2 • Définir les horaires

Le paramétrage des horaires de votre établissement s'effectue en quatre étapes via la commande *Paramètres > ÉTABLISSEMENT > Demi-pension, récréations et horaires*. Pour réduire les risques d'erreur, il est vivement conseillé de renseigner chaque volet 1,2,3 et 4 dans l'ordre préconisé.

#### ➔ Volet 1 : Paramétrage de la mi-journée

- Sélectionnez l'option Journée avec une pause délimitée par puis renseignez l'heure de fin de matinée et de début d'après-midi.
- 2 Modifiez si nécessaire les demi-journées non travaillées (par défaut, le mercredi et le samedi après-midi) : un clic sur une demi-journée hachurée permet de l'ouvrir ; un clic sur une demi-journée standard la rend non-ouvrée.

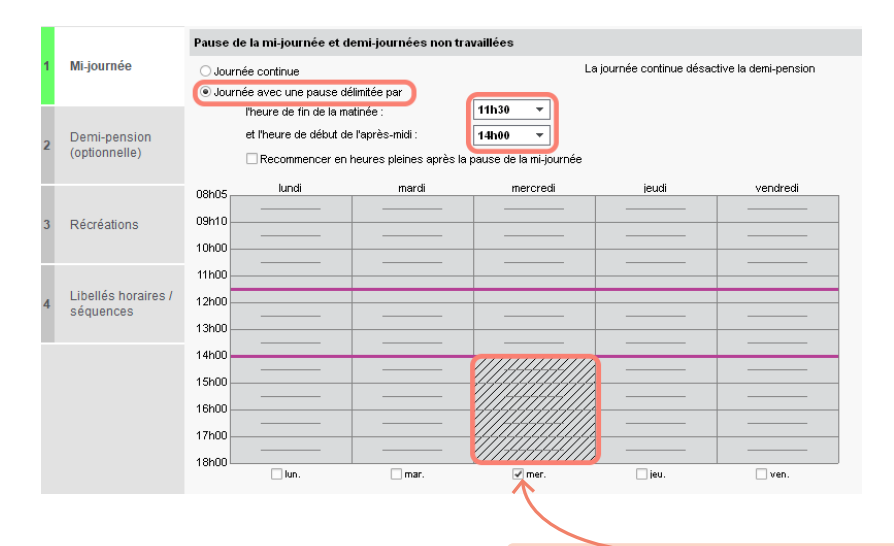

Cochez la case si vous considérez qu'un professeur qui n'a pas cours l'autre partie de la journée n'a pas pour autant une journée libre (on comptera seulement une demi-journée de libre pour un professeur qui ne travaille pas le mercredi).

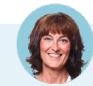

#### Peut-on placer des cours sur la pause de la mi-journée ?

Les traits de la mi-journée sont indicatifs : vous pouvez tout à fait placer des cours à cheval ou entièrement sur la pause de la mi-journée. EDT peut faire de même lors du placement automatique : pour vous assurer que tout le monde aura bien le temps de déjeuner, vous saisissez des indisponibilités ou activez la gestion de la demi-pension.

# Comment les demi-journées sont-elles gérées par le logiciel si je sélectionne l'option Journée continue ?

Si vous sélectionnez l'option Journée continue, vous supprimez les lignes permettant de visualiser la pause déjeuner sur l'emploi du temps, et désactivez la gestion de la demi-pension (voir volet 2). Lors de la constitution des emplois du temps, la notion de demi-journée ne disparaît pas pour autant : la séparation entre matin et après-midi est alors déterminée par le logiciel, qui coupe automatiquement la journée en son milieu.

#### La grille n'est pas alignée sur l'heure de reprise des cours l'après-midi. Comment la faire coïncider ?

Si la durée de la pause de mi-journée ne correspond pas à la durée d'une ou deux séquences, cochez **Recommencer en heures pleines après la pause de la mi-journée**. Ainsi, la grille pourra être calée sur les heures pleines le matin (8h, 9h, 10h...) et sur les demi-heures l'après-midi (13h30, 14h30, etc.) - ou vice-versa (8h30, 9h30... puis 14h, 15h, etc.).

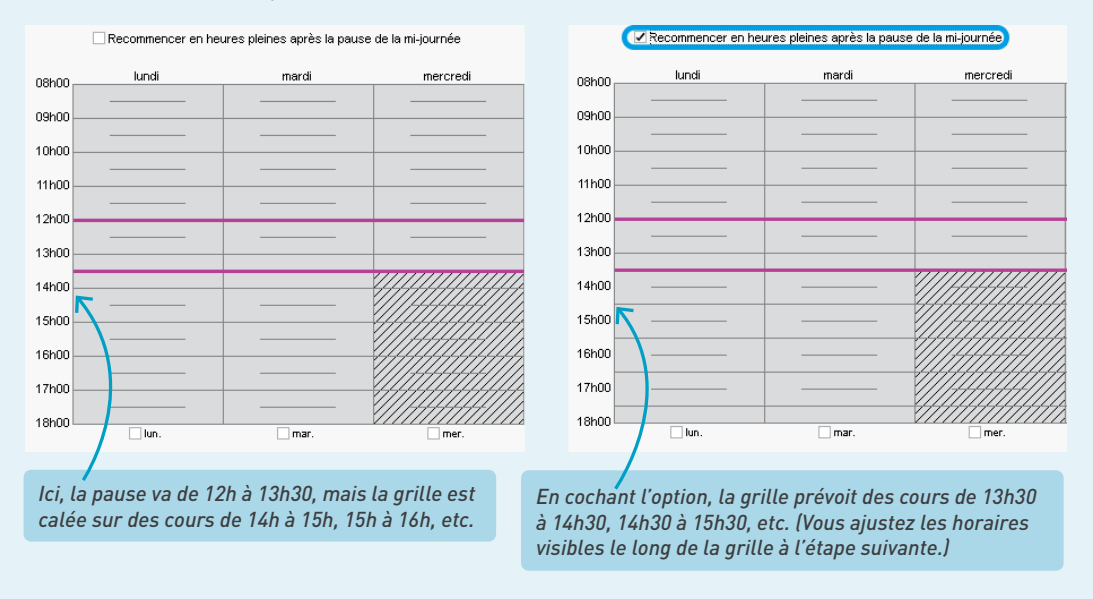

#### ⇒ Volet 2 : Paramétrage de la demi-pension (optionnelle)

Si tout votre établissement déjeune à heure fixe, selon un planning préétabli, vous n'avez pas besoin d'activer la gestion de la demi-pension. Fixez manuellement ces créneaux dans l'onglet *Emploi du temps > Professeurs / Classes / Personnels >*  Indisponibilités, vœux et contraintes.

Si vous activez la gestion de la demi-pension, c'est le logiciel qui détermine ces créneaux afin de préserver une pause déjeuner pour tous, tout en optimisant les emplois du temps.

Si nécessaire, vous pouvez aussi fixer manuellement la pause déjeuner des classes, et activer la gestion de la demi-pension uniquement pour les professeurs, ou inversement.

Cochez la case d'activation du volet *Demi-pension* : la demi-pension est activée sur la plage horaire déterminée dans le volet *Mi-journée*. Si votre établissement ne propose pas de service de demi-pension certains jours de la semaine, décochez les jours concernés.

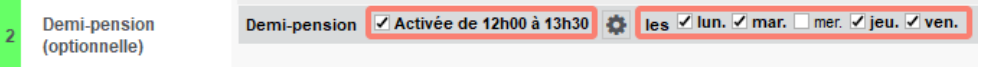

2 Lorsque la demi-pension est activée, les services qui la composent apparaissent en vert. Pour chaque service, déterminez si celui-ci concerne les classes, les professeurs, ou les deux à la fois en cochant les cases correspondantes.

| Service de 12h30 à 13h30 |       |           |
|--------------------------|-------|-----------|
| Classes - Nb. Max. 0     | 12h00 | <br>13h30 |
| ✓ Professeurs            |       |           |

3 Pour définir les horaires d'un service, cliquez sur les segments à ajouter ou éliminer. La durée d'un segment dépend du pas horaire déterminé lors de la création de la base.

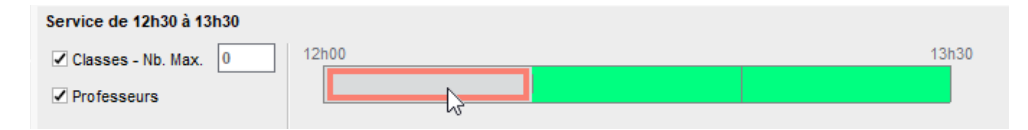

4 Pour ajouter un service supplémentaire, cliquez sur le bouton Ajouter un service. Vous pouvez ajouter autant de services que vous le souhaitez. Pour supprimer un service, cliquez sur l'icône a droite du service concerné.

| I |                                  | Demi-pension - 🗹 Activée de 12h00 à 13h30 🔹 les 🗹 lun. 🗹 mar. 🗌 mer. 🗹 jeu. 🗸 ven.                                                                                                    | i  |
|---|----------------------------------|----------------------------------------------------------------------------------------------------|----|
| 1 | Mi-journée                       | 3 services de demi-pension activés<br>Gestion des services destinés aux élèves<br>Zéquilibrer automatiquement Gérer un nombre de classes maximum Statistiques de répartiti                                                                                                    | on |
| 2 | Demi-pension<br>(optionnelle)    | Service de 12h00 à 13h00<br>✓ Classes - Nb. Max. 0 12h00 13h30                                                                                                    | Ē  |
| 3 | Récréations                      | Professeurs  Service de 12h30 à 13h30  Forences the two 0 12b00 13h30                                                                                                    | Ŵ  |
| 4 | Libellés horaires /<br>séquences | Classes - No. Max. U Information - Construction - Construction - C |    |
| I |                                  | □ Classes - Nb. Max.         0         12h00         13h30           ☑ Professeurs         □         □         □                                                                                                    | Ê  |

5 La répartition des classes entre les services peut s'effectuer selon deux modes : en cochant la case Équilibrer automatiquement, le logiciel attribuera à chaque service un même nombre de classes, dans la mesure du possible ; en cochant la case Gérer un nombre de classes maximum, c'est à vous de déterminer le nombre maximum de classes par service. Ce nombre doit être saisi dans le champ Nb. Max.

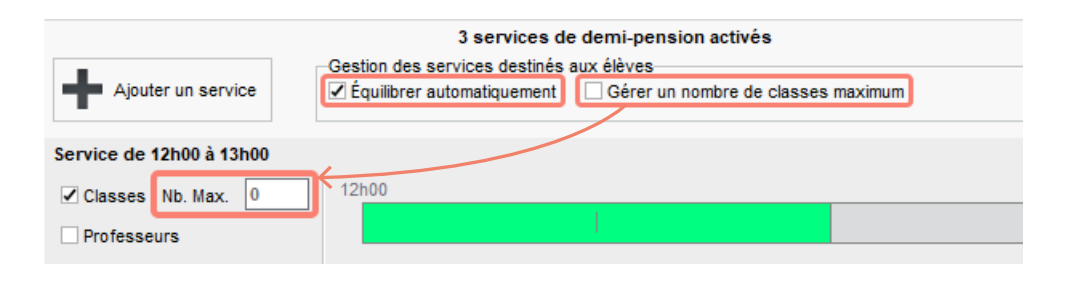

# Comment indiquer au logiciel que certaines ressources ne sont pas demi-pensionnaires ?

Après import et/ou ajout des ressources dans la base, indiquez celles qui ne déjeunent pas dans l'établissement dans l'onglet *Emploi du temps > Professeurs / Classes / Personnels > Liste*, via la commande *Modifier > Demi-pension* disponible sur le clic droit.

#### ➔ Volet 3 : Définir les récréations

Par défaut, une récréation du matin et une récréation de l'après-midi sont créées par EDT, mais vous pouvez renseigner autant de récréations que nécessaire et les attribuer aux seules classes concernées. La définition des récréations a peu d'influence sur les calculs effectués par le logiciel, et n'est pas obligatoire. Il s'agit avant tout d'un marquage visuel sur la grille. Lorsque vous créez des cours, c'est de ce marquage dont dépend la commande *Activer le respect des récréations*, qui empêche le positionnement d'un cours sur les récréations préalablement définies.

Pour créer une nouvelle récréation, cliquez sur *Ajouter une récréation*, renseignez le libellé, cliquez sur la touche *Entrée* de votre clavier puis sélectionnez un horaire dans la fenêtre qui apparaît.

|   |                               | Gestion des récréations                 | E Horaire |
|---|-------------------------------|-----------------------------------------|-----------|
| 1 | Mi-journée                    | J Libellé Horain                        | 08h00     |
|   |                               | Ajouter une récréation                  | 08h30     |
|   | Demi-pension<br>(optionnelle) | Récréation du matin 6ème / 5ème 10h00   | 09h00     |
|   |                               | Récréation du matin 4ème / 3ème 10h30   | 09h30     |
| 2 |                               | Récréation de l'après-midi 6ème / 15h30 | / 11h00   |
|   |                               |                                         | 11h30     |

#### Paramétrer la grille

2 Pour modifier les classes concernées par une récréation, double-cliquez dans la colonne *Classes*, puis sélectionnez les niveaux et/ou classes concernées.

| tion des récréations                |         |                 |   | ED | Sélection des classes |
|-------------------------------------|---------|-----------------|---|----|-----------------------|
| Libellé                             | Horaire | Classes         | ዋ |    | Classes               |
| Ajouter une récréation              |         |                 | ~ |    | > 3EME                |
| Récréation du matin 6ème / 5ème     | 10h00   | Toutes          |   |    | > 4EME                |
| Récréation du matin 4ème / 3ème     | 10h30   | 3A, 3B, 3C, 3D, |   | Ø  | > 5EME                |
| Récréation de l'après-midi 6ème / ! | 15h30   | 5A, 5B, 5C, 5D, |   | Ø  | > 6EME                |
|                                     |         |                 |   |    |                       |

3 Pour activer/désactiver les récréations, double-cliquez sur la cellule à gauche de chaque libellé : chaque récréation correspond à une barre dans la grille à droite de la fenêtre.

#### Gestion des récréations

| 1            | Libellé                                                                                  | Horaire |     | ֆ |                | lun. | mar. |
|--------------|------------------------------------------------------------------------------------------|---------|-----|---|----------------|------|------|
| $\oplus$     | Ajouter une récréation                                                                   |         |     | ~ | 08h00          |      |      |
| $\checkmark$ | Récréation du matin 6ème / 5ème                                                          | 10h00   | 5A, |   |                |      |      |
| $\checkmark$ | Récréation du matin 4ème / 3ème                                                          | 10h30   | 3A, |   | 09h00          |      |      |
| $\checkmark$ | Récréation de l'après-midi 6ème /                                                        | 15h30   | 5A, |   |                |      |      |
|              |                                                                                          |         |     |   | 10h00<br>11h00 |      |      |
|              | Vous pouvez égaleme<br>d'une récréation direc<br>de droite en cliquar<br>correspondante. |         |     |   |                |      |      |

#### Olet 4 : Définir les libellés horaires

Lors de cette dernière étape, vous allez paramétrer les horaires tels que vous souhaitez les faire apparaître sur la grille du logiciel et sur les emplois du temps imprimés.

Renseignez tout d'abord le premier horaire de la grille et la durée réelle des séquences, en prévoyant si besoin une durée d'intercours (par exemple, 55 minutes de cours, suivies par 5 minutes d'intercours pour une séquence de 60 minutes).

| l |                     |                                       | Définition des libellés données aux <ul> <li>Horaires</li> <li>Séquences</li> </ul> |  |  |  |  |  |  |  |
|---|---------------------|---------------------------------------|-------------------------------------------------------------------------------------|--|--|--|--|--|--|--|
| l | 3                   | Récréations                           | Génération automatique de libellés                                                  |  |  |  |  |  |  |  |
|   |                     |                                       | Premier horaire de la grille 08:00                                                  |  |  |  |  |  |  |  |
|   | Libellés horaires / | Durée réelle des séquences 55 Minutes |                                                                                     |  |  |  |  |  |  |  |
|   | 4                   | séquences                             | Intercours (si besoin) 5 Minutes                                                    |  |  |  |  |  |  |  |

2 Les horaires de la pause méridienne ont été définis dans le volet 1. Si les horaires que vous souhaitez faire apparaître sur les emplois du temps diffèrent des horaires précédemment définis (en raison, notamment, d'un manque de précision du pas horaire) modifiez le libellé dans le champ prévu à cet effet.

|   |                     | Pause de mijournée |       | • |
|---|---------------------|--------------------|-------|---|
|   | Libellés horaires / | Libellé du début   | 12:05 |   |
| 4 | séquences           | Libellé de fin     | 14:00 |   |

3 Procédez de même pour le paramétrage des récréations, puis cliquez sur le bouton Générer les horaires. Dans le panneau de droite, vous pouvez visualiser les libellés horaires tels qu'ils apparaitront sur la grille du logiciel et sur les emplois du temps imprimés.

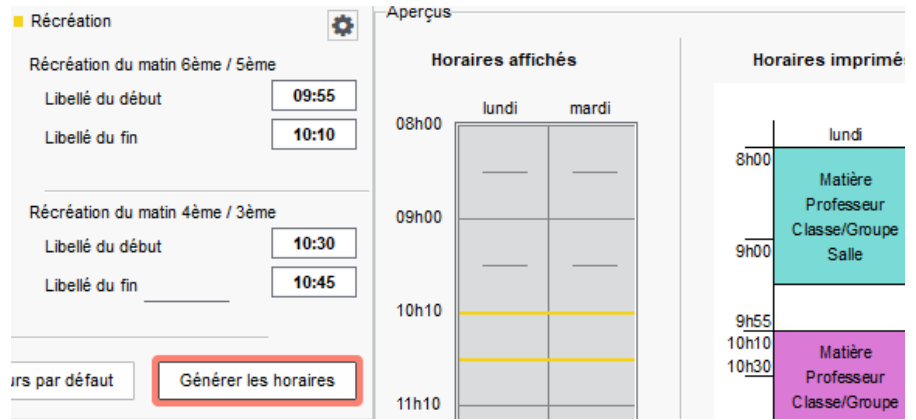

#### Paramétrer la grille

4 Si vous n'êtes pas complètement satisfait du résultat, cliquez sur le bouton *Personnaliser les horaires* situé sous la grille d'aperçu : dans la fenêtre qui apparaît, vous pouvez modifier manuellement tous les libellés, sur la grille du logiciel et/ou sur les emplois du temps imprimés.

| 17h00                      | Classe/Groupe<br>Professeur<br>Classe/Groupe                                                                 |
|----------------------------|----------------------------------------------------------------------------------------------------|
| 17h55                      | Affichés sur le client et les espaces *     Affichés sur les impress                                         |
| Personnaliser les horaires | * Dans la version mobile des espaces, les libellés de début et de fin de séque<br>systématiquements affichés |

# 3 • Saisir les vacances, jours fériés et semaines A/B

1 Récupérez le calendrier des vacances de votre zone en cliquant sur le bouton *Calcul des vacances et fériés* dans le menu *Paramètres > ÉTABLISSEMENT > Calendrier*.

| cances | et jours fé<br>r up jour ou | riés —<br>L clique | z-aliese | zeurplu | sieurs iours nou | r le(s) inc | liquer comm | ne férié(s) |             |                           |      |
|--------|-----------------------------|--------------------|----------|---------|------------------|-------------|-------------|-------------|-------------|---------------------------|------|
| sept.  | oct.                        | 10V.               | déc.     | janv.   | févr. mars       | avr.        |             | Calcul des  | vacances et | fériés Imprimer le calend | Irie |
| Lus    | Mar                         |                    | Mor      | lau     | Ven              | Sam         | Dim         | Férié du    | au          | Libellé                   |      |
| Lun.   | Ividi.                      |                    | MCI.     | Jeu.    | ven.             | Saili.      | Din.        | 24/10/2021  | 07/11/2021  | Vacances de la Toussaint  |      |
| 1      | 2                           |                    | 3        | 4       | 5                | 6<br>DOM    | 7           | 11/11/2021  | 11/11/2021  | Armistice 1918            |      |
| 8      | 9                           |                    | 10       | 11      | 12               | 13          | 14          | 19/12/2021  | 02/01/2022  | Vacances de Noël          |      |
| nov.   | nov.                        |                    | nov.     | nov.    | nov.             | nov.        | nov.        | 20/02/2022  | 06/03/2022  | Vacances d'hiver          |      |
| 15     | 16                          |                    | 17       | 18      | 19               | 20          | 21          | 17/04/2022  | 18/04/2022  | Pâques                    |      |
| NOV.   | nov.                        |                    | nov.     | nov.    | nov.             | NOV.        | nov.        | 24/04/2022  | 08/05/2022  | Vacances de printemps     |      |
| 22     | 23                          |                    | 24       | 25      | 26               | 27          | 28          | 26/05/2022  | 29/05/2022  | Ascension                 | _    |
| - nov. | 20                          | _                  | 1        | NOV.    | nov.             | 10V.        | = nov.      | 05/06/2022  | 06/06/2022  | Pentecôte                 |      |
| nov.   | nov.                        |                    | déc.     | déc.    | déc.             | déc.        | déc.        |             |             |                           |      |
| 6      | 7                           |                    | 8        | 9       | 10               | 11          | 12          |             |             |                           |      |
| déc.   | déc.                        |                    | déc.     | déc.    | déc.             | déc.        | déc.        |             |             |                           |      |

*Le calendrier récupéré reste modifiable : un clic sur un jour ouvré le rend férié, et vice-versa.*
2 Modifiez si nécessaire l'alternance des semaines sur la réglette : un double-clic sur une semaine A la transforme en semaine B et répercute le changement jusqu'à la fin de l'année pourvu que l'option *Répercuter la modification sur les semaines suivantes* soit cochée. Vous pouvez également modifier le nom des semaines Q1/Q2 en A et B.

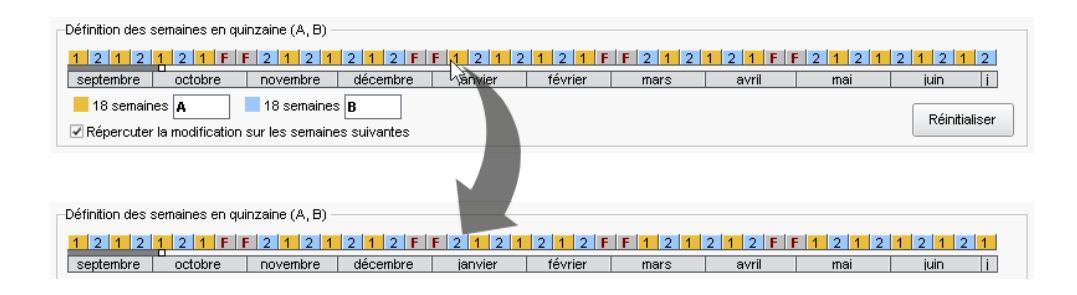

Puis-je placer une réunion sur un jour férié ?

C'est possible. Lors d'un placement manuel, EDT vous signale qu'il s'agit d'un jour férié : vous pouvez ignorer l'avertissement et forcer le placement.

# Si j'ai déjà placé des cours, et que j'intervertis les semaines A/B, est-ce que les cours sont également intervertis ?

Lorsque vous modifiez l'alternance des semaines, les cours demeurent rattachés à leur semaine d'origine. Si un cours avait lieu en semaine A, il continue d'avoir lieu en semaine A, même si celle-ci a été décalée d'une semaine.

Si vous souhaitez que les cours qui étaient en semaine A aient lieu en semaine B et vice-versa, il faut au choix :

- renommer les semaines dans le menu **Paramètres >** ÉTABLISSEMENT **> Calendrier** (sachant que la semaine qui apparait à gauche dans ce menu apparaîtra aussi à gauche sur les emplois du temps);
- modifier les cours depuis la liste des cours, via la commande Modifier > Fréquence si possible (il peut alors être nécessaire de dépositionner tous les cours en quinzaine pour ensuite leur affecter la bonne).

## PARAMÉTRER SON ESPACE DE TRAVAIL

Prendre le temps de comprendre et personnaliser son espace de travail vous fera ensuite gagner du temps à toutes les étapes.

## 1 • Naviguer dans le logiciel

EDT regroupe plus de 240 interfaces, mais vous n'êtes jamais à plus de 3 clics d'un affichage.

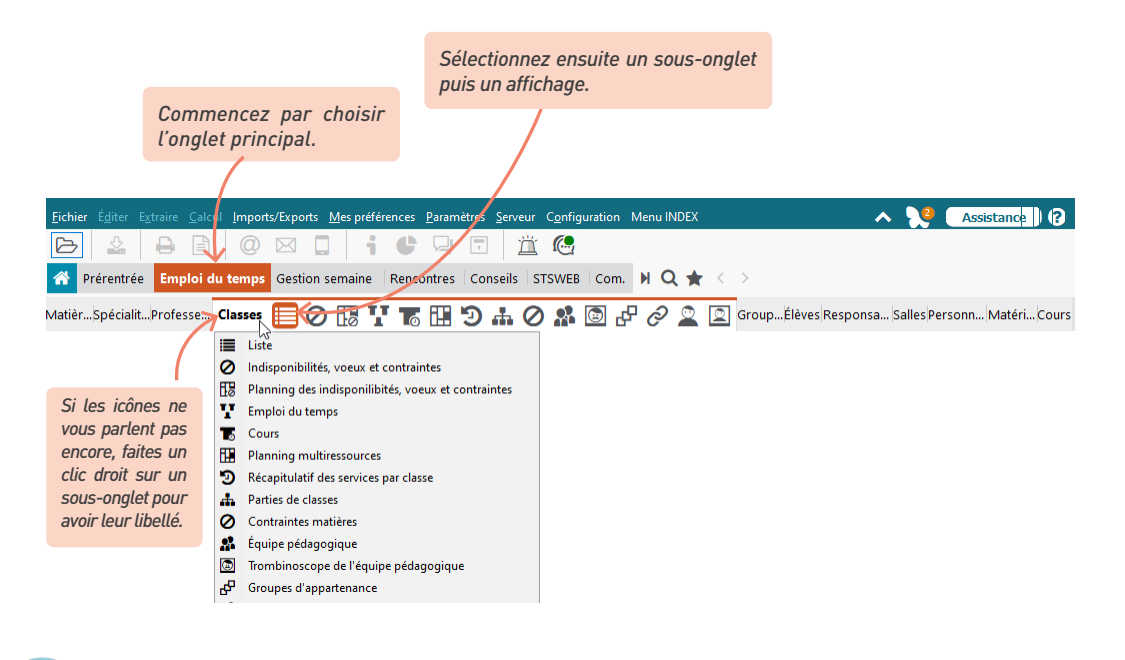

### Je ne retrouve pas un affichage...

Commencez par utiliser le moteur de recherche : à partir d'un terme, vous retrouvez tous les affichages associés (la couleur vous permet de repérer rapidement dans quel onglet se trouve l'affichage).

| EDT Monoposte                                                                                     |                                        |
|---------------------------------------------------------------------------------------------------|----------------------------------------|
| Eichier Éditer Extraire Calcul Vers PRONOTE Imports/Exports Mespréférences Paramètres Serveur Con | figuration Menu INDEX 🔨 💦 Assistance 🕐 |
| 🗁 ▶ 🖪 🔒 🖹 📿 🖂 📮 🔺 < >Q [fiche]                                                                    | ×                                      |
| Emploi du temps - Élèves Fiche de re                                                              | nseignements                           |
| 🛚 Planning Classes 🔻 d 🛠 19 🛗 🕨 (Semai 🍸 🗡 🗶 🔍 Emploi du temps - Personnels Fiche                 | de renseignevients                     |
| 08                                                                                                | (Identité et VS)                       |
| 1 2 1 2 1 2 MAT S. A. É. Emploi du temps - Responsables Fiel                                      | ne de renseignements                   |
| 3A 🚈 F H P T B R 🛛 Co Imports/Exports > SIECLE > Afficher                                         | le rapport d'import                    |
| 1 2 FRANCE II FRANCE II FILL II II II II II II II II II II II II                                  | e de renseignements                    |
| 3B DUPAS MOF B MAL MAL                                                                            | he de renseignements                   |
| Al Conseils de classe - Élèves délégués                                                           | Fiche de renseignements                |
| 1 2 1 2 1 2 A. T. 3. Rencontres parents / professeurs - É                                         | èves Fiche de renseignements           |
| Auci Conseils de classe - Responsables de                                                         | élégués Fiche de renseignements        |

Pour retrouver facilement les affichages que vous utilisez le plus souvent, vous pouvez également les enregistrer en favoris.

|                     |                  |                  |                   |                  | Cliq<br>favo<br>et/o | uez sui<br>ri l'affio<br>u retro | r l'éto<br>chage<br>uver l | ile pour enregis<br>sur lequel vou<br>les affichages d | strer comr<br>s vous troi<br>léjà enregi | ne<br>uvez,<br>istrés. |       |
|---------------------|------------------|------------------|-------------------|------------------|----------------------|----------------------------------|----------------------------|--------------------------------------------------------|------------------------------------------|------------------------|-------|
| : <u>M</u> es préfé | érences <u>I</u> | <u>P</u> aramètr | res <u>S</u> ervi | eur C <u>o</u> r | nfiguratio           | on Menu                          | ı INDEX                    |                                                        |                                          | ^ 🍾                    | 2     |
| <b>]</b> i          | ¢                | <b>Q</b> (       | •                 | <u>ä</u>         | 2                    |                                  |                            | ļ                                                      |                                          |                        |       |
| n semaine           | Rencor           | ntres   (        | Conseils          | STSW             | EB Co                | m. 🕨                             | Q                          | < >                                                    |                                          |                        |       |
| <b>IB V</b>         | 16 I             | Э                |                   | 9 🙎              | 8                    | Clas                             | ses                        | Ajouter cet affich<br>Gérer mes favoris                | age dans mes                             | favoris                | ł     |
|                     |                  |                  |                   |                  |                      |                                  |                            |                                                        |                                          |                        | _     |
| D.P.                | Apport           | Occ.             | H.T.T.            | Pond.            | AHE-E                | AHE-A                            |                            | Discipline                                             | Statut                                   | тор                    |       |
| Tous                | 18h00            | 18h32            | 2h00              | 18h32            | 0h00                 | 0h00                             | L0100                      | LV2 - ESPAGNOL                                         | Définitif                                | 47%                    | ESP/  |
| Tous                | 18h00            | 7h54             | 2h00              | 7h54             | 0h00                 | 0h00                             | L0300                      | LV2 - ITALIEN                                          | Définitif                                | 32%                    | ITALI |

Si vous souhaitez retrouver le dernier affichage sur lequel vous avez travaillé lors de la précédente connexion, décochez Lancer la page d'accueil à chaque connexion dans le menu Mes préférences > AFFICHAGE > Générales.

## 2 • Manipuler les données dans les listes

Toutes les ressources, ainsi que les cours, sont présentées en liste. Sur la plupart des affichages, la liste reste visible à gauche ; c'est en sélectionnant une donnée dans la liste que vous activez l'affichage.

| Profess  | eurs          |          |       |                 |    | Mme     | DOUCET L Emploi     | du temps 🗌 Mode         | e superposé                             | Mise en a   | attente 🛞 🚊 |
|----------|---------------|----------|-------|-----------------|----|---------|---------------------|-------------------------|-----------------------------------------|-------------|-------------|
| Civilité | Nom           | Prénom   |       | Discipline      | Q  |         | Application des mod | lifications à partir de | semaine en cours                        |             | - i         |
| 🕀 Créer  | un professeur |          |       | -               | ¢  | 001-00  | lundi               | mardi                   | mercredi                                | jeudi       | vendredi    |
| vine     | ALVAREZ       | Sabrina  |       |                 | %  | Uoriuu  |                     | ANGLAIS LV1             |                                         |             |             |
| Mme      | BACHELET      | Marine   | L0422 | ANGLAIS         | Ξ  | 09600   |                     | 4C                      |                                         |             |             |
| Ame      | BROWN         | Julie    | L0422 | ANGLAIS         | Ç, | 031100  |                     | ANGLAIS LV1             |                                         | ANGLAIS LV1 | ANGLAIS LV1 |
| А.       | CECCACI       | Thomas   | L1900 | EDUC PHYS       | ^  | 10600   |                     | 6C                      |                                         | 6C          | 6C          |
| A.       | DALIAOUI      | Karim    | L1300 | MATHEMATIQUES   |    |         |                     | ANGLAIS LV1             | ANGLAIS LV1                             | ANGLAIS LV1 |             |
| 4.       | DEJEAN        | Yannick  | L1400 | TECHNOLOGIE     |    | 11h00   |                     | 60                      | 40                                      | 60          |             |
| (me      | DOUCET        | Laure    | L0422 | ANGLAIS         |    |         |                     |                         | ANGLAIS LV1                             | ANGLAIS LV1 | ANGLAIS LV1 |
| Ime      | DUPAS         | Marion   | L0201 | LETTRES CLASSIQ |    | 12h00   |                     |                         | 00                                      | 00          | +0          |
| Ime      | FAVIER        | Élodie   | L1900 | EDUC PHYS       |    |         |                     |                         |                                         |             |             |
| 1.       | GALLET        | Benjamin | L0202 | LETTRES MODERNE |    |         |                     |                         |                                         |             |             |
| 1me      | GAUDIN        | Florence | L1500 | SCIENCES PHYSIQ |    | 13h30   | ANCI AIC LVA        |                         |                                         |             | ANCLAICT    |
| 4lle     | GENET         | Mathilde | L0202 | LETTRES MODERNE |    |         | 6B                  |                         | /////////////////////////////////////// |             | 6B          |
| Ime      | GRANGE        | Sophie   | L1400 | TECHNOLOGIE     |    | 14h30   | AUCLAIS EV4         |                         |                                         | ANCLAIS EV1 | ANCLAIST    |
| Ime      | JOLY          | Andrea   | L1000 | HIST GEO        |    |         | 6C                  |                         | /////////////////////////////////////// | 40          | 40          |
| 4.       | LACAZE        | Hugo     | L1000 | HIST GEO        |    | 15h30   | ANGLAIS LV1         |                         | ,,,,,,,,,,,,,,,,,,,,,,,,,,,,,,,,,,,,,,, |             | ANGLAIS LV1 |
| 1me      | LEFEVRE       | Aurélie  | L1600 | SVT             |    |         | 6D                  |                         | /////////////////////////////////////// |             | 6D          |
| Ime      | LEVY          | Giovanni | L0429 | ITALIEN         |    | 16h30   | ANGLAIS LV1         |                         |                                         |             |             |
| 1me      | MILLOT        | Pauline  | L0422 | ANGLAIS         |    | 477.000 | 4D                  |                         | /////////////////////////////////////// |             |             |
| Ime      | MONIER        | Céline   | L1800 | ARTS PLASTIQUES |    | 17h30   |                     |                         |                                         |             |             |
| Ime      | MOREAU        | Camille  | L1000 | HIST GEO        |    | rohuu   |                     |                         |                                         |             |             |
| A.       | PROFESSEUR    | Maxime   | L1300 | MATHEMATIQUES   |    |         |                     |                         |                                         |             |             |
| v1.      | PUJOL         | Philippe | L1900 | EDUC PHYS       | ~  |         |                     |                         |                                         |             |             |

#### Personnaliser les colonnes

Seules les données les plus couramment utilisées sont affichées par défaut. Vous pouvez afficher les colonnes qui vous manquent, les réagencer par cliquer-glisser et masquer celles dont vous ne vous servez pas.

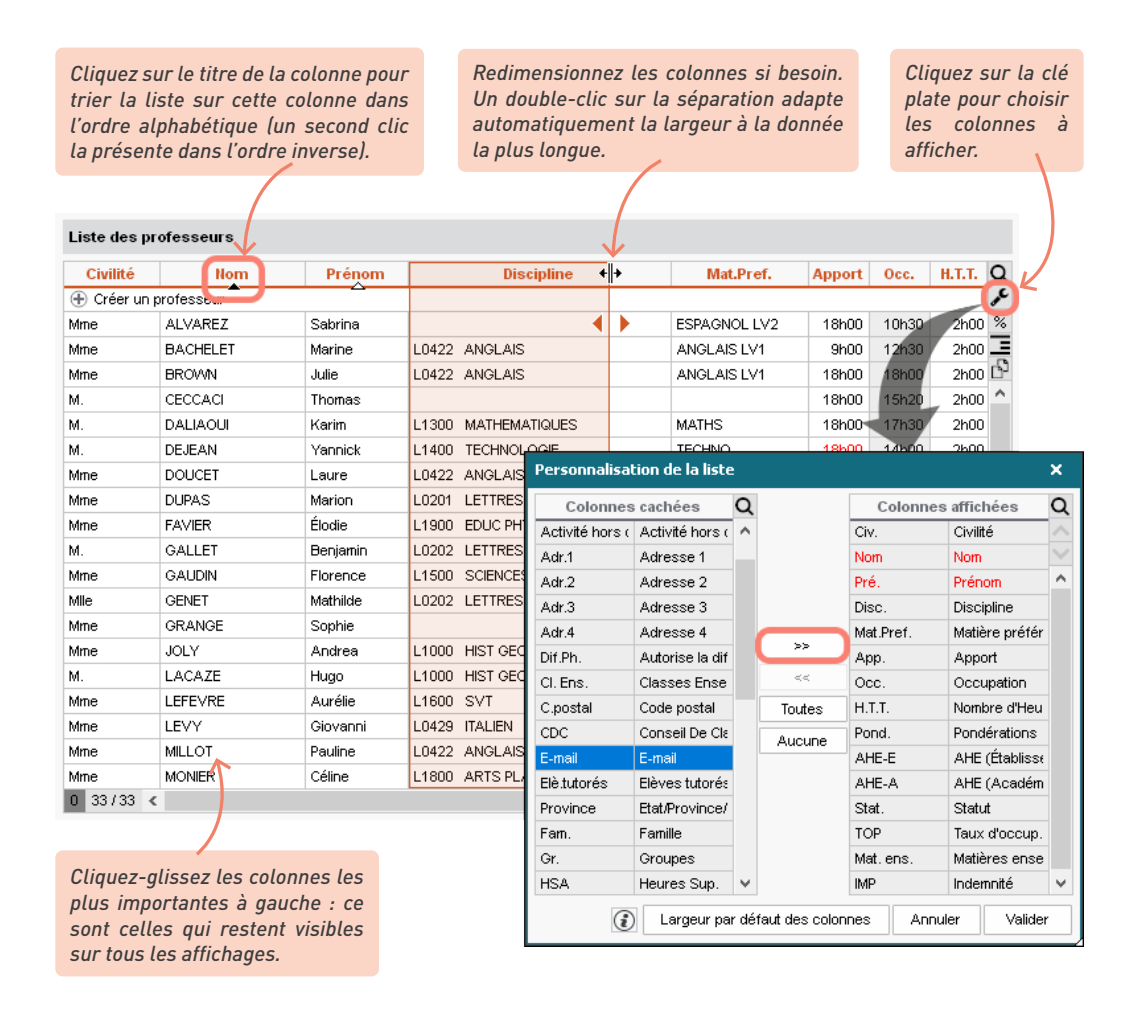

### Travailler en multisélection

La multisélection est utile pour lancer une commande sur plusieurs ressources d'une liste en une seule fois. Avec la multisélection, vous n'avez jamais à répéter la même opération !

• Pour sélectionner des éléments qui se suivent dans une liste, cliquez sur le premier élément puis maintenez la touche *[Maj]* enfoncée en cliquant sur le dernier élément de la sélection.

| Civilité | Nom           | Prénom       | Matière préférentielle | D.P. | Apport | Occupation |
|----------|---------------|--------------|------------------------|------|--------|------------|
| 🕀 Créer  | un professeur |              |                        |      |        |            |
| Mme      | ALVAREZ       | Sabrina      | ESPAGNOL LV2           | Tous | 18h00  | 10h0       |
| Mme      | BACHELET      | Marine       | ANGLAIS LV1            | Tous | 9h00   | 9h3        |
| Mme      | BROWN         | Julie        | ANGLAIS LV1            | Tous | 18h00  | 18h0       |
| M.       | DALIAOUI      | Karim        | MATHS                  | Tous | 18h00  | 17h3       |
| М.       | DEJEAN        | Y:           | NO                     | Tous | 18h00  | 14h0       |
| Mme      | DOUCET        |              | AIŞ LV                 | Tous | 11h00  | 18h0       |
| Mme      | DUPAS         | <u>_</u> M ℃ | CAIS                   | Tous | 18h00  | 18h0       |
| Mme      | FAVIER        | Ék           |                        | Tous | 20h00  | 16h0       |
| М.       | GALLET        | Benjamin     | FRANCAIS               | Tous | 19h00  | 18h0       |
| Mme      | GAUDIN        | Florence     | PHYSIQUE-CHIMIE        | Tous | 14h00  | 14h3       |
| Mile     | GENET         | Mathilde     | FRANCAIS               | Tous | 18h00  | 22h0       |
| Mme      | GRANGE        | Sophie       | TECHNOLOGIE            | Tous | 18h00  | 13h0       |
| Mme      | JOLY          | Andrea       | HISTOIRE-GEO           | Tous | 15h00  | 17h3       |

• Pour sélectionner des éléments non contigus dans une liste, cliquez sur les différents éléments en maintenant la touche *[Ctrl]* enfoncée.

| Liste de | s professeurs |          |                        |      |        |            |
|----------|---------------|----------|------------------------|------|--------|------------|
| Civilité | Nom           | Prénom   | Matière préférentielle | D.P. | Apport | Occupation |
| 🕀 Créer  | un professeur |          |                        |      |        |            |
| Mme      | ALVAREZ       | Sabrina  | ESPAGNOL LV2           | Tous | 18h00  | 10h00      |
| Mme      | BACHELET      | Marine   | ANGLAIS LV1            | Tous | 9h00   | 9h30       |
| Mme      | BROWN         | Julie    | ANGLAIS LV1            | Tous | 18h00  | 18h00      |
| М.       | DALIAOUI      | Karim    | MATHS                  | Tous | 18h00  | 17h30      |
| Μ.       | DEJEAN        | Y        | NO                     | Tous | 18h00  | 14h00      |
| Mme      | DOUCET        | La Chul  | AIŞ LV                 | Tous | 11h00  | 18h00      |
| Mme      | DUPAS         |          | cāts 📉                 | Tous | 18h00  | 18h00      |
| Mme      | FAVIER        | ÉL       |                        | Tous | 20h00  | 16h00      |
| М.       | GALLET        | Benjamin | FRANCAIS               | Tous | 19h00  | 18h00      |
| Mme      | GAUDIN        | Florence | PHYSIQUE-CHIMIE        | Tous | 14h00  | 14h30      |
| Mile     | GENET         | Mathilde | FRANCAIS               | Tous | 18h00  | 22h00      |
| Mme      | GRANGE        | Sophie   | TECHNOLOGIE            | Tous | 18h00  | 13h00      |
| Mme      | JOLY          | Andrea   | HISTOIRE-GEO           | Tous | 15h00  | 17h30      |
| 5 38/3   | 8 <           |          |                        |      |        |            |

• Pour sélectionner tous les éléments d'une liste, utilisez le raccourci [Ctrl + A].

| Civilité | Nom           | Prénom   | Matière préférentielle | D.P. | Apport | Occupation |
|----------|---------------|----------|------------------------|------|--------|------------|
| 🕀 Créer  | un professeur |          |                        |      |        |            |
| Mme      | ALVAREZ       | Sabrina  | ESPAGNOL LV2           | Tous | 18h00  | 10h0       |
| Mme      | BACHELET      | Marine   | ANGLAIS LV1            | Tous | 9h00   | 9h3        |
| Mme      | BROWN         | Julie    | ANGLAIS LV1            | Tous | 18h00  | 18h0       |
| М.       | DALIAOUI      | Karim    | MATHS                  | Tous | 18h00  | 17h3       |
| М.       | DEJEAN        | Yr       | NO                     | Tous | 18h00  | 14h0       |
| Mme      | DOUCET        | C+vl     |                        | Tous | 11h00  | 18h0       |
| Mme      | DUPAS         |          | CAIS                   | Tous | 18h00  | 18h0       |
| Mme      | FAVIER        | ÉL       |                        | Tous | 20h00  | 16h0       |
| М.       | GALLET        | Benjamin | FRANCAIS               | Tous | 19h00  | 18h0       |
| Mme      | GAUDIN        | Florence | PHYSIQUE-CHIMIE        | Tous | 14h00  | 14h3       |
| Mile     | GENET         | Mathilde | FRANCAIS               | Tous | 18h00  | 22h0       |
| Mme      | GRANGE        | Sophie   | TECHNOLOGIE            | Tous | 18h00  | 13h0       |
| Mme      | JOLY          | Andrea   | HISTOIRE-GEO           | Tous | 15h00  | 17h3       |

#### → Extraire des données

Extraire des données dans EDT consiste à afficher uniquement ces données dans les listes : c'est une aide précieuse pour la lisibilité, qui facilite les manipulations.

 Sélectionnez les données dans la liste (voir plus haut pour les commandes de mutlisélection) et rendez-vous dans le menu *Extraire > Extraire la sélection*, ou bien utilisez le raccourci [*Ctrl + X*].

| Civilité | Nom             | Prénom         | Discipline                      | Autorisation                  | Id.Cnx            | D.P. |
|----------|-----------------|----------------|---------------------------------|-------------------------------|-------------------|------|
| 🕀 Crée   | r un professeur | <u> </u>       |                                 |                               |                   |      |
| Mme      | BACHELET        | Marine         | L0422 ANGLAIS                   | Profil 1                      | BACHELET          | Tous |
| Mme      | DOUCET          | Laure          | L0422 ANGLAIS                   | Profil 1                      | DOUCET            | Tous |
| Mme      | MILLOT          | Pauline        | L0422 ANGLAIS                   | Profil 1                      | MILLOT            | Tous |
|          | Activez la      | a commande Ext | raire > Tout extraire [ctr] + 1 | )<br>Dipour voir à pouveau to | utes vos données  |      |
| 0 3/3    | Activez la      | a commande Ext | raire > Tout extraire [ctrl + ` | [] pour voir à nouveau to     | utes vos données. |      |

2 Pour retrouver la liste complète, utilisez la commande Extraire > Tout extraire ou bien le raccourci [Ctrl + T].

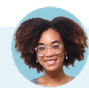

### Comment extraire des données en fonction d'autres critères ?

La commande **Extraire > Définir une extraction** ou **[Ctrl + E]** vous permet d'effectuer une recherche dans la liste en fonction des critères de votre choix (variables selon le type de liste) : seules les données qui correspondent à votre recherche sont alors affichées. **[Ctrl + T]** vous permet ensuite de retrouver la liste complète.

Vous pouvez également explorer le menu **Extraire** pour découvrir les extractions prédéfinies. La commande **Extraire > Extraire les cours de la sélection [Ctrl + U]**, par exemple, permet de retrouver tous les cours d'une ressource préalablement sélectionnée.

## 3 • Utiliser les raccourcis

Maintenez la touche [Ctrl] enfoncée et tapez la lettre correspondant au raccourci de votre choix.

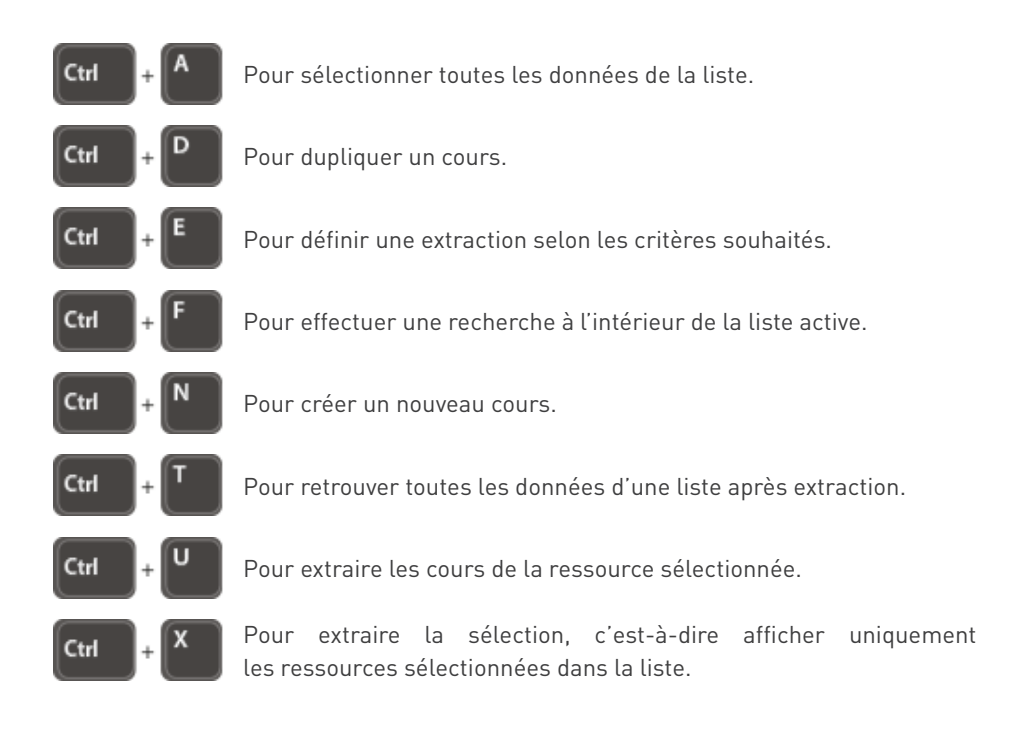

## GÉRER LES UTILISATEURS (EDT RÉSEAU)

On distingue deux grands types d'utilisateurs en fonction de leur mode de connexion.

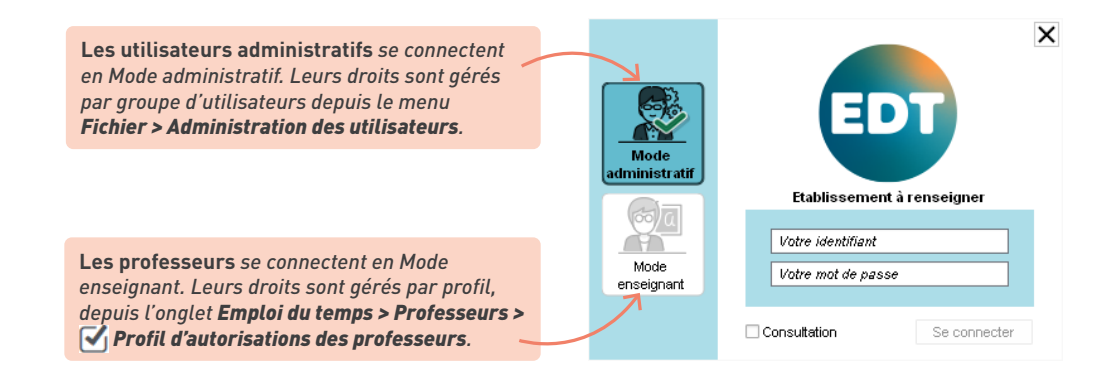

## 1 • Les utilisateurs administratifs

Par défaut, il existe un seul utilisateur administratif : le SPR, qui a tous les droits sur la base de données. Les autres utilisateurs administratifs ont les autorisations du groupe auquel ils sont affectés.

Les groupes sont de trois types :

- le type *ADMIN* concerne le SPR et les utilisateurs auxquels vous souhaitez laisser tous les droits sur la base (les autorisations de ce groupe ne sont pas modifiables, et il ne peut y avoir qu'un seul groupe de type ADMIN) ;
- le type *MODIF* concerne la majorité des utilisateurs administratifs : ils peuvent modifier les données, mais ne disposent pas de droits aussi étendus que les utilisateurs de type ADMIN ;
- le type *CONSULT* vaut pour les utilisateurs qui se connectent uniquement pour consulter les données, sans jamais les modifier. Ce type est disponible uniquement si vous avez acquis la version de consultation (voir p. 17).
- Définissez les autorisations de chaque groupe d'utilisateurs dans Fichier > Administration des utilisateurs : depuis le premier affichage, sélectionnez un groupe d'utilisateurs dans la liste et cochez à droite les actions que vous les autorisez à effectuer. Si vous souhaitez différencier davantage les autorisations pour les utilisateurs, créez de nouveaux groupes.

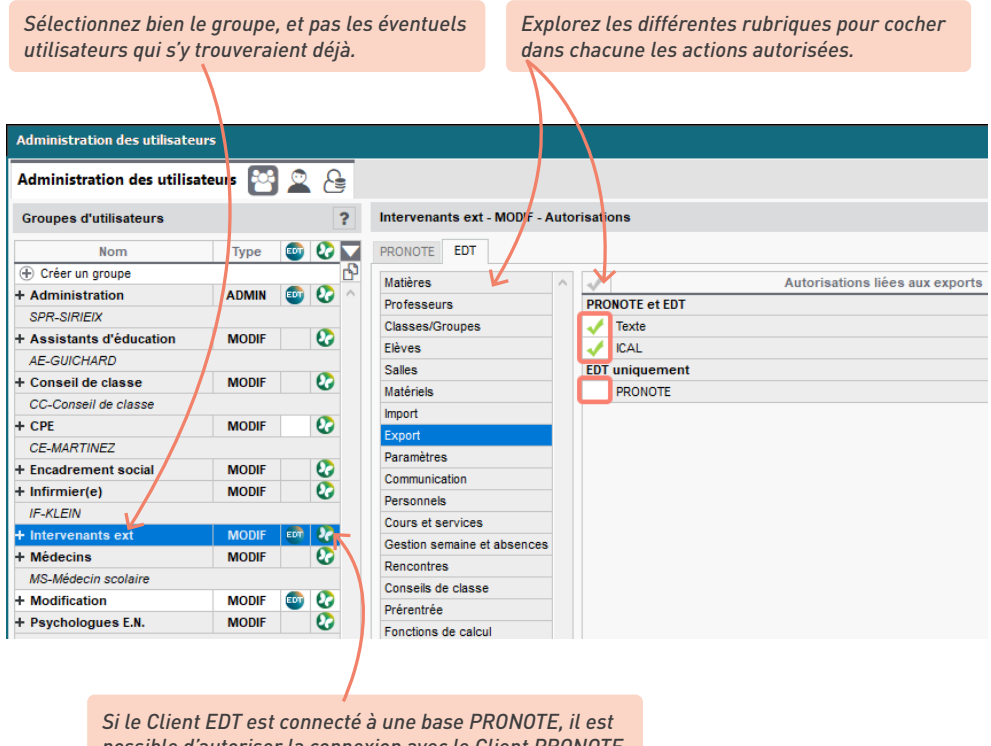

possible d'autoriser la connexion avec le Client PRONOTE

et de définir les actions autorisées par ce biais.

2 Créez les utilisateurs depuis le deuxième affichage : sélectionnez le groupe à gauche et cliquez sur *Créer un utilisateur* à droite. Saisissez l'identifiant, le nom et le prénom de l'utilisateur en validant à chaque fois avec la touche *[Entrée]*. Saisissez un mot de passe que l'utilisateur devra personnaliser à sa première connexion.

| Groupes d'utilisateurs   |       |           |    | ?      | CPE - MODIF - Utilisateurs |        |        |              |   |          |
|--------------------------|-------|-----------|----|--------|----------------------------|--------|--------|--------------|---|----------|
| Nom                      | Туре  | <b>ED</b> | 0  |        | Identifiant de connexion   | Nom    | Prénom | Mot de passe | • | ŋ        |
| Créer un groupe          |       |           |    | Ъ      | 🕀 Créer un utilisateur     |        |        |              |   | $\wedge$ |
| + Administration         | ADMIN | <b>ED</b> | Ø  | $\sim$ | MARTIN                     | MARTIN | Davia  | •••••        |   |          |
| SPR-SIRIEIX              |       |           |    |        |                            |        |        |              |   |          |
| + Assistants d'éducation | MODIF |           | 0  |        |                            |        |        |              |   |          |
| AE-GUICHARD              |       |           |    |        |                            |        |        |              |   |          |
| + Conseil de classe      | MODIF |           | 0  |        |                            |        |        |              |   |          |
| CC-Conseil de classe     |       |           |    |        |                            |        |        |              |   |          |
| + CPE                    | MODIF |           | 22 |        |                            |        |        |              |   |          |
| CE-MARTINEZ              |       |           |    |        |                            |        |        |              |   |          |
| + Encadrement social     | MODIF |           | 0  |        |                            |        |        |              |   |          |

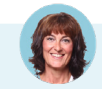

#### Un utilisateur a oublié son mot de passe. Comment le lui redonner ?

Si l'utilisateur a oublié son mot de passe alors qu'il l'avait déjà personnalisé, retournez dans le deuxième affichage de **Fichier > Administration des utilisateurs**, saisissez-en un nouveau dans la colonne **Mot de passe** et communiquez-le-lui. Il devra être personnalisé à la première connexion.

# J'ai créé un utilisateur dans le mauvais groupe. Dois-je le supprimer et le recréer dans le bon groupe ?

Cela n'est pas nécessaire. Sélectionnez l'utilisateur dans la liste à gauche et cliquez-glissez-le dans son nouveau groupe (il doit s'afficher sur fond vert au moment de relâcher la souris).

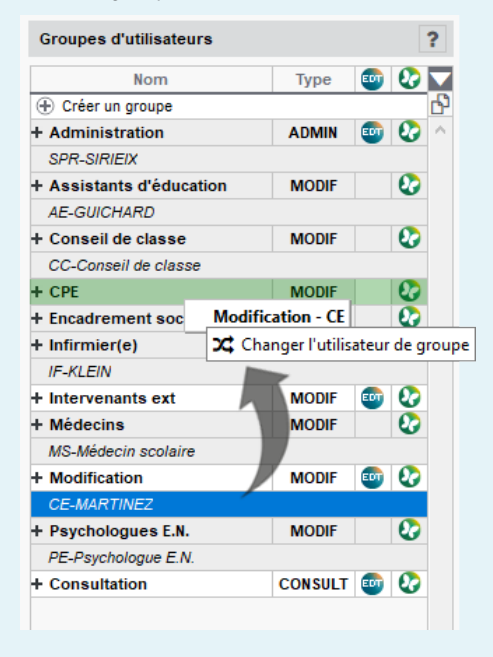

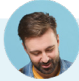

### Dois-je re-saisir les utilisateurs chaque année ?

Non, vous pouvez les récupérez d'une année sur l'autre. Dans Fichier > Administration des utilisateurs, cliquez sur le bouton Récupérer les utilisateurs, et désignez le fichier \*.profils qui contient tous les droits des utilisateurs. Par défaut, il se situe dans C:\ProgramData\IndexEducation\EDT\SERVEUR\ VERSION 2021-FR\Serveurs\numero-du-serveur.

| CE-MARTINEZ                |         |           |    |   |
|----------------------------|---------|-----------|----|---|
| + Psychologues E.N.        | MODIF   |           | 27 |   |
| PE-Psychologue E.N.        |         |           |    |   |
| + Consultation             | CONSULT | <b>ED</b> | Ø  |   |
|                            |         |           |    |   |
|                            |         |           |    |   |
|                            |         |           |    |   |
|                            |         |           |    |   |
|                            |         |           |    |   |
|                            |         |           |    |   |
| 1 18 /                     |         |           |    | Y |
| 1 10 1                     |         |           |    |   |
| Récupérer les utilisateurs |         |           |    |   |
|                            |         |           |    |   |

### 2 • Les professeurs

Les professeurs sont en général déjà créés à cette étape car vous les avez récupérés depuis STSWEB. Ils ont par défaut les autorisations du *Profil 1*. Vous pouvez modifier les autorisations de ce profil et en créer d'autres si nécessaire.

Définissez les profils dans l'onglet *Emploi du temps > Professeurs > Imploi d'autorisation des professeurs*. Sélectionnez un profil par défaut dans la liste à gauche, et cochez les actions autorisées à droite. Si vous souhaitez différencier davantage les autorisations, créez de nouveaux profils.

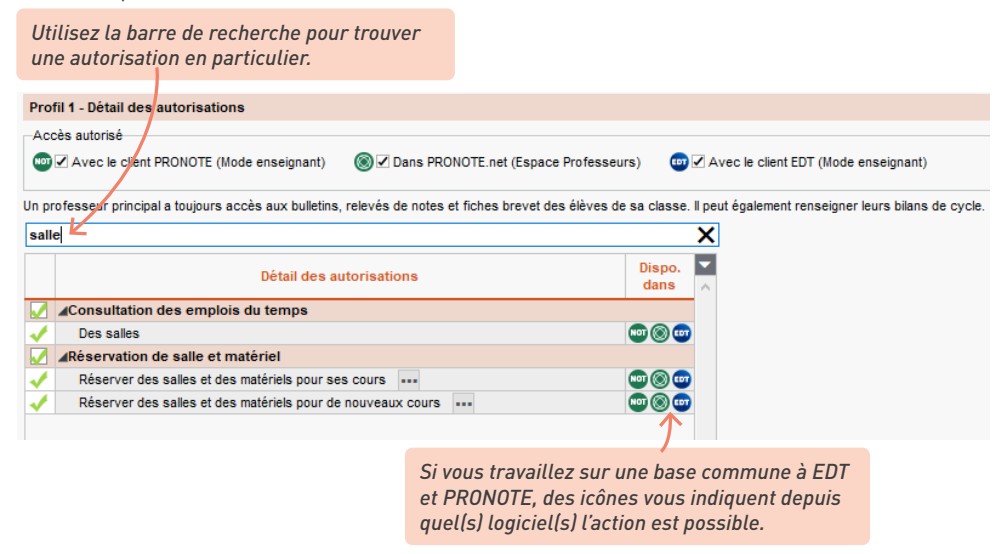

2 Affectez à chaque professeur le profil qui lui correspond dans l'onglet *Emploi du temps > Professeurs > III Liste*, colonne *Autorisation* (cliquez sur la clé plate en haut à droite de la liste pour afficher la colonne si vous ne la voyez pas). Cette manipulation peut se faire en multisélection.

Communiquez aux professeurs leur identifiant et mot de passe, automatiquement générés par EDT : depuis l'onglet *Emploi du temps > Professeurs >* Fiche, cliquez dans la barre d'outils sur le bouton X, et choisissez la lettre type *Connexion des professeurs* (qui peut être personnalisée au préalable depuis l'onglet *Communication > Courriers > Édition des lettres types*).

#### Un professeur a oublié son mot de passe. Comment lui redonner ?

Depuis la liste des professeurs, faites un clic droit sur le professeur et choisissez **Modifier > Mot de passe** et code PIN > Réinitialiser le mot de passe.

3 • Politique de sécurité 1 Définissez la politique des mots de passe dans le menu *Paramètres > options > Sécurité*. Vous pouvez imposer certaines caractéristiques pour complexifier les mots de passe, et leur associer une durée d'utilisation au-delà de laguelle le mot de passe devra être modifié. 2) Paramétrez la double authentification, en décochant au besoin les options que vous ne souhaitez pas proposer aux utilisateurs : vous pouvez proposer, imposer ou désactiver l'utilisation du code PIN ; celui-ci est demandé à chaque connexion depuis un nouvel appareil. En décochant Notification des connexions et Aucune mesure supplémentaire, vous obligez l'utilisation du code PIN. Politique de sécurité pour les Professeurs et les Personnels Afin de garantir la sécurisation des comptes, les professeurs et personnels de l'établissement auront une liste des apprireils/navigateurs à partir desquels ils sont susceptibles de se connecter. Toute connexion depuis un appareil "non reconnu" déclenchera la mesure de sécurité définie. ✓ Saisie d'un code PIN Après avoir été défini lors de la première connexion, il sera demandé à chaque connexion depuis un appareil "non reconnu" Notification des connexions Lors d'une connexion depuis un appareil "non reconnu", l'utilisateur sera notifié via le logiciel et par e-mail Aucune mesure supplémentaire Renforcer la sécurité de mon compte En savoir plus sur la sécurisation de votre compte Afin d'assurer la sécurisation de votre compte, vous devez choisir une mesure de sécurité supplémentaire qui sera appliquée lors de vos connexions sur un appareil non encore "reconnu" Votre établissement yous propose de choisir parmi les mesures suivantes Définir un code PIN Ce code PIN sera demandé à chaque connexion depuis un appareil "non reconnu", et une notification sera envoyée 3 5 4 8 7 Saisissez votre code dans le pavé numérique Confirmez votre code PIN 1 9 0 2 6 Le code PIN doit contenir au moins 4 chiffres  $\langle X \rangle$ Valider Notification uniquement A chaque connexion depuis un appareil "non reconnu", vous serez notifié par e-mail et/ou directement dans le logiciel Aucune sécurité supplémentaire Enregistrement de l'appareil Si vous utilisez régulièrement cet appareil pour vous connecter, enregistrez-le comme un appareil "reconnu". 🗹 J'ajoute cet appareil à la liste de mes appareils "reconnus" sous le nom : Par exemple : Domicile, Salle 215, Tablette collège, Mon téléphone ... Annuler Suivant

Une fois un appareil enregistré, le code PIN n'est plus demandé ; seuls l'identifiant et le mot de passe sont nécessaires pour se connecter. Enregistrez uniquement les appareils utilisés par vous seul ou des personnes de confiance.

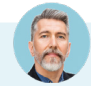

Le choix de sécurité fait à la rentrée m'engage pour toute l'année scolaire ?

Non, chaque utilisateur peut modifier ses préférences de sécurité, son code PIN et gérer les appareils autorisés (pour révoquer une autorisation sur un poste qui devient partagé, par exemple) depuis le menu **Mes préférences >** sécurité **>** Sécurisation de mon compte.

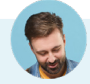

### Un utilisateur a oublié son code PIN. Comment lui redonner ?

- Pour un professeur : depuis la liste des professeurs, faites un clic droit sur le professeur et choisissez Modifier > Mot de passe et code PIN > Générer un nouveau code PIN.
- Pour un utilisateur administratif : rendez-vous dans le deuxième affichage de Fichier > Administration des utilisateurs, sélectionnez l'utilisateur, faites un clic droit et choisissez Générer un nouveau code PIN.

## **CRÉER DES GROUPES DE SALLES**

La notion de groupe de salles est propre à EDT. Elle sous-entend que certaines salles de l'établissement sont interchangeables (labos, salles de même capacité, etc.) et permet de garantir qu'un cours aura une salle sans que vous ayez besoin d'indiguer laguelle.

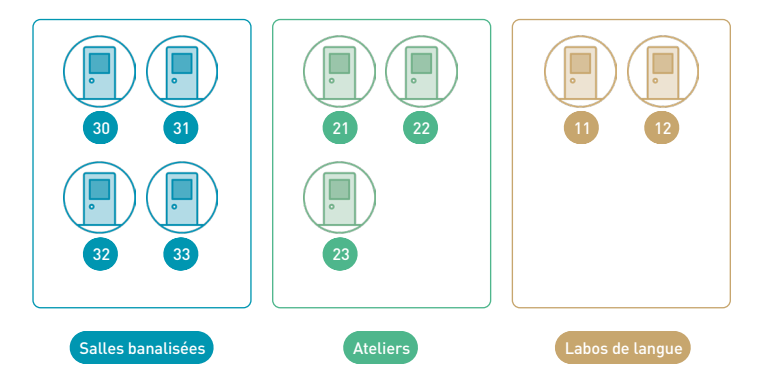

### 1 • Mettre en place les groupes de salles

Avant d'inclure plusieurs salles dans un même groupe, vous devez vérifier qu'aucune de ces salles ne comporte d'indisponibilités, qu'elles ne soient pas liées à d'autres groupes, et qu'elles soient bien toutes présentes sur le même site (si la gestion des sites est activée).

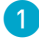

1) Vérifiez que les salles à regrouper figurent bien dans l'onglet *Emploi du temps > Salles >* **Liste** : au besoin. créez-les.

2) Créez le groupe dans la liste comme si c'était une salle ordinaire, puis renseignez dans la colonne Nombre combien il contient de salles : c'est ce qui distingue le groupe des simples salles.

| Salles                  |        |      |        |
|-------------------------|--------|------|--------|
| Nom                     | Nombre | Cap. | Q      |
| 🕀 Créer une salle       |        |      | ¢      |
| Amphi                   | 1      | 145  | ►      |
| Atelier arts plastiques | 1      | 30   |        |
| Labo 1                  | 1      | 17   | Q2     |
| Labo 2                  | 1      | 17   | $\sim$ |
| Labo 3                  | 1      | 30   |        |
| Laboratoires sciences   | 3      | -    |        |
| Salle de musique        | 1      | 28   |        |

3 Ajoutez les salles au groupe dans l'onglet *Emploi du temps > Salles >* **[k** *Gestion du groupe de salles* : sélectionnez le groupe dans la liste et cliquez-glissez les salles à affecter depuis la liste de droite dans le panneau central.

| Salles                  |        |        | Laboratoire | es sciences - Gestion | du groupe de sa | lles (3 sa | lles m | aximum) |                                 |                 |                |        |
|-------------------------|--------|--------|-------------|-----------------------|-----------------|------------|--------|---------|---------------------------------|-----------------|----------------|--------|
| Nom                     | Nombre | Cap. O | Affectées   | s au groupe : 1/3     |                 |            |        | • Che   | oix des salles                  | Uniqueme        | nt les extrait | ites   |
| Créer une salle         |        | ۶      |             | Nom                   | Canacité        | 000        |        | 🗹 🍵 T   | otalement libres 🛛 😑 Partieller | nent libres 🛛 🗹 | 👂 Indisponib   | oles   |
| Amphi                   | 1      | 145 🕨  | Laho 1      |                       | 17              | 10600      |        | Disj    | p. Nom                          | Occ.            | Capacité       | se.    |
| Atelier arts plastiques | 1      | 30     |             |                       |                 | 10/100     | ~      |         | Amphi                           | 0h00            | 145            | ~      |
| Labo 2                  | 1      | 17 🗅   |             |                       |                 |            |        |         | Atelier arts plastiques         | 0h00            | 30             |        |
| Labo 3                  | 1      | 30 ^   |             |                       |                 |            |        |         | Gymnase                         | 0h00            | -              |        |
| Laboratoires sciences   | 3      | 17     |             | Labo 2                |                 |            |        |         | Labo 2                          | 0h00            | 17             |        |
| Labo 1                  | 1      | 17     |             | 💙 Insé                | rer au rang     |            |        | << 🔵    | Labo 3                          | 0h00            | 30             |        |
| Salle de musique        | 1      | 28     |             |                       |                 |            |        |         | Labo langues                    | 0h00            | 15             |        |
| Salle informatique      | 1      | 29     |             |                       |                 |            |        | >>      | Permanence                      | 0h00            | -              |        |
|                         |        |        |             |                       |                 |            |        | •       | Piscine municipale              | 0h00            | -              |        |
|                         |        |        |             |                       |                 |            |        | •       | Salle de musique                | 0h00            | 28             |        |
|                         |        |        |             |                       |                 |            |        | •       | Salle de réunion                | 0h00            | -              |        |
|                         |        |        |             |                       |                 |            |        | •       | Salle informatique              | 2h30            | 29             |        |
|                         |        |        |             |                       |                 |            |        | •       | Salles banalisées               | 408h30          | 28             |        |
|                         |        |        |             |                       |                 |            | $\sim$ |         |                                 |                 |                | $\sim$ |
|                         |        |        | 1 <         |                       |                 | >          |        | 12      | <                               |                 | >              |        |

4 Ordonnez les salles à l'intérieur du groupe à l'aide des flèches en haut à droite pour placer en haut de la liste les salles que vous souhaitez qu'EDT utilise en priorité.

| Salles                  |        |        | Laboratoires sciences - Gest                  | ion du groupe de sa | lles  |              |
|-------------------------|--------|--------|-----------------------------------------------|---------------------|-------|--------------|
| Nom                     | Nombre | Cap. Q | <ul> <li>Affectées au groupe : 3/3</li> </ul> |                     |       |              |
| + Créer une salle       |        | se c   | Nom                                           | Capacité            | Occ.  |              |
| Amphi                   | 1      | 145 🕨  | Labo 1                                        | 17                  | 10h00 | $\mathbf{v}$ |
| Atelier arts plastiques | 1      | 30     | Labo 3                                        | 30                  | 0600  | $\sim$       |
| Laboratoires sciences   | 3      | 17 🗗   | Labo 2                                        | 17                  | gk00  |              |
| Labo 1                  | 1      | 17 ^   | 2000 2                                        |                     | 3100  |              |
| Labo 2                  | 1      | 17     |                                               |                     |       |              |
| Labo 3                  | 1      | 30     |                                               |                     |       |              |

## 2 • Réserver une salle pour chaque cours

Lors de la création des cours, vous affectez le groupe à la place de la salle. Une fois l'emploi du temps terminé, vous pourrez lancer l'affectation automatique des salles : dans chaque cours, EDT remplacera le groupe par une salle du groupe (voir p. 125).

| /                                                                             | ¢?→X  | , | Sa        |
|-------------------------------------------------------------------------------|-------|---|-----------|
| <ul> <li>1h00 - mardi à 16h30 - l</li> <li>2 places libres - 13 él</li> </ul> | H - 🛄 |   |           |
| Matières                                                                      | 1     |   | $\subset$ |
| PH-CH - PHYSIQUE-CHIMIE                                                       |       |   |           |
| Professeurs                                                                   | 1     |   |           |
| GAUDIN Florence                                                               |       |   | Н         |
| Personnels                                                                    | 0     |   | Ľ         |
| Groupes                                                                       | 1     |   |           |
| 4AP.1                                                                         |       |   | Ľ         |
| Classes                                                                       | 0     |   | Ľ         |
| Parties                                                                       | 1     |   |           |
| <4A> 4AP.1                                                                    |       |   |           |
| Salles 🔅                                                                      | 0     |   |           |
| Matériels                                                                     | 0     |   |           |

|     | Salles disponibles                                                                                                   |         |     |            | ×       |
|-----|----------------------------------------------------------------------------------------------------|---------|-----|------------|---------|
|     | Seulement les extraites Uniquement les salies de même site que Uniquement les libres Avec les contraintes ci-dessous | e cours | s   |            |         |
|     | Regrouper par : Sans cumul                                                                                           |         | -   |            |         |
|     | Nom                                                                                                    | Cap.    | Nb. | Diagnostic | Q       |
|     | Amphi                                                                                                    | -       |     |            | and the |
| Þ   | Atelier arts plastiques                                                                                              | -       |     |            |         |
|     | D Gymnase                                                                                                    | -       | 1/2 |            | ^       |
|     | Labo langues                                                                                                    | 15      | 1/3 |            |         |
|     | ▲ LABOS                                                                                                    | 17      | 2/3 |            |         |
|     | Labo 1 (LABOS)                                                                                                    | 17      |     |            |         |
|     | Labo 2 (LABOS)                                                                                                    | 17      |     |            |         |
|     | Labo 3 (LABOS)                                                                                                    | 30      |     |            |         |
| _ 1 |                                                                                                    |         |     |            | _       |

## DÉFINIR LES CONTRAINTES

Pour que le placement automatique des cours soit possible, il est indispensable de saisir uniquement vos contraintes réelles. Lors du placement automatique, EDT respectera toutes les contraintes définies. Lors d'un placement manuel, vous en êtes informé mais vous pouvez passer outre.

## 1 • Définir les contraintes liées aux matières

- 1 Affichez la liste des matières dans *Emploi du temps > Matières > 🖉 Contraintes matières*.
  - Sélectionnez une matière A.
- 3 Sélectionnez une matière B en cliquant si nécessaire sur la ligne Modifier les matières pour l'ajouter.

| Dans les cas où la contrainte s'applique<br>à la même matière, on choisit la même<br>matière comme matière A et B. |    |     |                     |               |          |             |         | Po<br>co<br>cl | our ajo<br>ontrain<br>asses, | outer<br>nte p<br>cliq | r ou<br>our<br>uez | enleve<br>toutes<br>sur le | er un<br>les<br>cray | e<br>von. |         |          |
|----------------------------------------------------------------------------------------------------|----|-----|---------------------|---------------|----------|-------------|---------|----------------|------------------------------|------------------------|--------------------|----------------------------|----------------------|-----------|---------|----------|
|                                                                                                    |    | 7   |                     |               |          |             |         |                |                              |                        |                    |                            |                      |           |         |          |
| Matières A                                                                                                    |    | Mat | tières B            |               |          |             | EPS / M | ATHS - (       | Contrainte                   | es mat                 | ières              |                            |                      |           |         |          |
| Libellé                                                                                                    | Q  |     | Liées à la ma       | atière A séle | ctionnée |             |         |                | h                            | ncomp                  | atibilit           | és 📘                       | Succ.                | Inte •    | Max. he | oraire 📕 |
| + Créer une matière                                                                                                | ۶¢ |     | Code                |               | Libellé  | Ъ           | Cla     | isse           | 1/2j                         | 1j                     | 2j                 | Nbre 1/2j                  | A - B                | B - A     | 1/2j    | 1j       |
| EPI (big data)                                                                                                    |    | ۲   | Modifier les matièr | res           |          | $^{\wedge}$ |         |                |                              |                        | 1                  |                            |                      |           |         |          |
| ÉDUCATION PHYSIQUE ET SPORTIVE                                                                                     | Ъ  |     | EPS                 | EPS           |          |             | ЗA      | <b></b>        |                              |                        |                    | -                          | X                    | -         | -       | 2h00     |
| EPS                                                                                                    | ^  |     | MATHS               | MATHS         |          |             | 3B      |                |                              |                        |                    | -                          | X                    |           | -       | 2h00     |
| ESPAGNOL LV2                                                                                                    |    |     |                     |               |          |             | 3C      |                |                              |                        |                    | -                          | X                    |           | -       | 2h00     |
| FRANCAIS                                                                                                    |    |     |                     |               |          |             | 3D      |                |                              |                        |                    | -                          | X                    |           | -       | 2h00     |
| GREC                                                                                                    |    |     |                     |               |          |             | 4A      |                |                              |                        |                    | -                          | X                    |           | -       | 2h00     |
| HISTOIRE-GEO                                                                                                    |    |     |                     |               |          |             | 4B      |                |                              |                        |                    | -                          | X                    |           | -       | 2h00     |
| HISTOIRE-GÉOGRAPHIE                                                                                                |    |     |                     |               |          |             | 4C      |                |                              |                        |                    | -                          | X                    |           | -       | 2h00     |
| ITALIEN LV2                                                                                                    |    |     |                     |               |          |             | 4D      |                |                              |                        |                    | -                          | X                    |           | -       | 2h00     |
| LATIN                                                                                                    |    |     |                     |               |          |             | 5A      |                |                              |                        |                    | -                          | X                    |           | -       | 2h00     |
| Langue vivante 2                                                                                                   |    |     |                     |               |          |             | SB      |                |                              |                        |                    | -                          | X                    |           | -       | 2h00     |
| MATHEMATIQUES                                                                                                    |    |     |                     |               |          |             | 5C      |                |                              |                        |                    | -                          | X                    |           | -       | 2h00     |
| MATHÉMATIQUES                                                                                                    |    |     |                     |               |          |             | 5D      |                |                              |                        |                    | -                          | X                    |           | -       | 2h00     |
| MATHS                                                                                                    |    |     |                     |               |          |             | 6A      |                |                              |                        |                    | -                          | X                    |           | -       | -        |
| Matière non désignée                                                                                               |    |     |                     |               |          |             | 6B      |                |                              |                        |                    | -                          | X                    |           | -       | -        |
| MUSIQUE                                                                                                    |    |     |                     |               |          |             | 6C      |                |                              |                        |                    | -                          | X                    |           | -       | -        |
| Permanence                                                                                                    |    |     |                     |               |          |             | 6D      |                |                              |                        |                    | -                          | X                    |           | -       | -        |
| PHYSIQUE-CHIMIE                                                                                                    |    |     |                     |               |          |             |         |                |                              |                        |                    |                            |                      |           |         |          |

Par défaut, il ne peut pas y avoir deux cours de la même matière la même journée (incompatibilité sur la journée). Cette contrainte peut être levée et éventuellement remplacée par une incompatibilité sur la demi-journée ou un maximum horaire.

- **4** Définissez la contrainte qui vaudra pour une ou plusieurs classes sur le volet de droite. Vous pouvez :
  - forcer l'espacement entre deux cours en saisissant des incompatibilités sur 1/2 journée, 1 journée, 2 jours ou un certain nombre de demi-journées;

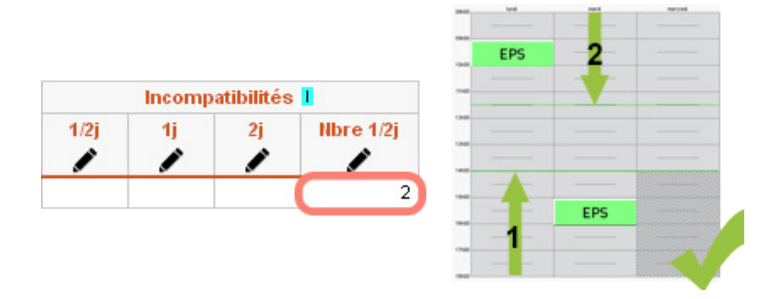

 autoriser au contraire des cours de la même matière la même journée en décochant l'incompatibilité qui s'affiche par défaut quand on sélectionne la même matière comme matière A et B;

| -    | 1         | atibilités | Incomp |      |
|------|-----------|------------|--------|------|
|      | Nbre 1/2j | 2j         | 1j     | l/2j |
| 1340 | 1         | 1          | 1      | 1    |
|      | -         |            | X      | (    |

• empêcher la succession de deux cours en faisant attention à l'ordre des matières A/B ;

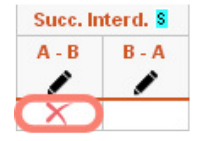

Dans cet exemple, l'EPS est la matière A ; les maths, la matière B.

| × | und .  | 141 | And Could |       | Lord  | 141 | Annual |
|---|--------|-----|-----------|-------|-------|-----|--------|
|   |        |     |           |       |       |     |        |
|   |        |     |           |       |       |     |        |
|   | EPS    |     |           |       | MATHS |     |        |
|   | MATHS  |     |           |       | EDS   |     |        |
|   | MATTIN |     |           | 1100  | Cr S  |     |        |
|   |        |     |           |       |       |     |        |
|   |        |     |           |       |       |     |        |
| - |        |     |           | 1948  |       |     |        |
|   |        |     |           |       |       |     |        |
|   |        |     |           |       |       |     |        |
| - |        |     |           | 10.00 |       |     |        |
|   |        |     | -         |       |       |     |        |
|   |        |     |           |       |       |     |        |
|   |        |     |           | -     |       |     |        |
|   |        |     |           |       |       |     |        |

 limiter le nombre d'heures par jour ou par demi-journée surtout si vous avez autorisé des cours de la même matière le même jour ;

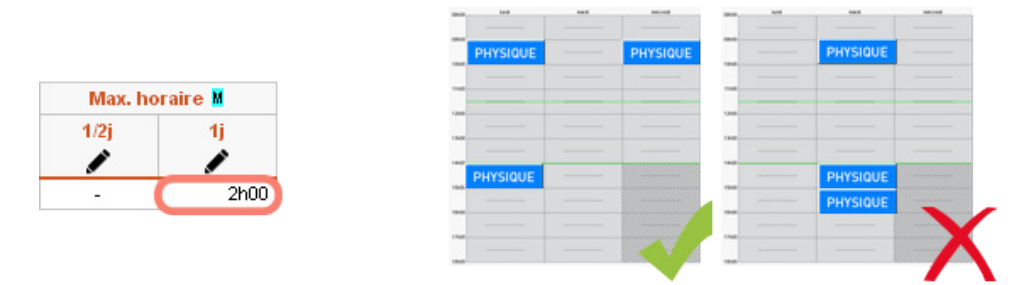

• imposer qu'un cours ait lieu avant un autre en imposant un ordre hebdomadaire ;

|          |        |                                                     |           | 101      | <br>    |          |          |   |
|----------|--------|-----------------------------------------------------|-----------|----------|---------|----------|----------|---|
|          |        |                                                     | PHYSIQUE  |          | <br>    | TP PHYS. |          |   |
| Ordre He | bdo. 🛛 | Dans cet                                            | -         |          | <br>-   |          |          |   |
| A - B    | B - A  | exemple, la<br>physique est la<br>matière A · le TP |           |          | <br>040 |          |          |   |
|          |        | la matière B.                                       |           | TP PHYS. |         |          | PHYSIQUE |   |
|          |        |                                                     | 04<br>140 |          | <br>    |          |          | X |

• imposer que les cours en groupe aient lieu avant / après ceux en classe entière en imposant un ordre hebdomadaire.

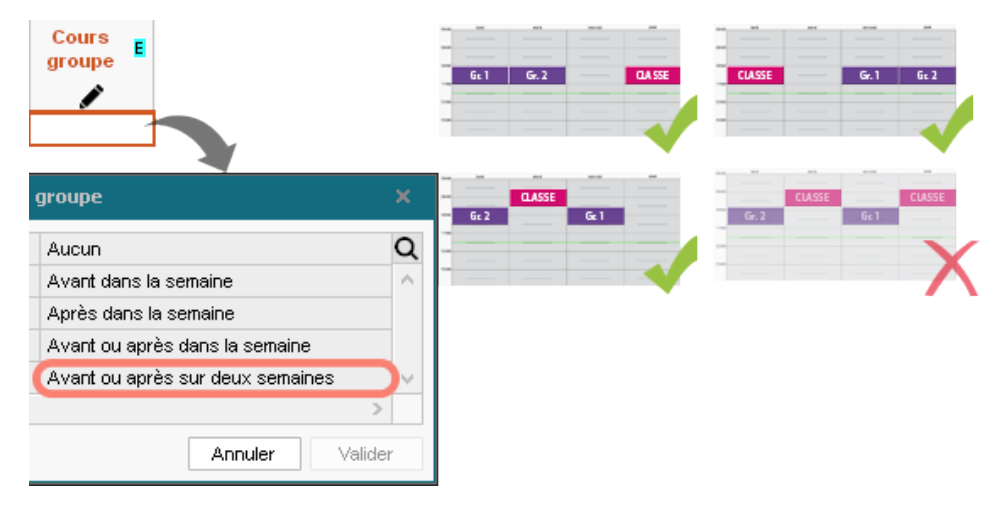

0

## *Comment faire pour imposer un créneau, par exemple pour que les cours de mathématiques aient lieu le matin ?*

Si les cours de mathématiques de certaines classes doivent impérativement avoir lieu le matin, une fois les cours créés, vous saisissez des indisponibilités l'après-midi depuis l'onglet **Emploi du temps >** Cours > 🖉 Indisponibilités et vœux.

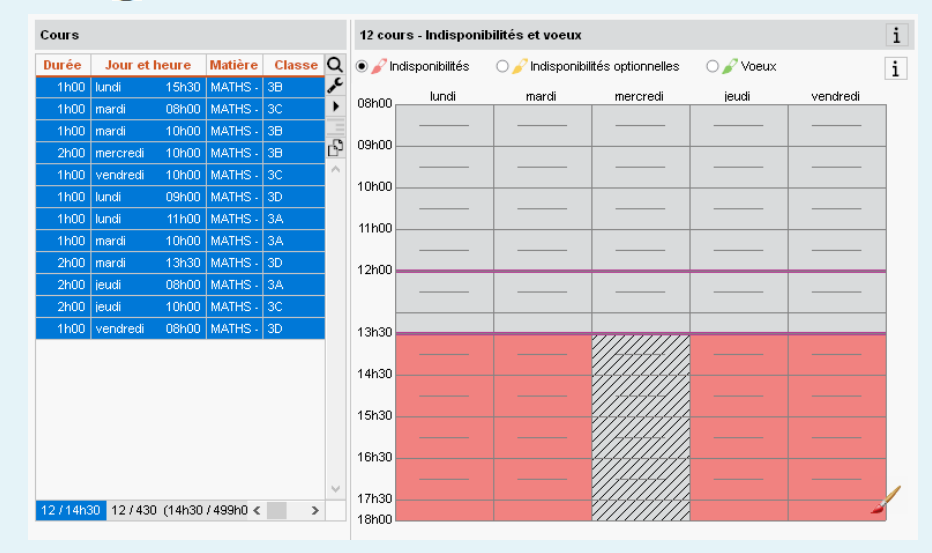

#### Comment faire pour répartir les matières dites « lourdes »?

Pour limiter dans la même journée le nombre d'heures de cours de matières dites « lourdes », vous pouvez définir des poids par matière puis des poids limites par journée et demi-journée dans l'onglet **Emploi du temps > Matières > in Poids pédagogiques** (plus d'informations dans l'aide en ligne à l'entrée **Poids pédagogique**).

### 2 • Saisir les souhaits des enseignants

Pour saisir les souhaits des enseignants, vous pouvez définir des contraintes horaires et /ou saisir des indisponibilités. Ces dernières sont à réserver pour les cas d'indisponibilité réelle (par exemple parce que le professeur enseigne dans un autre établissement). En effet, moins vous saisissez d'indisponibilités, meilleurs seront les emplois du temps. Aussi, si l'indisponibilité ne revêt pas un caractère impératif, utilisez les contraintes horaires.

1

Rendez-vous dans l'onglet *Emploi du temps > Professeurs >*  Indisponibilités, vœux et contraintes et sélectionnez un ou plusieurs professeurs.

2 Dans le panneau central, saisissez des indisponibilités pour les professeurs qui ne peuvent pas se trouver dans l'établissement sur certains créneaux.

À droite, offrez aux autres professeurs des garanties d'emploi du temps aménagés.

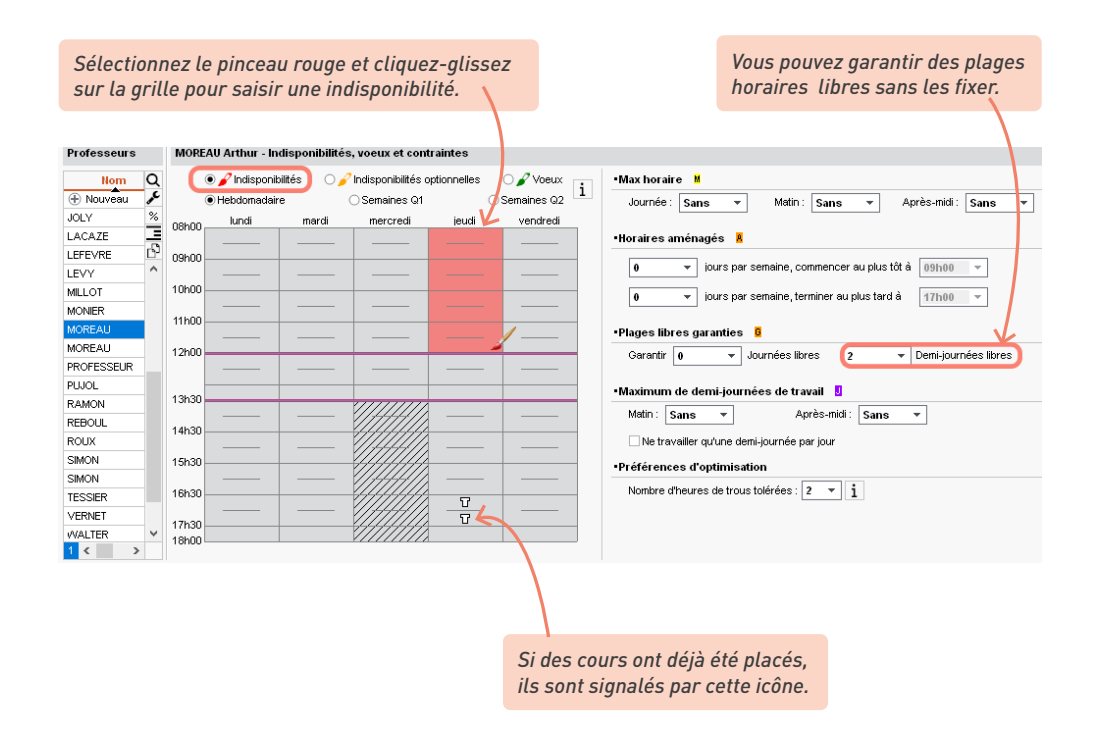

Je me suis trompé en saisissant les indisponibilités. Comment effacer un créneau ?

Pour annuler une saisie, repassez dessus avec le même pinceau.

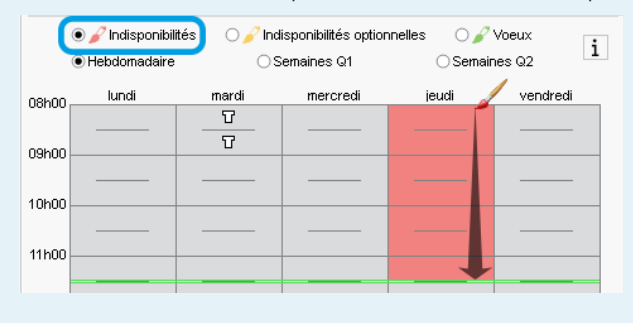

## Vaut-il mieux utiliser les indisponibilités optionnelles ou les contraintes horaires ?

Il vaut mieux utiliser les contraintes horaires, moins bloquantes pour la création des emplois du temps. En effet, les indisponibilités optionnelles sont strictement respectées lors du placement automatique. La seule différence entre les indisponibilités (en rouge) et les indisponibilités optionnelles (en orange) est que vous pouvez autoriser le résoluteur à ignorer les indisponibilités optionnelles en cas de cours en échec.

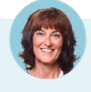

## *Comment le mercredi est-il pris en compte pour le calcul des demi-journées et journées libres, sachant que l'établissement est fermé l'après-midi ?*

Par défaut, le mercredi après-midi est considéré comme une demi-journée non travaillée, et n'est pas comptabilisé comme une demi-journée libre. En revanche, si un professeur n'a pas cours le mercredi matin, EDT comptabilise le mercredi comme une journée libre.

Vous pouvez modifier ce paramétrage par défaut dans le menu **Paramètres >** ÉTABLISSEMENT **> Demi-pension**, récréations et horaires.

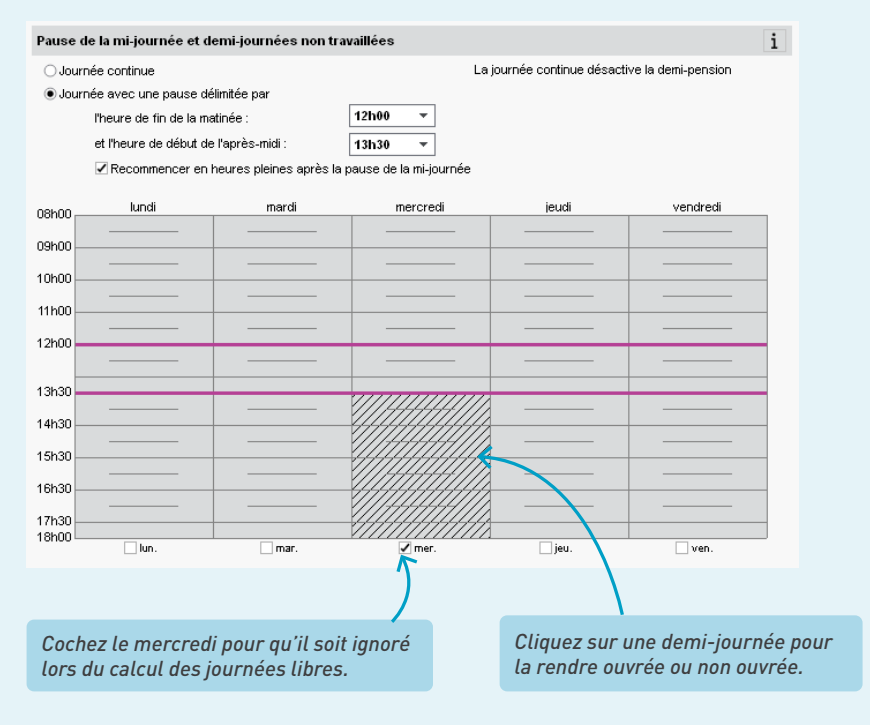

# Les indisponibilités sont-elles comptabilisées dans le calcul des journées libres ?

*Oui, le nombre de demi-journées libres inclut les demi-journées indisponibles que vous avez éventuellement saisies sur la grille du professeur.* 

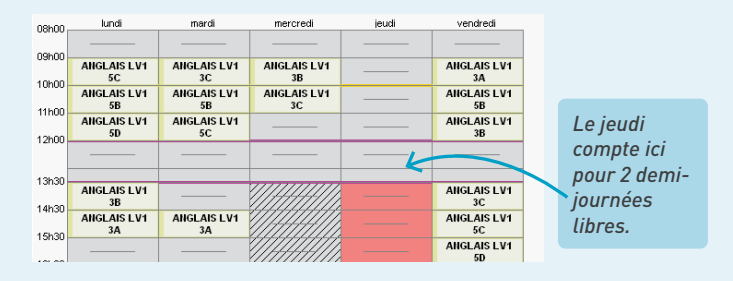

## 3 • Délimiter les journées de travail des classes

Depuis l'onglet *Emploi du temps > Classes > [] Indisponibilités, vœux et contraintes*, vous pouvez :

- définir un nombre maximum d'heures de cours par journée ou demi-journée ;
- définir un nombre maximum de demi-journées de travail ;
- définir des horaires min. / max. un certain nombre de jours par semaine (rubrique Horaires aménagés).

Vous pouvez par exemple garantir qu'une classe ne commencera pas sa journée de travail avant 9 h au moins 1 jour par semaine, ou encore qu'elle ne finira pas sa journée après 16 h au moins 2 jours par semaine.

| Classes Niveaux 🔻                                                                                                    | 4 classes - Indisponibilités, voeux et contra                                                                                                    | aintes  |                                                                                                    |
|----------------------------------------------------------------------------------------------------|----------------------------------------------------------------------------------------------------|---------|----------------------------------------------------------------------------------------------------|
| Classes     Iliveaux       Iliveaux     Iliveaux       Iliveaux     Iliveaux       Image: State of the state of the state of the | 4 classes - Indisponibilités, voeux et contra           Ø Indisponibilités         Indisponibilités o Semaines Q1           0enoo         Indisponibilités           09h00         Indisponibilités           10h00         Indisponibilités           10h00         Indisponibilités           10h00         Indisponibilités           11h00         Indisponibilités           12h00         Indisponibilités           13h30         Indisponibilités           14h30         Indisponibilités           15h30         Indisponibilités | inites  | Max horaire     Journée : Th00      Matin : 4h00      Après-midi : 4h00      Horaires aménagés     I         iours par semaine, commencer au plus tôt à 09h00          v         iours par semaine, terminer au plus tard à 16h30          v         iours par semaine, terminer au plus tard à 16h30          v |
| Il est possible                                                                                                    | e de saisir les contraintes<br>Itisélection de classes.                                                                                                    | Vous po | puvez également saisir des indisponibilités pour<br>sees comme vous le faites pour les professeurs.                                                                                                    |

### 4 • Préserver une pause déjeuner

Pour préserver pour tous le temps de déjeuner, vous pouvez activer la gestion automatique de la demi-pension ou définir manuellement les plages sur lesquelles les personnes déjeunent dans l'onglet *Emploi du temps > Professeurs / Classes / Personnels >* Indisponibilités, vœux et contraintes.

Indiquez les jours où les ressources ne déjeunent pas dans l'établissement, dans l'onglet *Emploi du temps > Professeurs / Classes / Personnels > Liste*, via la commande *Modifier > Demi-pension* disponible sur le clic droit.

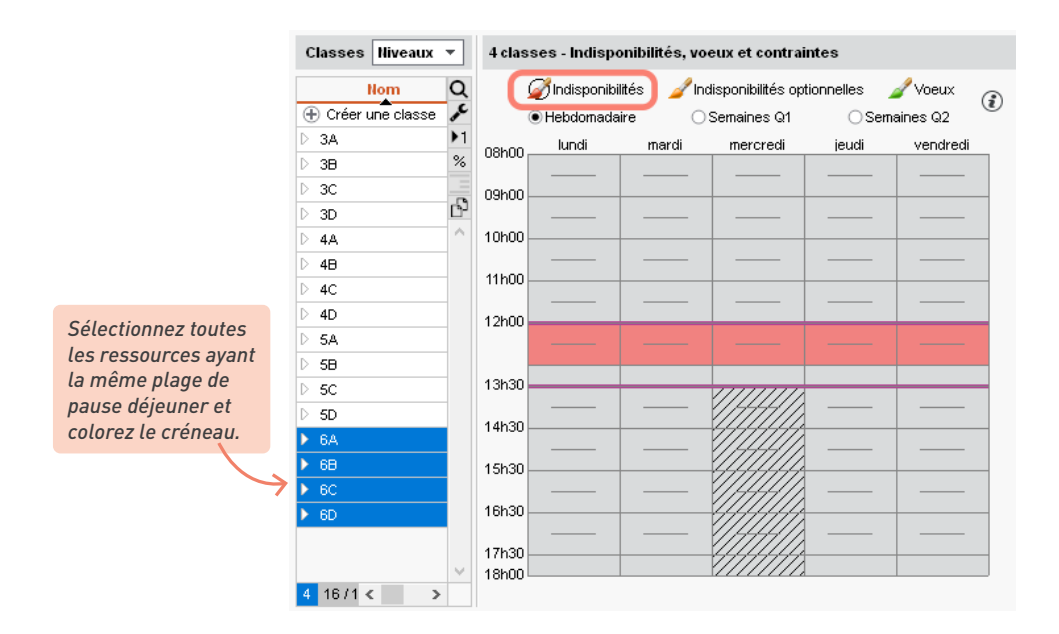

### 5 • Saisir les contraintes liées aux salles

#### ⇒ Indiquer quand une salle n'est pas libre

Si une salle n'est pas accessible sur certains créneaux, saisissez des indisponibilités dans l'onglet *Emploi du temps > Salles > ② Indisponibilités et vœux*.

| Salles                  | Piscine municipal                                          | e - Indisponibilités         | et voeux                   |                            |          | ?            | Par exemple, si la piscine                   |
|-------------------------|------------------------------------------------------------|------------------------------|----------------------------|----------------------------|----------|--------------|----------------------------------------------|
| Nom (                   | <ul> <li>Indisponibilités</li> <li>Hebdomadaire</li> </ul> | ⊖ 🌽 Indisponibi<br>⊖ Semaine | lités optionnelles<br>s Q1 | O 🖌 Voeux<br>○ Semaines Q2 |          | ?            | plusieurs créneaux,<br>mieux vaut saisir des |
| Amphi                   | ashoo lundi                                                | mardi                        | mercredi                   | jeudi                      | vendredi |              | indisponibilités autour                      |
| Atelier arts plastiques |                                                            |                              |                            |                            |          |              | de ces créneaux que de                       |
| D Gymnase               | 2 09h00                                                    |                              |                            |                            |          | -            | fixer les cours lcela laisse                 |
| Labo langues            | 10h00                                                      |                              |                            |                            |          |              | davantage de nossibilités                    |
| D Laboratoires sciences | 11600                                                      |                              |                            |                            |          |              | lors du placement).                          |
| D Permanence            |                                                            |                              |                            |                            |          |              | tore au placement,                           |
| Piscine municipale      | 12h00                                                      |                              |                            |                            |          |              |                                              |
| Salle de musique        | 13h30                                                      |                              |                            |                            |          | $\leftarrow$ |                                              |

### ➔ Gérer les sites distants

Si des salles se trouvent sur des sites d'enseignement distants, vous pouvez demander au logiciel de prévoir le temps de trajet entre deux sites, limiter le nombre de déplacements d'un site à l'autre dans une même journées, etc.

Activez la gestion des sites distants dans le menu Paramètres > ÉTABLISSEMENT > Sites.

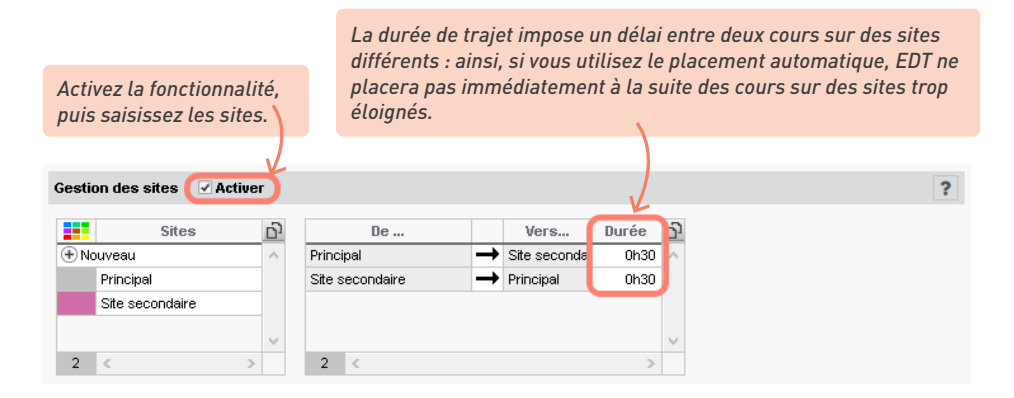

2

Renseignez le site des salles ou bien des cours :

- si vous affectez les salles aux cours avant le placement, renseignez la colonne Site depuis la liste des salles (les cours héritent automatiquement du site de leur salle);
- si vous avez prévu d'affecter les salles aux cours après le placement, renseignez la colonne Site depuis la liste des cours.

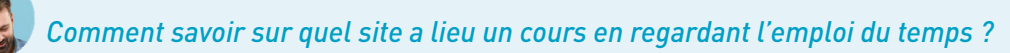

Depuis le menu **Mes préférences > grilles > Contenu des cours**, vous pouvez au choix afficher le site sur les cours ou colorer les cours en fonction du site.

|       | Rubriques                                                              |       |                    |             |           |
|-------|------------------------------------------------------------------------|-------|--------------------|-------------|-----------|
| 1     | Matière 🗸                                                              |       |                    |             |           |
| 1     | Classe                                                                 |       |                    |             |           |
| 1     | Salle                                                                  |       |                    |             |           |
| 1     | Autres enseignants                                                     |       |                    |             |           |
| 1     | Remplacant                                                             | 08h05 | lundi              | mardi       | mercredi  |
| 1     | Mémo (gestion par semaine)                                             |       | EPI (big data)     | ANGLAIS LV1 |           |
| 1     | Site                                                                   |       |                    | 105         |           |
| 7     | Période (emploi du temps annuel)                                       | 09h10 | Campus nord        | Campus Est  |           |
| 1     | Pondération ≠1,000                                                     |       |                    | ANGLAIS LV1 |           |
| 1     | Alternance ≠ H                                                         |       | ANGLAIS LV1        | 108         |           |
| 1     | Libellé Cours                                                          | 10h00 | 4C                 | Campus Est  |           |
| 1     | Personnel                                                              |       | 204<br>Campus Nord | ANGLAIS LV1 | ANGLAIS L |
| J     | Matériel                                                               |       | Gumpuo noru        | 109         | 105       |
|       | · · · · · · · · · · · · · · · · · · ·                                  | 44600 | _                  | Campus Est  | Campus N  |
| lie   | nir compte de l'attectation de l'eleve a son groupe a effectit varial: | TINUU |                    |             | ANGLAIS L |
| 🗸 Ur  | ne rubrique par ligne                                                  |       |                    |             | [6BP.1]   |
|       | and the second                                                         |       |                    |             | Campus N  |
| Jule  | urs des cours                                                          |       |                    |             |           |
| En fo | nction de Sites                                                        |       |                    |             |           |

## **RÉCUPÉRER LES ÉLÈVES DANS LA BASE**

Au collège, il est possible d'élaborer l'emploi du temps sans élèves, et de les récupérer dans la base dans un second temps. Au lycée, en revanche, récupérer les élèves avant de créer les cours est indispensable pour prévoir les enseignements de spécialité en fonction du choix des élèves.

## 1 • Récupérer les élèves depuis SIECLE

- Générez les fichiers nécessaires dans SIECLE : activez Application SIECLE > Accès à la base élèves puis, dans le menu Exportations, cliquez sur En XML et enregistrez les 7 fichiers \*.xml suivants :
  - Nomenclature
  - Établissements
  - Géographique
  - Structures
  - Élèves avec adresse
  - Responsables avec adresse
  - Exports communs
- 2 Récupérez les fichiers \*.xml dans EDT, via la commande Imports/Exports > SIECLE > Récupérer les données des élèves.

| técupération des élèves et de leurs données pour l'établisseme                                                                                                    | ent COLLEGE INDEX EDUCATION - 1234567H X                                                                                                    |
|----------------------------------------------------------------------------------------------------|----------------------------------------------------------------------------------------------------|
| Choix des données à importer<br>Importer les nouveaux élèves<br>Mettre à jour les données des élèves                                                                                                    |                                                                                                    |
| Mettre à jour l'identité des élèves     Mettre à jour les coordonnées des élèves     Mettre à jour les responsables des élèves     Mettre à jour les responsables des élèves     Metre à l'identité     Autorisation SMS     Autorisation SMS     Autorisation SMS     Addresse     Code postal     Vile     Profession     A contracter en priorité (préférentiel)     Mettre à jour la scolarité active des élèves     Mettre à jour la scolarité précédente des élèves | Cochez les données à récupérer.                                                                                                    |
| Ne pas mettre à jour ni importer les élèves dont la date de sortie rens Alimenter les groupes depuis SIECLE                                                                                                    | seignée dans SIECLE est antérieure ou égale au                                                                                                    |
| Mettre à jour les MEF des classes et réintilaiser leurs services Choix de la méthode d'import Depuis l'export SIECLE Aucun fichier                                                                                                    | Si vous n'avez pas l'accès via Netsynchro, sélection<br>Depuis l'export SIECLE et cliquez sur ce bouton po<br>désigner les fichier <b>*.xml</b> générés depuis SIECLE. |
| O Depuis NetSynchro pour l'année 2021-2022                                                                                                    | Gérer le certificat pour NetSynchro Annuler Importer                                                                                                    |

## Mon établissement n'a pas accès à SIECLE. Comment faire ?

Il est également possible d'importer les élèves depuis :

- un fichier Excel (ou tout autre tableur), via la commande Imports/Exports > TXT/CSV/XML/SQL > Importer un fichier texte (voir p. 23),
- un annuaire LDAP, via la commande Imports/Exports > TXT/CSV/XML/SQL > Importer en LDAP. Pour en savoir plus et mettre les données au format attendu par EDT, consultez l'aide en ligne aux entrées LDAP et Syntaxe des données (import).

*Pourquoi reste-t-il dans la base des élèves sortis de l'établissement après l'import ?* 

Les mises à jour depuis SIECLE permettent d'importer et modifier les élèves actuels, mais ne suppriment pas de la base EDT les élèves qui ne sont plus scolarisés. Vous pouvez le faire manuellement depuis la liste des élèves : dans l'onglet **Emploi du temps > Élèves > III Liste**, sélectionnez les élèves concernés, faites un clic droit et choisissez **Supprimer**.

Si ces élèves sont encore renseignés dans SIECLE, veillez lors des imports futurs à cocher l'option empêchant de récupérer les élèves dont la date de sortie est antérieure à la date du jour.

| Récupération des élèves et de leurs données pour l'établissement COLLEGE INDEX EDUCATION - 1234567H                                                                                                    | ×     |
|----------------------------------------------------------------------------------------------------|-------|
| Choix des données à importer<br>☑ Importer les nouveaux élèves<br>☑ Mettre à jour les données des élèves                                                                                                    |       |
| Autorisation SMS                                                                                                    | ~     |
| I he pas mettre à jour ni importer les élèves dont la date de sortie renseignée dans SIECLE est antérieure ou égale au Alimenter les groupes depuis SIECLE Mettre à jour les MEF des classes et réinitialiser leurs services Choix des fichiers SIECLE Aucun fichier Annuler | orter |

### 2 • Mettre les élèves dans les classes

Si vous n'avez pas récupéré la classe de l'élève depuis SIECLE, il faut affecter les élèves aux classes dans EDT. Dans l'onglet *Emploi du temps > Classes > 2 Élèves*, sélectionnez la classe dans la liste à gauche pour ajouter les élèves à droite.

| Nom<br>Créer une classe<br>3A<br>3B<br>3C | Q      | Options : AI       | IGLAIS LV1<br>ALIEN LV2<br>TIN<br>4 < | 2                 | Régim<br>Age moy<br>Redoubla<br>Proj. a | nes: EXT<br>yen: 14,4 ans<br>nts: 0<br>acc.: 0 | DF                       |          |
|-------------------------------------------|--------|--------------------|---------------------------------------|-------------------|-----------------------------------------|------------------------------------------------|--------------------------|----------|
| 3D                                        | Ъ      | Nom Prénon         | Né(e) le                              | Entrée            | Sortie                                  | MEF                                            | $\nabla$                 | Option 1 |
| 4A                                        | $\neg$ | + Ajouter un élève | à 3A                                  |                   |                                         |                                                |                          |          |
| B                                         |        | BOUET Maxime       | 27/07/2006                            | 02/09/2021        |                                         | 3e                                             | ANGLAIS                  | LV1      |
| с                                         |        | DELHAY             |                                       |                   |                                         |                                                |                          |          |
| D                                         |        | DESCAL             | des eleves de clas                    | se                |                                         |                                                |                          | · · ·    |
| iA                                        |        | DUBOS Unique       | ment les élèves extra                 | aits              |                                         |                                                |                          |          |
| в                                         |        | FREMO              | er les élèves sans cli                | asses             |                                         |                                                |                          |          |
| С                                         |        | GROND              | mont los álàuss quiu                  | ant les ortions s | électionnées                            |                                                |                          |          |
| D                                         |        | HUMBEI             | ment les eleves suiv                  | ani ies options s | election intees                         |                                                |                          |          |
| iA .                                      |        | LAPEYF Regrouper   | par: classe                           |                   | -                                       |                                                |                          |          |
| BB                                        |        | LAVAU              | Nom                                   |                   |                                         | Prénom                                         | Né(e) le                 | Sexe 🤇   |
| iC .                                      |        | MATHIS 🖌 Sans      | classe                                |                   |                                         | Δ                                              |                          |          |
| 6D                                        |        | OGER A BERTH       | E                                     |                   | Alexandre                               |                                                | 07/07/2006               | G        |
|                                           |        | PARIS N > BILLA    | JD                                    |                   | Amelia                                  |                                                | 30/01/2006               | F        |
|                                           |        | PAUL A             |                                       |                   | Julien                                  |                                                | 22/04/2006               | G        |
|                                           |        | PAULIN  > BLANG    | HET                                   |                   | Antoine                                 |                                                | 11/10/2006               | G        |
|                                           |        | SALLE     BONNE    | T                                     |                   | Adeline                                 |                                                | 10/12/2006               | F        |
|                                           |        | SCHMID BOUET       |                                       |                   | Maxime                                  |                                                | 27/07/2005               | G        |
|                                           |        |                    |                                       |                   | Valentin                                |                                                | 15/08/2005               | G        |
|                                           |        | SCHWA > CAZEN      | IAVE                                  |                   |                                         |                                                |                          |          |
|                                           |        |                    |                                       |                   | llyes                                   |                                                | 03/10/2006               | G        |
|                                           |        | SCHWA              |                                       |                   | llyes<br>Elisa                          |                                                | 03/10/2006<br>24/02/2006 | G<br>F   |

Cochez **Afficher les élèves sans classes** puis sélectionnez les élèves à ajouter **[Ctrl + clic]**.

0

# *Y a-t-il un moyen de reprendre la composition des classes de l'an dernier en les décalant d'un niveau ?*

Dans l'onglet **Emploi du temps > Élèves > III Liste**, triez la liste sur la colonne **Cl. an. préc.** (Classe de l'année précédente). Sélectionnez tous les élèves d'une classe, faites un clic droit et choisissez **Modifier > Classe** pour sélectionner la nouvelle classe.

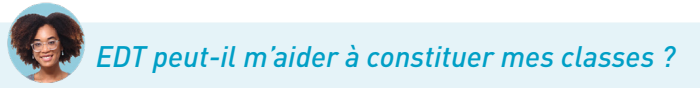

*Plusieurs outils sont à votre disposition pour constituer vos classes, notamment en fonction des options suivies par les élèves :* 

• la répartition automatique des élèves de l'onglet Prérentrée (voir p. 237) est l'outil le plus complet : il vous permet de regrouper ou de séparer les élèves selon les critères de votre choix

(options, projet d'accompagnement, niveau, comportement, classe d'origine, etc.). Cet outil peut être utilisé indépendamment du calcul des besoins prévisionntels ; il vous faudra seulement au préalable saisir les classes prévisionnelles (ou les récupérer si vous les avez déjà créées dans l'onglet **Emploi du temps**) et renseigner les MEF des élèves. La répartition lancée depuis l'onglet **Prérentrée > Répartition des élèves > Affectation** est automatiquement reportée dans l'onglet **Emploi du temps** ;

- l'onglet Emploi du temps > Spécialités offre un mode de génération des cours de spécialités qui permet de répartir en même temps les élèves dans les classes, pour des emplois du temps optimaux dans le respect de la réforme (voir p. 73);
- le tri des listes sur une colonne (voir p. 39) permet de facilement sélectionner tous les élèves qui font une même option : affichez les colonnes Option 1, Option 2, etc., en cliquant sur le bouton
   en haut à droite de la liste si vous ne les voyez pas, et utilisez la commande Modifier > Classe sur le clic droit en multisélection.

#### Comment vérifier la répartition des options dans mes classes ?

L'onglet **Emploi du temps > Élèves > Effectifs des classes par option** permet de vérifier rapidement si les effectifs sont équilibrés, et de procéder à des changements de classe si besoin.

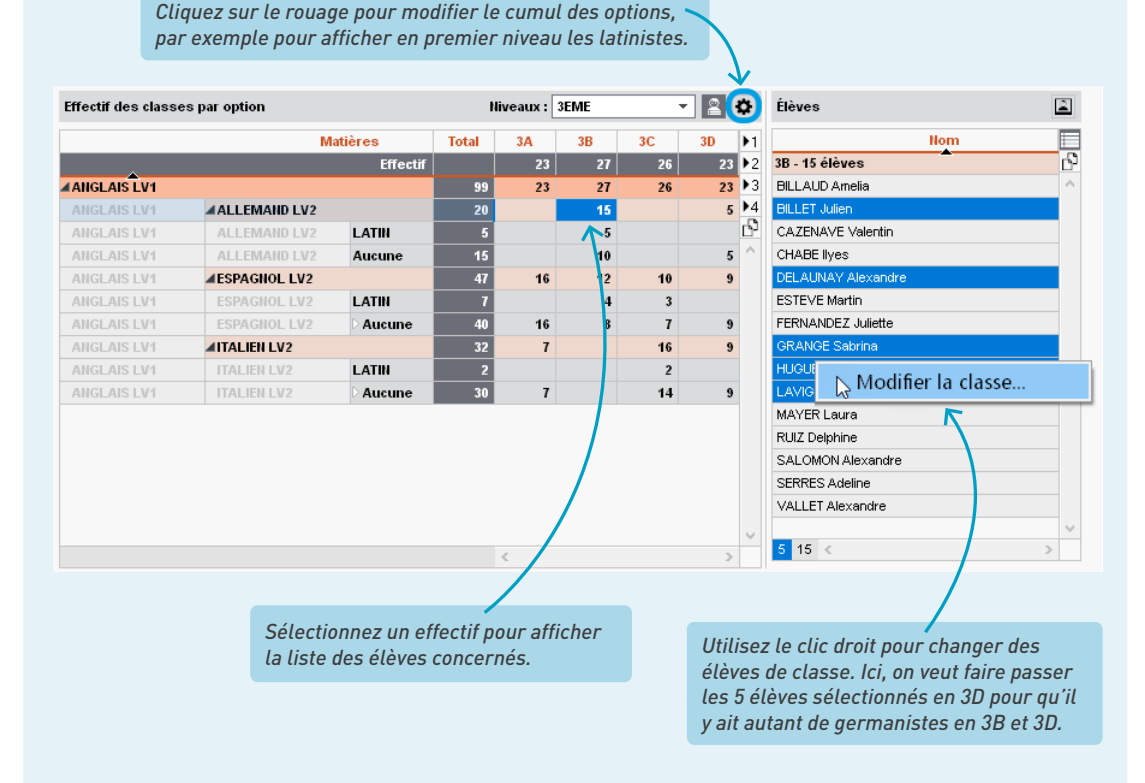

### Comment changer un élève de classe après la rentrée ?

Dans l'onglet **Emploi du temps > Élèves > 📰 Liste**, double-cliquez dans la colonne **Classe** pour désigner la nouvelle classe de l'élève et ses parties de classe.

| Liste des élèves |               |        | Classes X              |                                                         |                                    |            |             |  |  |
|------------------|---------------|--------|------------------------|---------------------------------------------------------|------------------------------------|------------|-------------|--|--|
|                  | -             |        | 🗌 Uniquement les extra | Chang                                                   | er un élève de classe              |            | ×           |  |  |
| Nom              | Prénom        | Classe | Aucune                 | AMIO                                                    | T Methieu - 58 🐋 58                |            |             |  |  |
| 🕀 Créer un élè   | ève           |        | 3A                     | ~                                                       |                                    |            |             |  |  |
| ALLARD           | Abdeljalil    | 4B     | 38                     | Cocher les parties auxquelles l'eleve doit appartenir : |                                    |            |             |  |  |
| ALVES            | Jordan        | 6C     | 3C                     | Filtrer les parties selon les options des élèves        |                                    |            |             |  |  |
| AMIOT            | Mathieu       | 5B     | 3D                     |                                                         | Partie de classe                   | Eff. cal.  | Eff. sai. Q |  |  |
| ANTOINE          | Benjamin      | 6D     | 4A                     |                                                         | LATIN                              | 11         | - ^         |  |  |
| ARMAND           | Tony          | 4D     | 48                     | <b>V</b>                                                | 5A LAT                             | 11         | -           |  |  |
| ARNAL            | Jean-Baptiste | 58     | 4C                     |                                                         | LV2                                | 28         | -           |  |  |
| ARNOUX           | Geoffrey      | 5D     | 4D                     | <b>V</b>                                                | 5AESPP1                            | 15         | -           |  |  |
| ASTIER           | Lucie         | 5D     | 5A                     |                                                         | 5A/TAP1                            | 13         | -           |  |  |
| AUBERT           | Nesrine       | 48     | 58                     |                                                         |                                    |            |             |  |  |
| AUBIN            | Nadia         | 4A     | 50                     |                                                         |                                    |            |             |  |  |
| AUBRY            | Pauline       | 3D     | 5D                     |                                                         |                                    |            | ~           |  |  |
| AUFFRET          | Lazhare       | 4C     | 6A                     |                                                         | <                                  |            | >           |  |  |
| AUFFRET          | Lyes          | 5B     | 68                     | 0 ppli                                                  | wer oo oborgement :                |            |             |  |  |
| BERNARD          | Fanny         | 3C     | 6C                     | Appin                                                   | quer ce changement.                |            |             |  |  |
| BERNARD          | Manon         | 6D     | 6D                     |                                                         | sur l'année scolaire complete      |            |             |  |  |
| BERTHE           | Alexandre     | 3B     |                        | 0                                                       |                                    |            |             |  |  |
| BERTHELOT        | Louis         | 6A     | <                      |                                                         | jusqu'à la fin de l'année scolaire |            |             |  |  |
| BERTHET          | Adrien        | 48     |                        |                                                         | ⊖jusqu'au                          |            |             |  |  |
| BERTIN           | Lahcene       | 4D     |                        |                                                         | K                                  | ( and an ) | Valiatan    |  |  |
| BERTIN           | Tayeb         | 5A     | 08/11/2004             |                                                         | '\                                 | Annuler    | valider     |  |  |

*Vous pouvez appliquer ce changement :* 

- sur l'année complète : EDT ne conservera aucun historique ; tout se passe comme si l'élève avait été affecté à cette classe depuis le début de l'année ;
- à partir d'une date que vous précisez et que vous pourrez toujours modifier par la suite depuis l'historique de l'élève. Si vous travaillez sur une base PRONOTE, il est indispensable de procéder ainsi pour conserver les notes et les évaluations de l'élève.

## 3 • Compléter la fiche identité

Dans l'onglet *Emploi du temps > Élèves / Personnels > E Fiche de renseignements*, sélectionnez l'élève dans la liste à gauche, puis cliquez sur le bouton crayon de la rubrique souhaitée pour la modifier.

| Élèves        |                 |         | ARNAL Jean-Bapti      | te - Fiche de r         | enseignements               |          |                 |              |               |          |                      |
|---------------|-----------------|---------|-----------------------|-------------------------|-----------------------------|----------|-----------------|--------------|---------------|----------|----------------------|
| •             | ~               | 1       | Identité et scolarité | Responsables            |                             |          |                 |              |               |          |                      |
| Nom           | Prénom          | Q       | •Identité             |                         |                             |          |                 |              |               | (        | 2                    |
| + Créer un él | lève 🛆          | ≁       | ARNAL Jean-E          | aptiste 🕂 - né          | é le 10/06/2005 à Marseille |          |                 |              |               |          |                      |
| ALLARD        | Abdeljalil      | ABC     |                       |                         |                             |          |                 |              |               |          |                      |
| ALVES         | Jordan          | 5       |                       | 12 rue du moul          | lin                         |          |                 | (+ 59        | 6) 6 96 96 96 | 96       |                      |
| AMIOT         | Mathieu         | ^       |                       | 13013 Marseil<br>Erence | lle                         |          |                 |              |               |          |                      |
| ANTOINE       | Benjamin        |         |                       | Trance                  |                             |          | H               | baptiste.a   | arnal@fournis | seur.fr  |                      |
| ARMAND        | Tony            | - T.    |                       |                         |                             |          |                 |              |               |          |                      |
| ARNAL         | Jean-Baptiste   |         |                       |                         |                             |          |                 |              |               |          |                      |
| ARN Identit   | é de ARNAL J    | lean-E  | aptiste               |                         |                             |          |                 |              |               |          | ×                    |
| ALIB _ Fact   | - 2-20          |         |                       |                         |                             |          |                 |              |               |          |                      |
| AUB Char      |                 |         |                       |                         |                             | De       | te de neiseenes |              |               |          |                      |
| AUB           | le ,            |         | Sexe  Masc            | ulin O Féminin          | 1                           | 100      |                 | Flava        | maiaur        |          |                      |
| AUF           |                 |         |                       |                         |                             | 10/      | 00/2008         | LIGYO        | majour        |          |                      |
| AUFI          |                 |         |                       | Nom de naissar          | nce                         | Lieu     | i de haissance  |              |               |          |                      |
| BERI          |                 |         |                       |                         |                             | David    | - de nei        |              | Nation alth   |          |                      |
| BERI          | n-Bantiste      |         | Guillaume             |                         |                             | Fay      | s de haissance  | <b>•</b> ••• | France        | · ·      | ** Disuter une abete |
| BER Drón      | m ducore        |         | Joundanie             |                         |                             |          |                 |              | Trance        |          | Ajouer une prioto    |
| BEK FIGH      | Jill u usaye    |         |                       |                         |                             |          |                 |              |               |          |                      |
| BER           |                 |         |                       |                         |                             |          |                 |              |               |          | Diffusion autorisee  |
| BER Info      | rmations adm    | ninistr | atives                |                         |                             |          |                 |              |               |          |                      |
| BER Num       | éro national    |         | Mutuelle              |                         |                             |          | Assurance respo | onsabilité   | civile        |          |                      |
| BER' 6        |                 |         | Organisr              | e Aucune                | *                           | •••      | Organisme       | Aucune       | ,             | <b>-</b> |                      |
| BESI Num      | éro de sécurité | social  | e Catiaatia           | Oui                     |                             |          | Numéro contrat  |              |               |          |                      |
|               |                 |         | Colisatio             | Non Motif               | Aucun                       |          | Attestation     |              |               |          |                      |
| Com           | mentaire        |         |                       | A                       | utre information            |          |                 |              |               |          |                      |
|               |                 |         |                       |                         |                             |          |                 |              |               |          |                      |
|               |                 |         |                       |                         |                             |          |                 |              |               |          |                      |
| •Coo          | rdonnées        |         |                       |                         |                             |          |                 |              |               |          |                      |
| > Ad          | resse           |         |                       |                         | Téléphones                  |          |                 |              |               |          |                      |
| 12            | ? rue du moul   | in      |                       |                         | + 596 6 96 96 96            | 96       |                 |              |               |          |                      |
|               |                 |         |                       |                         |                             |          |                 |              |               |          |                      |
|               |                 |         |                       |                         |                             |          |                 |              |               |          |                      |
|               |                 |         |                       |                         | E-mail                      |          |                 |              |               |          |                      |
| Co            | de Postal       | Ville   | - 10 -                |                         | i-hantiste arnal@fourni     | seeur fr |                 |              |               |          |                      |
| 13            | 1013            | Mar:    | seme                  | * •••                   | Proprotectal fial@rodifie   | , search |                 |              |               |          |                      |

Dans la rubrique *Scolarité* de la fiche de l'élève, vous pouvez notamment renseigner :

- le régime de l'élève (demi-pensionnaire, externe, etc.),
- le type d'autorisation de sortie,
- un projet d'accompagnement personnalisé,
- un éventuel accompagnant (AVS, AESH).

Le régime des élèves a bien été récupéré depuis SIECLE, mais les jours où les demi-pensionnaires déjeunent à la cantine ne sont pas les bons.

SIECLE n'a malheureusement pas prévu l'export de cette information. Si vous souhaitez retrouver dans EDT les jours de demi-pension des élèves, il faut les saisir depuis leur fiche, en multi ou monosélection (rubrique **Scolarité**, onglet **Informations complémentaires**).

*Je voudrais que tous les élèves puissent recevoir des e-mails si leur adresse est renseignée. Comment faire pour ne pas avoir à éditer chaque fiche ?* 

*Vous pouvez renseigner les préférences de contact (ainsi que de nombreux autres champs) en multisélection.* 

| Élèves                                                     |                                                     |    | ) élèves sélectionnés - Fiche de renseignements |  |
|------------------------------------------------------------|-----------------------------------------------------|----|-------------------------------------------------|--|
| Classes 🔻                                                  | Élèves de 4A 🛛 🔻                                    |    | Identité et scolarité Responsables              |  |
| Nom                                                        | Prénom                                              | Q  | ·Identité (6 élèves sélectionnés)               |  |
| 🕀 Créer un élè                                             | ve                                                  | æ  |                                                 |  |
| AUBIN                                                      | Nadia                                               | %  |                                                 |  |
| BONNARD                                                    | Mathieu                                             | Ξ  | Sexe Photo                                      |  |
| CHEVRIER                                                   | Adeline                                             | C, | Masculin 🗹 Diffusion autorisée                  |  |
| DELANNOY                                                   | Anthony                                             | ^  | le reminin                                      |  |
| DESBOIS                                                    | Quentin                                             |    |                                                 |  |
| DUCHEMIN                                                   | Chloe                                               |    | Pave de paiseance Nationalité                   |  |
| ETIENNE                                                    | Sebastien                                           |    |                                                 |  |
| FRAISSE                                                    | Boris                                               |    |                                                 |  |
| GALLOIS                                                    | Charlotte                                           |    | •Coordonnées                                    |  |
| GARNIER                                                    | Vincent                                             |    | Pavs                                            |  |
| GRENIER                                                    | Damis                                               |    | France                                          |  |
| HOFFMANN                                                   | Kevin                                               |    |                                                 |  |
| JANVIER                                                    | Cecile                                              |    | Informationa administrativoa                    |  |
| LANGLAIS                                                   | Joshua                                              |    |                                                 |  |
| LEBORGNE                                                   | Manon                                               |    |                                                 |  |
| LEBRUN                                                     | Amaury                                              |    | Aucune Aucune                                   |  |
| MARTIN                                                     | Zakaria                                             |    | Oui<br>Catisation                               |  |
| PAPIN                                                      | Alexandre                                           |    | Non Motif                                       |  |
| PELLETIER                                                  | Julie                                               |    | Aucun 👻                                         |  |
| PERRIER                                                    | Justine                                             |    |                                                 |  |
| ROBERT                                                     | Dylan                                               |    | •Communication                                  |  |
| TANGUY                                                     | Francois                                            | ~  | Préférences de contact                          |  |
| Activez la comm<br>extraire [ctrl + T]<br>toutes vos donne | ande Extraire > Tout<br>pour voir à nouveau<br>ées. |    | Image: SMS       Image: Courriers               |  |
| 6 25/422 <                                                 | >                                                   |    |                                                 |  |

## PRÉVOIR LES ENSEIGNEMENTS DE SPÉCIALITÉ

L'onglet *Emploi du temps > Spécialités* regroupe toutes les fonctionnalités liées aux enseignements des spécialités dans le cadre de la réforme du lycée.

Dans cet onglet, vous pouvez :

- saisir les spécialités proposées ;
- générer les parcours possibles ;
- visualiser les effectifs concernés ;
- générer les groupes de spécialité, sans qu'il y ait besoin d'avoir affecté les élèves aux classes au préalable (conformément à l'esprit de la réforme) ;
- créer les cours de spécialité ;
- affecter automatiquement les élèves aux groupes de spécialité.

## 1 • Saisir l'offre de l'établissement

Vérifiez que les enseignements de spécialité figurent parmi les matières dans l'onglet *Emploi du temps > Matières > Liste* et saisissez celles qui n'auraient pas été récupérées de STSWEB ou SIECLE.

2 Créez une offre par niveau (une pour les premières, une pour les terminales) dans l'onglet *Emploi du temps > Spécialités > E Liste des offres proposées*.

| Libellé                                                  |                 | MEF                |              | Nb. choix     | Eff. calc. |     |
|----------------------------------------------------------|-----------------|--------------------|--------------|---------------|------------|-----|
| Spécialités de Terminale                                 |                 |                    |              |               |            | đ   |
| Spécialités de première                                  |                 | Première générale, | Première gén | 3             |            | 0 [ |
|                                                          |                 |                    |              |               |            |     |
|                                                          | Liste des MEF   |                    |              |               | ×          |     |
|                                                          |                 | Libellé            | Formatio     | on Spécialité | Q          |     |
|                                                          | e               | 2nde               |              | ^             |            |     |
|                                                          | 2nde général    | e euro             | 2ndeE        |               |            |     |
|                                                          | 🗌 Première gén  | érale              | 1re          |               |            |     |
|                                                          | Première gén    | érale euro         | 1reE         |               |            |     |
|                                                          | 🧭 Terminale gér | nérale             | Tle          |               |            |     |
|                                                          | 🧭 Terminale gér | nérale euro        | TIeE         |               | ~          |     |
|                                                          | 2 10 < 🥂        |                    |              | >             |            |     |
| Jne offre regroupe tous le<br>spécialités que les élèves |                 |                    | Annuler      | Valide        | r 🔤        |     |
| 0 1 <                                                    |                 |                    |              |               |            | >   |
|                                                          |                 |                    |              |               |            |     |
| Co                                                       | chez tous le    | es MEF de pro      | emière       |               |            |     |

3 Indiquez les enseignements de spécialité proposés pour chaque niveau.

| Enseignements d      | e spécialité pro              | posés                           |            |                                       |
|----------------------|-------------------------------|---------------------------------|------------|---------------------------------------|
|                      | Libell                        | é                               | Effectif Q |                                       |
| 🕀 Définir les enseig | nements de spéci              | alité                           | 4          |                                       |
|                      |                               |                                 | <u>ר</u>   |                                       |
|                      | Sélection des                 | matières                        | ×          |                                       |
|                      | 🗆 Uniquement le               | es extraites                    |            |                                       |
|                      | 🕑 Uniquement le               | es enseignements de spécialités |            |                                       |
|                      | Regrouper par :               | Sans cumul 🔹                    |            |                                       |
|                      | V Code                        | Libellé                         | Q          |                                       |
|                      | 📝 A-PLA                       | ARTS PLASTIQUES                 | ~          |                                       |
|                      | 📝 HGGSP                       | HIST.GEO.GEOPOL.S.P.            | 1          |                                       |
|                      | 📝 HLPHI                       | HUMAN.LITTER.PHILO.             | <          | Cochez les spécialités proposées      |
|                      | 📝 LLCAG                       | LITTERAT. LCA GREC              |            | par votre établissement et validez.   |
|                      | 🗹 LLCAL                       | LITTERAT. LCA LATIN             |            | · · · · · · · · · · · · · · · · · · · |
|                      | 📝 LITLV                       | LV LITT.CULT.ETRAN.             |            |                                       |
|                      | 📝 MATHS                       | MATHEMATIQUES                   |            |                                       |
|                      | 📝 NSINF                       | NUMERIQUE SC.INFORM.            |            |                                       |
|                      | 📝 РН-СН                       | PHYSIQUE-CHIMIE                 |            |                                       |
|                      | <table-cell> SES</table-cell> | SC. ECONO.& SOCIALES            |            |                                       |
|                      | 📝 SC-IG                       | SCIENCES INGENIEUR              |            |                                       |
|                      | 📝 SVT                         | SCIENCES VIE & TERRE            | ~          |                                       |
|                      | <                             |                                 | >          |                                       |
|                      |                               | Annuler                         | Valider    |                                       |
| 0 0 <                |                               |                                 | >          | 2                                     |

## 2 • Récupérer les spécialités choisies par les élèves

Si vous souhaitez constituer automatiquement les parcours possibles et calculer les effectifs pour chaque spécialité et chaque parcours, il faut récupérer dans EDT les spécialités choisies par les élèves.

- Possibilité n° 1 : récupérer les spécialités saisies dans SIECLE. Si les spécialités ont été saisies parmi les options, elles sont récupérées et reconnues comme telles lors de l'import des élèves depuis SIECLE.
- Possibilité n° 2 : récupérer les vœux saisis dans PRONOTE, via la commande *Imports / Exports > PRONOTE > Récupérer les données liées à l'orientation de PRONOTE*. Vous pouvez sélectionnez l'étape à prendre en compte (intentions, vœux définitifs, décisions, etc.).
- Possibilité nº 3 : importer les spécialités depuis un fichier texte par copier-coller.

|    | A            | B                    | C                 | D                    | E                   | F                    |  |
|----|--------------|----------------------|-------------------|----------------------|---------------------|----------------------|--|
| 1  | Nom          | Prénom               | MEF               | Option 5             | Option 6            | Option 7             |  |
| 2  | AGUER COSTES | Laury                | PREMIERE GENERALE | ARTS PLASTIQUES      | HUMAN.LITTER.PHILO. | LV LITT.CULT.ETRAN.  |  |
| 3  | ANTONIOLLI   | Harry Tymo           | PREMIERE GENERALE | ARTS PLASTIQUES      | HUMAN.LITTER.PHILO. | LV LITT.CULT.ETRAN.  |  |
| 4  | ARNOUX       | Jeremy               | PREMIERE GENERALE | ARTS PLASTIQUES      | HUMAN.LITTER.PHILO. | PHYSIQUE-CHIMIE      |  |
| 5  | AUSSET       | Mathilde             | PREMIERE GENERALE | ARTS PLASTIQUES      | LV LITT.CULT.ETRAN. | SC. ECONO.& SOCIALES |  |
| б  | BALLAND      | Thomas               | PREMIERE GENERALE | ARTS PLASTICUES      | LV LITT.CULT.ETRAN. | SC. ECONO.& SOCIALES |  |
| 7  | BARBIER      | Bastien              | PREMIERE GENERALE | ART                  | MATIQUES            | PHYSIQUE-CHIMIE      |  |
| 8  | BASTIE       | Andre                | PREMIERE GENERALE | ART: Ctrl + `        | - IMATIQUES         | SC. ECONO.& SOCIALES |  |
| 9  | BECHET       | Anthony              | PREMIERE GENERALE | ART                  | UE-CHIMIE           | SCIENCES VIE & TERRE |  |
| 10 | BERAT        | Jessica              | PREMIERE GENERALE | HIST.GEO.GEOPOL.S.P. | MATHEMATIQUES       | NUMERIQUE SC.INFORM. |  |
| 11 | BERGES       | Fabrice              | PREMIERE GENERALE | HIST.GEO.GEOPOL.S.P. | MATHEMATIQUES       | NUMERIQUE SC.INFORM. |  |
| 12 | BETH         | Jonathan             | PREMIERE GENERALE | HIST.GEO.GEOPOL.S.P. | MATHEMATIQUES       | PHYSIQUE-CHIMIE      |  |
| 13 | BEZIAU       | Ophelie              | PREMIERE GENERALE | HIST.GEO.GEOPOL.S.P. | MATHEMATIQUES       | PHYSIQUE-CHIMIE      |  |
| 14 | BILLERES     | Hugo                 | PREMIERE GENERALE | HIST.GEO.GEOPOL.S.P. | MATHEMATIQUES       | PHYSIQUE-CHIMIE      |  |
| 15 | BOIZIOT      | Loic Jonathan Franck | PREMIERE GENERALE | HIST.GEO.GEOPOL.S.P. | MATHEMATIQUES       | PHYSIQUE-CHIMIE      |  |

Le fichier texte doit contenir a mimina une ligne pour chaque élève et les colonnes suivantes : nom de l'élève, prénom de l'élève, MEF de l'élève, spécialité 1, spécialité 2, spécialité 3.

| Collez les d                                                        | onnées d                                                               | ans l'oi                                                             | nglet <b>Emploi d</b>                                                                                                    | lu temps > Élève                                             | s > 🗮 Liste.                                          |                                           |  |  |  |  |
|---------------------------------------------------------------------|------------------------------------------------------------------------|----------------------------------------------------------------------|----------------------------------------------------------------------------------------------------|--------------------------------------------------------------|-------------------------------------------------------|-------------------------------------------|--|--|--|--|
|                                                                     |                                                                        |                                                                      |                                                                                                    |                                                              |                                                       |                                           |  |  |  |  |
| ste des élèves                                                      |                                                                        |                                                                      |                                                                                                    |                                                              | J.                                                    |                                           |  |  |  |  |
| N<br>Créer un élève                                                 | eáos                                                                   |                                                                      | Prénom                                                                                                    | Ctrl +                                                       | V                                                     | Orc. Q<br>ABC                             |  |  |  |  |
| Type de données                                                     | à importer :                                                           | Elèves                                                               |                                                                                                    | Format d'impo     DefautImport                               | rt:                                                   | Duvrir Enregistrer                        |  |  |  |  |
|                                                                     |                                                                        |                                                                      |                                                                                                    | Séparateur de cl                                             | amps :                                                |                                           |  |  |  |  |
|                                                                     |                                                                        |                                                                      |                                                                                                    | <ul> <li>Tabulation</li> <li>Point virgule</li> </ul>        | ○ Virgule<br>○ Espace                                 | O Autre :                                 |  |  |  |  |
| Définition des r                                                    | ubriques à imp                                                         | oorter                                                               |                                                                                                    | Visualiser toute:                                            | s les données                                         |                                           |  |  |  |  |
| * Norn 🔻                                                            | * Prénom 🔻                                                             | Année en                                                             | cours - Formation 🔻                                                                                                    | Année en cours - Op 🔻                                        | Année en cours - Op                                   | Année en cours - Op., 🔺                   |  |  |  |  |
| Nom                                                                 | Prénom                                                                 | MEF                                                                  |                                                                                                    | Option 5                                                     | Option 6                                              | Option 7                                  |  |  |  |  |
| AGUER COSTES                                                        | Laury                                                                  | PREMIERE                                                             | JENERALE                                                                                                    | ARTS PLASTIQUES                                              | HUMAN.LITTER.PHILO.                                   | LV LITT.CULT.ETRAN.                       |  |  |  |  |
| ANTONIOLLI                                                          | Harry Tymo                                                             | PREMIERE                                                             | GENERALE                                                                                                    | ARTS PLASTIQUES                                              | HUMAN.LITTER.PHILO.                                   | LV LITT.CULT.ETRAN.                       |  |  |  |  |
| ARNOUX<br>AUSSET<br>BALLAND<br>BARBIER<br>BASTIE<br>BECHET<br>BERAT | Jeremy<br>Mathilde<br>Thomas<br>Bastien<br>Andre<br>Anthony<br>Jessica | PREMIERE<br>PREMIERE<br>PREMIERE<br>PREMIERE<br>PREMIERE<br>PREMIERE | Cliquez sur <b>Champ ignoré</b> pour indiquer la nature des données<br>de la colonne. Pour le MEF, choisissez le champ <b>Année en cours &gt;</b><br><b>Formation</b> . Pour chaque colonne de spécialité, choisissez le cham,<br><b>Année en cours &gt; Option &gt; Libellé &gt; Option X</b> (en veillant à utiliser<br>des rangs d'option que vous n'utilisez pas déià par ailleurs). |                                                              |                                                       |                                           |  |  |  |  |
| * Au moins un de c                                                  | es champs est i                                                        | obligatoire                                                          |                                                                                                    |                                                              |                                                       |                                           |  |  |  |  |
| Options<br>Ve pas impo<br>Séparateur de                             | rter les 1                                                             | ▼ première                                                           | es lignes                                                                                                    | Supprimer to<br>une nouvelle                                 | utes les options d'une année<br>option                | e avant d'importer                        |  |  |  |  |
| Ermer automat                                                       | iquement cette f                                                       | enêtre une f                                                         | ois l'import terminé                                                                                                    |                                                              | ۲                                                     | Fermer Importer                           |  |  |  |  |
|                                                                     |                                                                        |                                                                      | En v<br>Usa                                                                                                    | version Réseau, l<br>ge exclusif (les a<br>le Consultation l | EDT propose de<br>utres utilisateu<br>e temps de l'im | passer en mode<br>rs passent en<br>port). |  |  |  |  |

## Est-il nécessaire que les élèves aient déjà une classe d'affectation ?

Non, la création des groupes se fait indépendamment de l'affectation des classes. D'ailleurs, certains préféreront faire l'affectation aux classes en fonction des groupes proposés par EDT (voir p. 76).

## 3 • Constituer les parcours possibles

Chaque élève de Première et de Terminale suit un parcours qui lui est propre : c'est la combinaison des spécialités qu'il a choisies. EDT vous permet de générer rapidement les parcours en fonction des choix des élèves, et de visualiser les effectifs attendus.

 Vérifiez que les informations des élèves sont renseignées dans l'onglet Emploi du temps > Élèves > I Liste :

- le MEF des élèves est correctement renseigné (colonne MEF) ;
- les élèves ont chacun trois matières de spécialité de l'offre dans la liste de leurs options (colonnes *Option 1, Option 2, Option 3*).
- 2 Générez les parcours nécessaires : dans l'onglet *Emploi du temps > Spécialités >* I Liste des offres proposées, cliquez sur Créer un parcours et choisissez Générer les parcours en fonction des choix des élèves. Tous les parcours sont générés et les effectifs sont automatiquement mis à jour par cours et par spécialité.

| Offres par MEF                        |                             | Spécialités de 1ères - Parcours proposés |                                     |                              |                 |               |  |  |  |
|---------------------------------------|-----------------------------|------------------------------------------|-------------------------------------|------------------------------|-----------------|---------------|--|--|--|
| Libellé                               | MEF                         | Nb. choix Eff. cald                      | Q                                   | Nom                          | Nb. élè. Eff    | . saisi. Q    |  |  |  |
| 🕀 Créer une offre par MEF             |                             |                                          | ∽                                   | (+) Créer un parcours        |                 | J.C.          |  |  |  |
| Spécialités de 1ères                  | PREMIERE GENERALE           | <u>D</u>                                 | A-PL Créer un parcours manuellement |                              |                 |               |  |  |  |
|                                       |                             |                                          | $^{\wedge}$                         | A-PL Générer les parcours en | fonction descho | oix des élève |  |  |  |
|                                       |                             |                                          |                                     | A-PL Générer tous les parcou | rs possibles    |               |  |  |  |
| Une offre regroupe tous les enseign   | ements de spécialités asso  | ciés à un MEF et fixe le                 |                                     | A-PLA   MATHS   SES          | 1               | 1             |  |  |  |
| nombre de spécialit                   | és que les élèves devront c | hoisir                                   |                                     | A-PLA   PH-CH   SVT          | 1               | 1             |  |  |  |
|                                       |                             |                                          |                                     | HGGSP   MATHS   NSINF        | 4               | 4             |  |  |  |
|                                       |                             |                                          |                                     | HGGSP   MATHS   PH-CH        | 15              | 15            |  |  |  |
|                                       |                             |                                          | $\sim$                              | HGGSP   MATHS   SES          | 55              | 55            |  |  |  |
| 1 1 <                                 |                             | 1                                        |                                     | HGGSP   MATHS   SVT          | 1               | 1             |  |  |  |
|                                       |                             |                                          |                                     | HGGSP   PH-CH   SES          | 1               | 1             |  |  |  |
| Enseignements de specialite prop      | oses                        |                                          |                                     | HLPHI   MATHS   PH-CH        | 1               | 1             |  |  |  |
| Li                                    | bellé                       | Effectit                                 | Q                                   | HLPHI   MATHS   SVT          | 2               | 2             |  |  |  |
| 🕀 Définir les enseignements de spécia | ité                         |                                          | ≁,                                  | HLPHI   PH-CH   SVT          | 4               | 4             |  |  |  |
| A-PLA - ARTS PLASTIQUES               |                             | 31                                       | <u>ם</u>                            | LITLV   MATHS   PH-CH        | 2               | 2             |  |  |  |
| HGGSP - HIST.GEO.GEOPOL.S.P.          |                             | 70                                       | 5 ^                                 | LITLV   MATHS   SC-IG        | 2               | 2             |  |  |  |
| HLPHI - HUMAN.LITTER.PHILO.           |                             | 20                                       | )                                   | LITLV   MATHS   SES          | 14              | 14            |  |  |  |
| LITLV - LV LITT.CULT.ETRAN.           |                             | LITLV   MATHS   SVT                      | 18                                  | 18                           |                 |               |  |  |  |
| LLCAG - LITTERAT. LCA GREC            |                             | LITLV   PH-CH   SES                      | 3                                   | 3                            |                 |               |  |  |  |
| LLCAL - LITTERAT. LCA LATIN           |                             |                                          | )                                   | LITLV   PH-CH   SVT          | 15              | 15            |  |  |  |
| MATHS - MATHEMATIQUES                 |                             | MATHS   NSINF   PH-CH                    | 22                                  | 22                           |                 |               |  |  |  |

### Peut-on savoir combien d'élèves ont choisi tel couple de spécialité ?

Activez le mode cumulé et déployez la liste sur le niveau 2 pour voir le nombre d'élèves par couple de spécialités (niveau 3 pour le trio).

| Spé 1ere - Parcours propo | sés                    | Mode cumulé 😫        | 5   |                      |    |                 |                        |
|---------------------------|------------------------|----------------------|-----|----------------------|----|-----------------|------------------------|
| _                         | Nb. élè.               | Effectif saisi       | Q   | Elèves-Parcours MA 🛋 |    |                 |                        |
| Créer un parcours         |                        |                      |     |                      | æ  |                 |                        |
| ▲ SC. ECONO.& SOCIALES    |                        |                      | 101 | 101                  | 11 | Nom             |                        |
| SC. ECONO.& SOCIALES      | ▲ SCIENCES VIE & TERRE |                      | 43  | 43                   | ▶2 | AUBIN Louna     |                        |
| SC. ECONO.& SOCIALES      | SCIENCES VIE & TERRE   | HIST.GEO.GEOPOL.S.P. | 23  | 23                   | ▶3 | BELIN Sacha     | Cliquez sur ce bouton  |
| SC. ECONO.& SOCIALES      | SCIENCES VIE & TERRE   | MATHEMATIQUES        | 20  | 20                   | ^  | BERTHIER Léonie | pour afficher la liste |
| SC. ECONO.& SOCIALES      | HIST.GEO.GEOPOL.S.P.   |                      | 81  | 81                   |    | BIANCHI Giulia  | des élèves concernés.  |
| SC. ECONO.& SOCIALES      | MATHEMATIQUES          |                      | 40  | 40                   |    | BLOT Romy       |                        |
| SC. ECONO.& SOCIALES      | > HUMAN.LITTER.PHILO.  |                      | 38  | 38                   |    | CHAPUIS Iris    |                        |
### 4 • Générer les groupes de spécialité

Les groupes de spécialité peuvent être générés automatiquement. EDT crée les groupes (ainsi que les parties de classe et les liens) de manière à ce qu'un élève puisse suivre ses trois spécialités quelle que soit sa classe.

### ⇒ Saisir les effectifs min. / max. des groupes

Dans l'optique de générer automatiquement les groupes, indiquez pour chaque spécialité l'effectif minimum et l'effectif maximum du ou des groupes qui seront créés, depuis l'onglet *Emploi du temps > Spécialités > P Génération des groupes de spécialité*.

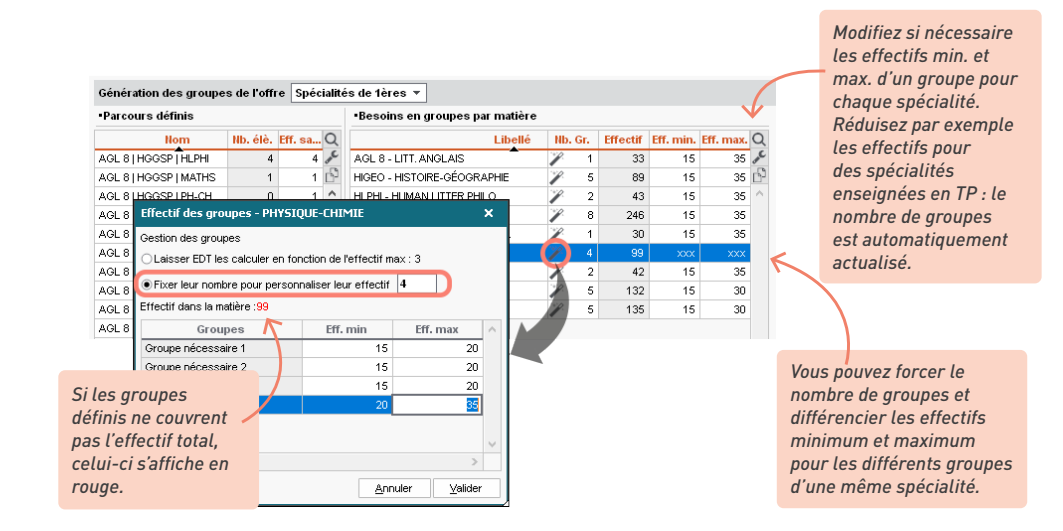

#### ⊖ Générer les groupes nécessaires

Dans l'onglet *Emploi du temps > Spécialités > 🗗 Génération des groupes de spécialité*, sélectionnez le mode de génération *En répartissant les groupes sur x alignements* puis cliquez sur le bouton *Générer les groupes nécessaires.* Attention, les groupes et parties créés lors d'une génération précédente seront supprimés.

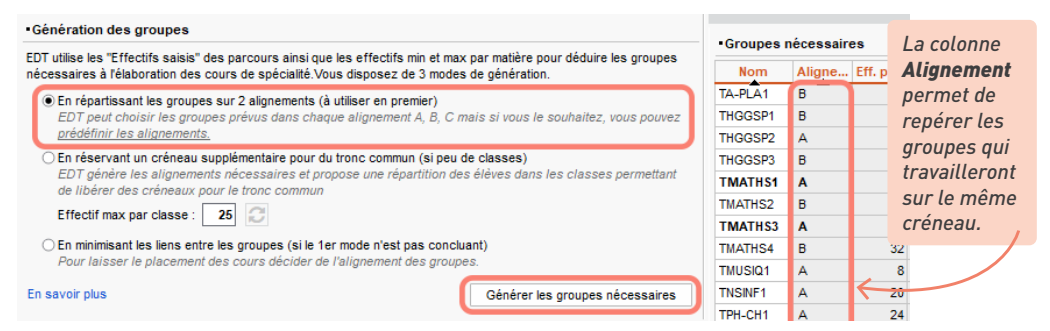

Avec ce mode de génération, vous pouvez essayer d'influencer le logiciel en lui suggérant des alignements : cliquez sur *Prédéfinir des alignements* puis cliquez/glissez les groupes que vous souhaiteriez voir alignés.

| e <b>d</b>                  |     | Prédéfinir les alignem                          | ents        |                       |                           | ×   |
|-----------------------------|-----|-------------------------------------------------|-------------|-----------------------|---------------------------|-----|
| Masquer les groupes alignés | 8   | Cliquez/glissez les groupes potentiels dans les | alignemer   | nts ci-dessous        |                           |     |
| Groupes potentiels          | Q   | Lors de la génération des groupes nécessaires   | s, EDT s'ef | fforcera de respecter | ces alignements souhaités |     |
| AGL 8_01                    | 6   | Alignement A                                    | <u> </u>    | Al                    | gnement B                 | _C  |
| AGL 8_02                    | ~   | HGGSP_03                                        | <u>6</u>    | MATHS_03              |                           | d   |
| AGL 8_03                    |     | MATHS_01                                        | ^           | MUSIQ_01              |                           | 1   |
| ARTS_01                     |     | MATHS_02                                        |             |                       |                           |     |
| ARTS_02                     |     | NSINF_01                                        |             |                       |                           |     |
| HGGSP_01                    |     |                                                 |             |                       |                           |     |
| HGGSP_02                    |     | HGGSP_01                                        |             |                       |                           |     |
| HGGSP_04                    |     | Aiouter à l'alignement A                        |             |                       |                           |     |
| HLPHI_01                    |     |                                                 |             |                       |                           |     |
| SVT_01                      |     |                                                 |             |                       |                           |     |
| SVT_02                      |     |                                                 | $\sim$      |                       |                           | 1   |
| THEAT_01                    | - v | 0 4 <                                           | >           | 02 <                  | >                         | P . |
| 1 19 <                      | >   | Vider Tester                                    |             |                       | Annuler Valide            | er  |

# *Notre établissement comporte peu de classes par niveau. Puis-je réduire le nombre d'heures de trou des élèves lors de la création des cours de spécialité ?*

Si le mode de répartition En répartissant les groupes sur x alignements n'est pas concluant, certains groupes s'affichent sans alignement, avec la mention Indéfini.

| •Groupes néc | essaires   |                |                                 |
|--------------|------------|----------------|---------------------------------|
| Nom          | Alignement | Effectif prévu |                                 |
| 1ANGGR.1     | в          | 35             |                                 |
| 1ANGGR.2     | А          | 30             |                                 |
| 1FRANCGR.1   | B          | 23             |                                 |
| 1GRECGR.1    | A          | 28             |                                 |
| 1HIGEOGR.1   | А          | 19             | Si des groupes ne font partie   |
| 1HIGEOGR.2   | Indéfini   | 19             | d'aucun alıgnement, le mode d   |
| 1MATHSGR.1   | А          | 25             | repartition par défaut ne convi |
| 1SVTGR.1     | B          | 16             | pas a votre etablissement.      |

Cela tient peut-être du fait que votre établissement comporte trop peu de classes pour assurer la répartition de tous les groupes. Dans ce cas, vous pouvez tester le mode de génération En réservant un créneau supplémentaire pour du tronc commun : avec ce mode, EDT répartit les élèves dans les classes selon leurs spécialités afin de libérer une heure de trou commune à tous les élèves de la même classe.

Cliquez sur le bouton **Tester** pour vérifier la compatibilité des groupes à aligner au fur et à mesure.

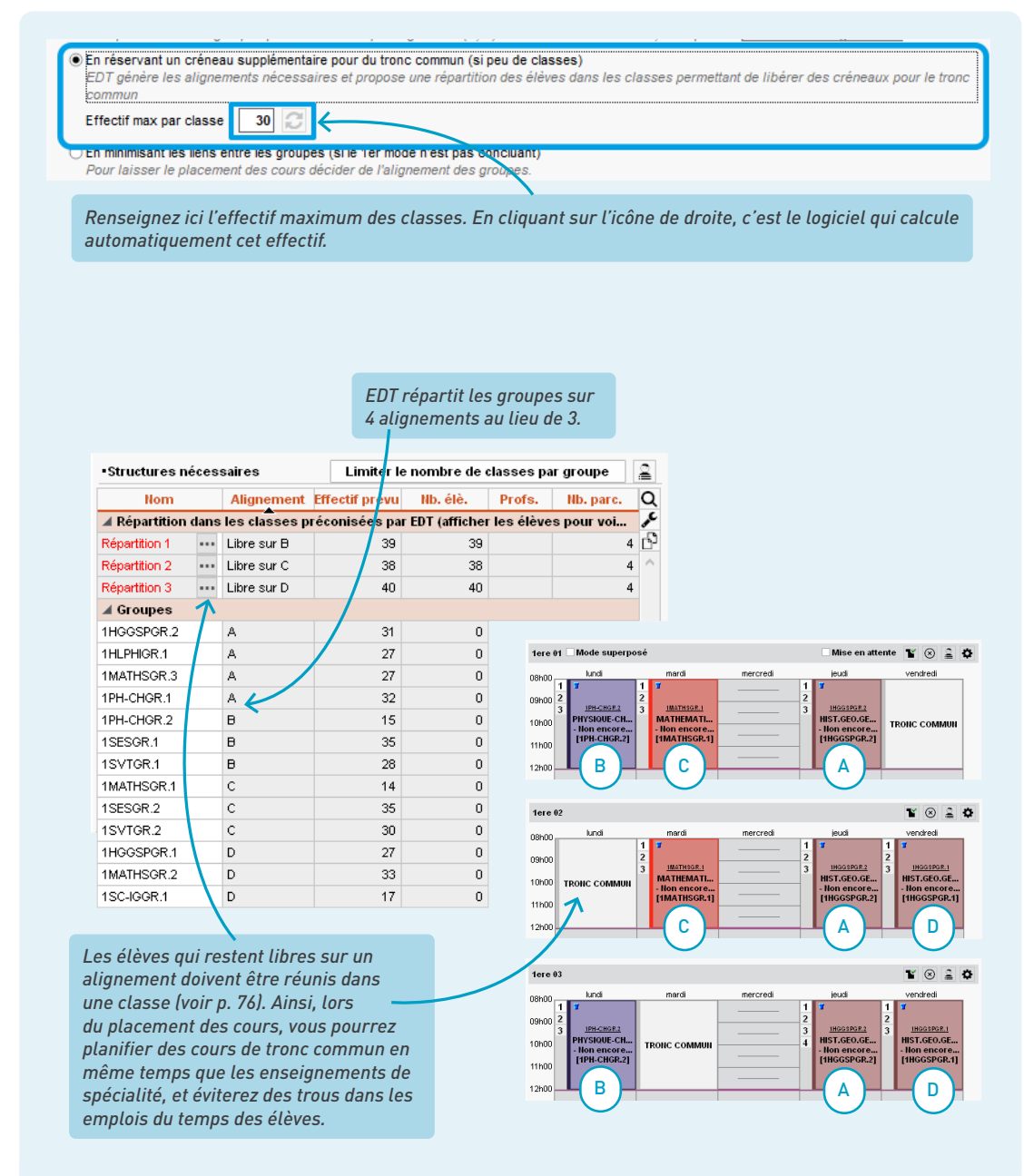

Note : Si les élèves sont déjà dans des classes que vous ne voulez pas modifier, n'utilisez pas ce mode de génération ; passez directement au troisième mode.

# *Les deux premiers modes de répartition ne sont pas concluants. Que permet le mode En minimisant les liens entre les groupes ?*

Le mode **En minimisant les liens entre les groupes** permet de générer les groupes nécessaires en minimisant les liens entre eux, de manière à laisser le plus de souplesse possible lors du calcul de l'emploi du temps. Le placement des cours décidera de l'alignement des groupes, sachant qu'il faudra davantage que trois créneaux pour placer tous les cours de spécialité.

| •Groupes nécessaires |            |                | Limiter  | e nombre de cla |                  |            |                   |
|----------------------|------------|----------------|----------|-----------------|------------------|------------|-------------------|
| Nom                  | Alignement | Effectif prévu | Nb. élè. | Professeurs     | Nb. parc. Q      |            |                   |
| 1ANGGR.2             | -          | 30             | 0        | -               | 2 🔎              |            |                   |
| 1FRANCGR.1           | -          | 23             | 0        |                 | 2 🗗              |            |                   |
| 1GRECGR.1            | - 个        | 28             | 0        |                 | 2 ^              |            |                   |
| 1HIGEOGR.1           | -          | 19             | Pas      | d'alignements   | s prévus : ils s | seront cré | és lors du calcul |
| 1HIGEOGR.2           | -          | 19             | de l'    | emnloi du ter   | ns               |            |                   |

#### ➔ Affecter les enseignants aux groupes

Renseigner les professeurs à cette étape n'est pas obligatoire, mais cela permet de créer des cours prêts à être placés et d'influer sur le nombre de classes vues par chaque professeur lors de l'optimisation. Si vous les connaissez, désignez les professeurs dans l'onglet *Emploi du temps > Spécialités > P Génération des groupes de spécialité*.

| •Groupes n | •Groupes nécessaires |            |                  |           |       |  |  |  |  |  |
|------------|----------------------|------------|------------------|-----------|-------|--|--|--|--|--|
| Nom        | Align                | Eff. prévu | Professeurs      | Nb. parc. | Q     |  |  |  |  |  |
| 1HGGSP1    | A                    | 31         | Bachelet Marine  | 6         | JPC . |  |  |  |  |  |
| 1MATHS1    | А                    | 25         | Dalaoui Karim    | 4         | ß     |  |  |  |  |  |
| 1MATHS4    | A                    | 35         | Zimmermann Sarah | 5         | ^     |  |  |  |  |  |
| 1MATHS7    | А                    | 33         | Pujol Philippe   | 4         |       |  |  |  |  |  |

### ➔ Affecter les élèves aux classes

- Si vous avez utilisé le mode par défaut *En répartissant les groupes sur x alignements* ou le mode *En minimisant les liens entre les groupes*, vous pouvez composer vos classes comme vous le souhaitez, en fonction des LV2 ou autres options par exemple. Depuis l'onglet *Emploi du temps > Élèves >* I *Liste*, triez la liste sur le critère de votre choix, sélectionnez les élèves à regrouper dans une même classe, faites un clic droit et choisissez *Modifier > Classe*. Vous pouvez aussi procéder au remplissage des classes depuis l'onglet *Emploi du temps > Classes > Élèves* (voir p. 64).
- Si vous avez utilisé le mode En réservant un créneau supplémentaire pour du tronc commun, affectez les élèves aux classes depuis l'onglet Emploi du temps > Spécialités > B Génération des groupes de spécialité, en respectant les regroupements prévus par EDT.

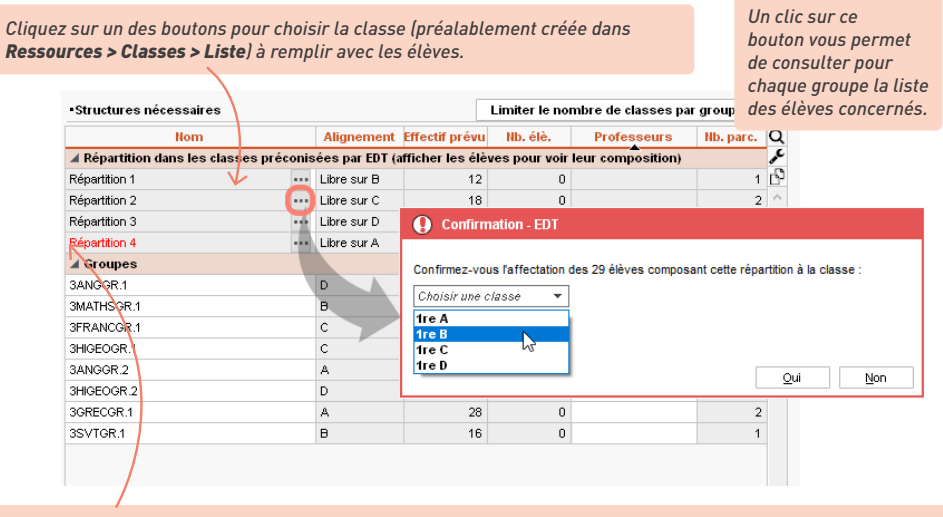

Si des élèves ont déjà une affectation de classe qui entre en contradiction avec la répartition proposée, celle-ci s'affiche en rouge.

### Optimiser le nombre de classes par groupe

Par défaut, EDT ne cherche pas à limiter le nombres de classes par groupe. Pour limiter ce nombre, lancez une optimisation depuis l'onglet *Emploi du temps > Spécialités > P Génération des groupes de spécialité*. Cette opération permet de :

- limiter le nombre de classes associées à un même groupe,
- limiter le nombre de classes vues par chaque enseignant, lorsque ces derniers sont renseignés.

| •Groupes néces | oupes nécessaires Limiter le nombre de classes par groupe |                |          |                  |           |   |
|----------------|-----------------------------------------------------------|----------------|----------|------------------|-----------|---|
| Nom            | Alignement                                                | Effectif prévu | Nb. élè. | Professeurs      | Nb. parc. | Q |
| 1HGGSPGR.1     | B                                                         | 27             | 0        | JOLY Andrea      | 3         | æ |
| 1HGGSPGR.2     | B                                                         | 31             | 0        | LACAZE Hugo      | 3         | Ъ |
| 1HGGSPGR.3     | A                                                         | 22             | 0        | LACAZE Hugo      | 2         | ^ |
| 1HLPHIGR.1     | A                                                         | 20             | 0        | DUPAS Marion     | 1         |   |
| 1LITLVGR.1     | А                                                         | 15             | 0        | REBOUL Guillaume | 1         |   |
| 1MATHSGR.1     | A                                                         | 28             | 0        | DALIAOUI Karim   | 2         |   |
| 1MATHSGR.2     | B                                                         | 35             | 0        | DALIAOUI Karim   | 3         |   |
| 1MATHSGR.3     | А                                                         | 35             | 0        | DALIAOUI Karim   | 4         |   |
| 1MATHSGR.4     | А                                                         | 35             | 0        | SIMON Amandine   | 2         |   |

### ➔ Affecter les élèves aux groupes

Avant d'affecter les élèves aux groupes, vous devez avoir affecté les élèves aux classes et, si nécessaire, avoir optimisé le nombre de classes par groupe.

Lancez l'affectation automatique des élèves aux groupes de spécialité : dans l'onglet *Emploi du temps > Spécialités > P Génération des groupes de spécialité*, cliquez en bas à droite sur le bouton *Affecter les élèves aux groupes selon leur choix d'options*.

| 3GRECGR.1 |                     | A                | 28         | 0                |                        | 2             |        |
|-----------|---------------------|------------------|------------|------------------|------------------------|---------------|--------|
| 3SVTGR.1  |                     | в                | 16         | ; 0              |                        | 1             |        |
|           |                     |                  |            |                  |                        |               |        |
|           |                     |                  |            |                  |                        |               |        |
|           |                     |                  |            |                  |                        |               | $\sim$ |
| 1 14 <    |                     |                  |            |                  |                        | >             |        |
|           | Créer les cours des | groupes sélectio | nnés 🛛 Afi | ecter les élèves | aux groupes selon leur | choix d'optio | ns     |

Une fois tous les élèves affectés à tous les groupes, certaines parties créées automatiquement par EDT restent vides. Ces parties « potentielles » facilitent les changements de classe éventuels, mais peuvent être des contraintes supplémentaires lors du placement (notamment pour placer des cours du tronc commun sur les demi-journées où ont lieu les cours de spécialité).

Ainsi, si vous considérez que les élèves ne changeront plus de classe, vous pouvez les supprimer : dans l'onglet *Emploi du temps > Spécialités > Génération des groupes de spécialité*, sélectionnez les groupes à droite, faites un clic droit et lancez la commande *Supprimer des groupes les parties sans élèves*.

| TPH-CH2 | Tout sélectionner                       | Ctrl+A                                                                                                 | 20 20                                                                    |                                                                |                                                             |
|---------|-----------------------------------------|----------------------------------------------------------------------------------------------------|--------------------------------------------------------------------------|----------------------------------------------------------------|-------------------------------------------------------------|
| TPH-CH3 | Modifier les professeurs                |                                                                                                    | 31 31                                                                    |                                                                |                                                             |
| TSES1   | Créer les cours                         |                                                                                                    | 34 34                                                                    |                                                                |                                                             |
| TSES2   | Supprimer des groupes les parties san   | s élèves                                                                                               | 29 29                                                                    |                                                                |                                                             |
| TSES3   | supplimer des groupes les parties san   | scieves                                                                                                | 35 35                                                                    |                                                                |                                                             |
| TSES4   | Ajouter aux groupes les classes manq    | uantes                                                                                                 | 24 24                                                                    |                                                                |                                                             |
| TSVT1   | Extraire les élèves prévus              |                                                                                                    | 33 33                                                                    |                                                                |                                                             |
| TSVT2   | Extraire les cours des groupes sélectio | nnés                                                                                                   | 32 32                                                                    |                                                                |                                                             |
| TTHEAT1 |                                         |                                                                                                    | 13 13                                                                    |                                                                |                                                             |
|         | Extraire les groupes                    | Confirmati                                                                                             | on - EDT 2022                                                            |                                                                |                                                             |
|         |                                         | Attention<br>La suppression<br>réellement com<br>Cela permet no<br>inutilisées sur o<br>En rayanche la | i des parties de c<br>cernées.<br>tamment le placen<br>les créneaux de s | lasse sans élève limit<br>nent de cours en clas<br>spécialité. | e les groupes aux classes<br>ses entières lorsqu'elles sont |
| 25 25 < |                                         | En revanche, la                                                                                        | a possibilite de poi                                                     | Jvoir changer de clas<br>parantie pour les élèv                | sse tout en restant dans leurs                              |
|         |                                         | Confirmez-vou<br>sélectionnés ?                                                                        | s la suppression (                                                       | de toutes les parties :                                        | sans élève des groupes<br>Oui Non                           |

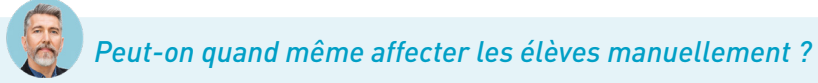

C'est possible, à condition de supprimer les liens générés automatiquement entre les parties de classe si vous avez laissé EDT générer les groupes, car ces liens deviennent bloquants lors d'une affectation manuelle : dans l'onglet **Emploi du temps > Classes > III Liste**, lancez la commande du menu Éditer > Supprimer les liens facultatifs.

*Ajoutez ensuite les élèves dans l'onglet* **Emploi du temps > Groupes > 2 Élèves** comme pour n'importe quel groupe : sélectionnez un groupe à gauche, et cliquez à droite sur la ligne **Ajouter un élève**.

| ⑦ Attender les élèves appartenant aux pa<br>② Uniquement les élèves suivant les option<br>③ Cacher les élèves qui sont déjà dans u<br>Regrouper par : Sans cumul ●<br>Nom Pr<br>BOUET Maxim | ties de la même partition<br>ns sélectionnées |         |                       |   |                              |
|----------------------------------------------------------------------------------------------------|-----------------------------------------------|---------|-----------------------|---|------------------------------|
| ✓ Uniquement les eleves suivant les optic<br>✓ Cacher les élèves qui sont déjà dans u<br>/egrouper par : Sans cumul ▼<br>Nom Pr<br>BOUET Maxim                                              | ngroupe de même option                        |         |                       |   |                              |
| Regrouper par : Sans cumul ▼ Nom Pr BOUET Maxim                                                                                                    | énom MEF                                      |         |                       |   |                              |
| Regrouper par : Sans cumul v<br>Nom Pr<br>BOUET Maximu                                                                                                    | énom MEF                                      |         |                       |   |                              |
| Nom Pr<br>BOUET Maxim                                                                                                    | énom MEF                                      |         |                       |   |                              |
| BOUET Maxim                                                                                                    |                                               | Classe  | Parcours              | Q |                              |
|                                                                                                    | PREMIERE GENERALE                             | 1ere 07 | A-PLA   MATHS   PH-CH |   |                              |
| DELHAYE Tony                                                                                                    | PREMIERE GENERALE                             | 1ere 08 | A-PLA   MATHS   SES   | ^ |                              |
| ESCAMPS Manon                                                                                                    | PREMIERE GENERALE                             | 1ere 01 | HGGSP   MATHS   NSINF |   | ·                            |
| UBOS Amano                                                                                                    | ine PREMIERE GENERALE                         | 1ere 02 | HGGSP   MATHS   NSINF |   | SI vous ne vovez pas         |
| REMONT Alicia                                                                                                    | PREMIERE GENERALE                             | 1ere 03 | HGGSP   MATHS   NSINF |   |                              |
| RONDIN Aurelie                                                                                                    | n PREMIERE GENERALE                           | 1ere 04 | HGGSP   MATHS   NSINF |   | la colonne <b>Parcours</b> , |
| IUMBERT Charlot                                                                                                    | te PREMIERE GENERALE                          | 1ere 01 | HGGSP   MATHS   PH-CH |   | cliquez sur la clé plate     |
| APEYRE Aline                                                                                                    | PREMIERE GENERALE                             | 1ere 01 | HGGSP   MATHS   PH-CH |   | nour la faire nasser dans    |
| AVAUD Anaïs                                                                                                    | PREMIERE GENERALE                             | 1ere 02 | HGGSP   MATHS   PH-CH |   |                              |
| MATHIS Faustin                                                                                                    | e PREMIERE GENERALE                           | 1ere 03 | HGGSP   MATHS   PH-CH |   | les colonnes affichées       |
| OGER Amelin                                                                                                    | PREMIERE GENERALE                             | 1ere 04 | HGGSP   MATHS   PH-CH |   | Ínrofitez-en nour alléger    |
| ARIS Melanie                                                                                                    | PREMIERE GENERALE                             | 1ere 05 | HGGSP   MATHS   PH-CH |   |                              |
| AUL Alison                                                                                                    | PREMIERE GENERALE                             | 1ere 05 | HGGSP   MATHS   PH-CH |   | taffichage en masquant       |
| AULIN Maxim                                                                                                    | PREMIERE GENERALE                             | 1ere 06 | HGGSP   MATHS   PH-CH |   | les colonnes que vous ne     |
| ALLE Maxim                                                                                                    | PREMIERE GENERALE                             | 1ere 06 | HGGSP   MATHS   PH-CH |   | coubsitez pac voirl          |
| CHMIDT Justine                                                                                                    | PREMIERE GENERALE                             | 1ere 07 | HGGSP   MATHS   PH-CH |   | sounaitez pas von J.         |
| CHWARTZ Marine                                                                                                    | PREMIERE GENERALE                             | 1ere 07 | HGGSP   MATHS   PH-CH |   |                              |
| ERRIER Loic                                                                                                    | PREMIERE GENERALE                             | 1ere 08 | HGGSP   MATHS   PH-CH |   |                              |
| HEVENET Julien                                                                                                    | PREMIERE GENERALE                             | 1ere 08 | HGGSP   MATHS   PH-CH |   |                              |
| HIBAULT Meggy                                                                                                    | PREMIERE GENERALE                             | 1ere 09 | HGGSP   MATHS   PH-CH |   |                              |
| ORRES Marine                                                                                                    | PREMIERE GENERALE                             | 1ere 09 | HGGSP   MATHS   PH-CH | ~ |                              |

### 5 • Créer les cours de spécialité

Les cours de spécialité prévus sur le même créneau sont automatiquement alignés dans un cours complexe si vous avez généré les groupes de spécialité avec le mode *En répartissant les groupes sur x alignements* et obtenu un résultat satisfaisant.

Générez les cours : sélectionnez tous les groupes et cliquez sur le bouton *Créer les cours des groupes sélectionnés* en bas à droite.

|                                | 1SVT3                    | B                                   | 30 Granget I            | Marion              | 5                  |
|--------------------------------|--------------------------|-------------------------------------|-------------------------|---------------------|--------------------|
|                                | 1HGGSP3                  | C                                   | 33 Favier Élo           | odie                | 7 🗸                |
|                                | v 11 32 ·                | <                                   |                         |                     |                    |
| 19<                            | > roupes sel             | on leur choix d'optic               | ns Créer les cou        | rs des groupes sé   | ilectionnés        |
| Paramétrage création de cours  |                          |                                     |                         |                     | ×                  |
| Caractéristiques               | Disponibilité            |                                     |                         |                     |                    |
| Durée : 2h00 💌                 | 🎻 Indisponibilités 🥜 I   | ndisponibilités optio               | nnelles 🏼 🖌 Voeux       |                     |                    |
| Fréquence : H - Cours hebdoi 🔻 | 08h00 lundi              | mardi                               | mercredi                | jeudi               | vendredi           |
| Respecte les récréations       | 09h00                    |                                     |                         |                     |                    |
|                                | 10h00                    |                                     |                         |                     |                    |
|                                | 11h00                    | Ne s                                | aisissez pas            | d'indispol          | nibilités. sauf si |
|                                | 12h00                    | vous                                | avez déjà «             | réservé »           | des demi-journées  |
|                                | 13h00                    | pour                                | les enseign             | ements de           | e spécialité.      |
|                                | 14h00                    | _                                   |                         |                     |                    |
|                                | 15h00                    |                                     |                         |                     |                    |
|                                | 16h00                    |                                     |                         |                     |                    |
|                                | 17h00                    |                                     |                         |                     |                    |
|                                | 18h00                    |                                     |                         |                     |                    |
|                                |                          |                                     |                         |                     |                    |
|                                | Nombre d'exemplaires ; 2 | -                                   |                         |                     | Annuler Valider    |
|                                |                          |                                     |                         |                     |                    |
|                                |                          |                                     |                         |                     |                    |
| Choisissez le format des co    | ours                     | Confirmation                        | - FDT                   |                     |                    |
| (2 h par exemple) et adapte    | ez                       |                                     | - 101                   |                     |                    |
| en conséquence le nombre       | •                        | Confirmez-vous la                   | création de cours pou   | ur les groupes sélé | ectionnés ?        |
| d'exemplaires.                 | 6                        | Aligner les cour                    | e en respectant les ali | apemente prévue     |                    |
|                                |                          | <ul> <li>Anignanias cour</li> </ul> | o or reoperture ico all | gnomonica pro Vuo   | /                  |
| Laissez cochée l'ontion Ali    | aner                     |                                     |                         |                     | Oui                |
| les cours en respectant le     | s                        |                                     |                         |                     |                    |
| alignements prévus.            |                          |                                     |                         |                     |                    |

2 Les cours sont prêts à être placés (manuellement ou lors du placement automatique) : suite à la génération, vous basculez automatiquement sur la liste des cours. Un seul cours complexe a été créé par alignement (A ou B), avec une séance pour chaque groupe. Vous pouvez renseigner les salles avant ou après le placement.

# **CRÉER LES COURS « NON PLACÉS »**

Dans EDT, le cours regroupe toutes les ressources qui doivent être mobilisées sur le même créneau : professeurs, élèves et ressources matérielles, même si ces ressources se répartissent en groupes dans plusieurs séances.

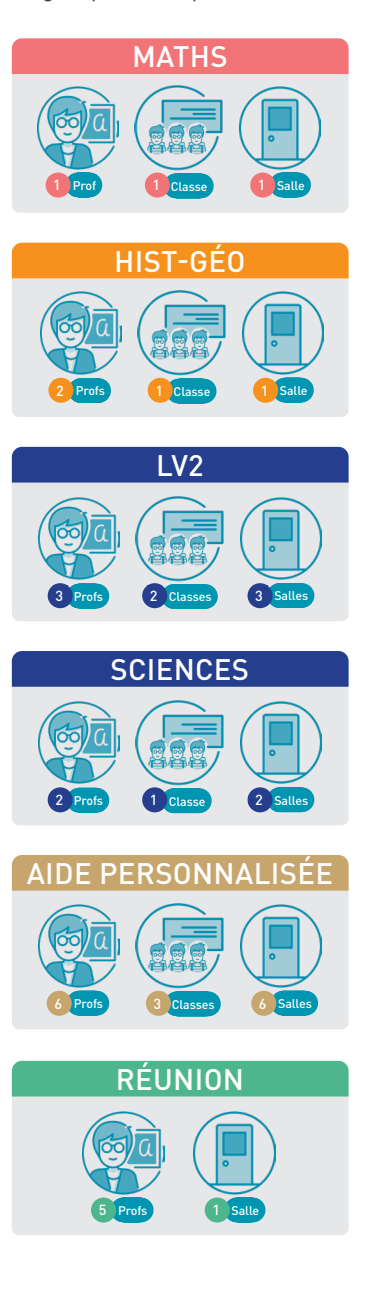

Ce **cours simple** regroupe un professeur, une classe et une salle. C'est une seule séance.

Ce **cours en co-enseignement** regroupe deux professeurs, une classe et une salle. C'est aussi une seule séance, car les deux professeurs ne se répartissent pas les élèves.

Ce **cours complexe** regroupe plusieurs professeurs, plusieurs classes et plusieurs salles. Il correspond à trois séances qui auront lieu sur le même créneau horaire.

Ce **cours complexe** regroupe deux professeurs, une classe et deux salles. Il correspond à deux séances pendant lesquelles chaque professeur voit la moitié de la classe. Si les élèves changent de professeur à la moitié du cours, il correspond à quatre séances.

Ce **cours complexe à effectif variable** regroupe plusieurs professeurs, plusieurs classes et plusieurs salles. Il correspond à six séances et six groupes dont la composition peut être modifiée chaque semaine.

Ce cours regroupe uniquement des professeurs et une salle : en effet, dans EDT, vous pouvez planifier n'importe quelle « activité » ; il suffit d'avoir créé la matière appropriée au préalable. Plusieurs méthodes existent pour la création des cours :

- La majorité des utilisateurs utilisent les commandes *Nouveau cours* et *Dupliquer* : cela permet de créer tous les cours et uniquement ceux dont on a besoin, sans autre travail préalable que la saisie des ressources ;
- Certains utilisateurs actualisent les cours de l'année précédente : cette méthode implique d'avoir créé sa base à partir de celle de l'année précédente (voir p. 19)(voir p. 28) ; l'inconvénient est qu'elle oblige à un travail de mise à jour qui peut être source d'erreur et/ ou moins facile à appréhender pour quelqu'un qui débute avec EDT ;
- D'autres ont découvert les facilités de l'onglet *Prérentrée* : une fois l'ensemble des MEF par classes récupérés et ajustés, et les professeurs ajoutés, il n'y a plus qu'à lancer la génération des cours ;
- Enfin, quelques-uns transforment en cours **les services récupérés de STSWEB** : c'est aussi une méthode sûre pour créer rapidement des séries de cours.

### Méthode n° 1 : créer de nouveaux cours

C'est la méthode simple et efficace qui peut convenir à tous car elle n'exige aucun prérequis.

Dans l'onglet *Emploi du temps > Cours >* I *Liste*, rendez-vous dans le menu *Éditer > Nouveau cours* ou utilisez le raccourci [*Ctrl + N*] et complétez la fenêtre de création de cours.

Renseignez a minima la durée et la fréquence du cours (par défaut hebdomadaire, mais vous pouvez prévoir un cours en quinzaine), et ajoutez toutes les ressources du cours en cliquant sur **Matières**, **Professeurs, Classes, Salles** et éventuellement **Personnels** et **Matériels**.

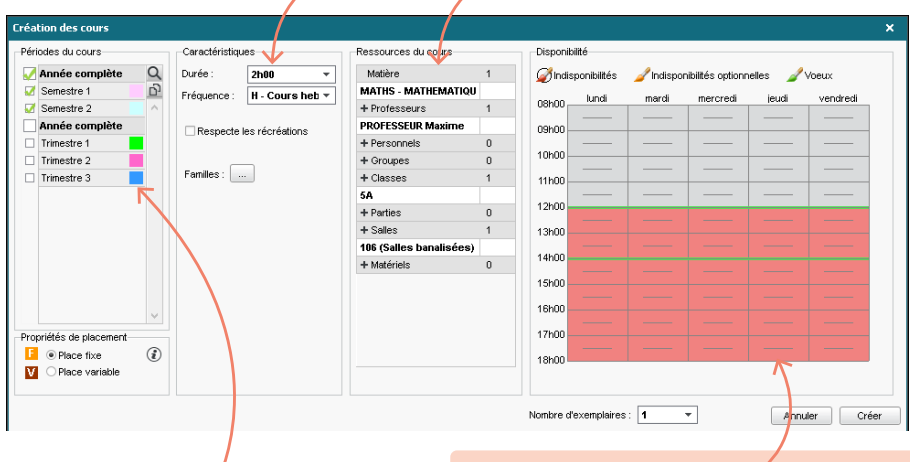

Selon les contraintes activées, EDT peut proposer de renseigner d'autres champs (site, périodes, respect des récréations...). Vous pourrez toujours les renseigner après la création du cours. Si vous savez à l'avance que le cours ne peut pas avoir lieu sur certains créneaux, saisissez des indisponibilités (elles s'ajoutent à celles des ressources).

Elles restent modifiables après la création du cours dans **Emploi du** temps > Cours > Indisponibilités et vœux. 2 Vous retrouvez le cours dans la liste, et toutes les ressources dans la fiche cours. La fiche cours apparaît dès qu'un cours est sélectionné dans la liste ou sur les grilles (si ce n'est pas le cas, cochez Activer la fiche cours dans le menu Mes préférences > AFFICHAGE > Générales). Elle permet de prendre connaissance des informations essentielles en un coup d'œil et de modifier si nécessaire les ressources du cours.

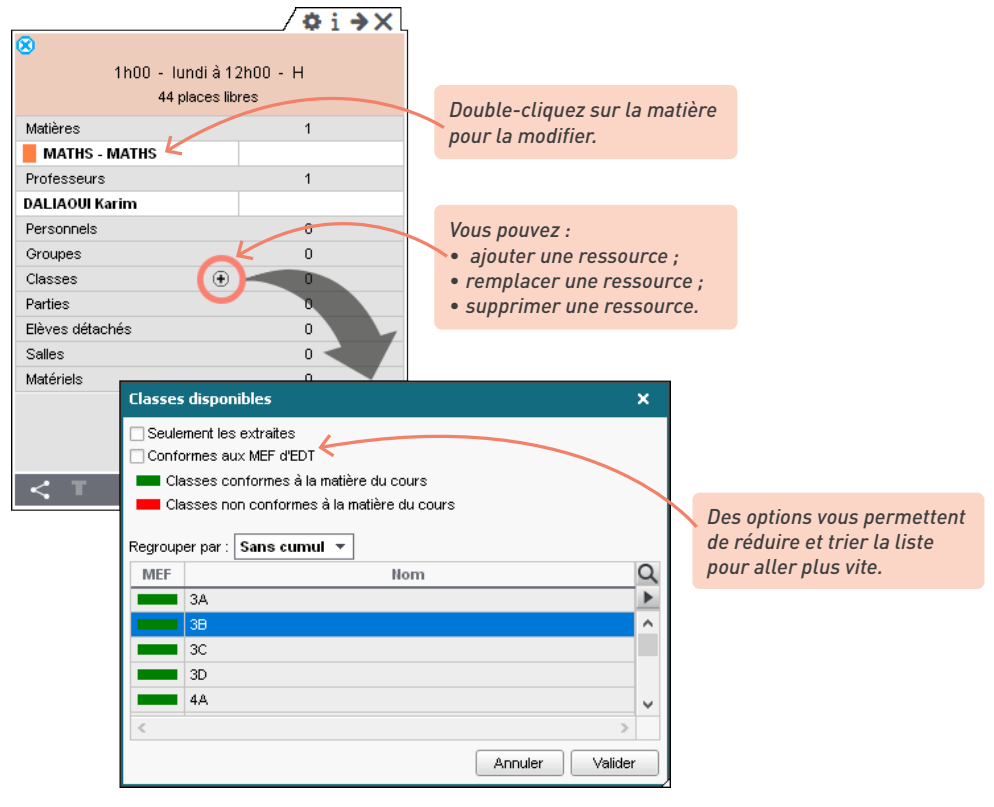

0

### Dois-je créer mes groupes au préalable ?

*Vous pouvez créer vos groupes manuellement (voir p. 104), mais c'est beaucoup plus simple de laisser EDT générer les groupes lors de l'étape des précisions.* 

Lors de la création du cours, ajoutez la classe entière même si toute la classe n'est pas concernée ; les groupes seront générés lors de la précision.

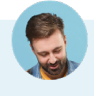

# *Je ne parviens pas à saisir plusieurs matières pour la barrette de langues vivantes espagnol-allemand-italien.*

C'est normal, un cours a une seule matière. Pour les cours qui regroupent plusieurs séances :

 soit vous créez au préalable des matières génériques telles que LVE, LV2, Sciences, etc., dans la liste des matières,  soit vous laissez Matière non désignée (dans ce cas, mieux vaut préciser le cours juste après pour se rappeler de quoi il s'agit).

En effet, lors de la précision des cours, vous indiquez quel professeur enseigne quelle langue à quel groupe, et chaque élève voit bien sa LV2 sur son emploi du temps.

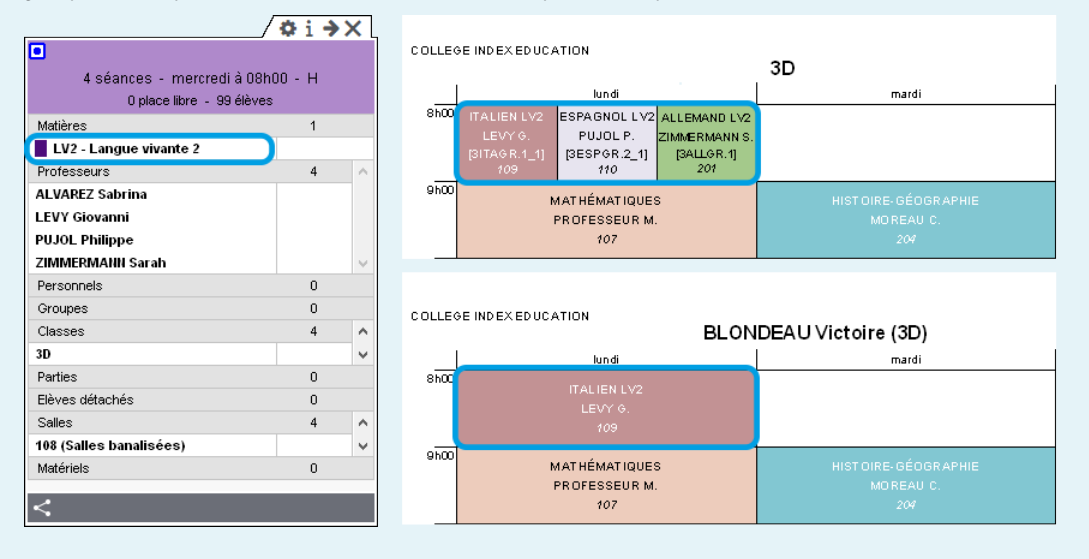

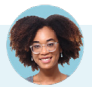

#### Dois-je créer ainsi les cours un par un ?

Non, vous pouvez créer rapidement des séries de cours semblables et les différencier ensuite depuis la fiche cours ou la liste des cours. Vous pouvez :

 dupliquer les cours : sélectionnez les cours dans la liste, faites un clic droit et choisissez Dupliquer, ou bien utilisez le raccourci [Ctrl + D];

| Liste d | es cours  |       |           |      |             |                   |        |                |
|---------|-----------|-------|-----------|------|-------------|-------------------|--------|----------------|
| Durée   | Jour et h | eure  | Fréquence | État | Professeur  | Matière           | Classe |                |
| 1h00    | lundi     | 09h00 | Н         | Ô    | BROWN Julie | ANG - ANGLAIS LV1 | 5C     |                |
|         |           |       |           |      |             |                   |        |                |
|         |           |       |           |      | Ctrl        | + D               |        | Si le cours    |
| LISICU  | escours   |       |           |      |             |                   |        | nlacé le cours |
| Durée   | Jour et h | еиге  | Fréquence | État | Professeur  | Matière           | Classe | dunliquó est   |
| 1h00    | Non placé |       | Н         | 8    | BROWN Julie | ANG - ANGLAIS LV1 | 5C     | an rovansha    |
| 1h00    | lundi     | 09h00 | Н         |      | BROWN Julie | ANG - ANGLAIS LV1 | 5C     |                |
|         |           |       |           |      |             |                   |        | non prace.     |

• créer un cours en plusieurs exemplaires : dans la fenêtre de création des cours, ajoutez les ressources communes à la série de cours (par exemple la matière et le professeur pour créer d'un coup tous ses cours) et sélectionnez le nombre d'exemplaires.

| Caractéristiques                      | Ressources du cours     |   | Disponibilité        |                       |                    |
|---------------------------------------|-------------------------|---|----------------------|-----------------------|--------------------|
| Durée : 1h00 💌                        | Matière                 | 1 | 🎻 Indisponibilités   | 🥒 Indisponibilités op | tionnelles 🥒 Voeux |
| Fréquence : H - Cours heb -           | ARTS - ARTS PLASTIQU    |   | lundi                | mardi mercre          | di jeudi vendredi  |
| · · · · · · · · · · · · · · · · · · · | + Professeurs           | 1 | 08h00                | indidi indidic        |                    |
| Respecte les récréations              | MONIER Céline           |   | 09h00                |                       |                    |
|                                       | + Personnels            | 0 |                      |                       | -                  |
|                                       | + Groupes               | 0 | 10h00                |                       |                    |
| Familles :                            | + Classes               | 0 | 11h00                |                       |                    |
|                                       | + Parties               | 0 |                      |                       | -                  |
|                                       | + Salles                | 1 | 12000                |                       |                    |
|                                       | Atelier arts plastiques |   | 13h00                |                       |                    |
|                                       | + Matériels             | 0 |                      | <u> </u>              | -                  |
|                                       |                         |   | 1400                 |                       |                    |
|                                       |                         |   | 15h00                |                       |                    |
|                                       |                         |   | 40100                | <u> </u>              |                    |
|                                       |                         |   | 16000                |                       |                    |
|                                       |                         |   | 17h00                |                       |                    |
|                                       |                         |   | 19600                |                       |                    |
|                                       |                         |   | TOHOO                |                       |                    |
|                                       |                         |   |                      |                       |                    |
|                                       |                         |   | Nombre d'exemplaires | : 9 🔻                 | Annuler Créer      |

Modifiez ou ajoutez ensuite les ressources depuis la fiche de chaque cours : par exemple, modifiez les professeurs si vous avez dupliqué tous les cours d'une classe du même niveau.

| Durée | Jour      | État | Professeur     | Matière          |    | Classe Q             |               |
|-------|-----------|------|----------------|------------------|----|----------------------|---------------|
| 1h00  | Non placé | 8    | GENET Mathilde | FRANC - FRANCAIS | 3A | J.C.                 | / <b>\$</b> × |
| 1h00  | Non placé | 8    | GENET Mathilde | FRANC - FRANCAIS | 3A | 3 cours sélectionnés |               |
| 1h00  | Non placé | 8    | GENET Mathilde | FRANC - FRANCAIS | 3A | Durée cumulée : 3    | ih00          |
| 1h00  | Non placé | 8    | GENET Mathilde | FRANC - FRANCAIS |    | Matières             | 1             |
| 1h00  | Non placé | 8    | GENET Mathilde | FRANC - FRANCAIS |    |                      | 3             |
| 1h00  | Non placé | 8    | GENET Mathilde | FRANC - FRANCAIS |    | Professeurs          | 1             |
|       |           |      |                |                  |    | GENET Mathilde X     | 3             |
|       |           |      |                |                  |    | Personnels           |               |
|       |           |      |                |                  |    | Groupes              | Remplacer par |
|       |           |      |                |                  |    | Classes              | 0             |
|       |           |      |                |                  |    | Parties              | 0             |
|       |           |      |                |                  |    | Elèves détachés      | 0             |
|       |           |      |                |                  |    | Salles               | 0             |
|       |           |      |                |                  |    | Matériala            | 0             |

# 6

*Je voudrais changer la durée et la fréquence du cours mais je n'y arrive pas depuis la fiche cours.* 

Seules les ressources peuvent être modifiées depuis la fiche cours. Pour modifier toutes les autres caractéristiques (durée, fréquence, pondération, etc.), double-cliquez directement sur la valeur à modifier dans la liste des cours ou faites la modification sur une multisélection de cours en utilisant la commande **Modifier > ...** dans le menu contextuel (clic droit).

## Méthode n° 2 : actualiser les cours de l'an passé

Cette méthode est possible uniquement si vous avez construit votre base à partir de celle de l'an passé via la commande *Fichier > Nouvelle base > À partir d'une ancienne base* et choisi de récupérer les cours (voir p. 19) ; (voir p. 28). Il n'est pas possible de récupérer les cours par un import ultérieur.

Vous retrouvez les cours de l'an passé dans l'onglet *Emploi du temps > Cours >* toutes les modifications nécessaires depuis la liste et la fiche cours

| Liste de | s cours        |                        |                        |                                                                                                    |       |                     |
|----------|----------------|------------------------|------------------------|----------------------------------------------------------------------------------------------------|-------|---------------------|
| Durée    | Jour et heure  | Professeur             | Matière                | Classe                                                                                                    | Salle |                     |
| 1h00     | lundi 13h30    | BACHELET Marine        | ANG - ANGLAIS LV1      | 3D                                                                                                    | 105   |                     |
| 1h00     | jeudi 08h00    | BACHELET Marine        | ANG - ANGLAIS LV1      | 5A / OX II                                                                                                    | 104   |                     |
| 1h00     | jeudi 10h00    | BACHELE 6 cours séle   | ctionnés               |                                                                                                    | 103   |                     |
| 1h00     | jeudi 13h30    | BACHELET               | Durée cutrulée : 6h00  |                                                                                                    | 104   |                     |
| 1h00     | vendredi 09h00 | BACHELET               | Darce cumarce : onoo   |                                                                                                    | 102   |                     |
| 1h00     | vendredi 13h30 | BACHELE                |                        | 1                                                                                                    | 104   |                     |
| 1h00     | lundi 09h00    | BROWN JU ANG - AN      | GLAIS LV1 (L)          | 6                                                                                                    | 201   | En multisélection,  |
| 1h00     | lundi 10h00    | BROWN Ju Professeurs   |                        |                                                                                                    | 201   | les fiches cours se |
| 1h00     | lundi 11h00    | BROWN JU BACHELET      | Aarine 🗙               | for the second second s | 104   | superposent, et     |
| 1h00     | lundi 13h30    | BROWN Ju Personnels    | \<br>\                 |                                                                                                    | 104   | vous pouvez agir    |
| 1h00     | lundi 14h30    | BROWN JU               | main (SALAUN Valentin) | 3                                                                                                    | 103   |                     |
| 1h00     | mardi 09h00    | BROWN JU Groupes       |                        | 0                                                                                                    | 109   | sur tensemble des   |
| 1h00     | mardi 10h00    | BROWN JU Classes       |                        | 2                                                                                                    | 107   | cours selectionnes. |
| 1h00     | mardi 11h00    | BROWN JU               |                        | 3 🗸                                                                                                    | 102   |                     |
| 1h00     | mardi 14h30    | BROWN Ju Parties       | h.ś.,                  | 0                                                                                                    | 110   |                     |
| 1h00     | mardi 16h30    | BROWN JU Eleves detac  | nes                    | 0                                                                                                    | 104   |                     |
| 1h00     | mercredi 09h00 | BROWN JU Salles        |                        | 4 ^                                                                                                    | 101   |                     |
| 1h00     | mercredi 10h00 | BROWN JU 102 (Salles   | Danalisees)            |                                                                                                    | 103   |                     |
| 1h00     | vendredi 09h00 | BROWN JU 103 (Salles I | oanalisees)            | 1 1                                                                                                    | 104   |                     |
| 1h00     | vendredi 10h00 | BROWN JU Materiels     |                        | 0                                                                                                    | 103   |                     |
| 1h00     | vendredi 11h00 | BROWN JU               |                        |                                                                                                    | 102   |                     |
| 1h00     | vendredi 13h30 | BROWN Julie            | ANG - ANGLAIS LV I     | 30                                                                                                    | 103   |                     |
| 1h00     | vendredi 14h30 | BROWN Julie            | ANG - ANGLAIS LV1      | 5C                                                                                                    | 201   |                     |

0

### Comment travailler classe par classe ?

Pour afficher uniquement les cours d'une classe dans la liste des cours, sélectionnez la classe dans l'onglet **Emploi du temps > Classes > III Liste**, faites un clic droit et lancez la commande **Extraire > Extraire les cours de la sélection**.

# Méthode n° 3 : générer les cours à partir des MEF

Pour utiliser cette méthode, vous devez avoir saisi les classes prévisionnelles et vérifié le MEF dans l'onglet *Prérentrée* (voir p. 232). En général, vous l'avez fait si vous avez décidé d'utiliser EDT pour calculer vos besoins prévisionnels.

### ⇒ Affecter les professeurs aux services

Il est également recommandé d'avoir affecté les professeurs aux services, même si vous pouvez le faire dans un second temps depuis l'onglet *Emploi du temps*.

Saisissez si nécessaire les indisponibilités des professeurs et / ou d'autres contraintes horaires dans l'onglet Prérentrée > Répartition des services > Ø Indisponibilités, vœux et contraintes.

2 Renseignez les matières et contraintes d'équipes pédagogiques dans l'onglet Prérentrée > Répartition des services > C Affectation des professeurs aux services. Remarque : pour supprimer une matière, un niveau ou un professeur incompatible, sélectionnez la ligne et cliquez sur la touche [Suppr.] ou bien cliquez-glissez-la hors de la fenêtre.

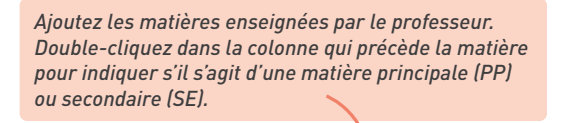

| Professeurs     |               |       |   |          |          |              |        |          |
|-----------------|---------------|-------|---|----------|----------|--------------|--------|----------|
| Professeurs EDT | Discipline    | HSMax |   |          | Ð        | Matières     |        | $\wedge$ |
| ALVAREZ Sabrina |               | 1h00  | ^ | PP       | FRANC    | AIS          |        |          |
| BACHELET Marine | L0422 ANGLAI  | 1h00  |   | SE       | LATIN    |              |        |          |
| BROWN Julie     | L0422 ANGLAI  | 1h00  |   |          |          |              |        |          |
| CECCACI Thomas  |               | 1h00  |   |          |          |              |        | ~        |
| DALIAOUI Karim  | L1300 MATHEN  | 1h00  |   |          | -1/      |              |        |          |
| DEJEAN Yannick  | L1400 TECHNC  | 1h00  |   | Р.       | Ð        | Niveaux      | Max.   | ^        |
| DOUCET Laure    | L0422 ANGLAI  | 1h00  |   | 1        | 3EME     |              |        |          |
| DUPAS Marion    | L0201 LETTRE: | 1h00  |   | 2        | 6EME     |              |        |          |
| EXT ext         |               | 1h00  |   | 3        | SEME     |              |        |          |
| FAVIER Élodie   | L1900 EDUC Pł | 1h00  |   | 3        | 4EME     |              |        |          |
| GALLET Benjamin | L0202 LETTRE: | 1h00  |   |          |          |              |        |          |
| GAUDIN Florence | L1500 SCIENCE | 1h00  |   | 0        |          |              |        |          |
| GENET Mathilde  | L0202 LETTRE: | 1h00  |   | <u> </u> | Protes   | seurs incomp | aubles | - ^      |
| GRANGE Sophie   |               | 1h00  |   | MILL     | OT Pauli | ne           |        |          |
| JOLY Andrea     | L1000 HIST GE | 1h00  |   | 11       |          |              |        |          |
| LACAZE Hugo     | L1000 HIST GE | 1h00  |   |          | ~        |              |        |          |
| LEFEVRE Aurélie | L1600 SVT     | 1h00  |   |          |          |              |        | $\vee$   |
| LEVY Giovanni   | L0429 ITALIEN | 1h00  |   |          |          |              |        |          |
| MILLOT Pauline  | L0422 ANGLAI  | 1h00  | ~ |          |          |              |        |          |
| 1 <             |               | >     |   |          |          |              |        |          |

Ajoutez les niveaux auxquels le professeur peut enseigner et indiquez les niveaux à lui affecter en priorité (1 correspond à un niveau à affecter en priorité, 5 en dernier ; vous pouvez affecter un même niveau de priorité à tous ou plusieurs niveaux).

Indiquez si nécessaire les professeurs qui ne doivent pas enseigner aux mêmes classes.

3 Si vous souhaitez imposer un professeur pour un service, renseignez-le dans la colonne *Prof. souhaité* et double-cliquez dans la colonne du verrou afin qu'EDT ne modifie pas ce choix.

| Afi | fectation des pr | ofes | seurs aux | services |    |        |                |               |   |   |
|-----|------------------|------|-----------|----------|----|--------|----------------|---------------|---|---|
|     | Discip.          | 0    | Besoins   | Matière  |    | Classe | Prof. souhaité | Prof. proposé |   |   |
|     | Total heures :   | 70h  | 00        | FRANCAIS |    |        |                |               |   |   |
|     | L0202            | 1    | 4h00      | FRANCAIS | ЗA |        |                |               |   | ^ |
|     | L0202            | 1    | 4h00      | FRANCAIS | 3B |        |                |               |   |   |
|     | L0202            | 1    | 4h00      | FRANCAIS | 3C |        | GALLET B.      | GALLET B.     | 6 | ) |
|     | L0202            | 1    | 4h00      | FRANCAIS | 3D |        |                |               |   |   |
|     | L0202            | 1    | 4h30      | FRANCAIS | 4A |        |                |               |   |   |
|     |                  |      |           |          |    |        |                |               |   |   |

4 Lancez la répartition en cliquant sur le bouton Lancer une simulation de répartition : vous pouvez modifier les contraintes et faire autant de simulations que vous souhaitez.

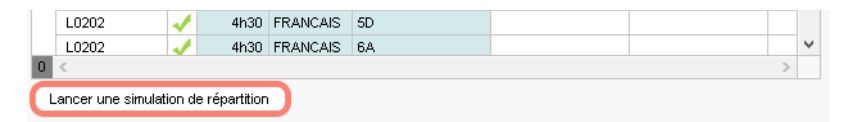

#### Générer automatiquement les cours

Les cours générés remplacent tous ceux que vous pouvez avoir dans la base pour les classes ou le(s) niveau(x) sélectionnés. Si l'année scolaire en cours n'est pas terminée, travaillez sur une copie de la base.

1

Décomposez les services. Par défaut, un service est découpé en cours d'1h hebdomadaires. Vous pouvez modifier le nombre, la durée et la fréquence des cours depuis l'onglet *Prérentrée > Préparation des cours > To Services prévisionnels*, en double-cliquant dans la colonne *Nb cours*.

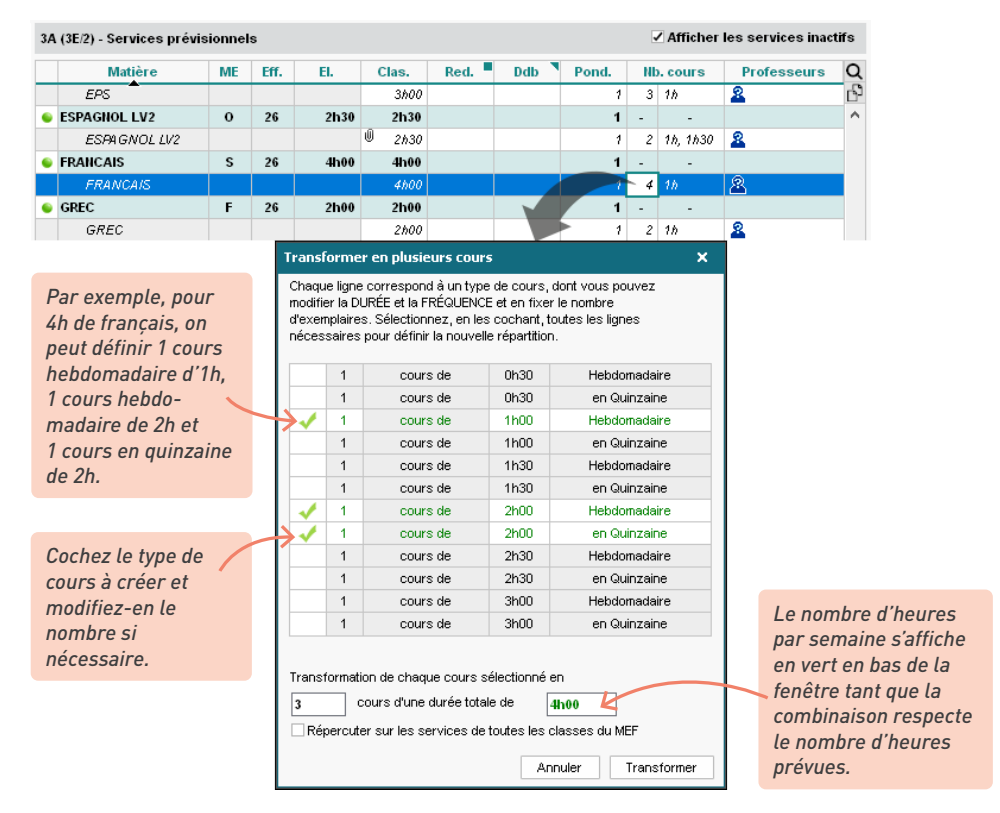

2 Alignez les classes pour avoir l'assurance que les cours auront lieu en même temps (EDT générera des cours complexes). Si vous avez aligné des classes pour le calcul des besoins prévisionnels, vous retrouvez ces alignements dans l'onglet *Prérentrée > Préparation des cours > Alignement des services*. Vous pouvez en créer d'autres, notamment pour les cours qui n'ont pas d'élèves en commun mais doivent avoir lieu en même temps (par exemple les cours de LV2).

Sélectionnez les enseignements à organiser sur le même créneau horaire et cliquez sur **Aligner**.

|                            |                    |         |                        |                      | -                      |        |
|----------------------------|--------------------|---------|------------------------|----------------------|------------------------|--------|
| Alignement des services    | Z Détail des cours |         |                        |                      |                        |        |
| Matières                   | Prévisionnel       | Besoins | 5A                     | 5C                   | 5D                     | Ъ      |
| Accompagnement personnali: | 4h30               | 4h30    | 1,5h=1*1/30            | 1,5h= 1*1/30         | 1,5h <i>= 1*1</i> //30 | $\sim$ |
| ALLEMAND LV2               | 7h30               | 7h30    | 2,5h = 1*1h + 1*1h30   | 2,5h = 1*1h + 1*1h30 | 2,5h = 1*1h + 1*1h30   |        |
| ANGLAIS LV1                | 9h00               | 9h00    | 3h= 3*1ħ               | 3h = 3*1h            | 3h = 3*1 <i>h</i>      |        |
| ARTS PLASTIQUES            | 3h00               | 3h00    | 1h= 1*1h               | 1h= 1*1h             | 1h= 1*1h               |        |
| ESPAGNOL LV2               | 7h30               | 7h30    | 2,5h = 1*1h + 1*1h30   | 2,5h = 1*1h + 1*1h30 | 2,5h = 1*1h + 1*1h30   |        |
| FRANCAIS                   | 13h30              | 13h30   | 4,5h = 3*1h + 1*1h30   | 4,5h = 3*1h + 1*1h30 | 4,5h = 3*1h + 1*1h30   |        |
| ITALIEN LV2                | 7h30               | 7h30    | 2,5h = 1*1h + 1*1h30   | 2,5h = 1*1h + 1*1h30 | 2,5h = 1*1h + 1*1h30   |        |
| LATIN                      | 3h00               | 3h00    | 1h= 1*1h               | 1h= 1*1h             | 1h= 1*1h               |        |
| MUSIQUE                    | 3h00               | 3h00    | 1h= 1*1h               | 1h= 1*1h             | 1h= 1*1h               |        |
| PHYSIQUE-CHIMIE            | 4h30               | 4h30    | 1,5h = 1*1 <i>h</i> 30 | 1,5h = 1*1/30        | 1,5h = 1*1/30          |        |
| Vie de classe              | 3h00               | 3h00    | 1h= 1*1h               | 1h= 1*1h             | 1h= 1*1h               | $\vee$ |
|                            |                    |         |                        |                      |                        |        |

Désaligner

Créer les cours

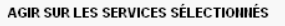

AGIR SUR LE NIVEAU CHOISI

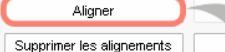

Alignement des classes × Nb. prof. Matière Classe Durée Enseignants supp. 5A ALLEMAND LV2 2h30 - 1\*1h + 0 1\*1h30 5C ZIMMERMANN S. 5D ESPAGNOL LV2 5A 2h30 - 1\*1h + 0 1\*1h30 5C ALVAREZ S.,LACAZE H. 5D ITALIEN I V2 5A 2h30 - 1\*1h + Matière générique : Langue vivante 2 Couleur de l'alignement : Enlever de l'alignement Annuler ⊻alider

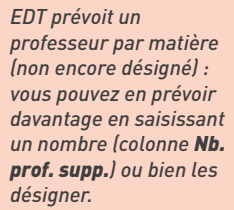

#### Alignement des services 🗹 Détail des cours

| Matières                   | Prévisionnel | Besoins | 5A                     | 5C                   | 5D                   | ß      |
|----------------------------|--------------|---------|------------------------|----------------------|----------------------|--------|
| Accompagnement personnali: | 4h30         | 4h30    | 1,5h <i>= 1*1</i> //30 | 1,5h = 1*1ħ30        | 1,5h <i>= 1*1h30</i> | $\sim$ |
| ALLEMAND LV2               | 7h30         | 2h30    | 2,5h=1*1h+1*1h30       | 2,5h = 1*1h + 1*1h30 | 2,5h = 1*1h + 1*1h30 |        |
| ANGLAIS LV1                | 9h00         | 9h00    | 3h = 3*1h              | 3h = 3*1 <i>h</i>    | 3h = 3*1 <i>h</i>    | ]      |
| ARTS PLASTIQUES            | 3h00         | 3h00    | 1h= 1*1h               | 1h= 1*1h             | 1h= 1*1h             |        |
| ESPAGNOL LV2               | 7h35         | 5h00    | 2,5h= 1*1h + 1*1h30    | 2,5h = 1*1h + 1*1h30 | 2,5h = 1*1h + 1*1h30 |        |
| FRANCAIS                   | 13h30        | 13h30   | 4,5h = 3*1h + 1*1h30   | 4,5h = 3*1h + 1*1h30 | 4,5h = 3*1h + 1*1h30 | ]      |
| ITALIEN LV2                | 7h30         | 2h30    | 2,5h=1*1h+1*1h30       | 2,5h = 1*1h + 1*1h30 | 2,5h = 1*1h + 1*1h30 |        |
|                            |              |         |                        |                      |                      |        |

EDT actualise les besoins en heures d'enseignement en fonction du nombre de professeurs prévus. 3 Affectez les professeurs lorsque vous les connaissez, depuis l'affichage Prérentrée > Préparation des cours > C Affectation des professeurs aux services.

4 Lancez la génération des cours en cliquant sur le bouton Créer les cours : les cours générés remplacent tous ceux que vous pouvez avoir dans la base pour les classes ou le(s) niveau(x) sélectionné(s).

créer tous les cours en une seule fois.

Sélectionnez **Tous les niveaux** si vous souhaitez

| Matières                   | Prévisionnel | Besoins    | 34                   | 3R                       | 30                  | Tous les niveaux            |
|----------------------------|--------------|------------|----------------------|--------------------------|---------------------|-----------------------------|
| Accompagement personnalis  | 3060         | 10 30600   | e<br>e               | 90<br>90                 | <u>.</u>            | 3EME                        |
| ALLEMAND I V2              | 15b0         | 0 12h30    | -                    | ALVAREZ S., LEVY G., Z   | -                   | 5EME                        |
| ANGLAIS LV1                | 52h0         | 0 52h00    | BROWN J.             | BROWN J.                 | BROWN J.            | 6EME                        |
| ARTS PLASTIQUES            | 16h0         | 16h00      | MONIER C.            | MONIER C.                | MONIER C.           | Sélection classe            |
| EPS                        | 52h0         | 0 52h00    | FAMER É.             | FAMER É.                 | ROUX N.             | WALTER N.                   |
| ESPAGNOL LV2               | 30h0         | 12h30      | ALVAREZ S., LEVY G., | Z ALVAREZ S., LEVY G., Z | ALVAREZ S., LEVY G  | ., Z ALVAREZ S., LEVY G., Z |
| FRANCAIS                   | 70h0         | 0 70h00    | GALLET B.            | GENET M.                 | GENET M.            | DUPAS M.                    |
| GREC                       | 2h0          | 10 2h00    | REBOUL G.            |                          |                     |                             |
| HISTOIRE-GEO               | 50h0         | 10 50h00   | LACAZE H.            | JOLY A                   | LACAZE H.           | JOLY A.                     |
| ITALIEN LV2                | 22h3         | 0 12h30    | ALVAREZ S., LEVY G., | z –                      | ALVAREZ S., LEVY G. | ., Z ALVAREZ S., LEVY G., Z |
| LATIN                      | 15h0         | 10 5h00    | DUPAS M.             | DUPAS M.                 | DUPAS M.            | —                           |
| MATHS                      | 60h0         | 10 60h00   | DALIAOUI K.          | SIMON A.                 | DALIAOUI K.         | DALIAOUI K.                 |
| MUSIQUE                    | 16h0         | 10 16h00   | VERNET M.            | VERNET M.                | VERNET M.           | VERNET M.                   |
| PHYSIQUE-CHIMIE            | 18h0         | 18h00      | GAUDIN F.            | GAUDIN F.                | GAUDIN F.           | GAUDIN F.                   |
| SVT                        | 18h0         | 18h00      | LEFEVRE A.           | TESSIER A.               | TESSIER A.          | LEFEVRE A.                  |
| TECHNO                     | 18h0         | 18h00      | DEJEAN Y.            | DEJEAN Y.                | DEJEAN Y.           | DEJEAN Y.                   |
|                            |              |            | <                    |                          |                     | >                           |
| AGIR SUR LES SERVICES SÉLI | ECTIONNÉS    | Désaligner |                      | Affecter des professe    | urs                 | Enlever les professeu       |
|                            |              |            |                      |                          |                     |                             |

# Méthode n° 4 : transformer les services STSWEB

Vous devez avoir coché les services lors de la récupération des données de STSWEB (voir p. 18) (voir p. 27).

| Choix des données à importer                                              | ×  |
|---------------------------------------------------------------------------|----|
| Cochez les données issues de STSWEB que vous souhaitez importer dans EDT. |    |
| ✓ MEF Réinitialiser les services et les besoins des MEF existants         |    |
| ✓ Enseignants                                                             |    |
| ☐ Mettre à jour l'apport total des enseignants                            |    |
| Suppléants                                                                |    |
|                                                                           |    |
| Groupes                                                                   |    |
| Conserver les enseignants présents dans STS/VEB                           |    |
| Annuler Valide                                                            | er |

Si vous avez récupéré les services de STSWEB, vous pouvez les transformer en plusieurs cours. Dans l'onglet *Emploi du temps > Cours > I Liste*, sélectionnez le service et rendez-vous dans le menu *Éditer > Transformer la sélection* ou utilisez le raccourci *[Ctrl + L]*.

| Transf                               | former                                         | en plusieurs cou                                                                           | rs                                                                     |                                                  | ×   |
|--------------------------------------|------------------------------------------------|--------------------------------------------------------------------------------------------|------------------------------------------------------------------------|--------------------------------------------------|-----|
| Chaqu<br>modifie<br>d'exen<br>néces: | e ligne o<br>er la DUI<br>nplaires<br>saires p | correspond à un typ<br>RÉE et la FRÉQUEN<br>. Sélectionnez, en la<br>iour définir la nouve | pe de cours, d<br>CE et en fixer<br>es cochant, to<br>elle répartition | lont vous pouvez<br>le nombre<br>utes les lignes |     |
|                                      | 1                                              | cours de                                                                                   | 0h30                                                                   | Hebdomadaire                                     |     |
|                                      | 1                                              | cours de                                                                                   | 0h30                                                                   | en Quinzaine                                     |     |
| 1                                    | 3                                              | cours de                                                                                   | 1h00                                                                   | Hebdomadaire                                     | 4   |
|                                      | 1                                              | cours de                                                                                   | 1h00                                                                   | en Quinzaine                                     |     |
|                                      | 1                                              | cours de                                                                                   | 1h30                                                                   | Hebdomadaire                                     |     |
|                                      | 1                                              | cours de                                                                                   | 1h30                                                                   | en Quinzaine                                     |     |
| -                                    | 1                                              | cours de                                                                                   | 2h00                                                                   | Hebdomadaire                                     |     |
|                                      | 1                                              | cours de                                                                                   | 2h00                                                                   | en Quinzaine                                     |     |
|                                      | 1                                              | cours de                                                                                   | 2h30                                                                   | Hebdomadaire                                     |     |
|                                      | 1                                              | cours de                                                                                   | 2h30                                                                   | en Quinzaine                                     |     |
|                                      | 1                                              | cours de                                                                                   | 3h00                                                                   | Hebdomadaire                                     |     |
|                                      | 1                                              | cours de                                                                                   | 3h00                                                                   | en Quinzaine                                     |     |
|                                      | 1                                              | cours de                                                                                   | 3h30                                                                   | Hebdomadaire                                     |     |
|                                      | 1                                              | cours de                                                                                   | 3h30                                                                   | en Quinzaine                                     |     |
|                                      | 1                                              | cours de                                                                                   | 4h00                                                                   | Hebdomadaire                                     |     |
|                                      | 1                                              | cours de                                                                                   | 4h00                                                                   | en Quinzaine                                     |     |
| Transf                               | 1                                              | cours de                                                                                   | 4h00<br>sélectionné e                                                  | en Quinzaine<br>n                                |     |
| 4                                    | co                                             | urs d'une durée tot                                                                        | ale de 5                                                               | h00<br>huler Transform                           | her |

# **PRÉCISER LES COURS**

Un cours complexe correspond à plusieurs séances placées en parallèle (alignements) ou à la suite (pour forcer leur succession). Il peut donc être composé de plusieurs professeurs et / ou plusieurs salles et / ou plusieurs classes.

À l'étape précédente, vous avez créé les cours en leur affectant toutes les ressources qui doivent travailler sur le même créneau. Il est ensuite nécessaire d'indiquer comment s'organisent les séances à l'intérieur de ce cours. C'est à cette étape qu'EDT génère les groupes et parties de classe nécessaires.

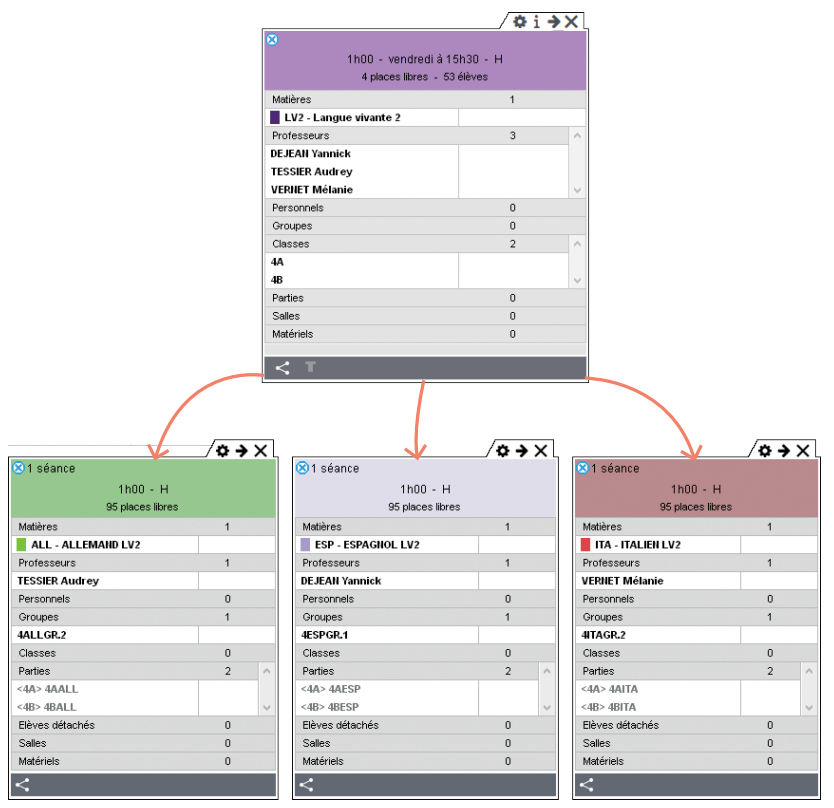

6

# *Dois-je impérativement faire la précision des cours complexes avant le placement des cours ?*

Pas nécessairement. Pour éviter tout oubli, il est recommandé de préciser les cours complexes à la suite de leur création ; il est néanmoins tout à fait possible de réaliser cette étape après l'élaboration de l'emploi du temps. Il est en revanche impératif que les cours soient précisés avant leur transfert vers PRONOTE, afin qu'il soit possible de faire l'appel et de saisir le cahier de textes.

#### J'ai déjà créé les cours à aligner comme des cours simples. Dois-je recommencer ?

Si vous avez déjà créé les séances, vous pouvez les réunir dans un cours complexe avec la commande Éditer > Aligner la sélection à lancer depuis la liste des cours, après avoir sélectionné les cours à réunir.

## 1 • Préciser le cours complexe

Préciser un cours complexe consiste à indiquer au logiciel qui voit qui (professeurs et élèves) et comment s'enchaînent les séances.

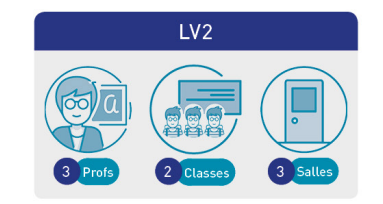

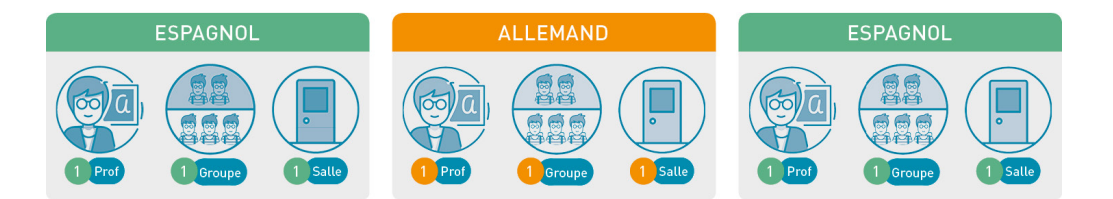

- Ouvrez la fenêtre de précision des cours complexes : depuis la liste des cours, sélectionnez le cours dans lequel vous avez ajouté toutes les ressources nécessaires et lancez la commande Éditer > Préciser les cours complexes ou utilisez le raccourci [Ctrl + R].
- Renseignez la matière et la salle des professeurs.

*Si vous avez renseigné une matière préférentielle pour les professeurs, cliquez sur le crayon pour l'affecter automatiquement.* 

| Préciser les cours | complexes                |             |       |      |       |                      | ×  |
|--------------------|--------------------------|-------------|-------|------|-------|----------------------|----|
| Précisions des re  | essources par professeur |             |       |      |       | Précisions par défau | rt |
| Professeur         | Matière 💉                | Classe      | Salle | Alt. | Pond. | Nom du groupe        | ~  |
| DEJEAN Y.          | ESPAGNOL LV2 - ESP       | <4A> , <4B> | 202   |      |       | 4ESPGR.1             | 1  |
| TESSIER A.         | ALLEMAND LV2 - ALL       | <4A>, <4B>  | 108   |      |       | 4ALLGR.2             |    |
| VERNET M.          | ESPAGNOL LV2 - ESP       | <4A>, <4B>  | 210   |      |       | 4ESPGR.3             |    |
|                    |                          |             |       |      |       |                      | ~  |
| 3 <                |                          |             |       |      |       | >                    |    |

**3** Facultatif : Si une ou plusieurs séances sont en co-enseignement, sélectionnez les co-enseignants *[Ctrl + clic]*, faites un clic droit et choisissez *Mettre en co-enseignement*.

| recisions des                                                       | ressources                                      | par profes                                    | seur                                |                              |          |      | P          | Précisions par défa                                            | ut  |
|---------------------------------------------------------------------|-------------------------------------------------|-----------------------------------------------|-------------------------------------|------------------------------|----------|------|------------|----------------------------------------------------------------|-----|
| Professeur                                                          | Matiè                                           | e 🍂                                           |                                     | Classe                       | Salle    | Alt. | Pond.      | Nom du groupe                                                  | :   |
| GALLET B.                                                           | ESPAGNOL                                        | V2 - ESP                                      | <3 <i>B</i> >                       |                              |          |      | Ì          | 2P 2AESPP1                                                     |     |
| EVY G.                                                              | ITALIEN LV2                                     | - ITA                                         | <3 <i>B</i> > ,                     | 🔪 Mettre en co               | o-enseig | gnen | nent       | .1                                                             |     |
| IILLOT P.                                                           | ESPAGNOL                                        | V2 - ESP                                      | <3 <i>B</i> >                       | ~                            |          |      |            | 3B_3CESPP1                                                     |     |
|                                                                     |                                                 |                                               |                                     |                              |          |      |            |                                                                |     |
| <                                                                   |                                                 |                                               |                                     |                              |          |      |            |                                                                | >   |
|                                                                     |                                                 |                                               |                                     |                              |          |      |            |                                                                |     |
|                                                                     |                                                 |                                               |                                     |                              |          |      |            |                                                                |     |
| éciser les cou                                                      | ırs complexe                                    | :5                                            |                                     |                              |          |      |            |                                                                |     |
| éciser les cou<br>récisions des                                     | urs complexe<br>: ressources                    | es<br>par profes                              | seur                                |                              |          |      | P          | Précisions par défa                                            | nut |
| éciser les cou<br>écisions des<br>Profes                            | urs complexe<br>s ressources<br>seur            | s<br>par profes<br>Matiê                      | seur                                | Classe                       | Salle    | Alt. | Pond.      | Précisions par défa<br>Nom du groupe                           | ut  |
| éciser les cou<br>récisions des<br>Profes<br>GALLET B., MI          | urs complexe<br>s ressources<br>seur<br>LLOT P. | par profes<br>Matte<br>ESPAGHOL               | seur<br>Fre A                       | Classe                       | Salle    | Alt. | P<br>Pond. | Précisions par défa<br>Nom du groupe<br>3B_3AESPP1             | ut  |
| éciser les cou<br>récisions des<br>Profes<br>ALLET B., MI<br>EVY G. | urs complexe<br>s ressources<br>seur<br>LLOT P. | par profes<br>Matiê<br>ESPAGNOL<br>ITALIEN LV | seur<br>Fre<br>LV2 - ESP<br>2 - ITA | Classe<br><38><br><38>, <3C> | Salle    | Alt. | Pond.      | Précisions par défa<br>Nom du groupe<br>3B_3AESPP1<br>3ITAGR.1 | urt |

4 Indiquez quels élèves voient quel professeur en double-cliquant dans la colonne *Classe*. Cochez :

- des parties de classe si le professeur ne voit qu'une partie des élèves de chaque classe,
- des demi-classes si la classe est divisée en deux groupes (division alphabétique ou filles / garçons),
- une classe entière si le professeur voit les élèves en classe entière.

| Précisions des ressources par profes<br>Professeur<br>DEJEAN Y. ESPAG<br>TESSIER A. ALLEN<br>ZERNET M. ESPAG<br>3 C | sseur Matière GROL LV2 - ESP GROL LV2 - ALL GROL LV2 - ESP | (<br><4A><br><4A>, <4B><br><4B><br>Élèves de VERNET   | Classe<br>M.           | Précis       | ions par défaut<br>Salle | )<br> |
|----------------------------------------------------------------------------------------------------|------------------------------------------------------------|-------------------------------------------------------|------------------------|--------------|--------------------------|-------|
| Professeur<br>EJEAN Y. ESPAG<br>ESSIER A. ALLEM<br>FERNET M. ESPAG<br>3 <                                           | Matière ShOL LV2 - ESP                                     | (<br><4A><br><4A>, <4B><br><4B><br>Élèves de VERNET I | Classe<br>M.           |              | Salle                    | ×     |
| IEJEAN Y. ESPAG<br>TESSIER A. ALLEM<br>JERNET M. ESPAG<br>3 <                                                       | GNOL LV2 - ESP<br>MAND LV2 - ALL<br>GNOL LV2 - ESP         | <4A><br><4A>, <4B><br><4B><br>Élèves de VERNET I      | М.                     |              |                          | ×     |
| FESSIER A. ALLEM<br>FERNET M. ESPAG<br>3 C                                                                          | MAND LV2 - ALL · · · · · · · · · · · · · · · · · ·         | <4A>, <4B><br><4B><br>Élèves de VERNET I              | м.                     |              |                          | ×     |
| TERNET M. ESPAG                                                                                                    | GNOL LV2 - ESP                                             | <48><br>Élèves de VERNET I                            | м.                     |              |                          | ×     |
| 3 <                                                                                                    |                                                            | Élèves de VERNET I                                    | м.                     |              |                          | ×     |
|                                                                                                    |                                                            |                                                       | Partie de<br>la classe | Demi-classe  | Classe<br>entière        | ^     |
|                                                                                                    | -                                                          | 4A                                                    |                        | Inphabolique |                          | - 1   |
|                                                                                                    |                                                            | 48                                                    | 1                      |              |                          |       |
|                                                                                                    | -                                                          | <                                                     |                        |              |                          | ~     |

5 EDT génère ou récupère le groupe : s'il existe déjà un groupe correspondant à la même combinaison (professeur + matière + public). EDT le réutilise. Sinon, il crée un nouveau groupe. selon les règles de nommage définies dans le menu Paramètres > options > Ressources. Si jamais ce nouveau groupe correspond en réalité à un groupe qui a déjà été créé pour un autre professeur ou une autre matière, indiquez-le à EDT : double-cliquez dans la colonne Groupe et sélectionnez le groupe existant à utiliser. Procédez ainsi uniquement si vous êtes certain que la composition du groupe restera identique pour tous les cours dans lesquels il se trouve.

6 Facultatif : Si la composition des groupes est appelée à varier d'une semaine sur l'autre en cours d'année, cochez l'option *Gérer comme des groupes à effectif variable*.

Sélectionnez le mode de répartition. Selon les ressources disponibles et les précisions apportées par professeur, certains modes peuvent ne pas être disponibles.

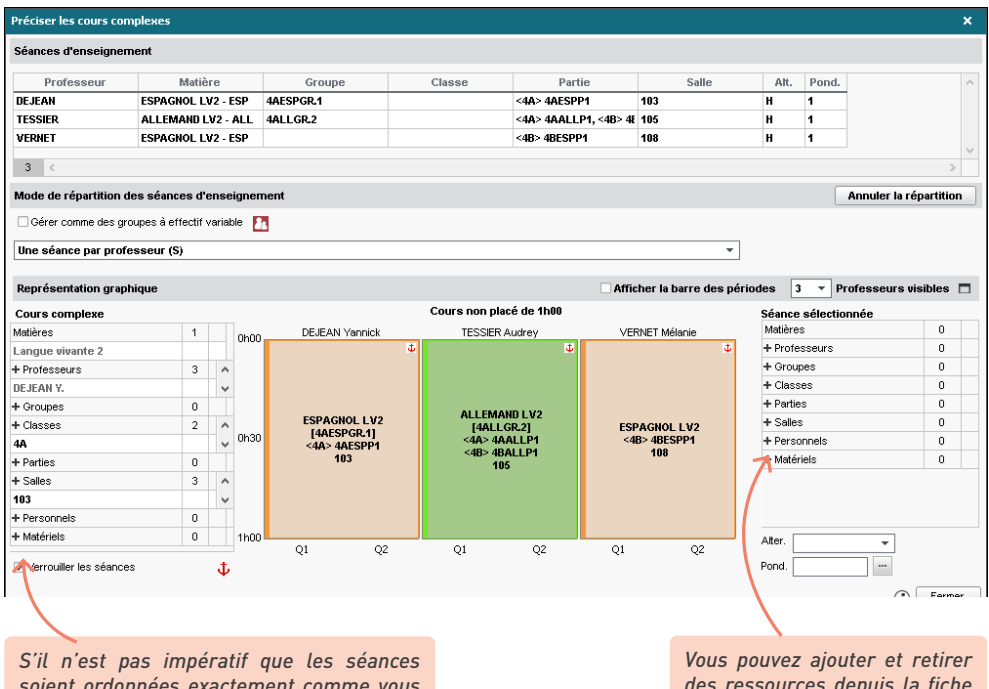

soient ordonnées exactement comme vous l'avez indigué à l'intérieur du cours complexe, décochez l'option Verrouiller les séances : lors du placement, EDT pourra intervertir les semaines et permuter les cours qui se suivent pour optimiser les emplois du temps.

des ressources depuis la fiche de la séance.

Les modes de répartition par défaut sont les suivants :

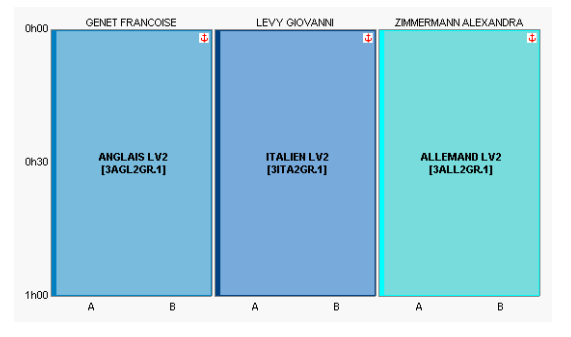

Mode n° 1 : Une séance par professeur

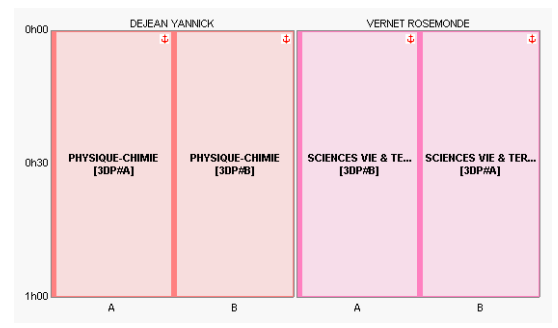

Mode n° 2 : Une séance par professeur pour chaque quinzaine

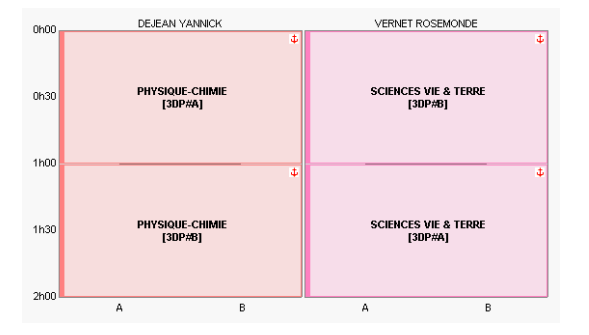

Mode n° 3 : Les professeurs changent de groupe à la moitié du cours

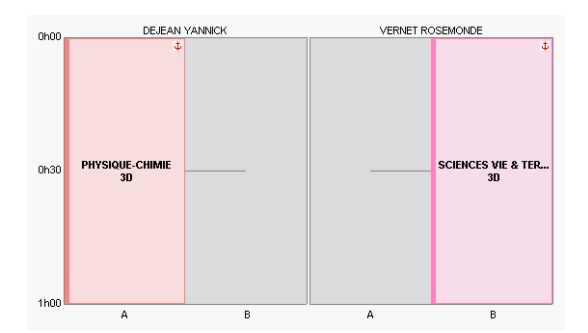

Mode n° 5 : Les professeurs changent de classe à chaque quinzaine

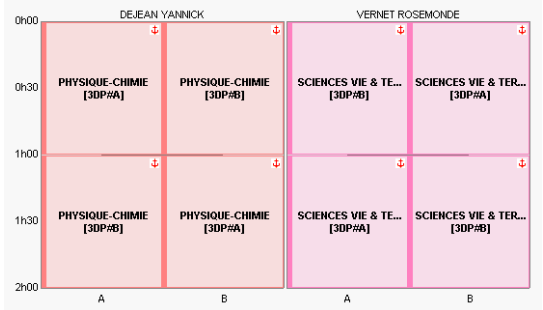

Mode n° 4 : Les professeurs changent de groupe à la moitié du cours et alternent à chaque quinzaine

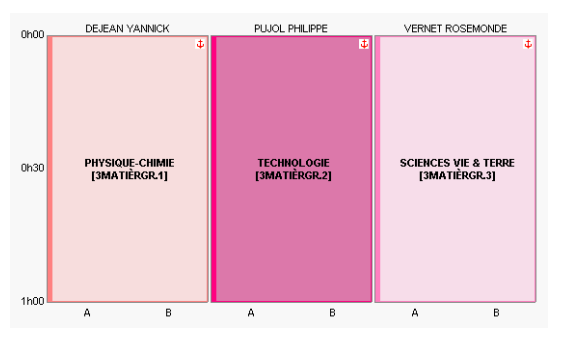

Mode n° 6 : Trois groupes pour deux classes

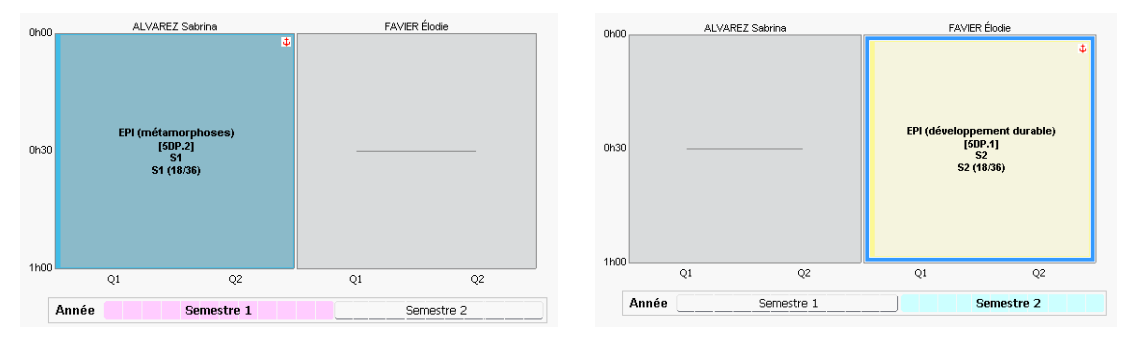

Mode n° 7 : Une séance par professeur, un groupe a cours au semestre 1, l'autre au semestre 2.

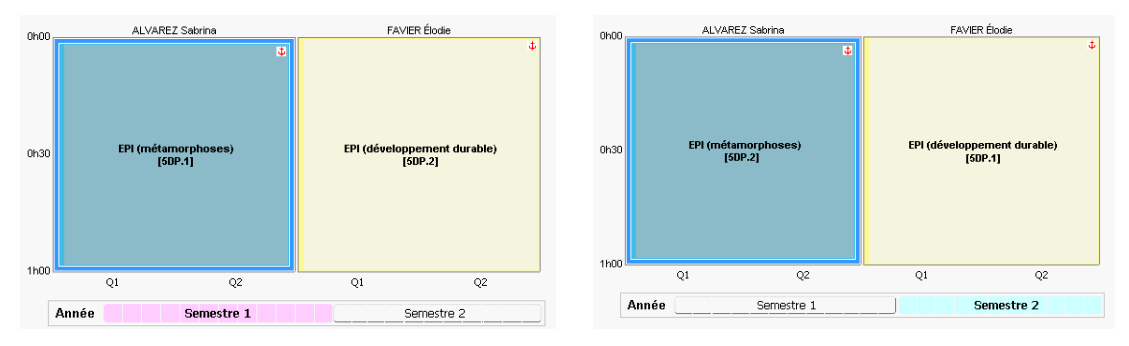

Mode n° 8 : Les professeurs changent de groupe à chaque période

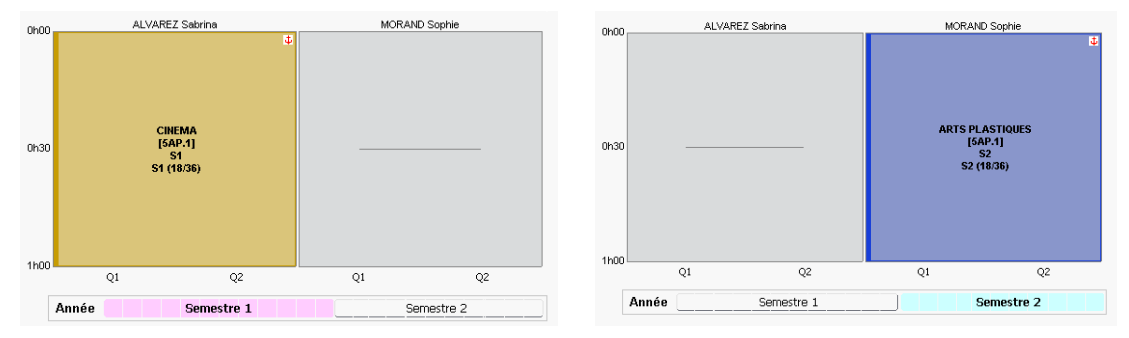

Mode n° 9 : Un groupe unique change de professeur à chaque période

# Les modes de répartition proposés par défaut ne correspondent pas exactement au cours ; comment le personnaliser ?

Si aucun mode de répartition par défaut ne convient à votre situation, sélectionnez celui qui s'en rapproche le plus pour ensuite personnaliser les séances. Les séances du cours complexe peuvent être modifiées comme n'importe quel cours sur la grille d'emploi du temps.

Directement sur la grille, vous pouvez :

- modifier la durée d'une séance, en double-cliquant sur la séance et en cliquant-glissant le bord supérieur ou inférieur du cadre;
- modifier la fréquence d'une séance sur la grille, en double-cliquant sur la séance et en cliquantglissant le bord gauche ou droite du cadre pour passer le cours en Q1 ou Q2.

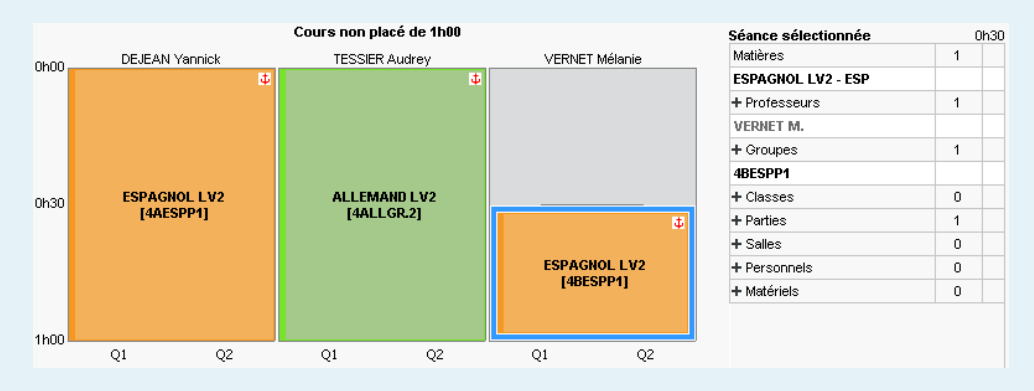

Via les commandes disponibles sur le clic droit, vous pouvez :

- dupliquer une séance ;
- supprimer une séance ;
- vider une séance de ses ressources.

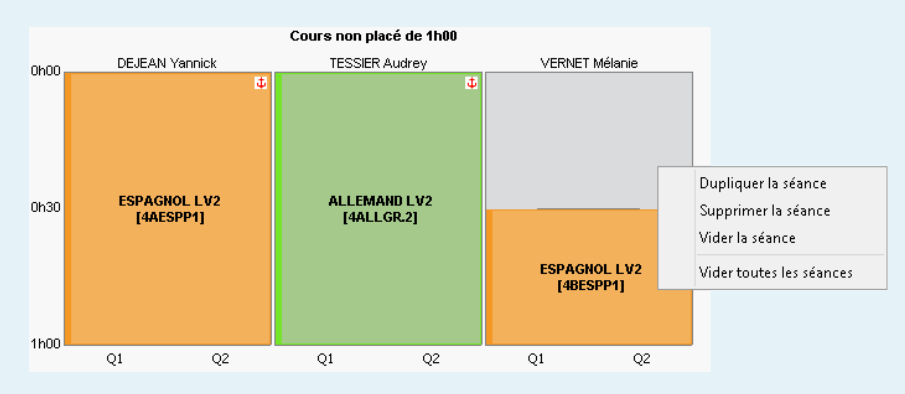

Via la fiche de la séance sélectionnée, à droite, vous pouvez :

- ajouter des ressources ;
- enlever des ressources.

Si votre base contient des périodes, vous pouvez personnaliser les cours par période :

- soit en sélectionnant un mode de répartition adapté (voir plus loin les modes 7, 8 et 9) ;
- soit en cochant l'option Afficher la barre des périodes après avoir choisi un mode de répartition standard.

6

### J'ai oublié d'ajouter un co-enseignant. Dois-je annuler la répartition ?

*Si seul l'un des enseignants a été mis dans le cours, ajoutez le co-enseignant directement depuis la fiche de la séance.* 

### Puis-je créer un cours complexe avec un seul professeur ?

C'est possible. C'est même une manière pratique de créer un cours simple en groupe (par exemple un groupe de latin avec des élèves d'une seule classe) : vous évitez ainsi de créer le groupe manuellement, avec les risques d'erreur que cela comporte.

Dans la fenêtre de précision, double-cliquez dans la colonne **Classes** pour indiquer que le professeur voit une partie de la classe seulement, puis choisissez **Une séance par professeur** comme mode de répartition : le groupe est automatiquement créé.

### 2 • Vérifier que tous les cours complexes sont précisés

Les cours complexes non précisés ne sont pas lus par PRONOTE. Si un cours complexe n'est pas précisé, il ne sera pas possible dans PRONOTE de remplir la feuille d'appel et le cahier de textes, et le cours n'apparaîtra pas sur les emplois du temps des élèves.

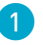

Retrouvez le cas échéant les cours complexes insuffisamment précisés en triant la liste des cours sur la colonne *R. (Répartition)*.

|          |          |       |      |   | 1              |                                      |                               |                |          |
|----------|----------|-------|------|---|----------------|--------------------------------------|-------------------------------|----------------|----------|
| Liste de | es cours |       |      | • | $\downarrow$   |                                      |                               |                |          |
| Durée    | Jour et  | heure | État | Г | R.             | Professeur                           | Matière                       | Classe         | (i)Co    |
| 1h00     | mercredi | 09h00 |      | Ρ | 5              | LEFEVRE Aurélie, WEISS Jéméry        | SC - Sciences                 | 6B             |          |
| 1h00     | mercredi | 10h00 |      | Ρ | T <sub>e</sub> | LEFEVRE Aurélie, WEISS Jéméry        | SC - Sciences                 | 6C             |          |
| 1h00     | jeudi    | 11h00 |      | Р | T <sub>e</sub> | LEFEVRE Aurélie, WEISS Jéméry        | SC - Sciences                 | 6D             |          |
| 1h00     | jeudi    | 13h30 |      | Ρ | T <sub>e</sub> | LEFEVRE Aurélie, WEISS Jéméry        | SC - Sciences                 | 6A             |          |
| 1h00     | vendredi | 13h30 |      | Ρ | T <sub>e</sub> | LEFEVRE Aurélie, WEISS Jéméry        | SC - Sciences                 | 6C             |          |
| 1h00     | vendredi | 14h30 |      | Ρ | T <sub>e</sub> | LEFEVRE Aurélie, WEISS Jéméry        | SC - Sciences                 | 6D             |          |
| 1h00     | mardi    | 10h00 |      | Ρ | T <sub>e</sub> | PROFESSEUR Maxime, SIMON Thomas      | EPI - EPI (développement dura | 5C             |          |
| 2h00     | mardi    | 08h00 |      | Ρ | T <sub>e</sub> | SIMON Thomas, TESSIER Audrey         | SC - Sciences                 | зА             |          |
| 1h00     | mercredi | 08h00 |      | Ρ | Π,             | ALVAREZ Sabrina, LEVY Giovanni, PUJO | LV2 - Langue vivante 2        | 3A, 3B, 3C, 3D |          |
| 1h00     | mardi    | 11h00 |      | s | Π,             | ALVAREZ Sabrina, GRANGE Sophie, LEV  | LV2 - Langue vivante 2        | 4A, 4B, 4C, 4D |          |
| 1h00     | mardi    | 11h00 |      |   |                | CECCACI Thomas, FAVIER Élodie        | EPS - ÉDUCATION PHYSIQUE      | 5A, 5B         | <b>.</b> |

L'icône est bleue pour les cours correctement précisés ; / l'icône rouge pour les cours insuffisamment précisés. Vous pouvez également utiliser les deux extractions prédéfinies du menu Extraire :

- Extraire les cours dont les précisions ne permettent pas le placement,
- Extraire les cours insuffisamment définis pour PRONOTE.

2 Rouvrez la fenêtre de précision pour chaque cours insuffisamment précisé. Sélectionnez un mode de répartition s'il manque et vérifiez dans la fiche cours à gauche que toutes les ressources du cours complexe sont utilisées. Les ressources qui ne sont affectées à aucune séance apparaissent avec l'icône / : cliquez-glissez-les sur la séance qui les concerne ou supprimez-les.

# 3 • Modifier un cours complexe a posteriori

Si un alignement n'a plus lieu d'être, vous pouvez transformer une ou toutes les séances en cours simples indépendants les uns des autres.

• Pour dissocier toutes les séances d'un cours complexe, sélectionnez le cours complexe et, dans le menu Éditer, sélectionnez Transformer les cours complexes en cours simples et indépendants > les cours sélectionnés.

| Durée                             | Jour                                      | R.   | Professeur                                     | Matière                                             | Classe                          | Salle               |
|-----------------------------------|-------------------------------------------|------|------------------------------------------------|-----------------------------------------------------|---------------------------------|---------------------|
| 1h00                              | Non placé                                 | s Th | DEJEAN Yannick, TESSIER Audrey, VERNET         | Mélanie LV2 - Langue vivante 2                      | 4A, 4B                          | 103, 105, 10        |
|                                   |                                           |      |                                                |                                                     |                                 |                     |
|                                   |                                           |      |                                                |                                                     |                                 |                     |
|                                   |                                           |      |                                                |                                                     |                                 |                     |
|                                   |                                           |      |                                                |                                                     |                                 |                     |
|                                   |                                           |      |                                                |                                                     |                                 |                     |
|                                   |                                           |      |                                                |                                                     |                                 |                     |
| Liste de                          | es cours                                  |      |                                                |                                                     |                                 |                     |
| _iste de                          | es cours                                  | D    | Drofaesaur                                     | Matiàre                                             | Classe                          | Salle               |
| Liste de<br>Durée                 | es cours<br>Jour                          | R.   | Professeur                                     | Matière                                             | Classe                          | Salle               |
| Liste de<br>Durée<br>1h00         | es cours<br>Jour<br>Non placé             | R.   | Professeur<br>DEJEAN Yannick                   | Matière<br>ESP - ESPAGNOL LV2                       | Classe<br>4AESPGR.1             | Salle<br>103        |
| Liste de<br>Durée<br>1h00<br>1h00 | S COULS<br>Jour<br>Non placé<br>Non placé | R.   | Professeur<br>DEJEAN Yannick<br>TESSIER Audrey | Matière<br>ESP - ESPAGNOL LV2<br>ALL - ALLEMAND LV2 | Classe<br>4AESPGR.1<br>4ALLGR.2 | Salle<br>103<br>105 |

 Pour retirer uniquement une séance d'un cours complexe, cliquez sur la flèche précédant le nom des professeurs pour déplier le cours complexe et sélectionnez la séance à détacher. Dans le menu Éditer, sélectionnez Transformer les cours complexes en cours simples et indépendants > les séances sélectionnées.

| Liste de | es cours  |     |                                                |                          |           |               |                |
|----------|-----------|-----|------------------------------------------------|--------------------------|-----------|---------------|----------------|
| Durée    | Jour      | R.  | Professeur                                     | Matière                  | Classe    | Salle         | Q              |
| 1h00     | Non placé | P 🌆 | DEJEAN Yannick, TESSIER Audrey, VERNET Mélanie | MATIÈR - Matière non dés | 4A, 4B    | 103, 105, 108 | a C            |
| 1600     | Non placé | ф т | DEJEAN Yannick                                 | ESP - ESPAGNOL LV2       | 4AESPGR.1 | 103           | ►              |
| 1600     | Non placé | ф 📲 | TESSIER Audrey                                 | ALL - ALLEMAND LV2       | 4ALLGR.2  | 105           | -              |
| 1600     | Non placé | 4 7 | VERNET Mélanie 🔪                               | ESP - ESPAGNOL LV2       | 4BESPGR.1 | 108           | D <sup>2</sup> |
|          |           |     |                                                |                          |           |               |                |
| Liste de | es cours  |     |                                                |                          |           |               |                |
| Durée    | Jour      | R.  | Professeur                                     | Matière                  | Classe    | Salle         | Q              |
| 1h00     | Non placé | P 🌆 | DEJEAN Yannick, TESSIER Audrey                 | MATIÈR - Matière non dés | 4A, 4B    | 103,105       | .C             |
| 1h00     | Non placé |     | VERNET Mélanie                                 | ESP - ESPAGNOL LV2       | 4BESPGR.1 | 108           | ►              |
|          |           |     |                                                |                          |           |               | =              |

Remarque : vous pouvez également détacher une séance d'un cours complexe depuis la fenêtre des précisions.

| Préciser les cours co  | Préciser les cours complexes                                            |              |            |                                         |  |  |  |  |  |  |
|------------------------|-------------------------------------------------------------------------|--------------|------------|-----------------------------------------|--|--|--|--|--|--|
| Séances d'enseignement |                                                                         |              |            |                                         |  |  |  |  |  |  |
| Professeur             | Professeur         Matière         Groupe         Classe         Partie |              |            |                                         |  |  |  |  |  |  |
| ALVAREZ                | ESPAGNOL LV2 - ESP                                                      | 5ESPGR.1     |            | <5A> 5AESPP1, <5D> 5DESPP1              |  |  |  |  |  |  |
| LEVY                   | ITALIEN LV2 - ITA                                                       | SITACD 4     |            | CEAN FAITADE CERN FRITAPE, <5D> 5DITAPE |  |  |  |  |  |  |
| MARTINEZ               | ESPAGNOL LV2 - ESP                                                      | √ Transforme | r en cours | simple et indépendant PP1               |  |  |  |  |  |  |
| ZIMMERMANN             | ALLEMAND LV2 - ALL                                                      | 5ALLGR.1     |            | <5C> 5CALLP1, <5D> 5DALLP1              |  |  |  |  |  |  |
| 4 <                    |                                                                         |              |            |                                         |  |  |  |  |  |  |

• En cas de mauvaise manipulation, vous pouvez faire l'opération inverse et réunir des cours simples en un cours complexe via la commande *Éditer > Aligner la sélection* à lancer depuis la liste des cours, après avoir sélectionné les cours à réunir.

| Liste de | es cours  |      |                                       |                                |           |               |      |
|----------|-----------|------|---------------------------------------|--------------------------------|-----------|---------------|------|
| Durée    | Jour      | R.   | Professeur                            | Matière                        | Classe    | Salle         | Q    |
| 1h00     | Non placé |      | DEJEAN Yannick                        | ESP - ESPAGNOL LV2             | 4AESPGR.1 | 103           | J.C. |
| 1h00     | Non placé |      | TESSIER Audrey                        | ALL - ALLEMAND LV2             | 4ALLGR.2  | 105           | •    |
| 1h00     | Non placé |      | VERNET Mélanie                        | ESP - ESPAGNOL LV2             | 4BESPGR.1 | 108           |      |
|          |           |      |                                       |                                |           |               | ^    |
| Liste d  | es cours  |      |                                       |                                |           |               |      |
| Durée    | Jour      | R.   | Professeur                            | Matière                        | Classe    | Salle         | Q    |
| 1h00     | Non placé | S Th | DEJEAN Yannick, TESSIER Audrey, VERNE | Mélanie LV2 - Langue vivante 2 | 4A, 4B    | 103, 105, 108 | J.C. |
|          |           |      |                                       |                                |           |               | •    |

# **GROUPES ET PARTIES DE CLASSE**

Le groupe est l'ensemble des élèves que voit le professeur quand il ne voit pas une classe entière. Un groupe peut être composé d'une partie de classe (une demi-classe, par exemple) ou de plusieurs parties issues d'une ou plusieurs classes.

Pour ne pas créer des groupes redondants ou, au contraire, utiliser un même groupe pour des cours dont le public risque de changer, il est préférable de laisser EDT créer les groupes lors de la précision des cours complexes (voir p. 93) ou de la génération des groupes de spécialité (voir p. 73).

L'affectation des élèves dans les groupes (y compris à effectif variable) est traitée dans un chapitre dédié (voir p. 132).

## 1 • Ajuster les groupes créés automatiquement

Si vous n'affectez pas un groupe au professeur lors de la précision du cours complexe (voir p. 93), EDT le crée selon les règles de nommage définies par défaut, à chaque combinaison **professeur + matière + public** rencontrée, et réutilise ce groupe pour la même combinaison.

### Modifier le nom des groupes créés automatiquement

Définissez les règles de nommage dans le menu Paramètres > OPTIONS > Ressources.

| Options des ressources                                                                                                    |                                                                                                    |
|----------------------------------------------------------------------------------------------------|----------------------------------------------------------------------------------------------------|
| Options des ressources         Classes, parties de classes et groupes de classes :         •Génération automatique des noms de parties         ✓ Nom classe + ✓ Code matière + P1,P2,P3 ▼         Dédoublement :         ✓ Nom classe + P. + 1,2 ▼         •Génération automatique des noms de groupes         Tère lettre nom classe ▼ +  +  +  Code matière ▼ +  Gr. +  +  123 ▼ | La <b>Référence</b><br>des classes<br>correspond à ce<br>qui a été saisi<br>dans la colonne<br><b>Référence</b> de<br>la liste des<br>classes (champ<br>libre) |
| A.B.C<br>Référence des classes 🤞                                                                                                    |                                                                                                    |

Ces règles valent pour la création de groupes ultérieurs. Pour les appliquer aux cours déjà créés, rendez-vous dans l'onglet *Emploi du temps > Groupes > Ш Liste* et utilisez la commande *Donner un nom au groupe* du menu contextuel (clic droit) sur les groupes préalablement sélectionnés : vous pouvez alors choisir *Générer un nom selon les paramètres définis*.

# Peut-on faire des exceptions à ces règles de nommage ?

Tout à fait : le nom des groupes reste modifiable manuellement depuis l'onglet **Emploi du temps >** Groupes > 🗮 Liste.

### ➔ Voir les parties et les groupes créés

Depuis l'onglet *Emploi du temps > Classes > i Liste*, vous visualisez les classes et les parties :

| Liste des classes et de leurs | s parties [ | Niveaux 🔻 🚥 Niveaux (Te | ous) |   | Cliquez pour sélectionner le niveau |
|-------------------------------|-------------|-------------------------|------|---|-------------------------------------|
| Nom                           | Nb. élè     | Professeur Principal    | Q    |   | à afficher.                         |
| 🕀 Créer une classe            |             |                         | ۶    |   | Niveau 1 : les classes              |
| D 3A                          | 23          | Mme GAUDIN Florence     | () 2 |   | Niveau 2 : les partitions           |
| D 3B                          | 27          | Mme DUPAS Marion        | %    |   | Niveau 3 : les parties de classe    |
| D 3C                          | 26          | Mme TESSIER Audrey      | -    |   | ,                                   |
| 🔺 3D                          | 23          | Mme MOREAU Camille      | D-   | 1 |                                     |
| D AP                          |             |                         | ^    |   |                                     |
| D GREC                        |             |                         |      |   |                                     |
| D LATIN                       |             |                         |      |   |                                     |
| ▲ LV2                         |             |                         |      |   |                                     |
| 3DALLP1                       | 5           |                         |      |   |                                     |
| 3DESPP1                       | 9           |                         |      |   |                                     |
| 3DITAP1                       | 9           |                         |      |   |                                     |
| D 4A                          | 25          | M. DEJEAN Yannick       |      |   |                                     |
| D 4B                          | 30          | Mme FAVIER Élodie       | ~    |   |                                     |
| 1 16/16 <                     |             |                         | >    |   |                                     |

Depuis l'onglet *Emploi du temps > Groupes >* Liste, vous visualisez les groupes et les composantes (les parties de classes ajoutées aux groupes) :

| Nom             |    | Matières suivies | Q  |              | Nénliez la liste nour voir les narties de |
|-----------------|----|------------------|----|--------------|-------------------------------------------|
| Créer un groupe |    |                  | 1  |              | classe qui composent chaque groupe        |
| 3ESPGR.2_1      |    | ESPAGNOL LV2     |    | $\leftarrow$ | classe qui composent chaque groupe.       |
| <3A> 3CESPP1    |    |                  |    |              |                                           |
| <3D> 3DESPP1    |    |                  | D. | 1            |                                           |
| IIIAGR.1_1      |    | ITALIEN LV2      | 1^ |              |                                           |
| <3A> 3CITAP1    |    |                  |    |              |                                           |
| <3C> 3AITAP1    |    |                  |    |              |                                           |
| <3D> 3DITAP1    |    |                  |    |              |                                           |
| 3LATINGR.1      |    | LATIN            |    |              |                                           |
| <3B> 3B LAT     |    |                  |    |              |                                           |
| 4ACC HIGR.1     | 21 | ACC hist-géo     |    |              |                                           |
| <4C> 4CACC HIP1 | 24 |                  |    |              |                                           |
| <4D> 4DACC HIP1 | 24 |                  | ~  |              |                                           |
| 1 59/59 <       |    | 3                | •  |              |                                           |

### ⇒ Fusionner ou dissocier des groupes

- **Fusionner deux groupes** : si vous avez oublié d'indiquer au moment de la précision du cours complexe que le groupe existait déjà avec un autre professeur ou une autre matière, sélectionnez le groupe et son doublon dans la liste des groupes, faites un clic droit et choisissez *Identifier les groupes*. Vous pouvez alors choisir quel nom conserver.
- **Distinguer deux groupes à effectif variable** : si une classe a deux cours en effectif variable dans la même semaine, pour la même matière et avec le même professeur, et que la composition des élèves doit pouvoir varier de l'un à l'autre, sélectionnez l'un des deux cours, faites un clic droit et choisissez *Différencer le groupe à effectif variable*.
- Dédoubler un groupe de spécialités : depuis la liste des groupes, sélectionnez le groupe, faites un clic droit et choisissez Gérer le dédoublement > Créer et remplir les groupes de dédoublement. EDT maintient le groupe initial et crée deux groupes supplémentaires 1/2 et 2/2, ainsi que les parties de classe nécessaires.

### 2 • Créer des groupes manuellement

Créer des groupes manuellement peut être utile pour les cours en groupe non alignés.

### Oréer les groupes en demi-classe

Si les moitiés de classe travaillent en parallèle, il n'est pas nécessaire de créer le dédoublement : il est automatiquement créé par EDT quand vous indiquez que chaque professeur voit une demi-classe. Sinon, vous pouvez les créer depuis l'onglet *Emploi du temps > Classes > Im Liste* : sélectionnez la classe, faites un clic droit et sélectionnez *Gérer le dédoublement > Créer et remplir les groupes de dédoublement*.

#### Oréer un groupe à partir d'une sélection d'élèves

Depuis l'onglet *Emploi du temps > Élèves > I Liste*, sélectionnez les élèves à regrouper, faites un clic droit et choisissez *Créer un groupe avec les élèves sélectionnés*.

| Liste des                                                              | élève                                                                                                    | 5        |                       |            |      |        |             |      |                                         | Créer un groupe                                                                            |                                                                         |                                                                  | ×                                |
|------------------------------------------------------------------------|----------------------------------------------------------------------------------------------------|----------|-----------------------|------------|------|--------|-------------|------|-----------------------------------------|--------------------------------------------------------------------------------------------|-------------------------------------------------------------------------|------------------------------------------------------------------|----------------------------------|
| Niveaux                                                                |                                                                                                    | ▼ Élèv   | es de 4EME            | <b>•</b>   |      |        |             |      |                                         | EDT va créer up gro                                                                        | une svec les 1 álà                                                      | ves sélectionnés                                                 |                                  |
|                                                                        | Nom                                                                                                    |          | Prénom                | Né(e) le   | Sexe | Classe | Tuteur      | Prof | esseur                                  | EDT Valcicio arrgio                                                                        |                                                                         | 703 301001011103                                                 | ,                                |
| 🕀 Créer u                                                              | n élève                                                                                                    | 9        | <u> </u>              |            |      |        |             |      |                                         | Nom du groupe :                                                                            | Grec 4e                                                                 |                                                                  |                                  |
| ALLARD                                                                 |                                                                                                    |          | Abdeljalil            | 10/01/2005 | G    | 48     |             | Mme  | FAVIER I                                | Matière :                                                                                  | GREC                                                                    |                                                                  |                                  |
| ARMAND                                                                 |                                                                                                    |          | Tony                  | 04/03/2004 | G    | 4D     |             |      |                                         |                                                                                            |                                                                         |                                                                  |                                  |
| AUBERT<br>AUBIN<br>AUFFRET<br>BERTHET<br>BERTIN<br>BESNIER<br>BIDALILT | D     Tony     04/03/2004     G     4D       Modifier     Modifier     Modifier       ET     Affecter aux options les modalités d'élection issues des MEF       T     Créer un groupe avec les élèves sélectionnés |          |                       |            |      |        | ues des MEF | •    | FAVIER<br>EJEAN Y:<br>JOLY Ar<br>FAVIER | Type de groupe :<br>Groupes d'elev<br>seront prioritai<br>Classique (la g<br>non-superposi | ves détachés (sur<br>res sur ceux des c<br>lestion des cours r<br>tion) | un même crênea<br>lasses)<br>especte les cont<br><u>A</u> nnuler | u, leurs cours<br>raintes de<br> |
| BILLARD<br>BLONDEL<br>BLOT                                             | 2                                                                                                    | Extraire | e<br>r une informatic | n          |      |        |             | •    | JOLY Ar<br>JOLY Ar<br>JOLY Ar           |                                                                                            |                                                                         |                                                                  |                                  |

- Créez un groupe d'élèves détachés uniquement si vous avez besoin de superposer leurs cours : les élèves resteront disponibles même si leur classe a cours. Cela permet notamment de gérer les élèves à besoins éducatifs particuliers en dehors de leur classe d'inclusion (voir p. 137).
- Créez un groupe classique dans tous les autres cas : il n'y aura ainsi aucun risque que les cours de ce groupe se trouvent superposés à des cours que doivent également suivre les élèves.

J'ai oublié un élève en créant le groupe. Dois-je le supprimer et le recréer ?

Cela n'est pas nécessaire. Vous retrouvez le groupe créé et ses parties dans l'onglet Emploi du temps > Groupes > 🚠 Composantes et pouvez y ajouter des élèves si nécessaire.

### (→) Créer un groupe manuellement

Cette manière de faire peut être utile si vous souhaitez créer les groupes manuellement mais n'avez pas encore les élèves dans votre base.

1) Créez les parties de classe dans l'onglet *Emploi du temps > Classes > 🚠 Parties de classes* : saisissez à chaque fois un nom de partition (par exemple LVE, Latin, AP...) et les parties de classe au sein de chaque partition (par exemple Esp1, Esp2, All. pour la partition LVE).

| Niveau 🔻 🚥 Niveau | ux (Te   | 3C - Parties de classes        |        |                                     |         |           |           |        |
|-------------------|----------|--------------------------------|--------|-------------------------------------|---------|-----------|-----------|--------|
| Nom               | Q        | Partitions                     |        | •LATIN - Parties                    |         |           |           |        |
| Créer une classe  | <b>ر</b> | Nom                            | Ъ      | Nom                                 | Matière | Eff. sai. | Nb élèves | Ъ      |
| D 3A              | ×1<br>%  | 🕀 Nouveau                      | ^      | Nouveau                             |         |           |           | ^      |
| ► 3C              |          | AP L                           | 3      | 3C LATIN                            | LATIN   | -         | -         |        |
| D 3D              | - ^      | LATIN                          |        |                                     |         |           |           |        |
| ▷ 4A<br>▷ 4B      |          | LV2                            |        |                                     |         |           |           |        |
| ▷ 4C              |          |                                |        |                                     |         |           |           |        |
| Niveau 🔻 🚥 Niveau | IX (Te   | 3D - Parties de classes        |        |                                     |         |           |           |        |
| Nom               | Q        | <ul> <li>Partitions</li> </ul> |        | <ul> <li>LATIN - Parties</li> </ul> |         |           |           |        |
| Créer une classe  | JC<br>N  | Nom                            | Ъ      | Nom                                 | Matière | Eff. sai. | Nb élèves | Ъ      |
| N 3A              | %        | 🕀 Nouveau                      | $\sim$ | Nouveau                             |         |           |           | $\sim$ |
| D 3C              |          | AP                             | 3      | 3D LATIN                            | LATIN   | -         | -         |        |
| ≥ 30              | Ъ        | GREC                           |        |                                     |         |           |           |        |
| D 4A              | ~        | LATIN                          |        |                                     |         |           |           |        |
| ▷ 48              |          | LV2                            |        |                                     |         |           |           |        |

2 Créez le groupe dans la liste de l'onglet *Emploi du temps > Groupes > La Composantes* et ajoutez la ou les composantes créées à l'étape précédente. Si des élèves font déjà partie des composantes, ils se retrouvent automatiquement dans le groupe.

| Groupes Niveaux 🔻 |    | LATIN 3e - Composantes        |      |         |          |  |  |  |
|-------------------|----|-------------------------------|------|---------|----------|--|--|--|
| Nom               | Q  | Nom                           | Eff. | Nb. élè | £        |  |  |  |
| 🕀 Créer un groupe | øc | 🕀 Ajouter une composante      |      |         | Ъ        |  |  |  |
| LATIN 3e          | •  | <3C> <latin> 3C LATIN</latin> | 0    | 0       | $\wedge$ |  |  |  |
|                   |    | <3D> <latin> 3D LATIN</latin> | 0    | 0       |          |  |  |  |
|                   | Ŀ, |                               |      |         |          |  |  |  |
|                   | ~  |                               |      |         |          |  |  |  |

# 3 • Gérer les liens entre les parties de classe

L'existence d'un lien entre deux parties de classe indique que ces deux parties ne peuvent pas avoir cours en même temps : elles ont (ou peuvent avoir) des élèves en commun.

Par précaution, EDT met un lien entre deux parties issues de partitions différentes. Par exemple, si une classe a deux partitions LV2 et LATIN, un hispaniste peut potentiellement être aussi latiniste ; EDT ne peut donc pas prendre le risque de placer les cours d'espagnol et de latin en même temps. Pour cela, EDT lie par défaut chaque partie de LV2 avec la partie de LATIN.

Si vous savez que deux parties de classe n'auront jamais d'élève commun (par exemple parce qu'aucun hispaniste n'est latiniste), ôtez manuellement le lien entre ces deux parties dans l'onglet *Emploi du temps > Classes > ô Liens entre les parties* : EDT pourra éventuellement placer les cours correspondants en même temps, de manière à obtenir de meilleurs emplois du temps.

| Nom               | Q   | Afficher les groupes                                              |                  |              |             |   |  |  |  |  |  |
|-------------------|-----|-------------------------------------------------------------------|------------------|--------------|-------------|---|--|--|--|--|--|
| 🕀 Créer un groupe | æ   | 🗹 Ayant au moins un lien av                                       | ec ce groupe     |              |             |   |  |  |  |  |  |
| D 3A GREC         | •   | Ayant des élèves en com                                           | nun avec ce grou | ipe          |             |   |  |  |  |  |  |
| D 3ACC FRGR.1_1   | _   | ✓ Sans lien mais ayant des parties de mêmes classes que ce groupe |                  |              |             |   |  |  |  |  |  |
| D 3ACC FRGR.2_1   | Q,  |                                                                   |                  | Lie          | ns          | ß |  |  |  |  |  |
| D 3ACC LAGR.1_1   | ( ) | Autres groupes                                                    | Nb. Classes      | Parties      | Élèves      | ~ |  |  |  |  |  |
| D 3ACC MAGR.1_1   |     | 3ACC FRGR.1_1                                                     | 4                | 69 1         | cə 1        |   |  |  |  |  |  |
| D 3ACC SCGR.1_1   |     | 3ACC FRGR.2_1                                                     | 4                | <b>69</b> 1  | <b>69</b> 4 |   |  |  |  |  |  |
| D 3ACC SCGR.2_1   |     | 3ACC LAGR.1_1                                                     | 4                | <b>6</b> 9 1 | 69 3        |   |  |  |  |  |  |
| D 3ALLGR.1        |     | 3ACC MAGR.1_1                                                     | 4                | 69 1         | <b>69</b> 4 |   |  |  |  |  |  |
| D 3ESPGR.1_1      |     | 3ACC SCGR.1_1                                                     | 4                | 69 1         | <b>69</b> 4 |   |  |  |  |  |  |
| D 3ESPGR.2_1      |     | 3ACC SCGR.2 1                                                     | 4                | <b>69</b> 1  | <b>69</b> 2 |   |  |  |  |  |  |
| D 3ITAGR.1_1      |     | 3ALLGR.1                                                          | 2                | 69 1         | 69 5        |   |  |  |  |  |  |
| 3LATINGR.1        |     | 3ESPGR.1_1                                                        | 2                | 69 1         |             |   |  |  |  |  |  |
|                   |     |                                                                   |                  |              |             |   |  |  |  |  |  |

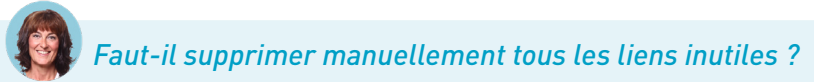

Tant que les élèves ne sont pas ajoutés dans les classes et les groupes, vous seul savez quels liens sont inutiles ; la manipulation est forcément manuelle. En revanche, une fois les élèves dans les groupes (voir p. 132), vous pouvez lancer la commande du menu Éditer > Supprimer les liens facultatifs : EDT supprime tous les liens qui ne sont pas justifiés par la présence effective d'élèves.

# VÉRIFICATIONS PRÉALABLES AU PLACEMENT

Avant de passer au placement, il faut s'assurer qu'il ne manque aucun cours et que les contraintes définies ne sont pas incompatibles avec l'ensemble des cours à placer.

# 1 • Vérifier les données saisies

 Vérifiez les données dans l'onglet *Emploi du temps > Professeurs > I Liste* : le taux d'occupation potentiel (TOP) et le nombre d'heures supplémentaires (HSA) sont de bons indices d'erreurs potentielles.

| Liste des professeurs |                 |           |        |            |      |         |       |                 |    |  |                         |
|-----------------------|-----------------|-----------|--------|------------|------|---------|-------|-----------------|----|--|-------------------------|
| Civ.                  | Nom             | Prénom    | Apport | Occupation | тор  | HSA     | 14    | Discipline      | Q  |  |                         |
| 🕀 Ci                  | éer un professe | ur        |        |            |      |         |       |                 | e, |  | Un HSA négatif          |
| М.                    | GALLET          | Benjamin  | 18h00  | 16h00      | 41%  | - 2h00  | L0202 | LETTRES MODERNE | %  |  | nermet de renérer       |
| Mme                   | ZADJEYAN        | Élise     | 18h00  | 16h00      | 39%  | - 2h00  | L1500 | SCIENCES PHYSIQ | Ξ  |  | ranidement quand        |
| Mme                   | FAVIER          | Élodie    | 18h00  | 16h00      | 41%  | - 2h00  | L1900 | EDUC PHYS       | D, |  | l'accuration act        |
| М.                    | DALIAOUI        | Karim     | 18h00  | 16h00      | 41%  | - 2h00  | L1300 | MATHEMATIQUES   | ^  |  | i occupation est        |
| Mme                   | VERNET          | Mélanie   | 18h00  | 16h00      | 41%  | - 2h00  | C0217 | LETTRE EDUC MUS |    |  | inferieure a l'apport : |
| М.                    | PROFESSEUR      | Maxime    | 18h00  | 16h30      | 42%  | - 1h30  | L1300 | MATHEMATIQUES   |    |  | il peut s'agir d'un     |
| Mme                   | BROWN           | Julie     | 18h00  | 17h00      | 47%  | - 1h00  | L0422 | ANGLAIS         |    |  | cours oublié.           |
| Mme                   | SIMON           | Amandine  | 18h00  | 18h00      | 46%  | 0h00    | L1300 | MATHEMATIQUES   |    |  |                         |
| Mme                   | LEVY            | Giovanni  | 9h00   | 9h00       | 41%  | 0h00    | L0429 | ITALIEN         |    |  |                         |
| М.                    | LACAZE          | Hugo      | 18h00  | 18h00      | 50%  | 0h00    | L1000 | HIST GEO        |    |  |                         |
| Mme                   | DOUCET          | Laure     | 18h00  | 18h00      | 48%  | 0h00    | L0422 | ANGLAIS         |    |  |                         |
| Mme                   | DUPAS           | Marion    | 18h00  | 18h00      | 56%  | 0h00    | L0201 | LETTRES CLASSIQ |    |  | Un TOP élevé peut       |
| Mme                   | MOREAU          | Camille   | 18h00  | 20h00      | 65%  | 2h00    | L1000 | HIST GEO        |    |  | indiquer qu'on a        |
| Mme                   | BACHELET        | Marine    | 9h00   | 12h00      | 34%  | 3h00    | L0422 | ANGLAIS         |    |  | créé trop de cours      |
| Mile                  | GENET           | Mathilde  | 18h00  | 21h00      | 54%  | 3b90    | L0202 | LETTRES MODERNE |    |  | pour un même            |
| М.                    | REBOUL          | Guillaume | 18h00  | 22h00      | 56%  | 4h00    | L0201 | LETTRES CLASSIQ |    |  | professeur.             |
| М.                    | RIVER           | Adrian    | 18h00  | 31h00      | 100% | ) 13h00 | L1000 | HIST GEO        | ¥  |  | 1                       |
| 1 34                  | /34 <           |           |        |            |      |         |       | 3               | >  |  |                         |

Vous pouvez également imprimer les états de services et les faire valider aux professeurs. Pour cela, lancez une impression depuis l'onglet *Emploi du temps > Professeurs >* **E** *Fiche*, sélectionnez **Dossier des professeurs** et cochez **États de services**.

| Nom                | Eff. sai. | Nb. élè | Occupation | Occ. ann. | Professeur Principal | Q  | niveau 3 pour voir       |
|--------------------|-----------|---------|------------|-----------|----------------------|----|--------------------------|
| ① Créer une classe |           |         |            |           |                      | 8  | l'occupation des parties |
| 4 4A               | -         | 25      | 22h00      | 836h00    | M. DEJEAN Yannick    | •3 | de classe.               |
| 🔺 AP               |           |         |            |           |                      | %  | uo 0100007               |
| 4AACC HIP1 🛛 🚹     | - 1       | -       | 2h00       | 76h00     |                      |    |                          |
| 4AACC SCP1         | - 1       | -       | 2h00       | 76h00     |                      | C2 | Des demi-classes ou      |
| 4AACC SCP2         | - 1       | -       | 2h00       | 76h00     |                      | ^  | groupes de langue        |
| Dédoublement       |           |         |            |           |                      |    | qui n'ont pas le même    |
| 4AP.1              | -         | 13      | 0h30       | 19h00     |                      |    | nombre d'heures de       |
| 4AP.2              |           | 12      | 1h00       | 38h00     |                      |    | cours sont souvent       |
| LATIN              |           |         |            |           |                      |    | l'indice d'une errour de |
| 4A LAT             |           | 4       | 2h00       | 76h00     |                      |    | t male a une erreur de   |

Vérifiez l'occupation dans l'onglet Emploi du temps > Classes > 📃 Liste.
### 2 • Lancer l'analyseur de contraintes

Vérifiez la faisabilité de l'emploi du temps avec l'analyseur de contraintes, à lancer depuis le menu *Calcul > Lancer l'analyseur de contraintes*. C'est une étape indispensable : elle vous permet de savoir si l'ensemble des cours à placer et les contraintes définies (voir p. 52) ne sont pas incompatibles. Vous devez régler toutes les situations problématiques avant le placement automatique.

| Analyseur de contraintes                                                                                                    |                                                                                                    | ×                                                                                                    |
|----------------------------------------------------------------------------------------------------|----------------------------------------------------------------------------------------------------|----------------------------------------------------------------------------------------------------|
| LES ÉTAPES                                                                                                    | ssources<br>quipes pédagogiques<br>res<br>urs non plaçables<br>professeur ne permettent pas le                                                                          | Vérification des contraintes matières         EDT vérifie que les contraintes matières laissent assez de jours libres aux cours pour pouvoir les placer         Diagnostic en cours         100%         •Actions permettant de résoudre le problème         •Rendre les contraintes matières moins contraignantes         •Diminuer les indisponibilités         •Diminuer la durée des cours |
| •Détail                                                                                                    | •Résolution                                                                                                    |                                                                                                    |
| Classe : 5A<br>Professeur : ALVAREZ<br>Partie : 5AESPP1<br>Matières : ESPAGNOL LV2<br>Nombre de cours : 3<br>Durée à placer : 2h30<br>Durée plaçable : 2h00<br>> 0h30 ne pourront pas être placées | Indisponibilités<br>SA JALVAREZ<br>Indisponibilités Optionr<br>H G1 O<br>08100 Un. mar. mer. jeu.<br>09100 10. mar. mer. jeu.<br>10100 11000 1100 1100 1100 1100 1100 1 | nelles<br>Q2<br>ven.<br>Ven.<br>Lancer la vérification                                                                                                    |
|                                                                                                    | Quitter Extraire les mati                                                                                                    | tières, ressources concernées et cours Ignorer et continuer la vérification                                                                                                    |
|                                                                                                    |                                                                                                    | Cliquez sur le bouton<br>Lancer la vérification.                                                                                                    |
|                                                                                                    | Lorsqu'un problème                                                                                                    | e est détecté, EDT propose une ou plusieurs manière(s)                                                                                                    |

de le résoudre : mettez en œuvre l'une des résolutions proposées, puis relancez la vérification pour savoir si vos modifications suffisent.

# **PLACEMENT MANUEL DES COURS**

Vous pouvez choisir une place précise pour un cours, mais, pour des emplois du temps optimaux, mieux vaut limiter les placements manuels et laisser EDT placer un maximum de cours.

### 1 • Placer un cours sur la grille

 Depuis l'onglet Emploi du temps > Cours > T Emploi du temps, sélectionnez le cours non placé dans la liste et cliquez-glissez le cadre vert à la place souhaitée. Double-cliquez à l'intérieur du cadre pour confirmer.

> Le haut du cadre vert doit se trouver sur une bande blanche, signe que la

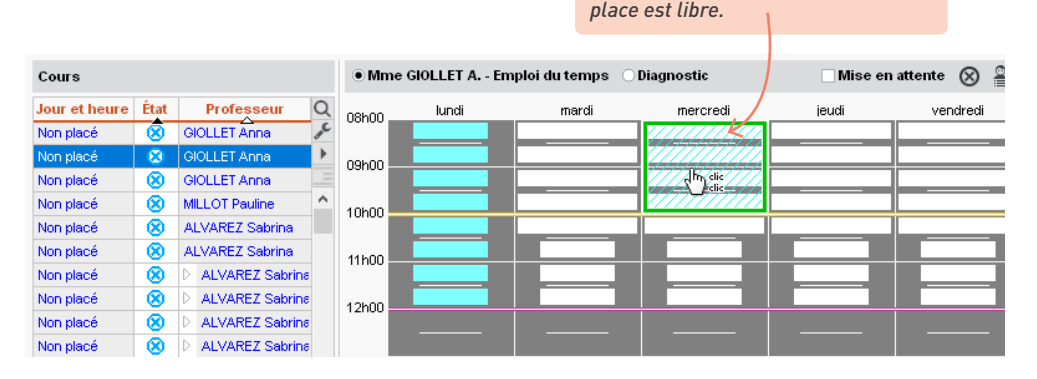

2 Pour éviter que le cours soit déplacé lors du placement automatique, faites un clic droit sur le cours et choisissez *Verrouiller à la même place*.

|                                                |       |       | Le cours<br>un verro | s'affiche avec<br>u rouge. |  |  |  |  |  |  |  |
|------------------------------------------------|-------|-------|----------------------|----------------------------|--|--|--|--|--|--|--|
| Mme GIOLLET A Emploi du temps 🗌 Mode superposé |       |       |                      |                            |  |  |  |  |  |  |  |
| 08600                                          | lundi | mardi | mercredi 🛛 🖌         | jeudi                      |  |  |  |  |  |  |  |
|                                                |       |       | 8                    |                            |  |  |  |  |  |  |  |
| 09h00                                          |       |       | EPS<br>Gymnase 2     |                            |  |  |  |  |  |  |  |
| 10600                                          |       |       | - <b>-</b>           |                            |  |  |  |  |  |  |  |
| 101100                                         |       |       |                      |                            |  |  |  |  |  |  |  |
| 11500                                          |       |       |                      |                            |  |  |  |  |  |  |  |

### ⇒ Légende de la grille

EDT indique sur la grille les places disponibles et celles qui ne le sont pas.

| La place est possible : c'est la place préconisée par EDT conformément aux valeurs des critères de calcul.                                                                                                   |
|----------------------------------------------------------------------------------------------------|
| La place où le cours peut débuter : toutes les ressources du cours<br>sont disponibles. Le cours peut démarrer sur la grande plage<br>blanche.                                                               |
| La place est possible, mais il existe une ou plusieurs contraintes.<br>Pour savoir lesquelles, cliquez sur le bouton ? de la fiche cours.                                                                    |
| Si seule la moitié de la case est mise en valeur, l'information ne vaut<br>qu'en quinzaine.                                                                                                    |
| <br>La place n'est pas possible : une autre ressource du cours a une<br>indisponibilité ou est déjà occupée. Dans ce dernier cas, si vous<br>forcez le placement, au moins un autre cours sera dépositionné. |
| La ressource a une indisponibilité : si vous décidez de forcer le<br>placement, vérifiez d'abord sur la fiche cours qu'il n'existe pas<br>d'autres contraintes sur cette place.                              |
| Cette demi-journée est non travaillée dans l'établissement. Vous pouvez forcer le placement sur cette place.                                                                                                 |

### *Il y a des créneaux qui servent rarement sur les grilles. Peut-on les masquer pour travailler ?*

L'affichage de la grille est personnalisable. Cliquez sur le rouage en haut à droite de l'emploi du temps pour choisir les jours et séquences horaires à afficher.

| Mme i   | BROWN J Emploi du temps 🗌 N | Aode superposé                     | Mise en attente 🛞 🚔 🔯                                                                             |  |  |  |  |  |  |  |  |
|---------|-----------------------------|------------------------------------|---------------------------------------------------------------------------------------------------|--|--|--|--|--|--|--|--|
|         | Application de              | s modifications à partir de semair | ne 36 (01/09/2020 - 04/09/2020) 🔹 i                                                               |  |  |  |  |  |  |  |  |
| 09h00   | lundi                       | mardi                              | Préférences de l'utilisateur                                                                      |  |  |  |  |  |  |  |  |
| 10600   | ANGLAIS LV1<br>5C<br>201    | ANGLAIS LV1<br>3C<br>109           | Affichage Grilles Placement                                                                       |  |  |  |  |  |  |  |  |
| Torioo  | ANGLAIS LV1<br>5B<br>201    | ANGLAIS LV1<br>5B                  | Contenu des cours Disposition des emplois du temps Disposition des plannings                      |  |  |  |  |  |  |  |  |
| 11h00   | 201                         | 107                                | Disposition des grilles d'emplois du temps                                                        |  |  |  |  |  |  |  |  |
|         | ANGLAIS LV1<br>5D<br>104    | ANGLAIS LV1<br>5C<br>102           | Présentation                                                                                      |  |  |  |  |  |  |  |  |
| 12h00   |                             |                                    | Nombre maximum de données à l'écran Jours : 6 💌 Nombre de séquences horaires : 10 💌               |  |  |  |  |  |  |  |  |
| 13530 - |                             |                                    | Définition des axes Vertical : Le Jours                                                           |  |  |  |  |  |  |  |  |
| 14620   | ANGLAIS LV1<br>3B<br>104    |                                    | Structure Classes/Parties                                                                         |  |  |  |  |  |  |  |  |
| 45500   | ANGLAIS LV1<br>3A<br>103    | ANGLAIS LV1<br>3A<br>110           | Sélectionnez un modèle de grille Personnalisé 🔻                                                   |  |  |  |  |  |  |  |  |
| 15N30 - |                             |                                    | Jours et heures à afficher dans les emplois du temps<br>ブ Lun. ブ mar. ブ mer. ブ Leu. ブ ven. づ sam. |  |  |  |  |  |  |  |  |
| 40500   |                             |                                    |                                                                                                   |  |  |  |  |  |  |  |  |

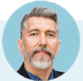

#### Puis-je créer un cours et le placer en une seule manipulation ?

Vous pouvez dessiner un cours directement sur l'emploi du temps d'une de ses ressources, en cliquant-glissant sur la grille. Le cours contient la ressource sélectionnée depuis la liste ; précisez la matière et ajoutez les autres ressources depuis la fiche cours.

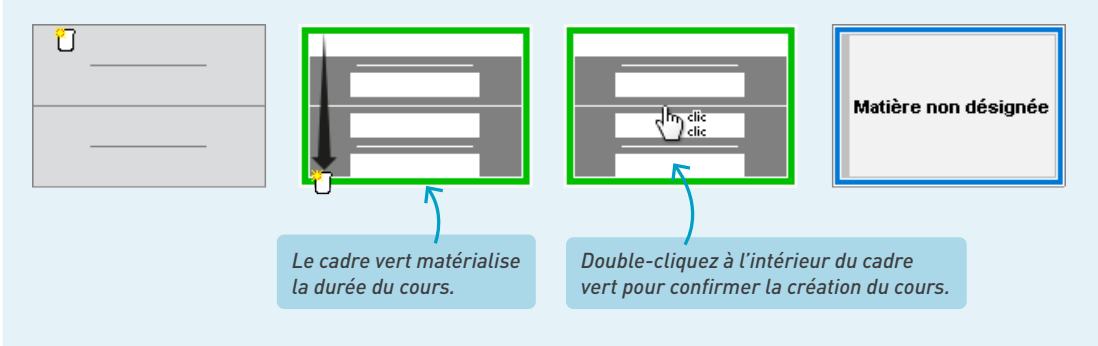

# 2 • Modifier les cours placés

### ⇒ Déplacer un cours

Double-cliquez sur le cours à déplacer pour passer en mode diagnostic, cliquez-glissez le cadre vert sur un créneau libre (en blanc) et double-cliquez à l'intérieur pour confirmer le déplacement.

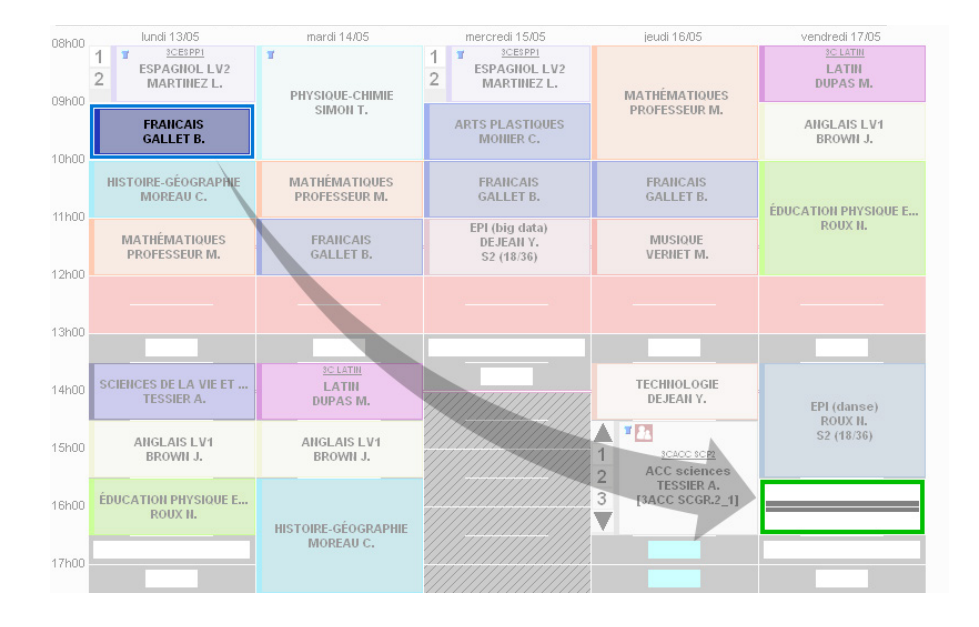

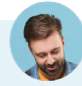

#### Que se passe-t-il si je déplace un cours sur une place grise ?

Si vous forcez le placement sur une place grise, au moins un autre cours sera dépositionné. Pour savoir quel(s) cours se retrouveront sans place, utilisez la commande **Afficher tous les cours gênants** depuis la fiche cours (voir p. 115).

*Vous pouvez charger EDT de replacer les cours gênants : double-cliquez sur le cours pour faire apparaître son cadre vert, cliquez-glissez le cadre à l'endroit souhaité (en gris) et, dans le menu Calcul, choisissez Placer et aménager le cours en diagnostic.* 

### ➔ Modifier la durée d'un cours

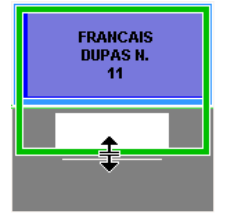

Double-cliquez sur le cours et cliquez-glissez la bordure du cadre vert. Si vous souhaitez allonger la durée du cours, il faut que le créneau horaire correspondant soit libre (signalé par des bandes blanches).

### ⇒ Scinder un cours en deux

Vous pouvez scinder la durée ou la fréquence d'un cours en deux. Sélectionnez le cours, faites un clic droit, choisissez *Scinder* puis l'une des deux options : fréquence ou durée. Après confirmation, vous pouvez modifier l'un ou l'autre cours de manière indépendante depuis la fiche cours.

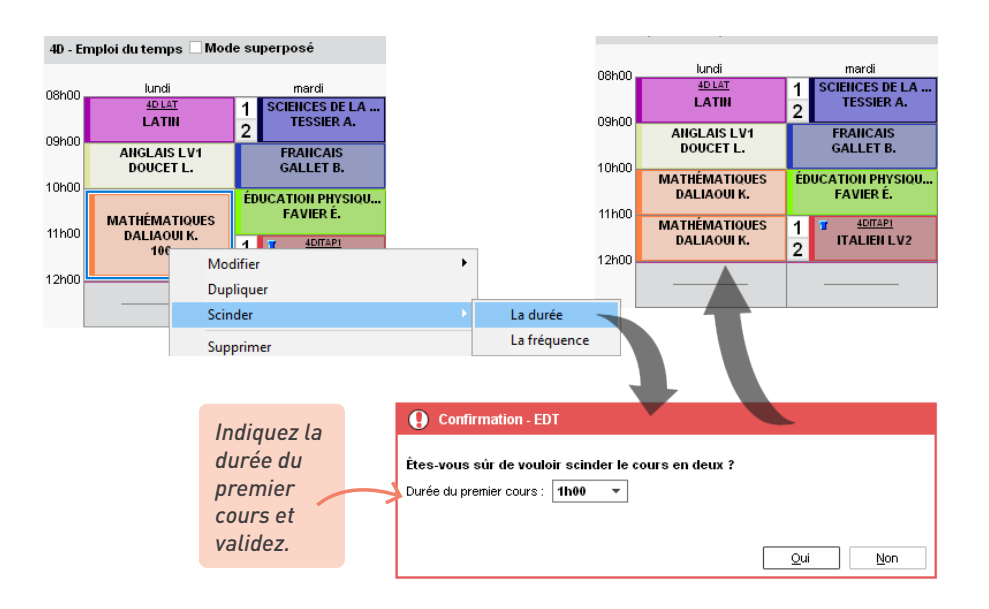

### → Mettre un cours en attente

Vous pouvez afficher une colonne où stocker des cours le temps d'une manipulation (par exemple pour intervertir deux cours), afin de les dépositionner sans les perdre de vue. Le fonctionnement est le même que celui de la grille : vous déplacez les cours vers ou depuis cette colonne comme vous le feriez sur n'importe quelle journée.

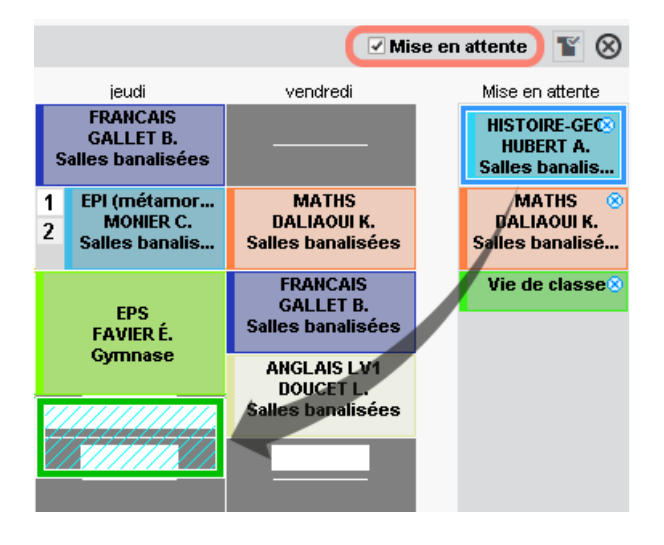

#### → Trouver un cours pour boucher un trou

En maintenant la touche *[Alt]* enfoncée, cliquez sur le début d'un trou pour voir les cours qui pourraient y prendre place.

| 40 - E | mploi | 4D - Cou   | irs pouva | ant se pla | cer le ver | ndredi | à 13h30                                 |                           | ×   | ¥⊗ ≗ ¢                    |
|--------|-------|------------|-----------|------------|------------|--------|-----------------------------------------|---------------------------|-----|---------------------------|
|        |       | Durée      | Jour e    | t heure    | Fréq.      | État   | Professeur                              | Matière                   | Q   |                           |
| 08600  |       | 1h00       | mardi     | 14h30      | н          |        | GAUDIN Florence                         | EPI - EPI (métamorphoses) | J.C | vendredi                  |
| 001100 |       | 1h00       | mercredi  | 08h00      | н          |        | DALIAOUI Karim                          | MATHS - MATHÉMATIQUES     | ß   | DIRE-GÉOGRAP              |
| 09h00  |       | 1h00       | jeudi     | 08h00      | н          |        | GALLET Benjamin                         | FRANC - FRANCAIS          | ^   | JOLY A.                   |
|        | 1     | 1h00 jeudi |           | 11h00      | 11h00 H [  |        | GRANGE Sophie                           | TECH - TECHNOLOGIE        |     | hétamorphose<br>MONIER C  |
| 10h00  |       | 1h00       | vendredi  | 09h00      | н          |        | MONIER Céline                           | EPI - EPI (métamorphoses) |     | EDANCAIS                  |
|        | M     | 1h00       | vendredi  | 10h00      | н          |        | GALLET Benjamin                         | FRANC - FRANCAIS          |     | GALLET B.                 |
| 11h00  |       | 1h00       | Non plac  | é          | Н          | 8      | MONIER Céline                           | ARTS - ARTS PLASTIQUES    |     | NGLAIS LV1                |
| 10600  |       |            |           |            |            |        |                                         |                           | ~   | DOUCET L.                 |
| 12000  |       | 1 11 🔹     | c 🛛       |            |            |        |                                         |                           | >   |                           |
|        |       |            |           |            |            |        |                                         | Ferr                      | ner |                           |
| 13h30  | _     |            |           |            |            |        |                                         |                           |     |                           |
|        |       | GALLET     | IS<br>B.  | PHYSIC     | UDIN E.    |        | /////////////////////////////////////// |                           |     |                           |
| 14h30  | шет   |            | CDAD      | EDI (mót   | mornho     |        |                                         |                           | _   | EDL (éclioppec)           |
|        | пэт   | JOLY A     |           | GA         | UDIN F.    | se     |                                         |                           |     | JOLY A.                   |
| 15h30  | _     |            | _         | EPI (é     | oliennes   |        |                                         | FAVIER É.                 | 1   | DACC MAPI                 |
| 16620  |       |            | -         | ĴŰ         | DLY A.     |        |                                         |                           | 2   | ACC maths                 |
| Toriau |       |            |           |            |            |        |                                         |                           | 2   | RAMON S.<br>[4ACC MAGR.1] |
| 17h30  |       |            |           |            |            |        |                                         |                           | 3   | 201                       |
| 18h00  |       |            |           |            |            |        |                                         | 1                         |     |                           |

# 3 • Comprendre ce qui empêche le placement d'un cours

Pour savoir ce qui empêche le placement d'un cours, cliquez-glissez le cadre vert sur la place à diagnostiquer et consultez la fiche cours :

- les contraintes qui pèsent sur le créneau horaire sont indiquées par des symboles. Passez le curseur dessus pour afficher la légende dans une infobulle ;
- les ressources occupées par un autre cours sont signalées en rouge ou orange sur la fiche cours.

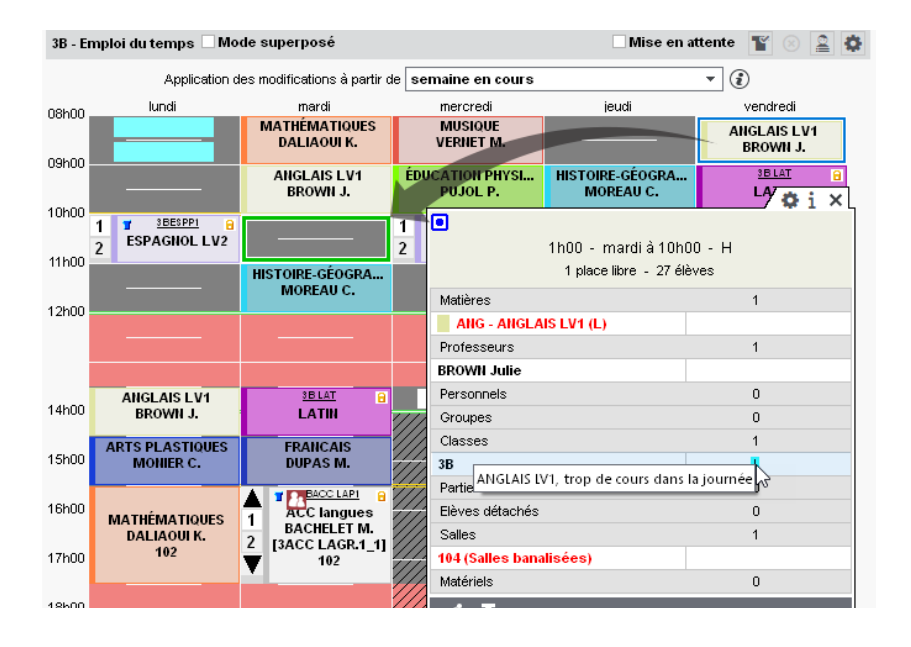

Pour savoir de quel cours il s'agit, faites un clic droit et choisissez *Afficher tous les cours gênants* : la liste s'affiche dans une nouvelle fenêtre. Si le cours gênant a une place ailleurs (ressource en orange), vous pouvez cliquer sur le bouton *Placement manuel du cours sélectionné* pour apporter les modifications nécessaires et libérer la place.

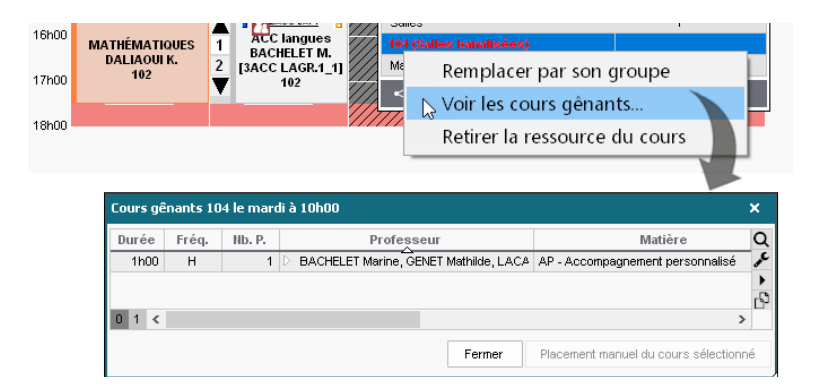

### Toutes les places sont déjà occupées. Comment savoir quelle place occasionnera le moins de changement ?

Depuis l'onglet **Emploi du temps > Cours > T Emploi du temps**, sélectionnez le cours dans la liste à gauche puis l'option **Diagnostic** dans la barre de menu à droite. Sur chaque créneau, vous voyez :

- le nombre de ressources du cours déjà occupées par un cours qui n'a pas de place ailleurs ;
- le nombre de ressources du cours déjà occupées par un cours qui a une place ailleurs (si on le déplace, le cours sélectionné pourra être positionné sur le créneau) ;
  - O Mme BACHELET M. Emploi du temps 🚺 💿 Diagnostic lundi mardi 08h00 1 1 11 09600 1 1 1 1 Pour voir les ressources 10h00 concernées, cliquez-glissez 1 1 k le cadre vert sur le créneau à 1 111 11h00 diagnostiquer : elles s'affichent en rouge sur la fiche cours. 12h00 ¢i→× 8 1h00 - mardi à 🔭h00 - H 0 place libre 23 élèves Matières 1 2 ANG - ANGLAIS LV1 (L Professeurs 1 BACHELET Marine 0 Personnels 0 Groupes Classes 1 3D 1 Parties 0 Salles 0 Matériels 0 < 1
- le nombre de ressources qui ont des indisponibilités.

# PLACEMENT AUTOMATIQUE DES COURS

Lors de l'élaboration des emplois du temps, il est conseillé de laisser EDT placer un maximum de cours, si possible la totalité ; les emplois du temps n'en seront que meilleurs.

Lors d'un placement automatique, le logiciel déplace les cours déjà placés : si vous souhaitez fixer la place d'un cours, il faut le verrouiller (voir p. 110).

Ne verrouillez que les cours qui doivent impérativement avoir lieu tel jour à telle heure : le verrouillage des cours nuit aux performances du calculateur et donc à la qualité des emplois du temps produits.

Avant de lancer un placement automatique, vérifiez que les données saisies sont correctes, complètes et que les contraintes ne créent pas d'incohérence (voir p. 108).

Le placement automatique se fait par séries de cours, en plusieurs passes successives.

### 1 • Renseigner les préférences de placement

Renseignez vos préférences de placement depuis le menu *Calcul > Lancer un placement automatique*, onglet *Préférences de placement*.

| •Cours en quinzaine                                       |                                                                                                    |  |  |  |
|-----------------------------------------------------------|----------------------------------------------------------------------------------------------------|--|--|--|
| ✓ Regrouper sur la même plage                             |                                                                                                    |  |  |  |
| Répartir ceux de la même matière sur les 2 semaines       |                                                                                                    |  |  |  |
| Maxima boraires des matières :                            |                                                                                                    |  |  |  |
| Respecter te movenne sur les 2 semaines - écart max 30 mn |                                                                                                    |  |  |  |
| Respecter le maximum sur chaque semaine                   |                                                                                                    |  |  |  |
| Maxima horaires des professeurs et des classes .          |                                                                                                    |  |  |  |
| Respecter la moyenne sur les 2 semaines - écart max 30 mn |                                                                                                    |  |  |  |
| ◯ Respecter le maximum sur chaque semaine                 |                                                                                                    |  |  |  |
|                                                           |                                                                                                    |  |  |  |
| éparés                                                    |                                                                                                    |  |  |  |
|                                                           | Cours en quinzaine     Regrouper sur la même plage     Régaritr ceux de la même matière sur les 2 semaines Maxima horaires des matières :     Respecter la moyenne sur les 2 semaines - écart max 30 mn     Respecter le maximum sur chaque semaine Maxima horaires des professeurs et des classes.     Respecter la moyenne sur les 2 semaines - écart max 30 mn     Respecter le maximum sur chaque semaine parés |  |  |  |

Cochez cette option pour avoir le même nombre d'heures chaque semaine. Si on a 5 cours dont 2 en quinzaine, EDT placera dans la mesure du possible un cours en Q1, l'autre en Q2.

# Quels sont les objectifs du calculateur, à part trouver une place pour chaque cours en respectant toute les contraintes ?

Lors du placement, EDT cherche à laisser de « grandes plages » libres (journées ou demi-journées) et à éviter en revanche les trous entre les cours. Le paramétrage fait en sorte qu'aucun de ces critères ne soit prioritaire et il convient à la majorité des établissements. Si un critère est beaucoup plus important que les autres à vos yeux, vous pouvez modifier le paramétrage depuis le menu **Calcul > Lancer un placement automatique**, onglet **Informations**, bouton **Personnaliser les critères**  *de calcul* et prendre ensuite le temps de faire des simulations. Ne modifiez pas trop de critères en même temps ; vous ne sauriez plus lequel a influé sur les résultats.

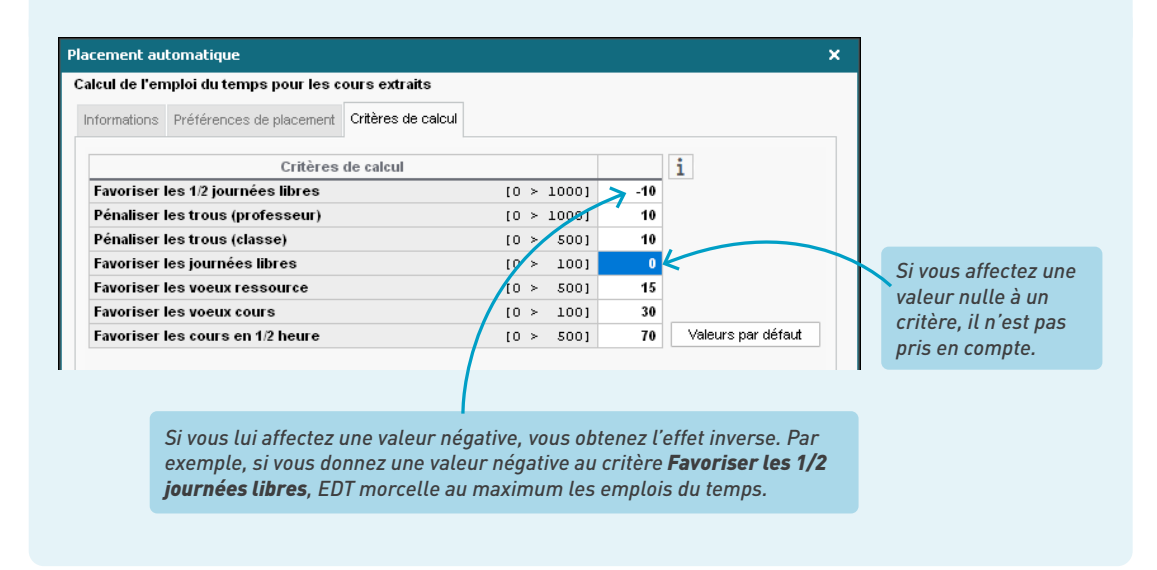

### 2 • Dans quel ordre doit-on placer les cours ?

Dans la majorité des cas, il faut procéder par série de cours pour arriver à placer tous les cours. On traite les cours les plus difficiles à placer en priorité.

On place par exemple dans l'ordre suivant :

• les cours de spécialité du lycée,

| Durée | Nb. P. | État | Professeur               | Matière                 | Classe     | R.  | (i)Co |
|-------|--------|------|--------------------------|-------------------------|------------|-----|-------|
| 1h00  | 14     | 8    | BACHELET Marine, DUPAS N | PREMIE - Premiere       | 1A, 1B, 1C | P 🌆 |       |
| 1h00  | 35     | 8    | BACHELET Marine, GALLET  | PREMIE - Premiere       | 1A, 1C, 1D | P 🌆 |       |
| 1600  |        |      | BACHELET Marine          | MATHS - MATHEMATIQUES   | 3MATHSGR.3 | Ф 📲 |       |
| 1600  |        |      | GALLET Benjamin          | FRANC - FRANCAIS        | 3FRANCGR.2 | Ф 👕 |       |
| 1600  |        |      | GAUDIN Florence          | PH-CH - PHYSIQUE-CHIMIE | 3PH-CHGR.5 | Ф 👕 |       |
| 1600  |        |      | GRANGE Sophie            | TECH - TECHNOLOGIE      | 3TECHGR.2  | ψ 📲 |       |

les cours complexes et les cours de co-enseignement,

| Durée | Nb. P. | État |                  | Professeur                  | Matière                      | Classe         |   | R.          | (i)Co |
|-------|--------|------|------------------|-----------------------------|------------------------------|----------------|---|-------------|-------|
| 1h00  | 35     | 8    | $\triangleright$ | ALVAREZ Sabrina, GRANGE     | LV2 - Langue vivante 2       | 4A, 4B, 4C, 4D | Ρ | 5           |       |
| 1h00  | 28     | 8    | D                | ALVAREZ Sabrina, LEVY Gi    | LV2 - Langue vivante 2       | 4A, 4B, 4C, 4D | Ρ | <b>1</b> 77 |       |
| 1h00  | 56     | 8    | Þ                | ALVAREZ Sabrina, LEVY Gi    | LV2 - Langue vivante 2       | 5A, 5B, 5C, 5D | Ρ | 5           |       |
| 1h00  | 28     | 8    | D                | ALVAREZ Sabrina, LEVY Gi    | LV2 - Langue vivante 2       | 5A, 5B, 5C, 5D | Ρ | 5           |       |
| 1h00  | 50     | 8    | D                | BACHELET Marine, GENET N    | AP - Accompagnement personna | 5A, 5D         | Ρ | <b>1</b> 77 |       |
| 1h00  | 56     | 8    | Þ                | CECCACI Thomas, GRANGE      | AP - Accompagnement personna | 6C, 6D         | Ρ | 5           |       |
| 1h00  | 60     | 8    | D                | OUCET Laure, GENET Mathilde | FRANC - FRANCAIS             | 6B             |   |             |       |
| 1h00  | 49     | 8    | SI               | MON Thomas, WEISS Jéméry    | PH-CH - PHYSIQUE-CHIMIE      | 5A             |   |             | 8     |

les cours longs (plus d'une heure),

|   | Durée | Nb. P. | État | Professeur    | Matière                            | Classe | R. | (i)Co |
|---|-------|--------|------|---------------|------------------------------------|--------|----|-------|
| ĺ | 3h30  | 18     | 8    | MONIER Céline | REST - TP restaurant d'application | 18     |    |       |
|   | 3h30  | 18     | 8    | MONIER Céline | REST - TP restaurant d'application | 18     |    |       |
|   | 3h30  | 18     | 8    | MONIER Céline | REST - TP restaurant d'application | 1C     |    |       |
|   | 3h30  | 18     | 8    | MONIER Céline | REST - TP restaurant d'application | 1A     |    |       |
|   | 3h30  | 18     | 8    | MONIER Céline | REST - TP restaurant d'application | 1A     |    |       |

• les cours simples restants.

| Durée | Nb. P. | État | Professeur     | Matière                | Classe | R. | (i)Co |
|-------|--------|------|----------------|------------------------|--------|----|-------|
| 1h00  | 56     | 8    | BROWN Julie    | ANG - ANGLAIS LV1      | 5C     |    |       |
| 1h00  | 60     | 8    | DOUCET Laure   | ANG - ANGLAIS LV1      | 6C     |    |       |
| 1h00  | 63     | 8    | MONIER Céline  | ARTS - ARTS PLASTIQUES | 4D     |    |       |
| 1h00  | 56     | 8    | PUJOL Philippe | ARTS - ARTS PLASTIQUES | 5C     |    |       |

Cet ordre peut être modifié selon le type d'établissement (par exemple, dans l'enseignement professionnel, les cours longs sont souvent les plus nombreux et les plus difficiles à placer). L'important est de traiter en priorité les cours les plus gourmands en ressources.

### 3 • Lancer un placement automatique

Les étapes qui suivent doivent être répétées pour chaque série de cours. Ne passez à la série suivante que lorsque tous les cours de la série sont placés. En version Réseau, à chaque fois qu'un placement est lancé, l'utilisateur passe en mode Usage exclusif et tous les autres utilisateurs sont mis en consultation.

Faites une extraction de la série de cours à placer depuis l'onglet *Emploi du temps > Cours > Liste* (les extractions prédéfinies du menu *Extraire* peuvent vous être fort utiles) : seuls les cours extraits sont pris en compte par le calculateur. Regardez la colonne *État* : tous les cours extraits doivent être dépositionnés, à l'exception des cours verrouillés.

| Durée  | Jour        | Fréq.      | État     | Nb. P.   | Nb. J.     |      | R.              |                  | Profes                    | seur                             | Matière                           | Q   |
|--------|-------------|------------|----------|----------|------------|------|-----------------|------------------|---------------------------|----------------------------------|-----------------------------------|-----|
| 2h00   | Non placé   | н          | 8        | 40       | 5          | P    | T <sub>i</sub>  | $\triangleright$ | GAUDIN Florence, J        | OLY Andrea, RAMON :              | AP - Accompagnement personnalisé  | JC. |
| 2h00   | Non placé   | н          | 8        | 20       | 3          | P    | T <sub>in</sub> |                  | ALVAREZ Sabrina, E        | BACHELET Marine, LE <sup>v</sup> | AP - Accompagnement personnalisé  | •   |
| 2h00   | Non placé   | н          | 8        | 40       | 5          | P    | T <sub>i</sub>  | Þ                | CECCACI Thomas, N         | ILLOT Pauline, WEISS             | AP - Accompagnement personnalisé  | -   |
| 2h00   | Non placé   | н          | 8        | 20       | 3          | P    | T <sub>i</sub>  |                  | BACHELET Marine, I        | DALIAOUI Karim, DUPA             | AP - Accompagnement personnalisé  | D-  |
| 1h00   | Non placé   | н          | 8        | 56       | 5          | Ρ    | F               | Þ                | PROFESSEUR Maxin          | ne, SIMON Thomas                 | EPI - EPI (développement durable) | ^   |
| 1h00   | Non placé   | н          | 8        | 28       | 3          | P    | 5               |                  | ALVAREZ Sabrina, L        | EVY Giovanni, PUJOL              | LV2 - Langue vivante 2            |     |
| 1h00   | Non placé   | н          | 8        | 28       | 3          | Ρ    | F               |                  | ALVAREZ Sabrina, L        | EVY Giovanni, PUJOL              | LV2 - Langue vivante 2            |     |
| 1h00   | Non placé   | н          | 8        | 35       | 3          | P    | 5               |                  | ALVAREZ Sabrina, G        | GRANGE Sophie, LEV*              | LV2 - Langue vivante 2            |     |
| 1h00   | Non placé   | н          | 8        | 28       | 3          | Ρ    | F               |                  | ALVAREZ Sabrina, L        | EVY Giovanni, PUJOL              | LV2 - Langue vivante 2            |     |
| 1h00   | Non placé   | н          | 8        | 28       | 3          | P    | 5               |                  | ALVAREZ Sabrina, L        | EVY Giovanni, PUJOL              | LV2 - Langue vivante 2            |     |
| 1h00   | Non placé   | н          |          |          |            |      |                 |                  | 10                        | EVY Giovanni, PUJOL              | LV2 - Langue vivante 2            |     |
| 1h00   | Non placé   | H          | Ici,     | on com   | menc       | e p  | ar j            | Jla              | acer 62 cours             | ISS Jéméry                       | SC - Sciences                     |     |
| 1h00   | Non placé   | н          | sur      | les 387  | / que d    | con  | tiei            | nt               | la base.                  | ISS Jéméry                       | SC - Sciences                     |     |
| 1h00   | Non placé   | н          | 8        | 56       | 5          | P    | 5               |                  | LEFEVRE Aurélie, W        | EISS Jéméry                      | SC - Sciences                     | ~   |
|        | ~           | Ac         | tivez la | commande | e Extraire | > To | out e>          | tra              | iire [ctrl + T] pour voir | à nouveau toutes vos             | données.                          |     |
| 1/1h00 | 62 / 387 (1 | 35h00 / 48 | 5h00)    | <        |            |      |                 |                  |                           |                                  | :                                 | >   |

2 Lancez le placement depuis le menu Calcul > Lancer un placement automatique. Dans la fenêtre qui s'affiche, vérifiez et modifiez au besoin vos préférences de placement (voir ci-avant) et les options. Cliquez sur le bouton Lancer le calcul. En version Réseau, vous passez en mode Usage exclusif.

|                                                                                     | Placement au                                        | omatique                                                                                                    |                     |                     |                   |                                | ×   |  |  |  |  |  |  |
|-------------------------------------------------------------------------------------|-----------------------------------------------------|----------------------------------------------------------------------------------------------------|---------------------|---------------------|-------------------|--------------------------------|-----|--|--|--|--|--|--|
|                                                                                     | Calcul de l'emploi du temps pour les cours extraits |                                                                                                    |                     |                     |                   |                                |     |  |  |  |  |  |  |
|                                                                                     | Informations Préférences de placement               |                                                                                                    |                     |                     |                   |                                |     |  |  |  |  |  |  |
|                                                                                     | Pour adapte                                         | r les performances du                                                                                                    | i calculateur à vot | re établissement,   | vous pouvez défin | ir vos                         | וור |  |  |  |  |  |  |
| Cette option permet<br>de comprendre et<br>résoudre l'échec à<br>la main.           | preterences                                         | a de placement et, au r                                                                                                    | esoin, personnai    | ser les criteres de | calcul.           |                                |     |  |  |  |  |  |  |
|                                                                                     | N                                                   |                                                                                                    |                     |                     | Person            | naliser les critères de calcul |     |  |  |  |  |  |  |
| Activez cette option<br>uniquement si EDT<br>n'a pas pu placer<br>tous les cours de | Options —<br>Arrêter au                             | Rappel des paramètres de l'établissement           premier échec         Demi-pension active (respect des maxima)           les échecs (4 passes)         Récréations actives         Sites inactifs |                     |                     |                   |                                |     |  |  |  |  |  |  |
| la série lors de la                                                                 | État d'avanc<br>Cours                               | ement<br>En échec                                                                                                    | Verrouillés         | Placés              | Non placés        |                                |     |  |  |  |  |  |  |
| première passe et                                                                   | Extraits                                            | 0                                                                                                    | 0                   | 0                   | 62                | Reclassement                   |     |  |  |  |  |  |  |
| que vous travaillez                                                                 | Tous                                                | 0                                                                                                    | 0                   | 0                   | 387               | des cours                      |     |  |  |  |  |  |  |
| sur peu de cours                                                                    |                                                     | Placement des co                                                                                                    | urs                 |                     |                   |                                |     |  |  |  |  |  |  |
| ll option inclut les                                                                |                                                     |                                                                                                    |                     |                     |                   |                                |     |  |  |  |  |  |  |
| résoluteur et ralentit<br>donc le calcul).                                          | Réinitialise                                        | r la famille des cours o                                                                                                    | Fermer Lancer le ca |                     |                   |                                |     |  |  |  |  |  |  |

3 Vérifiez que tous les cours de la série ont été placés et résolvez les éventuels échecs : ils s'affichent en rouge dans la liste des cours (voir p. 121).

4 Verrouillez les cours placés pour éviter de les dépositionner par erreur lors d'une manipulation : sélectionnez-les, faites un clic droit et choisissez *Verrouiller non dépositionnable*.

| Durée  | Jour         | Fréq.    | État       | Nb. P.    | Nb. J.     |     | R.             |      | Professeur Matière                                                     | C   |
|--------|--------------|----------|------------|-----------|------------|-----|----------------|------|------------------------------------------------------------------------|-----|
| 1h00   | lundi 10h00  | н        | <b>A</b>   | 8         | 1          | Ρ   | Tri-           | Þ    | CECCACI Thomas, ROUX Nawal, WEISS Je AP - Accompagnement personnalise  | 1   |
| 1h00   | lundi 11h00  | н        | â          | 12        | 3          | Ρ   | 1              |      | CECCACI Thomas, GRANGE Sophie, WEIS AP - Accompagnement personnalise   | 5)  |
| 1h00   | mardil Oh00  | н        | â          | 25        | 4          | Ρ   | T <sub>i</sub> | Þ    | BACHELET Marine, GENET Mathilde, LACA AP - Accompagnement personnalise | 5   |
| 1h00   | mardi11h00   | н        | â          | 2         | 1          | Ρ   | T <sub>i</sub> |      | BACHELET Marine, DUPAS Marion, LACAZ AP - Accompagnement personnalisé  | i Ľ |
| 2h00   | mardil 5h30  | н        | â          | 9         | 3          | Ρ   | T <sub>i</sub> |      | BACHELET Marine, DALIAOUI Karim, DUPA AP - Accompagnement personnalisé | 5 1 |
| 2h00   | merc0201100  | н        | â          | 21        | 4          | Ρ   | 1              |      | GAUDIN Florence, JOLY Andrea, RAMON : AP - Accompagnement personnalise | 5   |
| 2h00   | merc0201100  | н        | â          | 2         | 2          | Ρ   | 1              |      | ALVAREZ Sabrina, BACHELET Marine, LE' AP - Accompagnement personnalisé | j.  |
| 2h00   | jeudi 10h00  | н        | â          | 6         | 1          | Ρ   | 5              |      | CECCACI Thomas, MILLOT Pauline, WEISS AP - Accompagnement personnalise | ŝ   |
| 2h00   | jeudi 15h30  | н        | â          | 21        | 4          | Ρ   | 5              |      | DEJEAN Yannick, GAUDIN Florence, MORE AP - Accompagnement personnalise | ŝ   |
| 1h00   | mardil 3h30  | н        | <b>a</b>   | 32        | 4          | Ρ   | 1              |      | PROFESSEUR Maxime, SIMON Thomas EPI - EPI (développement durable)      |     |
| 1h00   | lundi 08h00  | н        | <b>a</b>   | 10        | 2          | Ρ   | 1              | Þ    | ALVAREZ Sabrina, GRANGE Sophie, LEV' LV2 - Langue vivante 2            |     |
| 1h00   | lundi 10h00  | н        | â          | 8         | 1          | Ρ   | T <sub>i</sub> | Þ    | ALVAREZ Sabrina, LEVY Giovanni, PUJOL LV2 - Langue vivante 2           |     |
| 1h00   | lundi 11h00  | н        | â          | 6         | 1          | Ρ   | T <sub>i</sub> |      | ALVAREZ Sabrina, LEVY Giovanni, PUJOL LV2 - Langue vivante 2           |     |
| 1h00   | merciletti00 | н        | â          | 1         | 1          | Ρ   | T <sub>i</sub> |      | ALVAREZ Sabrina, LEVY Giovanni, PUJOL LV2 - Langue vivante 2           |     |
|        |              | Act      | tivez la c | ommande l | Extraire ≍ | Tou | nt ext         | rair | re [ctrl + T] pour voir à nouveau toutes vos données.                  |     |
| 172600 | 62 ( 387 (1) | 36500748 | 366000     | (         |            |     |                |      |                                                                        |     |

5) Faites une copie de la base (menu *Fichier > Créer une copie de la base*) de manière à pouvoir à tout moment revenir à cette étape du placement.

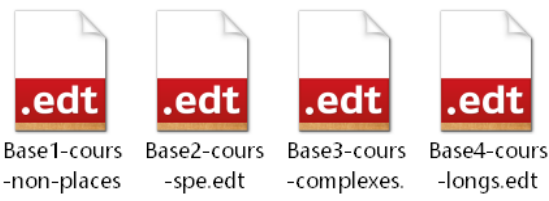

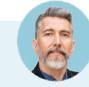

### Puis-je annuler un placement ?

Si vous souhaitez annuler le placement des cours, sélectionnez-les dans la liste des cours, faites un clic droit et choisissez Dépositionner.

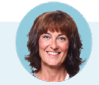

### Puis-je quand même décider de la place d'un cours ?

Pour des emplois du temps optimaux, mieux vaut laisser EDT placer un maximum de cours et éviter les placements manuels. Vous pouvez néanmoins choisir une place précise pour un cours depuis l'onglet Emploi du temps > Cours > T Emploi du temps (voir p. 110).

### 4 • Trouver une place pour les cours en échec

1 Identifiez les cours qui n'ont pas pu être placés par le calculateur : triez la liste des cours en cliquant sur la colonne État. Les cours en échec s'affichent en rouge en haut de la liste.

| Durée | Nb. P. | Etat | Professeur     | Matière                     | Classe |
|-------|--------|------|----------------|-----------------------------|--------|
| 1h00  | 0      | 8    | BROWN Julie    | ANG - ANGLAIS LV1           | 1A     |
| 1h00  | 0      | 8    | DUPAS Marion   | FRANC - FRANCAIS            | 1A     |
| 1h00  | 0      | 8    | MOREAU Camille | HIGEO - HISTOIRE-GÉOGRAPHIE | 1A     |
| 1h00  | 0      | 8    | DALIAOUI Karim | MATHS - MATHÉMATIQUES       | 1A     |
| 2h00  | 1      |      | MOREAU Camille | HIGEO - HISTOIRE-GÉOGRAPHIE | 18     |
| 1h00  | 1      |      | PROF A, PROF B | MAT A - MATIERE A           | 1A     |

2 Lancez le résoluteur automatique : c'est l'outil vers lequel vous tourner en priorité si vous avez des cours en échec ; il résout la plupart des échecs en essayant d'autres combinaisons que le calculateur ne prend pas le temps d'explorer. Depuis la liste des cours, faites une extraction des cours en échec. Dans le menu Calcul > Résolution, choisissez Lancer le résoluteur automatique.

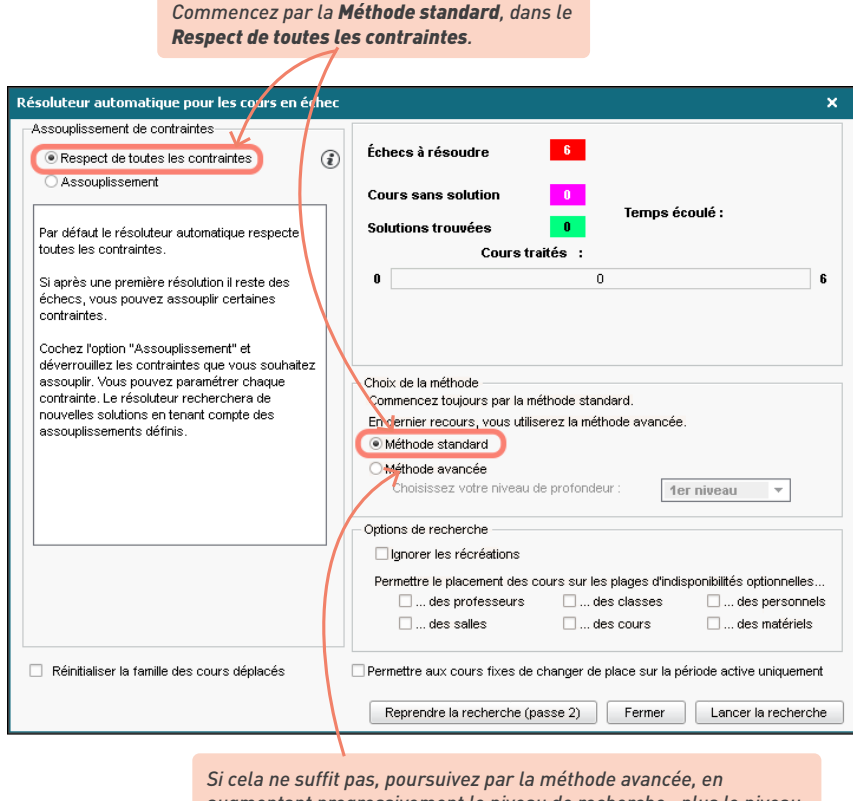

augmentant progressivement le niveau de recherche : plus le niveau est élevé, plus la recherche sera longue et approfondie.

Remarque : n'assouplissez vos contraintes qu'en dernier recours et, une fois encore, procédez progressivement en commençant par les contraintes qui vous semblent les moins prioritaires parmi celles que le mode diagnostic vous aura aidé à identifier comme problématiques (voir p. 115).

- 3 Diagnostiquez les contraintes qui empêchent le placement. Depuis l'affichage Emploi du temps > Cours > T Emploi du temps, sélectionnez un cours non en échec : EDT indique sur la grille les places disponibles et celles qui ne le sont pas. Utilisez les outils du mode diagnostic pour comprendre ce qui empêche le placement (voir p. 115).
- 4 Utilisez le résoluteur pas à pas pour les cours simples ou non répartis qui resteraient en échec. Cet outil propose des solutions qui respectent les indisponibilités, mais n'observent pas forcément les contraintes liées aux matières, aux maxima horaires ou aux récréations. C'est pourquoi il est recommandé de l'utiliser lorsque les autres outils n'ont rien donné. Depuis la liste des cours, sélectionnez un cours en échec et rendez-vous dans le menu *Calcul > Résolution > Lancer le résoluteur pas à pas ... > ... en remplaçant 1 cours au maximum*. Si le cours n'est pas placé après ce tour, recommencez en sélectionnant 2, puis 3 cours.

# FINALISER LES EMPLOIS DU TEMPS

Une fois tous les cours placés, il reste quelques manipulations à faire pour obtenir les emplois du temps finaux.

# 1 • Optimiser les emplois du temps

L'optimisation des emplois du temps est la dernière étape de l'élaboration de l'emploi du temps ; ne l'ignorez pas ! Elle améliore de manière conséquente la qualité des emplois du temps et ne requiert pas d'effort : il suffit de laisser l'ordinateur allumé.

Lancez l'optimisation depuis la liste des cours via le menu *Calcul > Optimisation > Optimiser les emplois du temps des professeurs / des classes*. Les améliorations sont visibles dès les premières minutes, mais il est recommandé de laisser EDT tourner la nuit.

Par défaut, l'optimisation des emplois du temps des professeurs ne dégrade pas ceux des classes (et vice-versa).

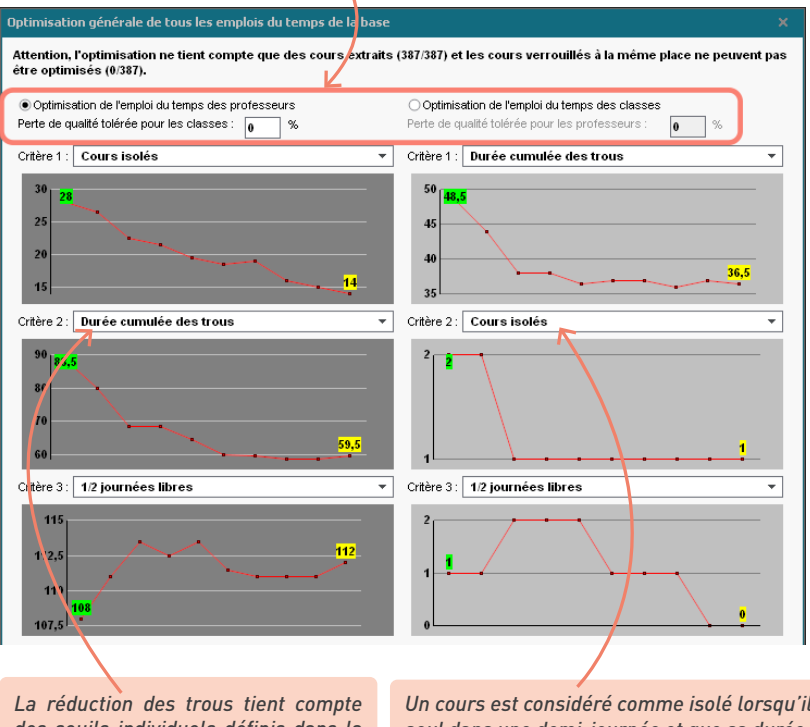

La reduction des trous tient compte des seuils individuels définis dans la liste des professeurs (colonne H.T.T.). Un cours est considéré comme isolé lorsqu'il est seul dans une demi-journée et que sa durée est inférieure à deux séquences horaires. 2 Vous pouvez contrôler les résultats de l'optimisation depuis la liste des professeurs et/ou des classes en cliquant sur le bouton % en haut à droite de la liste : EDT afffiche pour chaque ressource le nombre de trous, de cours isolés et de demi-journées libres.

| Liste des p | rofesseurs |          |       |       |        |       |       |     |      |        |       |     |     |
|-------------|------------|----------|-------|-------|--------|-------|-------|-----|------|--------|-------|-----|-----|
| Civilité    | Nom        | Prénom   | Occ.  | Trous | H.T.T. | D.C.T | 1/2 h | -1h | > 1h | C.iso. | 1/2jl | тор | Q   |
| 🕀 Créer un  | professeur | <u> </u> |       |       |        |       |       |     |      |        |       |     | a C |
| Mme         | BACHELET   | Marine   | 12h30 | 2,5   | 4h00   | 2h30  | 1     | 0,5 | 1    | 0      | 3     | 38% | (%  |
| Mme         | BROWN      | Julie    | 18h00 | 1,5   | 4h00   | 1h00  | 1     | 0,5 | 0    | 0      | 2     | 54% | -   |
| М.          | CECCACI    | Thomas   | 17h20 | 2     | 4h00   | 2h30  | 0     | 1   | 1    | 0      | 2     | 45% | D,  |
|             | CHENG      | Emma     | 1h30  | 0     | 4h00   | 0h00  | 0     | 0   | 0    | 1      | 8     | 4%  | ^   |
| М.          | DALIAOUI   | Karim    | 17h30 | 4,5   | 4h00   | 5h45  | 0,5   | 3   | 1    | 1      | 2     | 48% |     |
| М.          | DEJEAN     | Yannick  | 14h00 | 1,5   | 4h00   | 0h45  | 1,5   | 0   | 0    | 1,5    | 1     | 43% |     |
| Mme         | DOUCET     | Laure    | 20h00 | 3     | 4h00   | 2h00  | 2     | 1   | 0    | 0      | 1     | 57% |     |
| Mme         | DUPAS      | Marion   | 18h00 | 5     | 4h00   | 4h30  | 3     | 0   | 2    | 1      | 1     | 60% |     |
| Mme         | FAVIER     | Élodie   | 16h00 | 4     | 4h00   | 2h30  | 3     | 1   | 0    | 0      | 1     | 44% |     |

Au lieu d'optimiser les emplois du temps, vous pouvez optimiser les permanences (menu *Calcul > Optimisation > Optimiser les permanences*), c'est-à-dire répartir de manière plus uniforme le nombre d'élèves ou de classes en permanence. Pour cela, EDT modifie les emplois du temps dans le respect des contraintes, sans dépositionner de cours. Il est préférable de faire cette optimisation avant de créer les cours de permanence.

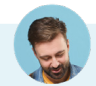

Est-ce que les améliorations sont perdues si j'interromps l'optimisation ?

Non. En cas d'interruption, les améliorations restent acquises.

# Je voudrais optimiser l'emploi du temps d'une seule classe. Est-ce possible ?

*Oui ! Cliquez pour cela sur le bouton Optimiser en bas à droite de l'emploi du temps de la classe concernée (l'option est également disponible pour les professeurs).* 

| 08500    | lundi          | mardi            | mercredi                                | jeudi           | vendredi                      |
|----------|----------------|------------------|-----------------------------------------|-----------------|-------------------------------|
|          |                |                  |                                         | HISTOIRE-GÉOGR  | HISTOIRE-GÉOGR                |
| 09h00    |                |                  |                                         |                 | 40<br>HIETOIDE CÉOCD          |
|          | ac             |                  | 5B                                      | 4D              | 4C                            |
| 10h00    | HISTOIRE-GÉOGR |                  | HISTOIRE-GÉOGR                          |                 | HISTOL                        |
| 11h00    | [4B (1)]       |                  | [4B (1)]                                |                 | 3C                            |
|          |                |                  |                                         |                 | HISTOIRE-GÉOGR                |
| 12h00    |                |                  |                                         |                 |                               |
| 4.0%.000 |                |                  |                                         |                 |                               |
| 13000    |                |                  |                                         |                 |                               |
| 14h00    | HISTOIRE-GÉOGR |                  |                                         | HISTOL          | HISTOIRE-GÉOGR                |
|          | HISTOIDE CÉOCD |                  | /////////////////////////////////////// | +               | HD<br>EPL (átudo dop ó        |
| 15h00    | 4D             |                  |                                         |                 | 40                            |
| 16500    |                | EPI (étude des é |                                         |                 | <b>* F</b>                    |
| TOHOO    |                | 4D               |                                         |                 | ACC hist-géo<br>[44CC HIGR 1] |
| 17h00    |                | HISTOIRE-GÉOGR   |                                         |                 | 102                           |
|          |                |                  | /////////////////////////////////////// |                 |                               |
| 18h00    |                |                  | (////////////////////////////////////// |                 |                               |
|          |                | Mettre er        | n évidence les cours gêr                | nants Optimiser | 🔰 Automatique 🛛 🔻             |
|          |                |                  |                                         |                 |                               |

### 2 • Répartir les salles des groupes dans les cours

Si vous avez affecté des groupes de salles aux cours, il faut maintenant répartir les salles du groupe dans les cours pour lesquels vous avez réservé ce groupe. En amont, vérifiez bien que toutes les salles sont liées aux groupes de salles (voir p.50), que les groupes sont affectés aux cours, et que les emplois du temps sont terminés avec tous les cours placés sur les grilles.

- Lancez la répartition automatique des salles : depuis l'onglet *Emploi du temps > Salles > Gestion du groupe de salles*, cliquez sur le bouton *Répartir les cours dans les salles*. EDT prend en compte :
  - l'ordre des salles dans le groupe,
  - la limitation des déplacements des professeurs ou bien des classes, en essayant d'attribuer toujours la même salle aux uns ou aux autres selon l'option sélectionnée,
  - la salle préférentielle des professeurs et des classes (colonne *Salle pref.* dans la liste des professeurs et des classes).

Plus une salle est haute dans la liste, plus elle sera fréquemment affectée aux cours par EDT ; utilisez les flèches pour modifier l'ordre.

| Affectées au gr     | oupe : 3/3          |             |        |        | <ul> <li>Choix</li> </ul> | des salles                                  | Uniqueme          | nt les extrai | ites |
|---------------------|---------------------|-------------|--------|--------|---------------------------|---------------------------------------------|-------------------|---------------|------|
| Nom                 | Capacité            | Occ.        | K      |        | 🗹 😑 Tota                  | alement libres 🛛 👝 Partiellement libres 🗹 🔴 | Indisponibles     |               |      |
| Labo 1              | 17                  | 10h00       | $\sim$ |        | Disp.                     | Nom                                         | Occ.              | Capacité      | £    |
| Labo 2              | 17                  | 9h00        | ~      | <<     | •                         | Amphi                                       | 0h00              | -             | ^    |
| Labo3               | 30                  | 0h00        |        |        | •                         | Atelier arts plastiques                     | 0h00              | -             |      |
|                     |                     |             |        | >>     | •                         | Gymnase                                     | 0h00              | -             |      |
|                     |                     |             |        |        | •                         | Labo langues                                | 0h00              | 15            |      |
|                     |                     |             | $\sim$ |        | •                         | Permanence                                  | 0h00              | -             | ~    |
| 3 <                 |                     | >           |        |        | 10 <                      |                                             |                   | >             |      |
| Répartition des :   | salles 🗌 Tenir      | compte u    | iniqu  | iemen  | ntdesco                   | urs extraits                                |                   |               |      |
| O Limiter les dépla | acements des pro    | fesseurs    |        |        |                           | 0%                                          |                   |               |      |
| Limiter les dépla   | acements des cla    | sses        |        |        |                           | Répartir                                    | les cours dan     | is les salles |      |
| Optimisation de     | la répartition      |             |        |        |                           |                                             |                   |               |      |
| Il est nécessaire d | e répartir toutes l | es salles : | avant  | de lan | cer l'optim               | isation                                     |                   |               |      |
|                     |                     |             |        |        |                           | Optimise                                    | er la répartition | n des salles  | ;    |

2 Optimisez la répartition : cliquez sur le bouton Optimiser la répartition des salles et, dans la fenêtre qui s'affiche, choisissez vos critères d'optimisation.

| Si cer<br>classe | tains p<br>es son | orof<br>t pri | esseur<br>ioritair | s ou ce<br>es, coc | rtaines<br>hez-les | 5<br>5. | souvent possible dans la même salle, sans qu'il y a<br>besoin de leur associer une salle préférentielle. |
|------------------|-------------------|---------------|--------------------|--------------------|--------------------|---------|----------------------------------------------------------------------------------------------------|
| Optinisa         | tion de l         | la réj        | partition          | des salle          | s de Salle         | ≥s b    | analisées X                                                                                              |
| Optimiser        | par [             | Clas          | ses                |                    |                    | _       |                                                                                                    |
| - lasse          | s prioric         | anes          | •                  |                    |                    |         | •Criteres d'optimisation                                                                                 |
| Regroupe         | erpar: s          | ans           | cumui 👻            |                    |                    |         | 1. Limiter les déplacements entre cours consécutifs                                                      |
| 20               | NO                | m             |                    | ~                  |                    |         | 33002. 210                                                                                               |
| 2 JA             |                   |               | '                  |                    |                    |         | 32000                                                                                                    |
| 2 30<br>2 30     |                   |               |                    |                    |                    |         | 31000 2954                                                                                               |
| ₩ 30<br>□ 30     |                   |               |                    |                    |                    |         | 29000                                                                                                    |
| 44               |                   |               |                    |                    |                    |         | 2 Limiter les déplacements entre cours pon consécutifs*                                                  |
| 48               |                   |               |                    |                    |                    |         |                                                                                                    |
| 0 17             | /                 |               |                    | ~                  |                    |         | 3200 31920                                                                                               |
| Verrou           | Illane de         |               | lles dans          | les cour           | s conceri          | nés     | 31500 3096                                                                                               |
| Classe           | Salla             |               | Matière            | Drofee             | Place              | 0       | 30500                                                                                                    |
| Classe           | 102               |               | ACCULL             | 7IMMER1            | lup 16h'           | ~       | 30000                                                                                                    |
|                  | 104               | -             | ACCILL             | ZIMMER             | mar 08h            |         | 3. Limiter les cours hors salles préférentielles 🔹                                                       |
|                  | 110               |               | ACC ULI            | ZIMMERI            | ven. 15h           |         |                                                                                                    |
| 3A               | 110               |               | FRANCA             | GALLET             | lun, 09h(          |         |                                                                                                    |
| ЗA               | 107               |               | HISTOIRI           | MOREAL             | lun. 10h(          |         |                                                                                                    |
| ЗA               | 101               |               | MATHÉN             | PROFES             | lun. 11hC          |         | 0                                                                                                    |
| ЗA               | 101               | - A           | SCIENCE            | TESSIER            | lun. 13h:          |         |                                                                                                    |
| ЗA               | 103               |               | ANGLAI:            | BROWN              | lun. 14h:          |         | 4. Aucun 👻                                                                                               |
| 3A               | 108               |               | HISTORI            | MOREAL             | mar. 10h           |         |                                                                                                    |
| 3A               | 108               |               | MATHÉN             | PROFES             | mar. 10h           |         |                                                                                                    |
| 3A               | 110               |               | ANGLAI:            | BROWN              | mar. 14h           |         |                                                                                                    |
| ЗA               | 101               |               | HISTORI            | MOREAU             | mar. 15h           |         |                                                                                                    |
| 3A               | 102               |               | ARTS PL            | MONIER             | mer. 09h           | ۷       | * Ce critère entraîne un temps d'optimisation plus important, il ne doit être                            |
| 0 407            | <                 |               | /                  |                    | >                  |         | utilisé qu'en cas de besoin                                                                              |
|                  |                   |               |                    |                    | Pro                | ofon    | deur 2 : 4 amélioration(s)                                                                               |
|                  |                   | 1             |                    |                    |                    |         |                                                                                                    |
|                  |                   |               | ,                  |                    | ,                  |         |                                                                                                    |
| Doubl            | e-cliq            | uez           | dans c             | ette co            | lonne s            | 51 V    | ous sounaitez                                                                                            |
| que le           | cours             | 5 COI         | nserve             | la sall            | e qui lu           | II a    | ete attribuee.                                                                                           |

En sélectionnant **Limiter les déplacements entre cours non consécutifs**, les ressources sont laissées le plus

Comment annuler la répartition des salles ?

Pour annuler la répartition, vous remplacez les salles par leur groupe : depuis la liste des cours, sélectionnez tous les cours concernés. Sur la fiche cours cumulée qui apparaît, sélectionnez les salles. Puis faites un clic droit et choisissez **Remplacer par leur groupe**.

| 3A         |                          | 1       | ~   |
|------------|--------------------------|---------|-----|
| Parties    |                          | 0       |     |
| Elèves dét | achés                    | 0       |     |
| Salles     |                          | 2       | ~   |
| Labo 1 (I  | herateires esieness)     | 40      |     |
| Labo 2 (I  | 📐 Remplacer par leur gro | oupe    |     |
| Matériels  | Retirer les ressources d | les cou | irs |
| <          |                          |         |     |

### 3 • Compléter les informations sur les cours

#### Étiquetter les cours de co-enseignement

Si les cours de co-enseignement ne sont pas déclarés comme tels, il sera impossible de faire l'appel ou de remplir le cahier de textes dans PRONOTE.

Si une séance d'un cours complexe a lieu en co-enseignement, vous le signalez dans la fenêtre de précision. Pour un cours simple en co-enseignement (deux professeurs ou plus font cours à des élèves dans une même salle, sans autre cours simultané), vous indiquez qu'il s'agit d'un cours en co-enseignement depuis la liste des cours : sélectionnez les cours concernés, faites un clic droit et choisissez *Modifier > Mettre en co-enseignement*. Ils s'affichent alors avec l'icône 💾.

| Liste de | s cours | ;    |                               |                   |       |          |        |
|----------|---------|------|-------------------------------|-------------------|-------|----------|--------|
| Jour et  | heure   | État | Professeur                    | Matière           | Durée | (i) Co-E | Classe |
| vendredi | 13h30   |      | BACHELET Marine               | ANG - ANGLAIS LV1 | 1h00  |          | 5A     |
| jeudi    | 10h00   |      | BACHELET Marine, GIOLLET Anna | ANG - ANGLAIS LV1 | 1h00  | *        | 3D     |
| jeudi    | 13h30   |      | BACHELET Marine, GIOLLET Anna | ANG - ANGLAIS LV1 | 1h00  | *        | 5A     |

### ⇒ Affecter un libellé aux cours

Vous pouvez afficher les libellés de votre choix sur les emplois du temps : pratique, par exemple, pour distinguer les enseignements de spécialité ou bien les cours assurés à distance.

Saisissez les libellés à utiliser dans le menu *Paramètres > généraux > Libellés cours*.

2 Affectez les libellés aux cours dans l'onglet Emploi du temps > Cours > III Liste, colonne Libellés.

Choisissez la manière d'afficher les libellés sur les emplois du temps dans le menu Mes préférences > GRILLES > Contenu des cours : sous forme d'icônes et/ou en colorant les cours en fonction des libellés.

# PRÉVOIR LES PERMANENCES ET L'APPEL AU CDI

La création de cours avec un statut « Permanence » simplifie la gestion des appels en permanence depuis PRONOTE et permet d'éditer des emplois du temps avec la mention *Permanence* sur les créneaux concernés.

### 1 • Cours de permanence annuels avec les élèves

Les cours de permanence annuels avec les élèves permettent de retrouver sur les feuilles d'appel de PRONOTE les élèves qui sont toujours en permanence sur un créneau horaire donné, sans avoir à les ajouter manuellement à chaque fois. Il est toujours possible d'ajouter ponctuellement des élèves supplémentaires à ces cours de permanence.

Les cours de permanence annuels avec les élèves doivent être créés dans l'onglet *Emploi du temps > Cours > T Gestion des permanences*, après que tous les cours ont été placés. Pour ne pas avoir trop d'élèves en même temps en permanence, vous pouvez au préalable optimiser la répartition des élèves en permanence (voir p. 124).

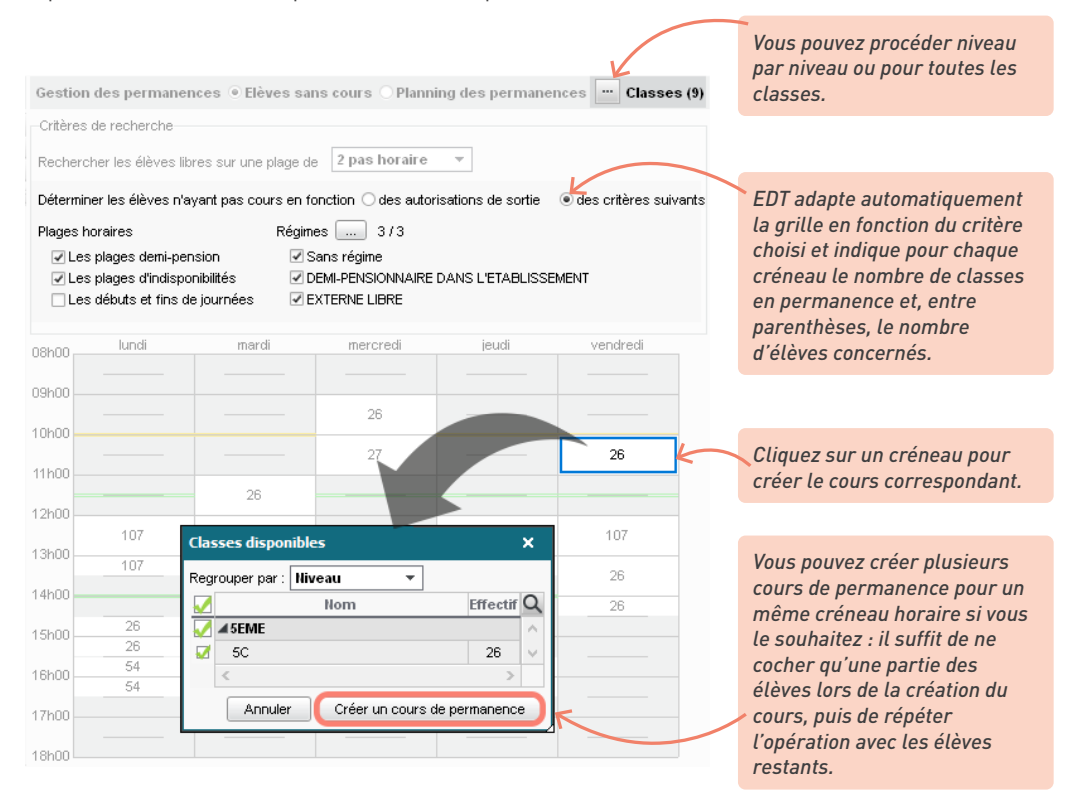

Le cours s'affiche dans la liste à gauche. Utilisez la fiche cours pour ajouter éventuellement une salle et / ou un surveillant (à créer dans les personnels). Pour visualiser le cours sur la grille, sélectionnez *Planning des permanences* en haut.

| Cours                 | Gestion de | s permane | ences 🔿 Elèves s | ans cours 💿 Pla   | nning des pern | nanences         |
|-----------------------|------------|-----------|------------------|-------------------|----------------|------------------|
| Durée Jour et heure Q | 08600      | lundi     | mardi            | mercredi          | jeudi          | vendredi         |
| 1h00 vendredi 10h00 🎤 | 001100     |           |                  |                   |                |                  |
| ▲                     |            |           |                  |                   | ¢i→X           |                  |
| ^                     | Uanuo      |           | 1600 - vendror   | чià10600 - Ц -    |                |                  |
|                       |            |           | 8 places l       | ibres - 26 élèves |                |                  |
|                       | 10h00      | Mati      | ères             |                   | 1              | Permanence.      |
|                       |            | P         | ERMAN - Permane  | ence              |                | S2<br>S2 (18/36) |
|                       | 11h00      | Prot      | fesseurs         |                   | 0              |                  |
|                       |            | Pers      | sonnels          |                   | 0              |                  |
|                       | 10600      | Gro       | upes             |                   | 0              |                  |
|                       | 12100      | Clas      | ses              |                   | 1              |                  |
|                       | -          | 5C        |                  |                   |                |                  |
|                       | 13h00      | Part      | ies              |                   | 0              |                  |
|                       |            | Elèv      | es               |                   | 0              |                  |
|                       | -          | Sall      | es               | ÷                 | 0              |                  |
|                       | 14h00      | Mat       | ériels           | (h) -             | ic O           |                  |
|                       | -          |           |                  | Ajo               | uter           |                  |
|                       | 15000      | <         |                  |                   |                |                  |
|                       | -          |           |                  |                   |                |                  |

### 2 • Cours de permanence / de CDI « vides »

Il est possible de créer des cours de permanence vides, dans lesquels vous rajouterez les élèves au fur et à mesure. Cela est notamment pertinent pour :

- permettre l'appel en permanence sur des créneaux qui ne comportent pas de cours de permanence annuels avec élèves (par exemple pour accueillir en première heure les élèves dont le cours a été annulé au dernier moment);
- répartir en permanence les élèves de manière variable selon les semaines ;
- faire l'appel de manière inversée, au CDI par exemple : plutôt que de cocher les absents, vous ajouterez les élèves présents.

Dessinez le cours sur la grille : dans l'onglet Emploi du temps > Salles > T Emploi du temps, sélectionnez la salle de permanence, cliquez-glissez sur la grille pour dessiner le cours de permanence et double-cliquez à l'intérieur du cadre vert pour valider la création du cours.

2 Indiquez que ce cours doit être géré comme une permanence. Double-cliquez sur la matière de la fiche cours et sélectionnez *Permanence* pour que le cours apparaisse sur la feuille d'appel des permanences.

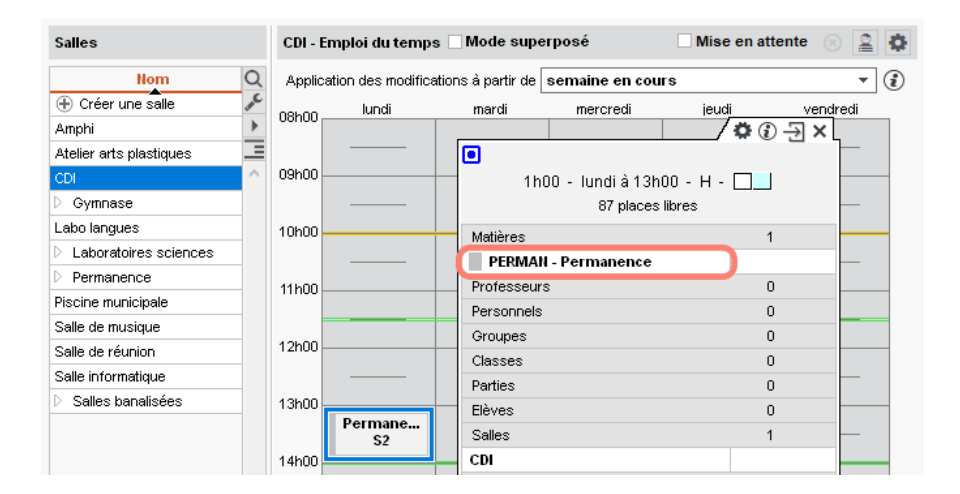

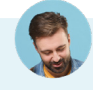

# *Je voudrais que les cours des professeurs documentalistes portent la mention « CDI ».*

Il est possible d'affecter une autre matière que **Permanence**, mais dans ce cas, il faut impérativement indiquer qu'il s'agit d'un cours avec le statut « Permanence » : pour cela, sélectionnez les cours, faites un clic droit et lancez la commande **Modifier > Mettre « En permanence / Au CDI »**.

# 3 • Permanences exceptionnelles (suite à des absences)

Depuis l'onglet *Gestion par semaine et absences*, vous pouvez ajouter en permanence les élèves dont le cours a été annulé :

 soit depuis l'affichage Gestion par semaine et absences > Professeurs > C Affecter des remplacements à la même place en cochant la ligne Permanence;

| Professeurs disponibles Remplaçants dans la matière Dans l'équipe pédagogique Disponibles sur tout le créneau Sans contrôle d'occumation | Heures<br>affectées<br>▽ À ce jour |   | DALIAOUI K. <<br>jeu. 26/03<br>14h30 - 16h30<br>ACC maths<br>3B, 3A, 3C, 3D | Ŷ |  |
|----------------------------------------------------------------------------------------------------|------------------------------------|---|-----------------------------------------------------------------------------|---|--|
| Permanence                                                                                                    |                                    | Л |                                                                             |   |  |
| - Non encore désigné -                                                                                                    | 0h00                               |   |                                                                             |   |  |
| ALVAREZ Sabrina                                                                                                    | 0h00                               |   |                                                                             |   |  |
| BACHELET Marine                                                                                                    | 0h00                               |   |                                                                             |   |  |

 soit depuis l'onglet Gestion par semaine et absences > Professeurs > Saisie des absences et des remplacements.

|       |          |      |                                 |                           | Procédez comme<br>ponctuel              | pour un remplace                              | ment                  |
|-------|----------|------|---------------------------------|---------------------------|-----------------------------------------|-----------------------------------------------|-----------------------|
| Profe | sseurs   | hri  | DALIAOUI Karim - Saisie des     | absences et des remplace  | ments                                   |                                               |                       |
| Civ.  | Nom      | Q    | Choix du type de saisie et du r | notif                     |                                         |                                               |                       |
| Mme   | ALVAREZ  |      | O Absences Saisie du motif      | F 🔁 Formations et conco 🔇 | 🗸 💷 🖲 Remplacements por                 | nctuels O Remplacements longs                 | <b>¢</b>              |
| Mme   | BACHELET | =    | 08k00 lundi 23/03               | mardi 24/03               | mercredi 25/03                          | jeudi 26/03                                   | vendredi 27/03        |
| Mme   | BROWN    |      | MATHÉMATIQUES                   | MATHÉMATIQUES             | MATHÉMATIQUES                           | MATHÉMATIQUES                                 | MATHÉMATIQUES         |
| M.    | DALIAOUI | - 1  | 09h00 4C                        | MATHÉMATIQUES             | 40                                      | 0C                                            | 00                    |
| М.    | DEJEAN   |      | 101                             | 4C                        |                                         |                                               |                       |
| Mme   | DOUCET   |      | MATHÉMATIQUES                   | MATHÉMATIQUES             | MATHÉMATIQUES                           |                                               |                       |
| Mme   | DUPAS    |      | 11h00 40                        | MATHÉMATIQUES             | [3A (1)]                                |                                               |                       |
|       | EXT      |      | 106                             | 6C                        | 102                                     |                                               |                       |
| Mme   | FAVIER   |      | 12100                           |                           |                                         |                                               |                       |
| Μ.    | GALLET   |      | 13h00                           |                           |                                         |                                               |                       |
| Mme   | GAUDIN   |      | MATHÉMATIQUES                   |                           |                                         |                                               |                       |
| Mile  | GENET    |      | 14h00 6C                        |                           | /////////////////////////////////////// |                                               |                       |
| Mme   | GRANGE   |      | 15b00                           |                           |                                         | PERMANENCE                                    |                       |
| Mme   | JOLY     |      |                                 |                           |                                         | PERMANENCE                                    |                       |
| M.    | LACAZE   |      | 16h00 MATHEMATIQUES             |                           |                                         | PERMANENCE                                    |                       |
| Mme   | LEFEVRE  |      | 475.00                          |                           |                                         | FLEMANLINCE                                   |                       |
| Mine  | LEVY     |      | 17h00                           |                           |                                         |                                               |                       |
| Mine  | MONIER   |      | 18h00                           |                           |                                         |                                               |                       |
| Mine  | MOREALI  |      |                                 |                           |                                         |                                               |                       |
| M.    | PROFESSE | UR Y | 8 F F                           | F F                       | F F                                     | FF                                            |                       |
| 1 33  | 1 <      | >    | septembre octobre               | novembre décembre         | janvier février                         | mars avril m                                  | ai juin j             |
| Profe | sse St.  |      | Motif                           | Date Date                 | Heures de co                            | ours Remplacé(e) par 🖂                        | Matière de remplacerQ |
| D DAL | ΙΑΟΙ 🔇   | · 📕  | Formations et concours          | 🖬 26/03 de 14h00 à 18h    | 100                                     | 2h00 Permanence                               | <u>^</u>              |
|       |          |      |                                 |                           |                                         |                                               |                       |
|       |          |      |                                 |                           |                                         | )                                             |                       |
|       |          |      |                                 |                           | et s<br>à la pl                         | électionnez <b>Perma</b><br>ace du remplaçant | nence                 |

# *Comment mettre les élèves en permanence sans compter d'absence au professeur ?*

Depuis l'**Emploi du temps de la semaine**, sélectionnez la séance, faites un clic droit et choisissez **Modifier > Mettre « En permanence/Au CDI »**. Par défaut, la salle reste celle du cours ; modifiez-la si nécessaire. Si vous êtes connecté à une base PRONOTE, une feuille d'appel correspondant à ce cours de permanence est automatiquement éditée.

Si vous procédez de cette manière et ne saisissez pas d'absence pour le professeur par ailleurs, le cours est annulé mais aucune absence n'est comptabilisée pour le professeur.

### Comment savoir quels élèves sont en permanence sans PRONOTE ?

*Vous pouvez imprimer la liste des élèves depuis l'onglet* **Gestion par semaine et absences > Élèves > Permanences**.

# RÉPARTIR LES ÉLÈVES DANS LES GROUPES

Ce chapitre traite des groupes d'élèves standards et à effectif variable. Pour les groupes de spécialité, reportez-vous au chapitre dédié (voir p. 77).

# 1 • Affectation automatique en fonction des options

Vérifiez les options récupérées de SIECLE dans la liste des élèves. Elles doivent être renseignées et correspondre à la matière des cours ou des séances pour les cours complexes (le libellé doit être identique).

|                                                                           | s eleves                                                                               |      |                                                                    |                                                                                         |                                                                    |            |                                                                                                    |                                                                                                    |                                     |                                                                                              |                    |                                                                                            |
|---------------------------------------------------------------------------|----------------------------------------------------------------------------------------|------|--------------------------------------------------------------------|-----------------------------------------------------------------------------------------|--------------------------------------------------------------------|------------|----------------------------------------------------------------------------------------------------|----------------------------------------------------------------------------------------------------|-------------------------------------|----------------------------------------------------------------------------------------------|--------------------|--------------------------------------------------------------------------------------------|
| Classes                                                                   | ;                                                                                      | -    | Élève                                                              | esde 4A                                                                                 |                                                                    |            | •                                                                                                    |                                                                                                    |                                     |                                                                                              |                    |                                                                                            |
| Ne                                                                        | m                                                                                      | PI   | énom                                                               | Né(e) le                                                                                | Sexe                                                               | CI.        | Option 1 🔻                                                                                                    | Option 2                                                                                                   | $\nabla$                            | Option 3                                                                                     | $\bigtriangledown$ |                                                                                            |
| 🕀 Crée                                                                    | r un élève                                                                             |      |                                                                    |                                                                                         |                                                                    |            |                                                                                                    |                                                                                                    |                                     |                                                                                              |                    |                                                                                            |
| AUBIN                                                                     |                                                                                        | Na   | dia                                                                | 28/10/2007                                                                              | F                                                                  | 4A         | ANGLAIS LV1                                                                                                    | ESPAGNOL LV2                                                                                               |                                     |                                                                                              |                    |                                                                                            |
| BONNAR                                                                    | :D                                                                                     | Mar  | thieu                                                              | 25/02/2007                                                                              | G                                                                  | 4A         | ANGLAIS LV1                                                                                                    | ESPAGNOL LV2                                                                                               |                                     |                                                                                              |                    |                                                                                            |
| CHEVRIE                                                                   | R                                                                                      | Ad   | eline                                                              | 16/10/2007                                                                              | F                                                                  | 4A         | ANGLAIS LV1                                                                                                    | ALLEMAND LV2                                                                                               |                                     |                                                                                              |                    | K                                                                                          |
| DELANN                                                                    | ΟY                                                                                     | An   | thony                                                              | 07/08/2006                                                                              | G                                                                  | 4A         | ANGLAIS LV1                                                                                                    | ESPAGNOL LV2                                                                                               |                                     | LATIN                                                                                        |                    |                                                                                            |
| DESBOIS                                                                   | ;                                                                                      | Qu   | entin                                                              | 30/01/2007                                                                              | G                                                                  | 4A         | ANGLAIS LV1                                                                                                    | ESPAGNOL LV2                                                                                               |                                     |                                                                                              |                    |                                                                                            |
| DUCHEM                                                                    | IN                                                                                     | Ch   | oe                                                                 | 24/06/2007                                                                              | F                                                                  | 4A         | ANGLAIS LV1                                                                                                    | ESPAGNOL LV2                                                                                               |                                     |                                                                                              |                    |                                                                                            |
|                                                                           |                                                                                        |      |                                                                    |                                                                                         |                                                                    |            |                                                                                                    |                                                                                                    |                                     |                                                                                              |                    | memes matier                                                                               |
| Liste de<br>Durée                                                         | es cours<br>Jour et                                                                    | t he | ure                                                                | Profe                                                                                   | esseur                                                             |            | _                                                                                                    | Matière                                                                                                    |                                     | Classe                                                                                       |                    | pour les option<br>et les cours (sa                                                        |
| Liste de<br>Durée<br>1h00                                                 | es cours<br>Jour et<br>mardi                                                           | t he | ure                                                                | Profe                                                                                   | esseur<br>Abrina, I                                                | GRAN       | JE S LV2 - Langu                                                                                                    | Matière<br>e vivante 2                                                                                     | 44                                  | Classe<br>4B. 4C. 4D                                                                         |                    | pour les option<br>et les cours (sa<br>l'anglais, ensei                                    |
| Liste de<br>Durée<br>1h00<br>1h00                                         | es cours<br>Jour et<br>mardi<br>mardi                                                  | t he | ure<br>11h00                                                       | Profe                                                                                   | esseur<br>abrina, u                                                | GRAN       | JE : LV2 - Langu<br>ESP - ESF                                                                                                    | Matière<br>e vivante 2<br>94 GNOL LV2                                                                      | 4A,                                 | Classe<br>4B, 4C, 4D<br>AESPGR, 1                                                            |                    | pour les option<br>et les cours (sa<br>l'anglais, ensei<br>en classe entiè                 |
| Liste de<br>Durée<br>1h00<br>1h00<br>1h00                                 | es cours<br>Jour et<br>mardi<br>mardi<br>mardi                                         | t he | ure<br>11h00<br>11h00<br>11h00                                     | Profe<br>ALVAREZ S<br>ALVAREZ Sa<br>GRANGE So                                           | esseur<br>abrina, i<br>brina<br>phie                               | GRAN       | GE SELV2 - Langu<br>ESP - ESP<br>ESP - ESP                                                                                                    | Matière<br>e vivante 2<br>34 GNOL LV2<br>34 GNOL LV2                                                       | 4A,<br>4                            | Classe<br>4B, 4C, 4D<br>AESPGR.1<br>ESPGR.2                                                  |                    | pour les option<br>et les cours (sa<br>l'anglais, ensei<br>en classe entiè                 |
| Liste de<br>Durée<br>1h00<br>1h00<br>1h00<br>1h00                         | es cours<br>Jour et<br>mardi<br>mardi<br>mardi<br>mardi                                | t he | ure<br>11h00<br>11h00<br>11h00<br>11h00                            | Profe<br>ALVAREZ S<br>ALVAREZ Sa<br>GRANGE So<br>LEVY Giovar                            | abrina, i<br>brina<br>phie<br>oni                                  | GRAN       | DE LV2 - Langu<br>ESP - ESP<br>ESP - ESF<br>17A - 17AL                                                                                                    | Matière<br>e vivante 2<br>94 GNOL LV2<br>94 GNOL LV2<br>IEN LV2                                            | 4A,<br>4<br>4                       | Classe<br>4B, 4C, 4D<br>AESPGR.1<br>ESPGR.2<br>1774 GR.1                                     |                    | memes matter<br>pour les option<br>et les cours (sa<br>l'anglais, ensei<br>en classe entiè |
| Liste de<br>Durée<br>1h00<br>1h00<br>1h00<br>1h00<br>1h00                 | es cours<br>Jour et<br>mardi<br>mardi<br>mardi<br>mardi<br>mardi                       | t he | ure<br>11h00<br>11h00<br>11h00<br>11h00<br>11h00                   | Profe<br>ALVAREZ S<br>ALVAREZ Sa<br>GRANGE So<br>LEVY Giovar<br>RAMON Stép              | esseur<br>abrina, i<br>brina<br>phie<br>mi<br>phane                | GRAN       | DE LV2 - Langu<br>ESP - ESP<br>ESP - ESP<br>17A - 17AL<br>ESP - ESP                                                                                                    | Matière<br>e vivante 2<br>% GNOL LV2<br>% GNOL LV2<br>ÆN LV2<br>% GNOL LV2                                 | 4A,<br>4<br>4<br>4<br>4             | Classe<br>4B, 4C, 4D<br>AESPGR.1<br>ESPGR.2<br>177AGR.1<br>BESPGR.1                          |                    | memes matter<br>pour les option<br>et les cours (sa<br>l'anglais, ensei<br>en classe entiè |
| Liste de<br>Durée<br>1h00<br>1h00<br>1h00<br>1h00<br>1h00<br>1h00         | mardi<br>mardi<br>mardi<br>mardi<br>mardi<br>mardi<br>mardi<br>mardi                   | t he | ure<br>11h00<br>11h00<br>11h00<br>11h00<br>11h00                   | Profe<br>ALVAREZ S<br>ALVAREZ Sa<br>GRANGE So<br>LEVY Giovan<br>RAMON Stér<br>ZIMMERMAI | brina<br>phie<br>phane<br>NN Sara                                  | GRAN(      | DE S LV2 - Langu<br>ESP - ESP<br>ESP - ESP<br>1774 - 174L<br>ESP - ESP<br>ALL - ALL                                                                                             | Matière<br>e vivante 2<br>39 GNOL LV2<br>39 GNOL LV2<br>39 GNOL LV2<br>29 GNOL LV2<br>EMAND LV2            | 4A,<br>4<br>4<br>4<br>4<br>4        | Classe<br>4B, 4C, 4D<br>AESPGR.1<br>ESPGR.2<br>ITAGR.1<br>BESPGR.1<br>ALLGR.1                |                    | memes matter<br>pour les option<br>et les cours (sa<br>l'anglais, ensei<br>en classe entiè |
| Liste de<br>Durée<br>1h00<br>1h00<br>1h00<br>1h00<br>1h00<br>1h00<br>1h00 | mardi<br>mardi<br>mardi<br>mardi<br>mardi<br>mardi<br>mardi<br>mardi<br>mardi<br>mardi | t he | ure<br>11h00<br>11h00<br>11h00<br>11h00<br>11h00<br>11h00<br>19h00 | Profe<br>ALVAREZ S<br>ALVAREZ Sa<br>GRANGE So<br>LEVY Giovan<br>RAMON Stép<br>ZIMMERMAI | abrina, u<br>brina<br>phie<br>oni<br>ohane<br>WN Sara<br>abrina, l | GRANG<br>M | BE \$         LV2 - Langu           ESP - ESP         ESP - ESP           I7A - I7AL         ESP - ESP           ALL - ALL         ALL - ALL           Giov         LV2 - Langu | Matière<br>e vivante 2<br>39 GNOL LV2<br>39 GNOL LV2<br>IEN LV2<br>39 GNOL LV2<br>EMAND LV2<br>e vivante 2 | 4A,<br>4<br>4<br>4<br>4<br>4<br>4A, | Classe<br>4B, 4C, 4D<br>AESPGR.1<br>ESPGR.2<br>177AGR.1<br>BESPGR.1<br>ALLGR.1<br>4B, 4C, 4D |                    | memes matter<br>pour les option<br>et les cours (sa<br>l'anglais, ensei<br>en classe entiè |

Dans l'onglet *Emploi du temps > Groupes > III Liste*, sélectionnez les groupes à remplir, faites un clic droit et choisissez *Affecter automatiquement les élèves*. Les élèves sont alors mis dans les groupes en fonction de leurs options.

## 2 • Affectaction manuelle

Dans l'onglet *Emploi du temps > Groupes > 2 Élèves*, cliquez sur la flèche qui précède le nom du groupe pour faire apparaître ses parties. Sélectionnez l'une des parties et cliquez sur *Ajouter un élève*.

Répétez l'opération pour l'autre partie du groupe. Dans la fenêtre de sélection, cochez alors *Afficher les élèves appartenant aux parties de la même partition* pour réduire la liste.

# 8

Je veux ajouter un élève à un groupe, mais il n'apparaît pas dans la liste des élèves disponibles.

S'il existe une incompatibilité d'emploi du temps, effective ou potentielle, EDT refuse d'ajouter l'élève dans le groupe. Dans certaines fenêtres, un bouton **Diagnostic des élèves indisponibles** affiche une fenêtre dans laquelle EDT indique notamment les cours gênants.

| Changer des élèves de groupe                                     | ×                                   |
|------------------------------------------------------------------|-------------------------------------|
| □ Uniquement les élèves extraits                                 | Diagnostic des élèves indisponibles |
| Afficher les élèves appartenant aux parties de la même partition |                                     |
| Uniquement les élèves suivant les options sélectionnées          |                                     |

*Voici aussi quelques astuces méthodologiques pour comprendre ce qui bloque et effectuer les corrections nécessaires :* 

- Vérifiez que l'élève n'est pas déjà dans un groupe lié au groupe dans lequel vous souhaitez l'ajouter. Si c'est le cas et que les deux groupes ne sont pas issus de la même partition, vous pouvez ôter le lien dans Emploi du temps > Classes > ? Liens entre parties ou depuis la fiche cours.
- Vérifiez que l'élève n'a pas déjà un cours sur l'un des créneaux occupés par le groupe. Mettre deux emplois du temps côte à côte permet de visualiser rapidement les incompatibilités s'il y en a.
- Si vous ne trouvez pas d'incompatibilité dans l'emploi du temps annuel, vérifiez dans l'onglet Gestion par semaine et absences > Élèves > II Emploi du temps de la semaine que l'incompatibilité ne vient pas d'un cours exceptionnel ou d'emplois du temps différents sur les premières semaines de l'année, par exemple - auquel cas, vous pourrez ajouter l'élève au groupe en saisissant une date d'entrée dans le groupe postérieure aux cours bloquants.

### Comment retrouver par quels groupes est passé un élève ?

L'historique des groupes d'un élève est consultable depuis sa fiche, dans l'onglet **Emploi du temps >** Élèves > I Fiche de renseignements, onglet Identité et scolarité, rubrique Scolarité.

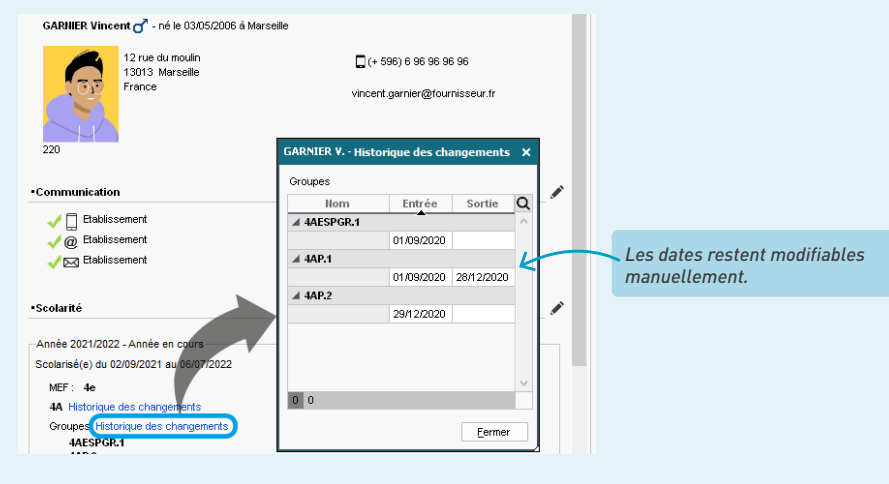

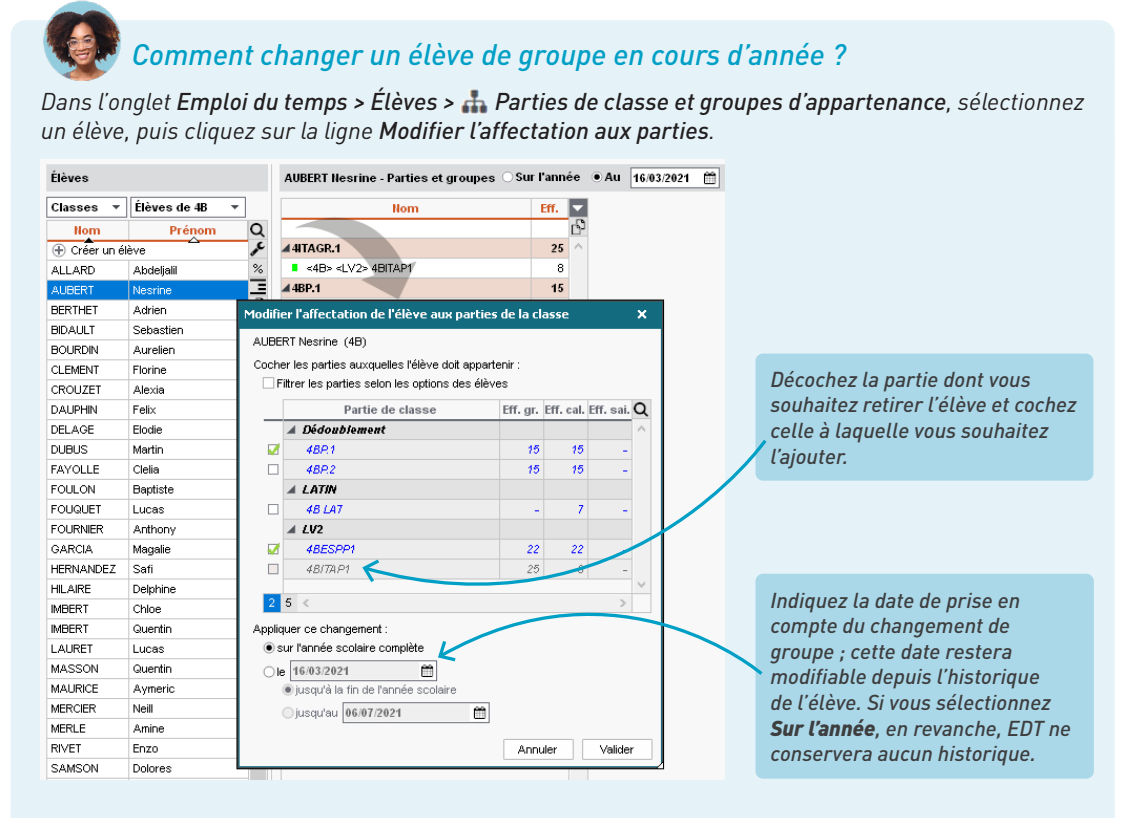

Si les parties de classes nécessaires existent, vous pouvez également cliquer-glisser un élève d'un groupe dans un autre groupe depuis l'onglet **Emploi du temps > Groupes > (2) (E) (E)**

| Groupes Niveaux 🔻 🚥 Niveau | ×      | 5LV21 - Élèves • Tous                            | ⊖ Au 01/0           | 9/2022 🛗   | 1 | Une liste p                   | ar groupe                 |
|----------------------------|--------|--------------------------------------------------|---------------------|------------|---|-------------------------------|---------------------------|
| Nom                        | Q      | Matière : LV2                                    |                     |            |   | Rapport                       | G/F : 🛃                   |
|                            | •      | Options: ESPAGN<br>ITALIEN I<br>I CALAT<br>1 5 ≪ | ol LV2<br>LV2<br>IN | >          | Ŷ | Régim<br>Age moy<br>Redoublar | ven : 12,4 ans<br>nts : 0 |
| <503> 503LV2_2             | $\sim$ | Nom Prénom                                       | Né(e) le            | Entrée     |   | Sortie                        | Classe                    |
| ▷ 5LV22                    |        | 🕀 Ajouter un élève à 5LV                         | /21                 |            |   |                               |                           |
| ▷ 5LV24                    |        | AGATHINE Valérie                                 | 28/06/2009          | 01/09/2022 |   |                               | 503                       |
| R BOUILLE Eddy             |        | ALADY Carolo                                     | 09/02/2009          | 01/09/2022 |   |                               | 502                       |
| → Changemen                | t de   | groupe [5LV21 → 5LV24]                           | 07/01/2009          | 01/09/2022 |   |                               | 501                       |
|                            |        | BOUILLE Eddy                                     | 19/11/2009          | 01/09/2022 |   |                               | 503                       |
|                            |        | CAPDEVIELLE Cathy                                | 08/12/2009          | 01/09/2022 | Т |                               | 501                       |
|                            |        | CECCHINI Anas                                    | 25/01/2009          | 01/09/2022 |   |                               | 502                       |
|                            |        | CHERFAOUI Eric                                   | 11/02/2009          | 01/09/2022 |   |                               | 503                       |
|                            |        | CLAEYS Aristide                                  | 08/01/2008          | 01/09/2022 |   |                               | 501                       |
|                            |        | DOUDOU Pascal                                    | 29/04/2009          | 01/09/2022 |   |                               | 502                       |
|                            |        | DUCHEMANN Marguerite                             | 22/40/2000          | 04/00/2022 |   |                               | 604                       |
|                            |        |                                                  |                     |            |   |                               |                           |

*Si le changement est possible, le groupe s'affiche en vert au survol de la souris.* 

# 3 • Affectation hebdomadaire

Pour pouvoir modifier la composition d'un groupe d'une séance à l'autre, le groupe doit avoir été généré lors de la précision du cours complexe avec l'option *Gérer comme des groupes à effectif variable* (voir p. 93) ; il s'affiche avec l'icône **M**. Si vous utilisez PRONOTE, les professeurs peuvent mettre les élèves dans leurs groupes depuis l'Espace Professeurs.

Dans l'onglet *Gestion par semaine et absences > Professeurs / Classes >* **T** *Emploi du temps de la semaine*, sélectionnez le professeur concerné dans la liste de gauche, puis la semaine concernée dans la barre des semaines. Sélectionnez ensuite le cours dans l'emploi du temps. Pour faire apparaître la liste des élèves, cliquez sur l'icône correspondante en haut à droite de la barre des semaines. Cliquez ensuite sur *Modifier les élèves* pour établir la liste des élèves concernés cette semaine-là.

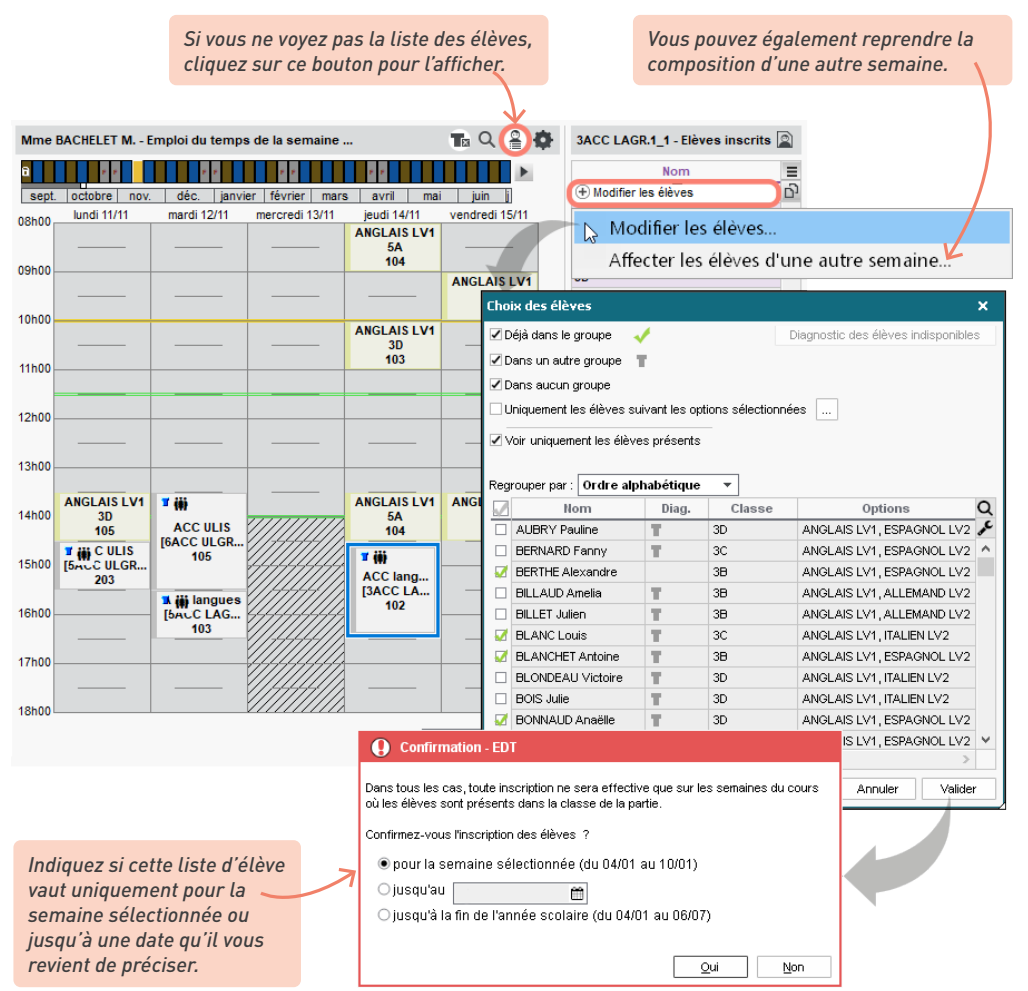

Remarque : vous pouvez également modifier la composition des groupes à effectif variable depuis l'onglet *Gestion par semaine et absences > Groupes > Élèves*.

# Une classe a deux cours de la même matière en groupe à effectif variable dans la semaine. Comment modifier la liste des élèves pour l'un sans la modifier pour l'autre ?

Par défaut, l'affectation des groupes à effectif variable peut changer d'une semaine sur l'autre, mais pas au sein de la même semaine.

Pour indiquer au logiciel que le groupe ne doit pas être le même d'un jour à l'autre, depuis **Emploi du temps > Groupes > T Emploi du temps**, sélectionnez l'un des cours, faites un clic droit et choisissez **Différencier le groupe à effectif variable** : un nouveau groupe est créé ; vous pouvez ainsi agir sur la composition de l'un sans affecter celle de l'autre.

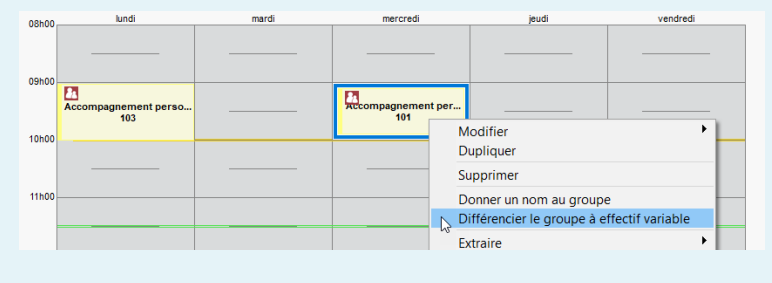

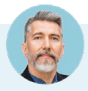

#### Comment voir si les groupes d'AP sont bien équilibrés ?

Dans l'onglet **Emploi du temps > Groupes >** 2 Élèves, vous visualisez les groupes d'élèves en multisélection.

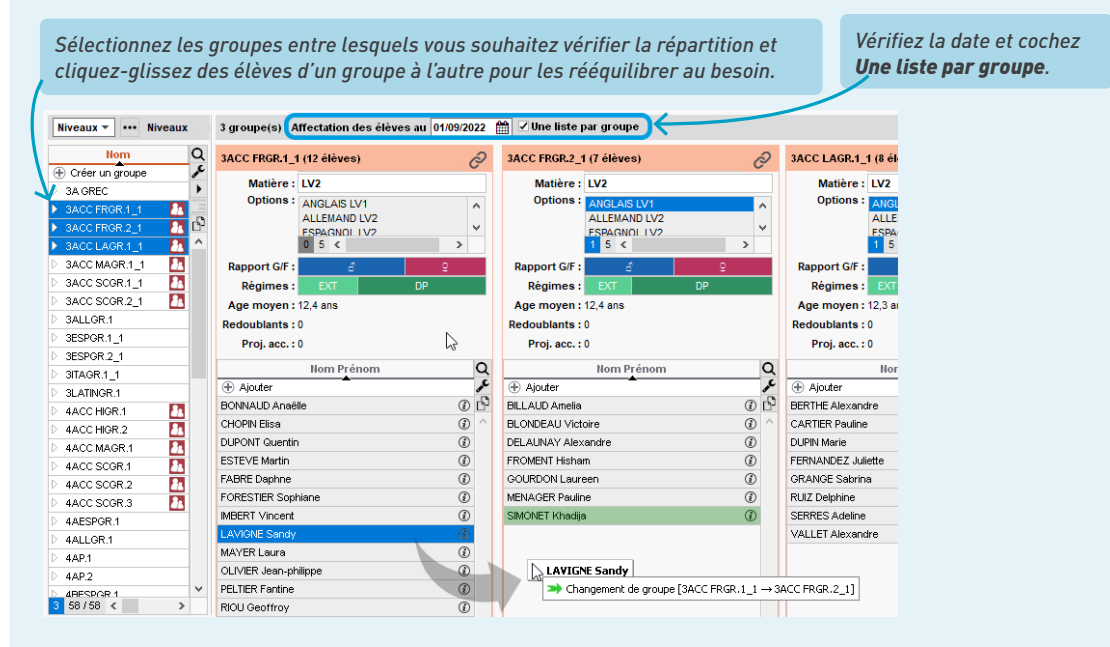

# **PERSONNALISER LES EMPLOIS DU TEMPS**

Vous pouvez personnaliser l'emploi du temps des élèves à besoins éducatifs particuliers (ULIS, FLE, SEGPA, UPE2A, etc.) et créer automatiquement l'emploi du temps de leurs accompagnants.

## 1 • Détacher un élève de sa classe

Vous pouvez détacher un élève de sa classe sur un créneau horaire pour l'affecter à une autre activité. Cette fonctionnalité permet de gérer facilement l'emploi du temps des élèves à besoins éducatifs particuliers mais aussi de modifier ponctuellement l'emploi des élèves en les affectant à un devoir de rattrapage, une séance particulière, etc.

Le cours auquel un élève détaché est ajouté devient prioritaire par rapport à l'emploi du temps de la classe. Vous pouvez donc sans problème créer les cours des élèves à besoins éducatifs particuliers dans un second temps, après l'emploi du temps des classes entières.

 Ajoutez l'élève au cours prioritaire : rendez-vous sur l'emploi du temps du professeur qui assure le cours auquel vous souhaitez ajouter l'élève, et ajoutez l'élève depuis la fiche cours dans la rubrique Élèves détachés.

|                      | /��� 🕣 × L                |
|----------------------|---------------------------|
|                      |                           |
| 1h30 - vendredi à 1s | 5h30 - H                  |
| 2 places libres - 3  | élèves                    |
| Matières             | 1                         |
| CHIN - CHINOIS       |                           |
| Professeurs          | 1                         |
| CHENG Emma           |                           |
| Personnels           | 0                         |
| Groupes              | 0                         |
| Classes              | 0                         |
| Parties              | 0                         |
| Elèves détachés      | ⊕ 0                       |
| Salles               | Contraction (Contraction) |
| Matériels            | 0                         |
| <                    |                           |

| Seulement les libres     Avec les contraintes | (414)      |        |                 |        |
|-----------------------------------------------|------------|--------|-----------------|--------|
| Regrouper par : Classe                        | (4/4)      | •      | ]               |        |
| Nom                                           | Diagnostic |        | Engagement      | (      |
| D 3A                                          |            |        |                 |        |
| <b>⊿</b> 38                                   |            |        |                 |        |
| BOUET Maxime                                  | T          |        |                 |        |
| DELHAYE Tony                                  | T          |        |                 |        |
| DESCAMPS Manon                                | T          |        |                 |        |
| FREMONT Alicia                                | T          |        |                 |        |
| GRONDIN Aurelien                              | T          | Délégu | ié(e) titulaire |        |
| HUMBERT Charlotte                             | T          |        |                 |        |
| LAPEYRE Aline                                 | T          |        |                 |        |
| LAVAUD Anaïs                                  | T          |        |                 |        |
| MATHIS Faustine                               | <b>T N</b> |        |                 |        |
| OGER Ameline                                  | <b>T</b>   |        |                 |        |
| 1 419 <                                       |            |        |                 | >      |
|                                               |            | [      | Annuler         | alider |

L'icône indique que l'élève est déjà dans un cours, mais cela ne vous empêche pas de l'ajouter. Dans PRONOTE, l'élève verra uniquement le cours auquel il assiste sur son emploi du temps ; les autres élèves de la classe gardent un emploi du temps inchangé. L'élève sera visible sur la feuille d'appel du cours prioritaire, et ne sera pas compté comme absent du cours duquel il est détaché.

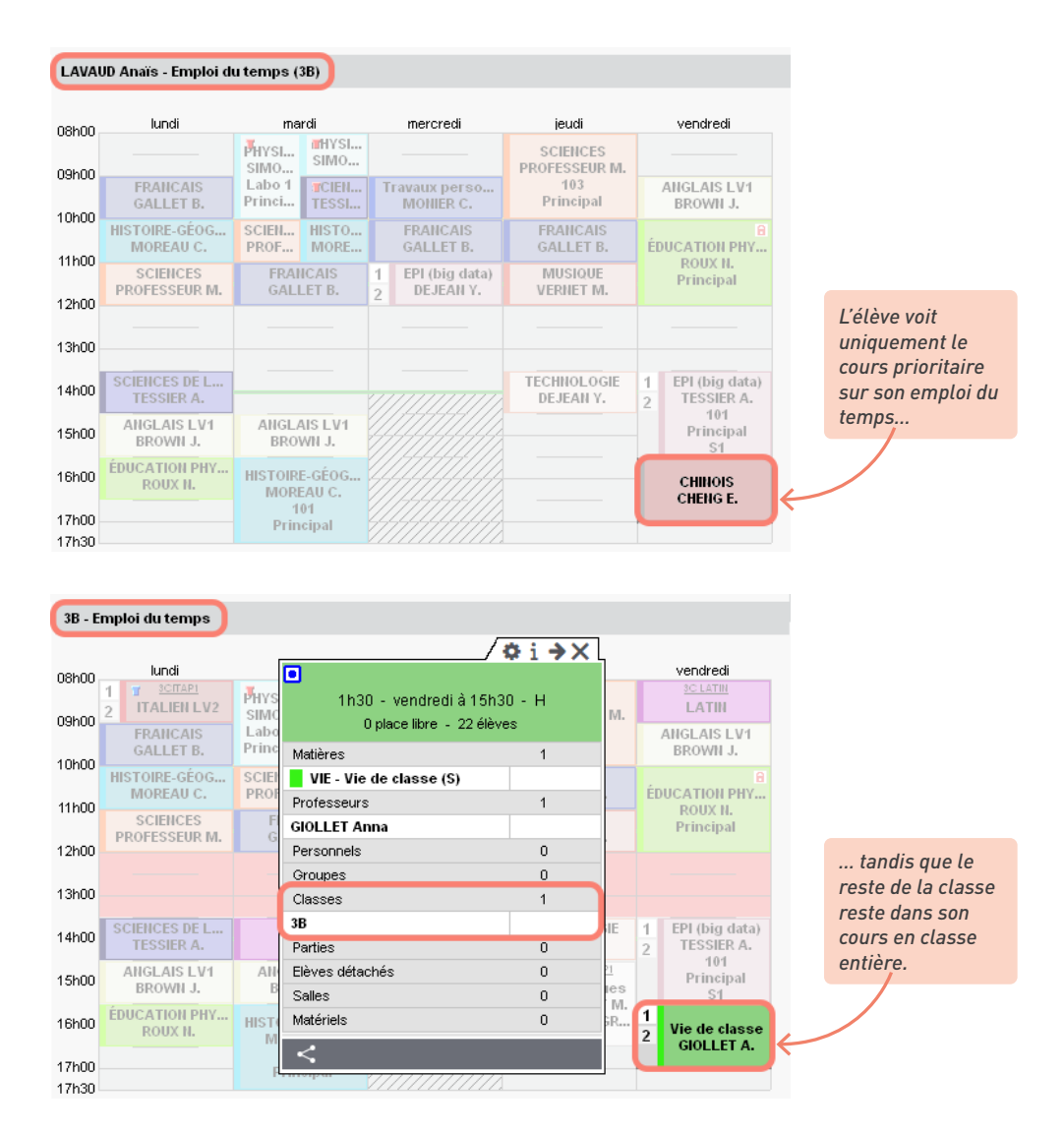

3 Par défaut, lorsqu'un cours est annulé, les élèves détachés ne sont pas automatiquement réaffectés au cours de leur classe. Si vous souhaitez qu'ils le soient, cochez l'option correspondante dans le menu Paramètres > GESTION PAR SEMAINE > Placement.

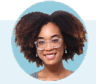

#### Comment faire si l'activité n'est pas encadrée par un enseignant ?

Vous pouvez créer les cours directement sur la grille d'emploi du temps de l'élève. Il faut juste avoir créé au préalable la matière que vous souhaitez afficher sur son emploi du temps. Si le créneau est déjà occupé par un cours en classe entière, dessinez le cours sur un créneau libre puis cliquez-glissez le cadre vert à l'endroit souhaité avant de double-cliquer pour valider le placement.

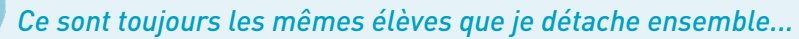

Pour faciliter les manipulations, vous pouvez créer un groupe d'élèves détachés. Ce groupe peut être affecté aux cours même si les classes respectives des élèves ont cours en même temps ; les contraintes de liens entre parties ne s'appliquent pas.

 Réunissez les élèves dans le groupe : dans l'onglet Emploi du temps > Élèves > III Liste, sélectionnez les élèves à regrouper, faites un clic droit et choisissez Créer un groupe avec les élèves sélectionnés.

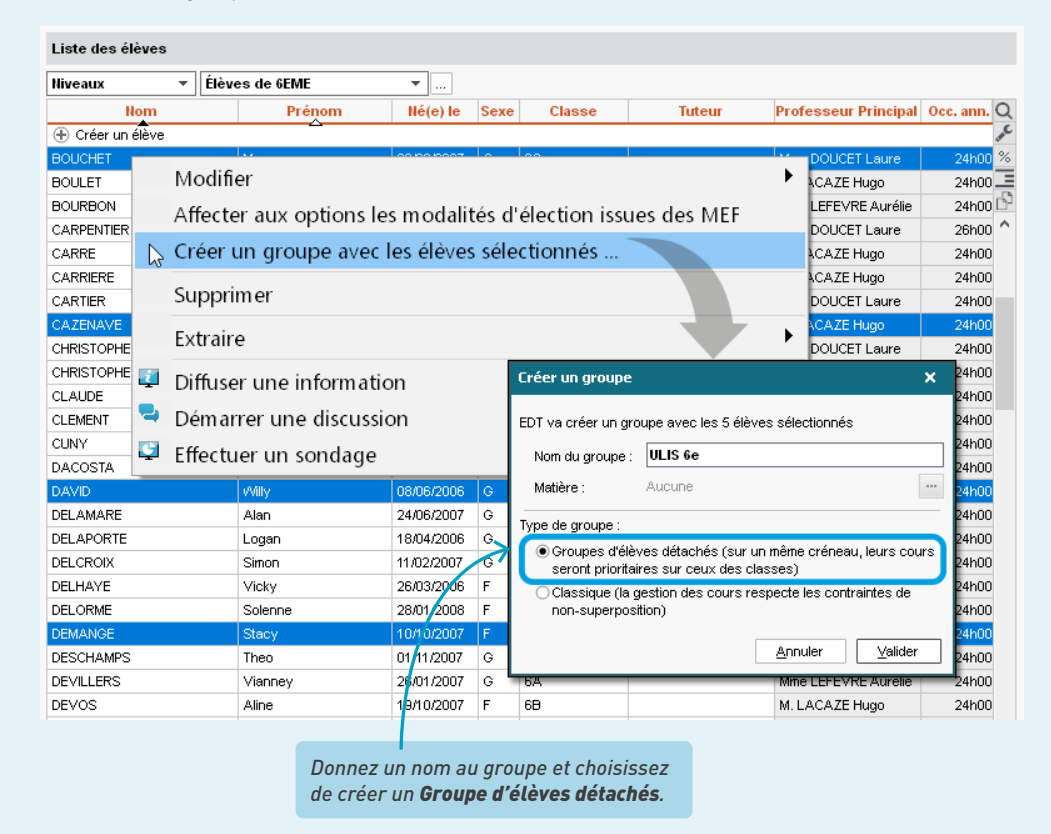

Après validation, vous retrouvez le groupe dans la liste des groupes. EDT a automatiquement créé une partie pour chaque élève : vous pouvez les visualiser depuis l'onglet **Emploi du temps > Groupes > A Composantes**. 2. Affectez le groupe depuis la fiche cours : les élèves sont automatiquement ajoutés dans la rubrique Élèves détachés.

| Mme   | MOIRET L Emploi du t | emps 🗌 Mode super           | pos               | é                  |                     | Mise       | en atte | nte 🛞    | 2 |  |
|-------|----------------------|-----------------------------|-------------------|--------------------|---------------------|------------|---------|----------|---|--|
|       | Application de       | es modifications à partir c | se s              | emaine 36 (02/09/2 | 019 - 06/09/2019)   |            | • (i    | )        |   |  |
| )8h00 | lundi                | mardi                       |                   | mercredi           | jeudi               |            |         | endredi  |   |  |
|       |                      |                             |                   |                    |                     |            |         |          |   |  |
|       |                      |                             |                   |                    | /                   | <b>Ö</b> 🕢 | ⇒×      |          |   |  |
| 09h00 | ULIS                 |                             | -                 | •                  |                     |            |         | ]        |   |  |
|       | <6A> TARDY Arthur    |                             |                   |                    | mardi à 10h00       | - н        |         |          |   |  |
| 0h00  | <6B> CAZENAVE CI     |                             |                   | 0 pla              | ce libre - 5 élève: | s          |         |          |   |  |
|       | <6D> DEMANGE Sta     | ULIS                        |                   |                    |                     |            |         |          |   |  |
|       | <6D> ROYER Sara      | [ULIS 6e]                   |                   | Matieres           |                     | 1          |         |          |   |  |
| 1h00  |                      |                             |                   | ULIS - ULIS        |                     |            |         |          |   |  |
|       |                      |                             |                   | Professeurs        |                     | 1          |         |          |   |  |
| 2h00  |                      |                             |                   | MOIRET Léa         |                     |            |         |          |   |  |
|       |                      |                             |                   | Personnels         |                     | 0          | _       |          |   |  |
|       |                      |                             |                   | Groupes            |                     | 1          |         |          |   |  |
| 3h00  |                      |                             |                   | ULIS 6e            |                     |            |         |          |   |  |
|       | ULIS                 |                             |                   | Classes            |                     | 0          |         |          |   |  |
| 4h00  |                      |                             |                   | Parties            |                     | 0          |         |          |   |  |
|       |                      |                             | $\langle \rangle$ | Elèves détachés    |                     | 5          | ^       |          |   |  |
|       | ULIS                 |                             | $\langle \rangle$ | BERNARD Manon      |                     |            |         |          |   |  |
| 5h00  |                      |                             | H                 | BOUCHET Maxeno     | e                   |            |         |          |   |  |
|       |                      |                             |                   | CAZENAVE Claire    | × 5                 |            |         |          |   |  |
| 6h00  |                      |                             |                   | DAVID Willy        | dic_                |            | ~       |          |   |  |
| 0,100 |                      |                             | $\langle \rangle$ | Salles             |                     | 0          |         |          |   |  |
|       |                      |                             |                   | Matériels          |                     | 0          |         |          |   |  |
| 7h00  |                      |                             | H                 | ~                  |                     |            |         | i        |   |  |
|       |                      |                             | M                 |                    |                     |            |         | <u> </u> |   |  |
| 8600  |                      |                             |                   |                    |                     |            |         |          |   |  |
| 01100 |                      |                             |                   |                    |                     |            |         |          |   |  |
|       |                      |                             |                   |                    |                     |            |         | 1        |   |  |
|       | V                    | ous pouvez à tout           | t ma              | oment ajouter      | ou retirer un       | élèv       | e au co | ours.    |   |  |
|       |                      |                             |                   |                    |                     |            |         |          |   |  |
|       |                      |                             |                   |                    |                     |            |         |          |   |  |

Les cours des élèves détachés rendent l'emploi du temps de la classe difficilement lisible. Comment avoir une vue d'ensemble sans leurs cours ?

Vous pouvez masquer les **Cours des élèves détachés** en cliquant sur le bouton **T** en haut à droite des emplois du temps.

| 6C - Emploi du temps 🗌 Mode superposé 👘 🗌 Mise en attente 🛐 🛞 🚊 🕴 |                       |                          |                       |                               |                          |  |  |  |  |  |
|-------------------------------------------------------------------|-----------------------|--------------------------|-----------------------|-------------------------------|--------------------------|--|--|--|--|--|
|                                                                   | Application des mo    | Cours à afficher         |                       |                               |                          |  |  |  |  |  |
| пекоо                                                             | lundi                 | mardi                    | mercredi              | 😺 Cours en p                  | artie                    |  |  |  |  |  |
| 001100                                                            | HISTOIRE-GÉO          |                          | I                     | N 🔲 Cours des élèves détachés |                          |  |  |  |  |  |
| 00600                                                             | MOREAU C.<br>107      |                          |                       | 201                           | 108                      |  |  |  |  |  |
| USHOU                                                             | FRANCAIS<br>REBOUL G. | ANGLAIS LV1<br>DOUCET L. | FRANCAIS<br>REBOUL G. | ANGLAIS LV1<br>DOUCET L.      | ANGLAIS LV1<br>DOUCET L. |  |  |  |  |  |
| 10600                                                             | 103                   | 108                      | 109                   | 105                           | 103                      |  |  |  |  |  |

### 2 • Ajouter les accompagnants aux cours

Pour être désigné comme *Accompagnant*, le personnel doit avoir une fonction de type *Accompagnant* (AESH ou AVS). Vous pouvez le vérifier dans l'onglet *Emploi du temps > Personnels > III Liste*.

Désignez l'accompagnant de chaque élève : depuis l'onglet *Emploi du temps > Élèves > I Liste*, double-cliquez dans la colonne *Accompagnants* puis sélectionnez l'accompagnant dans la fenêtre qui s'affiche.

| Liste des élève | s       |            |               | sélection des personnels  | x       |
|-----------------|---------|------------|---------------|---------------------------|---------|
|                 | •       |            | •••           | Uniquement les extraits   |         |
| Nom             | Prénom  | Né(e) le   | Accompagnants | Deserves and Exaction and |         |
| 🕂 Créer un élèv | e       |            |               | Regrouper par . Fonction  |         |
| ABOURBIA        | Samuel  | 18/11/2004 |               | Nom                       | <u></u> |
| ACHOURI         | Orlane  | 06/11/2005 |               | AVS                       |         |
| ACKERMANN       | Kenny   | 17/05/2003 |               | BOUVIER Arnaud            | ^       |
| ADNANE          | Dimitry | 29/11/2007 |               | FICETTI Sarah             | $\sim$  |
| ADNOT           | Karen   | 07/07/2006 |               | 1 2 <                     | >       |

2 Affectez les accompagnants aux cours : sélectionnez les cours concernés en utilisant le raccourci [Ctrl + clic], faites un clic droit et choisissez Modifier > Affecter les accompagnants des élèves aux cours sélectionnés.

3 Depuis l'affichage *Gestion par semaine et absences > Personnels >* **II** *Emploi du temps*, vous pouvez modifier l'emploi du temps des accompagnants et visualiser le nom et la classe de l'élève accompagné cours par cours.

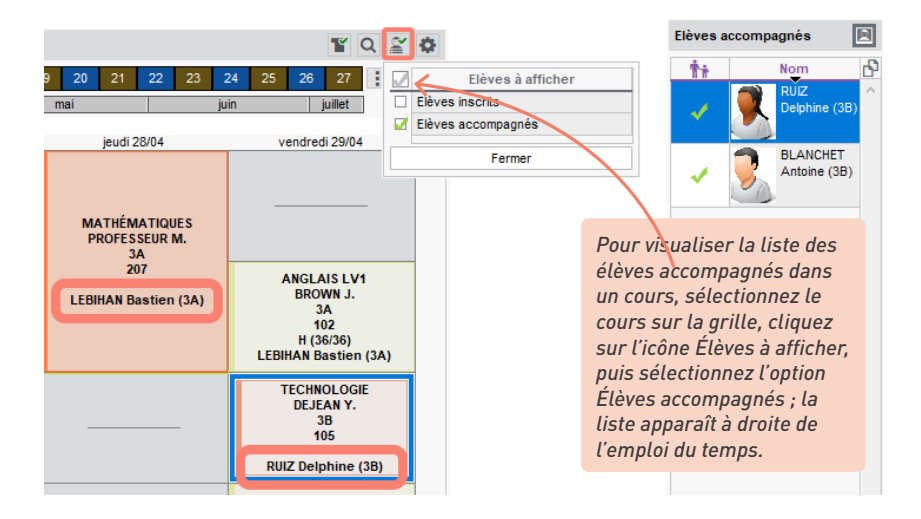

# **TRANSFERT EDT / PRONOTE**

Si vous utilisez PRONOTE, transférez vos données EDT dans PRONOTE pour pouvoir saisir les cahiers de textes, saisir les absences et publier les emplois du temps dans les différents Espaces en ligne (Espace Parents, Espace Professeurs, etc.).

## 1 • Vérifier la compatibilité des données

Tous les cours de la base EDT seront lus par PRONOTE ; toutefois si les cours complexes ne sont pas suffisamment précisés et les cours de co-enseignement ne sont pas déclarés comme tels, ils n'apparaîtront pas sur tous les emplois du temps et il sera impossible de faire l'appel ou de remplir le cahier de textes pour ces cours. De même, si les cours en groupe ne contiennent pas d'élèves, ils n'apparaîtront pas sur les emplois du temps des élèves, et il sera impossible de faire l'appel pour ces cours.

Précisez les cours problématiques. Pour les repérer, rendez-vous dans le menu *Extraire > Extraire les cours insuffisamment définis pour PRONOTE* depuis la liste des cours d'EDT.

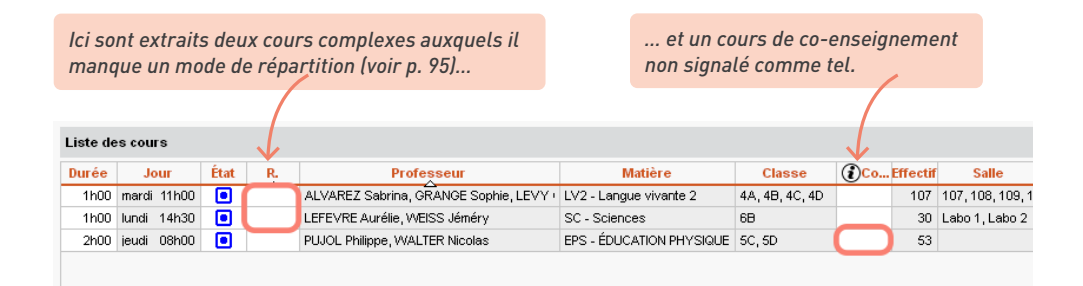

2 Vérifiez que tous les cours en groupe ont bien un groupe, et pas seulement des parties de classe. Si vous avez ajouté directement des parties aux cours, lancez la commande du menu Éditer > Générer les groupes pour PRONOTE.

# 2 • Initialiser la base PRONOTE en début d'année

L'idéal est de construire la base PRONOTE en l'initialisant avec les données d'EDT : ainsi, vous êtes sûr de démarrer l'année avec des données qui concordent.

### → Vous avez PRONOTE hébergé chez Index Éducation

Si vous utilisez PRONOTE hébergé chez Index Éducation, connectez-vous à EDT en SPR et lancez la commande *Vers PRONOTE > Transfert assisté*. Suivez les étapes de l'assistant : le fichier nécessaire

à la construction de la base PRONOTE est transféré directement sur le Serveur hébergé.

Si vous avez le droit de connexion EDT - PRONOTE, on vous propose d'ouvrir un Client EDT connecté à la nouvelle base PRONOTE pour continuer à travailler directement sur la base PRONOTE.

### Over a state of the state of the state o

Si vous n'êtes pas hébergé chez Index Éducation, il faut transférer manuellement l'emploi du temps d'EDT à PRONOTE :

Générez depuis EDT le fichier pour PRONOTE via la commande *Vers PRONOTE > Transfert assisté*. Dans la fenêtre qui s'affiche, sélectionnez le dossier de destination et cochez en bas les documents que vous souhaitez récupérer dans PRONOTE. Enregistrez : EDT génère un fichier *PourPRONOTE.zip*.

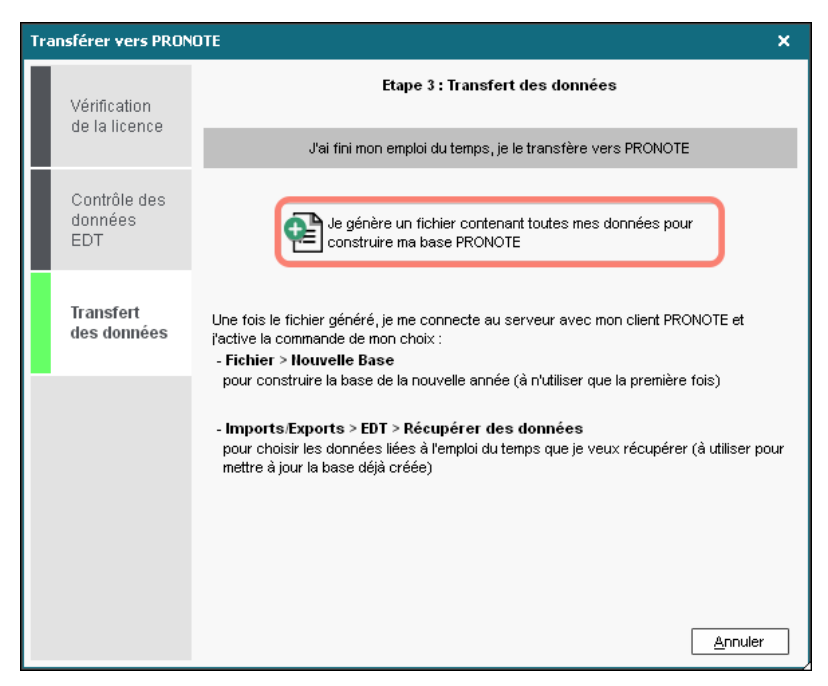

2 Récupérez le fichier depuis un Client PRONOTE connecté à la nouvelle base vide, via la commande Fichier > Nouvelle base > À partir d'EDT 2014 / (...) /2021/2022 et désignez le fichier PourPRONOTE.zip généré depuis EDT.

Attention ! La commande d'initialisation de la base écrase les données déjà présentes. Si votre base PRONOTE contient des données que vous souhaitez conserver, utilisez la commande *Imports/ Exports > EDT > Récupérer des données*.

### 3 • Mettre en place le travail sur une base commune

Pour pouvoir travailler sur une seule base avec EDT et PRONOTE, vous devez avoir EDT et PRONOTE dans la même version et pour le même nombre de professeurs. Vous devez également disposer du droit de connexion d'EDT à PRONOTE : celui-ci est compris par défaut dans la licence EDT Réseau ; en revanche, vous devez en faire l'acquisition si vous avez EDT Monoposte.

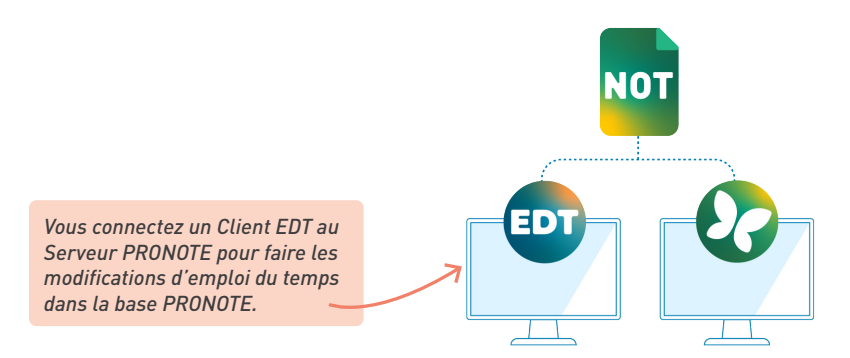

Connectez un Client EDT à la base PRONOTE. Si vous n'avez pas déjà le Client EDT, téléchargez-le sur notre site Internet et installez-le. Au lancement du Client EDT, cliquez sur le bouton *Ajouter les coordonnées d'un nouveau Serveur* et reportez l'*Adresse IP* et le *Port TCP* du Serveur PRONOTE (les mêmes que dans votre Client PRONOTE).

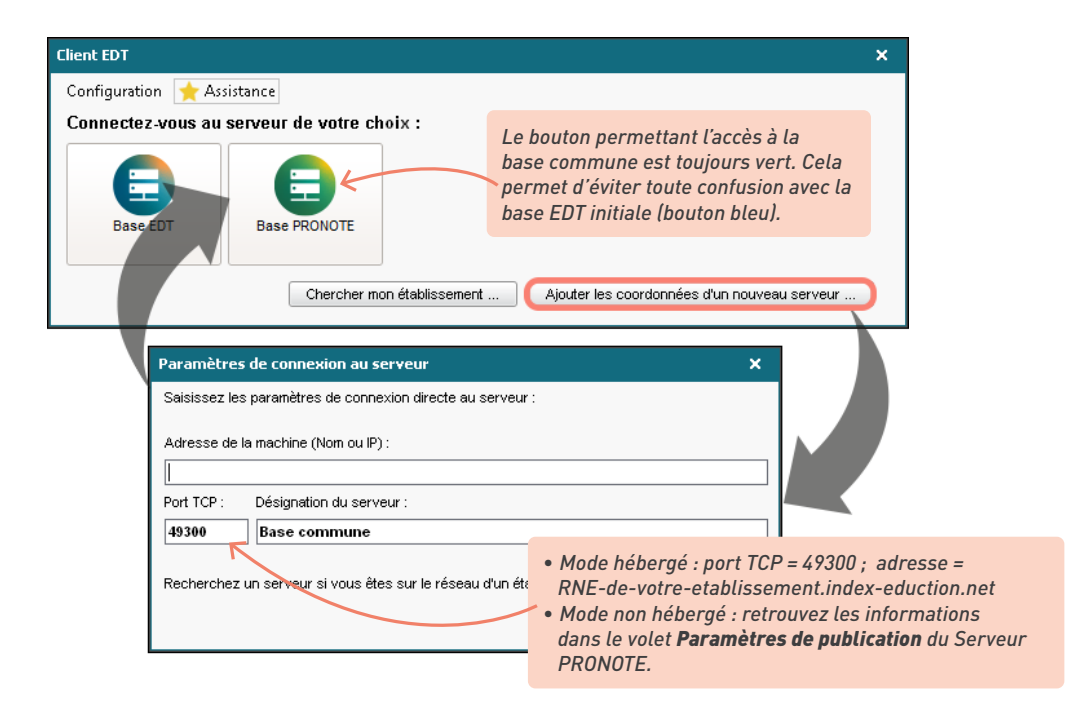
C'est tout ! Que vous utilisiez le Client PRONOTE ou le Client EDT, vous vous connectez à une seule et même base (mise en service sur le Serveur PRONOTE). Si vous avez EDT Réseau, pour éviter toute confusion, vous pouvez arrêter le Serveur EDT ; ainsi vous êtes certain de vous connecter uniquement à la base commune depuis votre Client EDT.

## Peut-on continuer à travailler sur deux bases séparées ?

C'est possible, mais déconseillé. Si vous ne souhaitez pas acquérir le droit de connexion d'EDT à PRONOTE, il faut transférer régulièrement les données de la base EDT dans la base PRONOTE. Il est en effet possible de programmer un transfert automatique à la fréquence désirée, mais ce transfert sera interrompu à la création de nouvelles données : un transfert manuel ponctuel et une mise en correspondance des données sont nécessaires avant de reprendre le transfert automatique.

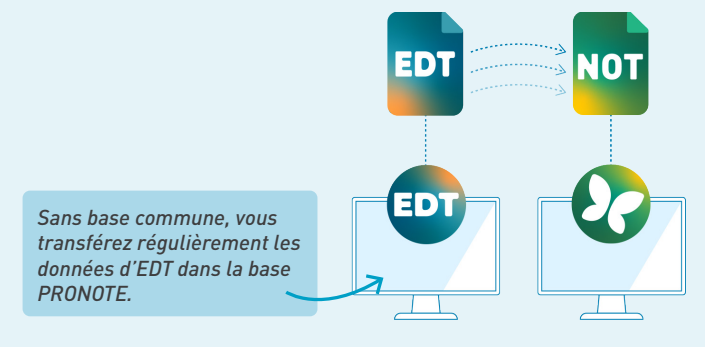

• Mettez en place le transfert semi-automatique via la commande Vers PRONOTE > Paramétrer le transfert automatique des données à lancer depuis le Client EDT.

|                                                                                                    | Enregistrement automatisé pour PRONOTE X                                                                                                    |
|----------------------------------------------------------------------------------------------------|----------------------------------------------------------------------------------------------------|
|                                                                                                    | L'automatisation du transfert permet de générer une copie de la base EDT exploitable par PRONOTE.                                                                                                    |
| Activez l'option de transfert.                                                                                                    | Activer l'enregistrement automatique pour PRONOTE                                                                                                    |
|                                                                                                    | Premier déclenchement à : 08000<br>répétition toutes les : 24 heures •                                                                                                    |
|                                                                                                    | Si<br>☑ l'emploi du temps a été modifié                                                                                                    |
|                                                                                                    | ✓ des absences ont été saisies                                                                                                    |
|                                                                                                    | des eleves uni criange de classe eu/ou de groupe ✓ les groupes à effectif variable ont été modifiés                                                                                                    |
| Si vous êtes hébergé, il suffit<br>de renseigner le numéro<br>d'hébergement.                                                                                     | Enregistrer dans<br>O Je suis hébergé, je renseigne mon n° hébergement<br>N° hébergement :                                                                                                    |
|                                                                                                    | Je ne suis pas hébergé, je désigne un répertoire                                                                                                    |
|                                                                                                    | C:Documents/EDT 2022 Parcounr                                                                                                    |
| Si vous n'avez pas PRONOTE héber<br>fichiers pour le transfert puis, dep<br><b>Exports &gt; EDT &gt; Récupération aut</b><br>que le dossier où sont récupérés le | rgé, désignez le dossier où devront être stockés les<br>uis le Serveur PRONOTE, lancez la commande <b>Imports/</b><br>omatique de données pour activer l'import et vérifiez<br>es fichiers est bien celui indiqué dans EDT. |

• Effectuez un transfert manuel à chaque fois que vous créez une nouvelle ressource de manière à procéder à la mise en correspondance des données.

Depuis EDT, lancez la commande **Vers PRONOTE > Transfert manuel** et enregistrez le fichier **\*.zip**, en cochant si vous le souhaitez l'ensemble des fichiers connexes (photos, lettres types, courriers envoyés, documents joints).

Depuis un Client PRONOTE, lancez la commande **Imports/Exports > EDT > Récupérer des données** et désignez le fichier **\*.zip** généré depuis EDT.

| Importez à la date du jour en cochant                                                                                              |                                                                              |
|----------------------------------------------------------------------------------------------------|------------------------------------------------------------------------------|
| a minima la première option.                                                                                                    |                                                                              |
|                                                                                                    |                                                                              |
| Cl'ent PRONOTE - Récupérer les données d'une base EDT X                                                                            |                                                                              |
| Récupérer les données à partir du : 29/03/2022 🛅                                                                                   | 1                                                                            |
| Mettre à jour les emplois du temps, les absences professeurs et les remplacements                                                  |                                                                              |
| Récupérer l'appartenance des élèves à leurs classes et groupes définie dans EDT                                                    |                                                                              |
| Groupes à effectif variable compris                                                                                                |                                                                              |
|                                                                                                    |                                                                              |
| Importer les nouveaux élèves                                                                                                    |                                                                              |
| ☐ Mettre à jour les données administratives des élèves                                                                             |                                                                              |
| Mettre à jour les régimes de demi-pension                                                                                          |                                                                              |
| Récupérer les jours où les élèves sont inscrits aux repas                                                                          |                                                                              |
| Mettre à jour les autorisations de sortie                                                                                          |                                                                              |
|                                                                                                    |                                                                              |
| Importer les nouveaux professeurs                                                                                                  |                                                                              |
| Mettre à jour les données administratives des professeurs                                                                          |                                                                              |
| Pour respecter la cohérence de l'emploi du temps, des<br>élèves pourront être sortis de certains de leurs groupes. Annuler Valider | Apres vaudauon, vous procedez<br>à la mise en correspondance des<br>données. |
|                                                                                                    |                                                                              |

## 4 • Modifier les emplois du temps en cours d'année

Depuis le Client EDT, vous pouvez modifier l'emploi du temps :

- sur une semaine précise, depuis l'onglet *Gestion par semaine et absences* ;
- jusqu'à la fin de l'année, depuis l'onglet *Emploi du temps*.

Les modifications de l'emploi du temps annuel sont répercutées sur l'emploi du temps par semaine à partir de la semaine sélectionnée dans le menu déroulant.

| Mme MOIIIER C Emploi du temps 🗌 Mode superposé 🔹 Mise en attente 🛞 🚊 |                       |                           |                       |                      |                       |  |  |
|----------------------------------------------------------------------|-----------------------|---------------------------|-----------------------|----------------------|-----------------------|--|--|
|                                                                      | Application des       | modifications à partir de | e semaine en cours    |                      | - i                   |  |  |
| 09600                                                                | lundi                 | mardi                     | mercredi              | jeudi                | vendredi              |  |  |
| 00100                                                                | ARTS PLASTIQUES<br>5D |                           |                       |                      |                       |  |  |
| 10600                                                                | ARTS PLASTIQUES<br>6B |                           | ARTS PLASTIQUES<br>3A |                      | EPI (métamorph<br>4D  |  |  |
| 11600                                                                |                       | ARTS PLASTIQUES<br>4B     | ARTS PLASTIQUES<br>4C |                      | ARTS PLASTIQUES<br>6A |  |  |
| 12600                                                                | ARTS PLASTIQUES<br>5A |                           |                       | EPI (métamorph<br>4A | ARTS PLASTIQUES<br>6C |  |  |
| 12,100                                                               |                       |                           |                       |                      |                       |  |  |

Une modification faite dans l'onglet *Emploi du temps* est visible immédiatement dans l'onglet *Gestion par semaine et absences*... à condition de sélectionner sur la réglette une semaine identique ou ultérieure à la date de prise en compte des modifications.

## Quand les modifications sont-elles visibles par les utilisateurs des Espaces PRONOTE.net ?

C'est l'emploi du temps à la semaine de l'onglet **Gestion par semaine et absences** qui est publié sur les Espaces. Les utilisateurs voient donc les modifications en temps réel... s'ils consultent les semaines impactées par les modifications. Vous pouvez limiter le nombre de semaines consultables à l'avance depuis PRONOTE.

# *Pourquoi je ne retrouve pas dans le Client PRONOTE les modifications effectuées depuis le Client EDT ?*

Si vous ne travaillez pas sur une base commune, vérifiez que le transfert automatique d'EDT à PRONOTE est bien en place et n'a pas été interrompu par la création de nouvelles données. Au besoin, procédez à un import manuel.

Si vous travaillez sur une base commune, plusieurs hypothèses sont à explorer :

- Vérifiez la date de prise en compte des modifications (menu déroulant au-dessus des emplois du temps annuels de l'onglet Emploi du temps) : si la date était fixée à la semaine prochaine lorsque vous avez effectué la modification d'emploi du temps, il est normal que vous ne la retrouviez pas sur la semaine en cours dans l'onglet Gestion par semaine et absences (idem si la date de prise en compte des modifications était fixée à une semaine ultérieure). Parcourez les semaines de la réglette pour retrouver votre modification.
- Si vous avez EDT Réseau, vérifiez que vous avez effectué les modifications sur la base commune, et non sur la base locale. Votre Client EDT vous permet en effet d'accéder à la fois et à la base commune (en service sur le Serveur PRONOTE) et à la base EDT locale (en service sur le Serveur EDT). Cette dernière base sert uniquement à préparer l'emploi du temps et ne doit plus être utilisée une fois que la base commune est en service.

#### Je me suis trompée dans la date. Comment faire pour que la modification soit visible dès cette semaine et pas seulement à partir de la semaine prochaine ?

Rendez-vous dans l'affichage **Emploi du temps > Cours > III** Liste, sélectionnez les cours pour lesquels vous vous êtes trompée en les repérant grâce à la colonne Semaine d'application, puis faites un clic droit et sélectionnez la commande **Réinitialiser les EDT semaines** : dans la fenêtre qui s'affiche, choisissez la bonne semaine.

| uree | Jou   | r et heure          | Professeur         |      | Matière                             | Classe                    | Fréq. | État | Semaine d'application |  |
|------|-------|---------------------|--------------------|------|-------------------------------------|---------------------------|-------|------|-----------------------|--|
| 1h00 | lundi | 08h00               | MOREAU Camille     | HIGE | ) - HISTOIRE-GÉOGRAPHIE             | 6C                        | н     | Ô    | Semaine 18            |  |
| 1h00 | lundi | 09h00               | REBOUL Guillaume   | FRAI | IC - FRANCAIS                       | 6C                        | н     |      | Semaine 18            |  |
| 1h00 | X     | Déverrouil          | ler                |      | C - FRANCAIS                        | 3A                        | Н     |      | Semaine 18            |  |
| 1h00 |       | Pondro fiv          | _                  |      | ) - HISTOIRE-GÉOGRAPHIE             | 3A                        | Н     |      | Semaine 18            |  |
|      | V     | Rendre va           | -<br>iable         |      | Confirmation - E                    | DT 2022                   |       |      |                       |  |
|      |       | Préciser<br>Aligner |                    |      | Reporter l'emploi du ter<br>de la : | os à la semaine à compter |       |      |                       |  |
|      |       | Réinitialise        | r les EDT semaines |      | semaine 17 (25/04/2                 | 022 - 29/04/2             | 022)  | +    |                       |  |
|      |       | Donner un           | nom au groupe      |      |                                     |                           |       |      |                       |  |
|      |       |                     |                    |      |                                     |                           |       |      | Oui Non               |  |

## 5 • Remanier les edt provisoires après la rentrée

En travaillant sur la base commune depuis le Client EDT, vous modifiez les emplois du temps en temps réel. Si vous avez réalisé des emplois du temps provisoires pour la rentrée et que vous souhaitez établir des emplois du temps définitifs sans que les utilisateurs voient les modifications au fur et à mesure, il vous faut travailler sur une copie de la base. Vous importerez ensuite les emplois du temps définitifs dans la base commune au moment voulu.

- Faites une copie de la base : depuis un Client EDT connecté à la base PRONOTE, rendez-vous dans le menu Fichier > Créer une copie de la base. Vous obtenez un fichier \*.edt.
- 2 Ouvrez la copie de la base avec EDT Monoposte pour effectuer vos modifications sans déranger aucun utilisateur. Si vous possédez EDT Réseau, téléchargez EDT Monoposte sur notre site en version d'évaluation.
- 3 Récupérez les emplois du temps définitifs sur la base principale : depuis un Client EDT connecté à la base commune PRONOTE, rendez-vous dans le menu *Imports/Exports > EDT > Importer les emplois du temps des classes* (les emplois du temps des professeurs et des autres ressources seront mis à jour en même temps) et désignez la copie de la base \*.edt qui contient les modifications.

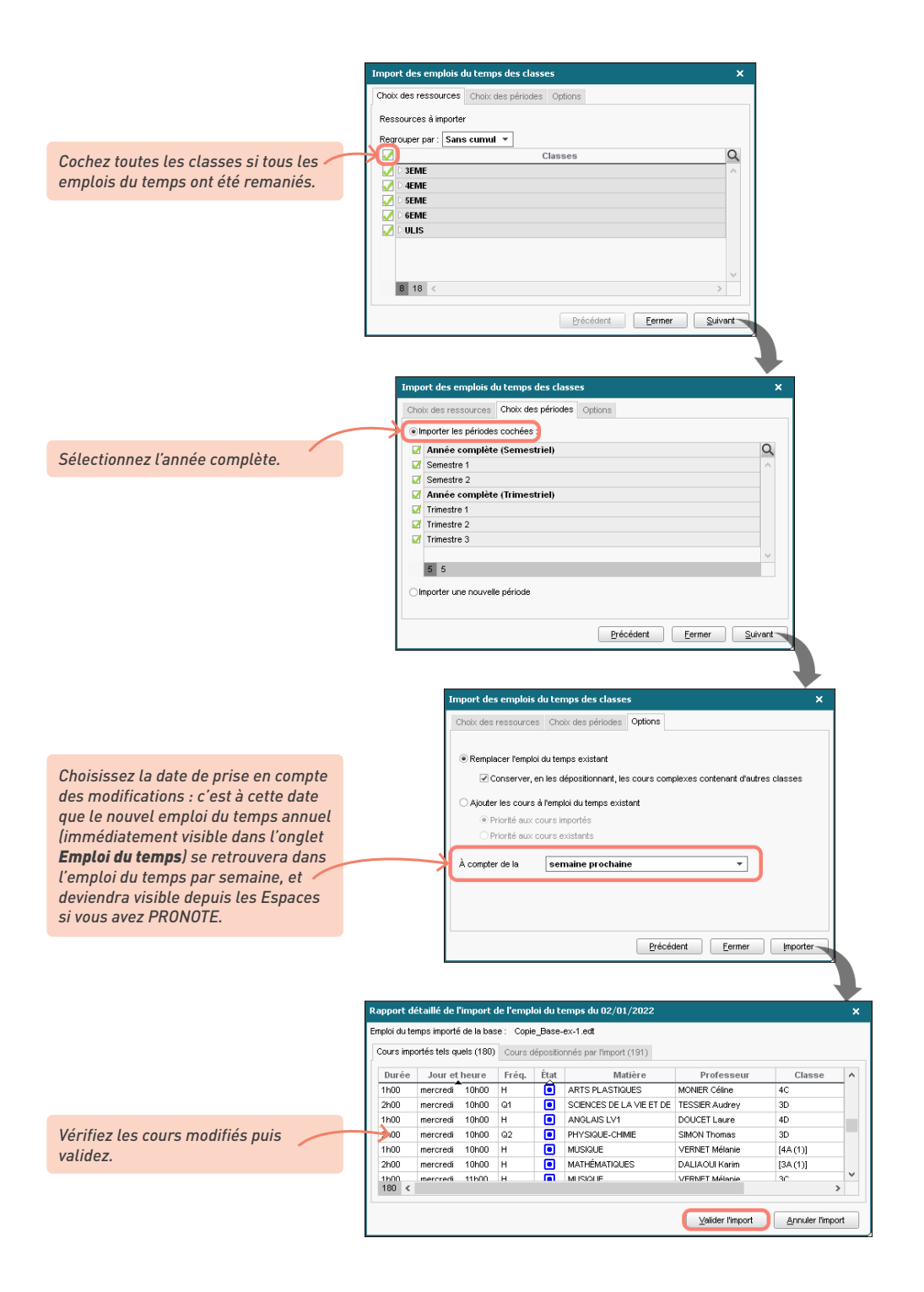

# **DIFFUSER LES EMPLOIS DU TEMPS**

Les emplois du temps peuvent être imprimés, transmis par e-mail et publiés sur les Espaces PRONOTE des utilisateurs.

## 1 • Imprimer les emplois du temps

De nombreuses options d'impression sont proposées : en faisant plusieurs essais et en vérifiant l'*Aperçu*, vous obtenez des impressions « sur-mesure ».

Commencez par paramétrer l'impression des cours complexes. Par défaut, lors de l'impression le créneau est divisé verticalement en autant de cases qu'il y a de séances dans le cours complexe. Si vous souhaitez afficher une seule case sur le créneau (ce qui peut être pratique pour assurer la lisibilité des informations lorsque le nombre de séances est important), il faut regrouper les séances.

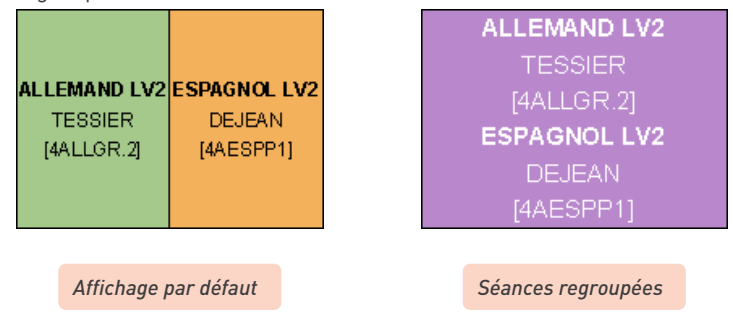

Dans l'onglet *Emploi du temps > Cours > I Liste*, sélectionnez les cours complexes, faites un clic droit, choisissez la commande *Modifier > Impression EDT classe : nom du public et séances* et cochez *Regrouper les séances des cours complexes*. Double-cliquez sur l'information à afficher (nom des parties ou des groupes). Si vous choisissez *Aucune préférence*, ce sont les options choisies dans la fenêtre d'impression, onglet *Contenu*, qui seront prises en compte.

Remarque : l'affichage des cours complexes est distinct pour les classes et les professeurs. Pour les professeurs, utilisez la commande *Modifier > Impression EDT enseignant : nom du public*.

2 Lancez l'impression depuis l'onglet *Emploi du temps > Professeurs / Classes / Élèves >* **T** *Emploi du temps* en cliquant sur le bouton dans la barre d'outils après avoir sélectionné les ressources concernées dans la liste. L'emploi du temps de la classe permet d'imprimer tous les cours en groupe, tandis que l'emploi du temps de l'élève offre une meilleure lisibilité, avec uniquement les cours qu'il suit.

| 🖀 Prérentrée 🛙 Ei                                                 | mploi du temps Gestion par semaine et absences Rencontres parents / professeurs Con                                                                                                    |
|-------------------------------------------------------------------|----------------------------------------------------------------------------------------------------|
| Matières Spécialite                                               | is Professeurs 📁 🖉 🔝 🔣 🐻 🔛  🖉 🔚 🕲 🖳 🏖 Classes Groupe                                                                                                    |
| Professeurs                                                       | Impression des emplois du temps des élèves                                                                                                    |
| Civilité I<br>Créer un professeu<br>Mme ALVARE<br>Mme BACHEL      | Ressources à imprimer<br>Sélection (23) Extraction (23) Tout (422)<br>Uniquement celles dont l'emploi du temps a été modifié depuis le 12/01/2021                                                       |
| Mme BROWN<br>M. CECCAO<br>M. DALIAO                               | Type de sortie: Imprimante PDF E-mail HTML                                                                                                    |
|                                                                   | Format :       A4       Nb. de copies :       1       Copies triées         Impression en noir et blanc       Un document par ressource         Page       Contenu       Disposition       Présentation |
| Pour ajouter des<br>informations en<br>en-tête ou pied d<br>page. | e Pour choisir les Pour imprimer Pour modifier la plusieurs emplois afficher sur les cours. du temps par page. le long des grilles                                                                      |

Pour faire des essais de mise en page, mieux vaut sélectionner un seul emploi du temps ; l'aperçu sera généré plus vite.

Pour améliorer la lisibilité des emplois du temps, pensez à explorer les options suivantes :

- faites figurer les semaines A/B en cochant Quinzaine (onglet Contenu, rubrique Informations dans les cours). EDT reprend et affiche le libellé défini dans le menu Paramètres > éTABLISSEMENT > Calendrier;
- évitez d'imprimer des lignes vides en cochant *Ignorer les plages sans cours* (onglet *Disposition*) : si une classe ou un professeur n'a jamais cours après une certaine heure, l'emploi du temps s'arrête à cette heure, même si d'autres cours peuvent avoir lieu plus tard dans l'établissement ;
- optez pour une formulation plus concise (rubrique *Informations dans les cours*, onglet *Contenu*) : vous pouvez afficher le nom de l'enseignant sans civilité ou prénom, préférer le code de la matière à son libellé, masquer le nom des groupes...

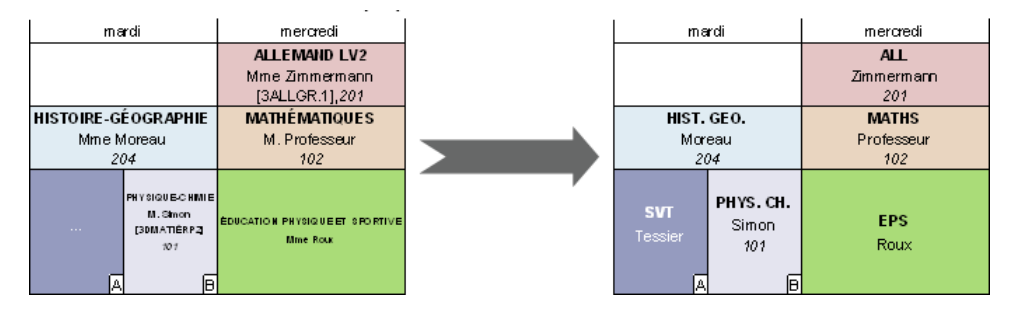

- jouez sur la taille de la police (onglet Présentation) ;
- mettez en place un système de renvoi (onglet *Présentation*) pour éviter d'imprimer trop petit : si les informations à afficher débordent de la case (dans le cas de cours complexes avec de nombreuses séances, par exemple), elles ne sont pas tronquées mais affichées en bas de la page ou de l'emploi du temps ;

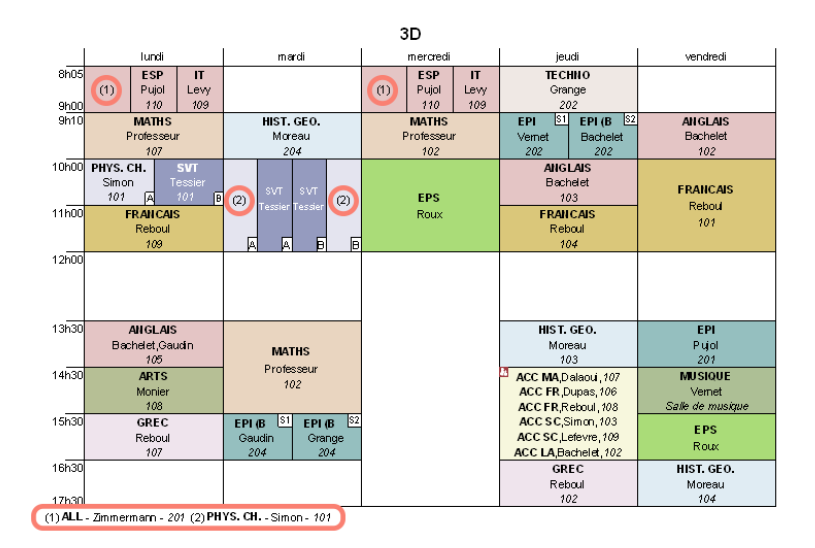

imprimez deux emplois du temps distincts si l'emploi du temps change beaucoup d'une période à l'autre ou d'une quinzaine à l'autre. Vous limiterez ainsi la quantité d'informations sur chacun (*Un emploi du temps par période* ou *Une grille par quinzaine*, onglet *Disposition*). Vous pouvez préférer imprimer un emploi du temps pour chacune des deux semaines. Pour cela, cochez *Une grille par quinzaine* dans l'onglet *Disposition* puis, dans l'onglet *Page*, insérez la balise *Quinzaine* dans le *Titre de grille* afin de savoir de quelle semaine il s'agit.

Pour plus de lisibilité, vous pouvez également, en amont :

- regrouper les séances des cours complexes ;
- lancer l'impression depuis l'emploi du temps de l'élève plutôt que de la classe : chaque élève voit uniquement les cours qui le concernent.

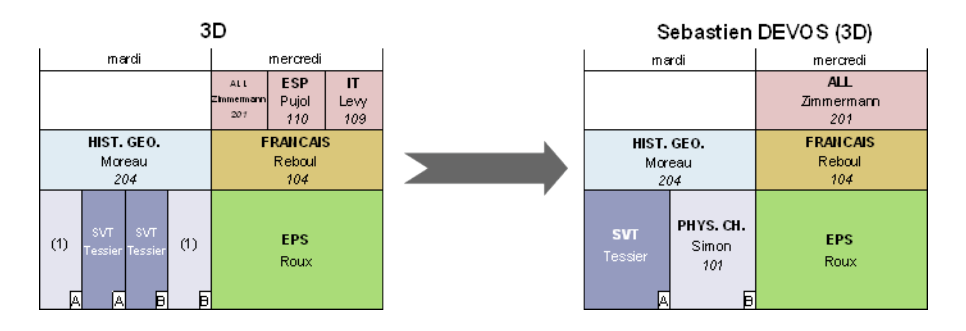

## Comment imprimer plusieurs emplois du temps sur une même page ?

Dans l'onglet **Disposition**, cliquez sur le nombre d'emplois du temps par page souhaité et sélectionnez l'orientation la plus pertinente au regard de ce nombre (par exemple, une orientation **Portrait** pour deux emplois du temps ; **Paysage** pour quatre). Vérifiez la lisibilité avec l'**Aperçu**.

| ⊙ Portrait<br>⊙ Poysage                                                                                                    | Axes<br>Horizontal :<br>Vertical :                                                                             | Jours<br>Heures                                                                                                    | ☑ En haut<br>☑ A gauche                                                                                      | En bas                                          |
|----------------------------------------------------------------------------------------------------|----------------------------------------------------------------------------------------------------|----------------------------------------------------------------------------------------------------|----------------------------------------------------------------------------------------------------|-------------------------------------------------|
| Agencement des emploi<br>Nombre d'emploi du temp<br>Une grille par quinzu<br>Répéter la même gr<br>Maximiser la taille d<br>Saut de page à cha<br>grignorer les grilles san<br>Ordonner les cours p | s du temps<br>is par page :<br>ii temps<br>aine<br>lle<br>es grilles<br>que ressource<br>s cours<br>ar période | <ul> <li>Un emploi du temp</li> <li>Cours annuel u</li> <li>Tous les cours</li> <li>Un emploi du temp</li> <li>Cours définis s</li> <li>Cours chevau</li> <li>Ne jamais précise cours</li> </ul> | os pour toute l<br>uniquement<br>s<br>os par période<br>sur la période<br>uchant la pério<br>er la période c | l'année<br>e<br>: uniquement<br>Ide<br>lans les |

### Comment afficher le nom de la classe en haut de l'emploi du temps ?

Rajoutez une variable correspondant au nom de la classe dans l'onglet Page, en cliquant sur le bouton Insérer.

| Page Contenu Disposition Pré                                                                                                    | ésentation                                                                                                    |
|----------------------------------------------------------------------------------------------------|----------------------------------------------------------------------------------------------------|
| Marges (cm)           Haut :         1,00         Gauche :         1,00           Bas :         1,00         Drote :         1,00 | Composition de l'en-tête<br>En-tête de l'établissement<br>Ø Date et heure<br>Numéro de page<br>Nom de la base<br>Ø Nom de l'établissement |
| Titre de grille                                                                                                    |                                                                                                    |

À la place de certains cours, EDT imprime des points de suspension...

Si certains cours n'ont pas la place de s'afficher, ils sont remplacés par des points de suspension. Vous pouvez explorer une ou plusieurs des pistes suivantes : imprimer un seul emploi du temps par page, réduire la taille de la police, utiliser des abréviations ou encore mettre en place un système de renvoi en bas de page.

#### Comment changer les couleurs des cours ?

Les couleurs des cours correspondent aux couleurs associées aux matières ou aux classes, selon ce que vous définissez comme critère de coloration dans l'onglet **Présentation** de la fenêtre d'impression. Pour modifier les couleurs, rendez-vous dans l'onglet **Emploi du temps > Matières / Classes > III** Liste.

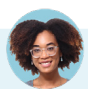

#### Comment économiser l'encre à l'impression ?

Depuis la fenêtre d'impression, vous pouvez :

- choisir une Impression en noir et blanc ;
- imprimer en couleur le texte plutôt que le fond (onglet Présentation, encadré Couleur des cours). Dans ce cas, veillez à attribuer des couleurs relativement sombres aux matières (ou aux classes, si vous choisissez ce critère de coloration pour les emplois du temps des professeurs) depuis la liste des matières / des classes.

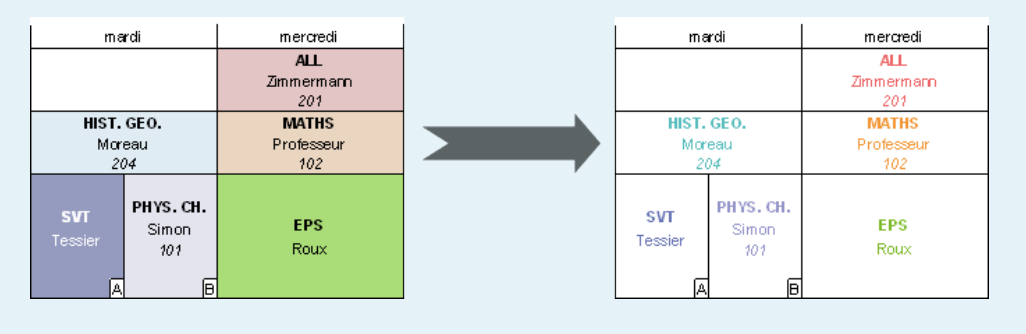

#### Comment imprimer l'emploi du temps d'une semaine spécifique ?

Lancez l'impression depuis l'onglet **Gestion par semaine et absences > Professeurs / Classes / Élèves > T Emploi du temps**. Dans la fenêtre d'impression, vous retrouverez les mêmes options de mise en forme que pour l'emploi du temps annuel, et pourrez sélectionner sur la réglette la ou les semaines concernées.

## 2 • Envoyer les emplois du temps par e-mail

Même si vous procédez à un envoi groupé, chaque personne sélectionnée recevra uniquement son propre emploi du temps.

 Vérifiez que les adresses e-mail des destinataires sont renseignées, depuis la liste des ressources ou leur fiche de renseignement.

2 Lancez l'envoi depuis l'affichage d'emploi du temps : procédez comme pour une impression en cliquant sur le bouton 🖨 et sélectionnez *E-mail* comme *Type de sortie*.

|                            | Impression des emplois du temps des professeurs                                                          | ×                              |
|----------------------------|----------------------------------------------------------------------------------------------------|--------------------------------|
| Joignez l'emploi           | Ressources à imprimer                                                                                    |                                |
| du temps en PDF            | Sélection (1) Extraction (34)  Selection (34)                                                            |                                |
| (conseillé) et / ou        | Uniquement celles dont l'emploi du temps a été modifié depuis le 12/01/2021                              |                                |
| inserez-le comme           | Type de sortie : Imprimante OPDF                                                                         |                                |
| aperçu sous forme          | Joindre 🖉 *.pdf 🖉 Protégé 🔐 🗹 Imprimable 🚥                                                               | Format :                       |
| a image * <b>.png</b> dans | *.mhtml                                                                                                  | A5 Personnalisé                |
| le corps de l'e-mail.      | Ajuster dans l'éditeur de mail du destinataire s'il le permet                                            | OA3 H: 203 mm *                |
|                            | Pane Contanu Disposition Drécentation                                                                    |                                |
| Commonaur                  | Marges (cm) Composition de l'en-tête                                                                     |                                |
| Comme pour                 | Haut: 1,00 Gauche: 1,00 Choix en-tête Aucun 🔻                                                            |                                |
| imprimer,                  | Bas: 1,00 Droite: 1,00 V Numéro de page                                                                  | Ekolissement Dale Page         |
| choisissez la mise         | Nom de la base                                                                                           | L The Lun. mar. mer. Jeu. ven. |
| en page,                   | Nom de l'établissement                                                                                   | ah x                           |
| le contenu                 | Envoyer par e-mail                                                                                       | ×                              |
|                            | De er@index.education.fr                                                                                 |                                |
|                            |                                                                                                    |                                |
|                            |                                                                                                    |                                |
|                            | Aures (0)                                                                                                |                                |
|                            | Paramètres e-mail des destinataires : Professeurs 💌                                                      |                                |
|                            |                                                                                                    |                                |
|                            | Objet : Votre emploi du temps                                                                            |                                |
|                            | Joindre : U                                                                                              |                                |
| La mise en forme           | Aa Vouillez trauver vetre emplei du temps                                                                |                                |
| de l'e-mail se fait        | vedilez libuver volre emploi du temps.                                                                   |                                |
| dans un second             |                                                                                                    |                                |
| temps.                     |                                                                                                    |                                |
|                            | Signature : Aucune 💌 🚥                                                                                   | •                              |
|                            |                                                                                                    | at was also weal               |
|                            | Conduction of exemptions of A cousties destinations Conduction of Conduction of Conduction of Conduction | n pas de-nai                   |
|                            | Fermer                                                                                                   | Envoyer l'e-mail               |
|                            |                                                                                                    |                                |
|                            | EDT propose d'imprimer les                                                                               |                                |
|                            | emplois du temps pour les                                                                                |                                |
|                            | destinataires qui n'ont pas                                                                              |                                |
|                            | d'adresse e-mail renseignée                                                                              |                                |
|                            | a dar cooc e mait renocigilee.                                                                           |                                |

#### Envoyer aux professeurs le dossier de rentrée

Depuis l'onglet *Emploi du temps > Professeurs >* 🔙 *Fiche*, en cliquant sur le bouton 🖨, vous pouvez envoyer aux professeurs un dossier de rentrée avec :

- leur emploi du temps,
- leurs états de services, visibles dans l'onglet Enseignement,
- la liste de leurs élèves.

| Sélectionnez <b>Dossier des professeurs</b> ,<br><b>E-mail</b> et cochez les éléments à joindre.                                                                                                    |   |
|----------------------------------------------------------------------------------------------------|---|
| Impression de documents relatifs aux professeurs                                                                                                    | × |
| Choisissez votre impression :<br>O Liste des professeurs                                                                                                    |   |
| Données à imprimer<br>O Sélection (1) O Extraction (34) O Tout (34)                                                                                                    |   |
| Type de sortie : Imprimante E-mail PDF         Joindre Apdr Protégé M Protégé M Protégé            |   |
| Documents à imprimer         Image: Second second second |   |
| Cliquez sur l'un des documents pour paramétrer<br>sa mise en page et visualiser l'aperçu.                                                                                                    |   |

## 3 • Publier les emplois du temps sur PRONOTE

Les Espaces PRONOTE permettent aux professeurs, personnels, élèves et responsables de consulter les emplois du temps en temps réel. La mise en ligne se fait depuis un Client PRONOTE dans l'onglet *PRONOTE.net > Professeurs / Vie scolaire / Parents / Élèves.* 

| Choisissez l'espace à paramétrer | Espace Élève | es ▼ Publier l'espace et la version mobile                                                                   |
|----------------------------------|--------------|----------------------------------------------------------------------------------------------------|
|                                  | ^            | Limiter la consultation de l'emploi du temps jusqu'à la semaine courante et les 1 semaines ouvrées suivantes |
| Livret scolaire                  |              | ☑ Permettre l'accès aux travaux à faire                                                                      |
| Pluriannuel                      |              | Permettre le téléchargement de l'emploi du temps au format ICAL                                              |
| Brevet                           |              | Afficher le mémo du cours                                                                                    |
|                                  |              | ✓ Afficher les cours annulés                                                                                 |
| 💽 Emploi du temps 🎌              |              | Afficher les cours de l'élève dispensé mais dont la présence p'est pas obligatoire.                          |
| Récapitulatif **                 |              |                                                                                                    |

# Puis-je publier les emplois du temps en ligne si l'établissement n'a pas PRONOTE ?

Vous pouvez générer les emplois du temps au format HTML pour les intégrer à un site Internet, via la commande Imports/Exports > HTML > Création des pages HTML à lancer depuis l'onglet Emploi du temps > Professeurs / Classes / Salles > T Emploi du temps. EDT crée les pages \*.html ainsi qu'un fichier \*.png par emploi du temps dans le répertoire de destination. Ce répertoire peut ensuite être modifié via le menu Imports/Exports > HTML > Paramètres des pages HTML.

Si vous modifiez les emplois du temps par la suite et souhaitez regénérer uniquement ceux qui ont été modifiés, rendez-vous dans le menu **Imports/Exports > HTML > Supervision des pages HTML** : les emplois du temps modifiés depuis la dernière génération s'affichent en rouge.

# **REMONTER LES DONNÉES VERS STSWEB**

## 1 • Établir les correspondances EDT / STSWEB

Lors de la remontée des données vers STSWEB, des contrôles de conformité sont réalisés. Établir les correspondances EDT-STSWEB permet d'anticiper cette étape.

🚺 Importez des données STSWEB récentes :

- Dans STSWEB, sélectionnez l'année à traiter, cliquez sur *Exports* puis sur *Emploi du temps* et enregistrez le fichier sts\_emp\_RNE-de-votre-etablisssement.xml dans un dossier que vous retrouverez facilement.
- Dans EDT, rendez-vous dans l'onglet STSWEB, puis lancez la commande Imports/Exports > STSWEB > Établir les correspondances (la commande est active uniquement si vous avez déjà importé des données STSWEB dans votre base). Désignez le fichier \*.xml que vous venez de générer.
- 2 Établissez manuellement les correspondances restantes. Pour chaque type de ressource, EDT met automatiquement en correspondance la plupart des données. Établissez manuellement les correspondances restantes dans toutes les listes de ressources de l'onglet STSWEB (il peut s'agir de deux données orthographiées différemment, par exemple).

|         | M          | atières EDT                    |                       | Matiè                  | res STSWEB |           |
|---------|------------|--------------------------------|-----------------------|------------------------|------------|-----------|
| Code    |            | Libellé                        |                       | L                      | .ibellé    | Matricule |
| A-PLA   | ARTS PLAS  | STIQUES                        | A-PLA                 | ARTS PLASTIQUES        |            | 090100    |
| VGL1    | ANGLAIS L  | .V1                            |                       |                        |            |           |
| GL2     | ANOL ALE L | vo                             | 1012                  | ANOL ALC LVD           |            | 030202    |
| GL9     | Matières   | STSWEB                         |                       |                        | ×          | 030209    |
| IDIN    | Unique     | ment les ressources qui ne sor | it pas encore affecté | es à une ressource ED1 |            | 008700    |
| IDTR    |            |                                |                       |                        |            | 000,000   |
| LL1     | Code       | Libellé                        | Li                    | bellé long             | Q          | 030101    |
| LL2     | Aucune     | 1                              |                       |                        | ^          | 030102    |
| TRAV    | ATRAV      | ACCOMP.TRAVAIL PERSO           | ACCOMPAGNEM           | ENT TRAVAIL PERSONN    | EL         | 003700    |
| INEMA   | AIDTR      | AIDE AU TRAVAIL                | AIDE AU TRAVAI        | L                      |            |           |
| ECP3    | ALL1       | ALLEMAND LV1                   | ALLEMAND LV1          | ALLEMAND LV1           |            | 005000    |
| s       | ALL2       | ALLEMAND LV2                   | ALLEMAND LV2          |                        |            |           |
| DCIV    | AGL1       | ANGLAIS LV1                    | ANGLAIS LV1           |                        |            | 041400    |
| DMUS    | AGL2       | ANGLAIS LV2                    | ANGLAIS LV2           |                        |            | 081300    |
| PILE    | A-PLA      | ARTS PLASTIQUES                | ARTS PLASTIQU         | ES                     |            |           |
| PS      | EPS        | ED.PHYSIQUE & SPOR             | EDUCATION PHY         | SIQUE ET SPORTIVE      |            | 100100    |
| TUDE    | EDCIV      | EDUCATION CIVIQUE              | EDUCATION CIVI        | QUE                    |            |           |
| TUDE    | EDMUS      | EDUCATION MUSICALE             | EDUCATION MUS         | ICALE                  |            |           |
| RANC    | FRANC      | FRANCAIS                       | FRANCAIS              |                        |            | 020700    |
| REC     | HIGEO      | HISTOIRE & GEOGRAPH.           | HISTOIRE ET GEO       | OGRAPHIE               | ~          | 020200    |
| I-GE    | <          |                                |                       |                        | >          |           |
| IGEO    |            |                                |                       | Appuler Velic          | lor        | 040600    |
| 12/42 < |            |                                |                       |                        | ~~         |           |

Les données STSWEB sans correspondant EDT s'affichent en gras.

#### 2 • Faire une copie de la base

La mise en conformité des cours entraîne des modifications importantes dans votre base. Aussi est-il recommandé de travailler sur une copie de votre base.

#### Version Monoposte

Lancez la commande Fichier > Créer une copie de la base à partir d'EDT Monoposte ou bien à partir du Client EDT connecté à la base PRONOTE si vous avez acquis le droit de connexion et travaillez directement connecté à la base PRONOTE.

2 Ouvrez la copie : c'est sur cette base que vous allez réaliser l'export vers STSWEB.

#### (→) Version Réseau

Nous recommandons de faire la remontée depuis une version d'évaluation d'EDT Monoposte. La remontée depuis une version d'évaluation est possible si la base est une copie faite depuis une version enregistrée d'EDT après avoir mis les données en correspondance.

1) Lancez la commande *Fichier > Créer une copie de la base* à partir du Client EDT (connecté à votre base PRONOTE si vous travaillez sur une base commune ou bien connecté à votre base EDT si ce n'est pas le cas).

2 Téléchargez EDT Monoposte sur le site Internet d'Index Éducation et sélectionnez Version d'évaluation lors de l'installation.

Ouvrez la copie de la base avec EDT Monoposte : EDT détecte que la base a été copiée à partir d'une version enregistrée et déblogue les fonctionnalités d'export.

### 3 • Mettre les cours en conformité

1 Identifiez les cours non exportables : depuis l'onglet *Emploi du temps > Cours > 🧮 Liste*, rendez-vous dans le menu Extraire > Extraire les cours non exportables vers STSWEB.

| Jurée Jo  | our et heure | Fréq. | État | Matière           | Professeur    | Classe | Eff. | Salle | STSWEB | Alt.      | Mod. |
|-----------|--------------|-------|------|-------------------|---------------|--------|------|-------|--------|-----------|------|
| 2h00 mar  | di 12h00     | н     |      | CINEMA - CINEMA   |               |        | 0    | Amphi | \$ i.  | H (36/36) | CG   |
| 2h00 jeud | li 12h00     | н     |      | CINEMA - CINEMA   |               |        | 0    | Amphi | 1 i.   | H (36/36) | CG   |
| 1h00 mar  | di 14h00     | н     |      | PH.CH., PHYSIQUE, | GERVAIS ELORE |        | 1 0  | Laho1 | 🔺 🤞    | H (36/36) | CG   |
|           |              |       |      | Ce cours n'a pas  | : d'élève     |        |      |       | Proto  | ngé       |      |

Indiquez les cours à ne pas exporter. Par défaut, tous les cours sont exportés.

C'est à vous d'indiquer ceux qui ne doivent pas l'être (par exemple, les cours d'un professeur qui n'a pas encore été créé dans STSWEB ou encore un « faux » cours créé pour faire apparaître une réunion sur l'emploi du temps...). Depuis la liste des cours, sélectionnez les cours à ne pas exporter, faites un clic droit et choisissez *Modifier > Statut pour export vers STSWEB*, puis *Ne pas exporter*.

| Liste de | s cours |   |                  |                             |                      |     |     |                  | _              |
|----------|---------|---|------------------|-----------------------------|----------------------|-----|-----|------------------|----------------|
| Jour et  | heure   |   | Professeur       | Matière                     | Classe               | STS | WEB | Salle            | Q              |
| lundi    | 14h30   | D | BACHELET Marine, | AP - Accompagnement personn | 5B, 5C               | X   | i.  | 105,109,201,2    | æ              |
| mardi    | 15h30   | D | BACHELET Marine, | AP - Accompagnement personn | 5A, 5D               | X   | i.  | 103,104,105      | ►              |
| lundi    | 16h30   | A | LVAREZ Sabrina   | ESP - ESPAGNOL LV2          | <ulis> DUBOIS</ulis> | 3   | 24  |                  | =              |
| mardi    | 10h00   | A | LVAREZ Sabrina   | EPI (B - EPI (big data)     | 3C                   | \$  | i.  | 202              | P <sub>2</sub> |
| jeudi    | 11h00   | A | LVAREZ Sabrina   | EPI - EPI (alimentation)    | 5C                   | \$  | i.  | 110              | ^              |
| vendredi | 13h30   | A | LVAREZ Sabrina   | EPI - EPI (danse)           | 3A                   | \$  | i.  | 102              |                |
| vendredi | 16h00   | A | LVAREZ Sabrina   | ESP - ESPAGNOL LV2          | 4AESPGR.1            | \$  | i.  |                  |                |
| mardi    | 13h30   | D | ALVAREZ Sabrina, | AP - Accompagnement personn | 6C, 6D               | \$  | i.  | 103, 104, 105    |                |
| mardi    | 11h00   | D | ALVAREZ Sabrina, | LV2 - Langue vivante 2      | 4A, 4B, 4C, 4D       | \$  | i.  | 107, 108, 109, 1 |                |
| mercredi | 09h00   | D | ALVAREZ Sabrina, | LV2 - Langue vivante 2      | 4A, 4B, 4C, 4D       | \$  | i.  | 201, 202, 203, 2 |                |
| lundi    | 08h00   | D | ALVAREZ Sabrina, | LV2 - Langue vivante 2      | 3A, 3B, 3C, 3D       | \$  | i.  | 108, 109, 110, 2 |                |

Les cours qui ne doivent pas être exportés s'affichent avec une croix rouge.

3 Apportez les modifications nécessaires aux cours à exporter depuis la liste des cours :

- Ajoutez un public aux cours sans élèves. Un cours doit contenir au moins une classe, un groupe ou une partie. Si ce n'est pas le cas, ajoutez-les depuis la fiche cours.
- Précisez les cours complexes. Les cours complexes non précisés ne peuvent pas être exportés vers STSWEB.
- Signalez les cours en co-enseignement.
- Pondérez les cours avec des pondérations conformes. À savoir : STSWEB ne prend pas en compte les cours dont la pondération est à zéro, et n'accepte qu'une seule pondération par service. Si la pondération des cours du service n'est pas uniforme, EDT choisit la plus représentative.
- Facultatif : modifiez le nom des groupes. Les groupes utilisés dans EDT sont tous transférés vers STSWEB avec le nom que vous avez choisi lors de la précision des cours complexes. EDT tronque le nom du groupe s'il compte plus de 8 caractères, et supprime tous les caractères non autorisés.
- Facultatif : renseignez la modalité du cours. Si la modalité d'un cours n'est pas connue, il est exporté avec la modalité *CG*.

## 4 • Effectuer la remontée des services

- Générez le fichier nécessaire depuis EDT, via la commande *Imports/Exports >* STSWEB > Exporter avec l'assistant. L'assistant contrôle que toutes les données que vous souhaitez exporter pourront être transmises vers STSWEB. Suivez les étapes de l'assistant, puis enregistrez le fichier \*.xml généré. Remarque : si vous gérez plusieurs établissements dans la même base EDT, vous pouvez choisir de quel établissement vous souhaitez exporter les données.
- Chargez le fichier dans STSWEB : cliquez sur *Imports*, puis sur *Emploi du temps* et *Parcourir*, puis choisissez le fichier généré depuis EDT. Précisez que vous souhaitez importer toutes les données et validez. Cochez toutes les données et validez : si la remontée s'est déroulée avec succès, vous n'obtenez pas de message.

# **CONSTITUER LES TROMBINOSCOPES**

Les trombinoscopes sont automatiquement constitués à partir des photos ajoutées aux fiches personnelles.

## 1 • Importer les photos des élèves

Les photos peuvent être au format \*.*jpeg*, \*.*jpg*, \*.*png*, \*.*bmp* ou \*.*gif*. La taille attendue est d'environ 35 mm par 45 mm (photo d'identité) ; si les photos sont plus grandes, une option permet de les réduire automatiquement lors de l'import automatique.

Vous pouvez au choix :

- récupérer les photos de l'an passé via le menu Imports/Exports > EDT > Récupérer les données d'une autre base. Après avoir désigné la base de l'an passé, vous pourrez cocher les photos parmi les ressources récupérables ;
- importer les photos en lot et les attribuer automatiquement, via le menu *Imports/Exports > PHOTOS > Importer les photos des professeurs / des élèves / des personnels*. Toutes les photos doivent être regroupées dans un même dossier et nommées de manière systématique (numéro national, nom\_prenom, etc.);

| Attribution automatique des photos du trombinoscope des élèves X                                                                                                    |                                            |  |  |  |  |  |  |
|----------------------------------------------------------------------------------------------------|--------------------------------------------|--|--|--|--|--|--|
| Le nom de chaque photo importée doit contenir le numéro national de l'élève photographié ou ses nom et prénom selon<br>une syntaxe à préciser ci-dessous. Pour attribuer automatiquement une photo à chaque élève, vous devez indiquer le<br>répertoire où sont stockées les photos.<br>- Classes à attribuer : |                                            |  |  |  |  |  |  |
|                                                                                                    | Cliquez sur ce bouton                      |  |  |  |  |  |  |
| V:RIRLIOTHFOUFFichiers-graphiques/Trombi                                                                                                    | pour désigner le<br>dession aù se treuvent |  |  |  |  |  |  |
| Syntaxe utilisée pour le nom des photos importées : Nom Prénoms                                                                                                    | les photos.                                |  |  |  |  |  |  |
| Identifier uniquement par le nom et le 1er     prénom                                                                                                    |                                            |  |  |  |  |  |  |
| O Numéro national                                                                                                    |                                            |  |  |  |  |  |  |
| Seul l'import de photos aux formats * jpeg (ou t jpg), * png, * gif et * bmp est permis. Pour une utilisation optimale, il<br>est préférable que les dimensions respectent la proportion 7/9ème propre au format des photos d'identité, soit<br>35mm par 45mm.                                                  |                                            |  |  |  |  |  |  |
| Réduire automatiquement la taille des photos                                                                                                    |                                            |  |  |  |  |  |  |
| Annuler                                                                                                    |                                            |  |  |  |  |  |  |
|                                                                                                    |                                            |  |  |  |  |  |  |
| Indiquez la façon dont sont                                                                                                    |                                            |  |  |  |  |  |  |
| nommées les photos pour qu'EDT                                                                                                    |                                            |  |  |  |  |  |  |
| puisse les attribuer correctement.                                                                                                    |                                            |  |  |  |  |  |  |

 ajouter les photos manuellement depuis les fiches de renseignement ou les trombinoscopes en double-cliquant sur l'emplacement prévu. Cette tâche peut être déléguée au professeur principal si vous cochez l'option *Trombinoscope > de ses classes et élèves > modifier les photos* dans son profil d'autorisations ;

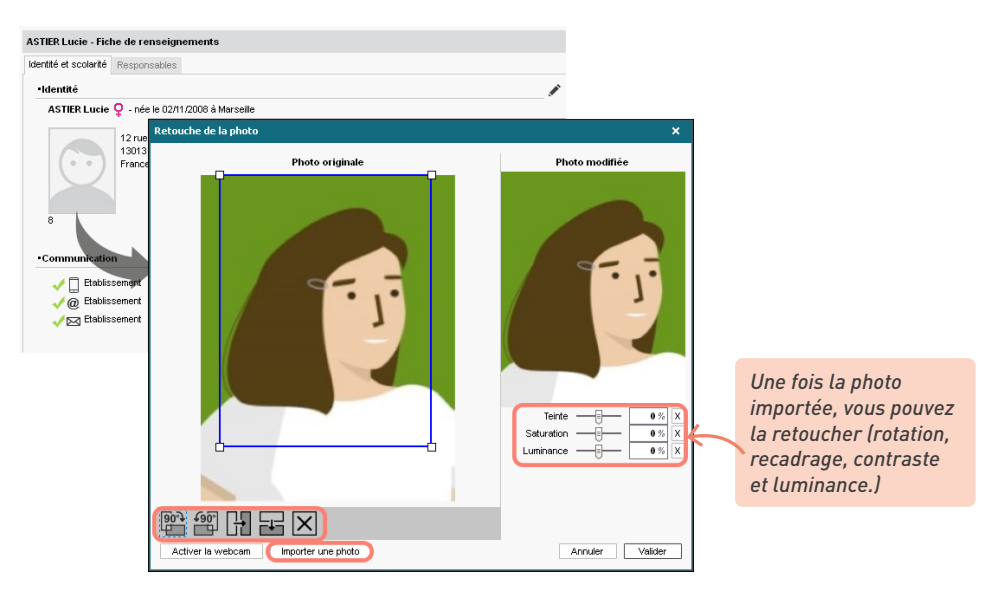

• prendre les photos par webcam : depuis la fiche de renseignement, double-cliquez sur l'emplacement de la photo puis, dans la fenêtre qui s'affiche, cliquez sur le bouton *Activer la webcam*.

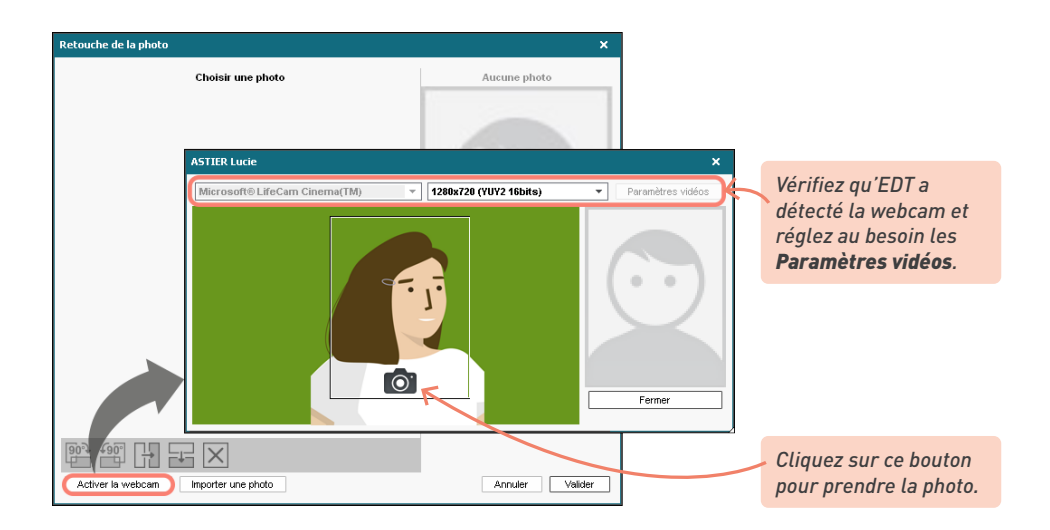

#### J'ai fait une fausse manipulation lors de l'importation des photos. Comment les supprimer ?

Depuis la liste des élèves / professeurs / personnels, sélectionnez les personnes concernées, faites un clic droit et choisissez **Modifier > Photos > Supprimer**.

Je voudrais réaliser une sauvegarde des photos chargées dans EDT. Où sont-elles stockées ?

Les photos sont stockées dans C:\ProgramData\IndexEducation\EDT\MONOPOSTE-ou-SERVEUR\ VERSION 2022-0\FR\PHOTO (sous réserve que l'application ait été installée à l'emplacement par défaut).

### 2 • Gérer le droit à l'image

Depuis les Espaces PRONOTE, les professeurs / élèves / personnels peuvent interdire l'utilisation de leur photo dans les trombinoscopes en désactivant l'option *J'autorise l'utilisation de ma photographie dans PRONOTE*. Pour savoir s'ils ont accepté la diffusion de leur photo, rendez-vous dans leur fiche de renseignements.

| TIER Lucie - Fich   | e de renseigi   | nements             |          |          |
|---------------------|-----------------|---------------------|----------|----------|
| entité et scolarité | Responsables    |                     |          |          |
| Identité            |                 |                     |          |          |
| ASTIER Lucie 🤇      | 🖓 - née le 02/1 | 11/2008 à Marseille |          |          |
|                     |                 |                     |          | ×        |
|                     |                 |                     |          |          |
| Date de naissan     | ce              |                     |          |          |
| 02/11/2008          | 🗎 🗌 Eleve       | majeur              |          |          |
| Lieu de naissance   |                 |                     |          |          |
| Marseille           |                 | <b>•</b>            |          |          |
| Pays de naissanc    | e               | Nationalité         |          |          |
| France              | <b>•</b>        | France              | <b>▼</b> | Modifier |
|                     |                 |                     |          |          |

### 3 • Consulter les trombinoscopes

Les trombinoscopes sont automatiquement constitués à partir des photos ajoutées aux fiches personnelles. Les matières enseignables sont également reprises pour les professeurs.

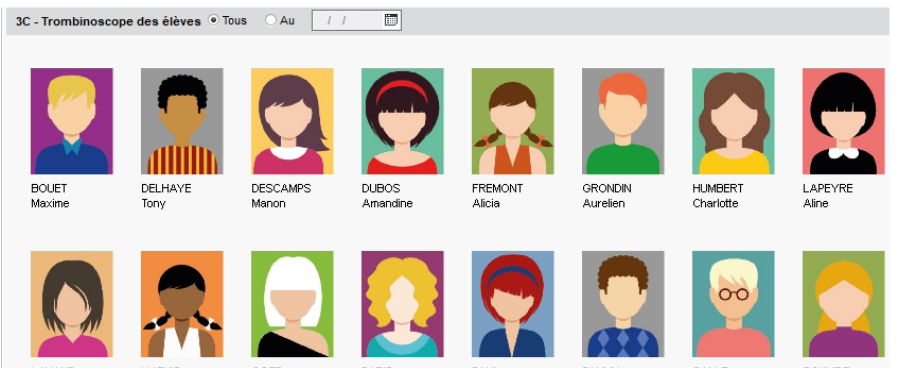

Vous pouvez consulter les trombinoscopes par classe...

- Emploi du temps > Classes > I Trombinoscope des élèves,
- Emploi du temps > Classes > D Trombinoscope de l'équipe pédagogique,

... ou par ressource :

- Emploi du temps > Élèves > 🖾 Trombinoscope,
- Emploi du temps > Personnels > Dia Trombinoscope.

Un clic sur le bouton 🖨 dans la barre d'outils permet d'imprimer le trombinoscope. Pour des trombinoscopes personnalisés, faites au préalable une extraction des ressources dont vous souhaitez imprimer la photo.

Avec PRONOTE, les trombinoscopes peuvent être consultés depuis les Espaces.

# MODIFIER L'EMPLOI DU TEMPS À LA SEMAINE

Une fois l'année scolaire commencée, vous pouvez modifier l'emploi du temps semaine par semaine, idéalement directement depuis un Client EDT connecté à la base PRONOTE pour que les élèves et les professeurs aient leur emploi du temps mis à jour en temps réel (voir p. 144).

## 1 • De l'edt annuel à l'edt par semaine

L'emploi du temps par semaine est consultable et modifiable dans l'onglet *Gestion par semaine et absences*. Si vous avez PRONOTE.net, c'est l'emploi du temps qui s'affiche sur les Espaces en ligne.

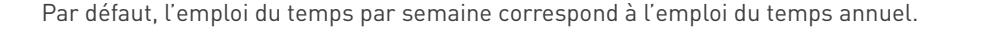

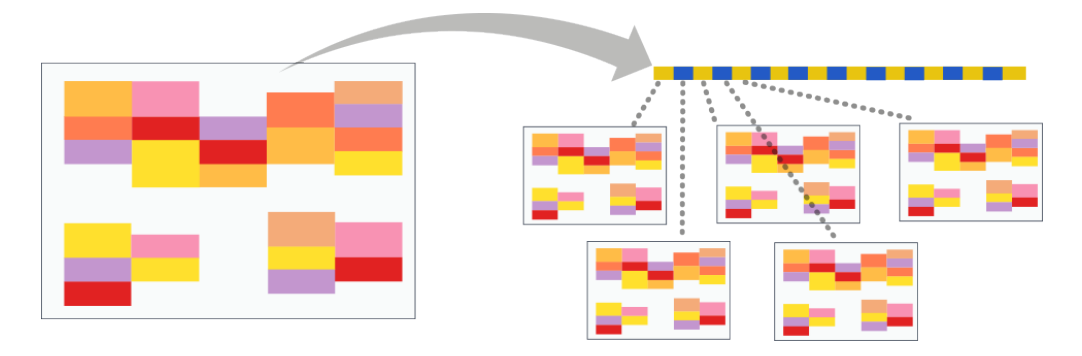

Si vous modifiez l'emploi du temps annuel en cours d'année, les modifications sont prises en compte sur l'emploi du temps par semaine jusqu'à la fin de l'année, à partir de la date indiquée dans *Paramètres > gestion PAR SEMAINE > Placement*.

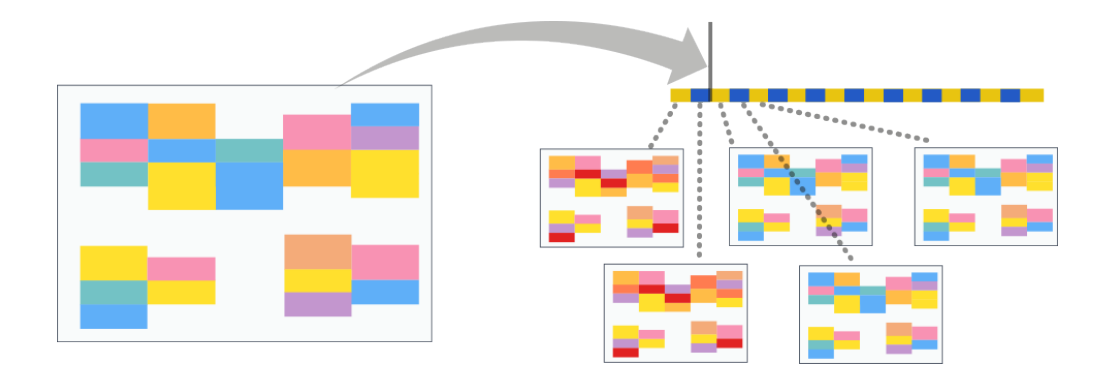

Cette date reste visible et modifiable au-dessus de l'emploi du temps annuel.

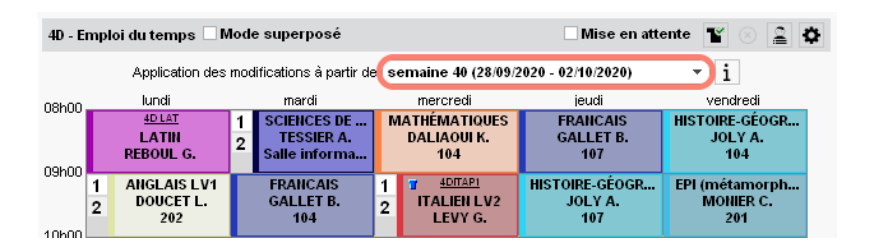

Note : Les modifications décrites dans ce chapitre s'effectuent depuis les affichages **T** *Emploi du temps de la semaine* et **E** *Planning multisemaines* de l'onglet *Gestion par semaine et absences*.

## 2 • Créer un cours exceptionnel

Pour créer un cours exceptionnel, vous le dessinez sur la grille. Depuis un affichage **T** *Emploi du temps de la semaine*, sélectionnez l'une des ressources du cours dans la liste, sélectionnez la semaine sur la réglette en haut et cliquez-glissez sur la grille. Le cours contient la ressource sélectionnée depuis la liste ; précisez la matière et ajoutez les autres ressources depuis la fiche cours.

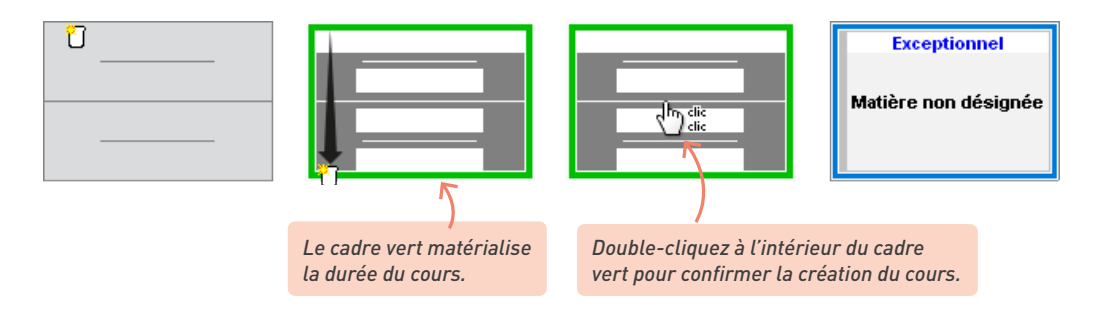

#### 3 • Modifier un cours existant

#### ⇒ Scinder un cours en deux

Double-cliquez sur le cours, puis cliquez-glissez le bord du cadre vert à l'endroit où vous souhaitez couper le cours (au milieu pour obtenir deux cours d'égale durée). Après confirmation, vous pouvez modifier l'un ou l'autre cours de manière indépendante depuis la fiche cours.

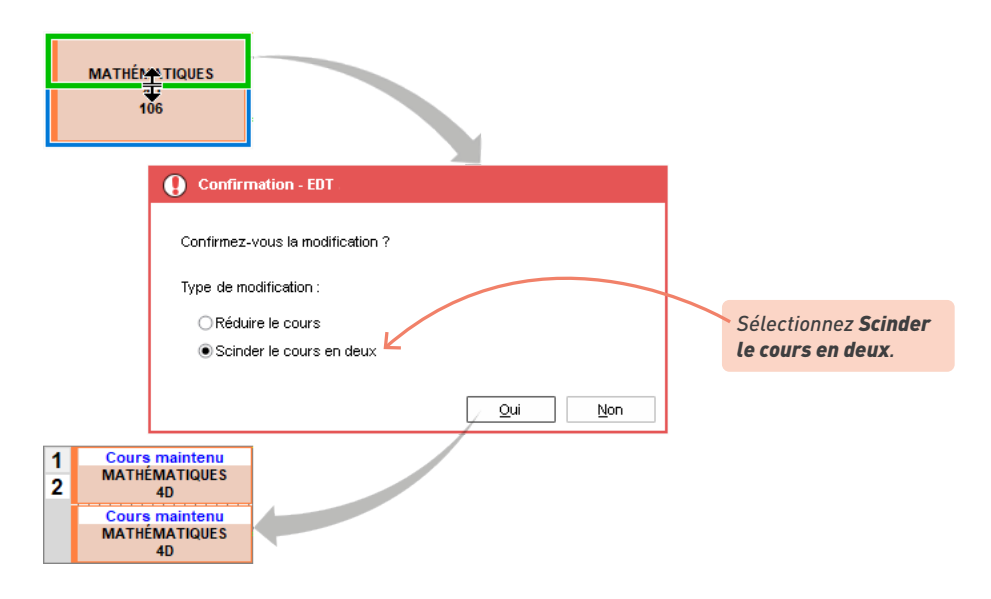

#### ➔ Modifier la durée d'un cours

Double-cliquez sur le cours et cliquez-glissez la bordure du cadre vert. Si vous souhaitez allonger la durée du cours, il faut que le créneau horaire correspondant soit libre (signalé par des bandes blanches).

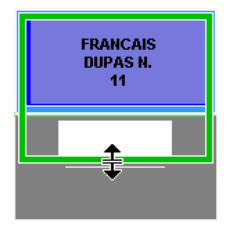

## 4 • Déplacer un cours

#### ➔ Déplacer un seul cours

Sur un **Y** *Emploi du temps de la semaine*, double-cliquez sur le cours à déplacer pour passer en mode diagnostic, cliquez-glissez le cadre vert sur un créneau libre (en blanc) et double-cliquez à l'intérieur pour confirmer le déplacement. Le cours s'affiche avec l'étiquette *Cours déplacé*.

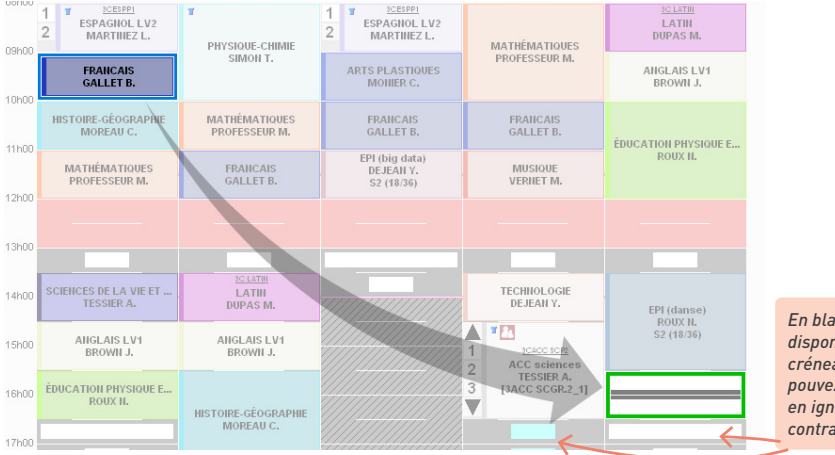

En blanc, les créneaux disponibles. En bleu, les créneaux sur lesquels vous pouvez placer le cours en ignorant certaines contraintes pédagogiques.

### Comment déplacer un cours sur une autre semaine ?

Travaillez depuis un affichage 🔄 **Planning multisemaines**, en sélectionnant sur la réglette en haut à droite la semaine du cours à déplacer ainsi que les semaines sur lesquelles vous envisagez le déplacement **[Ctrl + clic]**.

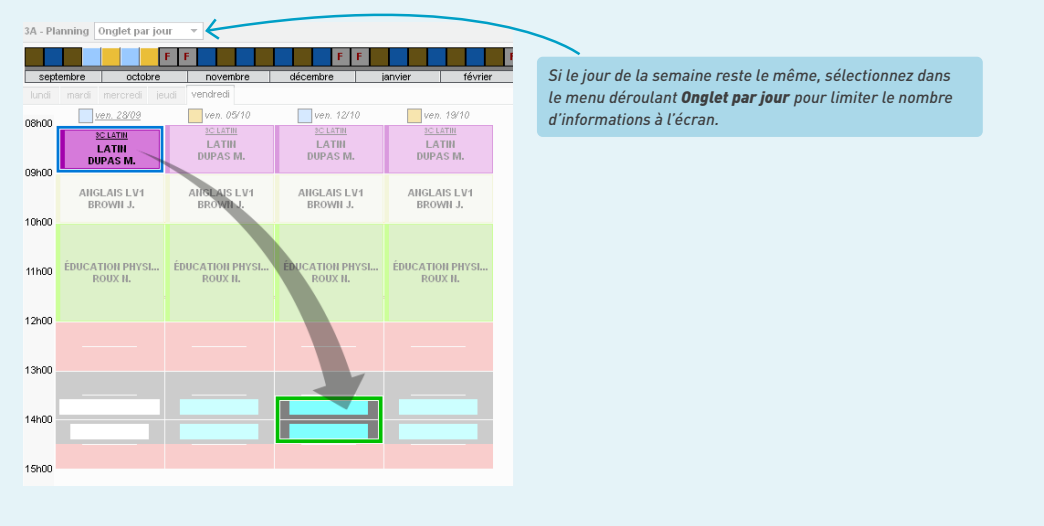

### Comment déplacer un cours sans être limité par la disponibilité de la salle ?

Pour déplacer un cours en changeant éventuellement de salle, cliquez sur le bouton **Déplacer sur une autre semaine** de la fiche cours ou bien sur le bouton **Q** en haut à droite de l'emploi du temps. Le cours s'affichera avec l'étiquette **Cours déplacé** ou **Cours modifié** selon si la salle est identique au cours initial ou non.

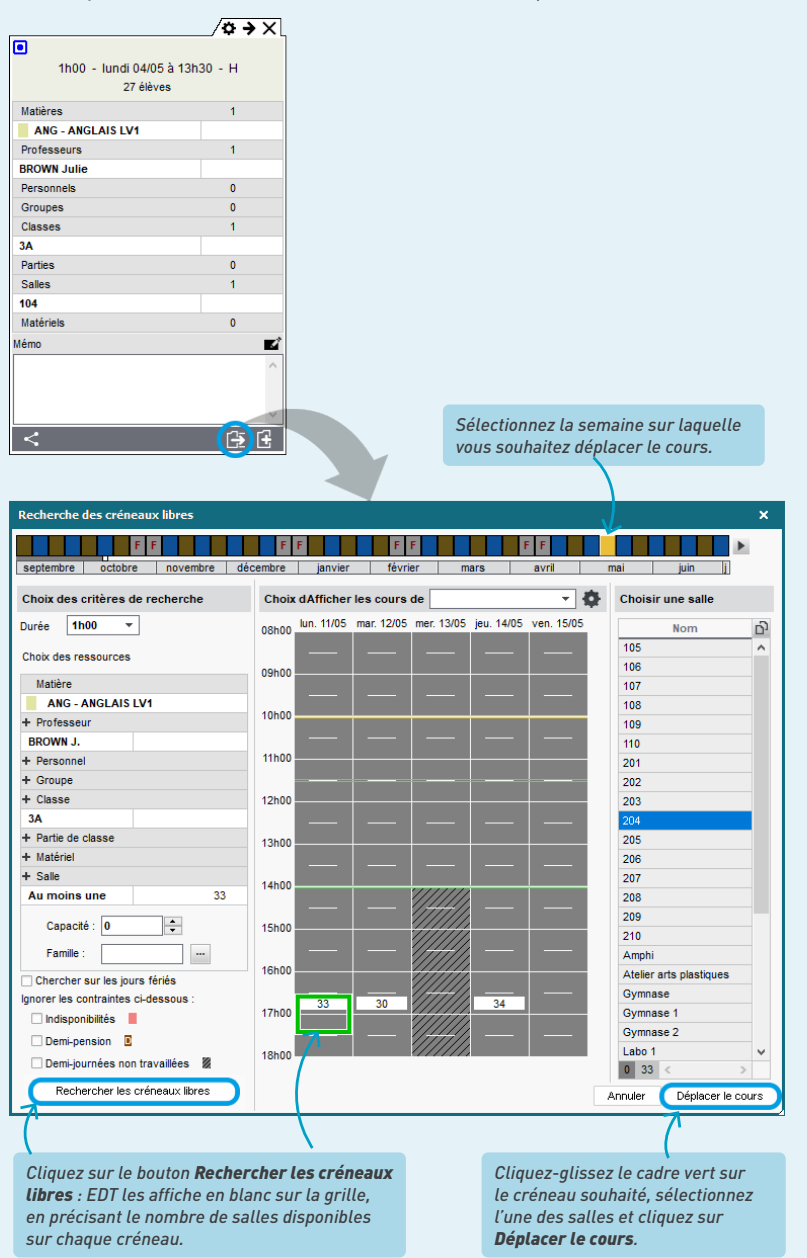

#### Permuter deux cours

En maintenant la touche *[Alt]* enfoncée, faites un double-clic sur le cours à permuter. EDT encadre les cours qui peuvent permuter avec le cours sélectionné.

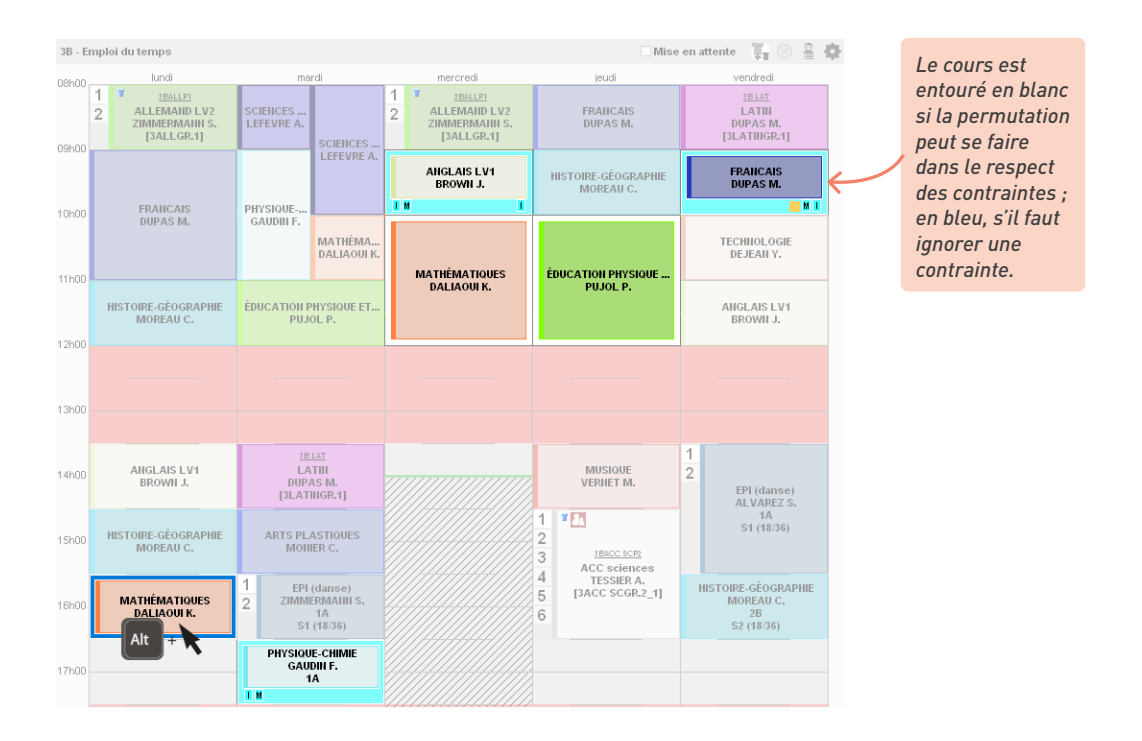

Cliquez sur le cours voulu en maintenant la touche *[Alt]* enfoncée : la fenêtre de permutation s'ouvre. S'il y a une contrainte, la ressource affectée apparaît en rouge dans le récapitulatif. Vérifiez les informations et cliquez sur le bouton *Permuter*.

#### Reporter tous les cours d'une journée sur une autre

Sur tous les affichages **T** *Emploi du temps de la semaine*, sélectionnez une ou plusieurs ressource(s) dans la liste à gauche, faites un clic droit et choisissez *Reporter les cours de la sélection* : dans la fenêtre qui s'affiche, sélectionnez le jour où les cours ont lieu et le jour où les cours doivent être reportés.

Par défaut, tous les cours de la journée sont concernés ; si vous ne souhaitez pas déplacer certains cours, cliquez-glissez sur les créneaux correspondants de la grille pour effacer la sélection.

## 5 • Annuler des cours

Lors de la saisie d'une absence, les cours sont automatiquement annulés. Vous pouvez également annuler des cours sans saisir d'absence. Lorsque vous annulez un cours sur l'emploi du temps à la semaine, le professeur et la salle deviennent disponibles et les élèves peuvent être mis en permanence.

1

Annulez la séance depuis la grille : sélectionnez le cours, faites un clic droit et choisissez *Annuler > Annuler la séance sélectionnée*. La fiche cours fait apparaître la modification et une étiquette *Cours annulé* apparaît sur le cours.

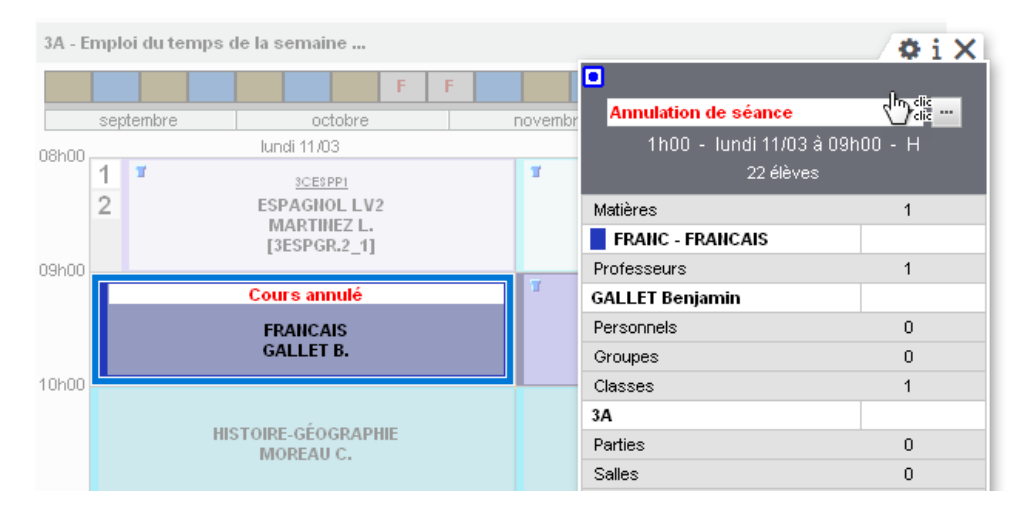

- 2 Mettez les élèves en permanence si nécessaire : sélectionnez le cours annulé, faites un clic droit et choisissez la commande *Modifier > Mettre «En permanence/Au CDI»*. Si le Client EDT est connecté à une base PRONOTE, les élèves sont automatiquement ajoutés sur la feuille d'appel de la permanence.
- 3 Prévenez les personnes concernées par le cours annulé. Si le Client EDT est connecté à une base PRONOTE, le cours annulé apparaît comme tel instantanément sur les emplois du temps des personnes concernées. Depuis la fiche cours, vous pouvez également en cliquant sur le bouton :
  - envoyer un courrier, un e-mail, une notification, ou un SMS si vous êtes inscrit à ce service;
  - diffuser une information si le Client EDT est connecté à une base PRONOTE ;
  - démarrer une discussion si le Client EDT est connecté à une base PRONOTE.

Si vous souhaitez organiser une séance de rattrapage, déplacez simplement la séance annulée sur le créneau souhaité pour le rattrapage : la séance de rattrapage est ainsi créée.

# *Comment annuler tous les cours d'une journée / d'une semaine sans procéder cours par cours ?*

Sélectionnez une des séances de la journée / de la semaine concernée, faites un clic droit et choisissez Annuler > Annuler toutes les séances du [jour de la semaine] affiché ou Annuler > Annuler toutes les séances de la semaine.

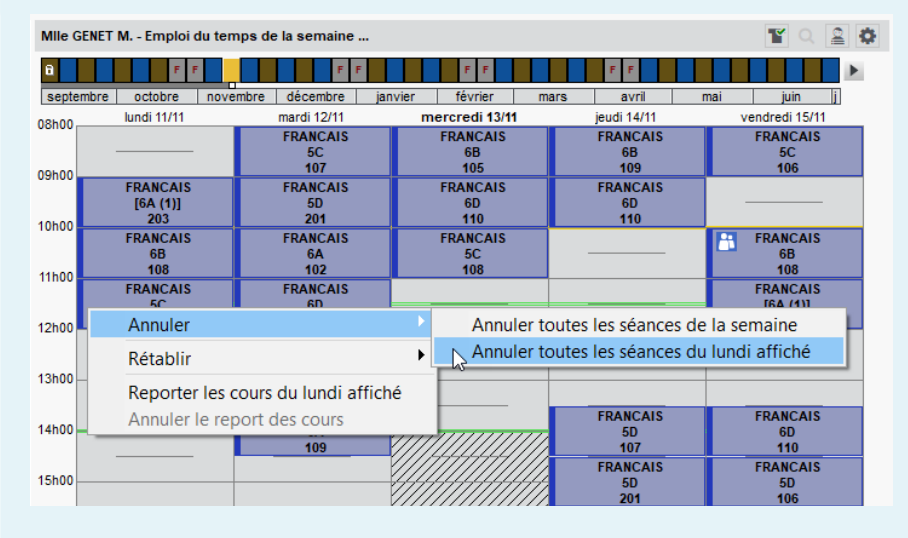

#### Comment rétablir un cours annulé ?

Sélectionnez le cours annulé, faites un clic droit et choisissez Rétablir > Rétablir la séance sélectionnée.

|                                 | sue la sernanie                                                   |                                                                                                    |                                                                                                    |                                                                                                    |                                                                                                    |                                                                                                    | <b>1</b> Q                                                                                                    | ≝ 🌣                                                                                                    |
|---------------------------------|-------------------------------------------------------------------|----------------------------------------------------------------------------------------------------|----------------------------------------------------------------------------------------------------|----------------------------------------------------------------------------------------------------|----------------------------------------------------------------------------------------------------|----------------------------------------------------------------------------------------------------|----------------------------------------------------------------------------------------------------|----------------------------------------------------------------------------------------------------|
| FF                              | F F                                                               |                                                                                                    | FF                                                                                                    |                                                                                                    | FF                                                                                                    |                                                                                                    |                                                                                                    |                                                                                                    |
| octobre nov                     | embre décembre ja                                                 | anvier                                                                                                    | février                                                                                                    | mars                                                                                                    | avril                                                                                                    | mai                                                                                                    | juin                                                                                                    | j                                                                                                    |
| di 11/11                        | mardi 12/11                                                       | me                                                                                                    | rcredi 13/11                                                                                                    |                                                                                                    | jeudi 14/11                                                                                                    | v                                                                                                    | endredi 15/11                                                                                                    |                                                                                                    |
|                                 | FRANCAIS                                                          | 1                                                                                                    | FRANCAIS                                                                                                    |                                                                                                    | FRANCAIS                                                                                                    |                                                                                                    | FRANCAIS                                                                                                    |                                                                                                    |
|                                 | 5C<br>107                                                         |                                                                                                    | 105                                                                                                    |                                                                                                    | 109                                                                                                    |                                                                                                    | 106                                                                                                    |                                                                                                    |
| rs annulé                       | FRANCAIS                                                          |                                                                                                    | FRANCAIS                                                                                                    |                                                                                                    | FRANCAIS                                                                                                    | -                                                                                                    |                                                                                                    |                                                                                                    |
| ANCAIS                          | 5D                                                                |                                                                                                    | 6D                                                                                                    |                                                                                                    | 6D                                                                                                    |                                                                                                    |                                                                                                    |                                                                                                    |
| A (1)]                          | ZU1<br>EDANCAIS                                                   |                                                                                                    | 110<br>EDANCAIS                                                                                                    |                                                                                                    | 110                                                                                                    |                                                                                                    | FRANCAIS                                                                                                    |                                                                                                    |
| ANCAIS                          | 6A                                                                |                                                                                                    | 5C                                                                                                    |                                                                                                    |                                                                                                    |                                                                                                    | 6B                                                                                                    |                                                                                                    |
| 6B                              | 102                                                               |                                                                                                    | 108                                                                                                    |                                                                                                    |                                                                                                    |                                                                                                    | 108                                                                                                    |                                                                                                    |
| rs annulé                       | FRANCAIS                                                          |                                                                                                    |                                                                                                    |                                                                                                    |                                                                                                    |                                                                                                    | FRANCAIS                                                                                                    |                                                                                                    |
|                                 | 00                                                                |                                                                                                    |                                                                                                    |                                                                                                    |                                                                                                    |                                                                                                    | 108                                                                                                    |                                                                                                    |
| atter                           |                                                                   |                                                                                                    |                                                                                                    |                                                                                                    |                                                                                                    |                                                                                                    |                                                                                                    |                                                                                                    |
| pliquer                         |                                                                   | -                                                                                                    |                                                                                                    |                                                                                                    |                                                                                                    | -                                                                                                    |                                                                                                    |                                                                                                    |
| nuler                           | •                                                                 |                                                                                                    |                                                                                                    |                                                                                                    |                                                                                                    |                                                                                                    |                                                                                                    |                                                                                                    |
|                                 |                                                                   | -                                                                                                    |                                                                                                    |                                                                                                    | FRANCAIS                                                                                                    |                                                                                                    | FRANCAIS                                                                                                    |                                                                                                    |
| Verrouiller non depositionnable |                                                                   |                                                                                                    | ///////////////////////////////////////                                                                                                    | 777                                                                                                    | 5D<br>107                                                                                                    |                                                                                                    | 110                                                                                                    |                                                                                                    |
| verrouiller no                  | on dépositionnable                                                | 1///                                                                                                    |                                                                                                    |                                                                                                    | FRANCAIS                                                                                                    |                                                                                                    | FRANCAIS                                                                                                    |                                                                                                    |
| tablir                          | •                                                                 | _ R€                                                                                                    | établir la sé                                                                                                    | ance sé                                                                                                    | lectionnée                                                                                                    |                                                                                                    |                                                                                                    |                                                                                                    |
| raire                           | •                                                                 | Re                                                                                                    | établir tout                                                                                                    | es les sé                                                                                                    | ances de la semai                                                                                                    | ine séle                                                                                                    | ctionnée                                                                                                    |                                                                                                    |
|                                 | - (                                                               | Re                                                                                                    | établir tout                                                                                                    | es les sé                                                                                                    | ances du lundi aff                                                                                                    | fiché                                                                                                    |                                                                                                    |                                                                                                    |
| chercher un c                   | reneau libre                                                      | V////                                                                                                    | ///////////////////////////////////////                                                                                                    | 11/2                                                                                                    |                                                                                                    |                                                                                                    |                                                                                                    | -                                                                                                    |
|                                 | s annulé<br>ancAis<br>ant Air Air Air Air Air Air Air Air Air Air | F       novembre       décembre         di 11/11       mardi 12/11         FRANCAIS       SC         107       Sannulé         Sannulé       FRANCAIS         SANCAIS       SD         A (1)       201         S annulé       FRANCAIS         NACAIS       SD         A (1)       201         S annulé       FRANCAIS         NACAIS       SD         difier       B         pliquer       60         nuler       Prouiller non dépositionnable         verrouiller non dépositionnable       raire         chercher un créneau libre       Stantage | F       Image: Second second sec | F       F       F         ctobre       novembre       décembre       janvier       février         di 11/11       mardi 12/11       mercredi 13/11       mercredi 13/11         FRANCAIS       FRANCAIS       68         107       105       105         sannulé       FRANCAIS       FRANCAIS         SANCAIS       50       60         A (1)       201       110         s annulé       FRANCAIS       FRANCAIS         s annulé       FRANCAIS       50         s annulé       FRANCAIS       50         s annulé       FRANCAIS       50         s annulé       FRANCAIS       50         s annulé       FRANCAIS       50         s annulé       60       108         s annulé       FRANCAIS       50         s annulé       60       108         s annulé       60       108         s annulé       60       108         s annulé       60       108         s annulé       60       108         s annulé       60       108         s annulé       60       60         atore       60 | F       F       F       F         ctobre       novembre       décembre       janvier       février       mars         di 11/11       mardi 12/11       mercredi 13/11       mercredi 13/11         FRANCAIS       5C       6B       105         s annulé       FRANCAIS       FRANCAIS       6D         A(1)       201       110       10         s annulé       FRANCAIS       FRANCAIS       6D         s annulé       FRANCAIS       FRANCAIS       6D         s annulé       FRANCAIS       FRANCAIS       6D         s annulé       FRANCAIS       FRANCAIS       5C         s annulé       FRANCAIS       FRANCAIS       5C         s annulé       FRANCAIS       FRANCAIS       5C         s annulé       FRANCAIS       FRANCAIS       5C         s annulé       FRANCAIS       FRANCAIS       5C         s annulé       FRANCAIS       FRANCAIS       5C         gamma       FRANCAIS       FRANCAIS       5C         s annulé       FRANCAIS       FRANCAIS       5C         s annulé       FRANCAIS       FRANCAIS       5C         s annulé       FRANCAIS <td>F       F       F</td> <td>F       F       F</td> <td>F       F       F</td> | F       F       F | F       F       F | F       F       F |

Le cours annulé disparaît de l'emploi du temps. Comment l'afficher à nouveau ? Un clic sur bouton 👕 en haut à droite de la grille permet d'afficher (ou masquer) les cours annulés. 3A - Emploi du temps de la semaine ... ~ 2 0 Cours à afficher 🐼 Cours annulés décembre Cours prévus Jundi 11/03 mardi 12/03 mercredi 13/03 1 1 T 1 3CESPP1 3CESPP1 2 ESPAGNOL LV2 2 ESPAGNOL LV2 PHYSIQUE-CHIMIE MARTINEZ L. SIMON T. MARTINEZ L. [3ESPGR.2\_1] [3ESPGR.2\_1] [3LATINGR.1] MATHÉMATIQUES 09h00 OFFSSEUR M. SCIENCES DE LA VI... ARTS PLASTIQUES ANGLAIS LV1 MONIER C. BROWN J. 3A - Empoi du temps de la semaine ... mai juin j décembre jar lundi 11/03 edi 13/03 ieudi 14/03 vendredi 15/03 mardi 12/03 T 1 3CESPP1 2 ESPAGNOL LV2 PHYSIQUE-CHIMIE SIMON T. ESPAGNOL LV2 LATIN MARTINEZ L. MARTINEZ L. DUPAS M. [3ESPGR.2\_1] [3ESPGR.2\_1] [3LATINGR.1]

 Pour consulter le planning des cours non assurés, rendez-vous dans l'onglet Gestion par semaine et absences > Professeurs / Classes > T Cours non assurés.

MATHÉMATIQUES

PROFESSEUR M.

ANGLAIS LV1

BROWN J.

| ··· Profe  | sseurs (Tous) tous (ann                                                                                                    | ulations + absences)       | ▼ - Période                               | :  | ▼ du 16/03/2020 🛅                                                  | au 22/03/2020 🛅 🗆 List                      | e • Planning |  |  |
|------------|----------------------------------------------------------------------------------------------------|----------------------------|-------------------------------------------|----|--------------------------------------------------------------------|---------------------------------------------|--------------|--|--|
|            | FF                                                                                                    | FF                         |                                           | FF | FF                                                                 |                                             | :            |  |  |
| •Prendre e | _septembre octobre novembre décembre janvier février mars avril mai juin ji<br>▪Prendre en compte ⑧ Tous les cours non assurés ◯Les cours non assurés correspondant aux caractéristiques suivantes : |                            |                                           |    |                                                                    |                                             |              |  |  |
| Plannings  | des cours non assurés d                                                                                                    | u 16/03/2020 au 22/03/2020 | Par semaine                               | •  |                                                                    |                                             | <b>\$</b>    |  |  |
|            | mardi                                                                                                    | 17/03                      |                                           | 14 | 5630                                                               | 4                                           | 18h00        |  |  |
| 1          | 2h00                                                                                                    | Tanau                      | 14h3                                      | 0  | 5150                                                               | 16h30                                       | /1150        |  |  |
| DUPAS M.   |                                                                                                    | So<br>pédag<br>[3LAT<br>2  | rtie<br>logique<br>ITIN<br>IIIGR.1]<br>02 |    |                                                                    |                                             |              |  |  |
| GAUDIN F.  |                                                                                                    |                            |                                           |    | Sortie<br>pédagogique<br>EPI (big data)<br>3A<br>205<br>S2 (18/36) |                                             |              |  |  |
| JOLY A.    |                                                                                                    |                            |                                           |    | Accompagnement                                                     | Accompagnement<br>HISTOIRE-GÉOGRAPHIE<br>3C |              |  |  |

09h00

ours annulé

FRANCAIS

GALLET B.

TENCES DE LA VI..

6 • Suivre les modifications

ARTS PLASTIQUES

MONIER C.

 Pour visualiser uniquement les cours modifiés, cliquez sur le bouton i en haut à droite des plannings et emplois du temps à la semaine pour masquer les cours qui ont lieu comme prévu.

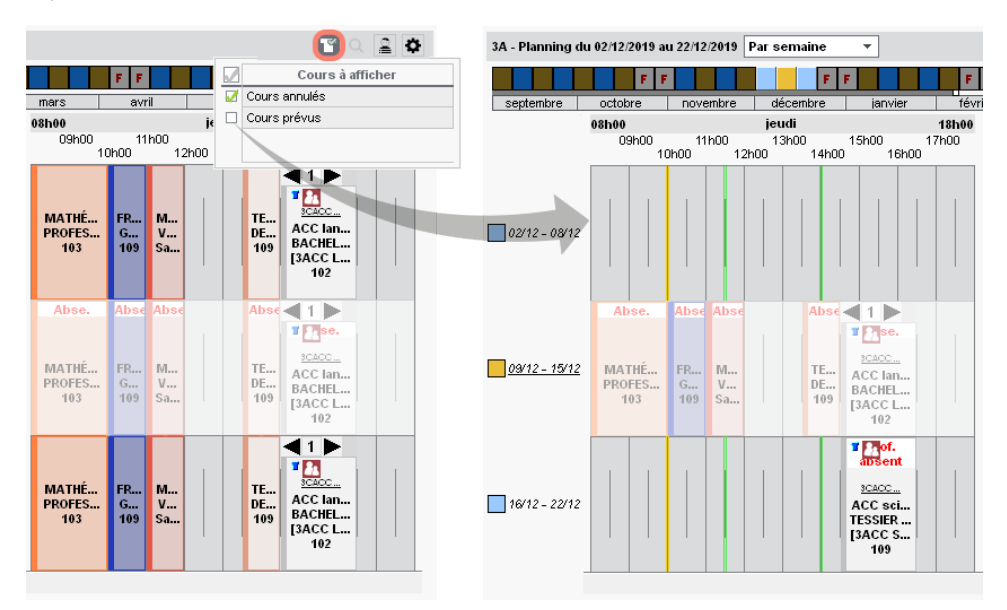

• Pour afficher uniquement les ressources dont l'emploi du temps a été modifié, cliquez sur le bouton 😰 en haut à droite de la liste pour la filtrer et afficher uniquement les ressources pour lesquelles au moins un cours a été modifié sur la période sélectionnée.

|           | eaux (Tous) |      | T    | Classes Niveaux 🔻      | ··· Niveaux (Tous)                                        |
|-----------|-------------|------|------|------------------------|-----------------------------------------------------------|
| Nom       | TOP         | Eff. | Q    | Nom                    | тор                                                       |
| D 3A      | 74%         | 27   | J.C. | D 3A                   | 74%                                                       |
| D 3B      | 73%         | 22   | ▶1   | D 3B                   | 73%                                                       |
| > 3C      | 71%         | 26   | 1    | D 3C                   | 71%                                                       |
| > 3D      | 71%         | 23   | 63   | ⊳ 3D                   | 71%                                                       |
| 4A        | 66%         | 25   |      | D 5A                   | 66%                                                       |
| 48        | 66%         | 28   |      |                        |                                                           |
| > 4C      | 66%         | 29   |      |                        |                                                           |
| 4D        | 68%         | 23   |      |                        |                                                           |
| 5A        | 66%         | 28   |      |                        |                                                           |
| 58        | 68%         | 27   |      |                        |                                                           |
| 5C        | 68%         | 26   |      |                        |                                                           |
| 5D        | 71%         | 26   |      |                        |                                                           |
| 6A        | 60%         | 26   |      |                        |                                                           |
| 6B        | 60%         | 29   |      |                        |                                                           |
| 6C        | 60%         | 26   |      |                        |                                                           |
| 6D        | 60%         | 26   |      |                        |                                                           |
| ULIS      | 10%         | 5    |      |                        |                                                           |
|           |             |      | ~    | Activez la commande Ex | xtraire > Tout extraire [ctrl + T]<br>toutes vos données. |
| 0 17/17 < |             | >    |      | 0 5/17 <               |                                                           |

## 7 • Faciliter le travail sur l'emploi du temps à la semaine

#### Prédéfinir des semaines comme favoris

Si vous travaillez souvent sur les mêmes semaines, vous pouvez les enregistrer comme favoris dans le menu *Paramètres > GESTION PAR SEMAINE > Favoris*.

| Favoris de sélection de sema                | ines                                                                                                    |
|---------------------------------------------|----------------------------------------------------------------------------------------------------|
| Favoris de sélection de semaine             |                                                                                                    |
| Libellé                                     | Colorer les semaines concernées                                                                                                    |
| 🕀 Créer un favori regroupant d              | es semaines                                                                                                    |
| Brevet blanc                                | septembre octobre novembre décembre janvier février mars avril mai juin ji                                                                                                    |
| Voyage en Angleterre                        | septembre octóbre novembre décembre janvier février mars avril mai juin ji                                                                                                    |
| Allumez les semaine<br>correspondent au lib | es qui Pour aller plus vite, vous pouvez utiliser ce bouton et sélectionner une semaine sur 2, 3 ou 4. Vous pouvez également personnaliser l'intervalle en cliquant sur 1 semaine sur |

Sur tous les affichages **T** *Emploi du temps de la semaine* et **E** *Planning multisemaines*, pour allumer les semaines, cliquez sur le bouton **E** en haut à droite de la réglette et choisissez le libellé des semaines à allumer.

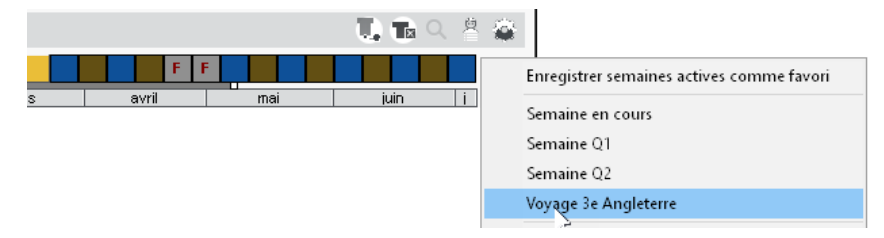

#### Yerrouiller automatiquement les semaines écoulées

Verrouillez les semaines de votre choix depuis le menu *Paramètres > GESTION PAR SEMAINE > Verrouillage* pour interdire toute modification sur l'emploi du temps des semaines concernées.

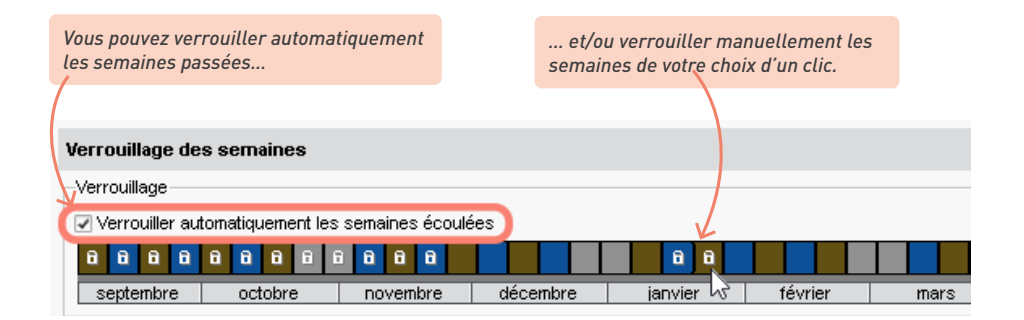

# **ABSENCES ET REMPLACEMENTS**

Vous saisissez dans EDT l'absences des professeurs. Par la même occasion, vous pouvez :

- remanier l'emploi du temps ;
- trouver un remplaçant ;
- mettre les élèves en permanence ;
- ou encore organiser une séance de rattrapage.

## 1 • Paramétrer la saisie des absences

Personnalisez le libellé qui doit s'afficher sur les emplois du temps en cas d'absence (mais aussi annulation de séance, déplacement, etc.) dans le menu Paramètres > GÉNÉRAUX > Étiquettes cours. Pour une même modification, vous pouvez distinguer ce qui est inscrit sur les emplois du temps des professeurs, des classes, des élèves et des salles. Ces étiquettes sont visibles sur les Espaces en ligne si vos emplois du temps sont publiés avec PRONOTE.

| Name de Rédimundée                                     | Libe                   | ellés affichés en fonctio                                | n des emplois du temps                                     | des                              | Carda                                   |
|--------------------------------------------------------|------------------------|----------------------------------------------------------|------------------------------------------------------------|----------------------------------|-----------------------------------------|
| Nom de l'etiquette                                     | profs/personnels       | classes/groupes                                          | élèves                                                     | salles/matériels                 | Lode                                    |
| Nouveau                                                |                        |                                                          |                                                            |                                  |                                         |
| Absence de classe C                                    | Classe absente         | Absente                                                  | Classe absente                                             | Classe absente                   | AB                                      |
| Annulation de séance                                   | Cours annulé           | Cours annulé                                             | Cours annulé                                               | Cours annulé                     | CA                                      |
| Autres                                                 | ?                      | ?                                                        | Aucune étiquette                                           | ?                                | ?                                       |
| Changement de matière                                  | Cours maintenu         | Cours maintenu                                           | Cours maintenu                                             | Cours maintenu                   | CM                                      |
| Changement de salle                                    | Changement de salle    | Changement de salle                                      | Changement de salle                                        | Changement de salle              | CS                                      |
| Conseil de classe                                      | Conseil de classe      | Conseil de classe                                        | Conseil de classe                                          | Conseil de classe                | CC                                      |
| Création d'une séance                                  | Exceptionnel           | Exceptionnel                                             | Exceptionnel                                               | Exceptionnel                     | EX                                      |
| Déplacement de séance                                  | Cours déplacé          | Cours déplacé                                            | Cours déplacé                                              | Cours déplacé                    | DP                                      |
| Enseignement à distance Enseignement à distance        |                        | Enseignement à distance                                  | Enseignement à distance                                    | Enseignement à distance          | ED                                      |
| Maintien de séance Cours maintenu                      |                        | Cours maintenu                                           | Aucune étiquette                                           | Cours maintenu                   | MN                                      |
| Accompagnement modifié                                 | Accompagnement modifie | é Accompagnement modif                                   | é Accompagnement modifié                                   | Accompagnement modifié           | MA                                      |
| Modif. élèves détachés                                 | Modif. élèves détachés | Modif. élèves détachés                                   | Exceptionnel *                                             | Modif. élèves détachés           | ME                                      |
| Modification de séance                                 | Cours modifié          | Cours modifié                                            | Cours modifié                                              | Cours modifié                    | MD                                      |
| motif accompagnateu 🔥                                  | Accompagnement         | Prof. absent                                             | Prof. absent                                               | Prof. absent                     | AB                                      |
| motif administratif 🛛 🚸                                | Abs administrative     | Prof. absent                                             | Prof. absent                                               | Prof. absent                     | AB                                      |
| motif personnel 👘 🔶                                    | Abs personnelle        | Prof. absent                                             | Prof. absent                                               | Prof. absent                     | AB                                      |
| Permanence                                             | Permanence             | Permanence                                               | Permanence                                                 | Permanence                       | PM                                      |
| Ame BACHELET M.                                        | 5C                     | В                                                        | ERTON Kenza                                                | 33                               |                                         |
| 8h00 lundi 13/05<br>Abs<br>administrativ<br>ANGLAIS LV | e 08h00 F              | lundi 13/05<br>Prof. absent<br>NGLAIS LV1<br>RACHELET H. | h00 lundi 13/05<br>Permanence<br>ANGLAIS LV1<br>BACHEET H. | 08h00 Uunc<br>Cour<br>ANG<br>BAC | li 13/05<br>'s annu<br>LAIS L\<br>HELET |

Remarque : pour n'afficher aucune étiquette sur le cours, laissez la cellule vide.

.

2

# Les étiquettes concernant la modification des emplois du temps des élèves détachés ou accompagnés sont-elles visibles par toute la classe ?

Non. Les étiquettes marquées d'une astérisque rouge (Accompagnement modifié et Modif. élèves détachés) apparaîtront uniquement sur les emplois du temps des élèves concernés. Si plusieurs élèves sont accompagnés dans un même cours, seuls ceux concernés par une modification (remplacement ou absence de l'accompagnant) verront cette étiquette apparaître sur leur EDT.

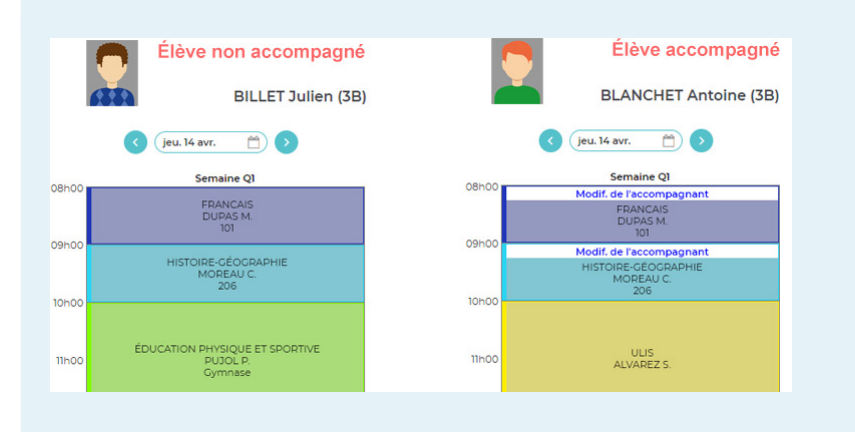

Il avista das matifs d'absance par défaut (non

Définissez la liste des motifs d'absence dans le menu *Paramètres > GÉNÉRAUX > Absences*.

| Motif | s des absences          |                |     |               |                         | i      |
|-------|-------------------------|----------------|-----|---------------|-------------------------|--------|
|       | Libellé                 | Statut prof.   |     | Statut classe | Nom de l'étiquette      | Û      |
| 🕀 No  | uveau <                 |                |     |               |                         | C)     |
|       | Activité culturelle     | Accompagnateur | - 8 | Classe        | C Sortie pédagogique    | $\sim$ |
|       | Activité sportive       | Accompagnateur | - 6 | Classe        | C                       |        |
|       | Autres                  | Personnel      | - 🔶 |               |                         |        |
|       | Brevet blanc            |                |     | Classe        | C                       |        |
|       | Convenance personnelle  | Personnel      | - 🔶 |               | motif personnel         |        |
|       | Enseignement à distance | Personnel      | - 🔶 |               | Enseignement à distance |        |
|       | Evènement familial      | Personnel      | •   |               | motif personnel         |        |
|       | Examens                 | Personnel      | - 🔶 |               | motif administratif     |        |
|       | Fonctions électives     | Administratif  | -   |               | motif administratif     |        |
|       | Formations et concours  | Administratif  | -   |               | motif administratif     |        |
|       | Garde d'enfant          | Personnel      | - 🔶 |               | motif personnel         |        |
|       | Maladie                 | Personnel      | •   |               | motif personnel         |        |
|       | Métiérama 🗦             | Accompagnateur | 8   | Classe        | С                       |        |
|       | Réunions internes       | Administratif  | -   |               | motif administratif     |        |
|       | Sortie pédagogique      | Accompagnateur | 8   | Classe        | C Sortie pédagogique 🦟  |        |
|       | Stage                   |                |     | Classe        | C                       |        |
|       | Syndicat                | Administratif  | ٩   |               | motif administratif     |        |

Indiquez si le motif doit justifier l'absence des professeurs ou des classes. S'il concerne les deux (voyage de classe par exemple), sélectionnez **Accompagnateur** pour le professeur et **Classe** pour la classe. Associez éventuellement une étiquette au motif : lorsqu'une absence est saisie avec ce motif, c'est l'étiquette affichée par défaut sur les emplois du temps ; vous pourrez toujours la modifier.

### 2 • Gérer les absences

Depuis EDT, vous pouvez saisir toutes les absences qui ont des répercussions sur les emplois du temps : absences des professeurs, des personnels et des classes. Les absences des élèves, en revanche, se saisissent depuis PRONOTE.

Saisissez l'absence dans l'onglet *Gestion par semaine et absences > Professeurs / Personnels / Classes > Saisie des absences*, selon si vous saisissez l'absence d'un professeur, d'un personnel ou d'une classe.

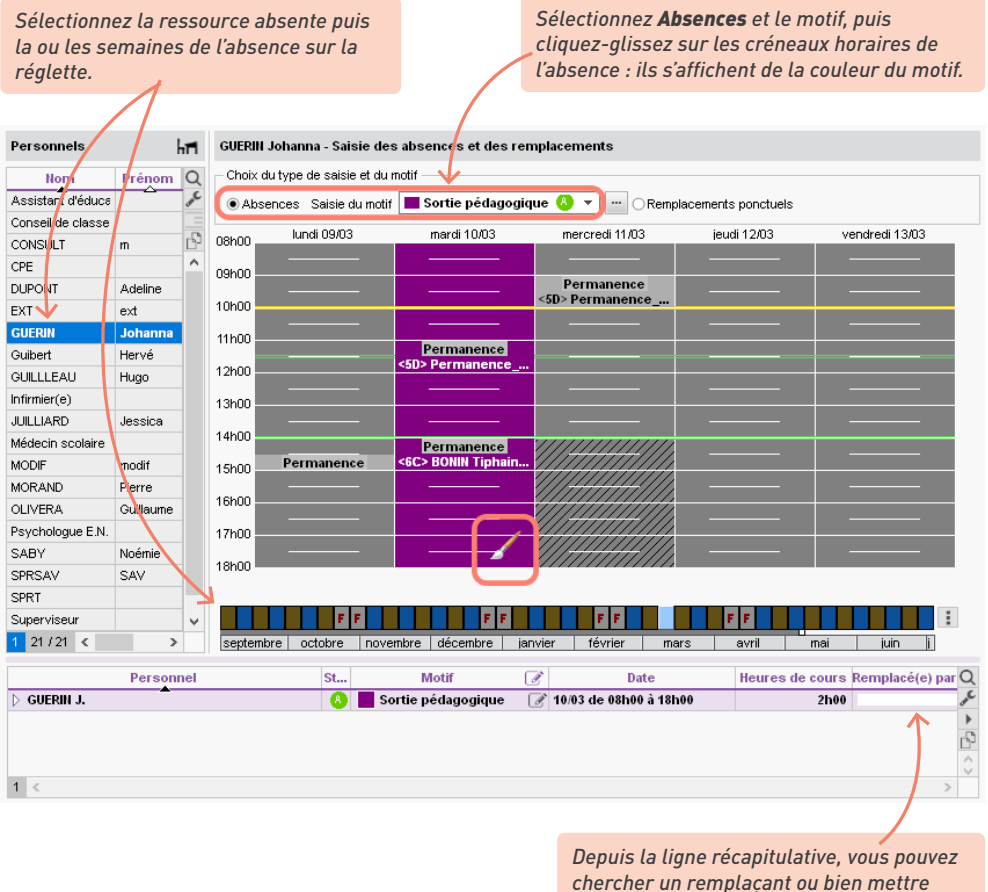

directement les élèves en permanence.

S'il s'agit d'une sortie, double-cliquez dans la colonne *Accompagnateur* pour préciser les professeurs et / ou personnels qui y participent : leur absence sera automatiquement prise en compte, leurs cours annulés.

Lorsqu'un professeur est saisi absent, ses cours sont annulés ; la salle devient disponible et les

élèves peuvent être mis en permanence. Lorsqu'une classe est saisie absente, ses cours sont annulés ; la salle et le professeur deviennent disponibles.

2 Modifiez si nécessaire l'intitulé qui s'affiche sur les emplois du temps (affichage Gestion par semaine et absences > Professeurs / Personnels / Classes > T Emploi du temps de la semaine). Depuis la fiche cours, sélectionnez une autre étiquette dans le menu déroulant ou faites un clic droit sur le cours et choisissez Personnaliser l'étiquette.

|                        |   | _/‡ | i X |
|------------------------|---|-----|-----|
|                        |   |     |     |
| motif administratif    |   | •   |     |
| Absence de classe      |   |     |     |
| Annulation de séance   |   |     |     |
| Conseil de classe      | 5 |     |     |
| M motif accompagnateur |   |     |     |
| motif administratif    |   |     |     |
| Pi Peporté             |   |     |     |
| RiSession de conseil   |   |     |     |
| Sortie pédagogique     |   |     |     |
| Personneis             |   |     |     |
| Groupes                |   | 0   |     |
| Classes                |   | 1   |     |
| 30                     |   |     |     |
| Parties                |   | 0   |     |
| Salles                 |   | 0   |     |

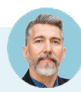

#### Comment modifier ou supprimer une absence ?

Pour supprimer une absence, cliquez-glissez à nouveau sur les créneaux avec le même motif, ou bien utilisez la commande disponible sur le clic droit depuis la ligne récapitulative. Vous pouvez également modifier le motif de l'absence via ce menu.

| D 6C<br>D 6D ✓<br>1 18/18 < >                 | pt. octobre novembre décembre janvier février mars | evril mai juin ji |
|-----------------------------------------------|----------------------------------------------------|-------------------|
| Classe Motif<br><b>3A</b> Activité culturelle | Date Heures de cours<br>Personnaliser l'étiquette  | Accompagnateur Q  |
|                                               | Supprimer                                          | Î                 |
# Quels outils puis-je utiliser pour analyser l'absentéisme dans mon établissement ?

• Vous pouvez voir le **pourcentage de cours non assurés** en fonction du motif d'absence dans l'onglet **Gestion par semaine et absences > Professeurs > Récapitulatif des cours non assurés** *par motif.* 

| Utilisez les boutons p<br>afficher le détail par r |                                                                                |  |  |
|----------------------------------------------------|--------------------------------------------------------------------------------|--|--|
| <b>•</b>                                           |                                                                                |  |  |
| Durée                                              | Pond.                                                                          |  |  |
| 6h00                                               | 6h00 🕨                                                                         |  |  |
| 4h00                                               | 4h00 🕨                                                                         |  |  |
| 2h00                                               | 2h00                                                                           |  |  |
| 15h00                                              | 15h00                                                                          |  |  |
| 15h00                                              | 15h00                                                                          |  |  |
| 23h00                                              | 23h00                                                                          |  |  |
| 2h00                                               | 2h00                                                                           |  |  |
| 2h00                                               | 2h00                                                                           |  |  |
| 21h00                                              | 21h00                                                                          |  |  |
| 4h00                                               | 4h00                                                                           |  |  |
| 4h00                                               | 4h00                                                                           |  |  |
|                                                    |                                                                                |  |  |
|                                                    | 4h00<br>2h00<br>15h00<br>23h00<br>2h00<br>2h00<br>2h00<br>2h00<br>4h00<br>4h00 |  |  |

 Pour connaître le nombre de journées d'absence en fonction des statuts DEPP, rendezvous dans l'onglet Gestion par semaine et absences > Statistiques > % DEPP. EDT les calcule automatiquement une fois établie la correspondance entre les statuts DEPP et les motifs d'absence utilisés dans EDT.

| Maio                                                                                                    | Heures non as                                                                                    | surées par les | enseignants                                        |                                                |    |    |    |              |                                                                                                    |
|----------------------------------------------------------------------------------------------------|--------------------------------------------------------------------------------------------------|----------------|----------------------------------------------------|------------------------------------------------|----|----|----|--------------|----------------------------------------------------------------------------------------------------|
| MOIS                                                                                                    | Raison ind.                                                                                      | Syst. éduc.    | Formation                                          |                                                |    |    |    |              |                                                                                                    |
| eptembre 2020                                                                                                    |                                                                                                  | 19h00          | 4h00                                               |                                                |    |    |    |              |                                                                                                    |
| ctobre 2020                                                                                                    | 4h00                                                                                             | 4h00           |                                                    |                                                |    |    |    |              |                                                                                                    |
| ovembre 2020                                                                                                    | 6h00                                                                                             | 1h00           |                                                    |                                                |    |    |    |              |                                                                                                    |
|                                                                                                    |                                                                                                  | Libellé        | Statu                                              | it prof.                                       |    |    |    | 1            |                                                                                                    |
| vril 20 🕀 Nou                                                                                                    | veau                                                                                             | Libellé        | Statı                                              | ıt prof.                                       | FC | SE | RI | $\leftarrow$ | Indiquez pour chaque                                                                                                    |
| ars 2<br>√ril 20<br>⊕ Nour<br>ai 20                                                                                                    | veau<br>Activité culturelle                                                                      | Libellé        | Statu                                              | ntprof.<br>ateur 🥵                             | FC | SE | RI | $\leftarrow$ | Indiquez pour chaque<br>motif s'il est lié à la                                                                                               |
| ars 2<br>vril 20 ① ① Nou<br>ai 20                                                                                                    | veau<br>Activité culturelle<br>Activité sportive                                                 | Libellé        | Statu<br>Accompagna<br>Accompagna                  | ntprof.<br>ateur @<br>ateur @                  | FC | SE | RI | $\leftarrow$ | Indiquez pour chaque<br>motif s'il est lié à la<br>formation continue                                                                         |
| ars 2<br>/ril 20<br>⊕ Nou<br>ai 20<br>µ<br>in 20<br>µ<br>illet 2                                                                                                    | veau<br>Activité culturelle<br>Activité sportive<br>Autres                                       | Libellé        | Accompagna<br>Accompagna<br>Personnel              | ntprof.<br>ateur (A<br>ateur (A<br>eteur (A)   | FC | SE | RI | $\leftarrow$ | Indiquez pour chaque<br>motif s'il est lié à la<br>formation continue<br>(FC), au système                                                     |
| nars 2<br>vril 20<br>⊕ Nour<br>in 20<br>µin 20<br>µillet 2<br>otal<br>E                                                                                                    | veau<br>Activité culturelle<br>Activité sportive<br>Autres<br>Brevet blanc                       | Libellé        | Statu<br>Accompagna<br>Accompagna<br>Personnel     | ntprof.<br>Anteur (A<br>Anteur (A<br>Anteur (A | FC | SE | RI | $\leftarrow$ | Indiquez pour chaque<br>motif s'il est lié à la<br>formation continue<br>(FC), au système<br>éducatif (SE) ou à une                           |
| ars 2<br>vril 20<br>(in 20<br>otal<br>(illet 2<br>(in 20<br>(in 20)<br>(illet 2<br>(in 20)<br>(in 20) | veau<br>Activité culturelle<br>Activité sportive<br>Autres<br>Frevet blanc<br>Convenance personi | Libellé        | Accompagna<br>Accompagna<br>Personnel<br>Personnel | ntprof.<br>ateur @<br>ateur @<br>@             | FC | SE | RI |              | Indiquez pour chaque<br>motif s'il est lié à la<br>formation continue<br>(FC), au système<br>éducatif (SE) ou à une<br>raison individuelle (R |

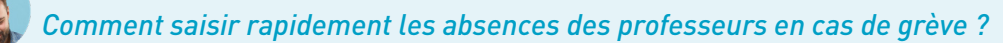

L'affichage **Gestion par semaine et absences > Professeurs >** m État de début des cours permet d'avoir heure par heure la liste des professeurs arrivant dans l'établissement. Les jours de grève, vous saisissez rapidement les absences en repérant les appels non faits.

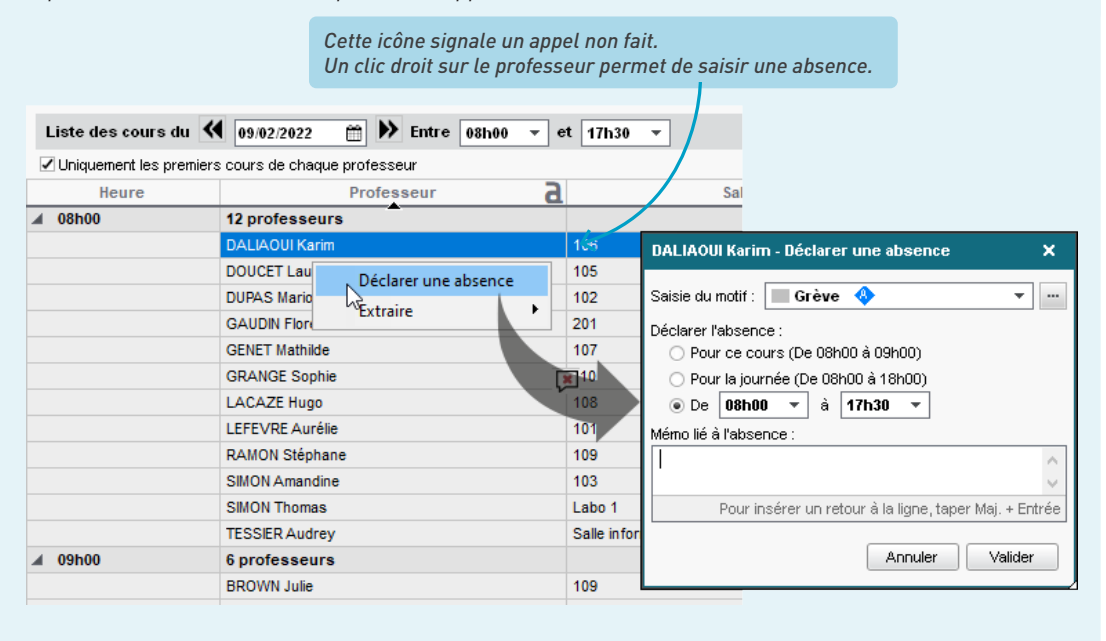

## 3 • Gérer un remplacement de courte durée

#### Définir les options de remplacement

Les options de remplacement permettent de filtrer les remplaçants proposés lorsque l'utilisateur organise un remplacement. Dans l'onglet *Gestion par semaine et absences > Professeurs > Plages privilégiées de remplacement*, cochez les remplaçants potentiels (colonne *RP*), indiquez quels créneaux horaires sont prioritaires pour chaque professeur et les matières enseignables en tant que remplaçant.

> À l'aide des pinceaux à droite, saisissez les plages sur lesquelles ce professeur doit vous être proposé en priorité 1, 2 ou 3 (1 pour les remplacements les plus arrangeants, 3 pour les plus contraignants).

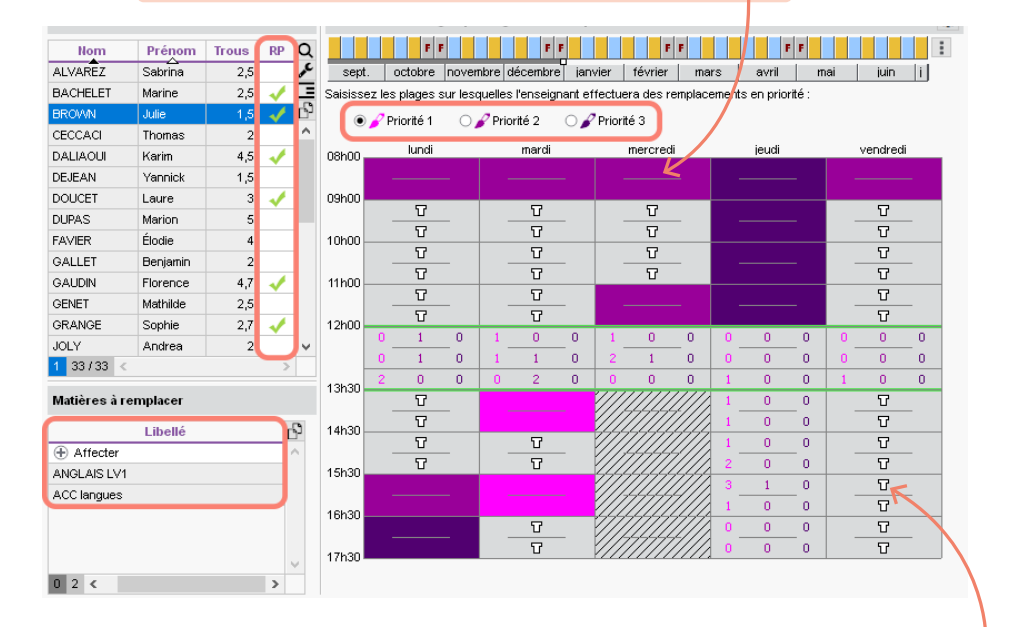

L'icône représente les cours du professeur. Les chiffres correspondent au nombre de remplaçants potentiels pour chaque créneau (semaine A/B).

#### Obercher un remplaçant dès la saisie d'une absence

Dans l'onglet *Gestion par semaine et absences > Professeurs > Saisie des absences et des remplacements*, double-cliquez dans la colonne *Remplacé(e) par* de l'absence.

Pour envoyer une demande aux professeurs avant de valider le remplacement, éteignez d'un clic les professeurs non concernés, puis cliquez sur ce bouton : vous choisissez alors d'envoyer un SMS ou un courrier.

| Choix du type                                                                                                    | de saisie et du motif |                                             | Professeurs disponibles                                |                                                                                                    |                      | ×           |       |
|----------------------------------------------------------------------------------------------------|-----------------------|---------------------------------------------|--------------------------------------------------------|----------------------------------------------------------------------------------------------------|----------------------|-------------|-------|
| Absences                                                                                                    | Saisie du motif       | Evènement familial                          | Chercher un professeur parmi                           | :                                                                                                    |                      |             |       |
|                                                                                                    | undi 13/05            | mardi 14005                                 | Tous les enseignants libr                              | es                                                                                                    |                      | -           | 5     |
| MAT                                                                                                    | HÉMATIQUES            |                                             | Tenir compte des matières                              | définies dans les                                                                                                    | options de remplac   | ement       | UES   |
| 9h00 MAT                                                                                                    | HÉMATIQUES            | MATHÉMATIQUES<br>5B, <ulis> DUMONT L</ulis> | Tenir compte des équipes p                             | édagogiques                                                                                                    |                      |             | UES   |
| 48, <ulis< td=""><td>&gt; FOUQUET Luc</td><td>MATHÉMATIQUES</td><td>Professeurs de la matière Professeurs de la discipline</td><td>:</td><td></td><td></td><td>ion)</td></ulis<> | > FOUQUET Luc         | MATHÉMATIQUES                               | Professeurs de la matière Professeurs de la discipline | :                                                                                                    |                      |             | ion)  |
| 1h00                                                                                                    |                       | 5D                                          | Regrouper par : Sans cumu                              | I                                                                                                    |                      |             |       |
| 2h00                                                                                                    |                       |                                             | Nom                                                    | Potentiel<br>sur 2h00                                                                                                    | Total<br>▽ À ce jour |             | UES   |
|                                                                                                    |                       |                                             | Aucun                                                  | 2h00                                                                                                    |                      |             | -     |
| 3h00                                                                                                    |                       |                                             | Permanence                                             | 2h00                                                                                                    |                      |             |       |
|                                                                                                    |                       | MATHÉMATIQUES                               | - Non encore désigné -                                 | 2h00                                                                                                    | 0h00                 |             | UES   |
| 4h00                                                                                                    |                       | 4B                                          | ALVAREZ Sabrina                                        | 1600                                                                                                    | 0600                 |             |       |
| MAT                                                                                                    | HÉMATIQUES            |                                             | BROWN Julie                                            | 2h00                                                                                                    | 0h00                 |             |       |
| 5000                                                                                                    | 5A                    |                                             | DOUCET Laure                                           | 1600                                                                                                    | 0600                 |             |       |
| SHOD MAT                                                                                                    | HÉMATIQUES            |                                             | GALLET Benjamin                                        | 2h00                                                                                                    | 0h00                 |             |       |
| 01100                                                                                                    | 5U                    |                                             | GENET Mathilde                                         | 1600                                                                                                    | 0040                 |             |       |
| 7h00                                                                                                    |                       |                                             | JOLY Andrea                                            | 2h00                                                                                                    | 0h00                 | <           |       |
|                                                                                                    |                       |                                             | LACAZE Hugo                                            | 2h00                                                                                                    | 0h00                 | $<$ $\vee$  |       |
| 8h00                                                                                                    |                       |                                             | <                                                      |                                                                                                    |                      | >           |       |
|                                                                                                    |                       |                                             |                                                        | Annuler                                                                                                    | Affecter le rem      | nplaçant    |       |
|                                                                                                    | F F                   | F F                                         |                                                        |                                                                                                    | TELEVISION           |             |       |
| septembre                                                                                                    | octobre nover         | nbre décembre                               | janvier février mar                                    | s avril                                                                                                    | mai                  | juin        | i     |
|                                                                                                    | Motif 🖉               | Date                                        | Heures de cours Remi                                   | nlacé(e) na 🖂                                                                                                    | Matière d            | ie remplaci | ement |
| Evènement                                                                                                    | familial 🔀            | 13/05 de 14h30 à 16h30                      | 2000                                                   | and the second second sec |                      |             |       |
|                                                                                                    |                       | 13/05 de 14h30 à 15h30                      | 1h00                                                   |                                                                                                    |                      |             |       |
|                                                                                                    |                       | 13/05 de 15h30 à 16h30                      | 1600                                                   |                                                                                                    |                      |             |       |

*Le remplaçant ne peut assurer qu'une heure sur les deux de cours. Comment l'indiquer ?* 

Si vous souhaitez affecter un remplaçant pour une partie de l'absence seulement, dépliez l'absence et cliquez dans la cellule correspondant au cours à remplacer.

#### • Organiser les remplacements de la semaine via le tableau d'affectation

Dans l'onglet Gestion par semaine et absences > Professeurs > 🔀 Affecter des remplacements à la même place, EDT affiche une colonne par remplacement à prévoir, et autant de lignes qu'il y a de remplacants disponibles : cochez pour chaque cours celui qui effectuera le remplacement.

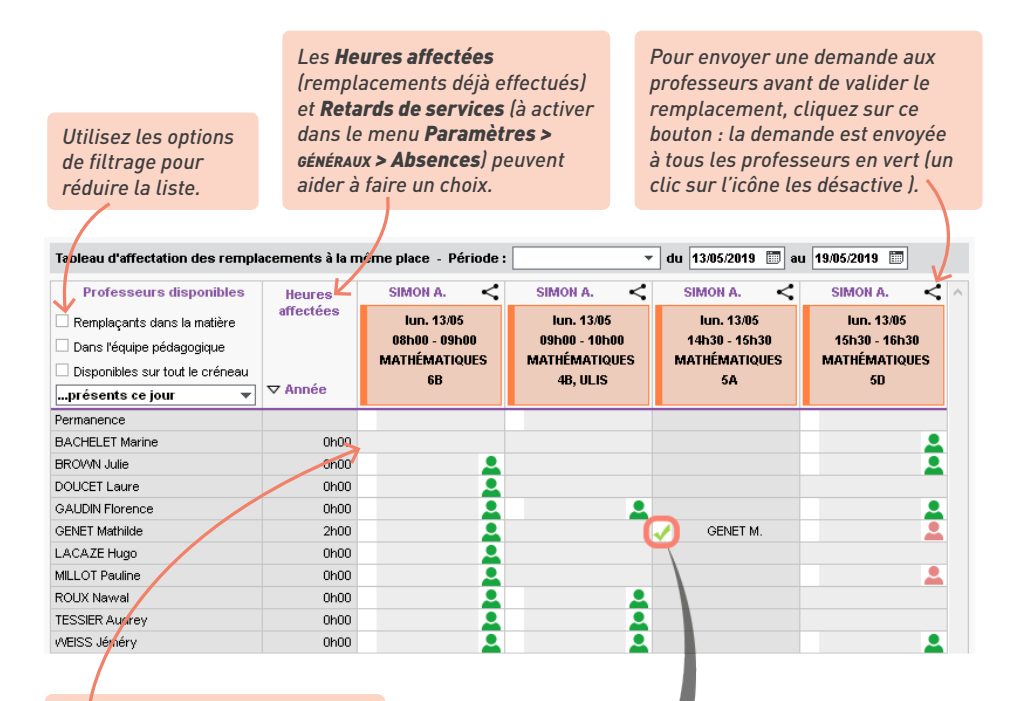

S'il n'y a pas de case à cocher, le professeur n'est pas disponible pour effectuer ce remplacement.

|                           |          |                            | / 🌣 i 🗙  |
|---------------------------|----------|----------------------------|----------|
| Séance initiale de 1h00   |          | Nouvelle séance de 1h00    |          |
| motif personnel           | <b>*</b> | Remplacement               | <b>•</b> |
| 1h00 - lundi 13/05 à 14h3 | о-н      | 1h00 - lundi 13/05 à 14h30 | - H      |
| 28 élèves                 |          | 28 élèves                  |          |
| Matières                  | 1        | Matières                   | 1        |
| MATHS - MATHÉMATIQUES     |          | MATHS - MATHÉMATIQUES      |          |
| Professeurs               | 1        | Professeurs                | 1        |
| SIMON Amandine            |          | GENET Mathilde             |          |
| Personnels                | 0        | Personnels                 | 0        |
| Groupes                   | 0        | Groupes                    | 0        |
| Classes                   | 1        | Classes                    | 1        |
| 5A                        |          | 5A                         |          |
| Parties                   | 0        | Parties                    | 0        |
| Salles                    | 0        | Salles                     | 0        |
| Matériels                 | 0        | Matériels                  | 0        |
| Mémo                      | <b></b>  | Mémo                       |          |
|                           | $\sim$   |                            | ~        |
|                           | $\sim$   |                            | ~        |
| <                         | 🕀 🗄      | <                          | [€ [¥    |

Ì

#### ⊖ Chercher un remplaçant pour plusieurs séances d'un même cours

Dans l'onglet *Gestion par semaine et absences > Professeurs >* **E** *Planning multisemaines*, sélectionnez les semaines concernées via la barre des semaines, puis les séances concernées par le remplacement *[Ctrl + clic]*. Sur la fiche cours cumulée, double-cliquez sur le professeur absent (il apparaît rayé).

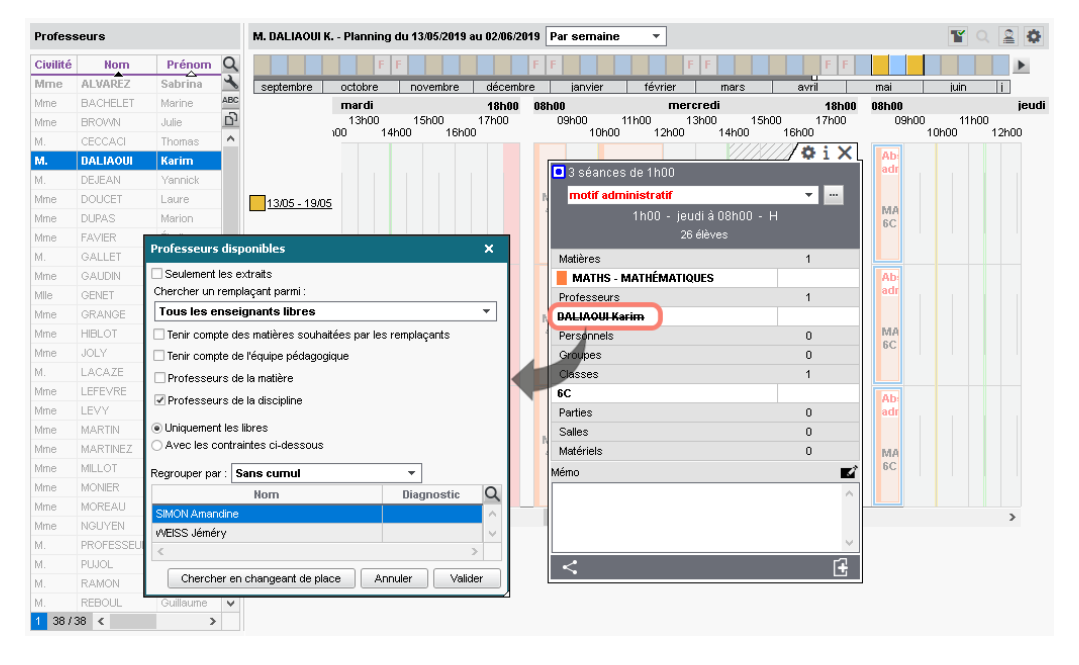

Attention, remplacement ne vaut pas absence. Vous pouvez remplacer un professeur qui n'a pas été saisi absent ; dans ce cas, le professeur remplacé ne sera pas compté comme absent.

### 4 • Gérer un remplacement de longue durée

Vous pouvez être tenté de remplacer le professeur absent par le remplaçant en multisélection depuis la fiche cours, dans l'onglet *Emploi du temps*, mais cette méthode a l'inconvénient de ne pas permettre un suivi différencié : si le remplacement intervient au cours d'un trimestre, il ne sera par exemple plus possible de distinguer les notes mises par l'un ou l'autre professeur.

La méthode recommandée pour gérer un remplacement longue durée est de saisir l'absence du professeur initial, puis d'utiliser l'option *Remplacement long* : ainsi, le remplaçant peut avoir accès aux cahiers de textes, noter, faire l'appel, être facilement ajouté aux conseils de classe ou aux rencontres parents-professeurs, et vous conservez l'historique des actions des professeurs.

Assurez-vous que le remplaçant existe dans la liste des professeurs et, au besoin, créez-le.

Saisissez l'absence du professeur à remplacer dans l'onglet *Gestion par semaine et absences >* Professeurs > C Saisie des absences et des remplacements.

| Profess    | seurs    |           |       | BROWN                                                                                                    | Julie - Saisie des     | absences et des remplace | ments                 |                     |                         |
|------------|----------|-----------|-------|----------------------------------------------------------------------------------------------------|------------------------|--------------------------|-----------------------|---------------------|-------------------------|
| Civilité   | Nom      | Préno     | m Q   | - Choix d                                                                                                    | lu type de saisie et d | u motif                  |                       |                     |                         |
| Mme        | ALVAREZ  | Sabrina   | all a | Abse                                                                                                    | ences Saisie du r      | notif 📒 Congé maternité  | 🔶 🔻 🔤 🖓 Remplacer     | ients ponctuels 🛛 🕞 | templacements longs 🛛 🙇 |
| Mme        | BACHELET | Marine    | -     |                                                                                                    |                        |                          |                       |                     |                         |
| Mme        | BROWN    | Julie     | Ъ     | 08h05                                                                                                    | lundi                  | mardi                    | mercredi              | lendi               | vendredi                |
| м.         | CECCACI  | Thomas    | ^     | 09610                                                                                                    |                        |                          |                       |                     |                         |
|            | CNED     |           |       | Janno                                                                                                    | ANGLAIS LV1            | ANGLAIS LV1              | ANGLAIS LV1           |                     | ANGLAIS LV1             |
| м.         | DALIAOUI | Karim     |       | 10h00                                                                                                    | 5C<br>AUCLAIS EV4      | 3C<br>AHCLAIS LV4        | [3A (1)]              |                     | 3B<br>AUCLAIS LV4       |
| м.         | DEJEAN   | Yannick   |       | 441-00                                                                                                    | [5B (1)]               | [5B (1)]                 | 3C                    |                     | [5B (1)]                |
| Mme        | DOUCET   | Laure     |       | TINUU                                                                                                    | ANGLAIS LV1            | ANGLAIS LV1              |                       |                     | ANGLAIS LV1             |
| Mme        | DUPAS    | Marion    |       | 12h00                                                                                                    | 5D                     | 5C                       |                       |                     | [3A (1)]                |
|            | EXT      | ext       |       | 4.0%.000                                                                                                    |                        |                          |                       |                     |                         |
| Mine       | FAVIER   | Élodie    |       | 13000                                                                                                    |                        |                          |                       |                     |                         |
| м          | GALLET   | Benjamin  |       | 14h00                                                                                                    | ANGLAIS LV1            |                          |                       |                     | ANGLAIS LV1             |
| m.<br>Mino | GALIDIN  | Elorence  |       | 4 51 000                                                                                                    | ANGLAIS LV1            | ANGLAIS LV1              |                       |                     | ANGLAIS LV1             |
| Mme        | GENET    | Mathilde  |       | 15000                                                                                                    | 3B                     | 3B                       |                       |                     | 5C                      |
| Mino       | ORINCE   | Conhio    |       | 16h00                                                                                                    |                        |                          |                       |                     | ANGLAIS LV1             |
| Mino       | IODY     | 0 patrice |       |                                                                                                    |                        | ANGLAIS .                |                       |                     |                         |
| MINE       | JOLI     | Anurea    |       | 17000                                                                                                    |                        | 5D                       |                       |                     | 5D                      |
| WI.        | LACAZE   | Hugo      |       | 18h00                                                                                                    |                        |                          |                       |                     | <u>a</u>                |
| Mine       | LEFEVRE  | Aurelle   |       |                                                                                                    |                        |                          |                       |                     |                         |
| Mme        | LEVY     | Giovanni  |       |                                                                                                    |                        |                          |                       |                     |                         |
|            | MATIEREA |           | ~     | 8                                                                                                    | FF                     | FF                       | FF                    | FF                  |                         |
| 1 3973     | 39 <     |           | >     | septem                                                                                                    | bre octobre i          | novembre décembre ja     | nvier février mar:    | s avril             | mai juin 🔨 i            |
| Indees     | e St     |           | Moti  | ar and a second second s |                        | Date                     | Heuree de cours - Per | mlacá(a) par        | Matière de remulaceu    |
| TUICSS     | e 3t.    | - /       | mou   |                                                                                                    |                        | Date                     | neures de cours Ren   | ipiace(e) par 🖂     | madere de remplacer     |

*Sélectionnez les semaines concernées et cliquez-glissez sur toute la grille.* 

3 Désignez ensuite le remplaçant : sélectionnez l'option Remplacements longs en haut à droite puis, dans la ligne d'absence en bas, double-cliquez dans la colonne Remplacéle) par.

| Caractéristiques du remplacement long X                           |                         | 0h00 / 97h00         |                     |
|-------------------------------------------------------------------|-------------------------|----------------------|---------------------|
| Du / / 🛅 au / / 🛅                                                 | Classe                  | Durée ▶1             |                     |
| Suppléant Mme GRANGET M. 👻 🛄                                      |                         | ▶2                   |                     |
| Services remplacés 7/7                                            |                         | ▶3<br>►4             | Par défaut, un      |
| Plage horaire                                                     |                         | 5                    | remplacemen         |
| Journée                                                           |                         | <u>^</u>             | est considéré       |
| ○ Matin                                                           |                         |                      | long s'il dure      |
| ⊖ Après-midi                                                      |                         |                      | au moins            |
| 2érindicité                                                       |                         | 97h00 / 97h00        | 15 jours ; vous     |
| Tous les jours                                                    | Classe                  | Durée 🕨 🕅            | pouvez modifi       |
| ○ Jours personnalisés                                             | 3A                      | 5h00 / 5h00 >2       | ,<br>cette durée er |
| ✓ Iun. ♥mar. ♥mer. ♥ieu. ♥ven.                                    | 3B                      | 16h00 / 16h00 🎦      | cliquant sur c      |
|                                                                   | 5B (1)                  | 16h00 / 16h00 🗋      | houton              |
| Sestion des services de notation                                  | 5C                      | 16h00 / 16h00 🔿      | bouton.             |
| O Ne rien faire (Le remplacement devra etre effectue sur PRONOTE) | 5D                      | 16h00 / 16h00        |                     |
| Gerer comme un co-enseignement                                    | 30                      | 471-00/471-00        |                     |
| Créer un sous-service avec le remplaçant                          |                         |                      |                     |
| Créer un serviçe au nom du remplaçant                             | Remplacé(e) par 🔛 🛄 🛛 🛛 | atière de remplaceme |                     |
| <u>A</u> nnuler <u>V</u> alider                                   |                         | دی<br>۵              |                     |
|                                                                   | 1                       |                      |                     |
|                                                                   |                         |                      |                     |

Sélectionnez le remplaçant, les plages horaires et les jours concernés par son remplacement. Choisissez comment gérer les services de notation (par défaut, en gérant le remplacement comme un co-enseignement).

#### Comment faire si plusieurs professeurs se partagent le remplacement ?

Si plusieurs remplaçants se partagent les cours, indiquez le nom, les dates et les plages horaires du premier remplaçant et validez, puis cliquez à nouveau dans la colonne **Remplacé(e) par** pour saisir les modalités du second remplaçant.

### 5 • Mettre une classe en permanence en cours d'année

Lorsqu'un professeur est absent, vous pouvez affecter les élèves en permanence, depuis l'affichage de saisie des absences ou depuis le tableau de remplacement.

 Dans l'onglet Gestion par semaine et absences > Professeurs > Saisie des absences et des remplacements, procédez comme pour un remplacement ponctuel, en sélectionnant Permanence à la place du remplaçant.

| Profe | esseurs   | hri | DALIA    | OUI Karim - Saisie des ab     | sences et des remplaceme | nts       |                     |                     |                       |
|-------|-----------|-----|----------|-------------------------------|--------------------------|-----------|---------------------|---------------------|-----------------------|
| Civ.  | Nom       | Q   | - Choix  | du type de saisie et du motif |                          |           |                     |                     |                       |
| Mme   | ALVAREZ   |     | OAb      | sences Saisie du motif 📘      | Formations et conco 🚸    | 🕶 💷 🖲 Rem | placements ponctuel | S) Remplacements Ic | ngs 👛                 |
| Mme   | BACHELET  | Ξ   |          | L                             |                          |           |                     | - Inue 20,000       | ·····                 |
| Mme   | BROWN     | ^   | 08h00    | lundi 23/03                   | MATHÉMATIQUES            | MATHÉ     |                     | MATHÉMATIQUES       | MATHÉMATIQUES         |
| Μ.    | CECCACI   |     |          | MATHÉMATIQUES                 | 3C                       | - manuel  | 4D                  | 6C                  | 6C                    |
| м.    | DALIAOUI  |     | 09n00    | 4C<br>101                     | MATHÉMATIQUES            |           |                     |                     |                       |
| Μ.    | DEJEAN    |     | 10h00    |                               | 4C                       |           |                     |                     |                       |
| Mme   | DOUCET    |     |          | MATHÉMATIQUES                 | MATHEMATIQUES<br>34      | MATHÉ     | MATIQUES            |                     |                       |
| Mme   | DUPAS     |     | 11h00    | 40                            | MATHÉMATIQUES            | [3/       | A (1)]              |                     |                       |
|       | EXT       |     |          | 106                           | 60                       | 1         | 102                 |                     |                       |
| Mme   | FAVIER    |     | 12h00    |                               |                          |           |                     |                     |                       |
| М.    | GALLET    |     | 13b00    |                               |                          |           |                     |                     |                       |
| Mme   | GAUDIN    |     |          |                               |                          |           |                     |                     |                       |
| Mile  | GENET     |     | 14h00    | MATHEMATIQUES<br>6C           |                          | 1111111   |                     |                     |                       |
| Mme   | GRANGE    |     |          |                               |                          |           |                     | PERMANENCE          |                       |
| Mme   | JOLY      |     | 15h00    |                               |                          | 111111    |                     | PERMANENCE          |                       |
| Μ.    | LACAZE    |     | 16h00    | MATHÉMATIQUES                 |                          | ///////   |                     | PERMANENCE          |                       |
| Mme   | LEFEVRE   |     |          | 3A                            |                          |           |                     | PERMANENCE          |                       |
| Mme   | LEVY      |     | 17h00    |                               |                          |           |                     |                     |                       |
| Mme   | MILLOT    |     |          |                               |                          | 11/1/11   |                     |                     |                       |
| Mme   | MONIER    |     | 18h00 -  |                               |                          |           |                     |                     |                       |
| Mme   | MOREAU    |     |          |                               |                          |           |                     |                     |                       |
| Μ.    | PROFESSEU | ₹ ¥ |          | FF                            | FF                       |           |                     |                     |                       |
| 1 33  | 3/ <      | >   | septe    | embre octobre no              | vembre décembre i        | anvier    | février mars        | avril               | mai juin i            |
| Profe | sse St.   |     |          | Motif                         | Date                     |           | Heures de cours     | Remplacé(e) par     | Matière de remplacerQ |
| D DAL | LIAOL 🚸   | F   | Formatio | ns et concours                | 🖬 26/03 de 14h00 à 18h00 |           | 2h00                | Permanence          |                       |
|       |           |     |          |                               |                          |           |                     |                     |                       |

 Depuis l'onglet Gestion par semaine et absences > Professeurs > C Affecter des remplacements à la même place, cochez alors la ligne Permanence.

| Tableau d'affectation des rempla                                                                                                    | icements à la r                    | nême place - Période                                                      | : Semaine en cours 🔻 |
|----------------------------------------------------------------------------------------------------|------------------------------------|---------------------------------------------------------------------------|----------------------|
| Professeurs disponibles Remplaçants dans la matière Dans l'équipe pédagogique Disponibles sur tout le créneauSans contrôle d'occupation v | Heures<br>affectées<br>⊽ À ce jour | DALIAOUI K.<br>jeu. 26/03<br>14h30 - 16h30<br>ACC maths<br>3B, 3A, 3C, 3D | ^                    |
| Permanence                                                                                                    |                                    |                                                                           | •                    |
| - Non encore désigné -                                                                                                    | 0h00                               |                                                                           |                      |
| ALVAREZ Sabrina                                                                                                    | 0h00                               | <b>_</b>                                                                  |                      |
| BACHELET Marine                                                                                                    | 0h00                               | <b>_</b>                                                                  |                      |
| BROWN Julie                                                                                                    | 0h00                               | <b>_</b>                                                                  |                      |
| CECCACI Thomas                                                                                                    | 0h00                               | 2                                                                         |                      |

## *Peut-on ajouter en permanence des élèves qui n'y sont pas habituellement, sans pour autant saisir d'absence pour le professeur ?*

C'est possible : depuis un emploi du temps à la semaine, sélectionnez la séance, faites un clic droit et choisissez **Modifier > Mettre « En permanence/Au CDI »**. Par défaut, la salle reste celle du cours ; modifiez-la si nécessaire depuis la fiche de la séance.

Si vous êtes connecté à une base PRONOTE, une feuille d'appel correspondant à ce cours de permanence est automatiquement éditée.

## **CONSEILS DE CLASSE**

L'onglet Conseils de classe regroupe toutes les fonctionnalités qui permettent d'élaborer un planning des conseils de classe.

Voici les étapes-clés :

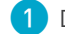

- Désignez les délégués (élèves et responsables).
- 2) Créez une session, puis les conseils qui la composent.
- 3 Depuis la fiche de chaque conseil, ajustez la liste des participants et indiquez lesquels sont indispensables.
- (4) Gérez les cours qui peuvent gêner le placement des conseils en indiquant si vous souhaitez les maintenir ou les annuler et, dans ce dernier cas, s'ils doivent l'être d'emblée ou seulement en dernier recours.
- 5 Lancez un placement automatique pour que les conseils soient placés sur la grille, dans le respect des disponibilités des participants.
- 6 Éditez les documents nécessaires pour convoquer et faire émarger les participants.

## 1 • Désigner les délégués

S'ils sont saisis en amont, les délégués sont automatiquement affectés aux conseils de classe et reçoivent une convocation.

Depuis l'onglet *Conseils de classe > Élèves délégués > 🔠 Fiche de renseignements*, vérifiez que tous les délégués des élèves ont bien été désignés et complétez au besoin la liste en sélectionnant Tous les élèves délégués en haut de la liste.

| Liste des élèves délégués de l'établissement                                                                                                 |          |      |     |        |        |  |  |  |
|----------------------------------------------------------------------------------------------------|----------|------|-----|--------|--------|--|--|--|
| <ul> <li>○ Elèves déléqués de la session : 1er trimestre du 30/11/2022 au 04/12/2022</li> <li>▼</li> <li>Tous les élèves délégués</li> </ul> |          |      |     |        |        |  |  |  |
| Nom                                                                                                    | Prénom   | Occ. | ТОР | Classe | പ്പ    |  |  |  |
| 🕀 Désigner un délégué                                                                                                    |          |      |     |        | $\sim$ |  |  |  |
| BERTON                                                                                                    | Kenza    |      |     | 5A     |        |  |  |  |
| BONNAUD                                                                                                    | Anaëlle  |      |     | 3D     |        |  |  |  |
| BONNEAU                                                                                                    | llyes    |      |     | 6C     |        |  |  |  |
| CAZENAVE                                                                                                    | Valentin |      |     | 3B     |        |  |  |  |
| CHEVALLIER                                                                                                    | Roxane   |      |     | 5B     |        |  |  |  |
| CLAUDE                                                                                                    | Remy     |      |     | 6D     |        |  |  |  |
| DELAPORTE                                                                                                    | Logan    |      |     | 6B     |        |  |  |  |
| DELORME                                                                                                    | Anaïs    |      |     | 3C     |        |  |  |  |

Faites de même pour les parents d'élèves depuis l'onglet Conseils de classe > Responsables délégués > 🔠 Fiche de renseignements.

### 2 • Créer les conseils

Les conseils de classe sont créés par session correspondant à une période du calendrier scolaire (trimestre ou semestre), selon une grille distincte de celle de l'emploi du temps. Ainsi, vous pouvez créer des conseils selon un découpage horaire différent (de 45 min ou 1h15 même si le pas horaire utilisé ailleurs dans le logiciel est de 30 min, par exemple) et les prévoir au-delà des heures de cours habituelles.

1) Cliquez sur *Créer une session* : une fenêtre *Nouvelle session de conseils* apparaît à l'écran.

| Sessions de conseil de classe | Nouvelle se    | ssion de conseils   |                                      |            |                               |                   |                    | ×          |
|-------------------------------|----------------|---------------------|--------------------------------------|------------|-------------------------------|-------------------|--------------------|------------|
| Nom D. déb. Date              | - Paramétrag   | je de la session —  |                                      |            |                               |                   |                    |            |
| ① Créer une session           | Nom Prem       | nier trimestre      |                                      | F          | Période Trime                 | estre 1           |                    | • …        |
|                               | Date de dét    | out / / 🛄           | Date de fin 1 /                      | i          |                               |                   |                    |            |
|                               | Plage hora     | ire de la session — |                                      |            |                               |                   |                    |            |
|                               | Horaire de     | début 17h00         | <ul> <li>Horaire de fin 2</li> </ul> | )h00 -     | soit une d                    | urée de 3h00      |                    |            |
|                               | Découper c     | haque séquence en   | ○6 (0h10) ○4 (0h1                    | 5) 03 (01  | n20) 💿 2 (Oh3                 | 30) 🔿 Aucun       | (1h00)             |            |
|                               | 10600          | - -                 |                                      | -          | ▲ ● Horaire:                  | s affichés        | OHoraire           | s imprimés |
|                               | 101100         |                     |                                      | _          |                               | ✓ Horair<br>Début | es affichés<br>Fin | _          |
|                               | 11h00          |                     |                                      | _          |                               | 17:00             |                    | ^          |
|                               | 12h00          |                     |                                      | _          |                               |                   | 17:30              |            |
| 1 <                           |                |                     |                                      | -          |                               | ✓ 17:30           |                    |            |
| Conseils de classe            | 13h30          |                     |                                      | _          |                               |                   | 18:00              |            |
| Classe Eta                    | 4.45-20        |                     |                                      |            |                               | 18:00             | ]                  |            |
|                               | 14050          |                     |                                      | _          |                               |                   | 18:30              |            |
|                               | 15h30          |                     |                                      | -          |                               | 18:30             | 19-00              |            |
|                               | 16h30          |                     |                                      | _          |                               | 19:00             |                    | -          |
|                               |                |                     |                                      | 17h00      |                               | 13.00             | 19:30              |            |
|                               | 17h30<br>18h00 |                     |                                      | -<br>18h00 |                               | ✓ 19:30           | 7                  |            |
|                               |                | - -                 |                                      | -          |                               |                   | 20:00              | ~          |
|                               |                |                     |                                      | 19h00      | ✓ Reperci                     | uter la saisie s  | ur les horaire     | s suivants |
|                               |                |                     |                                      | 20h00      | <ul> <li>Reinitial</li> </ul> | iser les noraire  | es                 |            |
|                               | . /            |                     |                                      | $\uparrow$ |                               |                   |                    |            |
|                               |                |                     |                                      |            |                               |                   |                    |            |
|                               | À              | gauche, les l       | horaires de la g                     | rille      |                               |                   |                    |            |
|                               | a              | 'emploi du te       | mps ; à droite, l                    | es         |                               |                   |                    |            |
|                               | h              | oraires de la       | grille des conse                     | eils.      |                               |                   |                    |            |

Lors de la création d'une première session, vous définissez toutes les caractéristiques de la session et des conseils qui la composent, notamment :

• **les dates** : indiquez la date du premier et du dernier conseil du trimestre / semestre. Si des journées ne sont pas concernées entre ces deux dates, vous saisirez des indisponibilités pour les conseils (voir plus loin) ;

- **la plage horaire** : indiquez l'heure du conseil qui commencera le plus tôt et celle de celui qui finira le plus tard. Pour placer des conseils entre 13h et 14h, puis entre 17h et 19h, par exemple, il faut créer une session de 6 heures qui débute à 13h, puis saisir pour tous les conseils des indisponibilités de 14h à 17h ;
- **le pas horaire nécessaire** : la durée d'un conseil est fonction du découpage choisi. Pour des conseils d'1h30, découpez la session en 2 :

| Plage horaire de la session         Horaire de début       18h00       Horaire de fin       20h00       soit une durée de 2h00         Découper chaque séquence en       6 (0h10)       4 (0h15)       3 (0h20)       2 (0h30)       Aucun (1h00) |
|----------------------------------------------------------------------------------------------------|
| Conseils de la session<br>Durée par défaut 11h00 Nb. max. simultanés 2                                                                                                    |
| Professeurs indist 0130 Selon les matières                                                                                                    |
| Affecter uniquement les élèves et les responsables titulaires par défaut                                                                                                    |

Pour des conseils de 45 min, 1h15 ou 1h45, découpez la session en 4 :

| Plage horaire de la session       |                                                        |
|-----------------------------------|--------------------------------------------------------|
| Horaire de début 18h00 - H        | loraire de fin 20h00    soit une durée de 2h00         |
| Découper chaque séquence en 06 (0 | 0h10) (4 (0h15) 3 (0h20) 2 (0h30) Aucun (1h00)         |
| Conseils de la session            |                                                        |
| Durée par défaut 1h00             | Nb. max. simultanés 2                                  |
| Professeurs indisp 0h15           | Selon les matières 🔻 🚥                                 |
| 0h30<br>0h45                      | Prendre en compte les suppléants (remplacements longs) |
| Nombre de jours d                 | our un professeur -                                    |
| Affecter unique 1h30              | s responsables titulaires par défaut                   |
| Publication 2h00                  |                                                        |

 le caractère indispensable ou non des professeurs : un conseil ne pourra pas être placé sur un créneau où un professeur indispensable est déjà occupé - c'est une contrainte forte pour le placement des conseils. Par défaut, tous les professeurs sont indispensables : vous pouvez restreindre ce critère aux professeurs de certains matières seulement ou selon le nombre d'élèves vus, sachant qu'il sera toujours possible de le gérer ensuite conseil par conseil, professeur par professeur. En cochant *Prendre en compte les suppléants*, vous incluez les professeurs effectuant des remplacements longs; • le nombre de conseils simultanés à ne pas dépasser (*Nb. max. simultanés*) : si tous les conseils ont lieu dans la même salle, renseignez 1 comme maximum, de manière à ce qu'EDT ne place pas plusieurs conseils en simultané.

| Conseils de la session                                                   |  |  |  |  |  |  |  |  |  |  |
|--------------------------------------------------------------------------|--|--|--|--|--|--|--|--|--|--|
| Durée par défaut 1h00  Vb. max. simultanés 2                             |  |  |  |  |  |  |  |  |  |  |
| Professeurs indispensables par défaut : Selon les matières 💌 🚥           |  |  |  |  |  |  |  |  |  |  |
| ✓ Prendre en compte les suppléants (remplacements longs)                 |  |  |  |  |  |  |  |  |  |  |
| Nombre de jours de conseils maximum pour un professeur                   |  |  |  |  |  |  |  |  |  |  |
| Affecter uniquement les élèves et les responsables titulaires par défaut |  |  |  |  |  |  |  |  |  |  |
| Publication                                                              |  |  |  |  |  |  |  |  |  |  |
| Publier dans PRONOTE le / / 🛅 sous l'appellation Conseil de classe       |  |  |  |  |  |  |  |  |  |  |

Si vous avez PRONOTE, prévoyez la date de publication des conseils. Les dates des conseils de classe seront affichées dans la liste des classes du Client PRONOTE, colonne *Date du conseil*, ainsi que sur l'agenda et la page d'accueil PRONOTE du Client et des Espaces. Remarque : si vous avez besoin d'apporter des modifications après la création de la session, vous pourrez toujours y revenir, via la commande *Modifier* disponible sur le clic droit.

2 Une fois la session créée, cliquez sur Ajouter un conseil : une fenêtre Sélection des classes apparaît à l'écran.

| Nom de session       | D. déb.       | Date fi | H. déb. Dur. Jour P. hor. D. PN | Période | Nb Max | Oblig. | a c    |
|----------------------|---------------|---------|---------------------------------|---------|--------|--------|--------|
| + Créer une session  |               | Sáloct  | n des classes                   | ~       |        |        | Ъ      |
| 1er trimestre        | 03/12/18      | Jeiece  |                                 | ^       | 2      | 1      | ^      |
|                      |               | 🗌 Uniqu | ement les extraites             |         |        |        |        |
|                      |               | ⊚ Un c  | nseil par classe                |         |        |        |        |
|                      |               | O Dans  | un meme conseil                 |         |        |        |        |
|                      |               | Regrou  | er par : Sans curnul 🔻          |         |        |        |        |
|                      |               | 2       | Nom                             | Q       |        |        |        |
|                      |               | 📝 3A    |                                 | ~       |        |        |        |
|                      |               | 📝 3B    |                                 |         |        |        |        |
|                      |               | 📝 3C    |                                 |         |        |        |        |
|                      |               | 📝 3D    |                                 |         |        |        |        |
|                      |               | 📝 4A    |                                 |         |        |        |        |
|                      |               | 📝 4B    |                                 |         |        |        |        |
|                      |               | 📈 4C    |                                 |         |        |        | $\sim$ |
| 1 <                  |               | 📝 4D    |                                 |         |        | 2      | >      |
| Aar trimaatra Con    | onilo do ele  | 📝 5A    |                                 |         |        |        |        |
| Ter unnesue - con    | isciis uc cia | 📝 5B    |                                 |         |        |        |        |
| Classe               | e E           | 📝 5C    |                                 |         | Prési  | dent   | Q      |
| 🕀 Ajouter un conseil |               | 📝 5D    |                                 |         |        |        | an C   |
| k                    |               | 🧭 6A    |                                 |         |        |        | Ъ      |
|                      |               | 📝 6B    |                                 |         |        |        | ^      |
|                      |               | 📝 6C    |                                 |         |        |        |        |
|                      |               | 📝 6D    |                                 |         |        |        |        |
|                      |               | UL      | 5                               | $\sim$  |        |        |        |
|                      |               | <       |                                 | >       |        |        |        |

Si vous avez découpé l'année en périodes, EDT vous demande de préciser pour quelle(s) période(s) les professeurs doivent être pris en compte. EDT crée un conseil par classe et leur affecte a minima les professeurs et les personnels de l'équipe pédagogique.

3 Saisissez éventuellement des indisponibilités depuis l'onglet Conseils de classe > Conseils >
 Ø Indisponibilités si certains conseils ne doivent pas avoir lieu certains jours ou certaines heures.

| Sessions de conseil d             | Sessions de conseil de classe |         |        |         |            | ilités        |                |                                    |            |
|-----------------------------------|-------------------------------|---------|--------|---------|------------|---------------|----------------|------------------------------------|------------|
| Nom D. dét                        | Date fin                      | H. déb. | "c     | 13600   | lun. 23/11 | mar. 24/11    | mer. 25/11     | jeu. 26/11                         | ven. 27/11 |
| ① Créer une session               |                               |         | Ъ      | 101100  |            |               |                |                                    |            |
| Premier trimesti 23/11/2          | 020 27/11/202                 | 0 13h00 | $\sim$ | 13h30   |            |               |                |                                    |            |
|                                   |                               |         | $\sim$ |         |            |               |                |                                    |            |
| 4 <                               |                               | 2       | •      | 14h00   |            |               |                |                                    |            |
| Premier trimestre - Co            |                               | 14h30   |        |         |            |               |                |                                    |            |
| Classe                            | Etat                          | Date    | Q      | 15600   |            |               |                |                                    |            |
| 🕀 Ajouter un conseil              |                               |         | æ      | 101100  |            |               |                |                                    |            |
| 4A                                | 8                             |         | Ъ      | 15h30   |            |               |                |                                    |            |
| <b>4</b> B                        | 8                             |         | ^      |         |            |               |                |                                    |            |
| 4C                                | 8                             |         |        | 16h00   |            |               |                |                                    |            |
| 4D                                | 8                             |         |        |         |            |               |                |                                    |            |
| 6A                                | 8                             |         |        | 16h30   |            |               |                |                                    |            |
|                                   |                               |         |        | 17500   |            |               |                |                                    |            |
| 6D                                |                               |         |        |         |            |               |                |                                    |            |
| 5A                                |                               |         |        | 17h30   |            |               |                |                                    |            |
| 58                                | 8                             |         |        |         |            |               |                |                                    |            |
| 5C                                | 8                             |         |        | 18h00 - |            |               |                |                                    |            |
| 5D                                | 8                             |         |        |         |            |               |                |                                    |            |
| 3A                                | 8                             |         |        | 18h30   |            |               |                | /                                  |            |
| 38                                | 8                             |         |        | 19600   |            |               | -              |                                    |            |
| <u> </u>                          | 8                             |         |        | 101100  |            |               | ľ              | 7                                  |            |
| 3D                                | 8                             |         | $\sim$ |         |            |               |                | $\mathbf{N}$                       |            |
| <mark>16</mark> 16/16 <b>&lt;</b> |                               | 2       | •      |         |            |               |                |                                    |            |
|                                   |                               |         |        |         |            |               |                |                                    |            |
|                                   |                               |         |        | lci,    | on indique | que les conse | eils ne doiven | t pas avoir lie<br>Imidi at fin da | eu le      |

en empêchant le positionnement des conseils l'après-midi.

## Comment rassembler plusieurs classes dans un même conseil ?

Par défaut, un conseil par classe est créé. Si vous souhaitez créer un conseil pour plusieurs classes, cochez l'option **Dans un même conseil** lors de l'ajout des classes à la session et cochez les classes à réunir. Dans ce cas, vous répétez l'opération **Ajouter un conseil** autant de fois que nécessaire.

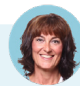

#### J'ai déjà créé une session pour le trimestre précédent. Puis-je la récupérer ?

Si vous avez déjà créé et planifié une session de conseils de classe (pour le premier trimestre par exemple), vous gagnez du temps en dupliquant cette session (commande sur le clic droit). Vous pouvez dépositionner les conseils ou bien les conserver placés et les permuter.

• **Permutation dans la journée** : le premier conseil du jour de la session initiale passe en dernière position dans la nouvelle session et les autres conseils remontent ;

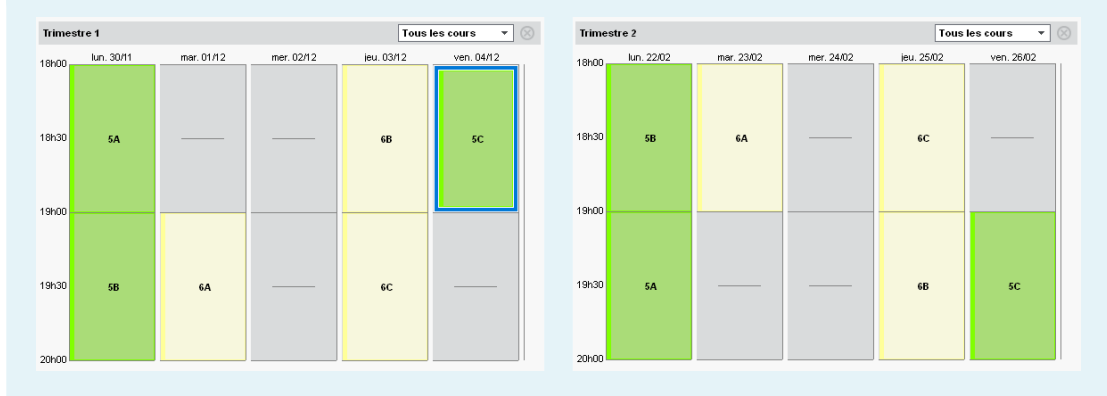

• **Permutation dans la session** : le premier conseil de la session initiale passe en dernière position et les autres conseils sont placés à la suite dans l'ordre inverse.

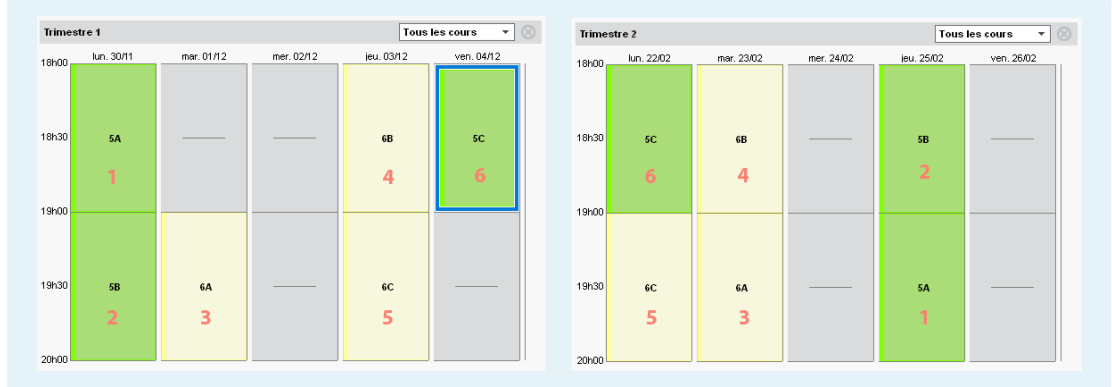

*Remarque : en fonction des indisponibilités des participants ou des conseils, certains conseils peuvent être dépositionnés suite à la permutation.* 

## 3 • Gérer les participants

Lorsque vous sélectionnez un conseil, la fiche correspondante apparaît. Elle liste les participants et indique le caractère indispensable ou non de leur présence (ce caractère sera pris en compte lors du placement des conseils). La fiche conseil fonctionne sur le même principe que la fiche cours ; vous pouvez ajouter ou supprimer des participants, sachant que par défaut :

- tous les professeurs et les personnels de l'équipe pédagogique sont affectés, telle qu'elle est définie dans Emploi du temps > Classes > <sup>8</sup>/<sub>2</sub> Équipe pédagogique ;
- les délégués (élèves et parents) sont affectés automatiquement s'ils ont été désignés au préalable comme délégués (voir plus haut).

Seuls les personnels habilités à présider les conseils sont proposés lorsque vous cherchez à ajouter un président (la colonne Pdt doit être cochée dans l'onglet Conseils de classe > Personnels > Fiche de renseignements). Si besoin, un professeur peut également être sélectionné (plus d'informations dans le Cahier des nouveautés 2022).

| Civ.               | Nom         | Prénom    | Occ. | TOP | Fonction              | Pdt | Ð |  |  |  |
|--------------------|-------------|-----------|------|-----|-----------------------|-----|---|--|--|--|
| Créer un personnel |             |           |      |     |                       |     |   |  |  |  |
|                    | GUERIN      | Johanna   |      |     | Assistant d'éducation |     |   |  |  |  |
|                    | GUILLLEAU   | Hugo      |      |     | Assistant d'éducation |     |   |  |  |  |
|                    | JUILLIARD   | Jessica   |      |     | CPE                   |     | ) |  |  |  |
|                    | OLIVERA     | Guillaume |      |     | Assistant d'éducation |     |   |  |  |  |
|                    | SABY        | Noémie    |      |     | Assistant d'éducation |     |   |  |  |  |
| Μ.                 | Superviseur |           |      |     | Proviseur             |     | ) |  |  |  |

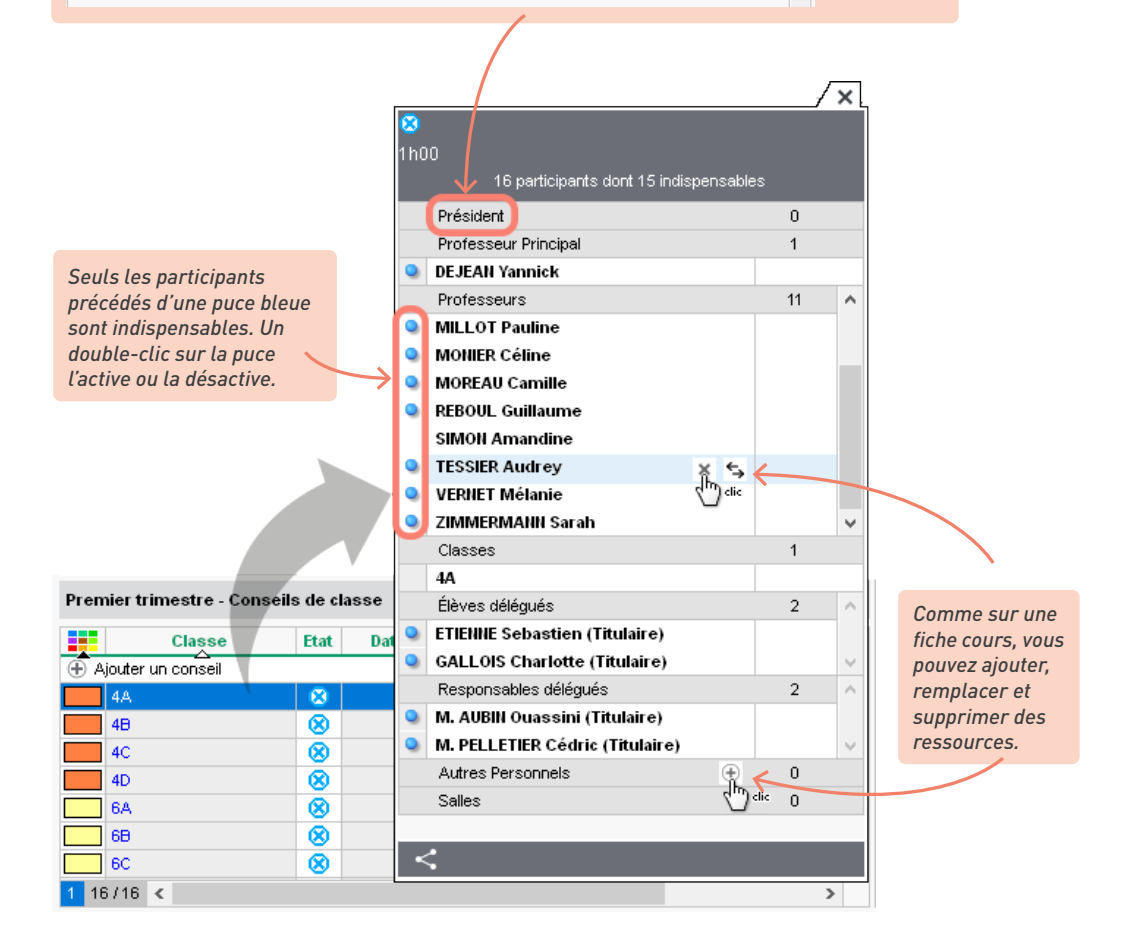

Si vous désignez les délégués ou modifiez le critère de présence indispensable des professeurs après l'ajout des classes à la session, sélectionnez les conseils depuis la liste des conseils, faites un clic droit et choisissez *Mettre à jour les participants*.

# E

*Comment indiquer qu'un professeur n'est pas libre pour un conseil sur tel ou tel créneau ?* 

Si les participants ne sont pas disponibles sur certains créneaux (hors cours), vous saisissez des indisponibilités dans l'onglet **Conseils de classe > Professeurs / Personnels / Élèves délégués / Responsables > O Indisponibilités**. Le calculateur ne placera aucun conseil sur les créneaux indisponibles.

## 4 • Gérer les cours gênants

Si des cours chevauchent la session, EDT les considère par défaut comme prioritaires : le calculateur ne placera pas un conseil en même temps qu'un cours qui occupe l'un des participants (sauf en cas de co-enseignement : on considère par défaut que l'un des deux professeurs peut exceptionnellement être absent). Vous pouvez lever cette contrainte en indiquant que le cours n'est pas prioritaire, voire annuler directement le cours pour libérer des créneaux.

#### ⇒ Indiquer qu'un cours n'est pas prioritaire

Lorsque vous sélectionnez un conseil depuis la liste, les cours gênants s'affichent à droite. Dans la colonne *Priorité*, cliquez sur l'icône d'un cours jusqu'à ce que s'affiche le statut souhaité :

- ▲ Cours prioritaire : EDT ne placera pas de conseil ayant des ressources en commun avec le cours ;
- **Cours non prioritaire** : EDT pourra placer en dernier recours un conseil sur le créneau horaire occupé par le cours ;
- Cours annulé : EDT pourra placer des conseils sur ce créneau. Le cours annulé portera la mention Conseil de classe.

|                |       | /        |                 |                             |                |        |
|----------------|-------|----------|-----------------|-----------------------------|----------------|--------|
| Jour et heure  | Durée | Priorité | Professeur      | Matière                     | Classe         | Q<br>B |
| vendredi 14h30 | 1h00  | A        | JOLY Andrea     | EPI - EPI (étude des éolier | 4D             | ^      |
| vendredi 14h30 | 2h00  | A        | FAVIER Élodie   | EPS - ÉDUCATION PHYSI       | 4B             |        |
| vendredi 15h00 | 1h00  | A        | VERNET Mélanie  | MUS - MUSIQUE               | 3D             |        |
| vendredi 15h30 | 1h00  | A        | BROWN Julie     | ANG - ANGLAIS LV1           | 5D             |        |
| vendredi 15h30 | 1h00  | A        | DOUCET Laure    | ANG - ANGLAIS LV1           | 6D             |        |
| vendredi 15h30 | 2h00  | <u>×</u> | GAUDIN Florence | ACC SC - ACC sciences       | 4ACC SCGR.1    |        |
| vendredi 15h30 | 2h00  | 滋        | JOLY Andrea     | ACC HI - ACC hist-géo       | 4ACC HIGR.1    |        |
| vendredi 16h30 | 1h00  | A        | GENET Mathilde  | FRANC - FRANCAIS            | 5D             |        |
| vendredi 16h30 | 1h00  | X        | DALIAOUI Karim  | MATIÈR - Matière non dés    | AP-VENDREDI_01 |        |
| vendredi 16h30 | 1h00  | X        | GALLET Benjamin | FRANC - FRANCAIS            | AP-VENDREDI_02 | ~      |

Premier trimestre - Cours chevauchant la session

Cliquez sur le crayon pour modifier la priorité pour une multisélection de cours.

#### Comment faire pour annuler une seule heure sur un cours de 2 heures ?

Par défaut, les cours annulés qui chevauchent partiellement la session sont entièrement annulés. Pour que les cours soient maintenus sur le créneau où il n'y a pas de conseil de classe, après l'élaboration du planning, cliquez sur le bouton **Maintenir les cours partiellement annulés** en bas de la liste des cours chevauchant la session. Par exemple, si un cours a lieu de 16h à 18h et la session commence à 17h, vous pouvez ainsi maintenir le cours de 16h à 17h.

### 5 • Élaborer le planning des conseils

- Lancez un placement automatique des conseils. Depuis la liste des conseils, faites une extraction des conseils à placer et, dans le menu *Calcul*, choisissez *Lancer un placement automatique*.
- 2 Diagnostiquez les éventuels conseils en échec à l'issue du placement : vérifiez que le nombre de conseils n'est pas trop important pour le créneau défini, puis repérez quelles contraintes pèsent sur chaque place. Depuis l'onglet *Conseils de classe > Conseils > Impleanning*, sélectionnez un conseil en échec dans la liste à gauche ; la grille indique alors les places possibles, et permet de repérer les créneaux qui peuvent être plus ou moins facilement dégagés.

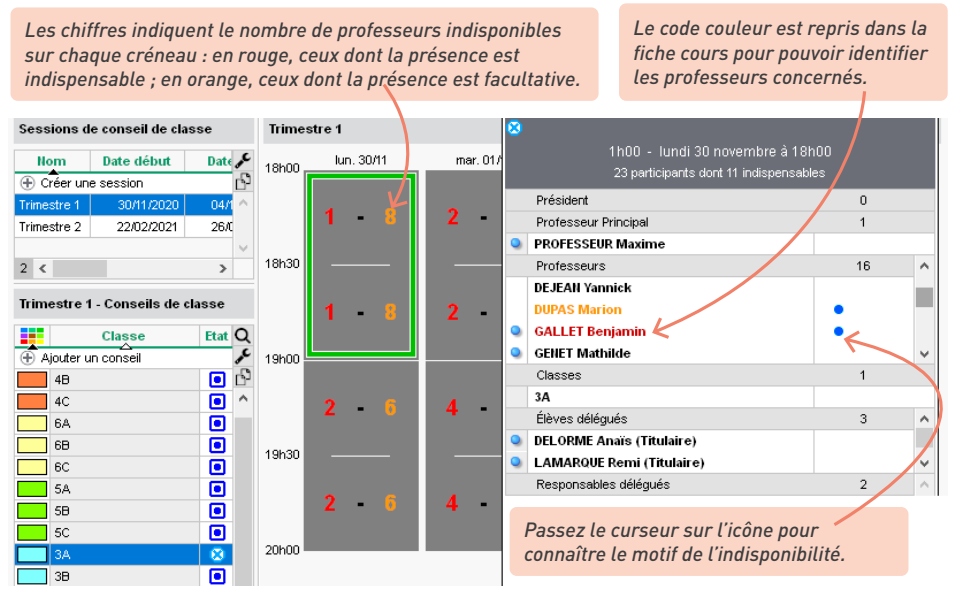

3 Ajoutez les salles pour finaliser le planning. Sélectionnez tous les conseils devant avoir lieu dans la même salle et, depuis la fiche conseil cumulée, cliquez sur le ⊕ de la rubrique Salles.

## Comment retrouver pour chaque participant la liste des conseils auxquels il assiste ?

- Depuis l'onglet Conseils de classe > Professeurs / Personnels > \exist Liste des conseils, sélectionnez un personnel ou professeur pour afficher la liste de ses conseils.
- Depuis l'onglet Emploi du temps > Professeurs > I Liste, vous pouvez afficher la colonne CDC pour vérifier le nombre de conseils ou d'heures de conseil pour chaque professeur (la valeur entre parenthèses renvoie aux conseils pour lesquels le professeur est indispensable). Cliquez sur la roue dentée pour choisir le type d'affichage et la période à prendre en compte.

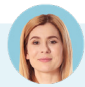

#### Peut-on forcer la place d'un conseil ?

Si certains conseils doivent avoir lieu à une place précise, vous pouvez les placer manuellement avant de lancer le placement automatique.

Depuis l'onglet **Conseils de classe > Conseils >** III **Planning**, sélectionnez le conseil à placer (les conseils non placés s'affichent avec l'icône (3) : EDT affiche en blanc les créneaux où tous les participants sont disponibles. Cliquez-glissez le cadre vert sur le créneau souhaité et double-cliquez pour valider.

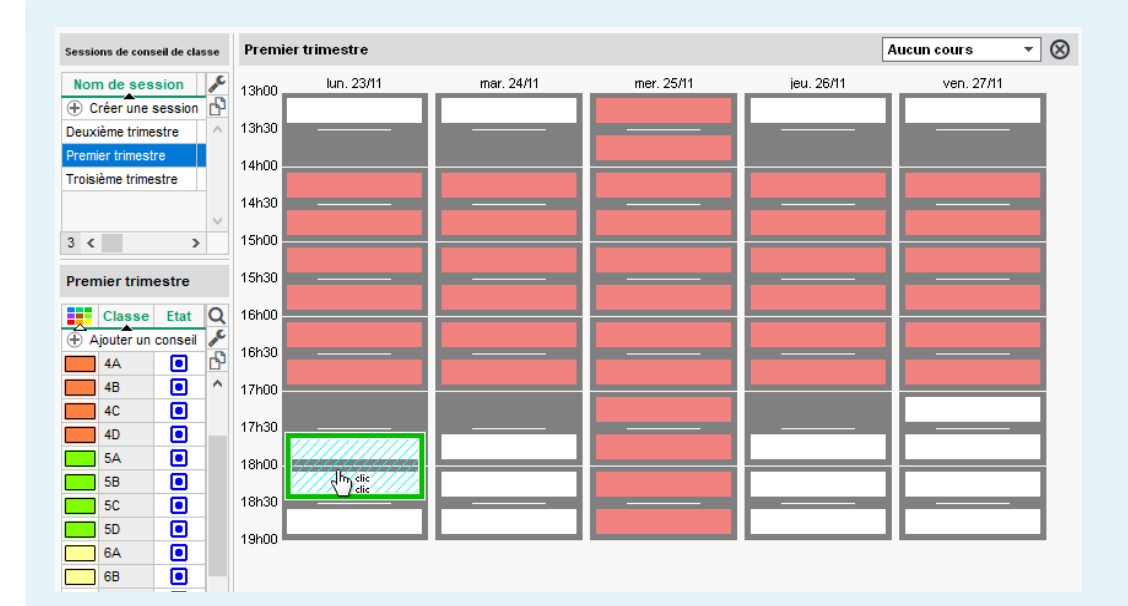

Pour que le conseil ne soit pas déplacé lors d'un placement automatique ultérieur, sélectionnez le conseil, faites un clic droit et choisissez **Verrouiller**.

#### Comment annuler un placement automatique ?

Si vous souhaitez annuler le placement, sélectionnez les conseils, faites un clic droit et choisissez Dépositionner.

## 6 • Diffuser les informations relatives aux conseils

#### Envoyer les convocations

Pour envoyer les convocations, sélectionnez les conseils et, depuis la fiche cumulée des conseils, cliquez sur le bouton **S**, puis choisissez **D** *Envoi de courriers aux participants des conseils*.

#### ⇒ Imprimer les documents pour les conseils

Depuis l'onglet *Conseils de classe > Conseils >* III *Liste des conseils et des cours*, cliquez sur le bouton bouton dans la barre d'outils pour imprimer au choix :

• les feuilles de présence, destinées à être émargées par les participants,

| OLLEGE INDEX EDUCATION Page 1<br>Feuille de présence 3A 24 novembre 2022 17h00 Page 1 |                 |           |                          |  |  |  |  |  |  |  |
|---------------------------------------------------------------------------------------|-----------------|-----------|--------------------------|--|--|--|--|--|--|--|
| Fonction                                                                              | Nom             | Signature | E-mail                   |  |  |  |  |  |  |  |
| Professeurs principaux                                                                | Mme BROWN J.    |           | julie.brown@ecole.fr     |  |  |  |  |  |  |  |
| Professeurs                                                                           | Mme ALVAREZ S.  |           | sabrina.alvarez@ecole.fr |  |  |  |  |  |  |  |
|                                                                                       | Mme BACHELET M. |           | marine.bachelet@ecole.fr |  |  |  |  |  |  |  |
|                                                                                       |                 |           | karim daliaoui@ecole fr  |  |  |  |  |  |  |  |

la liste des conseils de classe,

| DLLEGE INDEX EDUCATION 03 |        |            |       |       |                                          |                       |               |  |
|---------------------------|--------|------------|-------|-------|------------------------------------------|-----------------------|---------------|--|
| Nom de la session         | Classe | Date       | Heure | Duree | Professeur principal                     | Salle                 | Autrespersonn |  |
| Premier trimestre         | за     | 24 nov. 22 | 17h00 | 1h00  | Mme BR OW N Julie                        | Salle des professeurs |               |  |
| Premier trimestre         | зв     | 27 nov. 22 | 17h00 | 1600  | Mme ALVAR EZ Sabrina<br>Mme DUPAS Marion | Salle de réunion      |               |  |
| Premier trimestre         | 30     | 26 nov. 22 | 18h00 | 1100  | M. REBOUL Guillaume                      | Salle de réunion      |               |  |
| Premier trimestre         | 3D     | 24 nov. 22 | 18h00 | 11,00 | Mme MOR EAU C amille                     | Salle des professeurs |               |  |
| Premier trimestre         | 4A     | 27 nov. 22 | 18h00 | 1100  | M. DEJEAN Yannick                        | Salle de réunion      |               |  |
| Premier trimestre         | 48     | 23 nov. 22 | 18h00 | 11,00 | Mme FAVIER Élodie                        | Salle de réunion      |               |  |
| Premier trimestre         | 4C     | 26 nov. 22 | 13h00 | 11,00 | Mme JOLY Andrea                          | Salle de réunion      |               |  |
|                           |        | -          |       |       |                                          |                       |               |  |

• la liste des participants, en choisissant le récapitulatif des convocations.

| COLLEGE INDEX EDUCATION  | Conseil de classe                                               | Page 1 |
|--------------------------|-----------------------------------------------------------------|--------|
|                          | ЗА                                                              |        |
|                          | le 24/11/2022 - de 17h00 à 18h00<br>Salle Salle des professeurs |        |
| Professeurs Principaux : | Mme Julie BROWN (ANGLAIS LV1)                                   |        |
|                          |                                                                 |        |
|                          | Mme Marine BAUHELET                                             |        |
|                          | M. Yannick DEJEAN (EPI (hig data) TECHNOLOGIE)                  |        |
|                          | Mme Marion DUPAS (LATIN, Réunion)                               |        |
|                          | Mme Andrea JOLY                                                 |        |
|                          | Mme Aurélie LEFEVRE                                             |        |

#### 

Si vous le souhaitez, les dates des conseils de classe planifiés dans EDT peuvent automatiquement être publiées dans les agendas des personnes concernées. Choisissez la date dans la colonne *D. PN* de l'onglet *Conseils de classe > Conseils >*  **III Liste des conseils et des cours**.

Remarque : si vous avez PRONOTE, les dates des conseils de classe seront affichées dans la liste des classes du Client PRONOTE, colonne *Date du conseil*, ainsi que sur la page d'accueil PRONOTE du Client et des Espaces.

## **RENCONTRES PARENTS / PROFESSEURS**

Si vous souhaitez recueillir les desiderata des participants en ligne, il est indispensable de gérer les rencontres parents/professeurs depuis un Client EDT connecté à la base PRONOTE (voir p. 144).

## 1 • Paramétrer la session de rencontres

En effectuant ce paramétrage, vous allez configurer les « feuilles de renseignements » proposées aux participants pour la préparation des rencontres.

|                                                                                       | Abdeljalil (4                                                        | B) - Rencontres Pare                                                   | nts/Profs   |                      |                  |
|---------------------------------------------------------------------------------------|----------------------------------------------------------------------|------------------------------------------------------------------------|-------------|----------------------|------------------|
| Desiderata                                                                            |                                                                      |                                                                        |             |                      |                  |
| Desiderata pour                                                                       | les rencontres                                                       | Le 18/12/2022 - Rencontres                                             | ~           |                      |                  |
| Les desiderata de c                                                                   | ette session pourr                                                   | ont être saisis jusqu'au 15/12/2022                                    |             |                      |                  |
| Légende :<br>Facultative : La renco<br>Souhaitée : La rencoi<br>Pas de rencontre : La | ontre aura lieu uniqu<br>ntre aura lieu dans l<br>rencontre n'aura p | uement si le professeur le souhaite<br>a mesure du possible<br>as lieu |             |                      |                  |
|                                                                                       |                                                                      |                                                                        |             | Rencontres           |                  |
| Équipe pédagogique                                                                    |                                                                      | Matière                                                                | Facultative | Souhaitée<br>(3 max) | Pas de rencontre |
| Mme ALVAREZ S.                                                                        |                                                                      |                                                                        |             |                      |                  |
| M. DEJEAN Y.                                                                          |                                                                      | TECHNOLOGIE                                                            |             |                      |                  |
| Mme FAVIER É.                                                                         |                                                                      | ÉDUCATION PHYSIQUE ET<br>SPORTIVE                                      |             |                      |                  |
| Mme GAUDIN F.                                                                         |                                                                      | PHYSIQUE-CHIMIE                                                        |             |                      |                  |
| Mme JOLY A.                                                                           |                                                                      | HISTOIRE-GÉOGRAPHIE                                                    |             |                      |                  |
| Mme MILLOT P.                                                                         |                                                                      | ANGLAIS LV1                                                            |             |                      |                  |
| Mme MONIER C.                                                                         |                                                                      | ARTS PLASTIQUES                                                        |             |                      |                  |
| M. RAMON S.                                                                           |                                                                      | ESPAGNOL LV2                                                           |             |                      |                  |
| M. REBOUL G.                                                                          |                                                                      | FRANCAIS                                                               |             |                      |                  |
| Mme SIMON A.                                                                          |                                                                      | MATHÉMATIQUES                                                          |             |                      |                  |
| Mme TESSIER A.                                                                        | 5                                                                    | SCIENCES DE LA VIE ET DE LA<br>TERRE                                   |             |                      |                  |
| Mme VERNET M.                                                                         | <b>'</b> \                                                           | MUSIQUE                                                                |             |                      |                  |
|                                                                                       |                                                                      |                                                                        |             | 5                    | 1                |
| De vos choix dép                                                                      | endront notam                                                        | ment                                                                   | et les      | réponses qui po      | urront être      |

les rencontres proposées...

saisies pour chaque rencontre.

Commencez par créer une session dans l'onglet *Rencontres parents / professeurs > Sessions* de rencontres > 🔳 Pauses.

2) Complétez les informations : date, créneau horaire, etc.

3 Indiquez sur quels critères EDT va générer les rencontres proposées aux parents et aux professeurs / personnels en parcourant les options de l'onglet *Génération des rencontres*.

|                                                                                                    | Si vous les y autorisez (voir p. 207), les                       | ;               |
|----------------------------------------------------------------------------------------------------|------------------------------------------------------------------|-----------------|
|                                                                                                    | professeurs pourront modifier cette du                           | urée            |
|                                                                                                    | lorsqu'ils saisiront leurs desiderata.                           |                 |
|                                                                                                    |                                                                  |                 |
|                                                                                                    |                                                                  |                 |
| Nouvelle session de rencontres                                                                                                    |                                                                  | ×               |
| Nom :                                                                                                    | Période :                                                        |                 |
| 1er trimestre, 6e                                                                                                    | Semestre 1                                                       |                 |
| Date:<br><u>/ / </u> de : ≑ à : ⇒                                                                                                    | Durée par défaut d'une rencontre :<br>5 mn                       |                 |
| Génération des rencontres Desiderata Publication                                                                                                    |                                                                  |                 |
| Générer des rencontres pour                                                                                                    |                                                                  |                 |
| Session réservée aux professeurs principaux Les professeurs De remploi du temps annuel Des remplacements longs Des aménagements et cours exceptionnels Des cours à effectif variable Les personnels de l'équipe pédagogique |                                                                  |                 |
| Si le professeur enseigne plusieurs matières                                                                                                    |                                                                  |                 |
| ⊖ Générer 1 rencontre par matière                                                                                                    |                                                                  |                 |
| Générer 1 seule rencontre pour :                                                                                                    |                                                                  |                 |
| <ul> <li>la matière la plus enseignée à l'élève</li> </ul>                                                                                                    |                                                                  |                 |
| toutes les matieres enseignees                                                                                                    |                                                                  |                 |
| Doubler la durée par défaut                                                                                                    |                                                                  |                 |
| Cas particulier                                                                                                    |                                                                  |                 |
| Modifier la durée pour les professeurs principau Ne pas générer les rencontres des intervenants Prendre en compte les élèves rattachés                                                                                      | c Doublée  ersonalisée 10 min<br>absents le jour de la rencontre |                 |
| Générer une seule rencontre pour :                                                                                                    |                                                                  |                 |
| Les cours de co-enseignement                                                                                                    |                                                                  |                 |
| Les cours de même matière                                                                                                    |                                                                  |                 |
|                                                                                                    |                                                                  |                 |
|                                                                                                    |                                                                  | Annuler Valider |

Les rencontres générées sont celles proposées aux participants. Les rencontres planifiées dépendront des desiderata saisis (voir p. 207) ; elles seront a priori moins nombreuses.

**4** Définissez les réponses possibles pour chaque rencontre dans l'onglet **Desiderata** :

- cliquez sur le bouton Paramétrer les réponses et légendes des desiderata puis activez / désactivez les réponses possibles ;
- modifiez si nécessaire les réponses par défaut ;
- limitez éventuellement le nombre maximum de certaines réponses (option disponible uniquement si vous travaillez directement connecté à la base PRONOTE).

|                                                                                                    | etres de la base                                                                                       |                                                                                                    |                                                                                                    |                                                                                                    |                                                                                         | ~                                          |                                                          |                        |
|----------------------------------------------------------------------------------------------------|----------------------------------------------------------------------------------------------------|----------------------------------------------------------------------------------------------------|----------------------------------------------------------------------------------------------------|----------------------------------------------------------------------------------------------------|-----------------------------------------------------------------------------------------|--------------------------------------------|----------------------------------------------------------|------------------------|
| Option                                                                                                    | ns des rencontres                                                                                      |                                                                                                    |                                                                                                    |                                                                                                    |                                                                                         |                                            |                                                          |                        |
| Défini                                                                                                    | r les choix de réponse                                                                                 | des parents                                                                                         |                                                                                                    |                                                                                                    |                                                                                         | _                                          |                                                          |                        |
|                                                                                                    | Libellé                                                                                                |                                                                                                    | Légende destinée aux parents                                                                                                |                                                                                                    |                                                                                         | Q                                          |                                                          |                        |
|                                                                                                    | Pas de rencontre                                                                                       | l                                                                                                   | La rencontre n'aura pas lieu<br>La rencontre aura lieu uniquement si le professeur le souhaite                              |                                                                                                    |                                                                                         |                                            |                                                          |                        |
|                                                                                                    | Rencontre facultative                                                                                  |                                                                                                    |                                                                                                    |                                                                                                    |                                                                                         |                                            |                                                          |                        |
| ₩2 I'                                                                                                    | Rencontre prioritaire                                                                                  |                                                                                                    | La rencontre aura lieu da                                                                                                   | nriorité                                                                                                | ibie                                                                                    |                                            |                                                          |                        |
|                                                                                                    |                                                                                                    |                                                                                                    | Euroneonine dura lica en                                                                                                    | priorite                                                                                                |                                                                                         | × I                                        |                                                          |                        |
| Defini                                                                                                    | r les choix de reponse                                                                                 | des professeurs                                                                                     | l égende de                                                                                                    | stinée aux profess                                                                                      | eurs                                                                                    | 0                                          |                                                          |                        |
|                                                                                                    | Pas de rencontre                                                                                       |                                                                                                    | La repontre p'aura pas lieu                                                                                                 |                                                                                                    |                                                                                         |                                            |                                                          |                        |
|                                                                                                    | Rencontre facultative                                                                                  |                                                                                                    | La rencontre aura lieu un                                                                                                   | iquement si le respons                                                                                  | sable le souhaite                                                                       | ~                                          |                                                          |                        |
| 🗹 F                                                                                                    | Rencontre souhaitée                                                                                    | l                                                                                                   | La rencontre aura lieu dans la mesure du possible                                                                           |                                                                                                    |                                                                                         |                                            | ×                                                        |                        |
| 📈 F                                                                                                    | Rencontre prioritaire                                                                                  | l                                                                                                   | La rencontre aura lieu en                                                                                                   | priorité                                                                                                |                                                                                         | $\sim$                                     |                                                          |                        |
| n:                                                                                                    |                                                                                                    |                                                                                                    |                                                                                                    |                                                                                                    |                                                                                         |                                            |                                                          |                        |
| Les rencontres sont créées<br>quand les desiderata des na                                                                                                    | uniquement                                                                                             | Professeurs<br>P S<br>P V V                                                                         | s/Personnels Parame                                                                                                    | étrer les réponses et l                                                                                 | égendes des desid                                                                       | lerata                                     | ]                                                        |                        |
| produisent une coche verte<br>Desiderata par défaut<br>Pour les responsables :                                                                                                    | rucipants 18<br>So<br>So<br>Li<br>Li<br>Li<br>Li<br>Li<br>Li<br>Li<br>Li<br>Li<br>Li<br>Li<br>Li<br>Li | S V V<br>F V V<br>X X X                                                                             | encontre                                                                                                    | Par défau<br>pour le pi                                                                                 | ıt : une reno<br>rofesseur e                                                            | contr<br>t refu                            | e est facul<br>sée pour l                                | tat.<br>es             |
| produisent une coche verte<br>Desiderata par défaut<br>Pour les responsables :<br>Pour les professeurs :                                                                                                    | rucipants 18<br>Google<br>L                                                                            | F V V<br>F V F<br>Pas de re                                                                         | encontre                                                                                                    | Par défau<br>pour le pu<br>parents ;                                                                    | ıt : une reno<br>rofesseur e<br>cela signifi                                            | contr<br>t refu<br>e qu'i                  | e est facul<br>isée pour l<br>aucune rer                 | tat.<br>es             |
| Produisent une coche verte<br>Desiderata par défaut<br>Pour les responsables :<br>Pour les professeurs :<br>Pour les personnels :                                                                                       |                                                                                                    | S     J       F     J       X     X       X     Pas de re       F     Rencontr       F     Rencontr | encontre v<br>re facultative v                                                                                              | Par défau<br>pour le pi<br>parents ;<br>n'est créu<br>exprimen                                          | ut : une reno<br>rofesseur e<br>cela signifi<br>ée tant que<br>ht pas le dés            | contr<br>t refu<br>e qu'i<br>les p<br>sir. | e est facul<br>usée pour l<br>aucune rer<br>arents n'ei  | tati<br>es<br>ico      |
| Desiderata par défaut<br>Desiderata par défaut<br>Pour les responsables :<br>Pour les professeurs :<br>Pour les personnels :<br>                                                                                        |                                                                                                    | S A A A A A A A A A A A A A A A A A A A                                                             | encontre v<br>re facultative v                                                                                              | Par défau<br>pour le pi<br>parents ;<br>n'est crée<br>exprimen                                          | ut : une reno<br>rofesseur e<br>cela signifi<br>ée tant que<br>ht pas le dés            | contr<br>t refu<br>e qu'i<br>les p<br>sir. | re est facul<br>usée pour l<br>aucune rer<br>arents n'ei | tati<br>es<br>เco<br>า |
| produisent une coche verte<br>Desiderata par défaut<br>Pour les responsables :<br>Pour les professeurs :<br>Pour les personnels :<br>                                                                                   |                                                                                                    | S A A A A A A A A A A A A A A A A A A A                                                             | encontre v<br>re facultative v<br>re facultative v                                                                          | Par défau<br>pour le pi<br>parents ;<br>n'est crée<br>exprimen                                          | ut : une reno<br>rofesseur e<br>cela signifi<br>ée tant que<br>nt pas le dés            | contr<br>t refu<br>e qu'i<br>les p<br>sir. | re est facul<br>usée pour l<br>aucune rer<br>arents n'ei | tati<br>es<br>เco<br>า |
| produisent une coche verte<br>Desiderata par défaut<br>Pour les responsables :<br>Pour les professeurs :<br>Pour les personnels :<br>.imitation des choix                                                               | Prioritaire                                                                                            | S A A A A A A A A A A A A A A A A A A A                                                             | encontre<br>re facultative v<br>re facultative v<br>e max de<br>Facultative P                                               | Par défau<br>pour le p<br>parents ;<br>n'est crée<br>exprimen                                           | it : une reno<br>rofesseur e<br>cela signifi<br>ée tant que<br>nt pas le dés            | contr<br>t refu<br>e qu'i<br>les p<br>sir. | e est facul<br>Isée pour l<br>aucune rer<br>Parents n'ei | tati<br>es<br>เco<br>า |
| Produisent une coche verte<br>Desiderata par défaut<br>Pour les responsables :<br>Pour les professeurs :<br>Pour les personnels :<br>.imitation des choix<br>Professeurs / Personnels                                   | Prioritaire Illimité                                                                                   | S A A A A A A A A A A A A A A A A A A A                                                             | encontre<br>re facultative v<br>re facultative v<br>facultative v<br>facultative p<br>é Winté                               | Par défau<br>pour le p<br>parents ;<br>n'est crée<br>exprimen<br>as de rencontre<br>llimité             | ut : une reno<br>rofesseur e<br>cela signifi<br>ée tant que<br>nt pas le dés            | contr<br>t refu<br>e qu'i<br>les p<br>sir. | e est facul<br>usée pour l<br>aucune rer<br>arents n'ei  | tati<br>es<br>เco<br>า |
| Produisent une coche verte<br>Desiderata par défaut<br>Pour les responsables :<br>Pour les professeurs :<br>Pour les personnels :<br>.imitation des choix<br>Professeurs / Personnels<br>Responsables                   | Prioritaire<br>Illimité<br>2                                                                           | S A A A A A A A A A A A A A A A A A A A                                                             | encontre<br>re facultative v<br>re facultative v<br>facultative v<br>facultative v<br>facultative p<br>ú limité<br>3 limité | Par défau<br>pour le pi<br>parents ;<br>n'est crée<br>exprimen<br>as de rencontre<br>llimité<br>llimité | ut : une reno<br>rofesseur e<br>cela signifi<br>ée tant que<br>nt pas le dés            | contr<br>t refu<br>e qu'i<br>les p<br>sir. | e est facul<br>usée pour l<br>aucune rer<br>arents n'ei  | tati<br>es<br>เco<br>า |
| Produisent une coche verte<br>Desiderata par défaut<br>Pour les responsables :<br>Pour les professeurs :<br>Pour les personnels :<br>                                                                                   | Prioritaire<br>Milimité<br>2<br>ant le nombre                                                          | S Pas de re<br>F Rencontr<br>F Rencontr<br>Nombre<br>Souhaitée                                      | encontre v<br>re facultative v<br>e max de<br>Facultative v<br>é Ulimáé<br>3 Ulimáé                                         | Par défau<br>pour le pi<br>parents ;<br>n'est crée<br>exprimen<br>as de rencontre<br>llimité<br>llimité | It : une rend<br>rofesseur e<br>cela signifi<br>ée tant que<br>nt pas le dés            | contr<br>t refu<br>e qu'<br>les p<br>sir.  | e est facul<br>Isée pour l<br>aucune rer<br>Parents n'ei | tat<br>es<br>ico<br>า  |
| Desiderata par défaut<br>Desiderata par défaut<br>Pour les responsables :<br>Pour les professeurs :<br>Pour les personnels :<br>Limitation des choix<br>Professeurs / Personnels<br>Responsables<br>En Limit<br>et Souh | Prioritaire<br>Illimité<br>2<br>ant le nombre<br><b>aitée</b> , vous foi                               | S Pas de re<br>F Rencontr<br>F Rencontr<br>Nombre<br>Souhaitée                                      | encontre<br>re facultative<br>re facultative<br>re facultative<br>facultative<br>Prioritaire<br>articipants à               | Par défau<br>pour le p<br>parents ;<br>n'est crée<br>exprimen<br>as de rencontre<br>llimité             | It : une reno<br>rofesseur e<br>cela signifi<br>ée tant que<br>nt pas le dés<br>Annuler | contr<br>t refu<br>e qu'<br>les p<br>sir.  | e est facul<br>usée pour l<br>aucune rer<br>arents n'ei  | tat<br>es<br>าco<br>า  |

- 5 Définissez les dates de publication sur les Espaces dans l'onglet *Publication* (onglet disponible uniquement si vous travaillez directement connecté à la base PRONOTE) :
  - la période pendant laquelle les participants pourront saisir leurs desiderata ;
  - la date à partir de laquelle les plannings seront publiés sur les Espaces.

Note : Pour que les participants puissent accéder aux desiderata et au planning depuis leur Espace, il faudra également publier les rubriques concernées depuis PRONOTE (voir p. 207).

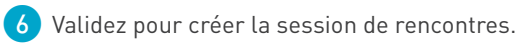

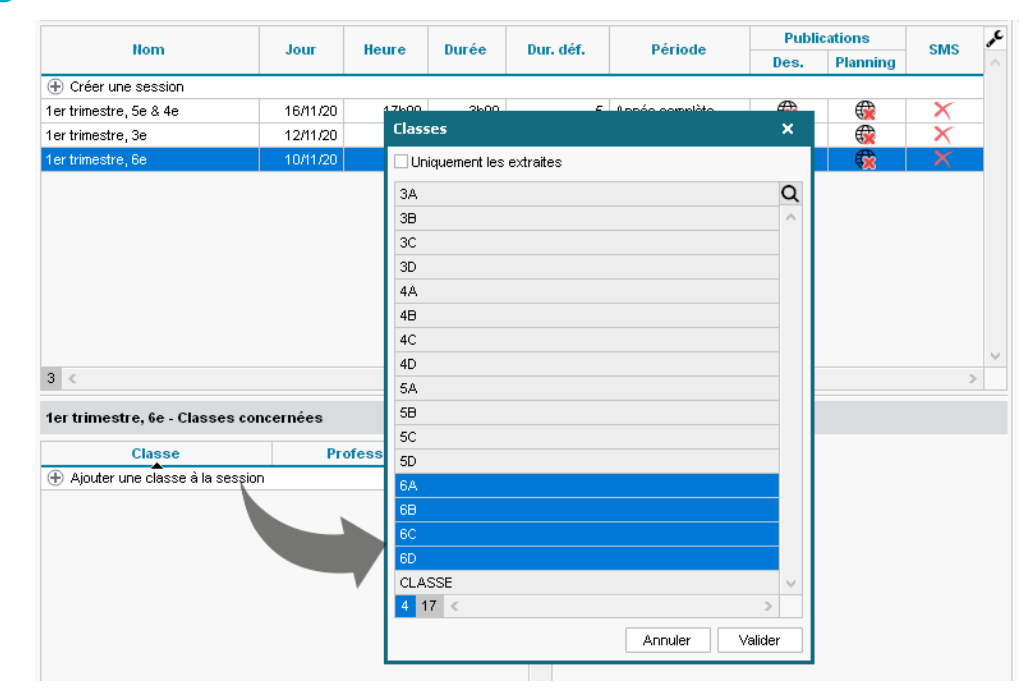

7 Ajoutez les classes concernées dans le volet inférieur.

8 Vérifiez les fiches de renseignements telles qu'elles seront proposées aux participants dans Rencontres parents / professeurs > Responsables / Professeurs > 🖓 Desiderata.

| Profes   | seurs                         |           |                | M. DAL | IAOUI K Desiderat    | a     |       |                                          |            |             |           |             |           |
|----------|-------------------------------|-----------|----------------|--------|----------------------|-------|-------|------------------------------------------|------------|-------------|-----------|-------------|-----------|
| Session  | Session : 1er trimestre, 3e 💌 |           | -              |        |                      |       |       | Responsables                             |            | Rencontre   |           | Pas de      | Q         |
| Classes  |                               |           | Toutes les     |        | Durée                | Élève | Clas. | Dee                                      | Hom        | Facultative | Souhaitée | Prioritaire | Rencontre |
| Classe   | Touco                         |           |                |        |                      |       | Des.  | Nom                                      |            |             |           |             | 1         |
| Civilite | Nom                           | Prenom    | <u>u</u>       | 5 mn   | BERTHE Alexandre     | 38    | X     | M. et Mme BERTHE MICHEL, Mme BERT        | 1          |             |           |             | 1         |
| Mme      | BACHELE1                      | Marine    | -              | 5 mp   | BILLAUD Amelia       | 38    | X     | Mme BILLAUD Genevieve                    |            |             |           |             | -         |
| Mme      | BROWN                         | Julie     | D <sub>2</sub> | 5      | DILLET Julian        | 20    |       | M at Maa BILLET Evia Maa BILLET Car      |            |             |           |             |           |
| Μ.       | DALIAOUI                      | Karim     | $\sim$         | 5 mm   | DILLET JUIRT         | 30    | 2     | W. ELWINE DILLET ENC, WINE DILLET Sa     | - <b>v</b> |             |           |             |           |
| м.       | DEJEAN                        | Yannick   |                | 5 mn   | BLANCHET Antoine     | 38    |       | M. et Mine BLANCHET DIDIER, Mine BL/     | <b>_</b>   |             |           |             |           |
| Mme      | DUPAS                         | Marion    |                | 5 mn   | BONNET Adeline       | 3B    | X     | M. et Mme BONNET LAURENT, Mme BO         | ✓          |             |           |             |           |
| Millo    | ONLIET                        | Designia  |                | 5 mn   | BOUET Maxime         | 3A    | X     | M. et Mme BOUET JEAN-CLAUDE, Mme         | ✓          |             |           |             |           |
| M.       | GALLET                        | Benjamin  |                | 5 mn   | CAZENAVE Valentin    | 3B    | X     | Mme BRUNO Isabelle, M. CAZENAVE P/       | 1          |             |           |             |           |
| Mme      | GAUDIN                        | Florence  |                | 5 mn   | CHABE lives          | 38    | X     | M. et Mme CHABE SALAH. Mme CHABI         | 1          |             |           |             |           |
| Mme      | JOLY                          | Andrea    |                | 5 mp   | CHODIN Flips         | 38    | X     | M et Mine CHOPIN BRUNO, Mine CHOP        |            |             |           |             |           |
| Mme      | LEFEVRE                       | Aurélie   |                | - C    | DEL ALINIAX Alaviana | 00    | 2     | M. DELAUNIQUE Francia Marc DELAUNIA      |            |             |           |             |           |
| Mme      | MONIER                        | Céline    |                | Smn    | DELAUNAY Alexand     | 30    | 2     | M. DELAUNAY FRANCIS, MINE DELAUNA        | <b>•</b>   |             |           |             | -         |
| Mme      | MOREALI                       | Camille   |                | 5 mn   | DELHAYE Tony         | 3A    | X     | Mme LECOMTE ISABELLE                     | ~          |             |           |             |           |
| м        | DROFESSE                      | Mavima    |                | 5 mn   | DESCAMPS Manon       | 3A    | X     | M. et Mme DESCAMPS ERIC, Mme DESC        |            |             |           |             |           |
| 191.     | PILIO                         | Dialitica |                | 5 mn   | DIOT Melanie         | 3B    | X     | M. et Mme DIOT Franck, Mme DIOT Sola     | A          |             |           |             |           |
| M.       | PUJUL                         | Philippe  |                | 5 mn   | DUBOS Amandine       | 3A    | X     | M. DUBOS Eric, Mme DUBOS Christine       | 1          |             |           |             |           |
| М.       | REBOUL                        | Guillaume |                | 5 mn   | ESTEVE Martin        | 38    | X     | M. et Mine ESTEVE MARC, Mine ESTEV       | 1          |             |           |             |           |
| Mme      | ROUX                          | Nawal     |                | 5 mp   | EERNANDEZ Juliette   | 38    | X     | M et Mine EERNANDEZ Didier, Mine EE      |            |             |           |             |           |
|          | 004004                        | -         |                | 3 101  | TERMANDEZ GUIELLE    | 00    | -     | m. or mino r crownobez bluidr, wind r cr | V          |             |           |             |           |

Note : Dès que des changements d'emploi du temps induisent des rencontres à créer ou supprimer, il faut mettre à jour les rencontres via la commande *Éditer > Mettre à jour les rencontres de la session*.

|   | Commont pro | nacaruna  | roncontro | aui no        | correctord | nac à ui | n cours 2 |
|---|-------------|-----------|-----------|---------------|------------|----------|-----------|
| 1 | comment pro | poser une | rencontre | <i>qui ne</i> | correspond | pas a ui | i cours : |

Depuis l'onglet **Rencontres parents / professeurs > Responsables / Professeurs >** *Créez la rencontre manuellement en cliquant sur le bouton* **Créer une nouvelle rencontre** et modifiez si nécessaire les desiderata par défaut.

| Prof        | esseurs                              |                    |        | M. Dalaoui K.                        | - Desiderat         | ta              |             |          |         | ✓ Saisie des des               | iderata termin | née  |
|-------------|--------------------------------------|--------------------|--------|--------------------------------------|---------------------|-----------------|-------------|----------|---------|--------------------------------|----------------|------|
| Sess        | on: 2e trim                          | estre, 6e du 03/03 | 3/2 -  |                                      |                     |                 |             |          |         | Responsables                   |                | Q    |
| Class       | e: Toutes                            | les classes        | -      | Professeurs                          | Matière             | Élève           | с           | lasse    | Des.    | llom                           | Facultative    | JAC. |
| Civ.        | Nom                                  | Prénom             | Q      | Elàvas                               |                     |                 |             |          | 2001    | v.                             |                | ^    |
| Μ.          | Dalaoui                              | Karim              | Ē      | LIEVES                               |                     |                 |             |          |         | ^                              |                |      |
| М.          | Dejean                               | Yannick            | ^      | Attention, pour                      | r créer une<br>etro | e rencontre av  | ec plusieu  | urs part | icipant | ts, ils doivent avoir la même  | -              |      |
| Mme         | Doucet                               | Laure              |        | Créer une ren                        | icontre par e       | enseignant      |             |          |         |                                |                |      |
| Mme         | Genet                                | Mathilde           |        | O Créer une seu                      | ule rencontre       | e avec tous les | enseignant: | s        |         |                                |                |      |
| М.          | Lacaze                               | Hugo               |        | Regrouper par                        | Classe              |                 | 1           |          |         |                                | - <del></del>  |      |
|             |                                      |                    |        |                                      |                     | Nom             | ]           |          |         | Classe                         | <b></b>        |      |
|             |                                      |                    |        |                                      |                     | nom             |             |          |         | 011000 Q                       |                |      |
|             |                                      |                    |        |                                      |                     |                 |             |          |         |                                |                |      |
|             |                                      |                    |        | BLANDIN                              | Marine              |                 |             |          | 6B      |                                |                |      |
|             |                                      |                    |        | BONNEFC                              | Y Sofiane           |                 |             |          | 6B      |                                |                |      |
|             |                                      |                    |        | BOULET (                             | Quentin             |                 |             |          | 6B      |                                |                |      |
|             |                                      |                    |        | <table-cell> 🛛 CARRE Ta</table-cell> | anguy               |                 |             |          | 6B      |                                |                |      |
|             |                                      |                    |        | CARRIER                              | E Anthony           |                 |             |          | 6B      |                                |                |      |
|             |                                      |                    |        | CAZENA                               | /E Claire           |                 |             |          | 6B      |                                |                |      |
|             |                                      |                    |        | CHRISTOR                             | PHE Kevin           |                 |             |          | 6B      | ¥                              |                |      |
|             |                                      |                    |        | 1 77 <                               |                     |                 |             |          |         | >                              | 4              |      |
|             |                                      |                    |        |                                      |                     |                 |             |          |         | Annuler Valider                | 4              |      |
|             |                                      |                    |        | w. Dalabar                           | Merrie              | TELEVISION      |             |          | - 27    | MINOT ELECTRIN COROLO, MITTELE | 1 🥉            |      |
|             |                                      |                    | $\sim$ | M. Dalaoui                           | MATHS               | ROBIN Valentin  | n 60        | :        | F.      | M. et Mme ROBIN LAURENT, Mr    |                | ~    |
| ACI<br>extr | ivez la comman<br>aire (ctrl + T) po | de Extraire > iout |        | 0 26 <                               |                     |                 |             |          |         |                                | >              | >    |
| 1 5         | toutes vos                           | données            | >      | Créer une no                         | uvelle renco        | ontre           |             |          |         |                                |                |      |

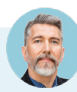

#### Comment générer des rencontres séparées pour des parents séparés ?

Depuis l'affichage **Rencontres parents / professeurs > Élèves >** *Elèves > Elèves concerné dans la liste, cliquez sur l'onglet* **Responsables** dans la fiche de droite, cliquez sur l'icône en forme de crayon à droite de l'option **Tous les responsables légaux et en charge seront convoqués ensemble**, puis cochez la case dans la fenêtre qui apparaît à l'écran. Mettez ensuite les rencontres à jour via la commande *Éditer >* **Mettre à jour les rencontres de la session**.

| Élèves            |                           |    | 3 élèves sélectionnés - Fiche de rensei | gnements            |                                                   |
|-------------------|---------------------------|----|-----------------------------------------|---------------------|---------------------------------------------------|
| Niveaux 🔻 1       | fous les éli <del>▼</del> |    | Identité et scolarité Responsables      |                     |                                                   |
| Nom<br>Créer un é | Prénom<br>lève            | Q  | Echanges avec les responsables des o    | élèves sélectionnés |                                                   |
| DEVILLE           | Coline                    | %  | Rencontres Parents/Professeurs (3 élè   | ves concernés)      | ✓ Les responsables légaux et en charge des élèves |
| DUBOIS            | Amaury                    | Ξ  |                                         | ,                   | sélectionnés seront convoqués séparément          |
| DUBOS             | Amandine                  | Q, | LEGAL 3 élèves et 6 responsables        | concernés           |                                                   |
| DUPRAT            | Thibaut                   | ^  | Préférences de contact                  |                     |                                                   |
| DURET             | Irene                     |    |                                         | Z C                 |                                                   |
| FREMONT           | Alicia                    |    | ✓ SWS                                   | ✓ E-mails           |                                                   |
| GRONDIN           | Aurelien                  |    | Courriers                               | ♥ Discussions       |                                                   |

Remarque : pour retrouver et mettre à jour les fiches d'une année sur l'autre, rendez-vous dans le menu Extraire > Définir une extraction et cochez Élèves dont les responsables sont convoqués séparément.

## 2 • Recueillir les desiderata et les indisponibilités

Le plus simple et le plus rapide est de proposer aux professeurs et aux responsables de saisir leurs desiderata et leurs indisponibilités directement depuis leur Espace ou l'application PRONOTE.

| Ales données Outils Cai pédagogiques de te                                                                                                    | hier Notes Bu<br>extes               | ulletins Compéte     | nces Résultats     | Vie St<br>scolaire     | age Rencontres<br>Parents/Profs             | Emploi<br>du temps Communication |
|----------------------------------------------------------------------------------------------------|--------------------------------------|----------------------|--------------------|------------------------|---------------------------------------------|----------------------------------|
| Indisponibilités Desiderata Planning ~                                                                                                    |                                      |                      |                    |                        |                                             |                                  |
| Desiderata pour les rencontres Le 18/12                                                                                                    | /2022 - Rencontre                    | s PP 🗸 🗸 Les d       | esiderata de cette | session pourro         | ont être saisis jusqu'au                    | ı 15/12/2020                     |
| Légende :<br>Facultative : La rencontre aura lieu uniquement si<br>Souhaitée : La rencontre aura lieu dans la mesure<br>Prioritaire : La rencontre aura lieu en priorité | le responsable le soi<br>du possible | uhaite               |                    | (                      | • •                                         | _                                |
|                                                                                                    | Durás                                |                      | Rencontres         |                        |                                             |                                  |
| Élève                                                                                                    | (min.)                               | Facultative          | Souhaitée          | Prioritaire<br>(3 max) | ALLARD Abdeljalil<br>Rencontres parents/pro | fesseurs                         |
| <b>⊿</b> 4A                                                                                                    |                                      |                      |                    |                        | m l e 18/12/2022 de 1                       | 17b00 à 19b00                    |
| AUBIN Nadia                                                                                                    |                                      |                      |                    |                        |                                             |                                  |
| M. AUBIN                                                                                                    | 5                                    |                      | 1                  |                        | DESIDERATA                                  | PLANNING                         |
| Mme AUBIN                                                                                                    | 5                                    |                      |                    |                        |                                             |                                  |
| BONNARD Mathieu                                                                                                    | 5                                    |                      |                    |                        | A saisir jusqu'au 15/12                     | 2/2022                           |
| CHEVRIER Adeline                                                                                                    | 10                                   | 1                    |                    |                        |                                             | · · · · · · · · · · · ·          |
| DELANNOY Anthony                                                                                                    | 5                                    |                      |                    |                        | Mas plagas de disponibi                     | lité                             |
| DESBOIS Quentin                                                                                                    | 5                                    | 1                    |                    |                        | 17h30                                       | 19600                            |
| DUCHEMIN Chloe                                                                                                    | 5                                    |                      |                    |                        |                                             |                                  |
| ETIENNE Sebastien                                                                                                    | 5                                    |                      |                    | 7                      | Non renseigné : 0                           |                                  |
| FRAISSE Boris                                                                                                    | 5                                    |                      | 1                  |                        | Mme ALVARE7 S                               |                                  |
| GALLOIS Charlotte                                                                                                    | 5                                    |                      |                    |                        | Facultative Card                            | half (a                          |
|                                                                                                    |                                      |                      |                    |                        | Facultative                                 | haitee Pas de rencontre          |
|                                                                                                    |                                      |                      |                    |                        | M. DEJEAN Y.                                | HNOLOGIE                         |
|                                                                                                    |                                      |                      |                    |                        | Facultative Sou                             | haitée GGG ncontre               |
|                                                                                                    |                                      |                      |                    |                        | Mme FAVIER É. ÉDUC                          | ATION PHYS                       |
| Sivo                                                                                                    | us nuhliez la                        | a rubrique <b>In</b> | disnonibilit       | ás                     | Facultative Sou                             | haite                            |
| un p.<br>avan                                                                                                    | arent pourra<br>at 17h30.            | indiquer qu          | il ne sera pa      | as là                  |                                             | R                                |

 Vérifiez que les pages sont bien publiées sur les Espaces Parents et Professeurs : pour cela, rendez-vous dans l'onglet *PRONOTE.net* de PRONOTE.

| Cho                                                                                         | isissez l'espace à paramétrer Espace Prof  | fesseurs                                 | et la versio   | n m              | obile                               |
|---------------------------------------------------------------------------------------------|--------------------------------------------|------------------------------------------|----------------|------------------|-------------------------------------|
| Acc                                                                                         | ès autorisé                                |                                          |                |                  |                                     |
| NOT                                                                                         | Avec le client PRONOTE (Mode enseignant)   | log I Dans PRONOTE.net (Espace Professeu | rs) 🌚          | ✓ A <sup>,</sup> | vec le client EDT (Mode enseignant) |
| <re< th=""><th>chercher une autorisation&gt;</th><th></th><th></th><th></th><th></th></re<> | chercher une autorisation>                 |                                          |                |                  |                                     |
|                                                                                             | Profil 1                                   | •                                        | Dispo.<br>dans | •<br>۵           |                                     |
|                                                                                             | DAbsences des professeurs et personnel     | S                                        |                | $\mathbf{h}$     |                                     |
|                                                                                             | ∡Rencontres                                |                                          |                |                  |                                     |
| $\checkmark$                                                                                | Accéder aux rencontres * **                |                                          | NO 💿 🚥         |                  | Pour les professeurs,               |
| 1                                                                                           | Saisir ses desiderata * **                 |                                          | NOT (S) 🚥      |                  | il s'agit de cocher les             |
| 1                                                                                           | Préciser la durée * **                     |                                          | NOT (S) COT    |                  | autorisations                       |
| $\checkmark$                                                                                | Saisir ses indisponibilités * **           |                                          | NOT (S) 🚥      |                  | correspondantes                     |
| 1                                                                                           | Consulter son planning de rencontres * **  |                                          | NOT 🔘          |                  | dans les profils.                   |
| $\overline{\mathbf{v}}$                                                                     | Voir les rencontres des autres professeurs |                                          |                |                  |                                     |
|                                                                                             | DConseil de classe                         |                                          |                | $\checkmark$     |                                     |
| <                                                                                           |                                            |                                          | >              |                  |                                     |

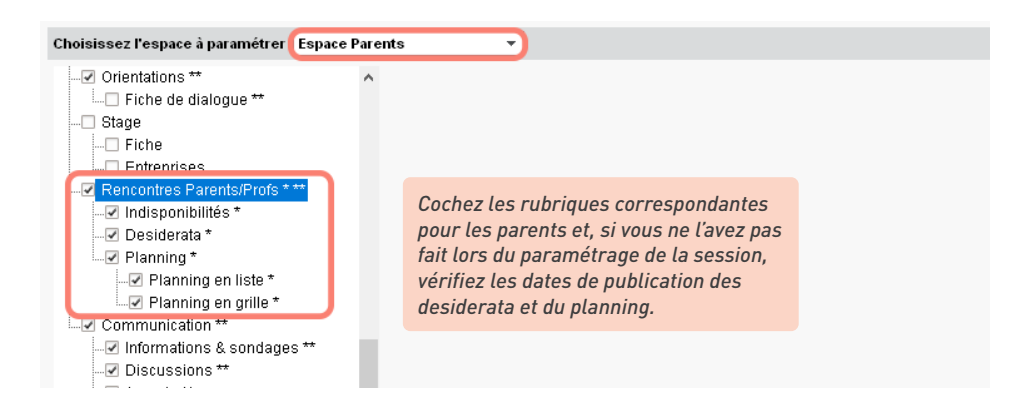

2 Rédigez et diffusez une information aux responsables et professeurs (voir p. 224) pour les prévenir que la saisie des desiderata est ouverte.

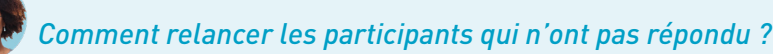

| Responsa  | bles       |             |        |      |    | Mme Nathalie Al | .VES - D | esiderata             |             | ~                     | Saisie des des | iderata termir | née    |
|-----------|------------|-------------|--------|------|----|-----------------|----------|-----------------------|-------------|-----------------------|----------------|----------------|--------|
| Session : | 6e premier | semestre du | 14/12/ | 21 - |    | Equipe pédago   | gique    |                       |             | Rencontre             |                | Pas de         | Q      |
| Classe :  | Toutes les | lasses      |        | *    |    | Drefeegeure     | Dee      | Matière               | Facultative | Souhaitée Prioritaire |                | Rencontre      | æ      |
| 0.00000.  |            |             |        |      |    | Professeurs     | Des.     |                       |             |                       | 1              | 1              | Ъ      |
| Civilité  | Nom        | Prénom      | -?-    | TOP  | Q  | M. DALIAOUI     | F        | MATHÉMATIQUES         |             |                       |                |                | $\sim$ |
| M. et Mme | ALVES      | Emmanuel    |        | 18%  | Ξ  | Mme DOUCET      | F        | ANGLAIS LV1           |             |                       |                |                |        |
| Mme       | ALVES      | Nathalie    | -      | 18%  | c, | Mme GRANGE      | F        | TECHNOLOGIE           |             | 4                     |                |                |        |
| Mme       | ATTIA      | Mina        |        | 13%  | ^  | Mme LEFEVRE     | F        | SCIENCES DE LA VIE ET |             |                       |                |                |        |
| M. et Mme | BERTHELOT  | Daniel      |        | 27%  |    | Mme MONIER      | F        | ARTS PLASTIQUES       |             | 4                     |                |                |        |
| M. et Mme | BILLET     | Eric        |        | 18%  |    | Mme MOREAU      | F        | HISTOIRE-GÉOGRAPHIE   |             |                       |                |                |        |
| Mme       | BILLET     | Sandrine    |        | 18%  |    | M. REBOUL       | F        | FRANCAIS              |             |                       |                | X              |        |
| Mme       | BISSON     | Sabine      | -6     | 27%  |    | Mme VERNET      | F        | MUSIQUE               |             |                       |                |                |        |
| М.        | BISSON     | Thierry     |        | 27%  |    | M. WEISS        | F        | PHYSIQUE-CHIMIE       |             |                       |                |                |        |
| М.        | BLANDIN    | Bruno       |        | 22%  |    |                 |          |                       |             |                       |                |                |        |

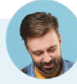

#### Comment faire sans PRONOTE ?

Éditez des fiches de renseignements papier à faire remplir par les responsables et les professeurs, depuis l'onglet **Rencontres parents / professeurs > Responsables / Professeurs >**  $\bigcirc$  **Desiderata**, en cliquant sur le bouton  $\Rightarrow$ .

Une fois les fiches complétées, reportez les desiderata de chaque participant dans le logiciel, en double-cliquant dans la colonne concernée, puis cochez **Saisie des desiderata terminée**.

Si vous avez prévu la saisie des indisponibilités depuis les fiches papier, reportez-les dans l'onglet **Rencontres parents / professeurs > Responsables / Professeurs > ② Indisponibilités**.

## 3 • Générer le planning des rencontres

Définissez éventuellement des pauses pour l'ensemble des participants (par exemple au milieu de la session pour garder une marge de manœuvre en cas de retard) et préservez un laps de temps entre deux rencontres (par exemple, le temps de changer de salle pour les parents) dans *Rencontres parents / professeurs > Session de rencontres > III Pauses*.

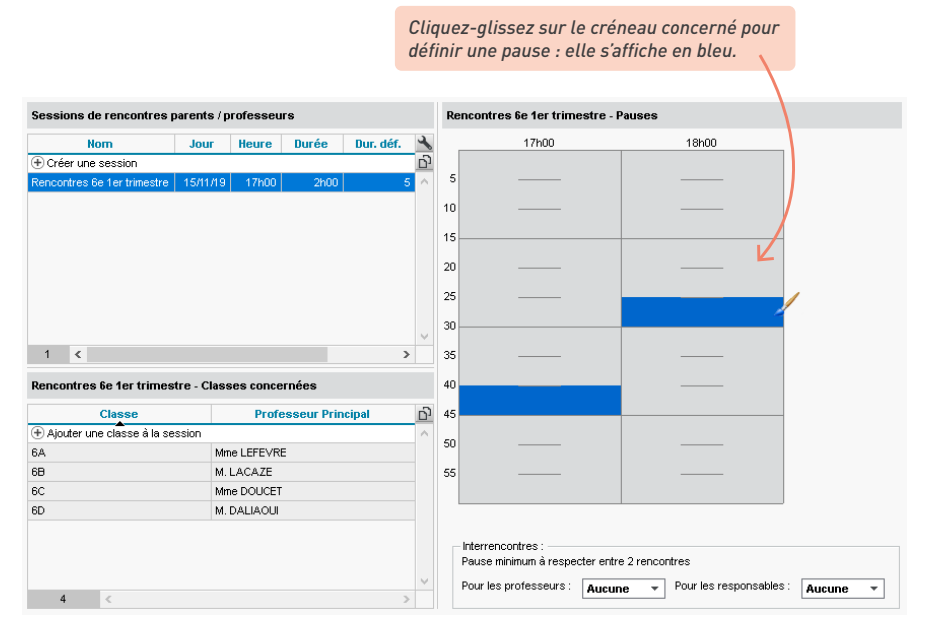

2 Consultez la liste des rencontres à planifier dans l'onglet *Rencontres parents / professeurs > Rencontres > III Liste des rencontres*. Parmi les rencontres proposées, seules les rencontres souhaitées par au moins l'un des deux participants ont été conservées.

3 Lancez le placement des rencontres avec la commande du menu *Calcul > Lancer un placement automatique*. EDT place les rencontres extraites en respectant :

- les pauses,
- les interrencontres,
- les indisponibilités des participants,
- la priorité déterminée par le croisement des desiderata :

| Priorité     | 1 | 2 | 3 | 4 | 5 | 6 | 7 | 8 |
|--------------|---|---|---|---|---|---|---|---|
| Professeur   | Р | Р | S | P | E | S | S | E |
| Responsables | Ρ | S | Ρ | F | Ρ | S | F | S |

4) Si des rencontres restent en échec, vérifiez les taux d'occupation des professeurs (colonne TOP) dans l'onglet Rencontres parents / professeurs > Professeurs > 📰 Fiche de renseignements : si le TOP est supérieur à 100 %, le nombre de rencontres prévues est trop important pour le créneau défini

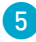

5 Renseignez la salle occupée par chaque professeur en remplissant la colonne *Salle* depuis l'onglet Rencontres parents / professeurs > Professeurs > Image: Fiche de renseignements.

| Profe | esseu  | Irs      |                     |       |         |       |    |     |   |                         |
|-------|--------|----------|---------------------|-------|---------|-------|----|-----|---|-------------------------|
| Sess  | ion :  | 2e trime | stre, 6e du 03/03/2 | 022 🔻 |         |       |    | _   |   |                         |
| Class | e:     | Toutes l | es classes          | -     |         |       |    |     |   |                         |
| Civ.  |        | Nom      | Prénom              | Salle | P.P. de | H. Dé | ?- | тор | Q | Los callos annaraîtront |
| Μ.    | Dalac  | oui      | Karim               | 104   | 6D      | 17h40 | -  | 0%  | Ξ | sur les nlannings de    |
| Μ.    | Dejea  | an       | Yannick             | 202   | 4A      | 17h00 | -  | 4%  |   | tous les participants.  |
| Mme   | Douc   | et       | Laure               | 107   | 6C      | 17h05 | -  | 5%  |   |                         |
| Mme   | Gene   | rt       | Mathilde            | 108   |         | 17h00 | -  | 1%  |   |                         |
| Μ.    | Laca   | ze       | Hugo                | 101   | 5D, 6B  | 17h05 | -  | 0%  |   |                         |
| Mme   | Millot |          | Pauline             | 109   |         | 17h55 | -  | 6%  |   |                         |
| Mme   | Monie  | er       | Céline              | 203   | 5C      | 17h00 | -  | 0%  |   |                         |

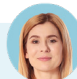

### Comment annuler un placement ?

Sélectionnez les rencontres, faites un clic droit et choisissez Dépositionner.

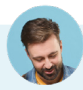

#### Comment imposer le créneau de certaines rencontres ?

Si vous souhaitez attribuer des créneaux spécifiques à certaines rencontres, faites-le avant de lancer le placement automatique. Depuis l'onglet **Rencontres parents / professeurs > Rencontres >** 🖽 Rencontres, sélectionnez la rencontre dans la liste puis cliquez-glissez le cadre vert sur le créneau souhaité et double-cliquez pour placer la rencontre.

| Rencont   | res    |        |                        |              |         |            |    | м.  | Dalaoui K Grille de rer | ncontres | 8 🏟   |
|-----------|--------|--------|------------------------|--------------|---------|------------|----|-----|-------------------------|----------|-------|
| Session : | 2e tri | mesti  | re, 6e du 03           | 03/202       | 22 🔻    |            |    |     | 17h00                   | 18h00    | 19h00 |
| Classe :  | Toute  | es les | classes                |              | •       |            |    |     |                         |          |       |
| Heure     | Durée  | Etat   | Equipe péo<br>Professe | lago<br>Des. | Matière | Élève      | Qe | 5   |                         |          |       |
| Non Plac  | 5 mn   | 8      | M. Dalaoui             | P            | MATHS   | BONNEAU    | ^  | 10  |                         |          |       |
| Non Plac  | 5 mn   | 8      | M. Dalaoui             | F            | MATHS   | DUVAL Qu   |    |     |                         |          |       |
| Non Plac  | 5 mn   | 8      | M. Dalaoui             | F            | MATHS   | FELIX Ocea |    |     |                         |          |       |
| Non Plac  | 5 mn   | 8      | M. Dalaoui             | F            | MATHS   | FONTAINE   |    | 19  |                         |          |       |
| Non Plac  | 5 mn   | 8      | M. Dalaoui             | F            | MATHS   | OUVRARD    |    | - 8 |                         |          |       |
| Non Plac  | 5 mn   | 8      | M. Dalaoui             | F            | MATHS   | PASQUIER   |    | 20  |                         |          |       |
| Non Plac  | 5 mn   | 8      | M. Dalaoui             | Se           | MATHS   | TEXIER Vic |    | - 1 |                         |          |       |
| Non Plac  | 5 mn   | 8      | M. Dejean              | Se           | TECHNO  | BERNARD    |    | 25  |                         |          |       |
| Non Plac  | 5 mn   | 8      | M. Dejean              | F.           | TECHNO  | BLONDEAL   |    |     |                         |          |       |

Une fois la rencontre placée, faites un clic droit et choisissez Verrouiller pour qu'EDT ne la déplace pas lors du placement automatique.

## 4 • Communiquer le planning

1 Depuis PRONOTE, vérifiez la publication du planning sur les Espaces dans l'onglet *PRONOTE.net* :

• pour la publication sur l'Espace Professeurs, rendez-vous sur l'onglet *Professeurs* et cochez la case *Consulter son planning de rencontres* dans la rubrique *Rencontres*.

| Para                                                                                          | amètres de l'espace Professeur 🗹 Publier I         | 'espace et la version mobile      |                          |       |                                         |
|-----------------------------------------------------------------------------------------------|----------------------------------------------------|-----------------------------------|--------------------------|-------|-----------------------------------------|
| Acc                                                                                           | cès autorisé                                       |                                   |                          |       |                                         |
| 0                                                                                             | Avec le client PRONOTE (Mode enseignant)           | 🌐 🗹 Dans PRONOTE.net (Espa        | ace Professeurs) 🛛 💇     | ✓ A   | vec le client EDT (Mode enseignant)     |
| Un pr                                                                                         | ofesseur principal a toujours accès aux bulletins, | relevés de notes et fiches brevet | des élèves de sa classe. | ll pe | ut également renseigner leurs bilans de |
| <re< td=""><td>echercher une autorisation&gt;</td><td></td><td></td><td></td><td>]</td></re<> | echercher une autorisation>                        |                                   |                          |       | ]                                       |
|                                                                                               | Profil 1                                           | •                                 | Dispo.<br>dans           | •     |                                         |
|                                                                                               | Absences des professeurs et personnel              | s                                 |                          |       |                                         |
|                                                                                               | Rencontres                                         |                                   |                          |       |                                         |
| 1                                                                                             | Accéder aux rencontres * ** ····                   |                                   | 🕗 🕀 💷                    |       |                                         |
|                                                                                               | Saisir ses desiderata * **                         |                                   | 🕗 🕮 💷                    |       |                                         |
|                                                                                               | Préciser la durée * **                             |                                   | 🕗 🕮 💷                    |       |                                         |
|                                                                                               | Saisir ses indisponibilités * **                   |                                   | 🕗 🕀 💷                    |       |                                         |
|                                                                                               | Consulter son planning de rencontres * **          |                                   | 🕗 🜐                      |       |                                         |
| $\checkmark$                                                                                  | Voir les rencontres des autres professeurs         |                                   |                          |       |                                         |
|                                                                                               | Conseil de classe                                  |                                   |                          |       |                                         |
|                                                                                               | Trombinoscope                                      |                                   |                          |       |                                         |
|                                                                                               | D Travaux de maintenance                           |                                   |                          |       |                                         |

 pour la publication sur l'Espace Parents, rendez-vous sur l'onglet Parents, cochez Rencontres Parents/Profs et Planning dans l'arborescence, puis sélectionnez Planning en liste et vérifiez la date de publication dans la colonne Plannings à droite de l'écran.

| ✓ Vie scolaire **                                                                                 | ^ | Dates de publication | des sessions pou | ır les parent: | s, les personnels et le | s professeurs |   |             |
|---------------------------------------------------------------------------------------------------|---|----------------------|------------------|----------------|-------------------------|---------------|---|-------------|
| ✓ Emploi du temps ** ✓ Récapitulatif **                                                           |   | Ses                  | sion             |                | Saisie des desid        | lerata        |   | Plannings   |
| ··· 🗹 Dossiers                                                                                    |   | Libellé              | Date             | ۲              | Du                      | Au            | ۲ | A partir du |
| Equipe pédagogique **                                                                             |   | 1er trimestre, 3e    | 14/11/2022       | •              | 23/09/2022              | 23/11/2022    | ۲ | 16/10/2022  |
| Remplacements                                                                                     |   | 1er trimestre, 5e &  | 13/11/2022       | •              | 15/10/2022              | 15/11/2022    | ۲ | 15/10/2022  |
| ✓ En tableau                                                                                      |   | 2e trimestre, 6e     | 03/03/2023       | ٠              | 06/01/2023              | 27/02/2023    | ۲ | 14/10/2023  |
| Vice de daague     Vice de daague     Vice de daague     Vice     Vice     Vice     Vice     Vice |   |                      |                  |                |                         |               |   |             |

- 2 Depuis EDT, prévenez chaque participant que le planning est disponible. Pour cela, vous pouvez :
  - éditer des convocations et les envoyer par courrier ou e-mail : rendez-vous dans l'onglet *Rencontres parents / professeurs > Responsables / Professeurs > III Grille de rencontres*, puis cliquez sur le bouton X ;
  - diffuser une information aux responsables et professeurs depuis l'onglet Communication > Infos/sondages > Informations et sondages.

## 5 • S'organiser pour le jour J

| En-tête : 🔽 Date et   | heure 🛛 Vuméro de page       | Nom de b | ase 🛛 🗹 Nom de l'établi | issement     |
|-----------------------|------------------------------|----------|-------------------------|--------------|
| Titre de page : 🔽     | Planning général des ren     | contres  | Choix en-tête           | Aucun 🔻      |
| Pied de page : 📃      |                              |          | Choix pied de page      | Aucun 👻      |
| Disposition           |                              |          |                         |              |
| Nombre de professe    | urs et personnels par page : | 6 🔻      |                         |              |
| Nombre d'heures pa    | r page :                     | 3h00 🔻   |                         |              |
| Regrouper par sa      | lle<br>Dage                  |          |                         |              |
| Imprimer les civilite | és des professeurs et person | inels    |                         |              |
|                       |                              |          | Fermer Ape              | rçu İmprimer |

Imprimez un listing pour contrôler les entrées dans l'établissement : depuis l'onglet Rencontres parents / professeurs > Responsables > Imprime finance de renseignements, cliquez sur le bouton a et cochez l'option Classée par heure de première rencontre dans l'onglet Mise en page.

| Police     Orientatic       Arial <ul> <li>Pontrai</li> <li>Portrai</li> <li>Portrai</li> <li>Paysay</li> </ul> <li>Taille standard</li> <li>8</li> <li>Paysay</li> | 4<br>2 | Liste des rencontres                                |          |       |
|----------------------------------------------------------------------------------------------------|--------|-----------------------------------------------------|----------|-------|
| En-tête et pied de page                                                                                                    |        | Responsables                                        | — Classe | Salle |
| . I Data at harma . I bhua fua da ua ua                                                                                                    | Heure  | Nom                                                 |          |       |
| En-tête : 🗹 Date et neure 🔽 Numero de page                                                                                                    | 17h00  | M. et Mme BERNARD PIERRE, Mme BERNARD CHANTAL       | 6D       | 108   |
| Titro do pogo : 🖌 Lista das seres estables                                                                                                    | 17h00  | M. CUNYFABIEN, Mme LAMGNE Sandrine                  | 6D       | 110   |
| Liste des responsables                                                                                                    | 17h00  | M. et Mme DELORME Frederic, Mme DELORME Sylviane    | 6C       | 203   |
| Pied de nage :                                                                                                    | 17h00  | M. et Mme LAMBERT Marc, Mme BROSSARD Valerie        | 6A       | 104   |
|                                                                                                    | 17h00  | M. et Mme RIGAL PHILIPPE, Mme RIGAL EDWIGE          | 6D       | 106   |
| Disposition                                                                                                    | 17h00  | VANNIER Nathalie                                    | 6D       | 105   |
|                                                                                                    | 17h05  | M. et Mme BERNARD PIERRE, Mme BERNARD CHANTAL       | 6D       | 104   |
| 🖌 Classée par heure de première rencontre 📘                                                                                                    | 17h05  | M. et Mme CARPENTIER Jose, Mme CARPENTIER Elisabeth | 6C       | 203   |
|                                                                                                    | 17h05  | M. CUNY FABIEN, Mme LAMGNE Sandrine                 | 6D       | 202   |
|                                                                                                    | 17h05  | M. et Mme GASNIER Daniel, Mme GASNIER Caroline      | 6A       | 102   |
|                                                                                                    | 17h05  | Mme GIRARD Carole                                   | 6A       | 108   |
|                                                                                                    | 17h05  | M. et Mme PERON Vincent, Mme PERON Catherine        | 6A       | 110   |
|                                                                                                    | 17h05  | M. et Mme RIGAL PHILIPPE, Mme RIGAL EDWIGE          | 6D       | 105   |
|                                                                                                    | 17h05  | M. et Mme TISSIER Martial, Mme TISSIER Nathalie     | 6C       | 107   |
|                                                                                                    | 17h05  | VANNIER Nathalie                                    | 6D       | 106   |
|                                                                                                    | 17h10  | M. et Mme BERNARD PIERRE, Mme BERNARD CHANTAL       | 6D       | 106   |
|                                                                                                    | 17h10  | Mme BOUCHET BASSET Isabelle, M. BOUCHET Alain       | 6C       | 107   |
|                                                                                                    | 17h10  | M. et Mme GASNIER Daniel, Mme GASNIER Caroline      | 6A       | 203   |

## COMMUNICATION

Plusieurs outils de communication sont à votre disposition pour diffuser les informations.

## 1 • Vérifier les coordonnées et préférences de contact

Vérifiez les coordonnées : si elles sont renseignées dans STSWEB et SIECLE, les coordonnées (adresse, e-mail, téléphone) sont récupérées dans EDT lors de la mise à jour depuis ces applications. Vous pouvez les retrouver et les modifier dans la fiche de renseignements, dans l'onglet Emploi du temps > Responsables / Élèves / Professeurs / Personnels > Image: Fiche de renseignements.

2 Initialisez les moyens de communication acceptés par les utilisateurs :

- 🗍 SMS (le numéro de portable doit être renseigné),
- @ E-mails (l'adresse e-mail doit être renseignée),
- 🖂 Courriers,
- 💬 Discussions (via la messagerie interne à EDT et PRONOTE).

Cliquez sur le bouton 🖍 de la rubrique *Communication* pour éditer une seule fiche ou procédez en multisélection.

| Liste des responsables  |          |               |     |   | 694 responsables sélectionnés - Fiche de renseignements      |  |  |  |  |  |  |
|-------------------------|----------|---------------|-----|---|--------------------------------------------------------------|--|--|--|--|--|--|
| Tous les responsables 🔹 |          |               |     | _ | <ul> <li>Identité (694 responsables sélectionnés)</li> </ul> |  |  |  |  |  |  |
| Civ.                    | Nom      | Prénom        | SMS | Q | •Coordonnées                                                 |  |  |  |  |  |  |
| Mme                     | ABADIE   | Christine     | - 🗸 | ø | Tel                                                          |  |  |  |  |  |  |
| Μ.                      | ABOURBIA | Daniel        | 1   | = | Réservé à l'administration                                   |  |  |  |  |  |  |
| Mme                     | ABOURBIA | Salma         | 1   | ^ | Mail                                                         |  |  |  |  |  |  |
| Mme                     | ABRAHAM  | Danielle      |     |   | Réservé à l'administration                                   |  |  |  |  |  |  |
| Mme                     | ALMEIDA  | Anitta        |     |   | Pays                                                         |  |  |  |  |  |  |
| М.                      | ALMEIDA  | Eduardo       |     |   | France v ····                                                |  |  |  |  |  |  |
| М.                      | ALVES    | Jean-Emmanuel |     |   |                                                              |  |  |  |  |  |  |
| Mme                     | ALVES    | Nathalie      |     |   | Informations administratives                                 |  |  |  |  |  |  |
| Mme                     | AMIOT    | Cecile        | 1   |   | Profession                                                   |  |  |  |  |  |  |
| М.                      | AMIOT    | Philippe      | 1   |   | · · · ·                                                      |  |  |  |  |  |  |
| Mme                     | ANDRADA  | Cristina      | 1   |   | Situation                                                    |  |  |  |  |  |  |
|                         | ANTOINE  | Christine     |     |   | · · · ·                                                      |  |  |  |  |  |  |
|                         | ANTOINE  | Jean-Francois |     |   |                                                              |  |  |  |  |  |  |
| Mme                     | ARMAND   | Sabine        | 1   |   | •Communication                                               |  |  |  |  |  |  |
| Mme                     | ARMAND   | Valérie       | 1   |   | Préférences de contact                                       |  |  |  |  |  |  |
| М.                      | ARNAL    | Jean-Louis    | 1   |   | SMS                                                          |  |  |  |  |  |  |
| Μ.                      | ARNOUX   | Frédéric      | 1   |   | Courriers                                                    |  |  |  |  |  |  |
| Mme                     | ARNOUX   | Isabelle      | 1   |   |                                                              |  |  |  |  |  |  |
| M.                      | ASTIER   | Bernard       | 1   |   |                                                              |  |  |  |  |  |  |
|                         |          |               |     |   |                                                              |  |  |  |  |  |  |

Une case hachurée indique que l'option vaut pour une partie des personnes sélectionnées seulement.

- Pour les parents, indiquez en outre le type d'information qu'ils souhaitent recevoir : pour chaque type d'information, cliquez sur le bouton - et, dans la fenêtre qui s'affiche, cochez le nom de l'élève.
- Pour les personnels : si un personnel Accepte d'être contact de vie scolaire, il pourra être contacté directement par les professeurs et les personnels connectés à PRONOTE (via le bouton 1).

Note : Tous les utilisateurs peuvent modifier leurs préférences de contact depuis leur Espace PRONOTE.

#### 2 • Envoyer des courriers

 Personnalisez les lettres types dans l'onglet Communication > Courriers > S Édition des lettres types. Vous pouvez modifier les lettres types par défaut, les dupliquer (commande sur le clic droit) et en créer de nouvelles.

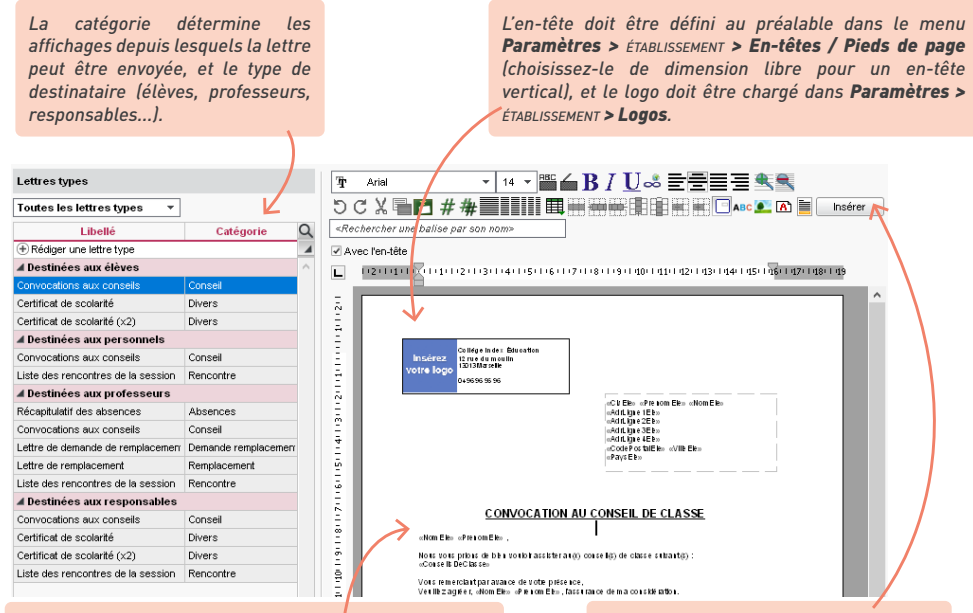

Les variables entre chevrons sont remplacées par les données adéquates lors de la diffusion.

#### CONVOCATION AU CONSEIL DE CLASSE

CAZENAVE Valentin ,

Nous vous prions de bien vouloir assister au(x) conseil(s) de classe suivant(s) Classe 3B : le 01/12/2022 de 17h30 à 19h00 en salle Salle de réunion

Vous remerciant par avance de votre présence, Veuillez agréer, CAZENAVE Valentin, l'assurance de ma considération. Utilisez le clic droit ou le bouton **Insérer** pour ajouter des variables ou autres éléments (en-tête, cachet...). 2 Publipostez les courriers : depuis une liste de ressources, sélectionnez les destinataires et cliquez sur l'enveloppe dans la barre d'outils.

| <u>F</u> ichier Ég                  | <u>d</u> iter E                                       | E <u>x</u> traire             | <u>C</u> alcul                                                          | <u>I</u> mport                                             | s/Exports                           | <u>M</u> es préfé                    | rences           | <u>P</u> aramè    | tres <u>S</u> e | erveur           | Configuration                                  | Menu IND                               | EX               |  |
|-------------------------------------|-------------------------------------------------------|-------------------------------|-------------------------------------------------------------------------|------------------------------------------------------------|-------------------------------------|--------------------------------------|------------------|-------------------|-----------------|------------------|------------------------------------------------|----------------------------------------|------------------|--|
| B                                   | ₽.                                                    | Ð                             |                                                                         | @                                                          |                                     | i                                    | ¢                |                   | 7               | Ä                |                                                |                                        |                  |  |
| 🖀 Prér                              | rentrée                                               | Emp                           | oloi du                                                                 | temps                                                      | Gestion                             | par semai                            | ine et i         | absence           | 5 Rei           | ncontr           | es parents / p                                 | rofesseurs                             | Cons             |  |
|                                     |                                                       |                               |                                                                         |                                                            |                                     |                                      | 1-               |                   |                 |                  |                                                |                                        |                  |  |
| Matières                            | Spé                                                   | cialités                      | Profe                                                                   | sseurs                                                     | Classes                             | Groupes                              | Élè              | ves 📕             | <b>₽</b>        | <u>11</u>        |                                                | . 🕵 🖻                                  |                  |  |
| Liste des                           | s élève:                                              | s                             | Envoi o                                                                 | le courr                                                   | iers                                |                                      |                  |                   |                 |                  |                                                | ×                                      |                  |  |
| Envoi d'un courrier pour les élèves |                                                       |                               |                                                                         |                                                            |                                     |                                      |                  |                   |                 |                  |                                                |                                        |                  |  |
| Nom                                 | Liasses V V Selectionnés (22) extraits (22) tous (22) |                               |                                                                         |                                                            |                                     |                                      |                  |                   |                 |                  |                                                |                                        |                  |  |
| (†) Créer un élève                  |                                                       |                               |                                                                         |                                                            |                                     |                                      |                  |                   |                 |                  |                                                |                                        |                  |  |
| BOUET                               | M                                                     | laxime                        | Τνρε                                                                    | e de sort                                                  | tie : 🔍 Im                          | primante                             | OPDE             | F O E-n           | nail 🧹          |                  |                                                |                                        |                  |  |
| DELHAYE                             | To                                                    | ony                           | The as as as a contraction of the contract                              |                                                            |                                     |                                      |                  |                   |                 |                  |                                                |                                        |                  |  |
| DESCAMP:                            | 'S M                                                  | lanon :                       | Nom                                                                     | Nom : OKI-C610-320AB8                                      |                                     |                                      |                  |                   |                 |                  |                                                | %                                      |                  |  |
| DUBOS                               | A                                                     | mandine                       | Nb. (                                                                   | de copies                                                  | :: 1                                | Copie:                               | s triées         |                   |                 |                  | 1                                              |                                        |                  |  |
| FREMONT                             | A                                                     | licia                         | Impression en noir et blanc                                             |                                                            |                                     |                                      |                  |                   |                 |                  |                                                |                                        |                  |  |
| GRONDIN                             | A                                                     | urelien                       | ✓ Un document par ressource<br>en PDF, envoyés par e-mail ou transférés |                                                            |                                     |                                      |                  |                   |                 |                  |                                                |                                        | rés à            |  |
| HUMBERT                             | C                                                     | harlotte                      | Maileva pour envoi automatique.                                         |                                                            |                                     |                                      |                  |                   |                 |                  |                                                |                                        |                  |  |
| LAPEYRE                             | A                                                     | line                          |                                                                         |                                                            |                                     |                                      |                  |                   |                 |                  |                                                |                                        |                  |  |
| LAVAUD                              | A                                                     | naïs                          |                                                                         |                                                            |                                     |                                      |                  |                   |                 |                  |                                                |                                        |                  |  |
| MATHIS                              | Fa                                                    | austine                       | Libellá Cotánnia a                                                      |                                                            |                                     |                                      |                  |                   |                 |                  |                                                |                                        |                  |  |
| OGER                                | A                                                     | meline                        | d Dee                                                                   | Libelle Categorie                                          |                                     |                                      |                  |                   |                 |                  |                                                |                                        | 1                |  |
| PARIS                               | M                                                     | lelanie                       | Certific                                                                | Desurices aux cieves     Cadificat de caelevité     Diver- |                                     |                                      |                  |                   |                 |                  |                                                |                                        |                  |  |
| PAUL                                | A                                                     | lison                         | Certific                                                                | cat de so                                                  | olarité (v2)                        |                                      |                  | Divers            |                 |                  |                                                |                                        |                  |  |
| PAULIN                              | M                                                     | axime                         | 4 Des                                                                   | A Destinées aux responsables                               |                                     |                                      |                  |                   |                 |                  |                                                |                                        |                  |  |
| SALLE                               | M                                                     | laxime                        | Certificat de sonlarité                                                 |                                                            |                                     |                                      |                  |                   |                 |                  |                                                |                                        |                  |  |
| SCHMIDT                             | JL                                                    | ustine                        | Certific                                                                | Certificat de scolarité (x2)                               |                                     |                                      |                  |                   |                 |                  | Divers 🖌 🗸                                     |                                        |                  |  |
| SCHWART                             | TZ M                                                  | larine                        |                                                                         |                                                            |                                     |                                      |                  |                   |                 |                  |                                                |                                        |                  |  |
| TERRIER                             | - L(                                                  | 010                           |                                                                         | unio en la l                                               | . Átimustta                         |                                      |                  | 122               |                 |                  |                                                |                                        | -                |  |
| THEVENET                            | I JU                                                  | ulien                         |                                                                         | iprimer ie:                                                | s etiquettes                        | : correspond                         | antes            | 7                 |                 |                  |                                                |                                        |                  |  |
|                                     |                                                       |                               |                                                                         |                                                            |                                     |                                      | (                |                   |                 |                  |                                                |                                        |                  |  |
| 6                                   | Si vou<br>envelo<br>spécifi                           | us imp<br>oppes a<br>iez la r | orimez<br>avec le<br>nise ei                                            | des<br>nom e<br>n forme                                    | étiquette<br>t l'adres<br>e en cliq | es à coll<br>se des de<br>uant sur ( | ler su<br>stinat | ur les<br>taires, |                 | Le:<br>de<br>voi | s lettres type<br>l'affichage<br>is procédez a | es sont fo<br>à partir c<br>à l'envoi. | nction<br>luquel |  |

## Puis-je copier-coller mes modèles de lettre depuis Word ?

*Vous pouvez copier-coller du texte depuis un éditeur de texte, mais les variables doivent être choisies parmi celles proposées par EDT.* 

#### Comment récupérer les lettres types par défaut ou celles de l'an passé ?

Pour restaurer une lettre type par défaut, sélectionnez-la, faites un clic droit et choisissez **Restaurer** *l'original*.

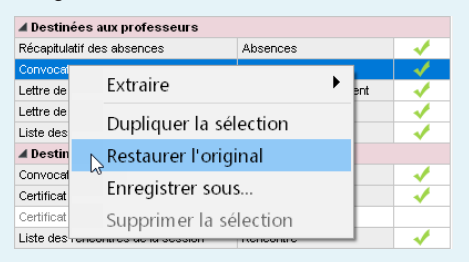

Pour récupérer des lettres types de l'année précédente, cliquez sur le bouton **Récupérer des lettres** types sous la liste et désignez le fichier où elles figurent. Par défaut, les lettres types (fichiers \*.COU) sont conservées dans le dossier : C:\ProgramData\IndexEducation\EDT\SERVEUR\VERSION 2022-0\ FR\Serveurs\Numéro-du-serveur\Courrier.

Remarque : pour accéder au dossier **Program Data**, assurez-vous que l'option **Afficher les fichiers**, dossiers et lecteurs cachés soit bien sélectionnée sur votre PC (menu **Démarrer > Panneau de** configuration > Apparence et personnalisation > Options de l'Explorateur de fichiers > Affichage).

# *Comment envoyer un seul courrier quand les parents habitent à la même adresse ?*

Depuis l'onglet **Emploi du temps > Responsables >** I Fiche de renseignements, rendez-vous dans le menu Éditer > Réinitialiser tous les destinataires > Rencontres et courriers. Lorsqu'EDT détecte une adresse identique pour le second responsable, il décoche automatiquement dans sa fiche les options correspondant aux courriers. Ainsi les parents qui habitent à des adresses différentes continueront à recevoir chacun un courrier, mais un seul courrier sera envoyé lorsque le domicile est commun.

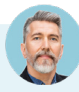

#### Pourquoi n'ai-je pas l'option Maileva comme type de sortie ?

Maileva est un système d'externalisation des courriers payant, qui nécessite de souscrire un abonnement. Ce service permet aux utilisateurs administratifs habilités à publiposter de transférer les courriers à Maileva, qui se charge d'imprimer, mettre sous pli, timbrer et poster les courriers.

Pour bénéficier du service, rendez-vous dans le menu Fichier > Accéder au formulaire d'inscription pour l'envoi par Maileva. Une fois l'inscription confirmée, vous devrez mettre à jour la licence via la commande Fichier > Utilitaires > Enregistrer automatiquement votre licence. Vous pourrez alors tester la connexion et choisir le type d'affranchissement par défaut depuis le menu Paramètres > соммимісатиом > Courrier / SMS / Messagerie.
#### 3 • Paramétrer le serveur SMTP pour l'envoi des e-mails

#### → Avec EDT Monoposte

Rendez-vous dans le menu *Configuration > Paramétrer l'envoi d'e-mails pour ce poste*.

Saisissez un nom d'expéditeur et une adresse d'expédition (ces éléments peuvent être vus par les destinataires dans le cas où l'utilisateur expéditeur a une adresse hors des domaines autorisés) et renseignez les informations concernant votre serveur SMTP en cliquant sur le bouton 🏟.

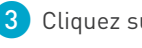

3 Cliquez sur le bouton *Tester l'envoi d'e-mails* pour vérifier le paramétrage. Si vous obtenez le message *Délai dépassé*, augmentez le délai d'attente du serveur.

#### O Avec EDT Réseau, choix n° 1 : centraliser les envois depuis le Serveur

La délégation des e-mails au Serveur a plusieurs avantages :

- un seul paramétrage à faire, valable pour tous les utilisateurs ;
- pas d'e-mail perdu en cas de panne (si le serveur SMTP est en panne, les e-mails sont conservés au niveau du Serveur EDT et renvoyés plus tard) ;
- plus d'attente pendant l'envoi (l'utilisateur peut continuer à travailler ou quitter EDT tout de suite après l'envoi).
- 4 Depuis le menu Serveur > Paramètres d'envoi des e-mails, cochez Déléguer l'envoi de tous les e-mails au serveur EDT (ou au serveur PRONOTE si vous êtes connecté à une base commune) :
  - Si vous êtes hébergés, la solution fournie par Index Éducation vous dispense de tout paramétrage.
  - Sinon, saisissez un nom d'expéditeur et une adresse d'expédition (ces éléments peuvent être vus par les destinataires dans le cas où l'utilisateur expéditeur a une adresse hors des domaines autorisés) et renseignez les informations concernant votre serveur SMTP en cliquant sur le bouton 🏟 . Saisissez éventuellement les domaines autorisés : si l'utilisateur a renseigné une adresse qui n'en fait pas partie, le nom de l'expéditeur et l'adresse d'expédition précisés (voir ci-avant) seront utilisés pour faciliter la bonne réception de l'e-mail (non considéré comme spam, etc.).
- 5 Par défaut, la messagerie est alors paramétrée pour un envoi depuis le Serveur, mais chaque utilisateur conserve la possibilité de paramétrer son Client pour un envoi depuis son poste. Pour cela, dans le menu Configuration > Paramétrer l'envoi d'e-mails pour ce poste, il doit sélectionner l'option Définir mes propres paramètres, puis renseigner les informations concernant le serveur SMTP.

#### 

Si la messagerie n'est pas paramétrée pour tous les utilisateurs depuis le Serveur, elle doit être définie depuis les Clients :

- soit l'utilisateur reporte lui-même les paramètres de sa messagerie depuis le menu Configuration > Paramétrer l'envoi d'e-mails pour ce poste ;
- soit l'administrateur définit des profils de messagerie depuis le menu Configuration > Gérer les profils d'envoi d'e-mails, qui peuvent ensuite être récupérés par les utilisateurs dans le menu Configuration > Paramétrer l'envoi d'e-mails pour ce poste : il faut alors choisir Définir mes propres paramètres, cliquer sur le bouton et, dans la fenêtre qui s'affiche, cliquer sur le bouton Récupérer un profil d'envoi d'e-mails.

| aramétrer l'envoi d'e-                             | mails pour ce poste                                                                                                    | ×                    |
|----------------------------------------------------|----------------------------------------------------------------------------------------------------|----------------------|
| Désignation du compt                               | e e-mail                                                                                                    |                      |
| Compte établissement                               | Vie scolaire 💌 🗨                                                                                                    | <b>ii</b> 0          |
| J'écris au nom de l'éta<br>par plusieurs utilisate | iblissement (administration, vie scolaire,) en lien avec une adresse e-mai<br>urs. Les e-mails seront visibles par toutes les personnes ayant accès à ce o | l partagée<br>ompte. |
| Adresse e-mail :                                   |                                                                                                    |                      |
| Compte personnel                                   |                                                                                                    | •                    |
| J'écris en mon nom pl<br>Les e-mails envoyés i     | opre en lien avec une adresse e-mail à laquelle je suis le seul à avoir accès<br>le seront visibles que par moi.                                           | ι.                   |
| Nom :                                              |                                                                                                    |                      |
| Adresse e-mail :                                   |                                                                                                    |                      |
| aramètres d'envoi : l                              | e serveur est configuré pour prendre en charge l'envoi                                                                                                    |                      |
| Utiliser les paramètres d                          | lu serveur                                                                                                    |                      |
| Définir mes propres par                            | amètres                                                                                                    |                      |
| Les paramètres définis                             | : pour ce poste sont : 🔯                                                                                                    |                      |
|                                                    |                                                                                                    |                      |
| Paramétres du ser                                  | veur SMTP                                                                                                    | ×                    |
| Récupérer un prof                                  | il d'envoi d'e-mails                                                                                                    |                      |
| ► Profil pro                                       | f -orleans-tours.fr                                                                                                    |                      |
| Numéro de port du co                               | urrier sortant (SMTP): 465                                                                                                    |                      |
| Délai d'attante du cor                             |                                                                                                    |                      |
| Delar u atterite uu ser                            |                                                                                                    |                      |
|                                                    | 39 seconde:                                                                                                    | s                    |
| Mon serveur requi                                  | ert une authentification                                                                                                    |                      |
| Nom de compt                                       | e:                                                                                                    |                      |
| Mot de passe                                       |                                                                                                    |                      |
| iner ao paoso                                      |                                                                                                    |                      |
| Chiffrement de la c                                | ommunication avec TLS (SSL)                                                                                                    |                      |
| Communicatio                                       | n chiffrée sur demande du serveur (commande STARTTLS)                                                                                                    | -                    |
| Accepter les a                                     | nciennes versions de TLS                                                                                                    |                      |
|                                                    |                                                                                                    |                      |
|                                                    |                                                                                                    |                      |
|                                                    | Appuler X                                                                                                    | /alider              |

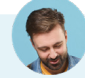

# *Où puis-je trouver les informations relatives à mon serveur SMTP ?*

En général, vous renseignez les informations relatives à votre serveur SMTP académique : contactez votre service technique académique ou faites une recherche sur Internet, ces informations sont souvent mises en ligne par les académies.

#### 4 • Envoyer des e-mails

En fonction du contenu que vous envoyez par e-mail, vous commencez par :

- imprimer (s'il s'agit d'un récapitulatif, d'un emploi du temps, etc.) ;
- envoyer un courrier (s'il s'agit d'une lettre type) ;
- rédiger l'e-mail (si vous souhaitez écrire un message comme vous le feriez depuis votre messagerie).

L'envoi d'e-mails est également disponible pour les professeurs connectés en Mode enseignant.

#### Envoyer un document (récapitulatif, emploi du temps, etc.) par e-mail

Sur tous les affichages qui peuvent être imprimés (où le bouton 🖨 est actif), sélectionnez les destinataires dans la liste à gauche, puis cliquez sur le bouton 🖨 dans la barre d'outils.

| Sélectionnez <b>E-mail</b> comme <b>Type de sortie</b> , et joignez le document en<br>PDF (conseillé) et / ou insérez-le comme aperçu sous forme d'image<br><b>*.png</b> dans le corps de l'e-mail.                                                                                                    |
|----------------------------------------------------------------------------------------------------|
|                                                                                                    |
| Impression des emplois du temps des professeurs         ×           - Ressources à imprimer         Sélection (1)         Extraction (34)              • (56)             434            Uniquement celles dort l'emploi du temps a été motté depuis le 12/01/2021              =                                     |
| Type de sortie : Olmprimante OPDF E-mail HTML                                                                                                    |
| Condret     Predégé     Imprimable     Format:       Imprime     A5     Personnalisé       Aperçui (Projidane) écorps du mail     A4     L:       ZP0     mmin *       Auster dans Féditeur de mail du destinitaire s'Il le permet     A3     H:                                                                      |
| Page     Contenu     Disposition     Présentation       Marges (cm)     Composition de fernétie     Composition de fernétie       Heid:     1.00     Gauche:     1.00       Bas:     1.00     Drote:     1.00       Winder febablissement     Image (minimum de febablissement)     Image (minimum de febablissement) |
| Etwayer par e-mail     X       De a@index-education.fr       Destinataires Professeurs       Autres (0) ···       Paramètres e-mail des destinataires : Professeurs                                                                                                    |
| Clipit : Votre emploi du temps<br>Joindre : Ø                                                                                                    |
| Texte introductif: Ingeriner/Mailer Aa. Veuillez trouver votre emploi du temps.                                                                                                    |
| Signature : Aucume                                                                                                    |
| Z Inprimer un exemplaire     A tous les destinataires     O Uniquement à ceux qui ne reçovent pas d'a-mai     Fermer     Envoyer te-mai                                                                                                    |
|                                                                                                    |
| EDT propose d'imprimer les documents pour les destinataires<br>qui n'ant pas d'adresse e-mail renseignée.                                                                                                    |

#### 

Sur tous les affichages où des lettres types sont disponibles (où le bouton  $\boxtimes$  est actif), selon l'affichage, sélectionnez directement les destinataires ou les absences, les stages, etc., puis cliquez sur le bouton  $\boxtimes$  dans la barre d'outils.

| Sélectionnez <b>E-mail</b> comme <b>Type de sortie</b> , et<br>ioignez la lettre en PDF (conseillé) et/ou insérez<br>le contenu dans le corps de l'e-mail.                                                                         |
|----------------------------------------------------------------------------------------------------|
| nvoi de courriers X                                                                                                    |
| Envoi d'un courrier pour les conseils<br>• sélectionnés (4) cextraits (16) tous (16)                                                                                                    |
| Type de sortie : 🔿 Imprimante 💿 PDF 💽 E-mail                                                                                                    |
| Joindre I *.pdf I Protégé 🖬 I Imprimable I Écrire le courrier dans le corps du mail                                                                                                    |
| Objet : Conseils de classe                                                                                                    |
| Aa                                                                                                    |
| Signature : Aucune 💌 🚥                                                                                                    |
| Libellé Catégorie A                                                                                                    |
| / Destinées aux élèves                                                                                                    |
| Convocations aux conseils Conseil                                                                                                    |
| Destinées aux personnels                                                                                                    |
| Convocations aux conseils Conseil                                                                                                    |
| Destinées aux professeurs     Seulement pour les professeurs libres                                                                                                    |
| Convocations aux conseils Conseil                                                                                                    |
| Converting our consult     Converting our consult     Converting our consult                                                                                                    |
| Convocations aux consens Consen                                                                                                    |
| Imprimer les étiquettes correspondantes       Rédiger une lettre type       Imprimer Aperçu                                                                                                    |
|                                                                                                    |
| Selon les affichages, vous pouvez<br>envoyer des lettres à différents<br>types de destinataires.<br>Après validation, EDT propose d'imprimer les<br>courriers pour les destinataires qui n'ont pas<br>d'adresse e-mail renseignée. |

#### ⇒ Rédiger un e-mail (et le conserver comme modèle)

Sélectionnez les destinataires depuis la liste des professeurs ou personnels, et cliquez sur le bouton @ dans la barre d'outils. Si vous souhaitez conserver l'e-mail pour le réutiliser, saisissez un libellé à gauche dans la colonne *Modèle d'e-mail*.

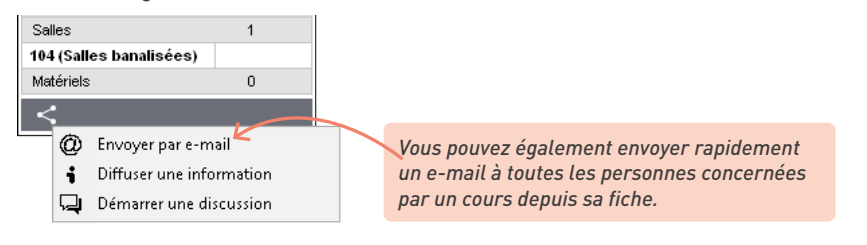

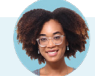

#### Comment ajouter une signature d'e-mail ?

Dans la fenêtre d'envoi d'e-mail, cliquez sur le bouton 📄 à côté de **Signature** pour créer une signature d'e-mails.

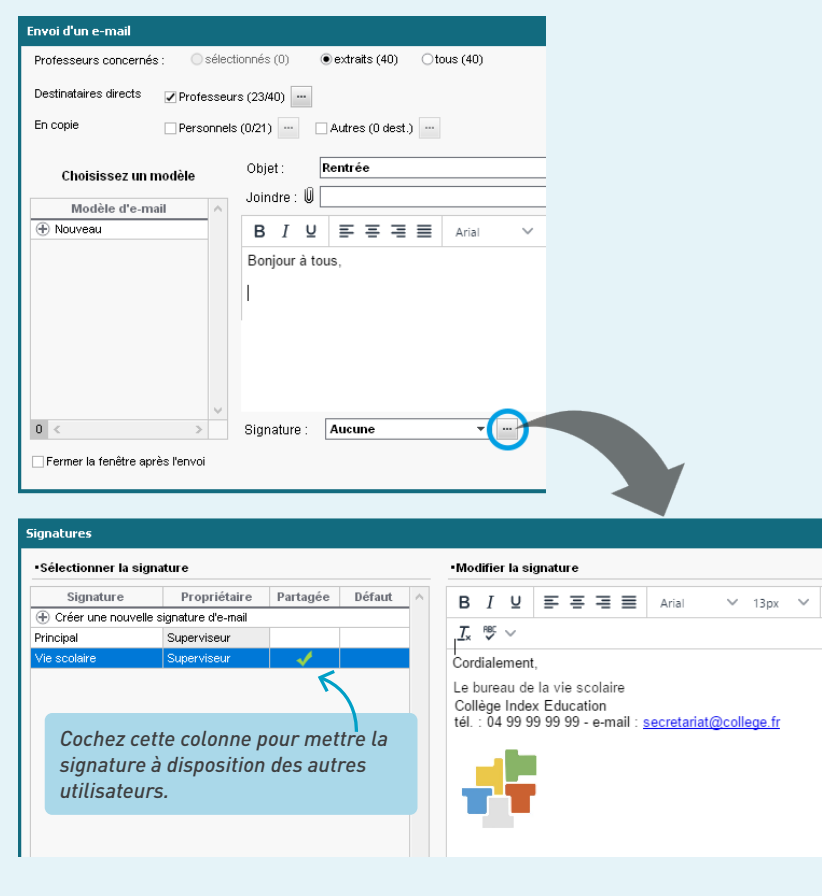

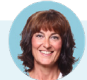

#### Comment ajouter un destinataire en copie ?

Dans la fenêtre d'envoi d'e-mails (ou bien, dans le cas des lettres types et des documents, dans la fenêtre qui s'affiche après avoir cliqué sur le bouton **Imprimer / Mailer**), cochez **Autres** parmi les **Destinataires**. Vous pouvez alors saisir l'adresse e-mail de la personne à mettre en copie dans le champs **Cc** ou **Cci** (copie cachée).

Pour mettre tous les destinataires en copie cachée lors des publipostages (sans avoir à les ajouter manuellement en copie), rendez-vous dans le menu **Configuration > Paramétrer l'envoi d'e-mails pour ce poste** et cochez **Masquer les adresses des destinataires des e-mails (Copie cachée)** (en cliquant au préalable sur le bouton ten version Réseau).

#### Onsulter l'historique des envois

Les e-mails envoyés sont conservés dans l'onglet *Communication > E-mails > a E-mails*. Chaque utilisateur peut consulter les e-mails envoyés depuis son compte personnel ainsi que tous les e-mails envoyés depuis le(s) compte(s) établissement(s) au(x)quel(s) il a accès.

## 5 • Envoyer des SMS

L'envoi de SMS depuis EDT ne nécessite aucun abonnement. Pour utiliser ce service, vous devez vous inscrire en prenant connaissance des coûts d'envoi d'un SMS.

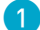

Inscrivez-vous au service d'envoi de SMS :

- retournez à Index Éducation le formulaire d'inscription SMS, disponible depuis le menu Fichier > Accéder au formulaire d'inscription pour l'envoi de SMS ou sur le site Internet d'Index Éducation, depuis la page EDT > Présentation > Envoi de SMS;
- mettez à jour votre licence via la commande Fichier > Utilitaires > Enregistrer automatiquement votre licence ;
- vérifiez que le numéro d'identification de l'établissement (RNE) est bien renseigné dans le menu Paramètres > établissement > Identité ;
- testez l'envoi de SMS depuis le menu *Configuration > Paramètres SMS*.
- Préparez vos SMS type dans l'onglet Communication > SMS > S Édition des SMS types. Pour chaque SMS type, vous choisissez le destinataire potentiel et le contexte d'envoi : les variables disponibles dépendent de la catégorie choisie. Utilisez le bouton Insérer pour les ajouter au SMS ; elles seront remplacées par le texte adéquat lors de l'envoi.
- 3 Envoyez des SMS : depuis une liste de ressources, sélectionnez les destinataires et cliquez sur le bouton 📮 dans la barre d'outils : vous pouvez sélectionner un SMS type (les SMS types disponibles sont fonction de l'affichage) ou saisir directement le message de votre choix.

Le numéro qui s'affiche sur le téléphone des destinataires dépend de l'opérateur et n'est pas modifiable. Si vous souhaitez que les utilisateurs puissent rappeler l'établissement, insérez le numéro dans le corps du SMS.

MESSAGES maintenant
 +33728443512
Les emplois du temps définitifs sont consultables dès
 à présent depuis le Client EDT et entreront en vigueur
 lundi prochain.

4 Retrouvez l'historique des SMS envoyés dans l'onglet Communication > SMS > I Liste des SMS envoyés. *Comment envoyer un seul SMS quand les parents habitent à la même adresse ?* 

Depuis l'onglet **Emploi du temps > Responsables >** I Fiche de renseignements, rendez-vous dans le menu Éditer > Réinitialiser tous les destinataires > SMS. Ainsi les parents qui habitent à des adresses différentes continueront à recevoir chacun un SMS, mais un seul SMS sera envoyé lorsque le domicile est commun.

L'envoi de SMS est-il prévu pour prévenir rapidement qu'un cours est annulé ou déplacé ?

*Oui, si vous avez saisi la modification d'emploi du temps depuis l'onglet Gestion par semaine et absences : cliquez en bas de la fiche cours sur le bouton* , *puis choisissez* **Envoyer par SMS** ; les destinataires présélectionnés sont les personnes concernées par le cours.

*Mon établissement n'est pas en France. Comment modifier l'indicatif devant les numéros de téléphones portables ?* 

L'indicatif par défaut ainsi que le format des numéros de portable peuvent être modifiés depuis le menu **Paramètres > соммимисатиом > Courrier / SMS / Messagerie**.

#### 6 • Diffuser des informations [via le Client]

Une information est diffusée à un ensemble de destinataires et n'attend pas de réponse. Les destinataires reçoivent une notification lorsqu'ils se connectent à un Client EDT/ PRONOTE ou, si vous avez PRONOTE, à leur Espace sur Internet. Ils peuvent signifier qu'ils ont pris connaissance de l'information via un accusé de réception.

La diffusion d'informations est soumise à autorisations pour les professeurs et les personnels.

Rédigez et diffusez l'information : depuis une liste de ressources, sélectionnez les destinataires concernés, puis cliquez sur le bouton i dans la barre d'outils. Pour envoyer la même information à plusieurs types de destinataires, passez par la liste des classes. Saisissez le texte et indiquez la date de début et de fin de publication. Si vous cochez avec accusé de réception, les destinataires seront invités à signaler qu'ils ont pris connaissance de l'information.

| /                                                                     | ¢i→×              |                                                                           |
|-----------------------------------------------------------------------|-------------------|---------------------------------------------------------------------------|
| <ul> <li>1h00 - jeudi à 16h:</li> <li>1 place libre - 21 é</li> </ul> | 30 - H<br>Ièves   |                                                                           |
| Matières                                                              | 1                 |                                                                           |
| MATHS - MATHS                                                         |                   |                                                                           |
| Professeurs                                                           | 1                 |                                                                           |
| DALIAOUI Karim                                                        |                   |                                                                           |
| Personnels                                                            | 0                 |                                                                           |
| Groupes                                                               | 0                 |                                                                           |
| Classes                                                               | 1                 |                                                                           |
| 3B                                                                    |                   |                                                                           |
| Parties                                                               | 0                 |                                                                           |
| Elèves détachés                                                       | 0                 |                                                                           |
| Salles                                                                | 1                 |                                                                           |
| 104 (Salles banalisées)                                               |                   |                                                                           |
| Matériels                                                             | 0                 |                                                                           |
| <                                                                     |                   |                                                                           |
| <ul> <li>Envoyer par e-m</li> <li>Diffuser une info</li> </ul>        | ail<br>ormation k | Vous pouvez également diffuser une information                            |
| 📮 Démarrer une di                                                     | scussion          | aepuis la fiche d'un cours : toutes les ressourc<br>sont présélectionnés. |

L'information apparaît sur la page d'accueil du Client et dans Communication > Infos/sondages >
 Informations et sondages. Un clic sur l'information permet de la consulter ; le cas échéant, l'option J'ai pris connaissance de cette information permet d'en accuser réception.

3 Consultez les accusés de réception : si vous avez coché avec accusé de réception lors de la diffusion de l'information, vous pouvez les consulter dans l'onglet Communication > Infos/ sondages > Informations et sondages en sélectionnant l'onglet Retours à droite : EDT

affiche le pourcentage d'accusés de réception reçus par type de destinataires (professeurs, personnels, etc.). Cliquez sur une rubrique pour la déplier et voir nommément qui a ou n'a pas encore accusé réception de l'information.

| Informations et sondages O Réception                     |                                                                                                    | Conseil de classe / Stage en entreprise - 3°                                               |                    |             |      |     |   |  |  |  |  |
|----------------------------------------------------------|----------------------------------------------------------------------------------------------------|--------------------------------------------------------------------------------------------|--------------------|-------------|------|-----|---|--|--|--|--|
| î Titre                                                  | ) se                                                                                                 | Apercu Retours                                                                             |                    |             |      |     |   |  |  |  |  |
| Créer une information ou un sondage                      | ^                                                                                                    |                                                                                            |                    |             |      |     |   |  |  |  |  |
| Qualité des travaux de l'été et satisfaction             |                                                                                                    | Afficher uniquement les personnes ayant réponde                                            | u 🗌 Afficher le no | mbre de rép | oons | ses |   |  |  |  |  |
| 🗾 Info TABAC                                             |                                                                                                    |                                                                                            |                    |             |      |     | ~ |  |  |  |  |
| Conseil de classe / Stage en entreprise - 3*             |                                                                                                    | Bonjour à tous,                                                                            |                    |             |      |     |   |  |  |  |  |
| 🗾 Réunion des personnels                                 | Réunion des personnels Les stages en entreprise des 3ème aura lieu cette année du 11 au 15 décembre. |                                                                                            |                    |             |      |     |   |  |  |  |  |
| 2 Retenue                                                |                                                                                                    | De fait, les comptes rendus du conseil de classe n'auront lieu qu'à partir du 18 décembre. |                    |             |      |     |   |  |  |  |  |
| Devoir supplémentaire                                    |                                                                                                    |                                                                                            |                    |             | _    |     | ~ |  |  |  |  |
| Visite d'entreprise                                      |                                                                                                    | Destinataires                                                                              | Classe             | AR reçu     | •    |     |   |  |  |  |  |
| Olympiades                                               |                                                                                                    | Professeurs (32)                                                                           |                    | 16%         | ^    |     |   |  |  |  |  |
| Exposition de peinture                                   |                                                                                                    | Mme ALVAREZ S.                                                                             |                    |             |      |     |   |  |  |  |  |
| Sortie Theâtre                                           |                                                                                                    | Mme AZZURRO G.                                                                             |                    | ✓           |      |     |   |  |  |  |  |
| Réunion de concertation                                  |                                                                                                    | Mme BACHELET M.                                                                            |                    | ✓           |      |     |   |  |  |  |  |
| Exclusion temporaire de la classe (3 jours) - BOSC Aurel |                                                                                                    | Mme BROWN J.                                                                               |                    |             |      |     |   |  |  |  |  |
| Mesure de responsabilisation (5 heures) - DUPOUY Melir   |                                                                                                    | M. DALIAOUI K.                                                                             |                    | A           |      |     |   |  |  |  |  |
|                                                          |                                                                                                    | M. DEJEAN Y.                                                                               |                    |             |      |     |   |  |  |  |  |

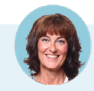

# *Comment éviter d'avoir à sélectionner à chaque fois une même liste de destinataires ?*

*Vous pouvez créer des listes de diffusion dans l'onglet* **Communication > Infos/sondages > W Listes de diffusion** afin de communiquer rapidement avec un ensemble de contacts via la messagerie interne (envoi d'informations, de sondages et discussions).

| Listes de diffusion 🗌 Uniqu     | uement mes listes |            | Voyage Londres - Composition de la liste |    |          |
|---------------------------------|-------------------|------------|------------------------------------------|----|----------|
| Nom                             | Auteur            | <b>*</b> ^ | + Élèves                                 | 53 | ^        |
| 🕀 Créer une nouvelle liste de c | diffusion         |            | ALLARD Abdeljalil                        |    |          |
| Classe de neige                 | Moi               | -          | AUBERT Nesrine                           |    |          |
| Classe verte                    | Moi               | -          | AUBIN Nadia                              |    |          |
| Professeurs principaux          | Moi               |            | BERTHET Adrien                           |    |          |
| Voyage Allemagne                | Moi               | -          | BIDAULT Sebastien                        |    |          |
| Voyage Espagne                  | Moi               | -          | BONNARD Mathieu                          |    | ~        |
| Voyage Italie                   | Moi               | -          | + Responsables                           |    |          |
| Voyage Londres                  | Moi               | -          | + Maîtres de stage                       |    |          |
|                                 |                   | 1          | + Professeurs                            | 5  | $\wedge$ |
|                                 |                   |            | Mme BROWN J.                             |    |          |
|                                 |                   |            | M. DEJEAN Y.                             |    |          |
|                                 |                   |            | Mme DOUCET L.                            |    |          |
|                                 |                   |            | Mme FAVIER É.                            |    |          |
|                                 |                   |            | M. LACAZE H.                             |    | $\lor$   |
|                                 |                   |            | + Personnels                             | 1  |          |
|                                 |                   |            | CPE                                      |    |          |
|                                 |                   |            |                                          |    |          |
|                                 |                   |            |                                          |    |          |
| l                               | Un double-cl      | ic dan     | ns cette colonne permet de               |    |          |
| ļ                               | partager la lis   | ste ave    | c les autres utilisateurs d'EDT          |    |          |
| · ·                             | lcette fonctio    | nnalité    | est soumise à autorisation               |    |          |
|                                 | nour les nrofe    | SSAIIre    | et nersonnels)                           |    |          |
| ŀ                               |                   | 330'ul 3   | er personnets).                          |    |          |

## 7 • Effectuer un sondage [via le Client]

Un sondage permet de poser une question à un ensemble de destinataires et d'analyser les réponses (libres ou prédéterminées). Les destinataires reçoivent une notification lorsqu'ils se connectent. L'expéditeur peut analyser les réponses au fur et à mesure de la participation au sondage.

La diffusion de sondages est soumise à autorisations pour les professeurs et les personnels.

 Préparez et envoyez le sondage : depuis la liste des classes, sélectionnez la ou les classes concernées, puis cliquez sur le bouton dans la barre d'outils. Vous pouvez alors cocher les destinataires. Si vous êtes connecté à une base PRONOTE, vous pouvez effectuer des sondages auprès des élèves et des parents.

• **Sondage nominatif** : la réponse des sondés apparaît à côté de leur identité.

Pour les questions à choix unique, ce sont par défaut les réponses **Oui** et **Non** qui sont proposées. Doublecliquez dessus pour les modifier.

| • | Sondage anonyme : les réponses sont collectées,     |
|---|-----------------------------------------------------|
|   | mais l'identité des répondants n'est pas divulguée. |

| Sondage nominatif     Oestinataires     Class     Responsat     Un envoi ;     Un envoi ; | es •••<br>oles<br>oar élè<br>oar res | ondage<br>]16<br>ve<br>ponsa | e anoi<br>I<br>ible              | nyme<br>⊡Élèv<br>ZÉqui     | es<br>pe pé                    | dagogiqu      | e Autr    | es per | rsonne | ls •••                                | 0     |      |     |                                  |                 |       |  |
|-------------------------------------------------------------------------------------------|--------------------------------------|------------------------------|----------------------------------|----------------------------|--------------------------------|---------------|-----------|--------|--------|---------------------------------------|-------|------|-----|----------------------------------|-----------------|-------|--|
| Titre Enseignement a                                                                      | à dista                              | nce                          |                                  |                            |                                |               |           |        |        |                                       |       | Dive | rs  |                                  |                 | • ••• |  |
| question ou texte     Question 1     Question 2                                           |                                      | €<br>€<br>Oui<br>Nor         | B<br>S<br>Disp<br>Choix<br>Créat | I<br>V<br>Dosez-<br>unique | U<br>J_<br>J_<br>-Vous<br>+ ○C | E E S d'une v | vebcan    | I A    | r pouv | √ √ √ √ √ √ √ √ √ √ √ √ √ √ √ √ √ √ √ | onner | px   | v X | ₩<br>2 X <sup>2</sup><br>en visi | © ট<br>Ω<br>• 기 |       |  |
| Donner l'accès en consi<br>Brouillon <b>Publ</b>                                          | ultation<br>ieràp                    | à 🚥                          | 0<br>Iu                          | 6-7                        | œ                              | jusqu'au      | 1 - 1 - 1 | ť      | 1      |                                       |       | [    | Ann | uler                             | Va              | lider |  |

Consultez les résultats du sondage dans l'onglet Communication > Infos/sondages > Imformations et sondages en sélectionnant l'onglet Retours à droite. EDT cumule les résultats par type de destinataire : un clic sur une ligne affiche le détail, sauf si le sondage est anonyme.

#### 8 • Engager des discussions [via le Client]

La discussion est un message envoyé par messagerie interne par les professeurs et les personnels. Une notification prévient les participants des nouveaux messages reçus. Si le Client EDT est connecté à un Serveur PRONOTE, élèves et responsables peuvent être autorisés à prendre part aux discussions.

Note : Tous les membres d'une discussion peuvent répondre à l'ensemble des destinataires : n'utilisez les discussions que pour les conversations en petit comité, et préférez une information pour une large diffusion.

Vérifiez que les discussions sont activées : l'option *Activer les discussions* doit être cochée dans le menu *Paramètres > communication > Courrier / SMS / Messagerie*. La possibilité de contacter les responsables et les élèves par ce biais est soumise à autorisations (depuis la fiche de renseignement des professeurs et personnels), sous réserve que le Client EDT soit connecté à un Serveur PRONOTE.

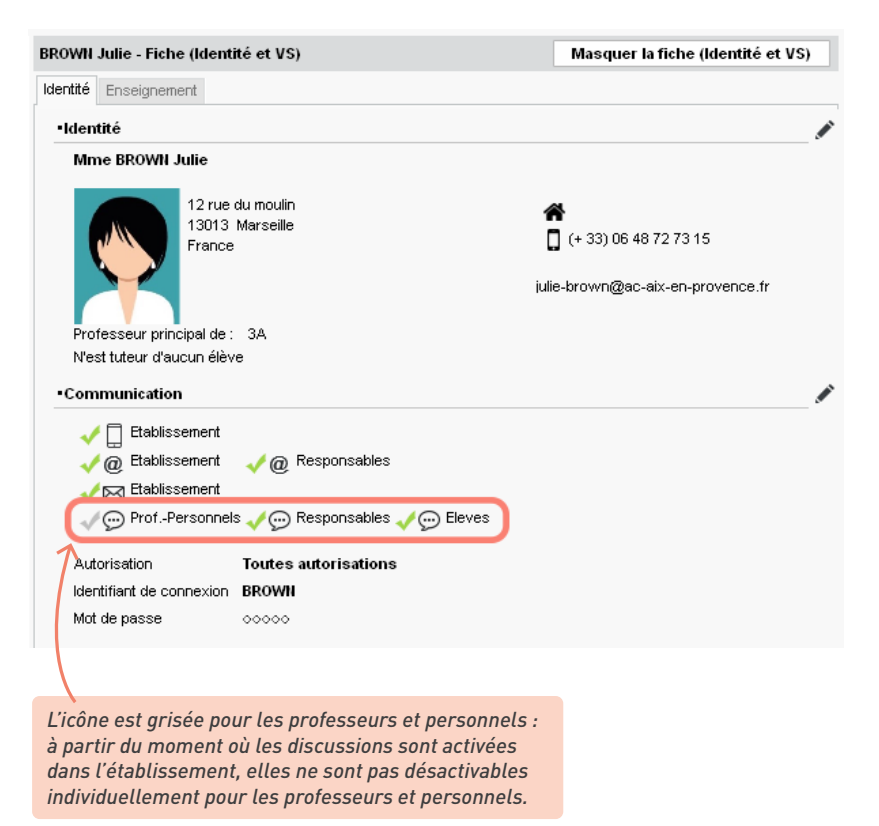

2 Vous pouvez engager et poursuivre une discussion depuis l'onglet Communication > Discussions > Discussions (il est également possible d'initier une discussion depuis une liste de ressources, en cliquant sur le bouton dans la barre d'outils).

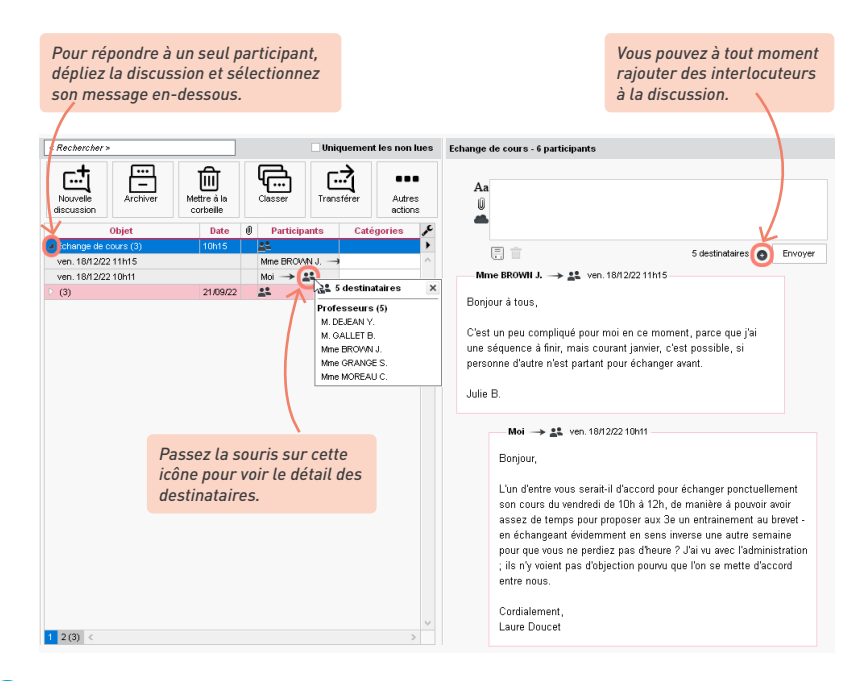

3 Lorsque vous supprimez une discussion, vous la supprimez dans votre messagerie, pas dans celle des destinataires, qui peuvent toujours y répondre. Pour clore une discussion que vous avez initiée, faites un clic droit et choisissez *Mettre fin* : les participants pourront toujours consulter les messages échangés, mais ne pourront plus y répondre. Si vous n'êtes pas l'initiateur de cette discussion, il est toujours possible de *Se retirer* pour ne plus recevoir les messages suivants.

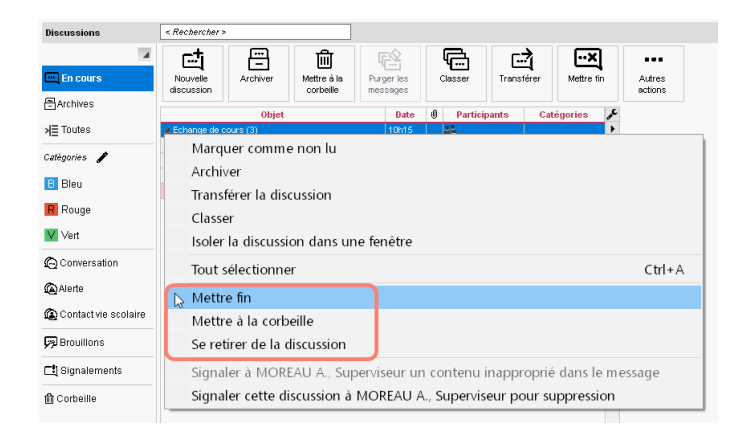

4 Pour classer et archiver les discussions : sélectionnez une ou plusieurs discussions, faites un clic droit et choisissez *Classer* : dans la fenêtre qui s'affiche, cochez les catégories souhaitées. Vous pouvez personnaliser les catégories existantes (couleur, nom et abréviation) et en créer d'autres. Retrouvez ensuite toutes les discussions d'une catégorie en la sélectionnant dans le panneau à gauche. Par défaut, les discussions sont supprimées automatiquement après 45 jours (durée modifiable dans le menu *Paramètres > communication > Courrier / SMS / Messagerie*). Si vous souhaitez conserver certaines discussions au-delà de cette durée, il faut les sauvegarder, via la commande *Archiver* disponible sur le clic droit. Les discussions archivées sont consultables en sélectionnant *Archives* dans le panneau à gauche.

# Comment garder le contrôle sur les discussions et modérer les débordements ?

Les discussions sont, à titre de correspondance, privées : il n'est pas possible d'avoir accès à des discussions dans lesquelles vous n'êtes pas inclus - exception faite des messages signalés comme inappropriés, qui sont alors consultables par le SPR.

En faisant un clic droit sur un message, il est possible de **Signaler un contenu inapproprié dans le message** : le message s'affiche dans le dossier **Signalements** et dans la liste de discussion du SPR avec un point d'exclamation. Il est accompagné de l'adresse IP à partir de laquelle il a été émis, et le SPR peut le supprimer définitivement.

Il est également possible d'exclure temporairement un élève des discussions en cas de débordement depuis l'onglet **Emploi du temps > Élèves > I** Fiche de renseignements : dans l'onglet Identité et scolarité, rubrique Communication, cliquez sur la coche verte précédant l'icône  $\bigcirc$  pour la transformer en croix rouge.

#### 9 • Publier des évènements dans l'agenda [via le Client]

D'un double-clic sur la grille de l'onglet *Communication > Agenda >*  Agenda, vous saisissez un évènement qui apparaîtra sur l'agenda des personnes concernées.

| Mon agenda                          |                                                                                                    | ¢                                     |
|-------------------------------------|----------------------------------------------------------------------------------------------------|---------------------------------------|
| )> 🛱 🗑 🗑 🕈 <<                       | Nouvel évènement X                                                                                                    |                                       |
| Lundi 03 mai                        | Titre : Réunion pédagogique Catégorie Etablissement V                                                                   | che 09 mai                            |
| VACANCES                            | Début : 05/05/2022 🛗 10:45 🤿 🗌 Sans horaire 📿 Définir une                                                               | ^                                     |
|                                     | Fin : 05/05/2022 11:00 💠                                                                                                | v                                     |
| 14h00                               | Commentaire :                                                                                                    | · · · · · · · · · · · · · · · · · · · |
|                                     | Préparation du brevet                                                                                                   |                                       |
| 15h00                               |                                                                                                    |                                       |
|                                     |                                                                                                    |                                       |
| 16h00                               |                                                                                                    |                                       |
|                                     |                                                                                                    |                                       |
| 17h00                               | Destinataires liés aux classes (4) / groupes (0) Destinataires à titre individuel (0)                                   |                                       |
| Réunion                             | Classes/Groupes •••                                                                                                    |                                       |
| pédagogique<br>18h00 Préparation du | Professeurs Personnels                                                                                                  |                                       |
| brevet 🕀                            |                                                                                                    |                                       |
| 10100                               | *: Les utilisateurs administratifs ayant le droit de consulter tous les évènements voient tous les évènements partagés. |                                       |
| 13100                               | Annuler Valider                                                                                                    |                                       |

# Qui peut voir les évènements ?

Si vous voulez que l'évènement apparaisse seulement dans votre agenda, il faut décocher l'option **Partagé avec**. Par défaut, l'évènement est partagé et apparaît pour :

 les destinataires reliés aux classes, que vous avez cochés après avoir sélectionné les classes via le bouton …;

|                                           | Sélection des classes                                                                                                    | ×                                             |                                                                                                    |
|-------------------------------------------|----------------------------------------------------------------------------------------------------|-----------------------------------------------|----------------------------------------------------------------------------------------------------|
|                                           | Classes / Groupes                                                                                                    | Q<br>•                                        | L'événement s'adresse aux<br>équipes pédagogiques des 3e.                                                                               |
|                                           | ▷         4EME           ▷         5EME           ▷         6EME           ▷         Groupes                                                 |                                               |                                                                                                    |
| Partagé avec * Destinataires liés aux cla | 4 53<br>Annuler Valio<br>eses (4) / groupes (0) Destinataires à titre indiv                                                                  | iler                                          | ))                                                                                                    |
| Classes/Groupes                           | Personnels                                                                                                    |                                               |                                                                                                    |
| *:Les utilisateurs adminis                | stratifs ayant le droit de consulter tous les évène                                                                                          | ments v                                       | oient tous les évènements partagés.<br>Annuler Valider                                                                                  |
|                                           | Seuls les personnels ajoutés au<br>Emploi du temps > Classes ><br>destinataires de l'évènement ; i<br>depuis l'onglet <b>Destinataires à</b> | ix équ<br><b>Éq</b><br>l faut<br><b>titre</b> | uipes pédagogiques dans l'onglet<br><b>uipes pédagogiques</b> sont<br>ajouter les autres nommément<br><b>individuel</b> de l'évènement. |

- les destinataires désignés nommément dans l'onglet Destinataires à titre individuel,
- tous les utilisateurs administratifs du groupe Administration (le groupe du SPR),
- les utilisateurs administratifs d'autres groupes pour lesquels l'autorisation Consulter tous les évènements (mode admin) a été cochée dans leur profil (menu Fichier > Administration des utilisateurs, rubrique Communication).

# PRÉRENTRÉE

Dans l'onglet *Prérentrée*, vous pouvez estimer les besoins prévisionnels pour l'année suivante et anticiper la création des cours : en fin d'année, vous n'avez plus qu'à générer les cours à partir du travail réalisé en cours d'année. Le travail se répartit sur l'année scolaire :

- décembre janvier : estimation des besoins prévisionnels pour l'année suivante en fonction des MEF,
- février mars : ajustement du TRMD après réception de la Dotation Horaire Globale,
- juillet : répartition des élèves, affectation des professeurs aux services et génération des cours à partir des besoins déjà définis.

#### 1 • Travailler sur une copie de la base

La modification des données dans l'onglet *Prérentrée* a des répercussions sur les données de l'onglet *Emploi du temps* (et inversement) : il est indispensable de travailler sur une copie de la base en cours. Cette copie pourra devenir la base de l'année suivante.

- Faites une copie depuis la base en cours avec la commande du menu *Fichier > Créer une copie de la base*.
- 2 Ouvrez la copie de la base :
  - si vous avez EDT Monoposte, ouvrez directement la copie,
  - si vous avez EDT Réseau, ajoutez un second Serveur pour mettre la copie en service sans perturber les connexions à la base de l'année en cours, via la commande Fichier > Ajouter un serveur.

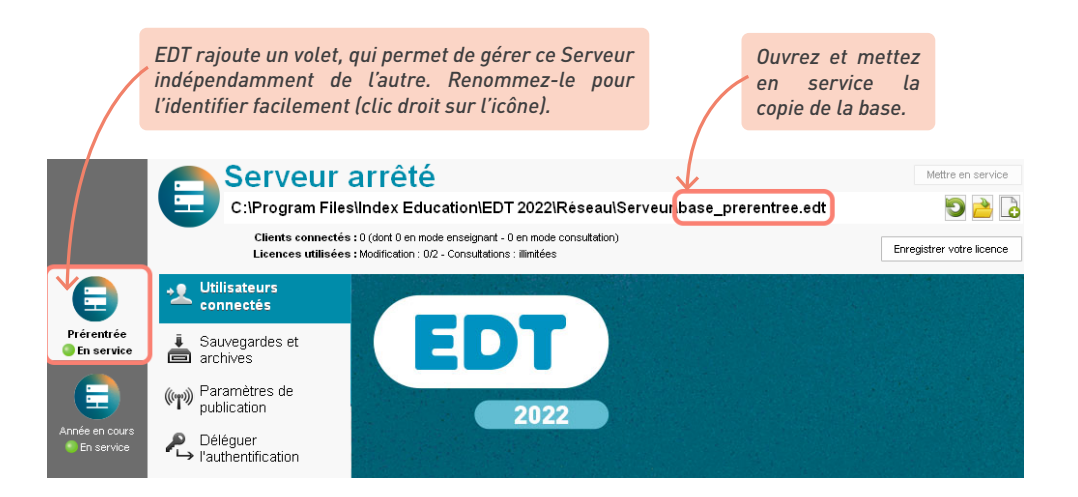

# 2 • Vérifier les matières, les professeurs et les MEF

Les matières, les professeurs et les MEF sont par défaut ceux de l'année en cours (identiques à l'onglet *Emploi du temps*). À vous d'actualiser certaines données en fonction de ce que vous savez déjà sur l'organisation de l'année à venir.

Renseignez les disciplines dans l'onglet *Prérentrée > Matières > Liste* (colonne *Discipline*) : l'information est automatiquement reportée au niveau des MEF. Si la matière est enseignée par des professeurs de différentes disciplines, vous préciserez ultérieurement la discipline pour chaque classe prévisionnelle.

|         |                |                     | Modifiez si n<br>lorsque la n<br>Pour agir su<br>cliquez sur la | lecessaire le nombre d'elle<br>natière est enseignée en<br>Ir toutes les matières en l<br>a roue crantée. | effectif ré<br>une seule | duit.<br>fois, |        |
|---------|----------------|---------------------|-----------------------------------------------------------------|----------------------------------------------------------------------------------------------------|--------------------------|----------------|--------|
| Liste d | les matières   |                     |                                                                 |                                                                                                    |                          |                | ¢      |
|         | Code           | Libellé             | 5                                                               | Discipline                                                                                                | El./Re.                  | Acc. pers.     | Q      |
| 🕀 Cré   | er une matière | _                   |                                                                 |                                                                                                    |                          |                | æ      |
|         | AP             | Accompagnement pers | sonnalisé                                                       |                                                                                                    | 15                       | <b>1</b>       | =      |
|         | ALL            | ALLEMAND LV2        |                                                                 | C0221 LETTRE ALLEMAND                                                                                     | 15                       |                | Ŀ,     |
|         | ANG            | ANGLAIS LV1         |                                                                 | L0422 ANGLAIS                                                                                             | 15                       |                | $\sim$ |
|         | ARTS           | ARTS PLASTIQUES     |                                                                 | L1800 ARTS PLASTIQUES                                                                                     | 15                       |                |        |
|         | EPS            | ÉDUCATION PHYSIQUE  | ET SPORTIVE                                                     | L1900 EDUC PHYS                                                                                           | 15                       |                |        |
|         | EPS            | EPS                 |                                                                 | L1900 EDUC PHYS                                                                                           | 15                       |                |        |
|         | FRANC          | FRANCAIS            |                                                                 | L0202 LETTRES MODERNE                                                                                     | 15                       |                |        |
|         | GREC           | GREC                |                                                                 | L0201 LETTRES CLASSIQ                                                                                     | 15                       |                |        |
|         | HIGEO          | HISTOIRE-GEO        |                                                                 | L1000 HIST GEO                                                                                            | 15                       |                |        |
|         | HIGEO          | HISTOIRE-GÉOGRAPHI  | E                                                               | L1000 HIST GEO                                                                                            | 15                       |                | -      |
|         | ITA            | ITALIEN LV2         |                                                                 | L0429 ITALIEN                                                                                             | 15                       |                |        |
|         | LATIN          | LATIN               |                                                                 | L0201 LETTRES CLASSIQ                                                                                     | 15                       |                |        |
|         |                |                     |                                                                 |                                                                                                    |                          |                | -      |

2 Vérifiez les informations relatives aux professeurs dans l'onglet Prérentrée > Professeurs > Liste :

- vérifiez la *Discipline* : vous pouvez affecter plusieurs disciplines à un même professeur et détailler l'apport par discipline.
- modifiez l'*Apport* et les *AHE* si vous savez déjà qu'ils seront différents l'année prochaine.
- 3 Mettez à jour les MEF récupérés de STSWEB et saisissez les données spécifiques à votre établissement dans l'onglet *Prérentrée > MEF > To Services*. Sachant que les classes prévisionnelles héritent des services du MEF, en modifiant les services des MEF, vous évitez d'avoir à répéter une modification sur les services de chaque classe. Remarque : si vous avez plusieurs MEF pour un même niveau, sélectionnez-les tous avant de faire les modifications : vous ne modifierez qu'une fois les services en commun.

| Saisissez l'effectif prévu<br>pour l'année à venir ( <b>Eff.</b> ) et<br>le nombre maximal d'élèves<br>par classe ( <b>El./Cl.</b> ) |         |       |   |            |          | évu<br>.) et<br>eves | Saisis<br>matiè<br>à tou<br>vivan | our le<br>ignée<br>angue | s<br>s                  | Saisissez le nombr<br>d'heures en dédoublemen<br>(c'est-à-dire l'effectif de l<br>classe / 2). |     |   |        |           |         |         |        |          |
|----------------------------------------------------------------------------------------------------|---------|-------|---|------------|----------|----------------------|-----------------------------------|--------------------------|-------------------------|------------------------------------------------------------------------------------------------|-----|---|--------|-----------|---------|---------|--------|----------|
| Liete                                                                                                    | dee N   |       |   | *          | 40       | Sarvicae             |                                   |                          |                         |                                                                                                |     |   |        | / Affiche | r les s | ervices | inacti | ife      |
| Liste                                                                                                    | uesi    |       |   | N/F        | 40       | - Jei vices          |                                   |                          |                         |                                                                                                |     |   |        | Americ    | 1100    |         | linec  |          |
| Lib. Eff. EL./Cl. Spec. Q A MATIERE Discipline                                                                                       |         |       |   | Discipline | Effectif | Pond.                | ME                                | ~                        | ETABL                   | ISSEM                                                                                          | ENT |   | P      |           |         |         |        |          |
| (+) C                                                                                                    | reer un | 1 MEF | 2 |            |          | LiD                  | elle                              | Code                     |                         |                                                                                                |     |   | Classe | Reduit    | Ddb.    | EL/Red. | H./EL  | <u> </u> |
| 3e<br>4e                                                                                                    | 68      | 30    | 1 | ~          | Ŧ        | Creer un se          | ervice                            |                          | 40                      |                                                                                                |     |   |        |           |         |         |        | <u> </u> |
| 5e                                                                                                    | 67      | 30    |   |            |          | Accompa              | anement p                         | AP                       |                         | 168                                                                                            | 1   | s | 1h30   |           |         | 15      | 1h30   | 1        |
| 6e                                                                                                    | 70      | 30    | 3 |            |          | ALLEMAN              | JD LV2                            | ALL                      | LETTRE ALLEMAND (C0221) | 10                                                                                             | 1   | 0 | 2h30   |           |         | 16      | 2h30   |          |
|                                                                                                    |         |       |   |            |          | ANGLAIS              | LV1                               | ANG                      | ANGLAIS (L0422)         | 68                                                                                             | 1   | s | 3h00   |           |         | 15      | 3h00   |          |
|                                                                                                    |         |       |   |            |          | ARTS PLA             | ASTIQUES                          | ARTS                     | ARTS PLASTIQUES (L1800) | 68                                                                                             | 1   | s | 1h00   |           |         | 15      | 1h00   |          |
|                                                                                                    |         |       |   |            |          | EPS                  |                                   | EPS                      | EDUC PHYS (L1900)       | 68                                                                                             | 1   | s | 3h00   |           |         | 15      | 3h00   |          |
|                                                                                                    |         |       |   |            |          | ESPAGNO              | DL LV2                            | ESP                      |                         | 54                                                                                             | 1   | 0 | 2h30   |           |         | 15      | 2h30   |          |
|                                                                                                    |         |       |   |            |          | FRANCAL              | s                                 | FRANC                    | LETTRES MODERNE (L0202) | 68                                                                                             | 1   | S | 3h30   |           | 1h00    | 15      | 4h30   |          |
|                                                                                                    |         |       |   |            |          | HISTOIRE             | -GEO                              | HIGEO                    | HIST GEO (L1000)        | 68                                                                                             | 1   | S | 3h00   |           |         | 15      | 3h00   |          |
|                                                                                                    |         |       |   |            |          | LATIN                |                                   | LATIN                    | LETTRES CLASSIQ (L0201) | 21                                                                                             | 1   | F | 2h00   |           |         | 15      | 2h00   |          |
|                                                                                                    |         |       |   |            |          | MATHS                |                                   | MATHS                    | MATH SCIEN PHYS (C1315) | 68                                                                                             | 1   | s | 3h30   |           |         | 15      | 3h30   |          |
|                                                                                                    |         |       |   |            | •        | MUSIQUE              |                                   | MUS                      | LETTRE EDUC MUS (C0217) | 68                                                                                             | 1   | S | 1h00   |           |         | 15      | 1h00   |          |
|                                                                                                    |         |       |   |            | •        | PHYSIQUI             | E-CHIMIE                          | PH-CH                    | SCIENCES PHYSIQ (L1500) | 68                                                                                             | 1   | S | 1h30   |           |         | 15      | 1h30   |          |
|                                                                                                    |         |       |   |            | •        | SVT                  |                                   | SVT                      | SVT (L1600)             | 68                                                                                             | 1   | S | 0h30   | 1h00      |         | 15      | 1h30   |          |
|                                                                                                    |         |       |   |            | •        | TECHNO               |                                   | TECH                     | TECHNOLOGIE (L1400)     | 68                                                                                             | 1   | S | 1h30   |           |         | 15      | 1h30   |          |
|                                                                                                    |         |       |   |            |          | Vie de cla           | asse                              | VIE                      |                         | 68                                                                                             | 1   | S | 1h00   |           |         | 15      | 1h00   |          |
|                                                                                                    |         |       |   | 7          | 6        | TALIEN L             | √2                                | ITA                      | ITALIEN (L0429)         | 4                                                                                              | 1   | 0 | 2h30   |           |         | 15      | 2h30   |          |
|                                                                                                    |         |       |   | 1          | T        |                      |                                   |                          |                         |                                                                                                |     |   |        |           |         |         |        |          |

Un double-clic active ou désactive le service. Désactiver un service permet de ne pas le compter dans les besoins prévisionnels, sans pour autant le supprimer (utile pour faire les remontées des cours suivis par le CNED ou dans un autre établissement). Saisissez le nombre d'heures en effectif réduit et vérifiez que l'effectif par défaut convient.

6

# *Les parcours des élèves ont déjà été saisis dans PRONOTE. Puis-je alimenter les effectifs de la prérentrée avec ?*

*Oui. Cliquez sur le bouton en haut de la colonne Effectif pour récupérer les effectifs en fonction des parcours renseignés dans l'onglet Prérentrée > Spécialités > i Liste des offres proposées.* 

|   | MATIERE              |       |                 | C        |          |   | ÉTABLISSEMENT |        |      |         |       |
|---|----------------------|-------|-----------------|----------|----------|---|---------------|--------|------|---------|-------|
| A | Libellé              | Code  | Discipline      | Effectif | Effectif |   | Classe        | Réduit | Ddb. | EL/Réd. | H./EL |
| Ð | Créer un service     |       |                 | <b>_</b> |          |   |               |        |      |         |       |
|   |                      |       | PREMIERE GENERA | ILE .    |          |   |               |        |      |         |       |
| Ð | DANSE                | A-DAN |                 | 6        | 1        | 0 | 1h00          |        |      | 15      | 1h00  |
| D | LITTERAT. LCA LATIN  | LLCAL |                 | 15       | 1        | 0 | 4h00          |        |      | 15      | 4h00  |
| D | NUMERIQUE SC.INFORM. | NSINF |                 | 27       | 1        | 0 | 4h00          |        |      | 15      | 4h00  |
| D | HUMAN LITTER PHILO.  | HLPHI |                 | 61       | 1        | 0 | 4h00          |        |      | 15      | 4h00  |
| D | HIST.GEO.GEOPOL.S.P. | HGGSP |                 | 72       | 1        | 0 | 4h00          |        |      | 15      | 4h00  |
| D | LV LITT.CULT.ETRAN.  | LITLV |                 | 81       | 1        | 0 | 4h00          |        |      | 15      | 4h00  |
|   | SC. ECONO.& SOCIALES | SES   |                 | 92       | 1        | 0 | 4h00          |        |      | 15      | 4h00  |
|   | PHYSIQUE-CHIMIE      | PH-CH |                 | 99       | 1        | 0 | 4h00          |        |      | 15      | 4h00  |
|   | SCIENCES VIE & TERRE | SVT   |                 | 110      | 1        | 0 | 4h00          |        |      | 15      | 4h00  |
|   | MATHEMATIQUES        | MATHS |                 | 139      | 1        | 0 | 4h00          |        |      | 15      | 4h00  |

#### La matière du service ne correspond pas à l'intitulé du cours suivi par les élèves. Comment faire ?

Si la matière enseignée aux élèves porte un intitulé différent que celui du service renseigné dans le MEF, vous pouvez détailler un service et modifier la discipline ou la matière de chaque sous-service : pour cela, cliquez en bas sur le bouton **Détailler le service**. Vous pouvez ensuite également ajouter des sous-services via le bouton Créer un sous-service.

#### 3 • Calculer les besoins prévisionnels à partir des MEF

Le calcul des besoins prévisionnels est visible depuis l'onglet Prérentrée > Besoins prévisionnels > Frévision par matière. Sélectionnez MEF dans le menu déroulant en haut à droite : EDT calcule le nombre d'heures par poste à prévoir pour chaque niveau.

Si vous souhaitez modifier l'Effectif du MEF, le nombre d'élèves maximal par classe (El. Cl.) ou le nombre d'élèves maximal en effectif réduit (El. Réd.), retournez dans Prérentrée > MEF > \overline Services. De retour dans la liste des besoins prévisionnels, cliquez en bas à gauche sur le bouton Actualiser le nombre de structures.

# 4 • Calculer le TRM à partir des classes prévisionnelles

- Créez ou récupérez les classes prévisionnelles depuis l'onglet Prérentrée > Classes prévisionnelles > To Services. Ainsi vous pourrez :
  - calculer les besoins prévisionnels dans EDT en fonction des effectifs des classes et non en fonction des effectifs des MEF ;
  - poursuivre la prévision par la répartition automatique des élèves et / ou la génération des cours à partir des MEF.

| Niveau 4EME      |                     |            |            |                                      |                     |
|------------------|---------------------|------------|------------|--------------------------------------|---------------------|
| 4A               | 4E                  | 25         | 4EME       |                                      |                     |
| 4B               | 4E                  | 26         | 4EME       |                                      |                     |
| 4C               | 4E                  | 25         | 4EME       |                                      |                     |
| Niveau 5EME      |                     |            |            |                                      |                     |
| 5A               | 5e                  | 25         | SEME       |                                      |                     |
| 5B               | 5e                  | 24         | SEME       |                                      |                     |
| 5C               | 5e                  | 25         | SEME       |                                      |                     |
| Niveau 6EME      |                     |            |            |                                      |                     |
| 6A               | 6E                  | 24         | 6EME       |                                      |                     |
| 6B               | 6E                  | 24         | 6EME       |                                      |                     |
| 6C               | 6E                  | 24 📢       | DEME       |                                      |                     |
| 0 12/12 <        |                     |            |            | >                                    |                     |
| Récupérer les cl | asses de l'emploi d | lu temps   |            |                                      |                     |
| liquez ici pour  | r récupérer le      | es classes | de l'ongle | <b>Emploi du temps</b> comme classes | Saisissez ensuite l |

2 Mettez à jour le MEF et les services de chaque classe. Pour cela, vous pouvez :

- soit préciser manuellement le MEF dans la liste à gauche et personnaliser les services hérités du MEF à droite, de la même manière que vous les avez personnalisés par MEF : modifier la discipline, détailler ou désactiver un service, préciser les effectifs pour les matières qui ne sont pas enseignées en classe entière, etc.;
- soit récupérer les MEF et les services des classes définis dans SIECLE, en cochant l'option Mettre à jour les MEF des classes et réinitialiser leurs services dans la fenêtre de récupération des élèves (voir p. 62).
- Alignez les classes prévisionnelles dans l'onglet Prérentrée > Besoins prévisionnels >
   Prévision par matière pour qu'un seul service soit décompté lorsque plusieurs classes ont cours ensemble avec le même professeur.

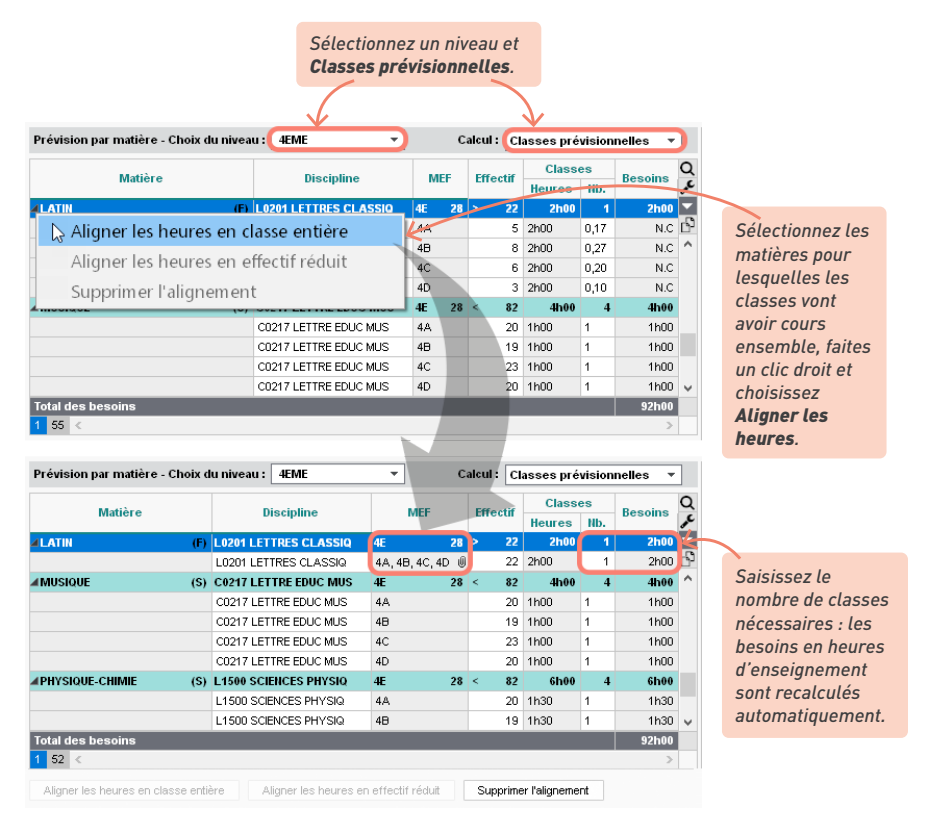

Comparez les besoins prévisionnels et les moyens définitifs grâce au TRMD, dans l'onglet *Prérentrée > Besoins prévisionnels > Tra Tableau de Répartition des Moyens par Discipline* : vous pouvez vérifier le nombre de postes et d'heures supplémentaires dont vous avez besoin pour assurer tous les enseignements. Les heures d'enseignement pondérées sont calculées en fonction des informations que vous avez saisies dans **Prérentrée > MEF > Services**. Sont comptabilisés les professeurs avec un statut **Définitif** et leurs **Apports** (nombre d'heures dues) dont sont déduites les éventuelles AHE saisies dans l'onglet **Professeurs**. En double-cliquant sur un apport, vous visualisez les professeurs concernés.

| Tablea | u de Répartition des Moy                                                                   | ens p | oar Discip | line                    |               |         |        |                      |                               |                                          |              |
|--------|--------------------------------------------------------------------------------------------|-------|------------|-------------------------|---------------|---------|--------|----------------------|-------------------------------|------------------------------------------|--------------|
|        |                                                                                            |       | Besoins    | issus des se            | rvices prévis | ionnels |        | Моу                  | ens défir                     | itifs                                    | Écart        |
|        | Discipline                                                                                 | N     | Dé         | tail des heure          | s             | (B)     |        |                      | (M)                           | CSD (D)                                  | (M + D - B)  |
|        |                                                                                            | Ens   | eignées    | Pondérées               | AHE-E         | Besoins | Postes | 1                    | Apport                        | Données                                  |              |
| Sans d | iscipline                                                                                  | ١.    | 76h00      |                         |               | 76h00   | 5      | ۲.                   | 90h00                         | ۶.                                       | 14h00        |
| C0217  | LETTRE EDUC MUS                                                                            | ۲.    | 16h00      |                         |               | 16h00   | 1      | ۲.                   |                               | <u>۲</u>                                 | - 16h00      |
| C0219  | LETTRE EDUC PHY                                                                            | ۲.    |            |                         |               |         | 1      | ۲.                   |                               | <u>۲</u>                                 |              |
| C0221  | LETTRE ALLEMAND                                                                            | ۲.    | 15h00      |                         |               | 15h00   | 1      | ۲.                   | 18h00                         | F                                        | 3h00         |
| C1315  | MATH SCIEN PHYS                                                                            | ۲.    | 76h00      |                         |               | 76h00   | 2      | ۲.                   |                               | F                                        | - 76h00      |
| L0201  | LETTRES CLASSIQ                                                                            | ۲.    | 17h00      |                         |               | 17h00   | 2      | ۲.                   |                               | ۱.                                       | - 17h00      |
| L0202  | LETTRES MODERNE                                                                            | ۲.    | 74h00      |                         |               | 74h00   | 2      | ۲.                   | 18h00                         | F                                        | - 56h00      |
| L0422  | ANGLAIS                                                                                    | ۲.    | 52h00      |                         | >> 12h00      | 64h00   | 4      | ۲.                   | 63h00                         | <u>۲</u>                                 | - 1h00       |
| L0429  | ITALIEN                                                                                    | ۲.    | 15h00      |                         |               | 15h00   | 1      | ۲.                   |                               | ۶.                                       | - 15h00      |
| L1000  | HIST GEO                                                                                   | ۲.    | 50h00      |                         |               | 50h00   | 3      | ۲.                   | 18h00                         | ۶.                                       | - 32h00      |
| L1300  | MATHEMATIQUES                                                                              | ۲.    |            |                         |               |         | 3      | ۲.                   | 36h00                         | ۶.                                       | 36h00        |
| L1400  | TECHNOLOGIE                                                                                | ۲.    | 18h00      |                         |               | 18h00   | 1      | ۲.                   |                               | ۶.                                       | - 18h00      |
| L1500  | SCIENCES PHYSIQ                                                                            | ۲.    | 18h00      |                         |               | 18h00   | 1      | ۲.                   | 18h00                         | ۱.                                       |              |
| L1600  | SVT                                                                                        | ۲.    | 21h00      |                         |               | 21h00   | 2      | ۲.                   |                               | <u>۲</u>                                 | - 21h00      |
| L1800  | ARTS PLASTIQUES                                                                            | ۲.    | 16h00      |                         |               | 16h00   | 1      | ۲.                   |                               | ۶.                                       | - 16h00      |
| L1900  | EDUC PHYS                                                                                  | ۲.    | 52h00      |                         |               | 52h00   | 3      | ۲.                   | 18h00                         | ۱.                                       | - 34h00      |
|        | Totaux :                                                                                   |       | 516h00     |                         | 12h00         | 528h00  |        |                      | 279h00                        |                                          | - 249h00     |
|        |                                                                                            |       |            |                         |               |         |        |                      |                               |                                          |              |
|        | Les heures d'AHE sont récupér<br>l'onglet <b>Professeurs</b> et additio<br>par discipline. |       |            | pérées de<br>litionnées |               |         |        | La d<br>de d<br>et v | colonne<br>compar<br>vos beso | e <b>Écart</b> pel<br>er vos mo<br>pins. | rmet<br>yens |

5 Renseignez les moyens provisoires dans la colonne *Heures* des *Moyens provisoires*. Dans la colonne *Bilan*, EDT fait le bilan de vos moyens en fonction des moyens provisoires renseignés.

|             |            |               | c                | alcul : Class | es prévision | nelles | •      | •                              |
|-------------|------------|---------------|------------------|---------------|--------------|--------|--------|--------------------------------|
| Écart       | Moyens     | provisoires   | Moyens           | Bi            | lan          | IMI    | PC     | 6                              |
| (M + D - B) | С          | SR (R)        | (M + D + R) (M + |               | + R - B)     | (1)    |        | <b>^</b>                       |
|             | Postes     | Heures        | Prévisions       | Écart         | HSA (H)      |        |        |                                |
| 14h00       |            | ۱.            | 90h00            | 14h00         |              |        |        |                                |
| - 16h00     | 1          | ▶ 18h00       | 18h00            | 2h00          |              |        |        |                                |
|             |            | ۶.            |                  |               |              |        |        |                                |
| 3h00        |            | ۱.            | 18h00            | 3h00          |              |        |        |                                |
| - 76b00     |            | ۶.            |                  |               | 76b00        |        |        |                                |
| Déta        | iil des mo | yens provisoi | ires pour la di  | scipline CO21 | 17 LETTRE ED | UC     | ×      |                                |
|             | Nom        | Apport        | AHE-E            | AHE-A E       | inseign. I   | MP     | •      |                                |
| 🕀 No        | uveau      |               |                  |               |              |        | Ъ      | Créez les professeurs attendus |
| Nx pro      | f. musique | 18h00         | 0h00             | 0h00          | 18h00        | 0,00   | $\sim$ | dans les moyens provisoires :  |
|             |            |               |                  |               |              |        | $\sim$ | vous les retrouverez dans la   |
| <           |            |               |                  |               |              | >      |        | liste des professeurs avec le  |
| _           |            |               |                  |               |              | Ferm   | er     | statut <b>Provisoire</b> .     |
|             |            | *             | TOHOO            |               |              |        |        |                                |
| - 21h00     |            | <b>F</b>      |                  |               | 21h00        |        |        |                                |

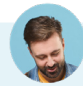

#### Comment modifier la pondération ?

Par défaut la pondération est dynamique : elle est automatiquement calculée à partir des services prévisionnels et se met à jour en cas de modification. Si vous le souhaitez, vous pouvez la rendre statique : les modifications réalisées a posteriori ne seront pas automatiquement prises en compte ; il vous faut pour cela relancer la commande.

| Tableau de Répartition des M | oyens par Discip          | oline                             |                      |                |                                                       |
|------------------------------|---------------------------|-----------------------------------|----------------------|----------------|-------------------------------------------------------|
| Disciplines                  | Besoine                   | s issus des se<br>étail des heure | ervices prévis<br>es | ionnels<br>(B) | Faites un clic droit sur<br>les services concernés et |
|                              | Enseignées                | Pondérées                         | AHE-E                | Besoins        | choisissez Pondération                                |
| C0217 LETTRE EDUC MUS        | ▶ 20h00                   |                                   |                      | 20h00          | dynamique à partir des                                |
| C0219 LETTRE EDUC PHY        | ▶ 9h30                    |                                   | 2h00                 | 11h30          | services ou Pondération                               |
| C0221 LETTRE ALLEMAND        | ▶ 20h00                   |                                   |                      | 20h00          | statique fixée par.                                   |
| C1315 MATH SCIEN PHYS        | 🕨 45h30                   | (*) 1h00                          |                      | 46h30          |                                                       |
| L0201 LETTRES CLASSIQ        | <ul> <li>39h00</li> </ul> | (*) 2600                          |                      | 41h00          |                                                       |
| L0202 LETTRES MODERNE        | ▶ 40h30                   | Por                               | ndération d          | ynamique .     | à partir des services                                 |
| L0422 ANGLAIS                | ▶ 61h00                   |                                   |                      | 61h00          |                                                       |

## 5 • Répartir les élèves dans les classes prévisionnelles

Pour répartir les élèves dans les classe prévisionnelles, il faut a minima avoir saisi les classes prévisionnelles et renseigné les formations prévisionnelles (MEF) des élèves.

Vérifiez que les effectifs ont été saisis par classe et par service dans l'onglet Prérentrée > Classes prévisionnelles > Services : si les effectifs sont vides, EDT répartira les élèves sans limite.

| Liste de | es MEF             |      |        |       | ł          | ¢      | 4e - | Services            |       |                         |           |       |
|----------|--------------------|------|--------|-------|------------|--------|------|---------------------|-------|-------------------------|-----------|-------|
| Libellé  | Formation          | Eff. | Niveau | EL/CL | Spécialité | Q      |      | MATIERE             |       | Dissipling              | F-65 4-16 | Dand  |
| 🕀 Ĉrée   | r un MEF           |      |        |       |            | £      | A    | Libellé             | Code  | Discipline              | Enecui    | Pona. |
| 3e       | 3e 3E 28 3EME 30 2 |      |        |       |            |        |      | Créer un service    |       |                         |           |       |
| 4e       | 4E                 | 28   | 4EME   | 30    | 1          | $\sim$ |      |                     |       |                         | 4e        |       |
| 5e       | 5e                 | 28   | SEME   | 30    |            |        |      | Accompagnement pers | AP    |                         | 28        | 1     |
| 6e       | 6E                 | 28   | 6EME   | 30    | 3          |        |      | ALLEMAND LV2        | ALL   | LETTRE ALLEMAND (C0221) | 28        | 1     |
|          |                    |      |        |       |            |        |      | ANGLAIS LV1         | ANG   | ANGLAIS (L0422)         | 28        | 1     |
|          |                    |      |        |       |            |        |      | ARTS PLASTIQUES     | ARTS  | ARTS PLASTIQUES (L1800) | 28        | 1     |
|          |                    |      |        |       |            |        |      | ESPAGNOL LV2        | ESP   |                         | 28        | 1     |
|          |                    |      |        |       |            |        |      | FRANCAIS            | FRANC | LETTRES MODERNE (L0202) | 28        | 1     |
|          |                    |      |        |       |            |        |      | ITALIEN LV2         | ITA   | ITALIEN (L0429)         | 28        | 1     |
|          |                    |      |        |       |            |        |      | LATIN               | LATIN | LETTRES CLASSIQ (L0201) | 28        | 1     |
|          |                    |      |        |       |            |        |      | MUSIQUE             | MUS   | LETTRE EDUC MUS (C0217) | 28        | 1     |
|          |                    |      |        |       |            |        |      | PHYSIQUE-CHIMIE     | PH-CH | SCIENCES PHYSIQ (L1500) | 28        | 1     |

2 Renseignez ou récupérez les MEF des élèves depuis l'onglet Prérentrée > Répartition des *élèves > E Élèves et vœux*, au choix :

- manuellement avec la commande Modifier > MEF prévisionnel sur le clic droit ;
- en récupérant les données des élèves pour l'année prévisionnelle depuis SIECLE (voir p. 62);
- en récupérant les vœux d'orientation saisis sur PRONOTE : pour cela, cliquez sur le bouton 🖋 en haut de la colonne MEF prévisionnel et choisissez Récupérer les données liées à l'orientation de PRONOTE. Dans la fenêtre qui s'affiche, vous pouvez choisir les données à récupérer (intentions provisoires au début du processus, choix définitifs de la famille ou orientation définitive à la fin du processus), depuis la base en cours (si vous travaillez sur une base commune à EDT et PRONOTE) ou depuis une autre base.

De la même manière, saisissez ou récupérez de SIECLE les options prévisionnelles si vous souhaitez en tenir compte dans la composition des classes.

| Liste des d | élèves      |          |                  |                          |          | /                      |       |       |       |      |
|-------------|-------------|----------|------------------|--------------------------|----------|------------------------|-------|-------|-------|------|
| Nom         | Prénom      | 🖋 Classe | MEF prévisionnel | Options actuelles        | 🖌 Opt    | tions prévisionnelles⊽ | 🖋 Niv | 🖋 Com | 🖋 Abs | Q    |
| 🕀 Créer un  | n élève     |          |                  |                          |          | ,                      |       |       |       | de C |
| ALLARD      | Abdeljalil  | 3D       | Copier les l     | MEF depuis l'ancieni     | ne anne  | ee                     |       |       | A     |      |
| ALVES       | Jordan      | 58       | N Récupérer      | les données liées à l    | 'orienta | ation de PRONO         | re .  |       | B     | ^    |
| AMIOT       | Mathieu     | 48       | 12 meesperer     |                          |          |                        | -     |       | А     |      |
| ANTOINE     | Benjamin    | 58       | 5e               | ANGLAIS LV1              | ANGLAIS  | LV1                    | в     | A     | B     |      |
| ARMAND      | Tony        | 3D       | 3e               | ANGLAIS LV1, ESPAGNOL LV | ANGLAIS  | LV1, ITALIEN LV2       | A     | в     | А     |      |
| ARNAL       | Jean-Baptis | 48       | 4e               | ANGLAIS LV1, ITALIEN LV2 | ANGLAIS  | LV1, LATIN             | A     | С     | A     |      |
| ARNOUX      | Geoffrey    | 4D       | 4e               | ANGLAIS LV1, ESPAGNOL LV | ANGLAIS  | LV1                    | С     | С     | А     |      |
| ASTIER      | Lucie       | 4D       | 4e               | ANGLAIS LV1, ITALIEN LV2 | ANGLAIS  | LV1                    | A     | A     | B     |      |
| AUBERT      | Nesrine     | 3D       | 3e               | ANGLAIS LV1, ITALIEN LV2 | ANGLAIS  | LV1, ITALIEN LV2       | С     | A     | С     |      |
| AUBIN       | Nadia       | 3D       | 3e               | ANGLAIS LV1, ESPAGNOL LV | ANGLAIS  | LV1, ITALIEN LV2       | A     | A     | в     |      |

3 Renseignez les données sur le niveau, le comportement et l'absentéisme si vous souhaitez en faire des critères de répartition. Depuis l'onglet **Prérentrée > Répartition des élèves > Elèves** et vœux, attribuez à chaque élève un niveau de A à E, sachant que A représente le meilleur des cing niveaux (le moins d'absence, les meilleurs résultats et le meilleur comportement). Vous pouvez saisir ces données manuellement ou bien les récupérer depuis une base PRONOTE via la commande Imports/Exports > PRONOTE > Récupérer les informations utiles à la répartition des élèves.

| Liste des é | Liste des élèves |          |                  |      |                      |      |                          |     |       |       |   |  |  |
|-------------|------------------|----------|------------------|------|----------------------|------|--------------------------|-----|-------|-------|---|--|--|
| Nom         | Prénom           | 🖋 Classe | MEF prévisionnel | •    | Options actuelles⊽   | Ì    | Options prévisionnelles⊽ | Niv | 🖌 Com | 🖋 Abs | Q |  |  |
| 🕀 Créer un  | n élève          |          |                  |      |                      |      |                          |     |       |       |   |  |  |
| ALLARD      | Abdeljalil       | 3D       | 3e               | ANGL | AIS LV1, ESPAGNOL LV | ANGL | AIS LV1, ITALIEN LV2     | A   | A     | A     | = |  |  |
| ALVES       | Jordan           | 5B       | 5e               | ANGL | AIS LV1              | ANGL | AIS LV1                  | в   | E     | в     | ^ |  |  |
| AMIOT       | Mathieu          | 48       | 4e               | ANGL | AIS LV1, ESPAGNOL LV | ANGL | AIS LV1, LATIN           | D   | A     | А     |   |  |  |
| ANTOINE     | Benjamin         | 5B       | 5e               | ANGL | AIS LV1              | ANGL | AIS LV1                  | в   | A     | в     |   |  |  |
| ARMAND      | Tony             | 3D       | 3e               | ANGL | AIS LV1, ESPAGNOL LV | ANGL | AIS LV1, ITALIEN LV2     | A   | в     | A     |   |  |  |
| ARNAL       | Jean-Baptis      | 48       | 4e               | ANGL | AIS LV1, ITALIEN LV2 | ANGL | AIS LV1, LATIN           | A   | С     | D     |   |  |  |
| ARNOUX      | Geoffrey         | 4D       | 4e               | ANGL | AIS LV1, ESPAGNOL LV | ANGL | AIS LV1                  | E   | С     | A     |   |  |  |
| ASTIER      | Lucie            | 4D       | 4e               | ANGL | AIS LV1, ITALIEN LV2 | ANGL | AIS LV1                  | A   | A     | в     |   |  |  |
| AUBERT      | Nesrine          | 3D       | 3e               | ANGL | AIS LV1, ITALIEN LV2 | ANGL | AIS LV1, ITALIEN LV2     | с   | A     | D     |   |  |  |
| AUBIN       | Nadia            | 3D       | 3e               | ANGL | AIS LV1, ESPAGNOL LV | ANGL | AIS LV1, ITALIEN LV2     | А   | А     | в     |   |  |  |

Indiquez les éventuels élèves à regrouper / séparer dans l'onglet Prérentrée > Répartition des élèves > ⊕ Groupes d'élèves à regrouper / répartir. (Remarque : pour regrouper ou séparer des élèves sans créer de groupe, sélectionnez-les dans l'onglet Prérentrée > Répartition des élèves > i Élèves et vœux via [Ctrl + clic], faites un clic droit et choisissez l'option souhaitée via la commande Regrouper/Séparer).

| Groupes d'élèves à regroup  | er       | Élèves du groupe Transport BUS ZONE 2 |                                 |
|-----------------------------|----------|---------------------------------------|---------------------------------|
| Nom groupe                  | Q        | Nom                                   |                                 |
| (+) Nouveau                 | Ē        | 🕀 Ajouter des élèves au groupe 🥢 🧲    |                                 |
| Transport BUS ZONE 2        | <u>ר</u> | BONNOT Jessica                        |                                 |
|                             | $\sim$   | CHOLLET Pierre                        | Creez un groupe en saisissant   |
|                             |          | DEVILLE Coline                        | un nom, puis selectionnez-le    |
|                             |          | JAMET Eva                             | et ajoutez à droite les élèves. |
|                             |          | LEBIHAN Bastien                       |                                 |
| Groupes d'élèves à répartir |          | Élèves du groupe Perturbateurs        |                                 |
| Nom groupe                  | Q        | Nom                                   |                                 |
| (+) Nouveau                 | Ê        | Ajouter des élèves au groupe          |                                 |
| Perturbateurs               | <u>D</u> | DEVILLERS Vianney                     |                                 |
|                             | $\sim$   | FAUCHER Cindy                         |                                 |
|                             |          | GASNIER Tiphaine                      |                                 |

- interdire les redoublants ;
- avoir une classe mixte ou non ;
- saisir les élèves que le calculateur ne doit pas mettre dans cette classe.

| Classes prévision | nelles                                                                                                    |                                                                             |      |           |  |  |
|-------------------|----------------------------------------------------------------------------------------------------|-----------------------------------------------------------------------------|------|-----------|--|--|
| 🖬 3A 2/22         |                                                                                                    | (2/22 3EME) 🌞                                                               |      |           |  |  |
| Âge moyen :       | 14,3 an:                                                                                                    | s                                                                           |      |           |  |  |
| Rapport F/G :     |                                                                                                    | 8 Q                                                                         |      |           |  |  |
| Niveau scolaire : |                                                                                                    |                                                                             |      |           |  |  |
| Comportement :    |                                                                                                    | Configuration de la classe prévisionnelle 3A                                |      | ×         |  |  |
| Absenteisme :     |                                                                                                    |                                                                             |      |           |  |  |
| À définir :       |                                                                                                    | ·Composition de la classe                                                   |      |           |  |  |
| Options :         | ANGL       Interdire les redoublants         TIALIE       Mixté de la classe         Mixté de la classe       Mixté de la classe         Mixté de la classe       Fille         Garçon       Garçon         •Étèves interdits dans la classe prévisionnelle 3A |                                                                             |      |           |  |  |
|                   |                                                                                                    | BOUDET Lisa                                                                 |      |           |  |  |
|                   |                                                                                                    | DESBOIS Quentin                                                             |      | ~         |  |  |
|                   |                                                                                                    | <                                                                           | >    |           |  |  |
|                   |                                                                                                    | <ul> <li>Effectif maximal par option de la classe prévisionnelle</li> </ul> | 3A   |           |  |  |
|                   |                                                                                                    | Matière                                                                     | Eff. | Q         |  |  |
|                   |                                                                                                    | ANGLAIS LV1                                                                 | 22   | $^{\sim}$ |  |  |
|                   |                                                                                                    | ITALIEN LV2                                                                 | 10   |           |  |  |
|                   |                                                                                                    |                                                                             |      |           |  |  |

6 Lancez la répartition automatique des élèves depuis l'onglet Prérentrée > Répartition des élèves > Affectation, en cliquant sur le bouton Lancer la répartition automatique en bas à droite. Remarque : pour plus de détails concernant chaque critère, consultez l'aide en ligne à l'entrée Répartition automatique des élèves.

| IN         | diquez pour chaq                         | ue critè      | re          | si les           | s élèves doi      | ivent        | vent et quelle importa |            |         |        |  |  |
|------------|------------------------------------------|---------------|-------------|------------------|-------------------|--------------|------------------------|------------|---------|--------|--|--|
| s'i        | l doit être pris en                      | compte        | 9           | être re          | groupés ou        |              | doi                    | t être a   | attribu | iée à  |  |  |
| (pi        | uce verte) ou non                        | (puce         |             | réparti          | s selon ce        |              | crit                   | ère pa     | r rap   | port a |  |  |
| gr         | ise) dans la répar                       | tition        |             | critère          |                   |              | aut                    | res cri    | tères   | actif  |  |  |
|            |                                          |               |             |                  |                   |              |                        |            |         |        |  |  |
| épa        | artition automatique de                  | s élèves d    | ans les cla | asses            |                   |              |                        |            | ×       |        |  |  |
| eul        | les élèves extraits (108/42)             | 5) ayant un i | MEF (forma  | ation) prévision | nel (108/108) ser | ont répartis | automatique            | ement      |         |        |  |  |
| ro         | rités pour la répartition :              | automatiqu    | le des élè  | eves dans les    | s classes         |              |                        |            |         | 1      |  |  |
| Af         | ficher uniquement les critèr             | es actifs     |             |                  |                   |              |                        |            |         |        |  |  |
| •          | Critères                                 |               | R           | egrouper / R     | épartir           | Irr          | portance (             | lu critère |         | 1      |  |  |
|            | À définir                                | (             | Regroup     | er               | Répartir          |              | 0                      |            |         | 1      |  |  |
| •          | Absentéisme                              |               | Regroup     | er               | Répartir          |              |                        | -          |         | 1      |  |  |
| •          | Age                                      |               | Regroup     | er               | Répartir          | - []         |                        |            | - +     | 1      |  |  |
| 9          | Ancienne classe                          |               | Regroup     | er               | ○ Répartir        | - 0          |                        |            | +       | 1      |  |  |
|            | Comportement                             | 0             | Regroup     | er               | Répartir          |              |                        |            |         | -      |  |  |
| Ð          | Établissement d'origine                  |               | Regroup     | er               | Répartir          | - 8          |                        |            |         | -      |  |  |
|            | Niveau scolaire                          |               | Regroup     | er               | Répartir          |              |                        |            |         | -      |  |  |
| D          | Options                                  | (             | Regroup     | er               | 🔿 Répartir        |              |                        | -          |         | 1      |  |  |
| Ð          | Options                                  |               | Regroup     | er               | Répartir          | - 8          |                        |            |         | -      |  |  |
|            | Parcours                                 |               | Regroup     | er               | Répartir          |              |                        |            |         | -      |  |  |
| 9          | Projet d'accompagnement                  |               | Regroup     | er               | 🔿 Répartir        | - 0          |                        |            |         | -      |  |  |
| 9          | Redoublants                              |               | Regroup     | er               | Répartir          | - 0          |                        |            |         | -      |  |  |
|            | Regroupements                            |               |             |                  |                   |              |                        |            |         | 1      |  |  |
| •          | Séparations                              |               |             |                  |                   |              | . 0                    |            |         | 1      |  |  |
| •          | Sexe                                     |               | Regroup     | er               | Répartir          | - 8          |                        |            |         | -      |  |  |
|            | Ville                                    |               | Regroup     | er               | 🔿 Répartir        |              |                        |            |         | •      |  |  |
|            |                                          | <i>.</i>      |             |                  |                   |              |                        |            |         |        |  |  |
| ep:<br>tat | artition automatique des<br>d'avancement | eleves da     | ns les cla  | sses             |                   |              |                        |            |         |        |  |  |
|            |                                          | En éche       | c           | Verrouillés      | Rénartis          | Non          | répartis               |            |         |        |  |  |
|            | Extraits                                 |               |             | 0                | 00                |              | 24                     |            |         |        |  |  |
|            | Tous                                     | 0             |             | 0                | 302               |              | 102                    |            |         |        |  |  |
|            |                                          | U             |             | 0                | 302               |              | 102                    |            |         |        |  |  |
|            |                                          |               |             | 0%               |                   |              |                        |            |         |        |  |  |
|            |                                          |               |             |                  |                   |              |                        |            |         |        |  |  |

#### Pourquoi reste-t-il des élèves qui n'ont été affectés à aucune classe ?

À l'issue de la répartition automatique, s'il reste des élèves qui n'ont pas pu être affectés à une classe, EDT les affiche en rouge dans la liste. Pour connaître la raison de cet échec, passez la souris sur le dans la colonne **Classe prévisionnelle**.

| TAVERNIER | Bilal    | i.                                         | 5e                      | ANGLAIS LV1, ALLEMAND LV |  |  |  |  |  |
|-----------|----------|--------------------------------------------|-------------------------|--------------------------|--|--|--|--|--|
| TAVERNIER | lcham    | 485                                        | 4e                      | ANGLAISTV1 ALLEMAND LY   |  |  |  |  |  |
| TERRIER   | Loic     | 🗧 🗞 L'élève                                | n'a pu être réparti dan | s aucune classe          |  |  |  |  |  |
| TEXIER    | Victoria | 6 Effecti                                  | f maximum du MEF atte   | eint : 5A. 5B. 5C. 5D    |  |  |  |  |  |
| TEYSSIER  | Teva     | Effectif maximum d'une option atteint : 5D |                         |                          |  |  |  |  |  |
| THERY     | Gabriel  | 40                                         | 70                      | ANVERID ET 1, EDI AVIVEL |  |  |  |  |  |

7 Ajustez la répartition. Visualisez la répartition des élèves selon les principaux critères de répartition et cliquez-glissez les élèves d'une classe à l'autre si besoin.

Pour visualiser les élèves concernés par un élément (projet, langue, note de comportement...), cliquez dessus : ils sont automatiquement sélectionnés dans la liste.

| Classes prévisio            | nnelles                                                            |                               |                 |                                                                             |            |                |                                                                               |              |  |
|-----------------------------|--------------------------------------------------------------------|-------------------------------|-----------------|-----------------------------------------------------------------------------|------------|----------------|-------------------------------------------------------------------------------|--------------|--|
|                             | a 23/26                                                            | (23/26 3E)                    | ф               | 💼 3B 28/25                                                                  | (28/25 3E) | ¢              | 💼 3C 26/25                                                                    | (26/25 3E) 🐇 |  |
| Âge moyen :                 | 14,4 ans                                                           |                               |                 | 14,4 ans                                                                    |            |                | 14,3 ans                                                                      |              |  |
| Projets :                   | 2 projet(s)                                                        |                               |                 | 1 projet(s)                                                                 |            |                | 1 projet(s)                                                                   |              |  |
| Rapport F/G :               |                                                                    |                               |                 | d 2                                                                         |            |                | 8 Q                                                                           |              |  |
| Niveau scolaire :           | Projets                                                            | d'accompa                     | igne            | ement :                                                                     |            |                |                                                                               |              |  |
| Comportement :              | - 1 PAF                                                            | 0                             |                 |                                                                             |            |                |                                                                               |              |  |
| Absenteisme :               | - 1 ULI                                                            | S                             |                 |                                                                             |            |                |                                                                               |              |  |
| À définir :                 |                                                                    |                               |                 |                                                                             |            |                |                                                                               |              |  |
| Options :                   | ANGLAIS LV1 (2<br>ALLEMAND LV2<br>ITALIEN LV2 (22/<br>LATIN (1/26) | 3/26)<br>(1)<br>26)           | <               | ANGLAIS LV1 (9/25)<br>ALLEMAND LV2 (5/2:<br>ITALIEN LV2 (4)<br>LATIN (6/25) | 5)         | ^<br>~         | ANGLAIS LV1 (26/25<br>ALLEMAND LV2 (17)<br>ITALIEN LV2 (9/25)<br>LATIN (5/25) | )            |  |
| Redoublants :               | 2                                                                  |                               |                 | 0                                                                           |            |                | 1                                                                             |              |  |
|                             | (+) Ajouter                                                        |                               | Q               | Ajouter                                                                     |            | Q              | + Ajouter                                                                     | C            |  |
|                             | CHEVRIER A                                                         | deline G                      | P1 (            | BERTHET Adrien                                                              | (1)        | R)             | BLOT Laurie                                                                   | ŵ            |  |
|                             | CROUZET AI                                                         | exia (                        | ^               | BERTIN Lahcene                                                              | (1)        | ^              | BOUDET Lisa                                                                   | (i)          |  |
|                             | DEVOS Seba                                                         | astien 🧃                      | )               | BIDAULT Sebasti                                                             | en 🛈       |                | CHIRON Valentin                                                               | (1)          |  |
|                             | DUCHEMIN C                                                         | hloe 🤅                        | )               | BILLARD Romain                                                              | Û          |                | DANIEL Delphine                                                               | i            |  |
|                             | DUHAMEL Pa                                                         | auline 🤅                      | )               | BONNARD Mathie                                                              | eu 🕡       |                | DAUPHIN Felix                                                                 | î            |  |
|                             | DUPRAT Thik                                                        | aut (i                        | )               | CARTIER Pauline                                                             | 0          |                | CARTIER Pa                                                                    | uline        |  |
|                             | 🔐 FISCHER Elias 🔹 🕧                                                |                               | CLEMENT Florine |                                                                             |            | DE 🔩 Changer I | 'élève de classe                                                              |              |  |
|                             | FORESTIER /                                                        | Ayoub 🧃                       |                 | DELAGE Elodie                                                               | ٢          |                | DEVILLE Coline                                                                | (1)          |  |
|                             | FRAISSE Bo                                                         | ris 🤅                         | )               | DELARUE Helene                                                              | 1          |                | DUCLOS Theo                                                                   | (i)          |  |
|                             | HOFFMANN                                                           | Kevin 🧃                       | )               | DUBUS Martin                                                                | ٢          |                | ESNAULT Odile                                                                 | 1            |  |
|                             | EBORGNE 1                                                          | vlanon 🧃                      | )               | FOURNIER Antho                                                              | ny 🛈       |                | of FOULON Baptiste                                                            | • (i)        |  |
|                             | 💼 LEBRAS Max                                                       | kime (i                       |                 | GARCIA Magalie                                                              | 1          |                | FUCHS Agathe                                                                  | đ            |  |
|                             | ECORRE Ka                                                          | aren 🧃                        | ) ~             | GARNIER Celine                                                              | ٢          | ¥              | GABRIEL Camille                                                               | 1            |  |
|                             | 2 23                                                               |                               |                 | 0 28                                                                        |            |                | 0 26                                                                          |              |  |
|                             |                                                                    |                               |                 |                                                                             |            |                |                                                                               |              |  |
| Pour vous as<br>même en rel | ssurer qu'un<br>lançant une r                                      | élève rester<br>épartition, v | Vous<br>élève   | <i>Vous pouvez cliquer-glisser un<br/>élève d'une classe à l'autre.</i>     |            |                |                                                                               |              |  |

8 Validez la répartition en cliquant sur le bouton *Valider* la répartition en bas : **cette répartition remplace alors les affectations actuelles de la base**. Vous retrouvez vos nouvelles classes dans l'onglet *Emploi du temps*.

Attention ! Valider la répartition écrase la répartition des élèves de l'onglet *Emploi du temps*. Si l'année scolaire en cours n'est pas terminée, travaillez sur une copie de la base.

# 6 • Générer automatiquement les cours

Pour générer les cours à partir des MEF, il faut avoir saisi les classes prévisionnelles et vérifié les MEF. Il est également recommandé d'avoir affecté les professeurs aux services (voir p. 87), même si vous pourrez toujours le faire ensuite depuis l'onglet *Emploi du temps*.

| Affectation des professeur | Choix du niveau : | Tous les niveaux 💌 |                    |                             |                      |                                                          |  |
|----------------------------|-------------------|--------------------|--------------------|-----------------------------|----------------------|----------------------------------------------------------|--|
| Matières                   | Prévisionne       | Besoins            | 3A                 | 3B                          | 3C                   | Tous les niveaux<br>3EME<br>4EME<br>5EME<br>6EME<br>ULIS |  |
| Accompagnement personnali: | 30                | h00 30h00          | 2                  | 2                           | 2                    |                                                          |  |
| ALLEMAND LV2               | 15                | h00 12h30          |                    | ALVAREZ S., LEVY G., Z      | —                    |                                                          |  |
| ANGLAIS LV1                | 52                | h00 52h00          | BROWN J.           | BROWN J.                    | BROWN J.             |                                                          |  |
| ARTS PLASTIQUES            | 16                | h00 16h00          | MONIER C.          | MONIER C.                   | MONIER C.            | Sélection classe                                         |  |
| EPS                        | 52                | h00 52h00          | FAMER É.           | FAMER É.                    | ROUX N.              | WALTER N.                                                |  |
| ESPAGNOL LV2               | 30                | h00 12h30          | ALVAREZ S., LEVY G | ., Z ALWAREZ S., LEVY G., Z | ALVAREZ S., LEVY G., | Z ALVAREZ S., LEVY G., Z                                 |  |
| FRANCAIS                   | 70                | h00 70h00          | GALLET B.          | GENET M.                    | GENET M.             | DUPAS M.                                                 |  |
| GREC                       | 2                 | h00 2h00           | REBOUL G.          |                             |                      |                                                          |  |
| HISTOIRE-GEO               | 50                | h00 50h00          | LACAZE H.          | JOLY A                      | LACAZE H.            | JOLY A                                                   |  |
| ITALIEN LV2                | 22                | h30 12h30          | ALVAREZ S., LEVY G | ., Z —                      | ALVAREZ S., LEVY G., | Z ALVAREZ S., LEVY G., Z                                 |  |
| LATIN                      | 15h00 5h          |                    | DUPAS M.           | DUPAS M.                    | DUPAS M.             | —                                                        |  |
| MATHS                      | 60                | h00 60h00          | DALIAOUI K.        | SIMON A.                    | daliaoui K.          | DALIAOUI K.                                              |  |
| MUSIQUE                    | 16                | h00 16h00          | VERNET M.          | VERNET M.                   | VERNET M.            | VERNET M.                                                |  |
| PHYSIQUE-CHIMIE            | 18                | h00 18h00          | GAUDIN F.          | GAUDIN F.                   | GAUDIN F.            | GAUDIN F.                                                |  |
| SVT                        | 18                | h00 18h00          | LEFEVRE A.         | TESSIER A.                  | TESSIER A.           | LEFEVRE A                                                |  |
| TECHNO                     | 18                | h00 18h00          | DEJEAN Y.          | DEJEAN Y.                   | DEJEAN Y.            | DEJEAN Y. 🗸                                              |  |
|                            |                   |                    | <                  |                             |                      | >                                                        |  |
| AGIR SUR LES SERVICES SÉL  | ECTIONNÉS         | Désaligne          | r                  | Affecter des professe       | urs                  | Enlever les professeurs                                  |  |
| AGIR SUR TOUS LES NIVEAUX  |                   | Supprimer les alig | nements E          | inlever les professeurs des | services             | Créer les cours                                          |  |
|                            |                   |                    |                    |                             |                      | 5                                                        |  |

La génération des cours se lance depuis l'onglet **Prérentrée > Préparation des cours > Affectation des professeurs aux services** (voir p. 90).

# INDEX

# A

Absence 179 Absentéisme 181 Accompagnant 141 Accompagnateur 179 Accompagnement personnalisé 135 ADMIN 44 Adresse IP 15 Agenda 229 Aligner des classes prévisionnelles 235 des cours 92 Analyseur de contraintes 109 Annuler des cours 172 Autorisation de sortie 67 Autorisations des utilisateurs professeurs 47 utilisateurs administratifs 44

#### В

Base commune EDT - PRONOTE 144 Base de données avec EDT Monosposte 18 avec EDT Réseau 25 Besoins prévisionnels 234

#### С

Calculateur 117 CDI 129 Cité scolaire 19, 27 Classe affecter les élèves 64 prévisionnelle (prérentrée) 237 Client EDT 13 Client PRONOTE 144 Code PIN 48 Co-enseignement dans un cours complexe 94 dans un cours simple 127

Configuration conseillée en version Monoposte 7 en version Réseau, pour le Client 13 en version Réseau, pour le Serveur 12 Conseil de classe 190 CONSULT 44 Consultation en version Monoposte 9 en version Réseau 17 Contraintes 52, 109 Convocation au conseil 200 Coordonnées 213 Courrier 214 Cours 81 exceptionnel 167 placer sur la grille 110

#### D

Délégué 190 Demi-classe 104 Demi-pension 59 Déplacer un cours 112 Desiderata 203, 207 Dessiner un cours 112 Destinataires des courriers 216 Diagnostic d'un cours 115 Discussion 227 Droit à l'image 164 Durée d'un cours 113

#### E

Échec (cours en) 121 EDT Réseau 11 Élève affecter aux classes 64 affecter aux groupes de spécialité 78 compléter la fiche 67 importer depuis SIECLE 62 E-mail 219 Emploi du temps création 117 impression 150 optimisation 123 par semaine 146, 166 provisoire vs définitif 148 Index

#### Étiquette autocollante (enveloppes) 215 sur les cours (fiche cours) 177 Excel 23 Export HTML 157 STSWEB 158 Extraire des données 42

# E

Favoris 39 Feuille de présence (conseil) 200 Fiche identité 67

## G

Grille horaire 19, 29 Groupe d'élèves 102 affecter les élèves 132 groupe à effectif variable 135 groupe d'élèves détachés 141 groupe de spécialité 73 Groupe de salles créer et affecter les groupes 50 répartir les salles 125 Groupe d'utilisateurs 44

#### H

HTML 157

Import depuis SIECLE 62 depuis STSWEB 22 depuis une ancienne base EDT 22 depuis un fichier Excel 23 Imprimer les documents pour les conseils 200 les emplois du temps 150 Indisponibilités 55 Information (messagerie interne) 224 Installation EDT Monoposte 7 EDT Réseau 11 Jour férié 36

# C

LDAP 63 Lettre type 214 Libellés cours 127 Licence en version Monoposte 8 en version Réseau 15 Lien entre les parties 106 Linux 7 Liste manipuler 39 saisir des données 22 Liste de diffusion 225

## Μ

```
Mac 7
Maileva 216
MEF
depuis STSWEB 18, 27
prérentrée 232
transformer en cours 86
Mise en attente 114
MODIF 44
Mot de passe
politique de sécurité 48
professeurs 47, 49
utilisateurs administratifs 45
Motif d'absence 178
Multisélection 40
```

# 0

Optimiser les emplois du temps 123 les permanences 124

#### Ρ

Parcours de spécialités 71 Partie de classe 103 Permanence cours annuels 128 suite à une absence 130, 188 Permuter des cours 171 Photos 162 PIN 48 Placement automatique 117 manuel 110 Poids pédagogique 55 Pondération 160 Préférences de contact 68, 213 Prérentrée 231 Profil d'un professeur 47 Projet d'accompagnement 67 PRONOTE publier les emplois du temps 156 Relier EDT à PRONOTE 142

## Q

Q/Q2 36 Quinzaine 36

#### R

Raccourcis clavier 41, 43 Récupérer des données 22 Régime des élèves 68 Relais EDT 14 Remplacement de courte durée 183 de longue durée 187 Reporter les cours 171

# S

Salle 50 Scinder un cours 113 Sécurité 14 Semaine A/B 36 Serveur EDT 11 Service 90 SIECLE 62 Signature 221 Site distant 60 SMS 222 SMTP 217 Sondage 226 Sortie pédagogique 179 Spécialités 69 STSWEB créer une base avec EDT Monoposte 22 créer une base avec EDT Réseau 27 remonter les services 158

#### T

TRMD 234, 235 Trombinoscope 165 Trou 114

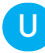

Utilisateur administratif 44

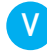

Vacances 36 Variable (lettre ou SMS type) 214 Verrouillage des semaines passées 176 d'un cours 110 Version de consultation avec EDT Monoposte 9 pour EDT Réseau 17

# **CONDITIONS GÉNÉRALES DE VENTE ET D'UTILISATION**

Nos conditions générales de vente et d'utilisation sont détaillées et mises à jour sur notre site Internet : https://www.index-education.com/conditions-generales-de-vente-et-utilisation

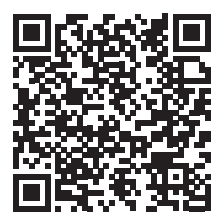

# **AVERTISSEMENT**

Cette documentation n'est pas contractuelle. Les informations contenues dans ce document pourront faire l'objet de modifications sans préavis, et ne sauraient en aucune manière engager la société INDEX ÉDUCATION. Le logiciel (qui comprend tous les fichiers livrés avec) décrit dans ce manuel est soumis à l'octroi d'un contrat de licence d'utilisation exclusivement délivré par la société INDEX ÉDUCATION.

Le logiciel ou les bases de données ne peuvent être utilisés, copiés ou reproduits sur quelque support que ce soit que dans le respect des termes de la licence d'utilisation. Aucune partie du manuel, du logiciel et des bases de données ne peut être transmise par quelque moyen que ce soit, électronique ou mécanique, y compris par photocopie ou enregistrement, sans l'autorisation expresse et écrite de la société INDEX ÉDUCATION.

INDEX ÉDUCATION, PRONOTE, PRONOTE.net et EDT sont des marques déposées de la société INDEX ÉDUCATION.

Les marques Windows et ses dérivées, et Microsoft Word sont des marques déposées de Microsoft Corporation.

Maileva est une marque déposée de La Poste.

Tous droits réservés. Toute reproduction ou utilisation sous toutes ses formes en tout ou en partie de ce document est strictement interdite sans l'autorisation des auteurs.

Achevé d'imprimer en mai 2022.

# CRÉDITS

EDT utilise les composants libres suivants :

- ICU (Unicode license) http://site.icu-project.org/home
- CEF (Spécifique, voir LICENSE.txt) https://bitbucket.org/chromiumembedded/cef/src/master/
- CEF4Delphi (basé sur DCEF3 Lesser GNU General Public License) https://github.com/salvadordf/ CEF4Delphi
- DelphiZXingQRCode (Apache License 2.0) https://github.com/foxitsoftware/DelphiZXingQRCode
- CEF (New BSD License) https://bitbucket.org/chromiumembedded/cef
- DCEF (Mozilla Public License 1.1) https://github.com/hgourvest/dcef3
- TinyMCE (GNU Lesser General Public License, version 2.1) http://www.tinymce.com/
- jQuery (MIT license) http://jquery.com/
- jQuery MouseWheel (MIT license) https://github.com/brandonaaron/jquery-mousewheel
- jQuery UI (MIT license) http://jqueryui.com/

# **INFORMATIONS ÉDITEUR**

#### SIEGE SOCIAL

INDEX ÉDUCATION 45 BD PAUL VAILLANT COUTURIER 94200 IVRY-SUR-SEINE RCS Créteil B384351599

#### CONTACT

INDEX ÉDUCATION CS 90001 13388 MARSEILLE CEDEX 13 Téléphone : 04 96 15 21 70 Fax : 04 96 15 00 06 E-mail : info@index-education.fr